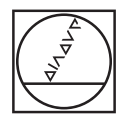

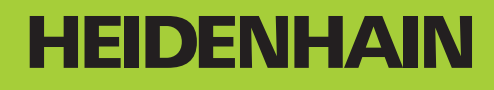

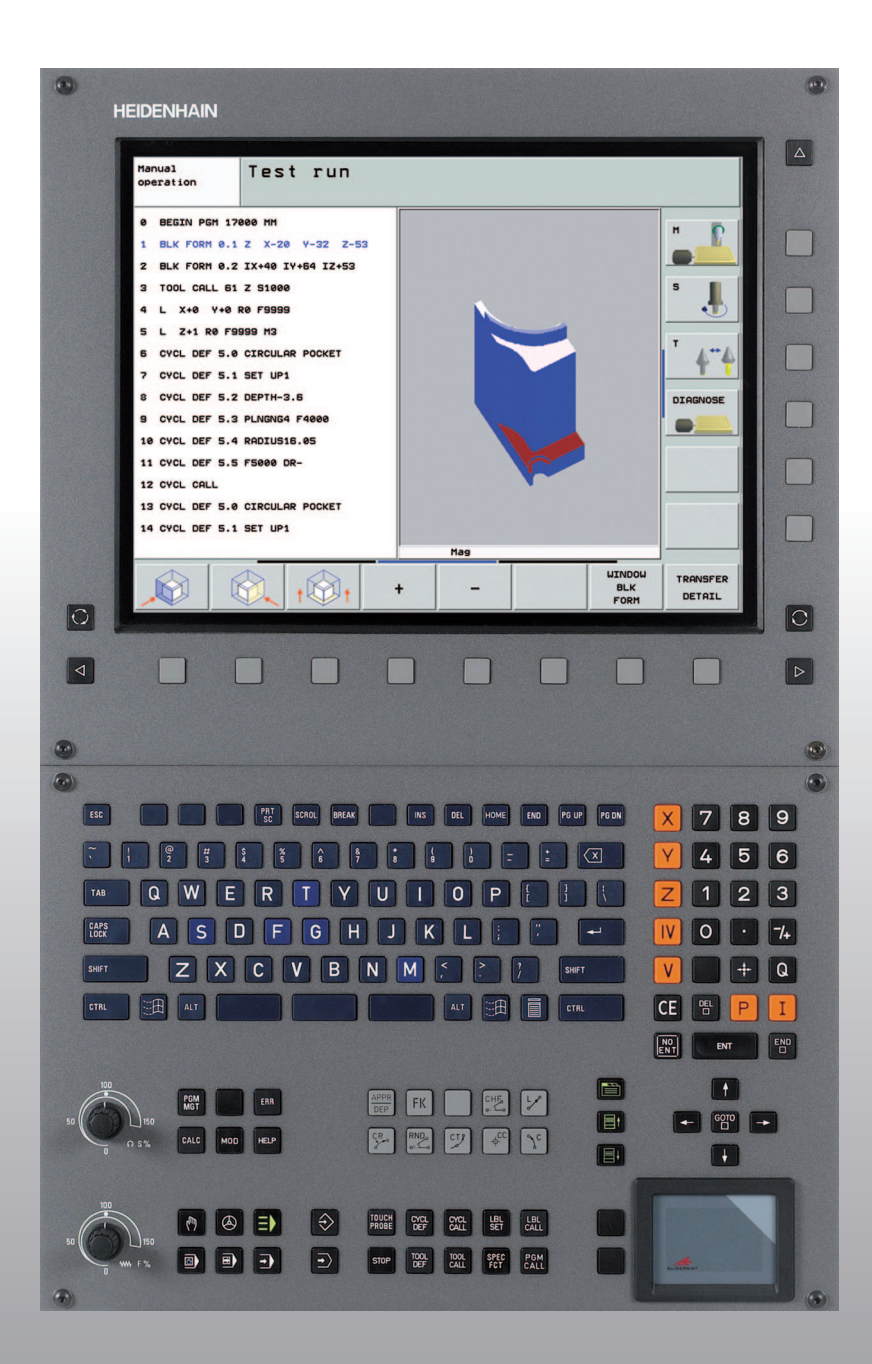

Bruger-håndbog DIN/ISO-Programmering

# **iTNC 530**

NC-software 340 490-04 340 491-04 340 492-04 340 493-04 340 494-04

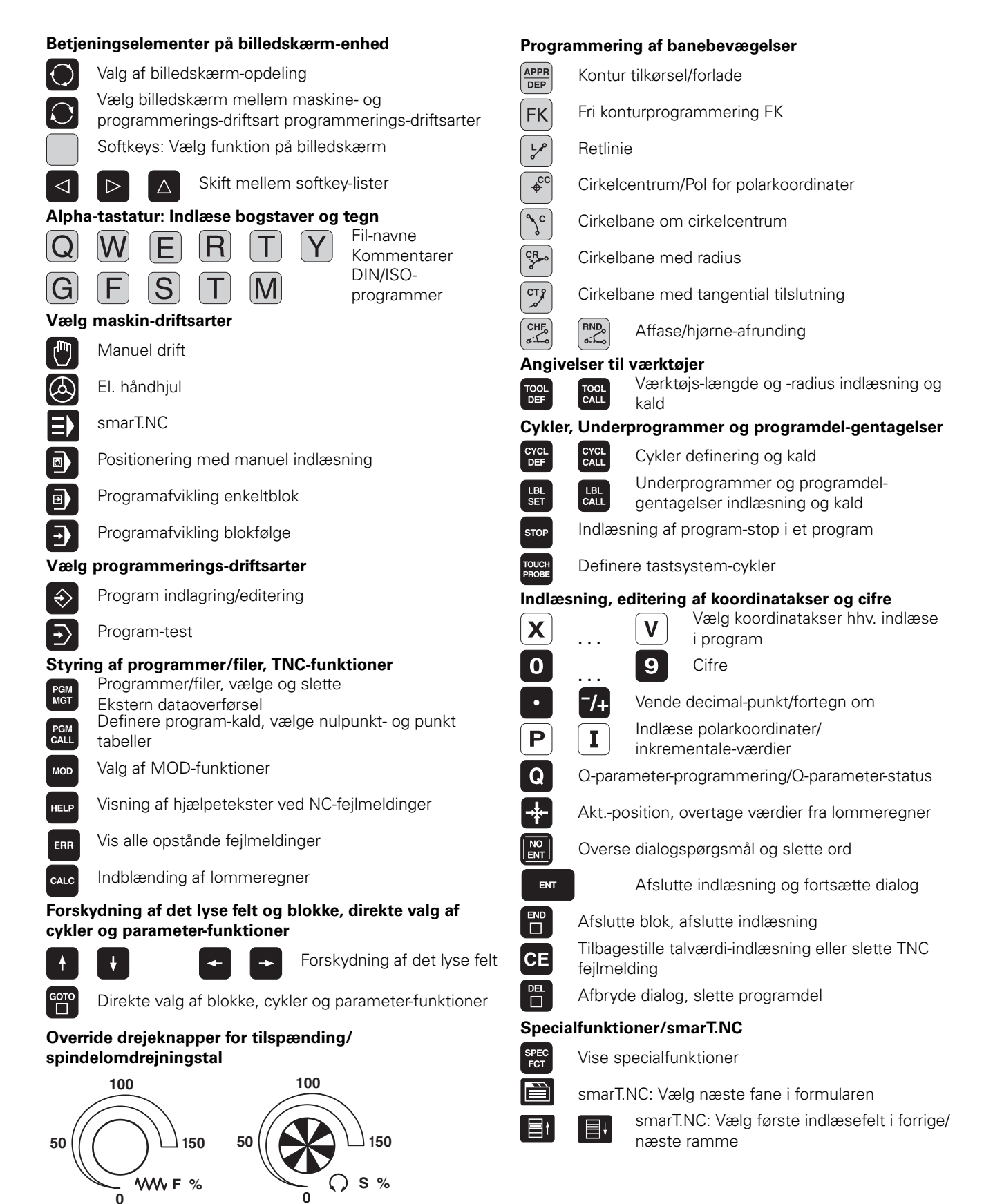

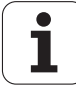

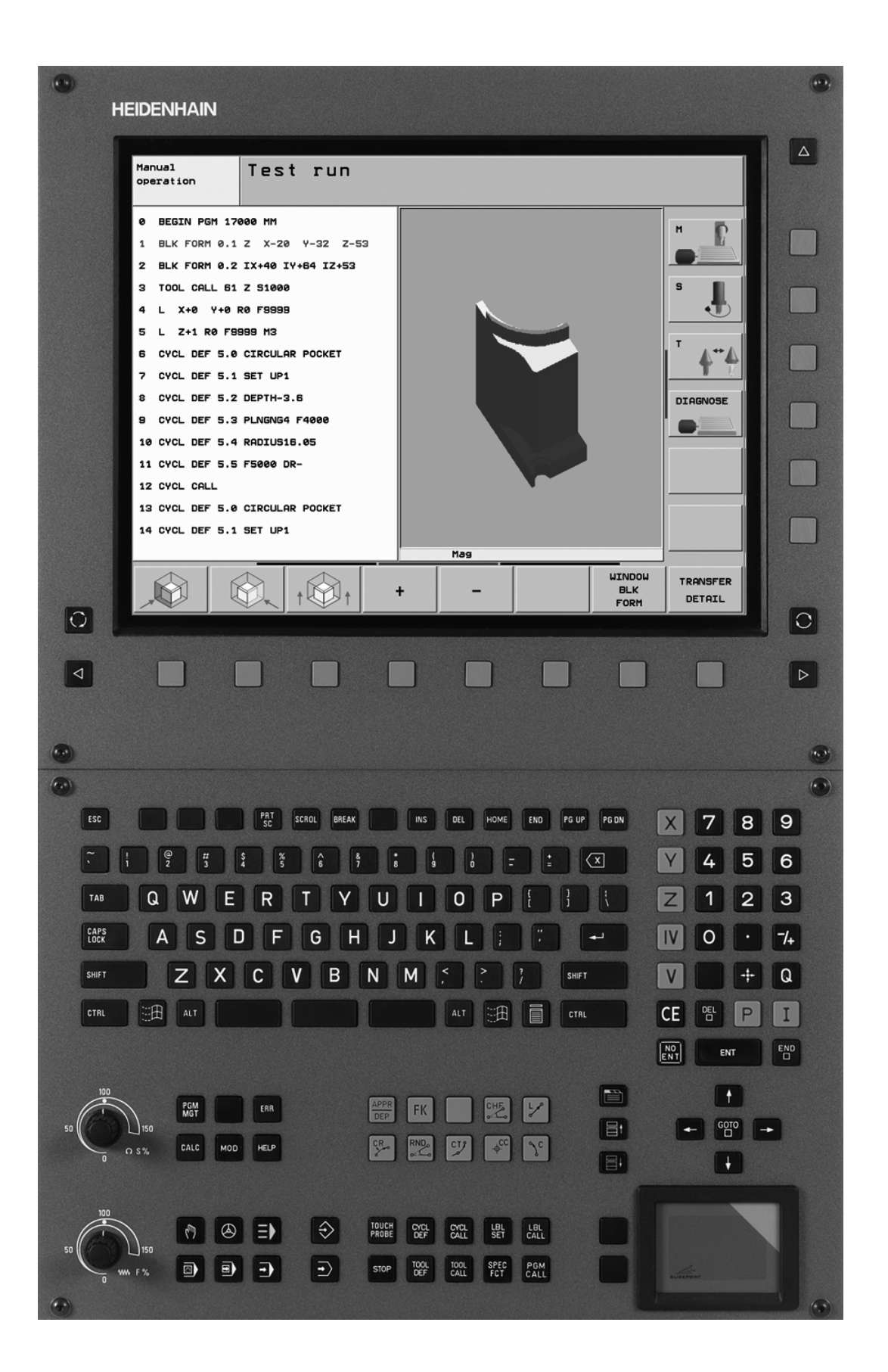

ľ

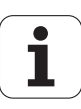

# TNC-Type, software og funktioner

Denne håndbog beskriver funktioner, som er til rådighed i TNC´er med følgende NC-software-numre.

| TNC-type                     | NC-software-nr. |
|------------------------------|-----------------|
| iTNC 530                     | 340 490-04      |
| iTNC 530 E                   | 340 491-04      |
| iTNC 530                     | 340 492-04      |
| iTNC 530 E                   | 340 493-04      |
| iTNC 530 programmeringsplads | 340 494-04      |

Kendebogstavet E kendetegner exportversionen af TNC. For eksportudgaven af TNC gælder følgende begrænsninger:

Retliniebevægelser simultant indtil 4 akser

Maskinfabrikanten tilpasser det anvendelige brugsomfang af TNC´en med maskin-parametre på de enkelte maskiner. Derfor er der i denne håndbog også beskrevet funktioner, som ikke er til rådighed i alle TNC´er.

TNC-funktioner, der ikke er til rådighed i alle maskiner, er eksempelvis:

Værktøjs-opmåling med TT

Sæt Dem venligst i forbindelse med maskinfabrikanten, for individuel hjælp til at lære Deres styrede maskine at kende.

Mange maskinfabrikanter og HEIDENHAIN tilbyder TNC programmerings-kurser. Deltagelse i et sådant kursus er anbefalelsesværdigt, intensivt at blive fortrolig med TNC-funktionerne.

#### 

#### Bruger-håndbog tastsystem-cykler:

Alle tastsystem-funktionerne er beskrevet i en separat bruger-håndbog. Henvend Dem eventuelt til TP-TEKNIK,hvis De behøver denne bruger-håndbog. ID 533 189-xx

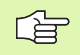

#### Bruger-dokumentation smarT.NC:

Driftsart smarT.NC er beskrevet i en separat lods. Henvend Dem evt. til TP TEKNIK A/S hvis De har behov for denne lods. ID 533 191-xx

5

#### Software-optioner

iTNC 530 råder over forskellige software-optioner, som af Dem eller Deres maskinforhandler kan frigives. Hver option skal frigives separat og indeholder altid de efterfølgende opførte funktioner:

#### Software-option 1

Cylinderflade-interpolation (cyklerne 27, 28, 29 og 39)

Tilspænding i mm/min ved Rundakser: M116

Transformering af bearbejdningsplanet (cyklus 19, **PLAN**-funktion og softkey 3D-ROT i driftsart manuel)

Cirkel i 3 akser med transformeret bearbejdningsplan

#### Software-option 2

Blokforarbejdningstid 0.5 ms i stedet for 3.6 ms

5-akse-interpolation

Spline-interpolation

3D-bearbejdning:

- M114: Automatisk korrektur af maskingeometri ved arbejde med svingakser
- M128: Bibeholde positionen af værktøjsspidsen ved positionering af svingakser (TCPM)
- FUNCTION TCPM: Bibeholde positionen af værktøjsspidsen ved positionering af svingakser (TCPM) med mulighed for indstilling af virkemåden
- M144: Hensyntagen til maskin-kinematik i AKT./SOLL-positioner ved blokende
- Yderligere parametre slette/skrubbe og tolerance for drejeakser i cyklus 32 (G62)
- **LN**-blokke (3D-korrektur)

| Software-Option DCM Collison                                                                                             | Beskrivelse |
|----------------------------------------------------------------------------------------------------|-------------|
| Funktion, som af maskinfabrikanten<br>overvåger definerede områder, for at undgå<br>kollisioner.                         | Side 96     |
|                                                                                                    |             |
| Software-Option DXF-Converter                                                                                            | Beskrivelse |
| Ekstrahere konturer fra DXF-filer<br>(format R12).                                                                       | Side 250    |
|                                                                                                    |             |
| Software-option yderligere dialogsprog                                                                                   | Beskrivelse |
| Funktion for frigivelse af dialogsprogene<br>slovensk, slovakisk, norsk, lettisk, estisk,<br>koreansk, tyrkisk, rumænsk. | Side 654    |

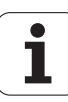

| Software-option globale program-<br>indstillinger                                                                                         | Beskrivelse |
|----------------------------------------------------------------------------------------------------|-------------|
| Funktion for overlapning af koordinat-<br>transformationer i afviklings-driftsarterne,<br>håndhjulsoverlejret kørsel i mulig akseretning. | Side 602    |
|                                                                                                    |             |
| Software-option AFC                                                                                                    | Beskrivelse |
|                                                                                                    |             |
| Funktion adaptiv tilspændingsstyring for<br>optimering af snitbetingelserne ved<br>serieproduktion.                                       | Side 609    |
| Funktion adaptiv tilspændingsstyring for optimering af snitbetingelserne ved serieproduktion.                                             | Side 609    |

| oonthalo option kinomaticopt                                       | Decimiento                          |
|--------------------------------------------------------------------|-------------------------------------|
| Tastsystem-cykler for kontrol og optimering af maskin-nøjagtighed. | Bruger-håndbog<br>tastsystem-cykler |
| , , , , ,                                                          | , , ,                               |

7

## Udviklingsstand (Upgrade-funktioner)

Udover software-optioner bliver væsentlige videreudviklinger af TNCsoftwaren styret med upgrade-funktionen, den såkaldte **F**eature **C**ontent **L**evel (eng. begreb for udviklingsstand). Funktioner der ligger under FCL, står ikke til rådighed, hvis De til Deres TNC har fået en software-update.

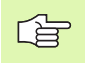

Når De modtager en ny maskine, så står alle upgradefunktioner til Deres rådighed omkostningsfrit.

Upgrade-funktioner er kendetegnet i håndbogen med **FCL n**, hvor **n** kendetegner det fortløbende nummer for udviklingsstanden.

De kan med et nøgletal som kan købes varigt frigive FCl-funktioner Herfor skal De sætte Dem i forbindelse med maskinfabrikanten eller med HEIDENHAIN.

| FCL 4-funktioner                                                                               | Beskrivelse                         |
|------------------------------------------------------------------------------------------------|-------------------------------------|
| Grafisk fremstilling af<br>beskyttelsesområde med aktiv<br>kollisionsovervågning DCM           | Side 96                             |
| Håndhjulsoverlapning i standset tilstand<br>med aktiv kollisionsovervågning DCM                | Side 278                            |
| 3D-grunddrejning<br>(opspændingskompensation)                                                  | Maskin-håndbog                      |
|                                                                                                |                                     |
| FCL 3-funktioner                                                                               | Beskrivelse                         |
| Tastsystem-cyklus for 3D-tastning                                                              | Bruger-håndbog<br>tastsystem-cykler |
| Tastsystem-cykler for automatisk<br>henføringspunkt-fastlæggelse midt i<br>not/midt i trin     | Bruger-håndbog<br>tastsystem-cykler |
| Tilspændingsreducering ved<br>bearbejdning af konturlomme når<br>værktøjet er i fuldt indgreb. | Side 406                            |
| PLANE-funktion: Aksevinkelindlæsning                                                           | Side 502                            |
| Bruger-dokumentation som<br>kontextfølsomt hjælpesystem                                        | Side 167                            |
| smarT.NC: smarT.NC programmering<br>parallel med bearbejdning                                  | Bruger-håndbog<br>Klartext-dialog   |
| smarT.NC: Konturlomme på<br>punktmønster                                                       | Lods smarT.NC                       |

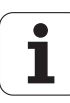

| FCL 3-funktioner                                             | Beskrivelse   |
|--------------------------------------------------------------|---------------|
| smarT.NC: Preview af<br>konturprogrammer i fil-Manager       | Lods smarT.NC |
| smarT.NC: Positioneringsstrategi ved<br>punkt-bearbejdninger | Lods smarT.NC |

| FCL 2-funktioner                                                                      | Beskrivelse                         |
|---------------------------------------------------------------------------------------|-------------------------------------|
| 3D-liniegrafik                                                                        | Side 150                            |
| Virtuel værktøjs-akse                                                                 | Side 95                             |
| USB-understøttelse af blok-udstyr<br>(hukommelses-sticks, harddiske, CD-<br>ROM-drev) | Side 135                            |
| Filtrere konturer, som skal fremstilles eksternt.                                     | Bruger-håndbog<br>Klartext-dialog   |
| Mulighed for , at anvise hver delkontur med konturformler forskellige dybder          | Bruger-håndbog<br>Klartext-dialog   |
| Dynamiske IP-adresse-styring DHCP                                                     | Side 629                            |
| Tastsystem-cyklus for global indstilling af tastsystem-parametre                      | Bruger-håndbog<br>tastsystem-cykler |
| smarT.NC: Understøtte blokforløb<br>grafisk                                           | Lods smarT.NC                       |
| smarT.NC: Koordinat-transformationer                                                  | Lods smarT.NC                       |
| smarT.NC: PLANE-funktion                                                              | Lods smarT.NC                       |

#### Forudset anvendelsesområde

TNC'en svarer til klasse A ifølge EN 55022 og er hovedsageligt forudset til brug i industrielle omgivelser.

#### **Retslige anvisninger**

Dette produkt bruger Open Source Software. Yderligere informationer finder De på styringen under

- Driftsart indlagring/editering
- MOD-funktion
- Softkey RETSLIGE ANVISNINGER

# Nye funktioner 340 49x-01 henført til de forudgående udgaver 340 422-xx/ 340 423-xx

- Der blevet indført den nye formularbaserede driftsart smarT.NC. Herfor står en separat bruger-dokumentation til rådighed. I denne sammenhæng blev TNC brugerfeltet også udvidet. Der står nye taster til rådighed, med hvilke der indenfor smarT.NC kan navigeres hurtigt (se "Betjeningsfelt" på side 49)
- Eenprocessor-udgaven understøtter via USB 2.0-interfacet en mus
- Ny cyklus CENTRERING (se "CENTRERING (cyklus 240)" på side 310)
- Ny M-funktion M150 for undertrykkelse af endekontaktmeldinger (se "Undertrykke endekontaktmelding: M150" på side 284)
- M128 er nu også ved blokkenfremløb tilladt (se "Vilkårlig indtræden i programmet (blokforløb)" på side 594)
- Antallet af Q-parametre der til rådighed er blevet udvidet til 2000 (se "Programmering: Q-parametre" på side 527)
- Antallet af til rådighed stående label-numre er blevet udvidet til 1000 Yderligere kan nu også label-navne blive tildelt (se "Kendetegn underprogrammer og programdel-gentagelser" på side 512)
- Ved Q-parameter-funktionerne D9 til D12 kan som springmål også tildeles label-navne (se "Betingede spring med Q-parametre" på side 537)
- I det yderligere status-display bliver nu også det aktuelle klokkeslæt vist (se "Generel program-information (fane PGM)" på side 56)
- Værktøjs-tabellen er blevet udvidet med forskellige spalter (se "Værktøjs-tabel: Standard værktøjs-data" på side 195)
- Program-testen kan nu også indenfor bearbejdningscykler standses og igen blive fortsat (se "Udføre program-test" på side 587)

# Nye funktioner 340 49x-02

- DXF-filer kan nu direkte blive åbnet på TNC´en, for derfra at udtrække konturer i et klartext-dialog-program (se "Forarbejde DXFfiler (software-option)" på side 250)
- I driftsart program-indlagring står nu en 3D-liniegrafik til rådighed (se "3D-liniegrafik (FCL2-funktion)" på side 150)
- Den aktive værktøjsakses-retning kan nu i manuel drift sættes som aktiv bearbejdningsretning (se "Fastlæg den aktuelle værktøjsakseretning som aktiv bearbejdningsretning (FCL2-funktion)" på side 95)
- Maskinfabrikanten kan nu efter behag overvåge definerbare områder på maskinen for kollisioner (se "Dynamisk kollisionsovervågning (Software-Option)" på side 96)
- Frit definerbare tabeller kan TNC'en nu fremstille i det hidtidige tabel-billede eller alternativt i et formularbillede (se "Skifte mellem tabel- og formularbillede" på side 219)
- Ved konturer, som De forbinder med konturformel, kan nu for hver delkontur indlæses en separat bearbejdningsdybde (se "SL-cykler med konturformel" på side 432)
- Enprocessor-udgaven understøtter nu udover musen også USBblokudstyr (memory-stick, diskette-drev, harddiske, CD-ROM-drev) (se "USB-udstyr på TNC´en (FCL 2-funktion)" på side 135)

# Nye funktioner 340 49x-03

- Der er blevet indført funktionen automatisk tilspændingsstyring AFC (Adaptive Feed Control) (se "Adaptiv tilspændingsregulering AFC (software-option)" på side 609)
- Med funktionen globale programindstillinger kan man indstille forskellige transformationer og programindstillinger i programafviklings-driftsarten (se "Globale program-indstillinger (software-option)" på side 602)
- Med TNCguide står nu et kontextsensitivt hjælpesystem til rådighed på TNC´en (se "Kontextsensitivt hjælpesystem TNCguide (FCL3-Funktion)" på side 167)
- Fra DXF-filer kan de nu også udtrække punktfiler (se "Vælge og gemme bearbejdningspositioner" på side 260)
- I DXF-konverteren kan De nu ved konturvalget stumpt i hinanden stødende konturelementer dele hhv. forlænge (se "Dele, forlænge, forkorte konturelementer" på side 258)
- Ved PLANE-funktionen kan bearbejdningsplanet nu også defineres direkte med aksevinklen (se "Bearbejdningsplan med aksevinkel: PLANE AXIAL (FCL 3-funktion)" på side 502)
- I cyklus 22 RØMME, kan De nu definere en tilspændingsreducering, når værktøjet skærer med fuldt omfang (FCL3-funktion, se "SKRUBNING (cyklus G122)", side 406)
- I cyklus 208 BOREFRÆSNING, kan De nu vælge fræsesarten (med-/ modløb) (se "BOREFRÆSNING (cyklus G208)" på side 326)
- Ved Q-parameter-programmeringen blev string-bearbejdning indført (se "String-parameter" på side 550)
- Med maskin-parameter 7392 lader en billedskærm-skåner sig aktivere (se "Generelle brugerparametre" på side 654)
- TNC understøtter nu også en netværks-forbindelse med NFS V3protokollen (se "Ethernet-interface" på side 629)
- Antallet af værktøjer der kan styres i en plads-tabel er blevet forhøjet til 9999 (se "Plads-tabel for værktøjs-veksler" på side 202)
- Med MOD-funktionen kan man nu indstille systemtiden (se "Indstille systemtid" på side 650)

## Nye funktioner 340 49x-04

- Med funktionen globale programindstillinger lader sig nu også håndhjulsoverlejret kørsel aktivere i aktiv værktøjsakse-retning (virtuelle akse) (se "Virtuelle akse VT" på side 608)
- Ny cyklus 256 for fræsning af firkanttappe (se "FIRKANTEDE TAPPE (cyklus 256)" på side 380)
- Ny cyklus 257 for fræsning af runde tappe (se "RUND TAP (cyklus 257)" på side 384)
- I cyklus 209 GEVINDBORING SPÅNBRUD, kan De nu definere en faktor for udkørselsomdrejningstallet, for at De kan køre hurtigere ud af boringen (se "GEVINDBORING SPÅNBRUD (cyklus 209)" på side 332))
- I cyklus 22 RØMME, kan De nu definere efterrømmestrategien, ((se "SKRUBNING (cyklus G122)" på side 406))
- I den nye cyklus 270 KONTURKÆDE-DATA, kan De fastlægge tilkørselsarten for cyklus 25 KONTUR-KÆDE ((se "KONTURKÆDE-data (cyklus G270)" på side 413))
- Nye Q-parameter-funktioner for læsning af et systemdatums er blevet indført (se "Kopiere systemdata i en string-parameter", side 554)
- DCM: Kollisionskroppe kan ved afvikling nu blive vist tredimensionelt (se "Grafisk fremstilling af beskyttelsesrummet (FCL4-Funktion).", side 99)
- DXF-konverter: Ny indstillingsmulighed er blevet indført, med hvilken TNC´en ved punktovertagelse fra cirkelelementer automatisk vælge cirkelmidtpunktet (se "Grundindstillinger", side 252)
- DXF-konverter: Elementinformationer bliver yderligere vist i et infovindue (se "Elementinformationer", side 259)
- AFC: I det yderligere status-display for AFC bliver nu vist et liniediagram (se "Adaptiv tilspændingsregulering AFC (fane AFC, software-option)" på side 61):
- AFC: Styringsindgangsparameter valgbar af maskinfabrikanten (se "Adaptiv tilspændingsregulering AFC (software-option)" på side 609)
- AFC: I læremodus bliver den aktuelt indlærte spindelreferencebelastning vist i et overblændingsvindue. Yderligere kan lærefasen altid nystartes pr. softkeytryk (se "Gennemføre læresnit" på side 613)
- AFC: Det afhængige fil <navn>.H.AFC.DEP lader sig nu også i driftsart program-indlagring/editering modificere (se "Gennemføre læresnit" på side 613)

- Den maksimal tilladte vej ved LIFTOFF er blevet forhøjet til 30 mm (se "Løfte værktøjet automatisk op ved et NC-stop: M148" på side 283)
- Fil-styringen er blevet tilpasset til fil-styringen i smarT.NC (se "Oversigt: Funktioner for fil-styring" på side 116):
- Ny funktion for generering af servicefiler er indført (se "Generere servicefiler" på side 166):
- Window-Manager er blevet indført (se "Window-Manager" på side 62):
- De nye dialogsprog Tyrkisk og Rumænsk er blevet indført (softwareoption, Side 654)

## Ændrede funktioner 340 49x-01 henført til forgænger-udgaven 340 422-xx/340 423-xx

- Layout´et for status-visning og den yderligere status-visning er blevet ny oprettet (se "Status-display" på side 53)
- Software 340 490 understøtter ikke mere en lille opløsning i forbindelse med billedskærmen BC 120 (se "Billedskærmen" på side 47)
- Nyt tastatur-layout på tastatur-enheden TE 530 B (se "Betjeningsfelt" på side 49)
- I forberedelse for fremtidige funktioner blev for valget af stående værktøjstyper udvidet i værktøjs-tabellen

# Ændrede funktioner 340 49x-02

- Adgangen til preset-tabellen er blevet forenklet. Herudover står også nye muligheder til rådighed for indlæsning af værdier i presettabellen (se "Gemme henføringspunkter manuelt i preset-tabellen" på side 85)
- Funktionen M136 i tomme-programmer (tilspænding i 0.1 tomme/ omdr.) er ikke mere kombinerbar med funktionen FU
- Tilspændings-potentiometeret for HR 420 bliver nu ved valg af håndhjulet ikke mere automatisk omkoblet. Valget sker pr. softkey på håndhjulet. Yderligere blev overblændingsvinduet med aktivt håndhjul formindsket, for at forbedre synet til det underliggende display (se "Potentiometer-indstillinger" på side 75)
- Det maksimale antal af konturelementer ved SL-cykler er blevet forhøjet til 8192, så at væsentligt mere komplekse konturer kan bearbejdes (se "SL-cykler" på side 397)
- FN16: F-PRINT: Det maksimale antal af Q-parameterværdier der kan udlæses pr. linie i format-beskrivelsesfilen er blevet forhøjet til 32 (bruger-håndbogen klartext-dialog)
- Softkeys START såvel som START ENKELTBLOK i driftsarten program-test er blevet udskiftet, så at i alle driftsarter (indlagring, SmarT.NC, test) den samme softkey-anordning er til rådighed (se "Udføre program-test" på side 587)
- Softkey-designet er blevet fuldstændigt ombearbejdet

# Ændrede funktioner 340 49x-03

- I cyklus 22 kan De nu for forrømme-værktøjet også definere et værktøjs-navn (se "SKRUBNING (cyklus G122)" på side 406)
- Ved afvikling af programmer i hvilke ustyrede akser er programmeret, afbryder TNC´en nu programafviklingen og viser en menu for tilkørsel til den programmerede position (se "Programmering af ikke styrede akser (tællerakser)" på side 591)
- I værktøjs-indsatsfilen bliver nu også den totale bearbejdningstid indført, der som grundlag for den procentuelle fremskridts-visning i driftssarten programafvikling blokfølge (se "Værktøjs-brugstest" på side 597)
- Ved beregning af bearbejdningstiden i program-test tilgodeser TNC´en nu også dvæletider (se "Fremskaffe bearbejdningstiden" på side 583)
- Cirkler, som ikke er programmeret i det aktive bearbejdningsplan, kan nu også blive udført drejet (se "Cirkelbane G02/G03/G05 om cirkelmidtpunkt I, J" på side 235)
- Softkey EDITERING UDE/INDE i plads-tabellen kan blive deaktiveret af maskinfabrikanten (se "Plads-tabel for værktøjs-veksler" på side 202)
- Det yderligere status-display er blevet ombearbejdet. Følgende udvidelser er blevet gennemført (se "Andre status-displays" på side 55):
  - En ny oversigtsside med de vigtigste status-visninger er blevet indført
  - De enkelte status-sider er nu blevet fremstillet i rytter-form (nanlogt til smarT.NC). Pr. bladnings-softkey eller pr. mus kan de enkelte ryttere vælges
  - Den aktuelle afviklingstid for programmet bliver vist procentuelt i en fremgangs-bjælke
  - De med cyklus 32 tolerance indstillede værdier bliver vist
  - Aktive globale programindstillinger bliver vist, såfremt denne software-option er blevet frigivet
  - Status for den adaptive tilspændingsstyring AFC bliver vist, såfremt denne software-option er blevet frigivet

# Ændrede funktioner 340 49x-04

- DCM: Frikørsel efter en kollision forenklet
- Indlæseområdet for polarvinkler er blevet forstørret (se "Skruelinie (Helix)" på side 245)
- Værdiområdet for Q-parameter-anvisninger er blevet forhøjet (se "Programmeringsanvisninger", side 529)
- Lomme-, tappe og notfræse-cyklerne 210 til 214 er blevet fjernet fra standard-softkeylisten (CYCL DEF > LOMMER/TAPPE/NOTER). Cyklerne står af kompatibilitetsgrunde stadig til rådighed og kan vælges med tasten GOTO
- Softkeylisten i driftsart program-test er blevet tilpasset til softkeylisten i driftsart smarT.NC
- Ved toprocessor-udgaven bliver nu anvendt Windows XP (se "Introduktion" på side 682)
- Overtagelsen af værdier i lommeregneren er blevet ændret (se "Overtage beregnet værdi i programmet" på side 161)

# Indhold

# Introduktion

Manuel drift og opretning

Positionering med manuel indlæsning

Programmering: Grundlaget filstyring, programmeringshjælp

Programmering: Værktøjer

Programmering: Kontur programmering

Programmering: Hjælpe-funktioner

Programmering: Cykler

**Programmering: Specialfunktioner** 

Programmering: Underprogrammer og programdel-gentagelser

Programmering: Q-parametre

Programtest og programafvikling

**MOD**-funktioner

Tabeller og oversigter

iTNC 530 med Windows XP (option)

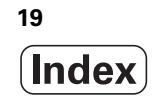

#### 1 Introduktion ..... 45

| 1.1 iTNC 530 46                                                          |
|--------------------------------------------------------------------------|
| Programmering: HEIDENHAIN klartext-dialog smarT.NC og DIN/ISO 46         |
| Kompatibilitet 46                                                        |
| 1.2 Billedskærm og betjeningsfelt 47                                     |
| Billedskærmen 47                                                         |
| Fastlægge billedskærm- opdeling 48                                       |
| Betjeningsfelt 49                                                        |
| 1.3 Driftsarter 50                                                       |
| Manuel drift og El.håndhjul 50                                           |
| Positionering med manuel indlæsning 50                                   |
| Program-indlagring/editering 51                                          |
| Program-test 51                                                          |
| Programafvikling blokfølge og programafvikling enkeltblok 52             |
| 1.4 Status-display 53                                                    |
| "Generel" status-visning 53                                              |
| Andre status-displays 55                                                 |
| 1.5 Window-Manager 62                                                    |
| 1.6 Tilbehør: 3D-tastsystemer og elektroniske håndhjul fra HEIDENHAIN 63 |
| 3D-tastsystemer 63                                                       |
| Elektroniske håndhjul HR 64                                              |
|                                                                          |

i

## 2 Manuel drift og opretning ..... 65

| 2.1 Indkobling, udkobling 66                                                                |
|---------------------------------------------------------------------------------------------|
| Indkobling 66                                                                               |
| Udkobling 69                                                                                |
| 2.2 Kørsel med maskinakserne 70                                                             |
| Anvisning 70                                                                                |
| Køre akse med de eksterne retnigstaster 70                                                  |
| Skridtvis positionering 71                                                                  |
| Kørsel med det elektroniske håndhjul HR 410 72                                              |
| Elektroniske håndhjul HR 420 73                                                             |
| 2.3 Spindelomdr.tal S, tilspænding F og hjælpefunktion M 79                                 |
| Anvendelse 79                                                                               |
| Indlæsning af værdier 79                                                                    |
| Ændre spindelomdrejningstal og tilspænding 80                                               |
| 2.4 Henføringspunkt-fastlæggelse (uden 3D-tastsystem) 81                                    |
| Anvisning 81                                                                                |
| Forberedelse 81                                                                             |
| Fastlæg henføringspunkt med aksetaster 82                                                   |
| Henføringspunkt-styring med preset-tabellen 83                                              |
| 2.5 Transformere bearbejdningsplan (Software-Option 1) 90                                   |
| Anvendelse, arbejdsmåde 90                                                                  |
| Kørsel til referencepunkter med transformerede akser 91                                     |
| Henføringspunkt-fastlæggelse i et transformeret system 92                                   |
| Henføringspunkt-fastlæggelse ved maskiner med rundbord 92                                   |
| Henføringspunkt-fastlæggelse ved maskiner med hovedskift-systemer 93                        |
| Positionsvisning i et transformeret system 93                                               |
| Begrænsninger ved transformation af bearbejdningsplan 93                                    |
| Aktivering af manuel transformering 94                                                      |
| Fastlæg den aktuelle værktøjsakse-retning som aktiv bearbejdningsretning (FCL2-funktion) 95 |
| 2.6 Dynamisk kollisionsovervågning (Software-Option) 96                                     |
| Funktion 96                                                                                 |
| Kollisionsovervågning i de manuelle driftsarter 97                                          |
| Kollisionsovervågning i automatikdrift 99                                                   |

### 3 Positionering med manuel indlæsning ..... 101

3.1 Programmere og afvikle enkle bearbejdninger ..... 102
 Anvend positionering med manuel indlæsning ..... 102
 Sikring eller sletning af programmer fra \$MDI ..... 105

## 4 Programmering: Grundlaget, Fil-styring, Programmeringshjælp, Palette-styring ..... 107

| 4.1 | Grundlaget 108                                                   |
|-----|------------------------------------------------------------------|
|     | Længdemålesystemer og referencemærker 108                        |
|     | Henføringssystem 108                                             |
|     | Henføringssystem på fræsemaskiner 109                            |
|     | Polarkoordinater 110                                             |
|     | Absolutte og inkrementale emne-positioner 111                    |
|     | Vælg henføringspunkt 112                                         |
| 4.2 | Fil-styring: Grundlaget 113                                      |
|     | Filer 113                                                        |
|     | Datasikring 114                                                  |
| 4.3 | Arbejde med fil-styringen 115                                    |
|     | Biblioteker 115                                                  |
|     | Stier 115                                                        |
|     | Oversigt: Funktioner for fil-styring 116                         |
|     | Kalde fil-styring 117                                            |
|     | Vælg drev, biblioteker og filer 118                              |
|     | Fremstilling af et nyt bibliotek (kun mulig på drevet TNC:\) 121 |
|     | Fremstilling af en ny fil (kun mulig på drevet TNC:\) 121        |
|     | Kopiere en enkelt fil 122                                        |
|     | Kopiering af filer til et andet bibliotek 123                    |
|     | Kopiering af tabeller 124                                        |
|     | Kopiere et bibliotek 125                                         |
|     | Udvælge en af de sidst valgte filer 125                          |
|     | Slette en fil 126                                                |
|     | Slette bibliotek 126                                             |
|     | Markere filer 127                                                |
|     | Omdøbe en fil 129                                                |
|     | Øvrige funktioner 129                                            |
|     | Arbejde med Shortcuts 131                                        |
|     | Dataoverførsel til/fra et eksternt dataudstyr 132                |
|     | TNC´en i netværk 134                                             |
|     | USB-udstyr på TNC´en (FCL 2-funktion) 135                        |
| 4.4 | Abne og indlæse programmer 137                                   |
|     | Opbygning af et NC-program i DIN/ISO-format 137                  |
|     | Definere råemne: <b>G30/G31</b> 137                              |
|     | Abning af et nyt bearbejdnings-program 138                       |
|     | Programmere værktøjs-bevægelser 140                              |
|     | Overføre Aktpositioner 141                                       |
|     | Editering af program 142                                         |
|     | Søgefunktionen i TNC´en 146                                      |

4.5 Programmerings-grafik ..... 148 Aktivering af programmerings-grafik ..... 148 Fremstilling af programmerings-grafik for et bestående program ..... 148 Ind og udblænding af blok-numre ..... 149 Sletning af grafik ..... 149 Udsnitsforstørrelse eller -formindskelse ..... 149 4.6 3D-liniegrafik (FCL2-funktion) ..... 150 Anvendelse ..... 150 Funktioner for 3D-liniegrafik ..... 151 Fremhæve NC-blokke i grafikken med farve ..... 153 Ind og udblænding af blok-numre ..... 153 Sletning af grafik ..... 153 4.7 Inddeling af programmer ..... 154 Definition, anvendelsesmulighed ..... 154 Vis inddelings-vindue/skift aktivt vindue ..... 154 Indføj sektions-blok i program-vindue (til venstre) ..... 154 Vælg blokke i inddelings-vindue ..... 154 4.8 Indføje kommentarer ..... 155 Anvendelse ..... 155 Kommentar under programindlæsningen ..... 155 Indføj kommentar senere ..... 155 Kommentar i egen blok ..... 155 Funktioner ved editering af kommentarer ..... 155 4.9 Fremstilling af tekst-filer ..... 156 Anvendelse ..... 156 Åbne og forlade tekst-fil ..... 156 Tekst editering ..... 157 Sletning af karakterer, ord og linier og indføje dem igen ..... 158 Bearbeidning af tekstblokke ..... 159 Finde dele af tekst ..... 160 4.10 Lommeregneren ..... 161 Betjening ..... 161 4.11 Direkte hjælp ved NC-fejlmeldinger ..... 162 Vise feilmeldinger ..... 162 Hiælp visning ..... 162 4.12 Liste over alle tænkelige fejlmeldinger ..... 163 Funktion ..... 163 Vise fejlliste ..... 163 Vindues-indhold ..... 164 Kalde hjælpesystemet TNCquide ..... 165 Generere servicefiler ..... 166

4.13 Kontextsensitivt hjælpesystem TNCguide (FCL3-Funktion) ..... 167 Anvendelse ..... 167 At arbejde med TNCguide`en ..... 168 Downloade aktuelle hjælpefiler ..... 172 4.14 Palette-styring ..... 174 Anvendelse ..... 174 Vælge palette-tabel ..... 176 Forlade palette-fil ..... 176 Afvikling af palette-fil ..... 177 4.15 Palettedrift med værktøjsorienteret bearbejdning ..... 178 Anvendelse ..... 178 Vælge palette-fil ..... 182 Indrette en palette-fil med en indlæseformular ..... 183 Afvikling af den værktøjsorienterede bearbejdning ..... 188 Forlade palette-fil ..... 189 Afvikling af palette-fil ..... 189

## 5 Programmering: Værktøjer ..... 191

| 5.1 Værktøjshenførte indlæsninger 192                                   |
|-------------------------------------------------------------------------|
| Tilspænding F 192                                                       |
| Spindelomdrejningstal S 192                                             |
| 5.2 Værktøjs-data 193                                                   |
| Forudsætning for værktøjs-korrektur 193                                 |
| Værktøjs-nummer, værktøjs-navn 193                                      |
| Værktøjs-længde L 193                                                   |
| Værktøjs-radius R 194                                                   |
| Delta-værdier for længder og radier 194                                 |
| Indlæsning af værktøjs-data i et program 194                            |
| Indlæsning af værktøjs-data i tabellen 195                              |
| Overskrive enkelte værktøjsdata ud fra en ekstern PC 201                |
| Plads-tabel for værktøjs-veksler 202                                    |
| Kald af værktøjs-data 205                                               |
| Værktøjsveksel 206                                                      |
| 5.3 Værktøjs-korrektur 208                                              |
| Introduktion 208                                                        |
| Værktøjs-længdekorrektur 208                                            |
| Værktøjs-radiuskorrektur 209                                            |
| 5.4 Peripheral Milling: 3D-radiuskorrektur med værktøjs-orientering 212 |
| Anvendelse 212                                                          |
| 5.5 Arbejde med snitdata-tabeller 213                                   |
| Anvisning 213                                                           |
| Anvendelsesmuligheder 213                                               |
| Tabeller for emne-materialer 214                                        |
| Tabeller for værktøjs-skærmaterialer 215                                |
| Tabeller for skærdata 215                                               |
| Nødvendige angivelser i værktøjs-tabel 216                              |
| Fremgangsmåde ved arbejde med automatisk omdr.tal-/tilspberegning 217   |
| Ændre tabel-struktur 218                                                |
| Skifte mellem tabel- og formularbillede 219                             |
| Dataoverføring af snitdata-tabeller 220                                 |
| Konfigurations-fil TNC.SYS 220                                          |

1

## 6 Programmering: Kontur programmering ..... 221

| 6.1 Værktøjs-bevægelser 222                                |
|------------------------------------------------------------|
| Banefunktioner 222                                         |
| Hjælpefunktioner M 222                                     |
| Underprogrammer og programdel-gentagelser 222              |
| Programmering med Q-parametre 222                          |
| 6.2 Grundlaget for banefunktioner 223                      |
| Programmering af værktøjsbevægelse for en bearbejdning 223 |
| 6.3 Kontur tilkørsel og frakørsel 226                      |
| Start- og slutpunkt 226                                    |
| Tangential til- og frakørsel 228                           |
| 6.4 Banebevægelser – retvinklede koordinater 230           |
| Oversigt over banefunktionerne 230                         |
| Retlinie i ilgang G00                                      |
| Retlinie med tilspænding G01 F 231                         |
| Indføj affasning mellem to retlinier 232                   |
| Hjørne-runding G25 233                                     |
| Cirkelcentrum I, J 234                                     |
| Cirkelbane G02/G03/G05 om cirkelmidtpunkt I, J 235         |
| Cirkelbane G02/G03/G05 med fastlagt radius 236             |
| Cirkelbane G06 med tangential tilslutning 238              |
| 6.5 Banebevægelser – polarkoordinater 243                  |
| Oversigt over banefunktioner med polarkoordinater 243      |
| Polarkoordinat-udspring: Pol I, J 243                      |
| Retlinie i ilgang G10                                      |
| Retlinie med tilspænding G01 F 244                         |
| Cirkelbane G12/G13/G15 om Pol I, J 244                     |
| Cirkelbane G16 med tangential tilslutning 245              |
| Skruelinie (Helix) 245                                     |
| 6.6 Forarbejde DXF-filer (software-option) 250             |
| Anvendelse 250                                             |
| Abne DXF-fil 251                                           |
| Grundindstillinger 252                                     |
| Indstille Layer 254                                        |
| Fastlægge henføringspunkt 255                              |
| Vælge og gemme en kontur 257                               |
| Vælge og gemme bearbejdningspositioner 260                 |
| Zoom-tunktion 261                                          |

## 7 Programmering: Hjælpe-funktioner ..... 263

| 7.1 Indlæse hjælpe-funktionerne M og G38 264                                                             |
|----------------------------------------------------------------------------------------------------|
| Grundlaget 264                                                                                           |
| 7.2 Hjælpe-funktioner for programafviklings-kontrol, spindel og kølemiddel 265                           |
| Oversigt 265                                                                                             |
| 7.3 Hjælpe-funktioner for koordinatangivelser 266                                                        |
| Programmere maskinhenførte koordinater: M91/M92 266                                                      |
| Aktivere det sidst fastlagte henførigspunkt: M104 268                                                    |
| Kørsel til positioner i et utransformeret koordinat-system med transformeret bearbejdningsplan: M130 268 |
| 7.4 Hjælpe-funktioner for baneforhold 269                                                                |
| Hjørne overgange: M90 269                                                                                |
| Indføje en defineret rundingscirkel mellem retlinier: M112 270                                           |
| Punkter ved afvikling af ikke korrigerede retlinieblokke tilgodeses ikke: M124 270                       |
| Bearbejdning af små konturtrin: M97 271                                                                  |
| Komplet bearbejdning af åbne konturhjørner: M98 273                                                      |
| Tilspændingsfaktor for indstiksbevægelser: M103 274                                                      |
| Tilspænding i millimeter/spindel-omdrejning: M136 275                                                    |
| Tilspændingshastighed ved cirkelbuer: M109/M110/M111 276                                                 |
| Forudberegne en radiuskorrigeret kontur (LOOK AHEAD): M120 276                                           |
| Overlejre håndhjuls-positionering under programafviklingen: M118 278                                     |
| Kørsel væk fra konturen i værktøjsakse-retning: M140 279                                                 |
| Undertrykke tastsystem-overvågning: M141 281                                                             |
| Slette modale programinformationer: M142 282                                                             |
| Slette grunddrejning: M143 282                                                                           |
| Løfte værktøjet automatisk op ved et NC-stop: M148 283                                                   |
| Undertrykke endekontaktmelding: M150 284                                                                 |
| 7.5 Hjælpe-funktioner for drejeakser 285                                                                 |
| Tilspænding i mm/min ved drejeakserne A, B, C: M116 (Software-Option 1) 285                              |
| Køre drejeakser vejoptimeret: M126 286                                                                   |
| Reducere visning af drejeakser til en værdi under 360°: M94 287                                          |
| Automatisk korrektur af maskingeometri ved arbejde med svingakser: M114 (Software-Option 2) 288          |
| Positionen af værktøjsspidsen ved positionering af svingaksen bibeholdes (TCPM):                         |
| M128 (Software-Option 2) 289                                                                             |
| Præcist stop på hjørne med ikke tangential overgang: M134 292                                            |
| Valg af svingakse: M138 292                                                                              |
| Hensyntagen til maskin-kinematik´en i AKT./SOLL-positioner ved blokenden: M144 (Software-Option 2) 293   |

7.6 Hjælpe-funktioner for laser-skæremaskiner ..... 294

Princip ..... 294

Direkte udlæsning af programmeret spænding: M200 ..... 294

Spænding som en funktion af strækningen: M201 ..... 294

Spænding som funktion af hastigheden: M202 ..... 295

Udlæsning af spændingng som funktion af tiden (tidsafhængig rampe): M203 ..... 295

Udlæsning af spænding som funktion af tiden (tidsafhængig impuls): M204 ..... 295

#### 8 Programmering: Cykler ..... 297

8.1 Arbejde med cykler ..... 298 Maskinspecifikke cykler ..... 298 Cyklus definition med softkeys ..... 299 Cyklus: Kald ..... 301 Cvklus-kald med G79 (CYCL CALL) ..... 301 Cyklus-kald med G79 PAT (CYCL CALL PAT) ..... 301 Cyklus-kald med G79:G01 (CYCL CALL POS) ..... 302 Cvklus-kald med M99/M89 ..... 302 Arbejde med hjælpeakserne U/V/W ..... 303 8.2 Punkt-tabeller ..... 304 Anvendelse ..... 304 Indlæsning af punkt-tabeller ..... 304 Udblænde enkelte punkter for bearbeidningen ..... 305 Vælg punkt-tabel i programmet ..... 305 Kalde cyklus i forbindelse med punkte-tabeller ..... 306 8.3 Cykler for boring, gevindboring og gevindfræsning ..... 308 Oversigt ..... 308 CENTRERING (cyklus 240) ..... 310 BORING (cyklus G200) ..... 312 REIFNING (cyklus G201) ..... 314 UDDREJNING (cyklus G202) ..... 316 UNIVERSAL-BORING (cyklus G203) ..... 318 UNDERSÆNKNING BAGFRA (cyklus G204) ..... 320 UNIVERSAL-DYBDEBORING (cyklus 205) ..... 323 BOREFRÆSNING (cyklus G208) ..... 326 GEVINDBORING NY med kompenserende patron (cvklus 206) ..... 328 GEVINDBORING uden kompenserende patron GS NY(cyklus 207) ..... 330 GEVINDBORING SPÅNBRUD (cyklus 209) ..... 332 Grundlaget for gevindfræsning ..... 335 GEVINDFRÆSNING (cyklus G262, ..... 337 UNDERSÆNKNINGS-GEVINDFRÆSNING (cyklus G263, ..... 339 BORGEVINDFRÆSNING (cyklus G264) ..... 343 HELIX- BORGEVINDFRÆSNING (cyklus 265) ..... 347 UDVENDIG GEVIND-FRÆSNING (cyklus 267) ..... 351 8.4 Cykler for fræsning af lommer, tappe og noter ..... 361 Oversigt ..... 361 FIRKANTLOMME (cyklus 251) ..... 362 CIRKULÆR LOMME (cyklus 252) ..... 367 NOTFRÆSNING (cyklus 253) ..... 371 RUND NOT (cyklus 254) ..... 375 FIRKANTEDE TAPPE (cyklus 256) ..... 380 RUND TAP (cyklus 257) ..... 384

8.5 Cykler for fremstilling af punktmønstre ..... 390 Oversigt ..... 390 PUNKTMØNSTER på CIRKEL (cyklus G220) ..... 391 PUNKTMØNSTER PÅ LINIER (cyklus G221) ..... 393 8.6 SL-cykler ..... 397 Grundlaget ..... 397 Oversigt: SL-cykler ..... 399 KONTUR (cyklus G37) ..... 400 Overlappede konturer ..... 401 KONTUR-DATA (cyklus G120) ..... 404 FORBORING (cyklus G121) ..... 405 SKRUBNING (cyklus G122) ..... 406 SLETSPÅN DYBDE (cyklus G123) ..... 409 SLETFRÆSNING AF SIDE (cyklus G124) ..... 410 KONTUR-KÆDE (cyklus G125) ..... 411 KONTURKÆDE-data (cyklus G270) ..... 413 CYLINDER-OVERFLADE (cyklus 27, software-option 1) ..... 414 CYLINDER-OVERFLADE notfræsning (cyklus G128, software-option 1) ..... 416 CYLINDER-OVERFLADE fræsning af trin (cyklus 29, software-option 1) ..... 419 CYLINDER-OVERFLADE fræse udv.kontur (cyklus G139, software-option 1) ..... 421 8.7 SL-cykler med konturformel ..... 432 Grundlaget ..... 432 Vælg program med konturdefinitioner ..... 433 Definere konturbeskrivelser ..... 434 Indlæse konturformel ..... 435 Overlappede konturer ..... 436 Afvikling af kontur med SL-cykler ..... 438 8.8 Cykler for planfræsning ..... 442 Oversigt ..... 442 AFVIKLE 3D-DATA (cyklus G60) ..... 443 NEDFRÆSNING (cyklus G230) ..... 444 SKRÅFLADE (cyklus G231) ..... 446 PLANFRÆSNING (cyklus G232) ..... 449

8.9 Cykler for koordinat-omregning ..... 457 Oversigt ..... 457 Virkningen af koordinat-omregninger ..... 457 NULPUNKT-forskydning (cyklus G54) ..... 458 NULPUNKT-forskydning med nulpunkt-tabeller (cyklus G53) ..... 459 HENFØRINGSPUNKT FASTLÆGGELSE (cyklus G247) ..... 463 SPEJLING (cyklus G28) ..... 464 DREJNING (cyklus G73) ..... 466 DIM.FAKTOR (cyklus G72) ..... 467 BEARBEJDNINGSPLAN (cyklus G80, software-option 1) ..... 468
8.10 Special-cykler ..... 476 DVÆLETID (cyklus G04) ..... 476 PROGRAM-KALD (cyklus G39) ..... 477 SPINDEL-ORIENTERING (cyklus G36) ..... 478 TOLERANCE (cyklus G62) ..... 479

## 9 Programmering: Specialfunktioner ..... 483

| 9.1 Oversigt specialfunktioner 484                                                         |
|--------------------------------------------------------------------------------------------|
| Hovedmenu sprcialfunktioner SPEC FCT 484                                                   |
| Menu programforlæg 484                                                                     |
| Menu funktioner for kontur- og punktbearbejdninger 485                                     |
| Menu definere forskellige DIN/ISO-funktioner 485                                           |
| Menu programmeringshjælp (kun klartext-dialog) 486                                         |
| 9.2 PLANE-funktion: Transformering af bearbeidnings-plan (software-option 1) 487           |
| Introduktion 487                                                                           |
| Definere PLANE-funktion 489                                                                |
| Positions-visning 489                                                                      |
| Tilbagestille PLANE-funktion 490                                                           |
| 9.3 Definere et bearbejdningsplam over en rumvinkel: PLANE SPATIAL 491                     |
| Anvendelse 491                                                                             |
| Indlæseparameter 492                                                                       |
| 9.4 Definere et bearbejdningsplan med en projektionsvinkel: PLANE PROJECTED 493            |
| Anvendelse 493                                                                             |
| Indlæseparameter 494                                                                       |
| 9.5 Definere et bearbejdningsplan med en eulervinkel: PLANE EULER 495                      |
| Anvendelse 495                                                                             |
| Indlæseparameter 496                                                                       |
| 9.6 Definere et bearbejdningsplan med to vektorer: PLANE VECTOR 497                        |
| Anvendelse 497                                                                             |
| Indlæseparameter 498                                                                       |
| 9.7 Definere et bearbejdningsplan med tre punkter: PLANE POINTS 499                        |
| Anvendelse 499                                                                             |
| Indlæseparameter 500                                                                       |
| 9.8 Definere et bearbejdningsplan med en enkelt, inkremental rumvinkel: PLANE RELATIVE 501 |
| Anvendelse 501                                                                             |
| Indlæseparameter 501                                                                       |
| 9.9 Bearbejdningsplan med aksevinkel: PLANE AXIAL (FCL 3-funktion) 502                     |
| Anvendelse 502                                                                             |
| Indlæseparameter 503                                                                       |
| 9.10 Fastlægge positioneringsforhold for PLANE-funktion 504                                |
| Oversigt 504                                                                               |
| Automatisk indsvingning: MOVE/TURN/STAY (indlæsning tvingende nødvendig) 504               |
| Valg af alternative sving-muligheder: SEQ +/- (indlæsning optional) 507                    |
| Valg af transformationsart (indlæsning optional) 508                                       |
| 9.11 Dykfræsning i det transformerede plan 509                                             |
| Funktion 509                                                                               |
| Dykfræsning med inkremental kørsel af en drejeakse 509                                     |

#### 10 Programmering: Underprogrammer og programdel-gentagelser ..... 511

| 10.1 Kendetegn underprogrammer og programdel-gentagelser 512 |
|--------------------------------------------------------------|
| Label 512                                                    |
| 10.2 Underprogrammer 513                                     |
| Arbejdsmåde 513                                              |
| Programmerings-anvisninger 513                               |
| Programmering af et underprogram 513                         |
| Kald af et underprogram 513                                  |
| 10.3 Programdel-gentagelser 514                              |
| Label G98 514                                                |
| Arbejdsmåde 514                                              |
| Programmerings-anvisninger 514                               |
| Programmering af programdel-gentagelser 514                  |
| Kald af programdel-gentagelse 514                            |
| 10.4 Vilkårligt program som underprogram 515                 |
| Arbejdsmåde 515                                              |
| Programmerings-anvisninger 515                               |
| Kald af et vilkårligt program som underprogram 516           |
| 10.5 Sammenkædninger 517                                     |
| Sammenkædningsarter 517                                      |
| Sammenkædningsdybde 517                                      |
| Underprogram i underprogram 517                              |
| Gentage programdel-gentagelser 518                           |
| Underprogram gentagelse 519                                  |
| 10.6 Programmerings-eksempler 520                            |

## 11 Programmering: Q-parametre ..... 527

| 11.1 Princip og funktionsoversigt 528                       |
|-------------------------------------------------------------|
| Programmeringsanvisninger 529                               |
| Kald af Q-parameter-funktioner 530                          |
| 11.2 Delefamilien – Q-parametre i stedet for talværdier 531 |
| NC-blok eksempel 531                                        |
| Eksempel 531                                                |
| 11.3 Beskrivelse af konturer med matematiske funktioner 532 |
| Anvendelse 532                                              |
| Oversigt 532                                                |
| Programmering af grundregnearter 533                        |
| 11.4 Vinkelfunktioner (trigonometri) 535                    |
| r efinitioner 535                                           |
| Programmering af vinkelfunktioner 536                       |
| 11.5 Betingede spring med Q-parametre 537                   |
| Anvendelse 537                                              |
| Ubetingede spring 537                                       |
| Programmeringer af betingede spring 537                     |
| Anvendte forkortelser og begreber 538                       |
| 11.6 Kontrollere og ændre Q-parametre 539                   |
| Fremgangsmåde 539                                           |
| 11.7 Øvrige funktioner 540                                  |
| Oversigt 540                                                |
| D14: ERROR: Udlæs fejlmeldinger 541                         |
| D15: PRINT: Udlæse tekster eller Q-parameter-værdier 545    |
| D19: PLC: Overføre værdier til PLC 545                      |
| 11.8 Indlæse formel direkte 546                             |
| Indlæsning af formel 546                                    |
| Regneregler 548                                             |
| Indlæse-eksempel 549                                        |
| 11.9 String-parameter 550                                   |
| Funktioner for stringforarbejdning 550                      |
| Tildele string-parametre 551                                |
| Sammenkæde string-parametre 551                             |
| Forvandle en numerisk værdi til en string-parameter 552     |
| Kopiere en delstring fra en string-parameter 553            |
| Kopiere systemdata i en string-parameter 554                |
| Forvandle en string-parameter til en numerisk værdi 556     |
| Teste en string-parameter 557                               |
| Fremskaffe længden af en string-parameter 558               |
| Sammenligne alfabetisk rækkefølge 559                       |
11.10 Forbelagte Q-parametre ..... 560 Værdier fra PLC'en: Q100 til Q107 ..... 560 WMAT-blok: QS100 ..... 560 Aktiv værktøjs-radius: Q108 ..... 560 Værktøjsakse: Q109 ..... 561 Spindeltilstand: Q110 ..... 561 Kølemiddelforsyning: Q111 ..... 562 Overlapningsfaktor: Q112 ..... 562 Målangivelser i et program: Q113 ..... 562 Værktøjs-længde: Q114 ..... 562 Koordinater efter tastning under programafvikling ..... 563 Akt.-Sollværdi-afvigelse ved automatisk værktøjs-opmåling med TT 130 ..... 563 Transformation af bearbejdningsplanet med emne-vinklen: Koordinater beregnet af TNC'en for drejeaksen ..... 563 Måleresultater fra tastsystem-cykler (se også brugerer-håndbogen Tastsystem-cykler) ..... 564

11.11 Programmerings-eksempler ..... 566

## 12 Program-test og programafvikling ..... 573

| 12.1 Grafik 574                                          |
|----------------------------------------------------------|
| Anvendelse 574                                           |
| Oversigt: Billeder 576                                   |
| Set fra oven 576                                         |
| Fremstilling i 3 planer 577                              |
| 3D-fremstilling 578                                      |
| Udsnits-forstørrelse 581                                 |
| Gentage en grafisk simulering 582                        |
| Vise værktøj 582                                         |
| Fremskaffe bearbejdningstiden 583                        |
| 12.2 Funktioner for programvisning 584                   |
| Oversigt 584                                             |
| 12.3 Program-test 585                                    |
| Anvendelse 585                                           |
| 12.4 Programafvikling 589                                |
| Anvendelse 589                                           |
| Udføre bearbejdnings-program 589                         |
| Afbryde en bearbejdning 590                              |
| Kørsel med maskinakserne under en afbrydelse 592         |
| Fortsætte programafviklingen efter en afbrydelse 593     |
| Vilkårlig indtræden i programmet (blokforløb) 594        |
| Gentilkørsel til konturen 596                            |
| Værktøjs-brugstest 597                                   |
| 12.5 Automatisk programstart 599                         |
| Anvendelse 599                                           |
| 12.6 Overspringe blokke 600                              |
| Anvendelse 600                                           |
| Slette "/"-tegnet 600                                    |
| 12.7 Valgfrit programafviklings-stop 601                 |
| Anvendelse 601                                           |
| 12.8 Globale program-indstillinger (software-option) 602 |
| Anvendelse 602                                           |
| Funktion aktivere/deaktivere 603                         |
| Skifte Akser 605                                         |
| Grunddrejning 605                                        |
| Yderligere, additiv nulpunkt-forskydning 606             |
| Overlappet spejling 606                                  |
| Overlappet drejning 607                                  |
| Spærring af akser 607                                    |
| Tilspændingsfaktor 607                                   |
| Håndhjuls-overlejring 608                                |

12.9 Adaptiv tilspændingsregulering AFC (software-option) ..... 609
Anvendelse ..... 609
Definere AFC-grundindstillinger ..... 611
Gennemføre læresnit ..... 613
AFC aktivere/deaktivere ..... 616
Protokolfil ..... 617

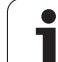

| 13.1 Vælg MOD-funktion 620                        |
|---------------------------------------------------|
| Valg af MOD-funktioner 620                        |
| Ændring af indstillinger 620                      |
| Forlade MOD-funktioner 620                        |
| Oversigt over MOD-funktioner 621                  |
| 13.2 Software-numre 622                           |
| Anvendelse 622                                    |
| 13.3 Indlæse nøgletal 623                         |
| Anvendelse 623                                    |
| 13.4 Indlægge service-pakke 624                   |
| Anvendelse 624                                    |
| 13.5 Indretning af datainterface 625              |
| Anvendelse 625                                    |
| Indretning af RS-232-interface 625                |
| Indretning af RS-422-interface 625                |
| Valg af DRIFTSART for eksternt udstyr 625         |
| Indstilling af BAUD-RATE 625                      |
| Anvisning 626                                     |
| Software for dataoverførsel 627                   |
| 13.6 Ethernet-interface 629                       |
| Introduktion 629                                  |
| Tilslutnings-muligheder 629                       |
| Forbinde iTNC´en direkte med en Windows PC´er 630 |
| TNC konfigurering 632                             |
| 13.7 Konfigurere PGM MGT 637                      |
| Anvendelse 637                                    |
| Ændre indstilling PGM MGT 637                     |
| Afhængige filer 638                               |
| 13.8 Maskinspecifikke brugerparametre 639         |
| Anvendelse 639                                    |
| 13.9 Fremstille råemne i arbejdsrummet 640        |
| Anvendelse 640                                    |
| Dreje hele fremstillingen 641                     |
| 13.10 Vælge positions-visning 642                 |
| Anvendelse 642                                    |
| 13.11 Vælge målesystem 643                        |
| Anvendelse 643                                    |
| 13.12 Vælge programmeringssprog for \$MDI 644     |
| Anvendelse 644                                    |
| 13.13 Aksevalg for lineær-blok-generering 645     |
| Anvendelse 645                                    |

i

13.14 Indlæsning af kørselsområde-begrænsninger, nulpunkt-visning ..... 646 Anvendelse ..... 646 Arbejde uden kørselsområde-begrænsning ..... 646 Fremskaffelse og indlæsning af maximalt kørselsområde ..... 646 Henføringspunkt-visning ..... 647 13.15 Vise HJÆLP-filer ..... 648 Anvendelse ..... 648 Valg af HJÆLP-FILER ..... 648 13.16 Vise driftstider ..... 649 Anvendelse ..... 649 13.17 Indstille systemtid ..... 650 Anvendelse ..... 650 Foretage indstillinger ..... 650 13.18 Teleservice ..... 651 Anvendelse ..... 651 Teleservice kalde/afslutte ..... 651 13.19 Ekstern adgang ..... 652 Anvendelse ..... 652

### 14 Tabeller og oversigter ..... 653

- 14.1 Generelle brugerparametre ..... 654
  Indlæsemuligheder for maskin-parametre ..... 654
  Valg af generelle brugerparametre ..... 654
  14.2 Stikforbindelser og tilslutningskabel for datainterface ..... 669
- Interface V.24/RS-232-C HEIDEHAIN-apparater ..... 669 Fremmed udstyr ..... 670 Interface V.11/RS-422 ..... 671 Ethernet-interface RJ45-hunstik ..... 671
- 14.3 Tekniske informationer ..... 672
- 14.4 Skifte buffer-batterier ..... 680

## 15 iTNC 530 med Windows XP (Option) ..... 681

| 15.1 Introduktion 682                             |
|---------------------------------------------------|
| Slutbruger-licensaftale (EULA) for Windows XP 682 |
| Generelt 682                                      |
| Tekniske data 683                                 |
| 15.2 Start iTNC 530-anvendelsen 684               |
| Windows-anmeldelse 684                            |
| Anmeldelse som TNC-bruger 684                     |
| Anmeldelse som lokal administrator 685            |
| 15.3 Udkoble iTNC 530 686                         |
| Grundlæggende 686                                 |
| Afmelding af en bruger 686                        |
| Afslutte iTNC-brugen 687                          |
| Afslutning af Windows 688                         |
| 15.4 Netværk-indstillinger 689                    |
| Forudsætning 689                                  |
| Tilpasse indstillinger 689                        |
| Adgangsstyring 690                                |
| 15.5 Detaljer ved fil-styringen 691               |
| Drev i iTNC 691                                   |
| Data-overførsel til iTNC 530 692                  |
|                                                   |

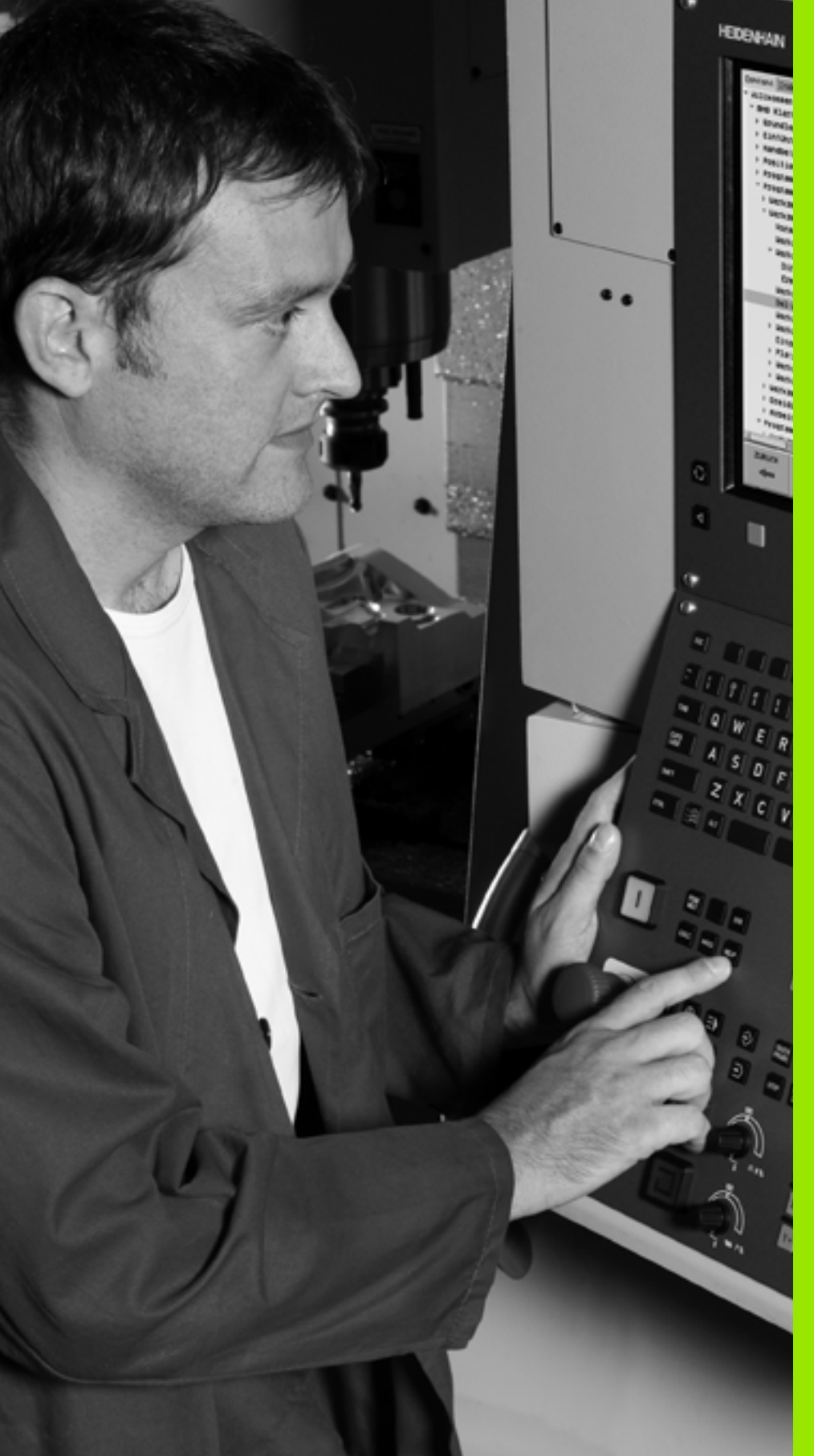

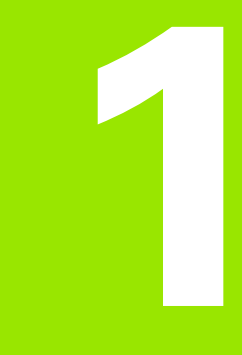

# Introduktion

i

# 1.1 iTNC 530

HEIDENHAIN TNC'er er værkstedsorienterede banestyringer, med hvilke De kan programmere sædvanlige fræse- og borebearbejdninger direkte på maskinen i en let forståelig klartext-dialog. Den er lavet til brug på fræse- og boremaskiner såvel som bearbejdningscentre. iTNC 530 kan styre indtil 12 akser. Yderligere kan De programmere en vinkelposition for spindelen.

På den integrerede harddisk kan De gemme vilkårligt mange programmer, også hvis De er fremstillet eksternt. Til hurtige beregninger kan De altid fremkalde en lommeregner.

Betjeningsfelt og billedskærmfremstilling er udlagt meget overskueligt, således at De hurtigt og let kan få fat i alle funktioner.

# Programmering: HEIDENHAIN klartext-dialog smarT.NC og DIN/ISO

Program-fremstillingen er særdeles enkel i den brugervenlige HEIDENHAIN-klartext-dialog. En programmerings-grafik viser de enkelte bearbejdnings-skridt under programindlæsningen. Herudover er den frie kontur-programmering FK til stor hjælp, hvis der ikke foreligger en NC-korrekt tegning. En grafisk simulering af emnebearbejdningen er mulig såvel under en programtest men også under selve programafviklingen. Herudover kan De også

For TNC-nybegyndere tilbyder driftsarten smarT.NC en særlig komfortabel mulighed, hurtigt og uden større træningsopbud at fremstille strukturerede klartext-dialog-programmer. Herfor står en separat bruger-dokumentation til rådighed.

Yderligere kan De også programmere en TNC efter DIN/ISO eller i DNC-drift.

Et program kan også indlæses og testes, samtidig med at et andet program netop udfører en emnebearbejdning (gælder ikke for smarT.NC).

# Kompatibilitet

TNC'en kan afvikle bearbejdnings-programmer, som er blevet fremstillet på HEIDENHAIN-banestyringer fra og med TNC 150 B. Såfremt gamle TNC-programmer indeholder fabrikant-cykler, skal der gennemføres en tilpasning i iTNC 530 med PC-softwaren cyclus design. Herfor skal De sætte Dem i forbindelse med maskifabrikanten eller med HEIDENHAIN.

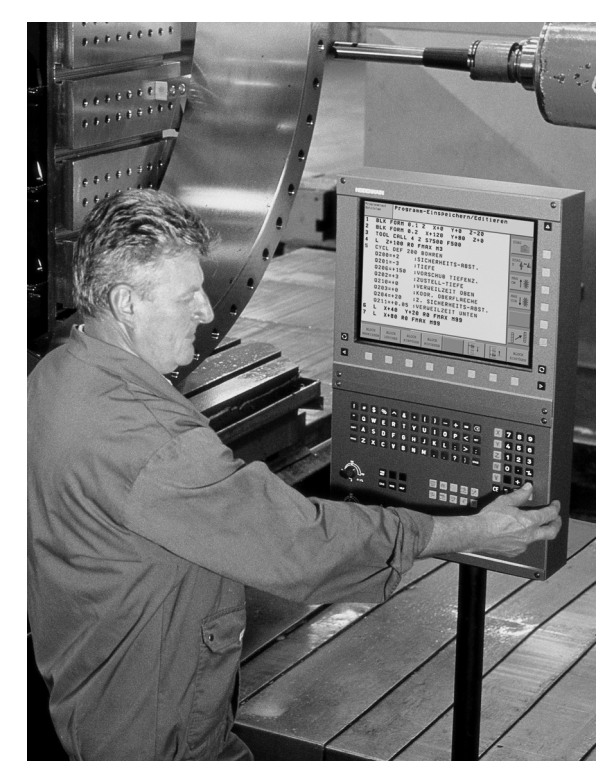

# 1.2 Billedskærm og betjeningsfelt

## Billedskærmen

TNC'en bliver leveret med fladbilledskærmen BF 150 (TFT)(se billedet øverst til højre).

1 Hovedlinie

Ved indkoblet TNC viser billedskærmen i hovedlinien de valgte driftsarter: Maskin-driftsarter til vnstre og programmeringsdriftsarter til højre. I det store felt af hovedlinien står den driftsart, som billedskærmen er indstillet til: der vises dialogspørgsmål og meldetekster. (Undtagelse: Når TNC en kun viser grafik

2 Softkeys

I nederste linie viser TNC en yderligere funktioner i en softkeyliste. Disse funktioner vælger De med de underliggende taster. Til orientering viser den smalle bjælke direkte over softkey-listen antallet af softkey-lister, som kan vælges med de sorte piltaster i hver side. Den aktive softkey-liste vises som en oplyst bjælke.

- 3 Softkey-taster for valg
- 4 Skift mellem softkey-lister
- 5 Fastlæggelse af billedskærms-opdeling
- 6 Billedskærm-omskiftertaste for maskin- og programmeringsdriftsarter
- 7 Softkey-taster for maskinfabrikant-softkeys
- 8 Skifte softkey-lister for maskinfabrikant-softkeys

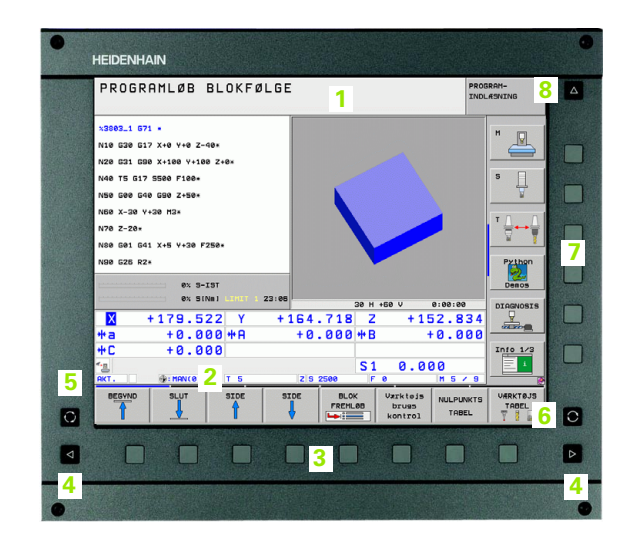

# Fastlægge billedskærm- opdeling

Brugeren vælger opdelingen af billedskærmen: Således kan TNC'en f.eks. i driftsart program indlagring/editering vise programmet i venstre vindue, medens det højre vindue samtidig viser f.eks. en programmerings-grafik. Alternativt kan også i højre vindue vises program-inddelingen eller udelukkende programmet i eet stort vindue. Hvilke vinduer TNC'en kan vise, er afhængig af den valgte driftsart.

Fastlægge billedskærm- opdeling

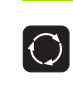

Tryk på billedskærms-omskifteren: Softkey-listen viser de mulige billedskærms-opdelinger, se "Driftsarter", side 50

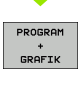

Vælg billedskærm-opdeling med softkey

# Betjeningsfelt

TNC`en bliver leveret med betjeningsfeltet TE 530. Billedet øverst til højre viser betjeningselementerne på betjeningsfeltet TE 530:

1 Alfa-tastatur for tekstindlæsning, filnavne og DIN/ISOprogrammeringer

To-processor-udgave: Yderligere taster for Windows-betjening

- 2 Fil-styring
  - Lommeregner
  - MOD-funktion
  - HJÆLP-funktion
- 3 Programmerings-driftsarter
- 4 Maskin-driftsarter
- 5 Åbning af programmerings-dialog
- 6 Pil-taster og springanvising GOTO
- 7 Talindlæsning og aksevalg
- 8 Musepad: Kun for betjening af to-processor-udgaven, af softkeys og af smarT.NC
- 9 smarT.NC-navigationstaster

Funktionerne af de enkelte taster er sammenfattet på den første foldeud-side.

Mange maskinfabrikanter anvender ikke HEIDENHAIN standard-betjeningsfeltet. I disse tilfælde vær da opmærksom på maskinhåndbogen.

Externe taster, som f.eks. NC-START eller NC-STOP, er ligeledes beskrevet i maskinhåndbogen.

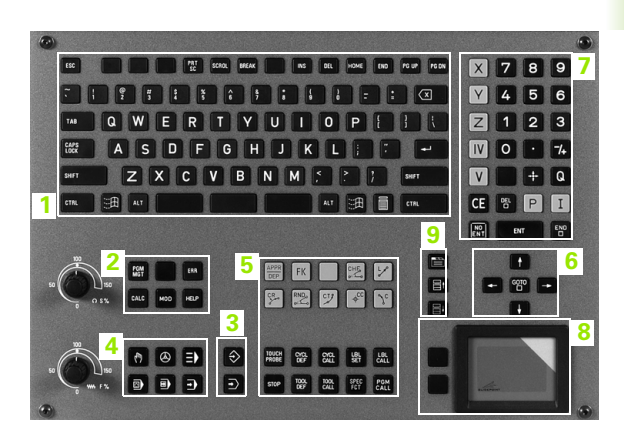

# 1.3 Driftsarter

# Manuel drift og El.håndhjul

Indretningen af maskinen sker i MANUEL DRIFT. I denne driftsart lader maskinakserne sig positionere manuelt eller skridtvis, fastlæggelse af henføringspunkt og drejning af bearbejdningsplan.

Driftsarten El. håndhjul understøtter den manuelle kørsel med maskinakserne med et elektronisk håndhjul HR.

Softkeys til billedskærm-opdeling (vælg som tidligere beskrevet)

| Vindue                                                                     | Softkey                   |
|----------------------------------------------------------------------------|---------------------------|
| Positioner                                                                 | POSITION                  |
| Til venstre: Positioner, tilhøjre: Status-display                          | POSITION<br>+<br>STATUS   |
| Til venstre: Positioner, tilhøjre: Aktive kollisionslegeme (FCL4-funktion) | PROGRAM<br>+<br>KINEMATIK |

| MAN          | UEL C      | RIFI | r             |          |                    |                            |           |         | PROG | GRAM-<br>.ÆSNING  |
|--------------|------------|------|---------------|----------|--------------------|----------------------------|-----------|---------|------|-------------------|
| PKT.         |            | + 23 | 37 869        | 1        | Quereia            | DEM                        |           | M 009   |      | M                 |
|              |            | - 2  | 10 200        |          | oversig            | Pon                        | LOL   CYC | PUS     |      | • □               |
|              | <u> </u>   | - 2  | 10.200        |          | RESTV              | 41.654                     | #8 +99    | 324.388 |      | ° Ц               |
|              | 2          |      | ть.957<br>. о |          | Y +13              | 83.003                     | #C +99    | 399.000 |      | <u>_</u>          |
|              | # a        |      | +0.000        |          | Z +50              | 25.877                     |           |         |      |                   |
|              | * A        |      | +0.000        | )        | *a +999<br>*A +999 | 99.000<br>99.000           |           |         |      | ·                 |
|              | * B        | + 1  | 74.700        | )        |                    |                            |           |         |      | <u> </u>          |
|              | <b>* C</b> |      | +0.000        | )        |                    | +0.000                     | 90        |         |      | Duthan            |
|              |            |      |               |          | B<br>C             | 0.0000<br>0.0000<br>0.0000 |           |         |      | Demos             |
|              | \$1        | 0.0  | 000           |          | Grun               | ddrej.                     | +0.0000   |         |      | DIAGNOSIS         |
| <b>@: 15</b> | T S        | ]    | Z 5 2500      | 5 / 9    |                    |                            |           |         |      |                   |
|              |            |      |               | 0%<br>0% | S-IS<br>SENm       | T<br>J LII                 | MIT 1     | 23:2    | 2    | Info 1/3          |
| M            |            | s    | F             | KA       | INT-<br>STER       | PRESET<br>TABEL            |           | SD R    | бт   | VARKTØJS<br>TABEL |

## Positionering med manuel indlæsning

l denne driftsart kan man programmere enkle kørselsbevægelser, f.eks. for planfræsning eller forpositionering.

#### Softkeys for billedskærm-opdeling

| Vindue                                                                                                    | Softkey                   |
|----------------------------------------------------------------------------------------------------|---------------------------|
| Program                                                                                                    | PGM                       |
| Til venstre: Program, til højre: Status-display                                                                                                    | POSITION<br>+<br>STATUS   |
| Til venstre: Program, til højre: Aktive<br>kollisionslegeme (FCL4-funktion). Når De har<br>valgt dette billede, viser TNC´en en kollision med<br>en rød indramning på grafikbilledet. | PROGRAM<br>+<br>KINEMATIK |

| MANUAL POSITIONERING PROGR                    |                   |         |       |             | RAM-<br>ÆSNING |              |          |      |     |          |
|-----------------------------------------------|-------------------|---------|-------|-------------|----------------|--------------|----------|------|-----|----------|
| x\$MDI G71 *                                  |                   | Overs   | gt    | PGM         | LBL            | CYC          | н        | POS  | •   |          |
| N10 T0 617*                                   |                   | ×       | +0.00 | 90          | *4             |              | 0.0      | 90   |     |          |
|                                               |                   | 7       | +0.00 | 80<br>30    | 10 #A +0.000   |              |          |      |     |          |
| N20 600 640 690*                              |                   | T : 5   |       |             | 1000           | AWT          |          |      |     | -        |
| N30 Z+100*                                    |                   | L       | •     | 0.000       | 0 R            |              | +        | 5.00 | 00  | S        |
| N40 600 640 690 A+0 B+0 M91*                  |                   | DL-TAE  |       |             | DR             | -TAB<br>-PGM |          |      |     | ¥        |
| N50 G53 P01 5×                                |                   | M134    |       |             |                |              |          |      |     |          |
| N60 T5 G17 S2500*                             | ,                 | P       |       |             | ₽#<br>@        |              |          |      |     |          |
|                                               |                   |         | LBL   |             |                |              |          |      |     |          |
| N99999999 %\$MDI G71 *                        |                   | LBL REP |       |             |                |              | - Python |      |     |          |
| 97 S-TST                                      |                   | PGM CA  | LL    |             |                | 0            | 00:      | 80:0 |     | Denos    |
|                                               |                   | Aktivt  | PGM:  | 3803_       | 1              |              |          |      |     |          |
|                                               |                   |         | 740   | 1 -         |                |              |          | _    |     | DIAGNOSI |
| X +179.522 Y                                  | +1                | 164.    | 718   | <u> </u>    |                | +1           | 52       | . 8  | 34  |          |
| *a +0.000*A                                   |                   | +0.     | 000   | <b>**</b> B |                |              | +0       | .0   | 00  |          |
| +C +0.000                                     |                   |         |       |             |                |              |          |      |     | Info 1/3 |
| <u>•a</u>                                     |                   |         |       | S 1         |                | 0.0          | 00       |      |     | 1        |
| HKI. (9: MHN(8) T 5                           |                   | 2 5 2   | 500   | F           | v              | _            | M        | 5 /  | . 8 | _        |
| STATUS STATUS STATUS<br>OVERSIGT POS. VÆRKTØJ | STA<br>KOO<br>OMR | RD.     |       |             |                |              |          | -    |     |          |

## **Program-indlagring/editering**

Deres bearbeidnings-programmer fremstiller De i denne driftsart. Alsidig understøttelse og udvidelse ved programmering tilbyder de forskellige cykler og Q-parameter-funktioner. Efter ønske viser programmerings-grafik'en de enkelte skridt.

#### Softkeys for billedskærm-opdeling

| Vindue                                                     | Softkey                   |
|------------------------------------------------------------|---------------------------|
| Program                                                    | PGM                       |
| til venstre: Program, til højre: Program-inddeling         | PROGRAM<br>*<br>OPDELING  |
| Til venstre: Program, til højre: Programmerings-<br>grafik | PROGRAM<br>*<br>GRAFIK    |
| Til venstre: Program, til højre: 3D-liniegrafik            | PROGRAM<br>+<br>3D LINIER |

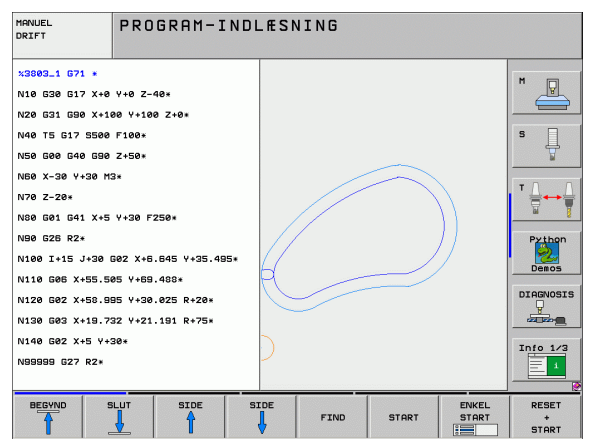

## **Program-test**

TNC'en simulerer programmer og programdele i driftsart programtest, for at finde ud af f.eks. geometriske uforeneligheder, manglende eller forkerte angivelser i programmet og beskadigelser af arbejdsområdet. Simuleringen bliver understøttet grafisk med forskellige billeder.

Softkeys for billedskærms-opdeling: se "Programafvikling blokfølge og programafvikling enkeltblok", side 52.

| MANUEL<br>DRIFT                                                                                                    | PROGRAMTEST                                              |                       |       |                           |                                                          |
|----------------------------------------------------------------------------------------------------|----------------------------------------------------------|-----------------------|-------|---------------------------|----------------------------------------------------------|
| x3015 G71 *<br>N10 D00 01 P01 *<br>N20 D00 02 P01 *<br>N30 D00 03 P01 *<br>N35 D00 015 P01<br>N40 D00 015 P01<br>N40 D00 017 P01<br>N40 D00 017 P01<br>N40 D00 015 P01<br>N40 D00 015 P01<br>N50 D00 015 P01<br>N10 D00 012 P01<br>N102 | 0.<br>0.<br>40.<br>40.<br>40.<br>40.<br>40.<br>40.<br>40 |                       |       |                           | H<br>S<br>Pribon<br>Deeos<br>Direnvosis<br>J<br>Info 1/2 |
|                                                                                                    |                                                          | 4095.0<br>STOP<br>VED | START | 1:07:19<br>ENKEL<br>START | RESET<br>+<br>START                                      |

# Programafvikling blokfølge og programafvikling enkeltblok

I programafvikling blokfølge udfører TNC´en et program til programenden eller til en manuel hhv. programmeret afbrydelse. Efter en afbrydelse kan De genoptage programafviklingen.

I programafvikling enkeltblok starter De hver blok med den externe START-taste enkelt.

#### Softkeys til billedskærm-opdeling

| Vindue                                                                                                    | Softkey                   |
|----------------------------------------------------------------------------------------------------|---------------------------|
| Program                                                                                                    | PGM                       |
| til venstre: Program, til højre: Program-inddeling                                                                                                    | PROGRAM<br>+<br>OPDELING  |
| Links: Program, til højre: Status                                                                                                    | PROGRAM<br>+<br>STATUS    |
| Til venstre: Program, til højre: Grafik                                                                                                    | PROGRAM<br>+<br>GRAFIK    |
| Grafik                                                                                                    | GRAPHICS                  |
| Til venstre: Program, til højre: Aktive<br>kollisionlegeme (FCL4-funktion). Når De har valgt<br>dette billede, viser TNC´en en kollision med en<br>rød indramning af grafikbilledet. | PROGRAM<br>+<br>KINEMATIK |
| Aktiv kollisionslegeme (FCL4-funktion). Når De<br>har valgt dette billede, viser TNC´en en kollision<br>med en rød indramning af grafikbilledet.                                     | KINEMATIK                 |

#### Softkeys for billedskærm-opdeling ved palette-tabeller

| Vindue                                         | Softkey                 |
|------------------------------------------------|-------------------------|
| Palette-tabeller                               | PALLET                  |
| Til venstre: Program, til højre: Palette-tabel | PROGRAM<br>+<br>PALLET  |
| Til venstre: Palette-tabel, til højre: Status  | PALLET<br>+<br>STATUS   |
| Til venstre: Palette-tabel, til højre: Grafik  | PALLET<br>+<br>GRAPHICS |

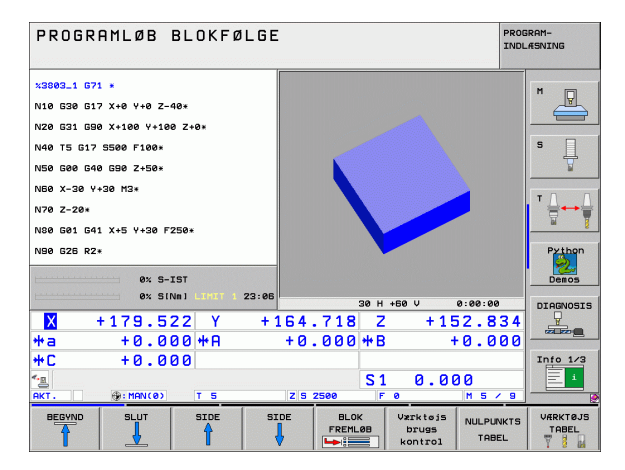

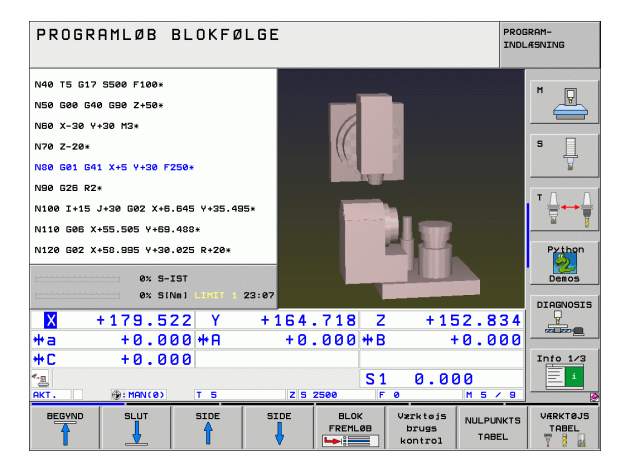

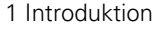

# 1.4 Status-display

## "Generel" status-visning

Det generelle status-display informerer Dem om den aktuelle tilstand af maskinen. Det vises automatisk i driftsarterne

Programafvikling enkeltblok og programafvikling blokfølge, sålænge der i displayet ikke udelukkende er valgt "grafik", og ved

manuel positionering.

l driftsarterne manuel drift og el. håndhjul vises status-displayet i det store vindue.

#### Informationer i positions-display

| Symbol      | Betydning                                                                                                    |
|-------------|----------------------------------------------------------------------------------------------------|
| AKT.        | Akt eller Soll-koordinater til den aktuelle position                                                                                                    |
| XYZ         | Maskinakser; hjælpeakser viser TNC´en med små<br>bogstaver. Rækkefølgen og antallet af viste akser<br>fastlægges af maskinfabrikanten. Vær opmærksom<br>på Deres maskinhåndbog |
| ES M        | Visning af tilspænding i tommer svarer til en<br>tiendedel af de virksomme værdier. Omdr.tal S,<br>tilspænding F og virksom hjælpefunktion M                                   |
| *           | Programafvikling er i gang                                                                                                    |
| →←          | Akse er låst                                                                                                    |
| $\bigcirc$  | Aksen kan køres med håndhjulet                                                                                                    |
|             | Aksen bliver kørt under hensyntagen til grund-<br>drejningen                                                                                                    |
|             | Aksen bliver kørt i et transformeret<br>bearbejdningsplan                                                                                                    |
| <u>V</u>    | Funktionen M128 eller FUNCTION TCPM er aktiv                                                                                                    |
| «• <u>¤</u> | Funktionen <b>dynamisk kollisionsovervågning</b> DCM<br>er aktiv                                                                                                    |

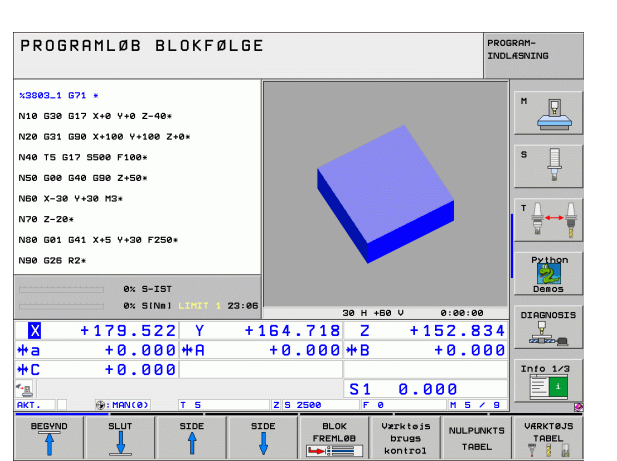

| Symbol            | Betydning                                                                                                    |
|-------------------|----------------------------------------------------------------------------------------------------|
| <b>*</b> ₊<br>% ∏ | Funktionen <b>adaptive tilspændingsregulering</b> AFC er aktiv (software-option)                                                                                |
| <b>*</b>          | En eller flere globale programindstillinger er aktive<br>(software-option)                                                                                      |
| •                 | Nummeret på det aktive henføringspunkt fra preset-<br>tabellen. Hvis henføringspunktet blev fastlagt<br>manuelt, viser TNC´en efter symbolet teksten <b>MAN</b> |

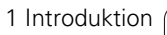

i

## Andre status-displays

De yderligere status-display giver detaljerede informationer om program-afviklingen. De lader sig kalde i alle driftsarter, med undtagelse af driftsarten program-indlagring/editering.

#### Indkobling af yderligere status-displays

| $\bigcirc$ | Softkey-liste for billedskærm-opdeling kaldes        |
|------------|------------------------------------------------------|
| PROGRAM    | Vælg billedskærmfremstilling med yderligere status-  |
| +          | display: TNC´en viser i den højre billedskærmhalvdel |
| STATUS     | statusformularen <b>oversigt</b>                     |

#### Vælg yderligere status-display

|        | Omskiftning af softkey-liste, til visning af STATUS-<br>softkeys |
|--------|------------------------------------------------------------------|
| STATUS | Vælg yderligere status-display direkte pr. softkey,              |
| POS.   | f.eks. positioner og koordinater, eller                          |

vælg det ønskede billede pr. omskifter-softkey

Efterfølgende er beskrevet de status-displays der er til rådighed, som De kan vælge direkte med softkeys eller med omskifter-softkeys.

| [ | Ų | ] | _ |
|---|---|---|---|
| L |   |   |   |
|   |   |   |   |

Vær opmærksom på, at nogle af de efterfølgende beskrevne status-informationer kun er til rådighed, når De har frigivet den dertil hørende software-option på Deres TNC.

#### Oversigt

Status-formularen **oversigt** viser TNC´en efter indkoblingen af TNC´en, såfremt De har valgt billedskærm-opdeling PROGRAM+STATUS (hhv. POSITION + STATUS). Oversigtsformularen indeholder sammenfattet de vigtigste statusinformationer, som De også finder fordelt på den tilsvarende detailformular.

| Softkey            | Betydning                         |
|--------------------|-----------------------------------|
| STATUS<br>OVERSIGT | Positionsvisning i indtil 5 akser |
|                    | Værktøjs-informationer            |
|                    | Aktive M-funktioner               |
|                    | Aktive koordinat-transformtaioner |
|                    | Aktivt underprogram               |
|                    | Aktiv programdel-gentagelse       |
|                    | Med PGM CALL kaldte program       |
|                    | Aktuelle bearbejdningstid         |
|                    | Navnet på det aktive hovedprogram |

| PROGRE              | AMLØB          | BLOKFØ            | LGE   |               |              |            |              |              |       |         | PRO   | SRAM-<br>_ÆSNING |
|---------------------|----------------|-------------------|-------|---------------|--------------|------------|--------------|--------------|-------|---------|-------|------------------|
| 19 L IX-1 R         | Ø FMAX         |                   |       | Overs         | igt          | PGM        | LBL          | CYC          | M     | POS     | s  +  |                  |
| 20 CHCL DEE         | 11 0 DTM -     | FORTOR            |       | ×             | +0.1         | 800        |              | •            | +0.0  | 00      |       | M                |
| 20 CICL DEI         | 11.0 DIN       | THETOR            |       | Y +0.000 #A + |              |            | +0.0<br>REST | 100<br>U     |       |         |       |                  |
| 21 CYCL DEF         | 11.1 SCL @     | .9995             |       | T : 5         |              |            | 1000         | AWT          | REUT  |         | _     |                  |
| 22 STOP             |                |                   |       | L             | +1           | 20.00      | 00 R         |              |       | +5.00   | 88    | S                |
| 23 L Z+50           | RØ FMAX        |                   |       | DL-TAB        | +0.          | 2500       | DR           | -TAB<br>-PGM | +0.1  | 1000    |       | <del>_</del>     |
| 24 L X-20           | Y+20 R0 FM     | AX                |       | M110          |              |            |              |              |       |         |       |                  |
| 25 CALL LBL 15 REPS |                |                   | , × , | +25.          | 0000<br>0000 | . Р н<br>Ф | 1<br>X Y     |              |       | -       |       |                  |
| 26 PLHNE RE         | SET STHY       |                   |       | -             |              |            | 1 ¥3         | 8            |       | 1202-02 | -     |                  |
| 27 LBL 0            |                |                   |       | -             |              | . 99       |              |              |       |         |       | Python           |
|                     |                |                   |       |               |              | 011        |              |              |       |         |       |                  |
|                     | 0% S-          | IST               |       | Aktiut        | PGM:         | STAT       |              |              | 9 00. |         | -     | Demos            |
|                     | 0% SI          | Nml LIMIT 1       | 23:27 |               |              |            |              |              |       |         | 10110 | DIAGNOSIS        |
| X                   | -2.7           | 87 Y              | - 3   | 340.          | 07           | 1 2        | z            | + 1          | 00    | . 2     | 50    |                  |
| <b>*</b> a          | +0.0           | 00 <b>+</b> A     |       | +0.           | 00           | 0 ++ E     | 3            | +            | 74    | . 7     | 00    |                  |
| *C                  | +0.0           | 00                |       |               |              |            |              |              |       |         |       | Info 1/3         |
| 18 🖉 🖉              | ⊕:20           | ть                |       | Z 5 2         | 500          | S          | 1<br>3 0     | 0.0          | 00    | 1       | 8     | 1                |
| STATUS              | STATUS<br>POS. | STATUS<br>VÆRKTØJ | STA   | ITUS<br>IRD.  |              |            |              |              |       | 4       | ]     |                  |

#### Generel program-information (fane PGM)

| Softkey                     | Betydning                              |
|-----------------------------|----------------------------------------|
| lngen direkte<br>valg mulig | Navnet på det aktive hovedprogram      |
|                             | Cirkelcentrum CC (Pol)                 |
|                             | Tæller for dvæletid                    |
|                             | Bearbejdningstid                       |
|                             | Aktuelle bearbejdningstid i %          |
|                             | Aktuelle klokkeslæt                    |
|                             | Aktuelle/programmerede banetilspænding |
|                             | Kaldte programmer                      |

| PROGRAMLØB BLOKFØL                                                                                                    | G E PROGRAM-<br>INDLASNING                                                                                                    |
|----------------------------------------------------------------------------------------------------|----------------------------------------------------------------------------------------------------|
| 19 L IX-1 R0 FMAX<br>20 CVCL DEF 11.0 DIHFAKTOR<br>21 CVCL DEF 11.1 SCL 0.9995<br>22 STOP<br>23 L Z-50 R0 FMAX<br>24 L X-20 V+20 R0 FMAX<br>25 CALL LBL 15 REP5<br>28 PLANE RESET STAY<br>27 LBL 0 | Ouersist         PGH         LBL         CVC         N         POS         N           Rktitl         PDH: STAT         Image: Constraint of the state of the state of the |
| ex 5-151<br>ex 5101 200<br>23<br>X -2.787 Y<br>+a +0.000 +R<br>+C +0.000<br>x<br>AC -2<br>x -2.787 Y<br>+a +0.000 + R<br>+C - +0.000<br>x                                                          | 127<br>- 340.071 Z +100.250<br>+ 0.000 +B +74.700<br>S1 0.000<br>2/5 2500                                                                                                    |
| STATUS STATUS STATUS<br>OVERSIGT POS. VÆRKTØJ                                                                                                    | STATUS<br>KOORD.<br>OMREG.                                                                                                    |

#### Programdel-gentagelse/underprogram (fane LBL)

| Softkey                     | Betydning                                                                                                    |
|-----------------------------|----------------------------------------------------------------------------------------------------|
| Ingen direkte<br>valg mulig | Aktive programdel-gentagelser med blok-<br>nummer, label-nummer og antallet af<br>programmerede/gentagelser der endnu skal<br>udføres |
|                             | Aktive underprogram-numre med blok-<br>nummeret, i hvilket underprogrammet blev kaldt<br>og label-nummer som blev kaldt               |

#### Informationer om standard-cykler (fane CYC)

| Ingen direkte Aktive bearbejdnings-cyklus | Softkey                     | Betydning                   |
|-------------------------------------------|-----------------------------|-----------------------------|
| valg mulig                                | lngen direkte<br>valg mulig | Aktive bearbejdnings-cyklus |

Aktive værdier for cyklus G32 tolerance

#### Aktive hjælpefunktioner M (fane M)

| Softkey                     | Betydning                                                                 |
|-----------------------------|---------------------------------------------------------------------------|
| lngen direkte<br>valg mulig | Liste over aktive M-funktioner med fastlagt betydning                     |
|                             | Liste over aktive M-funktioner, som bliver tilpasset af maskinfabrikanten |

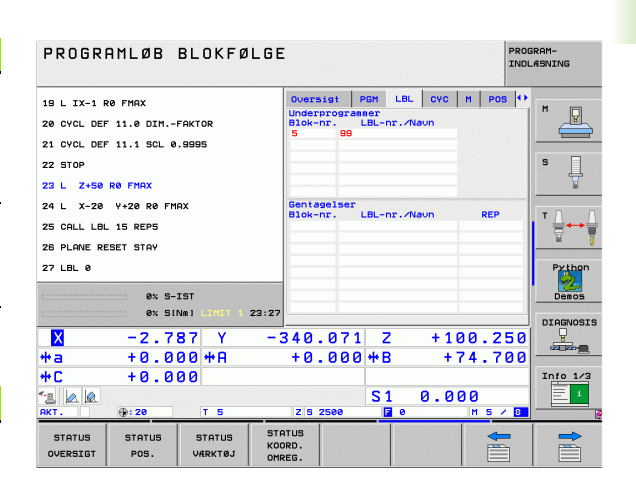

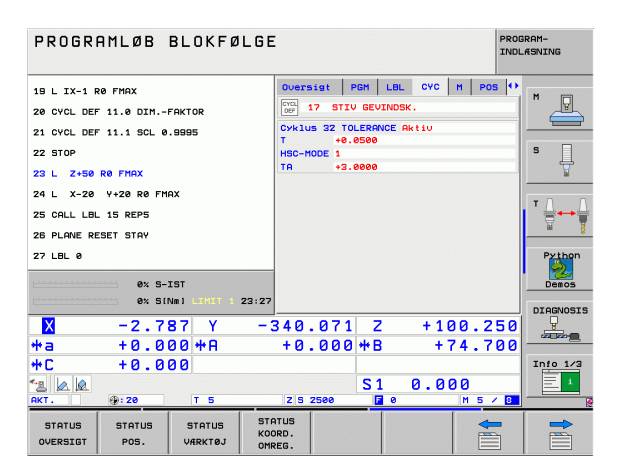

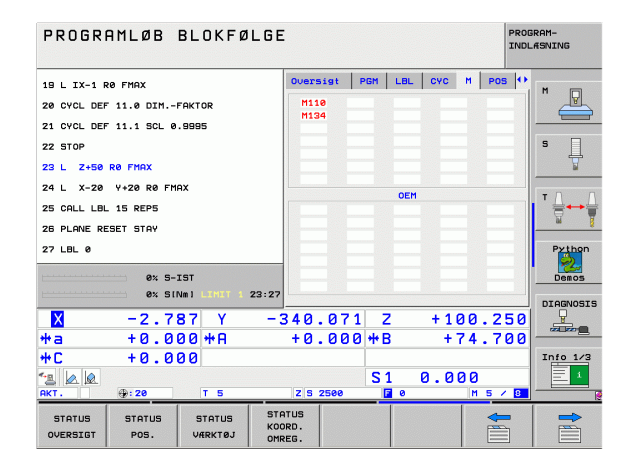

.4 Status-disp<mark>lay</mark>

#### Positioner og koordinater (fane POS)

| Softkey        | Betydning                                     |
|----------------|-----------------------------------------------|
| STATUS<br>POS. | Art af positionsvisning, f.eks. Aktpositioner |
|                | Svingvinkel for bearbejdningsplanet           |
|                | Vinkel for grunddrejning                      |
|                |                                               |

#### Informationer om værktøjerne (fane TOOL)

| Softkey           | Betydning                                                                                                    |
|-------------------|----------------------------------------------------------------------------------------------------|
| STATUS<br>VÆRKTØJ | <ul> <li>Visning T: Værktøjs-nummer og -navn</li> <li>Visning RT: Nummer og navn på et tvilling-<br/>værktøj</li> </ul> |
|                   | Værktøjsakse                                                                                                    |
|                   | Værktøjs-længde og -radier                                                                                              |
|                   | Overmål (delta-værdier) fra værktøjs-tabellen<br>(TAB) og TOOL CALL (PGM)                                               |
|                   | Brugstid, maximal brugstid (TIME 1) og den<br>maximale brugstid ved TOOL CALL (TIME 2)                                  |
|                   | Visning af det aktive værktøj og dets (næste)<br>tvilling-værktøj                                                       |
|                   |                                                                                                    |

| PROGRI             | AMLØB            | BLOKFØ            | LGE                     |            |           |        |       |     |       | PRO   | GRAM-<br>LÆSNING |
|--------------------|------------------|-------------------|-------------------------|------------|-----------|--------|-------|-----|-------|-------|------------------|
| 19 L IX-1 R        | Ø FMAX           |                   | 0                       | vers       | igt       | PGM    | LBL   | CYC | M     | POS 1 |                  |
| 20 CYCL DEF        | 11.0 DIM         | FAKTOR            | F                       | RESTV      |           |        |       |     |       |       |                  |
| 21 CVCL DEE        | 11 1 501 0       | 0005              | -                       | x          | +0.       | 000    | *8    | +   | 0.000 |       |                  |
|                    | 11.1 302 0       |                   |                         | z          | +0.       | 000    |       |     | 0.000 |       | e 🗆              |
| 22 STOP            |                  |                   |                         | ка         | +0.       | 000    |       |     |       |       | ゜ 具              |
| 23 L Z+50          | RØ FMAX          |                   |                         | KA         | +0.       | 000    |       |     |       |       | <u> </u>         |
| 24 L X-20          | Y+20 R0 FM       | AX                | 4                       | 🖉 VТ       |           | +0.000 | 90    |     |       |       |                  |
| 25 CALL LBL        | CALL LBL 15 REP5 |                   |                         |            | A +0.0000 |        |       |     |       |       |                  |
| 26 PLANE RE        | SET STAY         |                   |                         | <u>)</u> B | +0.0      | 000    |       |     |       |       | <u> </u>         |
| 27 1 81 9          |                  |                   |                         | c          | +45.0     | 9999   |       |     |       |       | Puthon           |
| 27 101 0           | Grunddrei.       |                   |                         |            |           | ei.    | +1.59 |     |       |       |                  |
|                    | 0% S-            | IST               |                         |            |           |        |       |     |       |       | Demos            |
|                    | 0% SI            | NMI LIMIT 1 :     | 23:27                   |            |           |        |       |     |       |       | DTOCNOSTS        |
| X                  | -2.7             | 87 Y              | -34                     | 10.        | 07        | 1 2    | 2     | +11 | 20.   | 250   |                  |
| *a                 | +0.0             | 00 ++ 0           | +                       | ю.         | 00        | 0 ++ F | 3     | +   | 74.   | 700   |                  |
| ++ C               | +0 0             | 00                |                         |            |           |        | ·     |     |       |       | Info 1/3         |
| -                  |                  |                   |                         |            |           | C -    | 1 1   | a a | aa    |       |                  |
| AKT.               | <b>: 20</b>      | TS                |                         | z s 2      | 500       |        | 0     | 0.0 | M E   | / 8   |                  |
| STATUS<br>OVERSIGT | STATUS<br>POS.   | STATUS<br>VÆRKTØJ | STATU<br>KOORD<br>OMREG | IS         |           |        |       |     |       |       |                  |

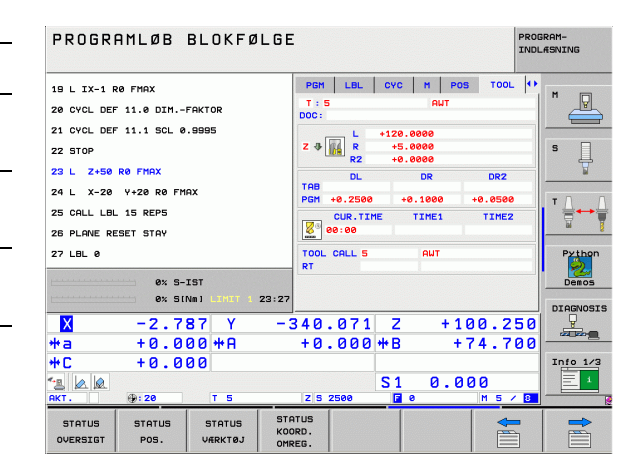

٦

#### Værktøjs-opmåling (fane TT)

TNC'en viser kun fanen TT, hvis denne funktion er aktiv på Deres maskine.

| Softkey                     | Betydning                                                                                                    |
|-----------------------------|----------------------------------------------------------------------------------------------------|
| lngen direkte<br>valg mulig | Nummeret på værktøjet, som bliver opmålt                                                                                                    |
|                             | Visning, om værktøjs-radius eller -længde bliver<br>opmålt                                                                                  |
|                             | MIN- og MAX-værdi enkeltskær-opmåling og<br>resultat af måling med roterende værktøj (DYN)                                                  |
|                             | Antal af værktøjs-skær med tilhørende måleværdi.<br>Stjernen efter måleværdien viser, at tolerancen<br>fra værktøjs-tabellen er overskredet |

#### Koordinat-omregninger (fane TRANS)

| Softkey                    | Betydning                                                                                                    |
|----------------------------|----------------------------------------------------------------------------------------------------|
| STATUS<br>KOORD.<br>OMREG. | Navn på den aktive nulpunkt-tabel.                                                                                            |
|                            | Aktive nulpunkt-nummer (#), kommentar fra den<br>aktive linie for det aktive nulpunkt-nummer ( <b>DOC</b> )<br>fra cyklus G53 |
|                            | Aktiv nulpunkt-forskydning (cyklus G54); TNC`en viser en aktiv nulpunkt-forskydning i indtil 8 akser                          |
|                            | Spejlede akser (cyklus G28)                                                                                                   |
|                            | Aktive grunddrejning                                                                                                    |
|                            | Aktive drejevinkel (cyklus G73)                                                                                               |
|                            | Aktive dim.faktor / dim.faktorer (cyklus G72);<br>TNC`en viser en aktiv dim.faktor i indtil 6 akser                           |
|                            | Midtpunkt for den centriske strækning                                                                                         |

Se "Cykler for koordinat-omregning" på side 457.

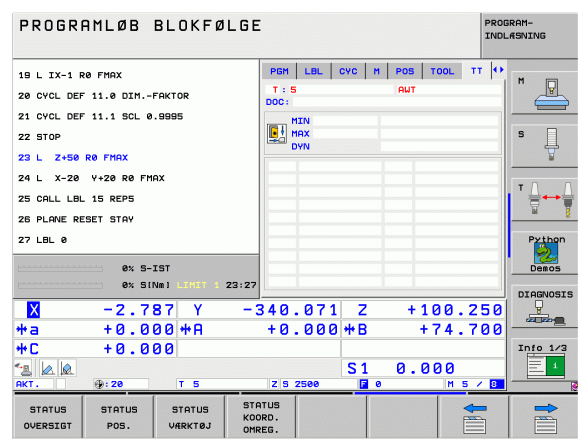

| PROGRAMLØB BLOKFØL                                                                                            |                                                                                                    | GRAM-<br>LÆSNING |
|----------------------------------------------------------------------------------------------------|----------------------------------------------------------------------------------------------------|------------------|
| 19 L IX-1 R0 FMAX<br>20 CYCL DEF 11.0 DIMFAKTOR<br>21 CYCL DEF 11.1 SL 0.5995<br>22 STOP<br>23 L 2-50 R0 FMAX | LBL CVC H POS TOOL IT TRAVE<br>NLIPUNK-C8D91 TVC:VULLTAB.D<br>H 1<br>X 425.8880<br>V 4333.8880<br>V 4333.8880                                                                                                    | M U              |
| 24 L X-20 V+20 R0 FMRX<br>25 CALL LBL 15 REPS<br>26 PLANE RESET STAV<br>27 LBL 0                              | Image: Non-State         Image: Non-State         Image: Non-State | Python<br>Demos  |
|                                                                                                    | -340.071 Z +100.250<br>+0.000 +B +74.700<br>S1 0.000<br>z/s zeee I e III 5 / III                                                                                                    | Info 1/3         |
| STATUS STATUS STATUS<br>OVERSIGT POS. VÆRKTØJ                                                                 | STATUS<br>KOORD.<br>OMREG.                                                                                                    |                  |

#### HEIDENHAIN iTNC 530

# 1.4 Status-disp<mark>lay</mark>

#### Globale programindstillinger 1 (fane GPS1, software-option)

TNC'en viser kun fanen, hvis denne funktion er aktiv på Deres maskine.

| Softkey                     | Betydning                       |
|-----------------------------|---------------------------------|
| lngen direkte<br>valg mulig | Udvekslede akser                |
|                             | Overlappet nulpunkt-forskydning |
|                             | Overlappet spejling             |

#### Globale programindstillinger 2 (fane GPS2, software-option)

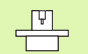

TNC'en viser kun fanen, hvis denne funktion er aktiv på Deres maskine.

| Softkey                     | Betydning                 |
|-----------------------------|---------------------------|
| Ingen direkte<br>valg mulig | Spærrede akser            |
|                             | Overlappet grunddrejning  |
|                             | Overlappet rotation       |
|                             | Aktive tilspændingsfaktor |
|                             |                           |

| PROGRAMLØB BLOKFØLGE |                    |                   |       |      |        |     |            |          |      |            |          | PROG | RAM-<br>ÆSNING |
|----------------------|--------------------|-------------------|-------|------|--------|-----|------------|----------|------|------------|----------|------|----------------|
| 19 L IX-1            | RØ FMAX            |                   |       | CYC  | M      | POS | Т          |          | тт   | TRANS      | GS1      | •    | ×              |
| 20 CYCL DE           | - 11.0 DIM         | FAKTOR            |       |      |        |     | + <b>P</b> |          |      |            | 40       |      |                |
| 21 CYCL DE           | - 11.1 SCL 0       | . 9995            |       | x -> | x      | ,   | < .        | +0.6     | 9999 |            | <b>X</b> |      |                |
| 22 STOP              |                    |                   |       | ¥ -> | Y      |     | •          | +0.0     | 8888 |            | <b>v</b> |      | S 🗌            |
| 23 L Z+50            | RØ FMAX            |                   |       | z -> | z      | 2   | 2          | +0.0     | 8888 |            | 🗆 z      |      | 7              |
| 24 L X-20            | Y+20 R0 FM         | AX                |       | A -> | A      | F   | a          | +0.6     | 8888 |            |          |      |                |
| 25 CALL LB           | 5 CALL LBL 15 REP5 |                   |       | B -> | 8      | E   | 3          | +0.6     | 0000 |            |          |      | ╹╹兽⊷兽          |
| 26 PLANE R           | ESET STAY          |                   |       | c -> | с      |     |            | +0.0     | 8888 |            | <b>c</b> |      | <u> </u>       |
| 27 LBL 0             |                    |                   |       | u -> | U      |     |            | +0.6     | 8888 |            |          |      | Python         |
|                      |                    |                   |       | v -> | v      |     | ,          | +0.6     |      |            |          |      | 2              |
|                      | 0% S-              | IST               | 22.28 | W -> | u      |     |            | +0.0     |      |            |          |      | Demos          |
|                      |                    |                   | 20120 |      | -      |     |            |          |      |            |          |      | DIAGNOSIS      |
| <mark>X</mark>       | -2.7               | 87 Y              | - 3   | 340  | . 0    | 11  | . 4        |          | +    | 100        | . 2      | 50   |                |
| #a                   | +0.0               | 00 <del>*</del> H |       | +0   | . 0    | 00  | ** B       |          |      | +74        | . 7      | 00   |                |
| <b>*C</b>            | +0.0               | 00                |       |      |        |     | _          |          | _    |            |          | _    | Info 1/3       |
|                      | ·D · 20            | TS                |       | 7 8  | 2500   |     | S1         |          | ٥.   | 000        | )        | 0    |                |
|                      |                    |                   | PTO   | TUP  | 1      |     |            | 10000000 |      |            |          |      |                |
| STATUS               | STATUS             | STATUS            | KOC   | DRD. |        |     |            |          |      |            |          | 7    |                |
| oreatoron of         |                    | - ALICATEDO       | OMF   | REG. | 100000 |     | (()))))    |          |      | 888 (C222) |          |      |                |

| PROGRAMLØB BLOKFØLG                           | θE                         |                 | PROGRAM-<br>INDLÆSNING |
|-----------------------------------------------|----------------------------|-----------------|------------------------|
| 19 L IX-1 R0 FMAX                             | M POS TOOL                 | TT TRANS GS1 GS | z 🙌 🕅 📼                |
| 20 CYCL DEF 11.0 DIMFAKTOR                    | í 🖳                        | Grunddre in.    |                        |
| 21 CYCL DEF 11.1 SCL 0.9995                   | ×                          | +1.5900         |                        |
| 22 STOP                                       | □ <b>v</b>                 | +0.0000         | S                      |
| 23 L Z+50 R0 FMAX                             | □z                         | F_faktor        |                        |
| 24 L X-20 Y+20 R0 FMAX                        | □ A                        | <sup>%</sup> 0  | -                      |
| 25 CALL LBL 15 REP5                           | B                          |                 | ' ⊟↔                   |
| 26 PLANE RESET STAY                           | □ c                        |                 | <u> </u>               |
| 27 LBL 0                                      | □ u                        |                 | Pytho                  |
| AV E TET                                      |                            |                 |                        |
| 0% S[Nm] LIHIT 1 23:                          | 28 🗆 🖬                     |                 |                        |
| X -2.787 Y                                    | -340.071                   | 7 +100.2        |                        |
| *a +0.000*A                                   | +0.000+                    | +B +74.7        | 00 0000                |
| +C +0.000                                     |                            |                 | Info 1/                |
|                                               |                            | S1 0.000        |                        |
| AKT 20 T 5                                    | Z 5 2500                   | 📔 0 🛛 M S 🗸     | < 8 <u> </u>           |
| STATUS STATUS STATUS<br>OVERSIGT POS. VÆRKTØJ | STATUS<br>KOORD.<br>OMREG. |                 |                        |

Т

#### Adaptiv tilspændingsregulering AFC (fane AFC, software-option)

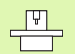

TNC'en viser kun fanen **AFC**, hvis denne funktion er aktiv på Deres maskine.

| Softkey                     | Betydning                                                                                                    |
|-----------------------------|----------------------------------------------------------------------------------------------------|
| lngen direkte<br>valg mulig | Aktive modus, i hvilken den adaptive<br>tilspændingsregulering bliver kørt                                                          |
|                             | Aktive værktøj (nummer og navn)                                                                                                    |
|                             | Snitnummer                                                                                                    |
|                             | Aktuelle faktor for tilspændings-potentiometeret i %                                                                                |
|                             | Aktuelle spindelbelastning i %                                                                                                    |
|                             | Referencebelastning for spindelen                                                                                                   |
|                             | Aktuelle omdrejningstal for spindelen                                                                                               |
|                             | Aktuelle afvigelse af omdrejningstallet                                                                                             |
|                             | Aktuelle bearbejdningstid                                                                                                    |
|                             | Liniediagram, i hvilket den aktuelle<br>spindelbelastning og den af TNC`en beordrede<br>værdi for tilspændings-override bliver vist |

| TROOM            |                                             | BEORIB       |        |                  |                   |           |     |            | IN    | DLASNING |  |  |
|------------------|---------------------------------------------|--------------|--------|------------------|-------------------|-----------|-----|------------|-------|----------|--|--|
| 19 L IX-1 P      | RØ FMAX                                     |              | POS    | TOOL             | TT 1              | TRANS     | 651 | <b>GS2</b> | AFC 4 |          |  |  |
| 20 CYCL DEF      | CYCL DEF 11.0 DIMFAKTOR                     |              |        | Inakti           | ,                 |           |     |            |       |          |  |  |
| 21 CYCL DEF      | 11.1 SCL 0                                  | .9995        | T : !  | 5                |                   |           | AWT |            |       |          |  |  |
| 22 STOP          |                                             |              | Snit   | nummer (         | •                 |           |     |            |       | s 🗆      |  |  |
| 22 1 7450        | DO EMOY                                     |              | Akt.   | faktor           | overr             | ide       |     | 100%       |       |          |  |  |
| 23 1 2450        | KU FINA                                     |              | Akt.   | spinde           | 110ad             |           |     | 0%         |       | W        |  |  |
| 24 L X-20        | 4 L X-20 Y+20 R0 FMAX<br>5 CALL LBL 15 REP5 |              |        | del ref          | . 108             | d         |     |            | т     |          |  |  |
| 25 CALL LBL      |                                             |              |        | spinde<br>tal af |                   |           |     |            |       |          |  |  |
| 26 PLANE RE      | ESET STAY                                   |              | (A) 00 |                  |                   |           |     |            |       |          |  |  |
| 27 LBL 0         |                                             |              | 1      |                  |                   |           |     |            |       | Python   |  |  |
|                  | AV 8-                                       | TST          | 8      |                  |                   |           |     |            |       | Demos    |  |  |
|                  | 0% 51                                       | INMI LINIT 1 | 23:28  |                  |                   | 150       |     | 115        |       | Demos    |  |  |
| 37               |                                             |              |        | 0.74             |                   | 1.1.1.198 |     |            | 0.00  | DIAGNOSI |  |  |
| _ <mark>^</mark> | -2.7                                        |              | -340   | .071             | 4                 |           | +1  | 00.        | . 256 |          |  |  |
| ₩a               | +0.0                                        | <u>ии</u> #н | +0     | . 000            | ) <del>**</del> E | \$        | +   | 74.        | . 100 |          |  |  |
| # C              | +0.0                                        | 00           |        |                  |                   |           |     |            |       | Info 1/3 |  |  |
| 12 🖉 🖉           | (t) = = =                                   | _            |        |                  | S:                | 1         | 0.0 | 00         |       |          |  |  |
| HKT.             | ep: 20                                      | 15           | 2 5    | 2500             |                   | 0         |     | m          | 5/8   |          |  |  |

# 1.5 Window-Manager

Maskinfabrikanten fastlægger funktionsomfanget og forholdene for Window-Managers. Vær opmærksom på maskinhåndbogen!

På TNC en står Window-Manager XFCE til rådighed. XFCE er en standardanvendelse for UNIX-baserede driftssystemer, med hvilken den grafiske bruger-flade lader sig styre. Med Window-Manager er følgende funktioner mulige:

- Vise opgaveliste for skift mellem forskellige anvendelser (overflader).
- Yderligere Desktop styring, på hvilke specialanvendelser deres maskinfabrikant kan lade afvikle.
- Styre fokus mellem anvendelser af NC-software`en og anvendelser af maskinfabrikanten.
- Overblændingsvindue (Pop-Up vindue) kan ændres i størrelse og position. Lukke, genfremstille og minimere overblændingsvinduet er ligeledes mulig.

# 1.6 Tilbehør: 3D-tastsystemer og elektroniske håndhjul fra HEIDENHAIN

## **3D-tastsystemer**

Med de forskellige 3D-tastsystemer fra HEIDENHAIN kan De

- Oprette emner automatisk
- Hurtigt og nøjagtig fastlæggelse af henføringspunkter
- Udføre målinger på emnet under programafviklingen
- Opmåle og kontrollere værktøjer

Alle tastsystem-funktionerne er beskrevet i en separat bruger-håndbog. Henvend Dem evt. til TP TEKNIK A/S hvis De har behov for denne bruger-håndbog. Id.-Nr.: 533 189-xx.

#### Kontakt tastsystemerne TS 220, TS 640 og TS 440

Disse tastsystemer egner sig særlig godt til automatisk emneopretning, henføringspunkt-fastlæggelse, for målinger på emnet. TS 220 overfører kontaktsignalet med et kabel og er derfor et prisgunstigt alternativ, hvis De lejlighedsvis skal digitalisere.

Specielt for maskiner med værktøjsveksler egner tastsystemet TS 640 sig (se billedet), og det mindre TS 440, overfører kontaktsignalerne via infrarødt lys trådløst.

Funktionsprincippet: I kontakt tastsystemer fra HEIDENHAIN registrerer en slidfri optisk kontakt udbøjningen af taststiften. Det registrerede signal foranlediger at Akt.-værdien for den aktuelle tastsystem-position bliver gemt.

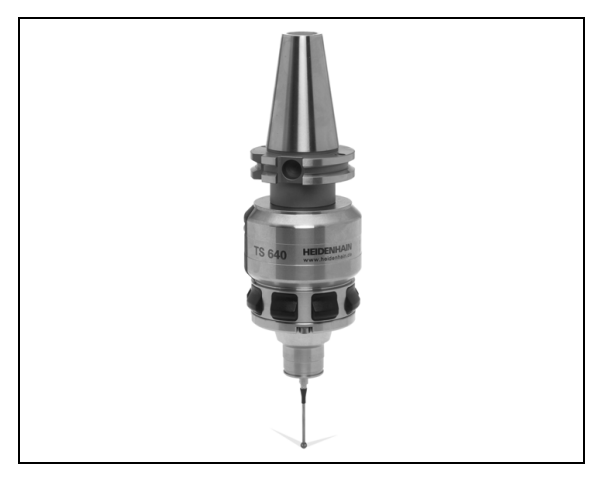

#### Værktøjs-tastsystemet TT 140 for værktøjs-opmåling

TT 140 er et kontakt 3D-tastsystem for opmåling og kontrol af værktøjer. TNC'en stiller 3 cykler til rådighed, med hvilke man kan fremskaffe værktøjs-radius og -længde med stillestående eller roterende spindel. Den specielle robuste konstruktion og høje beskyttelsesgrad gør TT 140 ufølsom overfor kølemiddel og spåner. Kontaktsignalet bliver genereret med en slidfri optisk kontakt, der er kendetegnet ved sin meget høje pålidelighed.

# Elektroniske håndhjul HR

De elektroniske håndhjul forenkler den præcise manuelle kørsel med akseslæderne. Den kørte strækning pr. håndhjuls-omdrejning er valgbar indenfor et bredt område. Udover indbygnings-håndhjulene HR130 og HR 150 tilbyder HEIDENHAIN også de bærbare håndhjul HR 410 og HR 420. En detaljeret beskrivelse af HR 420 finder De i kapitel 2 (se "Elektroniske håndhjul HR 420" på side 73)

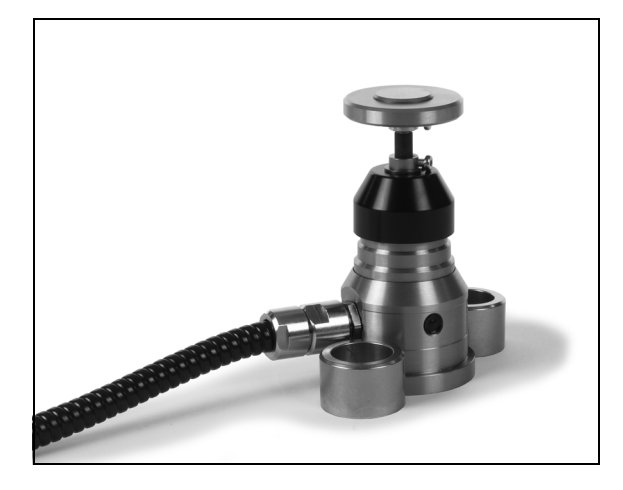

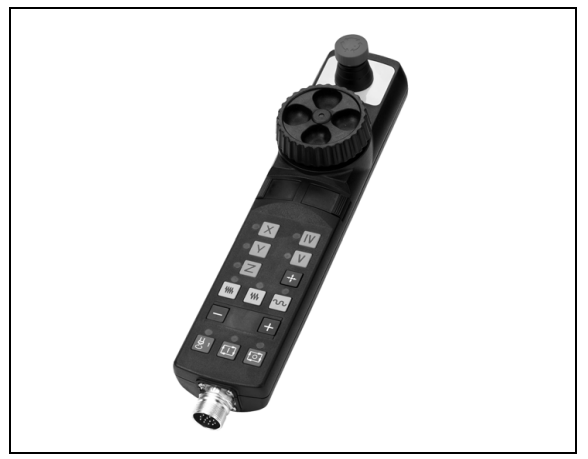

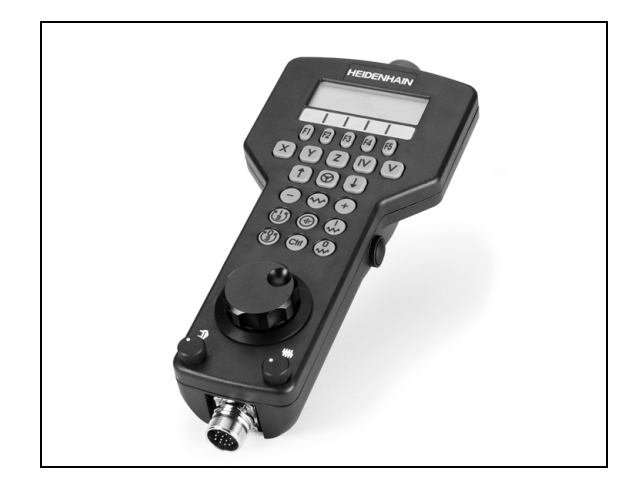

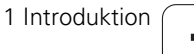

64

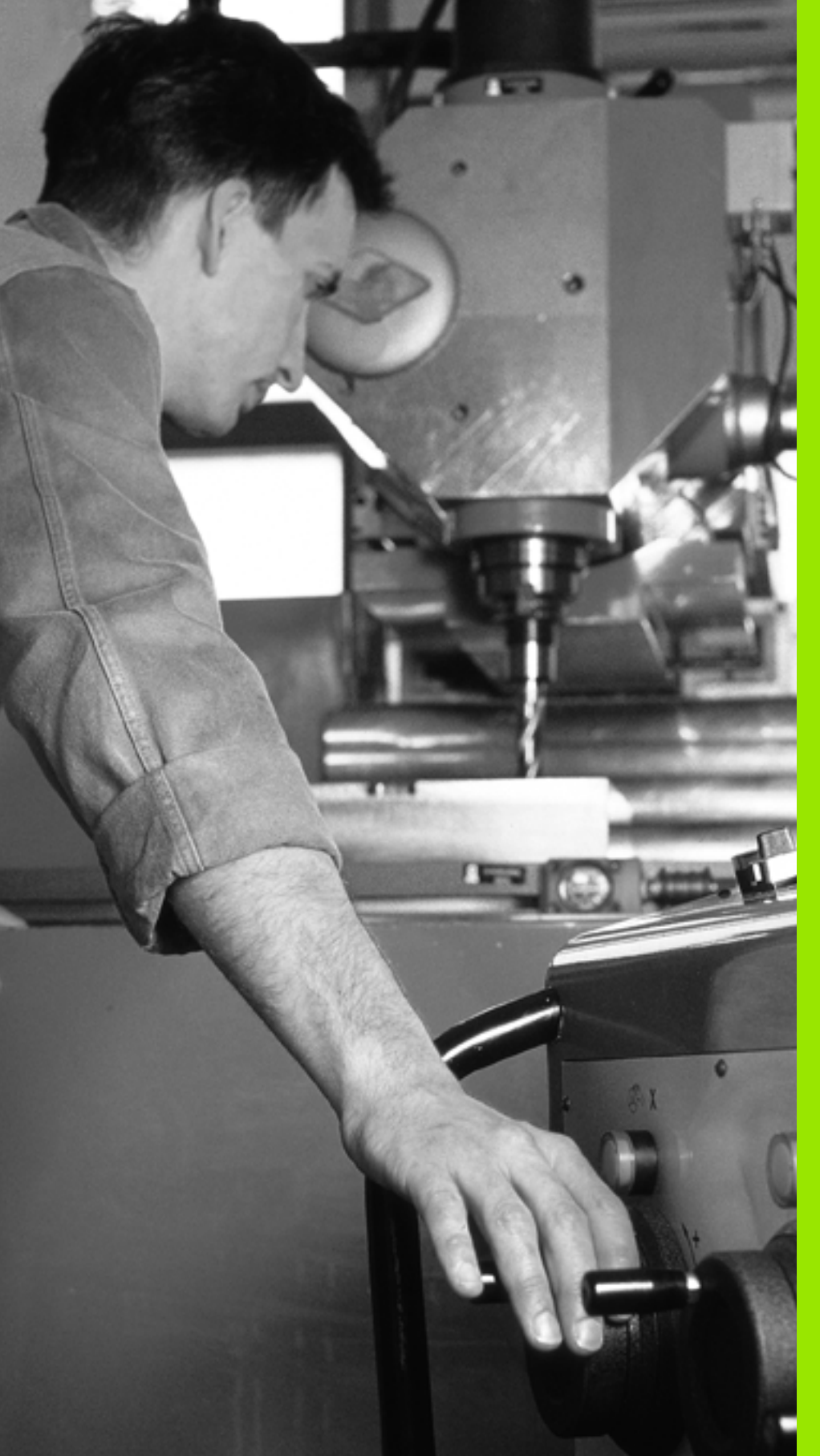

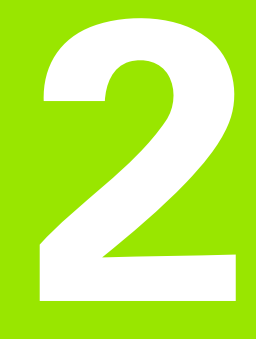

Manuel drift og opretning

# 2.1 Indkobling, udkobling

# Indkobling

Indkoblingen og kørsel til referencepunkterne er maskinafhængige funktioner. Vær opmærksom på Deres maskinhåndbog.

Tænd for forsyningsspændingen til TNC og maskine. Herefter viser TNC'en følgende dialog an:

## HUKOMMELSESTEST

TNC'ens hukommelse bliver automatisk kontrolleret

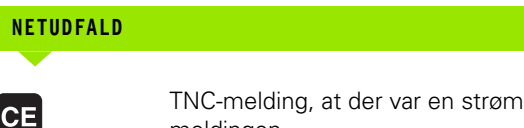

TNC-melding, at der var en strømafbrydelse - slet meldingen

**OVERSÆTTE PLC-PROGRAM** 

TNC'ens PLC-program bliver automatisk oversat

#### STYRESPÆNDING TIL RELÆ MANGLER

I

Ι

Υ

Indkoble styrespænding. TNC'en kontrollerer NØD-STOP funktionen

MANUEL DRIFT **OVERKØR REFERENCEPUNKTER** 

> Overkør referencepunkter i den angivne rækkefølge: For hver akse trykkes den eksterne START-taste, eller

Overkør referencepunkter i vilkårlig række-følge: For hver akse trykkes og holdes den externe retningstaste, indtil reference-punktet er overkørt

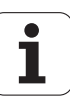

Hvis Deres maskine er udrustet med absolutte målesystemer, bortfalder overkørslen af referencemærker. TNC`en er så straks efter indkoblingen af styrespændingen funktionsklar.

Hvis Deres maskine er udstyret med inkrementale målesystemer, så kan De allerede før tilkørslen til referencepunkterne aktivere kørselsområdeovervågningen med tryk på softkey OVERVÅG. SW-ENDKNT. aktivieres. Denne funktion kan maskinfabrikanten stille til rådighed aksespecifikt. Pas på, at ved tryk på softkey en at kørselsområdeovervågningen ikke skal være aktiv i alle akser Vær opmærksom på maskinhåndbogen.

TNC'en er nu funktionsklar og befinder sig i driftsarten manuel drift.

Referencepunkterne skal De kun overkøre, hvis De vil køre med maskin-akserne. Hvis De kun vil editere eller teste programmer, så vælger De efter indkoblingen af styrespændingen straks driftsart program-indlagring/ editering eller program-test.

Referencepunkterne kan De så overkøre senere. Herfor trykker Dei driftsart manuel drift softkey TILKØR REF.-PKT..

# Overkørsel af referencepunkter med transformeret bearbejdningsplan

Referencepunkt-overkørsel er mulig i et transformeret koordinatsystem med externe akseretnings-taster. Herfor skal funktionen "transformere bearbejdningsplan" være aktiv i manuel drift, se "Aktivering af manuel transformering", side 94. TNC 'en interpolerer så ved tryk på en akseretnings-taste den tilsvarende akse.

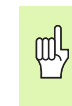

Vær opmærksom på, at de i menuen indførte vinkelværdier stemmer overens med den virkelige vinkel i svingaksen.

Såfremt til rådighed, kan De også køre akserne i den aktuelle værktøjsakse-retning (se "Fastlæg den aktuelle værktøjsakse-retning som aktiv bearbejdningsretning (FCL2-funktion)" på side 95).

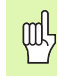

Hvis De bruger denne funktion, så skal De ved ikke absolutte målrudstyr bekræfte positionen for drejeaksen, som TNC'en viser i et overblændingsvindue. Den viste position svarer til den sidste, før udkoblingen af den aktive position af drejeaksen.

Såfremt en af begge forud aktive funktioner er aktiv, har NC-STARTtasten ingen funktion. TNC en afgiver en tilsvarende fejlmelding.

## Udkobling

|--|

iTNC 530 med Windows XP: Se "Udkoble iTNC 530", side 686.

For at undgå datatab ved udkobling, skal De afslutte TNC´ens driftssystem direkte:

▶ Vælg driftsart manuel

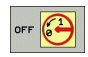

Vælg funktion for afslutning, bekræft endnu en gang med softkey JA

Når TNC en i et overblændings-vindue viser teksten Nu kan De udkoble, må De afbryde forsyningsspændingen til TNC en

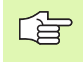

Vilkårlig udkobling af TNC´en kan føre til tab af data.

Vær opmærksom på, at et tryk på END-tasten efter lukning af styringen kan føre til en nystart af styringen Også udkobling under nystarten kan føre til tab af data!

# 2.2 Kørsel med maskinakserne

# Anvisning

Kørsel med de externe retningstaster er maskinafhængig. Vær opmærksom på maskinhåndbogen!

# Køre akse med de eksterne retnigstaster

| <b>(</b> ) | Vælg driftsart manuel drift                                                                                   |
|------------|----------------------------------------------------------------------------------------------------|
| x          | Tryk og hold den eksterne retningstaste, sålænge<br>aksen skal køres, eller                                   |
| <b>X I</b> | Køre aksen kontinuerlig: Hold den eksterne<br>retningstaste trykket og tryk den eksterne START-<br>taste kort |
| 0          | Standse: Tryk den eksterne STOP-taste                                                                         |

Med begge metoder kan De også køre flere akser samtidigt. Tilspændingen, med hvilken akserne kører, ændrer De med softkey en

F, se "Spindelomdr.tal S, tilspænding F og hjælpefunktion M", side 79.

1

# Skridtvis positionering

Ved skridtvis positionering kører TNC´en en maskinakse med et skridtmål fastlagt af Dem.

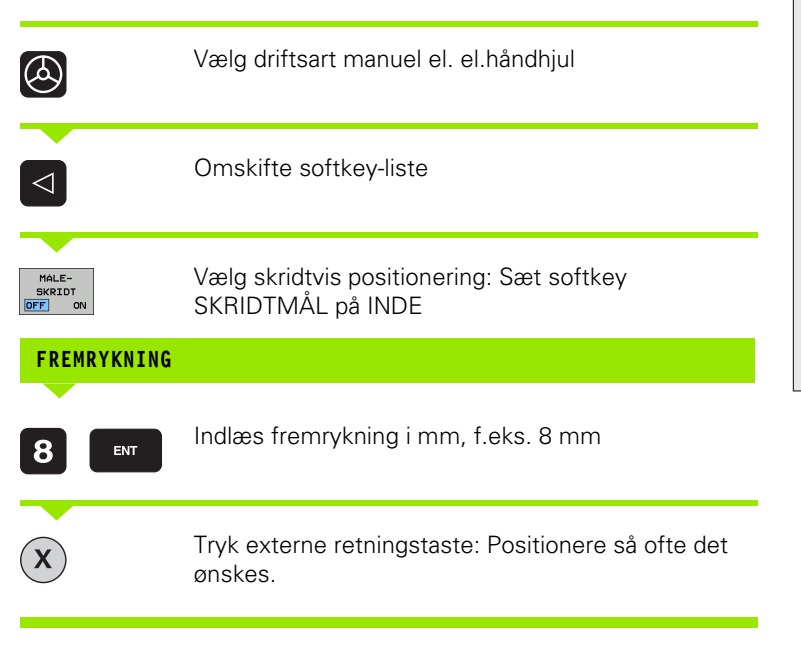

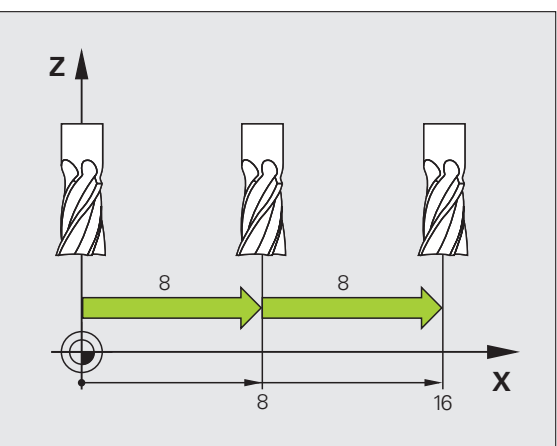

Den maximalt indlæsbare værdi for en fremrykning andrager 10mm.

# Kørsel med det elektroniske håndhjul HR 410

Det bærbare håndhjul HR 410 er udrustet med to dødmandstaster. Tasterne befinder sig nedenfor grebet.

De kan kun køre med maskinakserne, hvis een af dødmands-tasterne er trykket (maskinafhængig funktion).

Håndhjulet HR 410 råder over følgende betjeningselementer:

- 1 Nødstop-taste
- 2 Håndhjul
- 3 Dødmandstaster
- 4 Taster for aksevalg
- 5 Taste for overføring af Akt.-position
- 6 Taster til fastlæggelse af tilspænding (langsom, middel, hurtig; tilspændingerne bliver fastlagt af maskinfabrikanten)
- 7 Retningen, i hvilken TNC´en kører den valgte akse
- 8 Maskin-funktioner(bliver fastlagt af maskinfabrikanten)

De røde lamper signalerer, hvilke akser og hvilken tilspænding De har valgt.

Kørsel med håndhjulet er med aktiv **M118** også mulig under programafviklingen.

#### Kørsel

| ۵         | Vælg driftsart El. HÅNDHJUL            |
|-----------|----------------------------------------|
|           | Hold dødmandstaste nedtrykket          |
| X         | Vælg akse                              |
| <b>WW</b> | Vælg tilspænding                       |
| Ð         | Kør den aktiv akse i retning +, ellerl |
| ٠         | Køre den aktive akse i retning -       |

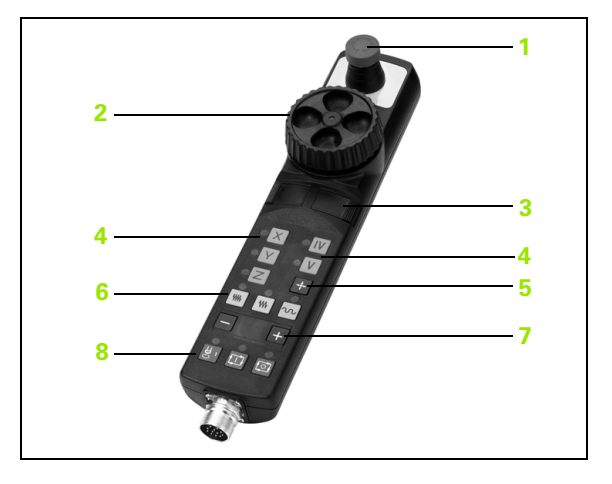
# Elektroniske håndhjul HR 420

I modsætning til HR 410 er det bærbare håndhjul HR 420 udstyret med et display, på hvilket forskellige informationer bliver vist. Herudover kan De med håndhjuls-softkey udføre vigtige indretnings-funktioner, f.eks fastlægge henf.punkter eller indlæse M-funktioner og afvikle.

Såsnart De har aktiveret håndhjulet med håndhjuls-aktiveringstasten, er ingen betjening mer mulig med betjeningspulten. TNC`en viser denne tilstand på TNC-billedskærmen med overblændingsvindue.

Håndhjulet HR 420 råder over følgende betjeningselementer:

- 1 Nødstop-taste
- 2 Håndhjuls-display for status visning og valg af funktioner
- 3 Softkeys
- 4 Aksevalgstaster
- 5 Håndhjuls-aktiveringstaste
- 6 Piltaster for definition af håndhjuls-følsomhed
- 7 Retningstaste, i hvilken TNC´en kører den valgte akse
- 8 Indkobling af spindel (maskinafhængig funktion)
- 9 Udkobling af spindel (maskinafhængig funktion)
- 10 Tasten "generere NC-blok"
- 11 NC-Start
- 12 NC-stop
- 13 Dødmandstaster
- 14 Håndhjul
- **15** Spindelomdr.tal-potentiometer.
- 16 Tilspændings-potentiometer.

Kørsel med håndhjulet er – med aktiv **M118** – også mulig under programafviklingen.

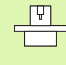

Maskinfabrikanten kan stille yderligere funktioner for HR420 til rådighed. Vær opmærksom på maskinhåndbogen

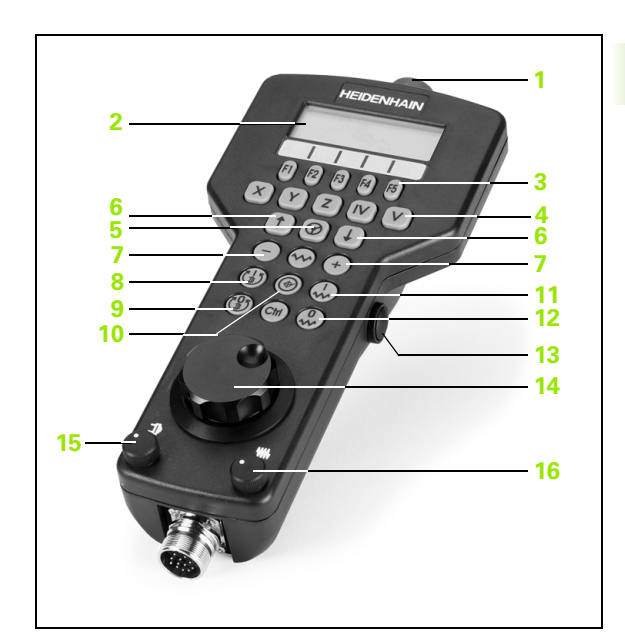

#### Display

Håndhjuls-displayet (se billedet) består af 4 linier. TNC'en viser der i følgende funktioner:

- 1 SOLL X+1.563: Arten af positionsvisning og position af den valgte akse
- 2 \*: STIB (styring i drift)
- 3 **\$1000**: Aktuelle spindelomdr.tal
- 4 **F500**: Aktuelle tilspænding, med hvilken den valgte akse momentant bliver kørt
- 5 E: Fejl står på
- 6 **3D**: Funktion transformere bearbejdningsplan er aktiv
- 7 2D: Funktion grunddrejning er aktiv
- 8 **RES 5.0**: Aktive håndhjuls-opløsning. Vejen i mm/omdr. (°/ omdrejning ved drejeakser), som den valgte akse kører ved en omdrejning af håndhjulet
- **9 STEP ON** hhv. **OFF**: Skridtvis positionering aktiv hhv. inaktiv. med aktiv funktion viser TNC'en yderligere det aktive kørselsskridt
- 10 Softkey-liste: Valg af forskellige funktioner, beskrivelse i de efterfølgende afsnit

### Vælg aksen der skal køres

Hoveakserne X, Y og Z, såvel som to yderligere, af maskinfabrikanten definerbare akser, kan De direkte aktivere med aksevalgstasten. Hvis De vil vælge den virtuelle akse VT, eller hvis Deres maskine råder over yderligere akser, går De frem som følger:

- Tryk håndhjuls-softkey F1 (AX): TNC´en viser på håndhjuls-displayet alle aktive akser. Den momentant aktive akse blinker
- Vælg den ønskede akse med håndhjuls-softkeys F1 (->) eller F2 (<-) og bekræft med håndhjuls-softkey F3 (**0K**)

#### Indstille håndhjuls-følsomheden

Håndhjuls-følsomheden fastlægger, hvilken strækning en akse skal køre pr. håndhjuls-omdrejning. De definerbare følsomheder er fast indstillet og valgbare med Håndhjuls-piltasten direkte (kun når skridtmålet ikke er aktivt).

Indstillige følsomheder: 0.01/0.02/0.05/0.1/0.2/0.5/1/2/5/10/20 [mm/ omdrejning hhv. grad/omdrejning]

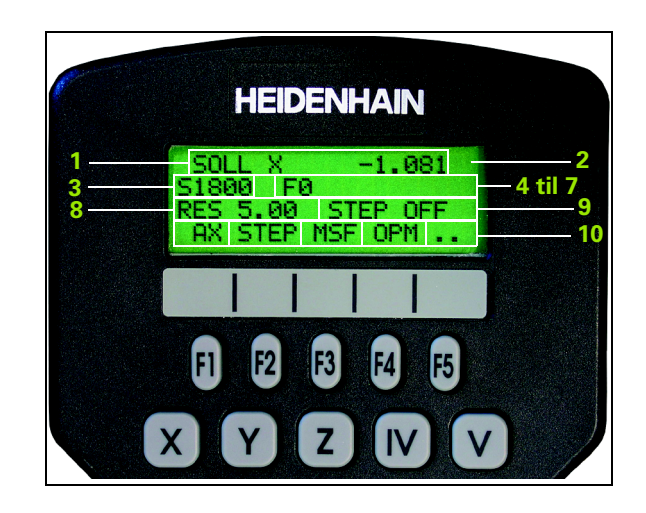

#### Køre med akser

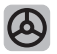

Aktivere håndhjul: Tryk håndhjuls-tasten på HR420. TNC'en kan dog endnu kun betjenes med HR 420, et overblændingsvindue med anvisningstekst bliver vist på TNC-billedskærmen

Vælg evt. med softkey OPM den ønskede driftsart (se "Skifte driftsarter" på side 77)

| ENT | Evt. hold dødmandstaste nedtrykket                                                                            |
|-----|----------------------------------------------------------------------------------------------------|
| X   | På håndhjulet vælges aksen der skal køres. Vælg<br>øvrige-akser med softkeys                                  |
| +   | Kør den aktiv akse i retning +, ellerl                                                                        |
| •   | Køre den aktive akse i retning -                                                                              |
| 8   | Deaktivere håndhjul: Tryk håndhjuls-tasten på HR420.<br>TNC`en kan nu igen blive betjent fra betjeningsfeltet |

#### Potentiometer-indstillinger

Efter at De har aktiveret håndhjulet, er som hidtil potentiometeret på maskin-betjeningsfeltet aktiv. Hvis De vil bruge potentiometeret på håndhjulet, går De frem som følger:

- Tryk tasten Ctrl og håndhjulet på HR 420, TNC`en viser i håndhjulsdisplayet softkey-menuen for potentiometer-valg
- Tryk softkey HW, for at skifte håndhjuls-potentiometeret til aktiv

Såsnart De har aktiveret håndhjuls-potentiometeret, skal De før fravalget af håndhjulet igen aktivere potentiometeret på maskinbetjeningsfeltet. Gå frem som følger:

- Tryk tasten Ctrl og håndhjulet på HR 420, TNC`en viser i håndhjulsdisplayet softkey-menuen for potentiometer-valg
- Tryk softkey KBD, for at skifte potentiometeret på maskinbetjeningsfeltet til aktiv

#### Skridtvis positionering

Ved skridtvis positionering kører TNC´en den mpmentant aktive håndhjulsakse med et skridtmål fastlagt af Dem:

- Tryk håndhjuls-softkey F2 (STEP)
- Aktivere skridtvis positionering: Tryk håndhjuls-softkey 3 (ON)
- Vælg det ønskede skridtmål ved tryk på tasten F1 eller F2. Når De holder den pågældende taste trykket, forhøjer TNC`en tælleskridtet med et tierskift altid med faktoren 10. Ved yderligere tryk af tasten Ctrl forhøjes tælleskridtet til 1. Mindst mulige skridtmål er 0.0001 mm, størst mulige er 10 mm
- ▶ Overfør det valgte skridtmål med softkey 4 (**0K**)
- Med håndhjuls-tasten + hhv. køres den aktive håndhjuls-akse i den tilsvarende retning

#### Indlæsning af hjælpe-funktioner M

- ▶ Tryk håndhjuls-softkey F3 (MSF)
- ► Tryk håndhjuls-softkey F1 (M)
- Vælg det ønskede M-funktionsnummer ved tryk på tasten F1 eller F2
- ▶ Udføre hjælpe-funktion M med tasten NC-start

#### Indlæs spindelomdr.tal S

- ▶ Tryk håndhjuls-softkey F3 (MSF)
- Tryk håndhjuls-softkey F2 (S)
- Vælg det ønskede omdr.tal ved tryk på tasten F1 eller F2. Når De holder den pågældende taste trykket, forhøjer TNC`en tælleskridtet med et tierskift altid med faktoren 10. Ved yderligere tryk af tasten Ctrl forhøjes tælleskridtet til 1000.
- Aktiver omdr.tallet S med tasten NC-start

#### Indlæs tilspænding F

- ▶ Tryk håndhjuls-softkey F3 (MSF)
- ▶ Tryk håndhjuls-softkey F3 (F)
- Vælg den ønskede tilspænding ved tryk på tasten F1 eller F2. Når De holder den pågældende taste trykket, forhøjer TNC`en tælleskridtet med et tierskift altid med faktoren 10. Ved yderligere tryk af tasten Ctrl forhøjes tælleskridtet til 1000.
- Overfør den nye tilspænding F med håndhjuls-softkey F3 (0K)

#### Fastlæg henføringspunkt

- ► Tryk håndhjuls-softkey F3 (MSF)
- Tryk håndhjuls-softkey F4 (PRS)
- Vælg evt. aksen, i hvilken henføringspunktet skal fastlægges
- Nulling af akse med håndhjuls-softkey F3 (OK), eller indstil med håndhjul-softkeys F1 og F2 den ønskede værdi og så overfør med håndhjuls-softkey F3 (OK). Ved yderligere tryk af tasten Ctrl forhøjes tælleskridtet til 10

#### Skifte driftsarter

Med håndhjuls-softkey F4 (**0PM**) kan De fra håndhjulet skifte driftsart, såvidt den aktuelle tilstand af styringen tillader en omskiftning.

- Tryk håndhjuks-softkey F4 (OPM)
- ▶ Vælg med håndhjuls-softkeys den ønskede driftsart
  - MAN: Manuel drift
  - MDI: Positionering med manuel indlæsning
  - SGL: Programafvikling enkeltblok
  - RUN: Programafvikling blokfølge

#### Generere en komplet G-blok

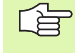

Definere med MOD-funktionen akseværdierne, som skal overtages i en NC-blok (se "Aksevalg for lineær-blokgenerering" på side 645).

Er ingen akse valgt, viser TNC  ${\rm \acute{e}n}$  fejlmeldingen  ${\rm Ingen}$  aksevalg udført

- Vælg driftsart positionering med manuel indlæsning
- Vælg evt. med piltasten på TNC-tastaturet NC-blokken, efter hvilken De vil indføje den nye L-blok
- Aktivere håndhjul
- Tryk håndhjuls-tasten "generere NC-blok: TNC`en indføjer en komplet L-blok, der indeholder alle med MOD-funktionen valgte aksepositioner

#### Funktioner i programafviklings-driftsarter

I programafviklings-driftsarten kan De udføre følgende funktioner:

- NC-start (håndhjuls-taste NC-start)
- NC-stop (håndhjuls-taste NC-stop)
- Hvis NC-stop blev trykket: Internt stop (håndhjuls-softkey MOP og så STOP)
- Hvis NC-stop blev trykket: Manuel akse-kørsel (håndhjuls-softkey MOP og så MAN)
- Gentilkørsel til kontur, efter at aksen under en program-afbrydelse blev kørt manuelt (Håndhjuls-softkeys MOP og så REPO). Betjeningen sker pr. håndhjuls-softkeys, som med billedskærms-softkeys (se "Gentilkørsel til konturen" på side 596)
- Ind-/udkobling af funktionen transformere bearbejdningsplan (håndhjuls-softkeys MOP og så 3D)

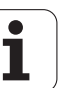

# 2.3 Spindelomdr.tal S, tilspænding F og hjælpefunktion M

## Anvendelse

I driftsarterne manuel drift og El. håndhjul indlæser De spindelomdr.tal S, tilspænding F og hjælpefunktion M med softkeys. Hjælpefunktionerne er beskrevet i "7. Programmering: Hjælpeunktioner".

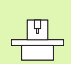

Maskinfabrikanten fastlægger, hvilke hjælpefunktioner M De kan udnytte og hvilken funktion de har.

## Indlæsning af værdier

#### Spindelomdr.tal S, hjælpefunktion M

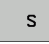

Vælg indlæsning af spindelomdr.tal : Softkey S

#### SPINDELOMDREJNINGSTAL S=

1000 I

Indlæs spindelomdr.tal og overfør med den eksterne START-taste

Spindeldrejningen med det indlæste omdr.tal S starter De med en hjælpefunktion M. En hjælpefunktion M indlæser De på samme måde.

#### Tilspænding F

Indlæsningen af en tilspænding F skal De istedet for med den eksterne START-taste bekræfte med tasten ENT.

For tilspænding F gælder:

■ Hvis F=0 indlæses, så virker den mindste tilspænding fra MP1020

F bliver også efter en strømafbrydelse bibeholdt

# Ændre spindelomdrejningstal og tilspænding

Med override-drejeknapperne for spindelomdrejningstal S og tilspænding F lader de indstillede værdier sig ændre fra 0% til 150%.

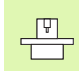

Override-drejeknappen for spindelomdr.tallet virker kun ved maskiner med trinløst spindeldrev.

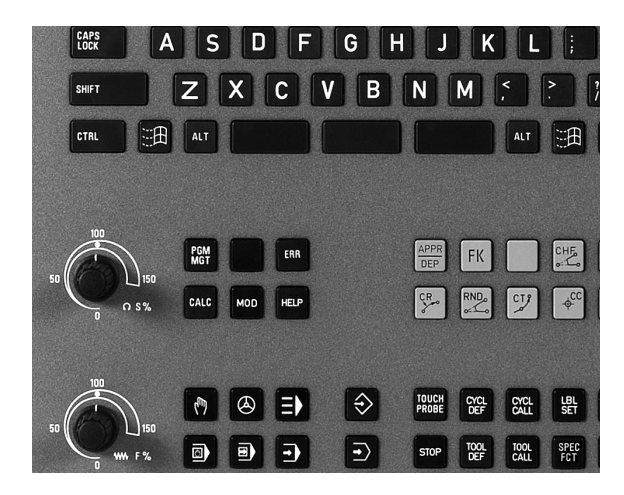

i

# 2.4 Henføringspunkt-fastlæggelse (uden 3D-tastsystem)

### Anvisning

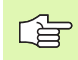

Henføringspunkt-fastlæggelse med 3D-tastsystem: Se bruger-håndbogen Tastsystem-cykler.

Ved henføringspunkt-fastlæggelse bliver TNC'ens display sat på koordinaterne til en kendt emne-position.

## Forberedelse

- Emnet opspændes og oprettes
- Nulværktøj med kendt radius isættes
- Vær sikker på, at TNC´en viser Akt.-positionen

# Fastlæg henføringspunkt med aksetaster

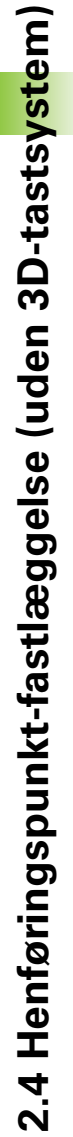

#### Beskyttelsesforanstaltninger

Hvis emne-overfladen ikke må berøres, lægges på emnet et stykke blik med kendt tykkelse d. For henføringspunktet indlæser De så en værdi der er d større.

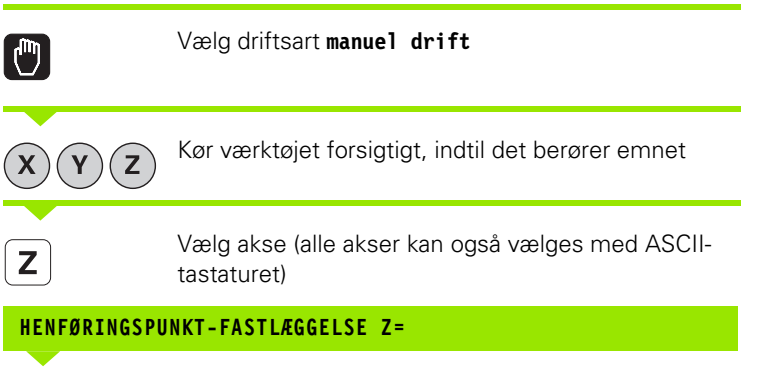

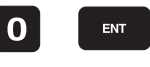

叫

Nulværktøj, spindelakse: Sæt displayet på en kendt emne-position (F.eks. 0) eller indlæs tykkelsen d af blikket. I bearbejdningsplanet: Tag hensyn til værktøjs-radius

Henføringspunkterne for de resterende akser fastlægger De på samme måde.

Hvis De i fremrykningsaksen anvender et forindstillet værktøj, så sætter De displayet for fremrykaksen på længden L af værktøjet hhv. på summen Z=L+d.

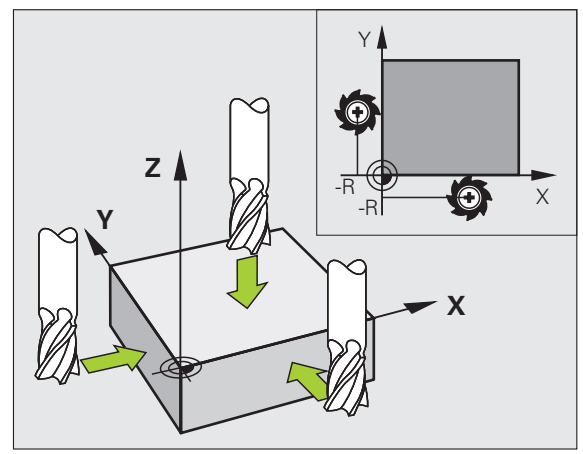

1

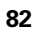

# Henføringspunkt-styring med preset-tabellen

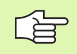

Preset-tabellen skal De ubetinget anvende, når

- Deres maskine er udrustet med drejeakser (rundbord eller svinghoved) og De arbejder med funktionen transformere bearbejdningsplan
- Deres maskine er udrustet med et hovedskifte-system
- De hidtil har arbejdet med en ældre TNC-styring med REF-henført nulpunkt-tabel
- De vil bearbejde flere ens emner, som er opspændt med forskellige skråflader

Preset-tabellen må indeholde vilkårligt mange linier (henf.punkter). For at optimere filstørrelsen og forarbejdnings-hastigheden, skal De kun anvende så mange linier, som De også behøver for Deres henføringspunkt-styring.

Nye linier kan De af sikkerhedsgrunde kun indføje ved enden af preset-tabellen.

#### Gemme henføringspunkter i preset-tabellen

Preset-tabellen har navnet **PRESET.PR** og er gemt i biblioteket **TNC:\**. **PRESET.PR** kan kun editeres i driftsart **Manuel** og **El. håndhjul**. I driftsart program-indlagring/editering kan De kun læse tabellen, ikke ændre noget.

Kopiering af preset-tabellen til et andet bibliotek (for datasikring) er tilladt. Linier, som af maskinfabrikanten er blevet skrivebeskyttet, er grundlæggende også skrivebeskyttet i den kopierede tabel, kan altså ikke ændres af Dem.

Grundlæggende ændrer De i den kopierede tabel ikke antallet af linier! Dette kunne føre til problemer, når De igen vil aktivere tabellen.

For at aktivere den i et andet bibliotek kopieret preset-tabel, skal De tilbagekopiere denne igen til biblioteket **TNC:** $\$ .

| EDITE<br>DREJN | R TABE<br>INGSVI       | L<br>NKEL ?        |                            |          |           | PROGRAM-<br>INDLÆSNING |
|----------------|------------------------|--------------------|----------------------------|----------|-----------|------------------------|
| Fil: PRE       | SET.PR                 |                    |                            |          | >         |                        |
| NR DO          | iC.                    | ROT                | х                          | Ÿ        | Z         |                        |
| 20             |                        | +1.59              | +101.5092                  | +230.349 | -284.8295 |                        |
| 21             |                        | +1.59              | +101.5092                  | +230.349 | -284.8295 | s                      |
| 22             |                        | +0                 | +422.272                   | +0.7856  | +0        | T T                    |
| 23             |                        | +1.59              | +333                       | +230.349 | -284.8295 | - 0 0                  |
| 24             |                        | +0                 | -                          | -        | -         | ' ≙⊷ 🖨                 |
| 25             |                        | +0                 | -                          | -        | -         | <u> </u>               |
| 26             |                        | +0                 | +12                        | +0       | +0        | Python                 |
| <u> </u>       |                        |                    | 0% S-T                     | ST       |           | Demos                  |
|                |                        |                    | 0% SEN                     | m] LIMI  | 1 23:2    | 8                      |
| X              | -4.5                   | 98 Y               | -321.                      | 722 Z    | +100.2    | 50 9                   |
| *a             | +0.0                   | 00 + A             | +0.                        | 000 +B   | +74.7     | 00                     |
| +C             | +0.0                   | 00                 |                            |          |           | Info 1/3               |
| 12             |                        |                    |                            | S 1      | 0.000     |                        |
| AKT.           | @:20                   | T 5                | Z 5 2                      | 500 F (  | 2 M S /   | 9                      |
| -+             | INDL#S<br>NY<br>PRESET | KORRIGER<br>PRESET | EDITER<br>AKTUELLE<br>FELT |          | GEM       |                        |

- De har flere muligheder, for at gemme henf.punkter/grunddrejninger i preset-tabellen:
- Med tast-cyklerne i driftsart manuel hhv. El. håndhjul (se brugerhåndbogen Tastsystem-cykler, kapitel 2)
- Med tast-cyklerne 400 til 402 og 408 til 419 i automatik-drift (se bruger-håndbogen Tastsystem-cykler, kapitel 3)
- Manuel indføring (se efterfølgende beskrivelse)
- 빤

Grunddrejninger fra preset-tabellen drejer

koordinatsystemet med den preset, der står i den samme linie som grunddrejningen.

TNC'en kontrollerer ved fastlæggelse af henf.punktet, om positionen af svingaksen stemmer overens med de tilsvarende værdier for 3D ROT-menuen (afhængig af MPindstilling). Heraf følger:

- Ved inaktiv funktion transformering af bearbejdningsplan skal positionsvisningen af være drejeaksen = 0° (evt.nulling af drejeaksen)
- Ved aktiv funktion transformering af bearbejdningsplan skal positionsvisningen af drejeaksen og den indførte vinkel stemme overens i 3D ROT-menuen

Maskinfabrikanten kan spærre vilkårlige linier i presettabellen, for deri at lægge faste henf.punkter (f.eks.et rundbords-midtpunkt). Sådanne linier er i preset-tabellen markeret med anderledes farver (standardmarkeringen er rød).

Linien 0 i preset-tabellen er grundlæggende skrivebeskyttet. TNC`en gemmer i linien 0 altid henføringspunktet, som De sidst har sat manuelt med aksetasterne eller pr. softkey. Er det manuelt fastlagte henføringspunkt aktivt, viser TNC´en i status-displayet teksten **PR MAN(0)** 

Hvis De med tastsystem-cyklerne for henføringspunktfastlæggelse automatisk fastlægger TNC-displayet, så gemmer TNC`en ikke disse værdier i lonien 0.

#### Gemme henføringspunkter manuelt i preset-tabellen

For at kunne gemme henføringspunkter i preset-tabellen, går De frem som følger

|                    | Vælg driftsart <b>manuel drift</b>                                                                                                    |
|--------------------|----------------------------------------------------------------------------------------------------|
| XYZ                | Kør værktøjet forsigtigt, indtil det berører emnet, eller<br>positioner et måleur tilsvarende                                                                              |
| PRESET<br>TRBEL    | Lade Preset-tabellen vise: TNC`en åbner preset-<br>tabellen og sætter curseren på den aktive tabellinie                                                                    |
| ANDRE<br>PRESET    | Vælge funktionen for Preset-indlæsning: TNC`en viser<br>i softkey-listen de disponible indlæsemuligheder.<br>Beskrivelse af indlæsemulighederne: Se<br>efterfølgende tabel |
| t                  | Vælg linien i preset-tabellen, som De vil ændre<br>(linienummeret svarer til preset-nummeret)                                                                              |
| Ð                  | Vælg evt. spalte (akse) i preset-tabellen, som De vil<br>ændre                                                                                                    |
| KORRIGER<br>PRESET | Vælg pr. softkey en af de disponible<br>indlæsemuligheder (se efterfølgende tabel)                                                                                         |

Ì

|   | Funktion                                                                                                    | Softkey                    |
|---|----------------------------------------------------------------------------------------------------|----------------------------|
|   | Aktværdi positionen for værktøjet (måleuret)<br>overtages direkte som nyt henføringspunkt:<br>Funktionen gemmer kun henføringspunktet i<br>aksen, på hvilket det lyse felt netop står                                                                                                    | +                          |
|   | Aktværdi positionen for værktøjet (måleuret)<br>anvises en vilkårlig værdi: Funktionen gemmer<br>kun henføringspunktet i aksen, på hvilket det lyse<br>felt netop står Indlæs den ønskede værdi i<br>overblændingsvinduet                                                                                                    | INDLRS<br>NV<br>PRESET     |
|   | Et i tabellen allerede gemt henføringspunkt<br>forskydes inkrementalt: Funktionen gemmer kun<br>henføringspunktet i aksen, på hvilket det lyse felt<br>netop står Indlæs den ønskede korrekturværdi<br>fortegnsrigtig i overblændingsvinduet Med aktiv<br>tomme-visning: Indlæs værdien i tommer,<br>TNC`en regner internt værdien om til mm                                                                                                    | KORRIGER<br>PRESET         |
|   | Indlæse et nyt henføringspunkt direkte uden<br>omregning af kinematikken (aksespecifikt).<br>Anvend så kun denne funktion, hvis Deres<br>maskine er udrustet med et rundbord og De med<br>direkte indlæsning af 0 vil lægge<br>henføringspunktet i midten af rundbordet.<br>Funktionen gemmer kun værdient i aksen, på<br>hvilket det lyse felt netop står Indlæs den<br>ønskede værdi i overblændingsvinduet Med aktiv<br>tomme-visning: Indlæs værdien i tommer,<br>TNC`en regner internt værdien om til mm | EDITER<br>RKTUELLE<br>FELT |
| • | Skrive det i øjeblikket aktive henføringspunkt i en<br>valgbar tabel-linie: Funktionen gemmer<br>henføringspunktet i alle akser og aktiverer så den<br>pågældende tabellinie automatisk Med aktiv<br>tomme-visning: Indlæs værdien i tommer,<br>TNC`en regner internt værdien om til mm                                                                                                    | GEM<br>PRESET              |

i

#### Forklaring til de i preset-tabellen gemte værdier

- Simpel maskine med tre akser uden svingindretning TNC'en gemmer i preset-tabellen afstanden fra emnehenføringspunkt til referencepunkt (fortegnsrigtigt)
- Maskine med svinghoved TNC´en gemmer i preset-tabellen afstanden fra emnehenføringspunkt til referencepunkt (fortegnsrigtigt)
- Maskine med rundbord TNC'en gemmer i preset-tabellen afstanden fra emnehenføringspunkt til centrum for rundbordet (fortegnsrigtigt)
- Maskine med rundbord og svinghoved TNC´en gemmer i preset-tabellen afstanden fra emne-henf.punkt til centrum af rundbordet (fortegnsrigtigt, se billedet nederst til højre)

Pas på, at ved forskydning af et deleapparat på Deres maskinbord (realiseret gennem ændring af kinematikbeskrivelsen) at evt. bliver presets også forskudt, som ikke direkt hænger sammen med deleapparatet.

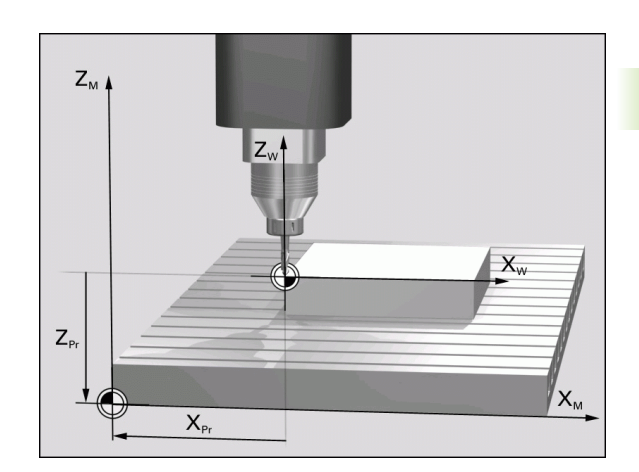

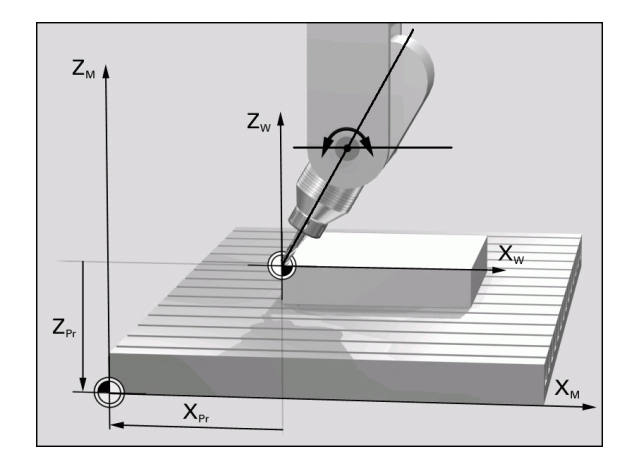

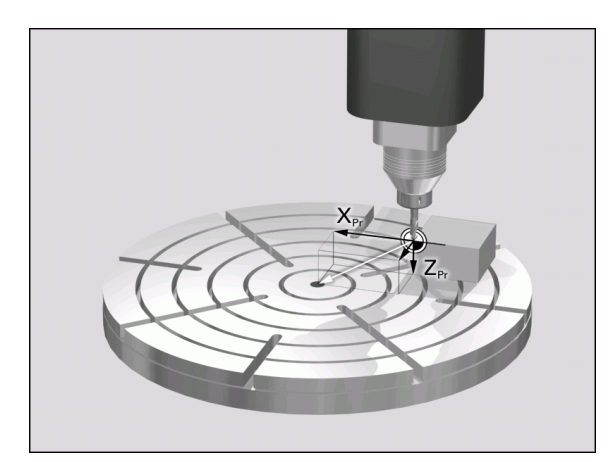

#### **Editere preset-tabel**

| Editerings-funktion i tabelmodus                                                           | Softkey                      |
|--------------------------------------------------------------------------------------------|------------------------------|
| Vælg tabel-start                                                                           | BEGYND                       |
| Vælg tabel-slut                                                                            |                              |
| Vælg forrige tabel-side                                                                    | SIDE                         |
| Vælg næste tabel-side                                                                      | SIDE                         |
| Vælg funktionen for preset-indlæsning:                                                     | RNDRE<br>PRESET              |
| Aktivere henf.punktet i den aktuelt valgte linie i<br>preset-tabellen                      | AKTIVER<br>PRESET            |
| Tilføje antallet af linier der kan indlæses ved<br>enden af tabellen (2.softkey-liste)     | TILFØJ<br>N LINIER           |
| Kopiere feltet med lys baggrund (2.softkey-liste)                                          | KOPIER<br>VÆRDI              |
| Indføj det kopierede felt (2. softkey-liste)                                               | OVERFØR<br>KOPIERET<br>VÆRDI |
| Nulstille den aktuelt valgte linie: TNC´en indfører<br>i alle spalter – (2. softkey-liste) | RESET<br>LINIE               |
| Indføje enkelte linier ved tabellen-enden<br>(2. softkey-liste)                            | INDS&T<br>LINIE              |
| Slette enkelte linier ved tabel-enden (2. softkey-<br>liste)                               | SLET<br>LINIE                |

i

#### Aktivere henf.punkt fra preset-tabellen i driftsart manuel

| ф                 | Ved aktivering af et henføringspunkt fra preset-tabellen,<br>tilbagestiller TNC`en en aktiv nulpunkt-forskydning.<br>En koordinatomregning som De har programmeret med<br>cyklus G80, transformering af bearbejdningsplan eller<br>PLANE-funktionen, forbliver derimod aktiv.<br>Når De aktiverer en preset, der ikke er indeholdt i alle<br>koordinater, så bliver i disse akser det sidst virksomme<br>henføringspunkt aktiv. |
|-------------------|----------------------------------------------------------------------------------------------------|
|                   | Vælg driftsart <b>manuel drift</b>                                                                                                    |
| PRESET<br>TABEL   | Lade en preset-tabel vise:                                                                                                    |
|                   | Vælg henføringspunkt-nummeret, som De vil<br>aktiviere, eller                                                                                                    |
| <sup>сото</sup> 4 | med tasten GOTO vælge henf.punkt-nummeret, som<br>De vil aktivere, bekræft med tasten ENT                                                                                                    |
| AKTIVER<br>PRESET | Aktivere henføringspunkt                                                                                                    |
| UDFØR             | Bekræft aktiveringen af henføringspunktet. TNC`en<br>fastsætter displayet og - hvis defineret -<br>grunddrejningen                                                                                                    |
|                   | Forlade preset-tabel                                                                                                    |

#### Aktivere henf.punkt fra preset-tabel i et NC-program

For at aktivere henføringspunkter fra preset-tabellen under programafviklingen, benytter De cyklus 247. I cyklus 247 definerer De udelukkende nummeret på henføringspunktet som De vil aktivere (se "HENFØRINGSPUNKT FASTLÆGGELSE (cyklus G247)" på side 463).

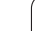

# 2.5 Transformere bearbejdningsplan (Software-Option 1)

## Anvendelse, arbejdsmåde

Funktionerne for transformering af bearbejdningsplanet bliver tilpasset af maskinfabrikanten til TNC og maskine. Ved bestemte svinghoveder (rundborde) fastlægger maskinfabrikanten, om den i cyklus programmerede vinkel bliver tolket af TNC en som koordinater til drejeaksen eller som vinkelkomponent til en skråt plan. Vær opmærksom på Deres maskinhåndbog.

TNC en understøtter transformationen af bearbejdningsplanet på værktøjsmaskiner med svinghoveder såvel som rundborde. Typiske anvendelser er f.eks skrå boringer eller skråt liggende konturer i rummet. Bearbejdningsplanet bliver herved altid drejet om det aktive nulpunkt. Som sædvanligt, bliver bearbejdningen programmeret i et hovedplan (f.eks. X/Y-planet), dog udført i planet, som er transformeret i forhold til hovedplanet.

For transformation af bearbejdningsplanet står to funktioner til rådighed:

- Manuel transformering med softkey 3D ROT i driftsarten manuel drift og El. håndhjul, se "Aktivering af manuel transformering", side 94
- Styret transformering, cyklus 19 BEARBEJDNINGSPLAN i bearbejdnings-program (se "BEARBEJDNINGSPLAN (cyklus G80, software-option 1)" på side 468)
- Styret transformering, PLANE-funktion i bearbejdnings-program (se "PLANE-funktion: Transformering af bearbejdnings-plan (software-option 1)" på side 487)

TNC-funktionen for "Transformation af bearbejdningsplan" er koordinat-transformationer. Herved står bearbejdnings-planet altid vinkelret på retningen af værktøjsaksen.

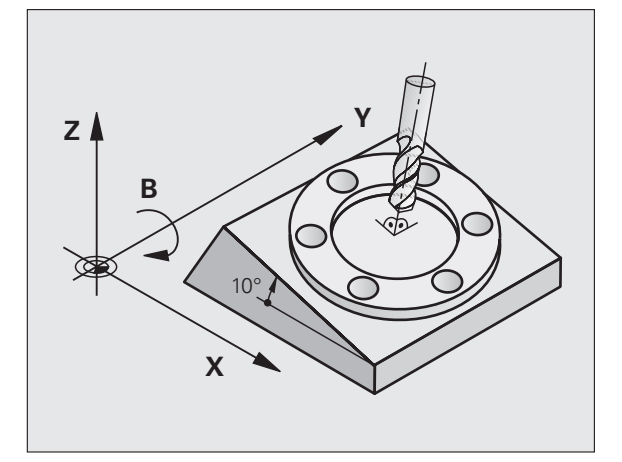

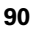

Grundlæggende realiseres transformation af bearbejdningsplanet på to forskellige maskintyper:

#### Maskine med rundbord

- De skal bringe emnet med en tilsvarende positionering af svingbordet, f.eks med en L-blok, til det ønskede bearbejdningssted
- Stedet for den transformerede værktøjsakse ændrer sig i forhold til det maskinfaste koordinatsystem ikke. Når De drejer Deres bord – altså emnet – f.eks. med 90°, drejer koordinatsystemet sig ikke med. Hvis De i driftsart manuel drift trykker akseretningstasten Z+, kører værktøjet i retningen Z+.
- TNC`en tilgodeser ved beregningen af det transformerede koordinatsystem kun mekanisk betingede forskydninger af det pågældende rundbords - såkaldte "translatoriske" andele.

#### Maskine med svinghoved

- De skal bringe værktøjet med en tilsvarende positionering af svinghovedet, f.eks. med en L-blok, i den ønskede bearbejdningsposition.
- Positionen for den svingede (transformerede) værktøjsakse ændrer sig i forhold til det maskinfaste koordinatsystem: Drejer De svinghovedet på Deres maskine – altså værktøjet – f.eks. i Baksen med +90°, drejer koordinatsystem med. Hvis De i driftsart manuel drift trykker akseretnings-tasten Z+, kører værktøjet i retning X+ i det maskinfaste koordinatsystem
- TNC´en tager hensyn ved beregningen af det transformerede koordinatsystem til mekanisk betingede forskydninger af svinghovedet ("translatoriske" andele) og forskydninger, som opstår ved drejning af værktøjet (3D værktøjs-længdekorrektur)

# Kørsel til referencepunkter med transformerede akser

Med transformerede akser kører De til referencepunkterne med den externe retningstaste. TNC'en interpolerer hermed de tilsvarende akser. Vær opmærksom på, at funktionen "transformation af bearbejdningsplan" er aktiv i driftsart manuel drift og Akt.-vinkel af drejeaksen er blevet indført i menufeltet. ф,

# Henføringspunkt-fastlæggelse i et transformeret system

Efter at De har positioneretdrejeaksen, fastlægger De henføringspunktet som ved et utransformeret system. Forholdene omkring TNC`en ved henføringspunkt-fastlæggelse er herved afhængig af indstillingen af maskin-parameter 7500 i Deres kinematiktabel:

#### MP 7500, Bit 5=0

TNC'en tester med aktivt transformeret bearbejdningsplan, om ved fastlæggelsen af henf.punktet i akserne X, Y og Z stemmer overens med de aktuelle koordinater for drejeaksen med den af Dem definerede svingvinkel (3D-ROT-menu). Er funktionen transformere bearbejdningsplan inaktiv, så kontrollerer TNC'en, om drejeaksen står på 0° (Akt.-position). Stemmer positionerne ikke overens, afgiver TNC'en en fejlmelding.

#### MP 7500, Bit 5=1

TNC'en tester ikke, om de aktuelle koordinater for drejeaksen (Akt.positionen) stemmer overens med den af Dem definerede svingvnkel.

Henføringspunktet fastlægges grundlæggende altid i alle tre hovedakser.

Hvis drejeaksen på Deres maskine ikke er styret, skal De indføre Akt.-positionen af drejeaksen i menuen for manuel trans-formation: Stemmer Akt.-positionen af drejeaksen ikke overens med det indførte, beregner TNC´en henførings-punktet forkert.

# Henføringspunkt-fastlæggelse ved maskiner med rundbord

Når De med en rundbordsdrejning opretter emnet, f.eks.med tastcyklus 403, skal De før fastlæggelsen af henf.punktet i lineærakserne X, Y og Z nulle rundbordsaksen efter opretnings-forløbet. Ellers afgiver TNC en en fejlmelding. Cyklus 403 tilbyder denne mulighed direkte, idet De fastlægger en indlæseparameter (se bruger-håndbogen Tastsystem-cykler, "Kompensere for en grunddrejning over en drejeakse").

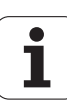

# Henføringspunkt-fastlæggelse ved maskiner med hovedskift-systemer

Hvis Deres maskine er udrustet med et hovedskifte-system, skal De styre henf.punkter grundlæggende med preset-tabellen. Henf.punkter, som er gemt i preset-tabellen, indeholder omregningen af den aktive maskin-kinematik (hovedgeometri). Hvis De indskifter et nyt hoved, tilgodeser TNC´en de nye, forandrede hovedmål, så at det aktive henf.punkt bliver bibeholdt.

# Positionsvisning i et transformeret system

De i status-feltet viste positioner (SOLL og AKT) henfører sig til det transformerede koordinatsystem.

# Begrænsninger ved transformation af bearbejdningsplan

- Tastfunktionen grunddrejning står ikke til rådighed, hvis De i driftsart manuel har aktiveret funktionen transformere bearbejdningsplan
- PLC-positioneringer (fastlagt af maskinfabrikanten) er ikke tilladt.

## Aktivering af manuel transformering

| 3D ROT           | Vælg manuel transformering: Tryk softkey 3D ROT                     |
|------------------|---------------------------------------------------------------------|
| t                | Positioner det lyse felt pr. piltaste til menupunkt<br>Manuel drift |
|                  | Aktivere manuel transformering: Tryk softkey AKTIV                  |
| H                | Positioner det lyse felt pr. piltaste til den ønskede<br>drejeakse  |
| Indlæs drejevinl | <el< td=""></el<>                                                   |
|                  | Afslutte indlæsning: Tryk tasten END                                |

For deaktivering sætter De i menuen transformation af bearbejdningsplan de ønskede driftsarter på inaktiv.

Når funktionen transformere bearbejdningsplan er aktiv og TNC'en kører maskinakserne tilsvarende de svingede akser, indblænder status-displayet symbolet 🙍

Hvis De sætter funktionen TRANSFORMATION for driftsart PROGRAMAFVIK på Aktiv, gælder den i menuen indførte svingvinkel fra og med den første blok i bearbejdnings-programmet der skal afvikles. Anvender De i bearbejdnings-programmet cyklus G80 BEARBEJDNINGSPLAN eller PLAN-funktionen, er de der definerede vinkelværdier virksomme. De i menuen indførte vinkelværdier bliver overskrevet med de kaldte værdier.

| MANUEL DRIFT                                                           | PROGRAM-<br>INDLÆSNING |
|------------------------------------------------------------------------|------------------------|
| BEARBEJDNINGSFLADE DREJES<br>PROGRAMLØB: AKTIV<br>MANUEL DRIFT Vrktak. |                        |
| BA Wissner Messemaschine<br>A = <mark>+45 °</mark><br>B = +0 °         |                        |
| C = +0 °                                                               | Python                 |
| 0% S-IST<br>0% SENMJ LIHIT 1 23:2                                      | 21<br>DIAGNOSIS        |
|                                                                        | 138<br>100<br>Info 1/3 |
| ▲ S1 0.000<br>RKT. ⊕:15 T 5 Z S 2500 F 0 H 5                           |                        |
|                                                                        | SLUT                   |

1

# Fastlæg den aktuelle værktøjsakse-retning som aktiv bearbejdningsretning (FCL2-funktion)

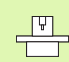

Denne funktion skal frigives af maskinfabrikanten Vær opmærksom på Deres maskinhåndbog.

Med denne funktion kan De i driftsarterne manuel og El. håndhjul køre værktøjet pr. eksterne retningstaster eller med håndhjulet i retningen, i hvilken værktøjsaksen netop peger. Brug denne funktion, når

- De under en program-afbrydelse i et 5-akse-programvil frikøre værktøjet i værktøjs-akseretningen
- De med håndhjulet eller de eksterne retningstaster i manuel drift vil gennemføre en bearbejdning med det isatte værktøj

| SD ROT  | Vælg manuel transformering: Tryk softkey 3D ROT                                                    |
|---------|----------------------------------------------------------------------------------------------------|
| Ð       | Positioner det lyse felt pr. piltaste til menupunkt<br>Manuel drift                                |
| URKAKSE | Aktivere den aktive værktøjsakse-retning som aktiv<br>bearbejdningsretning: Tryk softkey VRKT-AKSE |
|         | Afalutta inducazina: Tak tastan FND                                                                |

For deaktivering sætter De i menuen transformere bearbejdningsplan menupunktet **Manuel drift** på inaktiv.

Når funktionen **kørsel i værktøjsakse-retning** er aktiv, indblænder status-statusdisplayet symbolet **b**.

빤

Denne funktion står så også til rådighed, når De afbryder programafviklingen og vil køre akserne manuelt.

Hovedaksen for det aktive bearbejdningsplan (X ved værktøjs-akse Z) ligger altid i det maskinfaste hovedplan (Z/X ved værktøjs-akse Z).

| MRNUEL DRIFT                                                                         | PROGRAM-<br>INDLÆSNING |
|--------------------------------------------------------------------------------------|------------------------|
| BEARBEJDNINGSFLADE DREJES<br>PROGRAMLØB: AKTIV<br>MANUEL DRIFT <mark>Vyrktak.</mark> |                        |
| BA Wissner Messemaschine<br>A = +0 °                                                 | ¥                      |
| B = +0 °<br>C = +0 °                                                                 |                        |
| 0% S-IST                                                                             | Python<br>Demos        |
| 0% SENm] LIHIT 1 23:<br>▼ -59.690 Y -218.286 Z +142.1                                | 21<br>DIAGNOSIS        |
| +a +0.000 +B +74. <sup>3</sup> +C +0.000 -   *■ > >   S1 0.000                       | 700<br>Info 1/3        |
| AKT                                                                                  | SLUT                   |

# 2.6 Dynamisk kollisionsovervågning (Software-Option)

## Funktion

(P)

Den dynamiske kollisionsovervågning **DCM** (eng.: **D**ynamic **C**ollision **M**onitoring) skal af maskinfabrikanten være tilpasset til TNC'en og til maskinen. Vær opmærksom på Deres maskinhåndbog.

Maskinfabrikanten kan definere vilkårlige objekter, som af TNC'en ved alle maskinbevægelser bliver overvåget. Kommer to kollisionsovervågede objekter ned under en bestemt afstand til hinanden, afgiver TNC'en en fejlmelding. Det definerede kollisionslegeme kan TNC'en fremstille grafisk i en programafviklingsdriftsart (se "Grafisk fremstilling af beskyttelsesrummet (FCL4-Funktion)." på side 99).

TNC'en overvåger også det aktive værktøj med den i værktøjstabellen indførte længde og indførte radius for kollision (forudsat et cylindrisk værktøj).

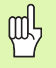

#### Vær opmærksom på følgende begrænsninger:

- DCM hjælper til at reducere kollisionsfaren. TNC kan dog ikke tilgodese alle konstellationer i driften
- Kollisioner af definerede maskinkomponenter og værktøjet med emnet bliver ikke opdaget af TNC´en
- DCM kan kun beskytte maskinkomponenter mod kollision, som maskinfabrikanten har defineret rigtigt vedrørende mål og position i maskin-koordinatsystemet
- TNC´en kan så kun overvåge værktøjet, når der i værktøjstabellen er defineret en **positiv værktøjs-radius**. Et værktøj med radius 0 (kommer oftest i brug ved boreværktøjer) kan TNC`en ikke overvåge.
- Ved bestemte værktøjer (f.eks. ved målehoveder) kan den kollisionsforårsagende diameter være større end det med værktøjs-korrekturdata definerede mål

# ᇞ

#### Vær opmærksom på følgende begrænsninger:

- Funktionen håndhjulsoverlejring med M118 er i forbindelse med kollisionsovervågning kun mulig i standset tilstand (STIB blinker). For at kunne bruge M118 uden begrænsninger skal De fravælge DCM enten med softkey i menuen kollisionsovervågning (DCM), eller aktivere en kinematik uden kollisionkrop (CMOs)
- Ved cyklerne for "gevindboring uden kompenserende patron" fungerer DCM så kun, når pr. MP7160 den eksakte interpolation af værktøjsaksen med spindelen er aktiveret
- I øjeblikket står ingen funktion til rådighed, med hvilken De kan teste for kollisioner før bearbejdningen af emnet (f.eks. i driftsarten program-test)

### Kollisionsovervågning i de manuelle driftsarter

I driftsarterne **Manue1** eller **E1. håndhju1** standser TNC'en en bevægelse, når to kollisionsovervågede objekter underskrider en afstand til hinanden på fra 3 til 5 mm. I dette tilfælde viser TNC'en en fejlmelding, i hvilken begge de kollisionsforårsagende legemer er nævnt.

Hvis De har valgt billedskærm-opdelingen således, at til venstre positioner og til højre kollisionslegemer bliver fremstillet, så farver TNC`en yderligere de kolliderende kollisions-legemer med rødt

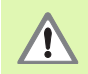

Efter visning af kollisionsadvarslen er en maskinbevægelse med retningstaste eller håndhjul kun mulig, når bevægelsen forstørrer afstanden til kollisionslegemet, altså eksempelvis ved tryk på den modsatrettede akse-retningstaste.

Bevægelser der formindsker afstanden eller lader lig med, er ikke tilladt, sålænge kollisionsovervågningen er aktiv.

#### Deaktivere kollisionsovervågning:

Hvis De af pladsgrunde skal formindske afstanden mellem kollisionsovervågede objekter, skal kollisionsovervågningen deaktiveres.

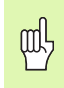

#### Kollisionsfare!

Når De har deaktiveret kollisionsovervågningen, blinker i driftsart-linien symbolet for kollisionsovervågning ( se efterfølgende tabel).

# Funktion

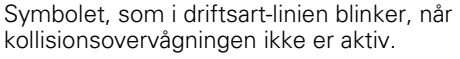

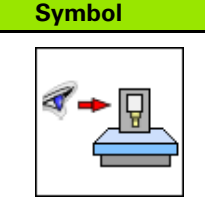

| MANUEL DRIFT                                     |                                               |         | GRAM-<br>.ÆSNING |
|--------------------------------------------------|-----------------------------------------------|---------|------------------|
| Kollisions-overva<br>PROGRAMLØB:<br>MANUEL DRIFT | ågning (DCM)<br>AKTIV<br><mark>INAKTIV</mark> |         | M                |
|                                                  |                                               |         | s                |
|                                                  |                                               |         | <sup>™</sup>     |
|                                                  | 0% S-IST                                      |         | Python<br>Demos  |
| F                                                | 0% SENm3 LIMI                                 | 1 23:22 | DTAGNOSTS        |
| × +237.868 Y                                     | -218.286 Z                                    | +6.957  | -                |
| *a +0.000*A                                      | +0.000 <b>+</b> B                             | +74.700 |                  |
| *C +0.000                                        | S 1                                           | 0.000   | Info 1/3         |
| AKT 15 T 5                                       | Z S 2500 F 0                                  | M 5 / 9 |                  |
|                                                  |                                               |         | SLUT             |

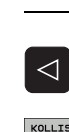

- Evt. omskifte softkey-liste

¥

- Vælg menuen for deaktivering af kollisionsovervågning:
- Vælg menupunkt Manuel drift
  - Deaktivere kollisionsovervågning: Tryk tasten ENT, symbolet for kollisionsovervågning i driftsart-linien blinker
- ▶ Køres akser manuelt, pas på kørselsretningen
- Aktivere kollisionsovervågningen igen: Tryk tasten ENT

1

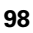

## Kollisionsovervågning i automatikdrift

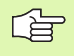

Funktionen håndhjulsoverlejring med M118 er i forbindelse med kollisionsovervågning kun mulig i standset tilstand (STIB blinker).

Når kollisions-overvågningen er aktiv, viser TNC´en i positions-displayet symbolet 🛀.

Når De har deaktiveret kollisionsovervågningen, så blinker symbolet for kollisionsovervågning i driftsart-linien.

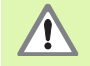

Funktionerne M140 (se "Kørsel væk fra konturen i værktøjsakse-retning: M140" på side 279) og M150 (se "Undertrykke endekontaktmelding: M150" på side 284) fører evt. til ikke programmerede bevægelser når ved afviklingen af denne funktion når TNC'en erkender en kollision!

TNC`en overvåger bevægelser blokvis, afgiver altså en kollisionsadvarsel i den blok, der ville forårsage en kollision og afbryder programafviklingen. En tilspændingsreducering som ved manuel drift finder generelt ikke sted.

#### Grafisk fremstilling af beskyttelsesrummet (FCL4-Funktion).

Med tasten billedskærm-opdeling kan De lade de på Deres maskine definerede kollisionslegemer vise tredimensionalt (se "Programafvikling blokfølge og programafvikling enkeltblok" på side 52).

Med trykket højre muse-taste kan De dreje totalbilledet af kollisionslegemet. Pr. softkey kan De også vælge mellem forskellige billedmodi:

| Funktion                                                                                                   | Softkey |
|----------------------------------------------------------------------------------------------------|---------|
| Omskiftning mellem trådmodel og<br>volumenbillede                                                          |         |
| Omskiftning mellem volumenbillede og<br>transparent billede                                                |         |
| Indblænding/udblænding af koordinatsystemet,<br>der opstår ved transformeringer i<br>kinematikbeskrivelsen |         |
| Funktioner for drejning, rotering og zoom                                                                  | E C     |

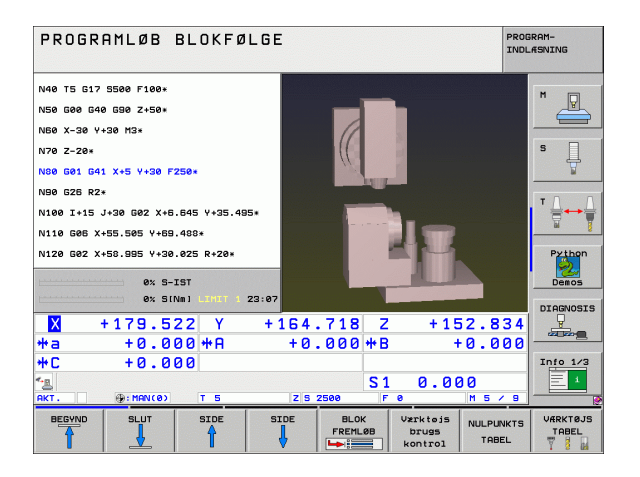

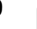

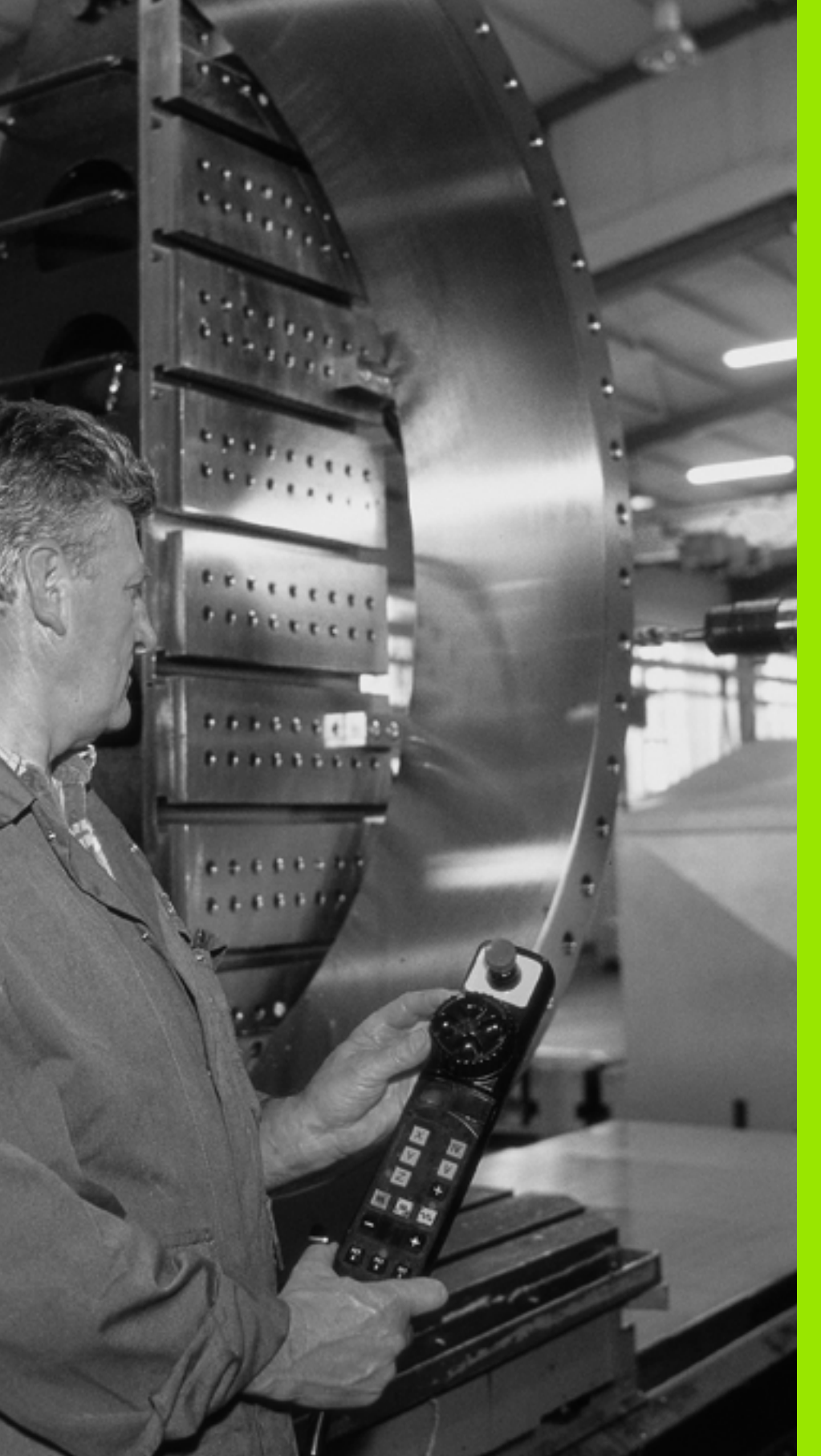

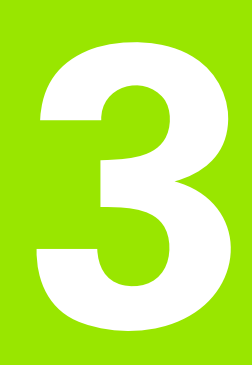

Positionering med manuel indlæsning

# 3.1 Programmere og afvikle enkle bearbejdninger

For enkle bearbejdninger eller ved forpositionering af værktøjet er driftsart positionering med manuel indlæsning velegnet. Her kan De indlæse et kort program i HEIDENHAIN-klartext-format eller i DIN/ISO og direkte lade det udføre. Også cykler i TNC'en lader sig kalde. Programmet bliver lagret i filen \$MDI . Ved positionering med manuel indlæsning er det muligt at aktivere de yderligere status-display.

## Anvend positionering med manuel indlæsning

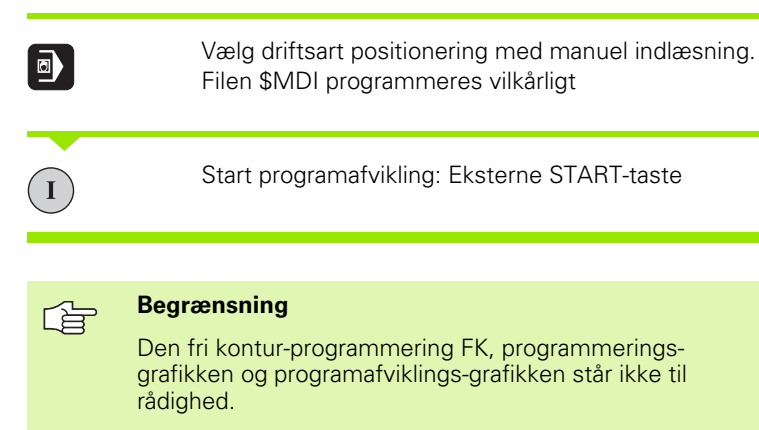

Filen \$MDI må ikke indeholde et program-kald (%).

#### **Eksempel 1**

Et enkelt emne skal forsynes med en 20 mm dyb boring. Efter opspænding af emnet, opretning og henføringsgspunkt-fastlæggelse lader boringen sig med få programlinier programmere og udføre.

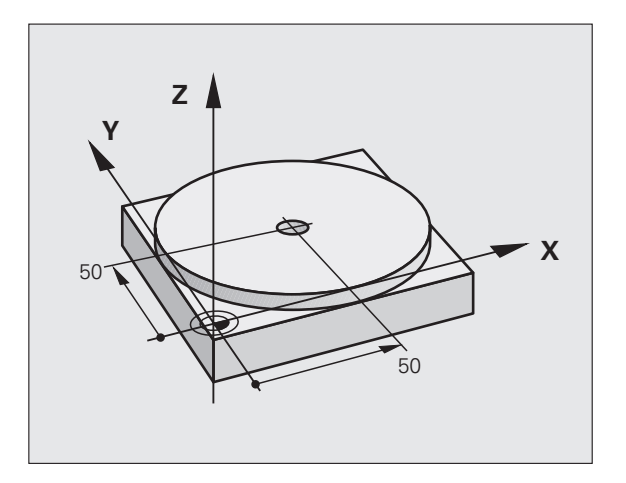

Først bliver værktøjet forpositioneret med L-blokken (retlinie) forpositioneret over emnet og positioneret på en sikkerhedsafstand på 5 mm over borestedet. Herefter bliver boringen udført med cyklus 1 **DYBDEBORING**.

| %\$MDI G71 *              |                                                      |
|---------------------------|------------------------------------------------------|
| N10 G99 T1 L+0 R+5 *      | Værktøj defineres: Nulværktøj, radius 5              |
| N20 T1 G17 S2000 *        | Værktøjs kald: Værktøjsakse Z,                       |
|                           | Spindelomdr.tal 2000 omdr./min.                      |
| N30 G00 G40 G90 Z+200 *   | Værktøj frikøres (ilgang)                            |
| N40 X+50 Y+50 M3 *        | Værktøjet positioneres i ilgang over borestedet,     |
|                           | spindel inde                                         |
| N50 G01 Z+2 F2000 *       | Værktøj positioneres 2 mm over boring                |
| N60 G200 BORING *         | Cyklus G200 boring defineres                         |
| Q200=2 ;SIKKERHEDS-AFST.  | Sikkerhedsafstand af værkt. over boring              |
| Q201=-20 ;DYBDE           | Dybde af boringen (fortegn=arbejdsretning)           |
| Q206=250 ;F DYBDEFREMRYK. | Boretilspænding                                      |
| Q2O2=10 ;FREMRYK-DYBDE    | Dybden af den pågældende fremrykning før<br>udkørsel |
| Q210=0 ;FTIDEN OPPE       | Dvæletid oppe ved afspåning i sekunder               |
| Q203=+0 ;KOOR. OVERFL.    | Koordinater til emne overkante                       |
| Q204=50 ;2. SAFSTAND      | Positionen efter cklus, henført til Q203             |
| Q211=0.5 ;DVÆLETID NEDE   | Dvæletid på bunden af boringen i sekunder            |
| N70 G79 *                 | Cyklus G200 kald af dybdeboring                      |
| N80 G00 G40 Z+200 M2 *    | Værktøj frikøres                                     |
| N9999999 %\$MDI G71 *     | Program-slut                                         |

Retlinie-funktion **G00** (se "Retlinie i ilgang G00 Retlinie med tilspænding G01 F. . ." på side 231), cyklus **G200** BORING (se "BORING (cyklus G200)" på side 312).

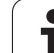

#### Eksempel 2: Fjerne emne-skråflade ved maskiner med rundbord

Gennemføre grunddrejning med 3D-tastsystem. Se brugerhåndbogen Tastsystem-cykler, "Tastsystem-cykler i driftsarten manuel drift og el.håndhjul", afsnit "kompensere for emne-skråflade"

Notér drejevinkel og ophæv grunddrejning igen

| ٥ |    | Vælg driftsart: Positionering med manuel indlæsning                                                  |
|---|----|----------------------------------------------------------------------------------------------------|
| L | IV | Vælg rundbordsakse, indlæs den noterede drejevinkel<br>og tilspænding F.eks. G00 G40 G90 C+2.561 F50 |
|   |    | Afslut indlæsning                                                                                    |
| I |    | Tryk extern START-taste: emnet oprettes ved<br>drejning af rundbordet                                |

i

## Sikring eller sletning af programmer fra \$MDI

Filen \$MDI bliver normalt anvendt til korte og midlertidige programmer. Skal et program trods det gemmes, går De frem som følger:

| \$         | Vælg driftsart: Program- indlagring/editering                                    |
|------------|----------------------------------------------------------------------------------|
| PGM<br>MGT | Kald fil-styring: Tast PGM MGT (program styring)                                 |
| ł          | Markér filen \$MDI                                                               |
|            | Vælg "Kopiere filen": Softkey KOPIERING                                          |
| MÅL-FIL=   |                                                                                  |
| BORING     | Indlæs et navn, under hvilket det aktuelle indhold af<br>filen \$MDI skal lagres |
| UDFØR      | Udfør kopiering                                                                  |
| SLUT       | Forlade fil-styring: Softkey SLUT                                                |

For sletning af indholdet i filen \$MDI går De frem således: Istedet for at kopiere, sletter De indholdet med softkey SLET. Ved næste skift i driftsart manuel positionering viser TNC´en en tom fil %\$MDI.

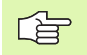

Hvis De vil slette \$MDI, så

- må De ikke have valgt driftsart positionering med manuel indlæsning (heller ikke i baggrunden)
- må De ikke have valgt fil \$MDI i driftsart program indlagring/editering

Yderligere informationer: se "Kopiere en enkelt fil", side 122.

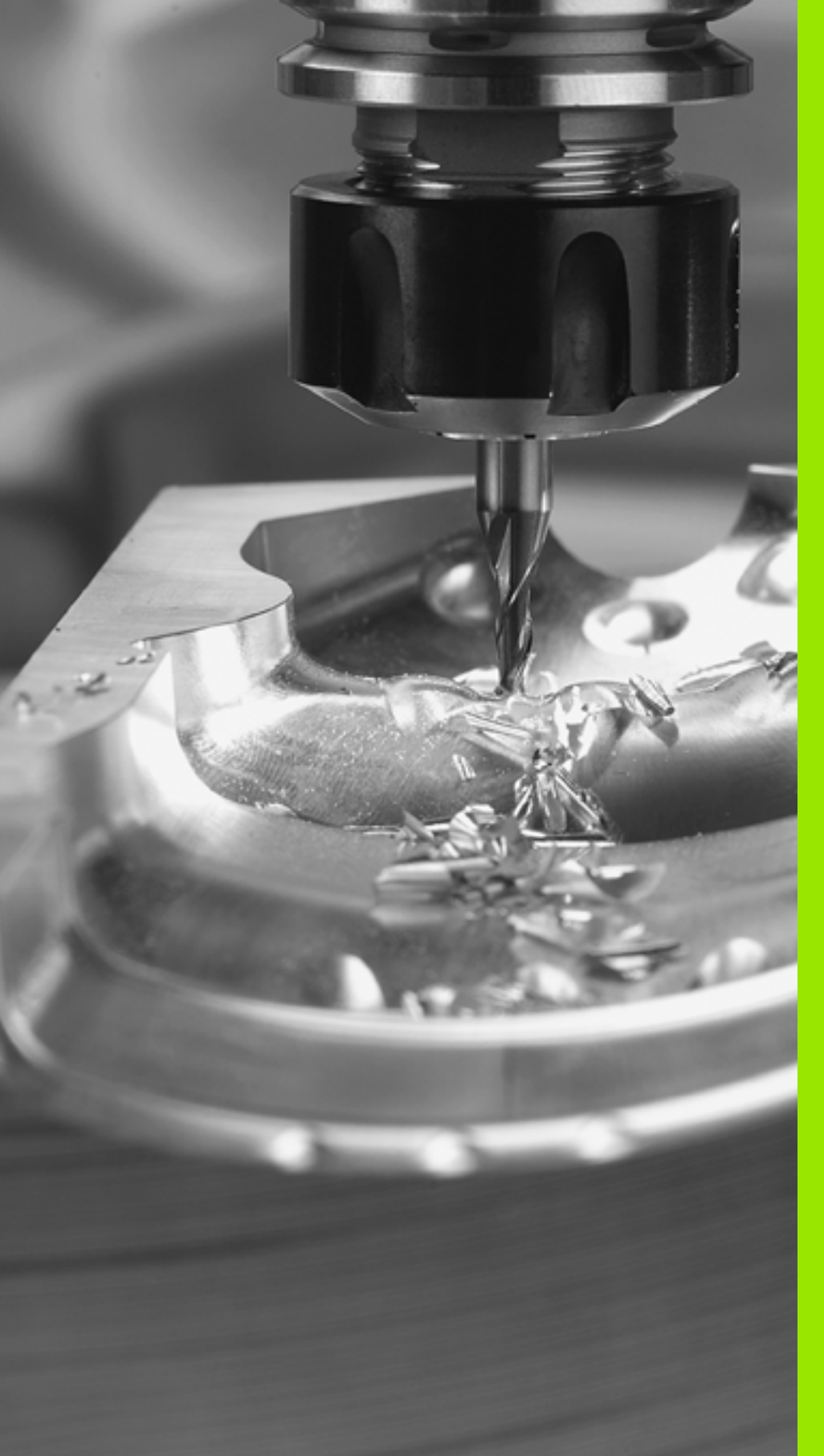

Programmering: Grundlaget, Fil-styring, Programmeringshjælp, Palette-styring

# 4.1 Grundlaget

# Længdemålesystemer og referencemærker

På maskinens akser befinder sig længdemålesystemer, som registrerer positionerne af maskinbordet hhv. værktøjet. På lineærakser er normalt monteret længdemålesystemer, på rundborde og drejeakser vinkelmålesystemer.

Når De bevæger en maskinakse, fremstiller det dertilhørende længdemålesystem et elektrisk signal, med hvilket TNC'en udregner den nøjagtige Akt.-position for maskinaksen.

Ved en strømafbrydelse går samordningen mellem maskinslædepositionen og den beregnede Akt-position tabt. For at genfremstille denne samordning igen, disponerer de inkrementale længdemålesystemer over referencemærker. Ved overkørsel af et referencemærke får TNC'en et signal, som kendetegner et maskinfast henføringspunkt. Herved kan TNC'en igen fremstille samordningen af Akt.-positionen til den aktuelle maskinslæde-position. Ved længdemålesystemer med afstandskoderede referencemærker skal De køre maskinaksen maximalt 20 mm, ved vinkelmålesystemer maximalt 20°.

Ved absolutte måleudstyr bliver efter indkoblingen en absolut positionsværdi overført til styringen. Hermed er, uden kørsel med maskinaksen, samordningen mellem Akt.-positionen og maskinslædeposition fremstillet igen direkte efter indkoblingen.

# Henføringssystem

Med et henføringssystem fastlægger De entydigt positioner i et plan eller i rummet. Angivelsen af en position henfører sig altid til et fastlagt punkt og bliver beskrevet med koordinater.

I et retvinklet system (kartesisk system) er tre retninger fastlagt som akser X, Y og Z. Akserne står altid vinkelret på hinanden og skærer sig i eet punkt, nulpunktet. En koordinat giver afstanden til nulpunktet i en af disse retninger. Således lader en position sig beskrive i planet ved to koordinater og i rummet ved tre koordinater.

Koordinater, der henfører sig til nulpunktet, bliver betegnet som absolutte koordinater. Relative koordinater henfører sig til den Akt.position før bevægelsen. Relative koordinat-værdier bliver også betegnet som inkrementale koordinat-værdier.

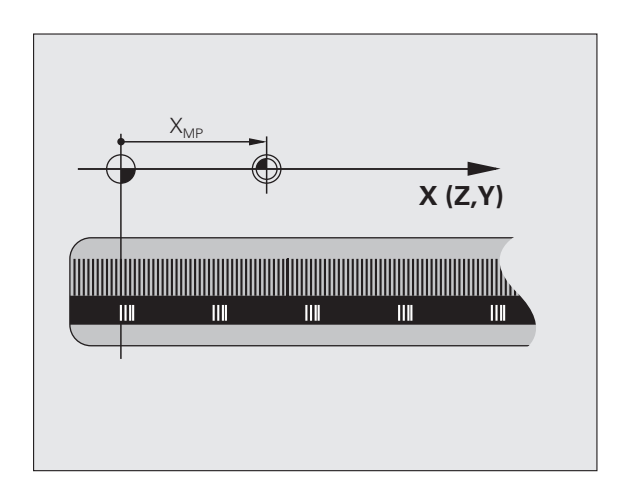

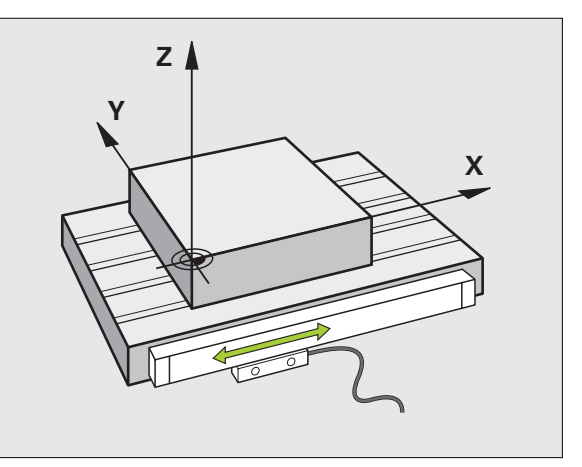

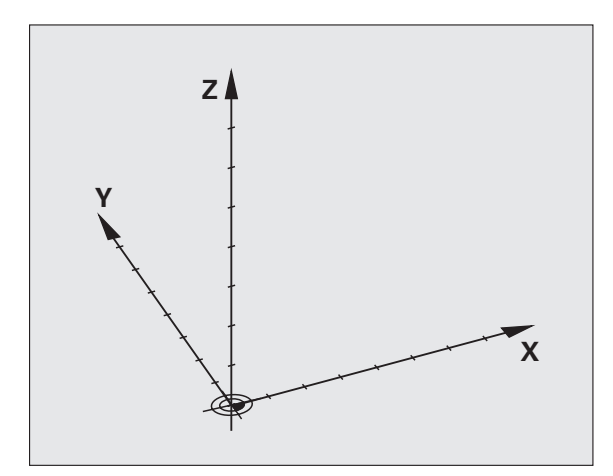
# 4.1 Grundlaget

# Henføringssystem på fræsemaskiner

Ved emnebearbejdning på en fræsemaskine benyttes normalt det retvinklede koordinatsystem. Billedet til højre viser hvordan aksenavne og retninger bør være udlagt på en maskine. Højre hånds trefinger regel hjælper med at huske den korrekte udlægning: Langfingeren vendes så den peger fra emnet mod værktøjet. Lang-fingeren peger da i retning Z+, tommelfingeren i retning X+ og pegefingeren i retning Y+.

iTNC 530 kan styre indtil 9 akser. Udover hovedakserne X, Y og Z findes parallelt kørende hjælpeakser U, V og W. Drejeakser bliver betegnet med A, B og C. Billedet forneden til højre viser også samordningen mellem hjælpeakser hhv. drejeakser i forhold til hovedaksen.

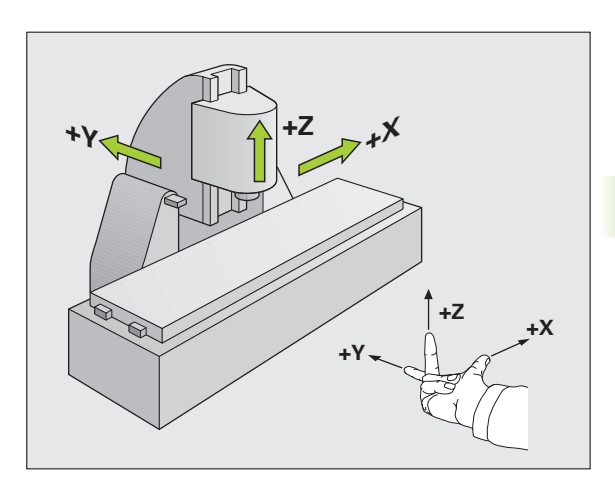

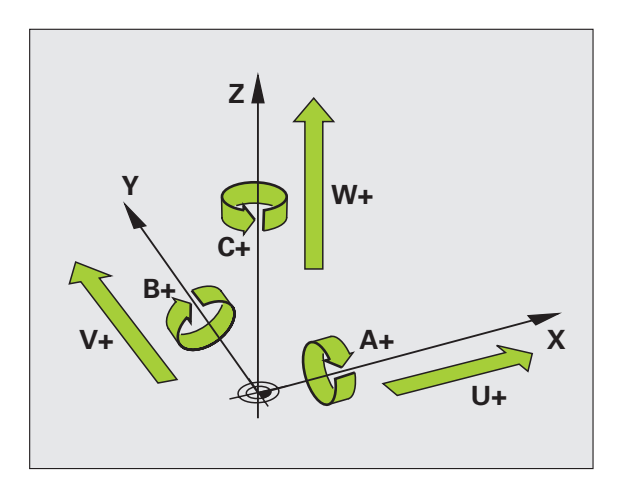

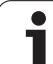

# Polarkoordinater

Når arbejdstegningen er målsat retvinklet, fremstiller De også bearbejdnings-programmet med retvinklede koordinater. Ved emner med cirkel-buer eller ved vinkelangivelser er det ofte lettere, at fastlægge positionerne med polarkoordinater.

l modsætning til de retvinklede koordinater X, Y og Z beskriver polarkoordinater kun positionen i eet plan. Polarkoordinater har deres omdrejningspunkt i en pol CC (CC = circle centre; eng. cirkelcenter). En position i et plan er således entydigt fastlagt ved:

- Polarkoordinat-radius: Afstanden fra Pol CC til positionen
- Polarkoordinat-vinkel: Vinklen mellem vinkel-henføringsaksen og strækningen, der forbinder polen CC med positionen.

Se billedet til højre for oven.

# Fastlæggelse af pol og vinkel-henføringsakse

Polen fastlægger De med to koordinater i et retvinklet koordinatsystem i en af de tre planer. Herved er også vinkel-henføringsaksen for polarkoordinat-vinklen PA entydigt samordnet.

| Pol-koordinater (plan) | Vinkel-henføringsakse |
|------------------------|-----------------------|
| X/Y                    | +X                    |
| Y/Z                    | +Y                    |
| Z/X                    | +Z                    |

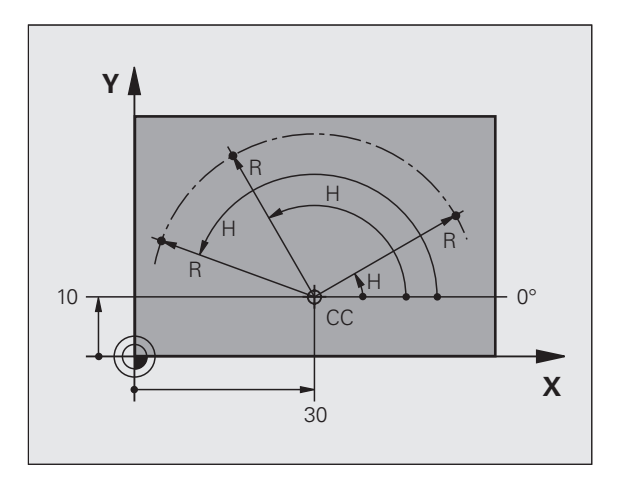

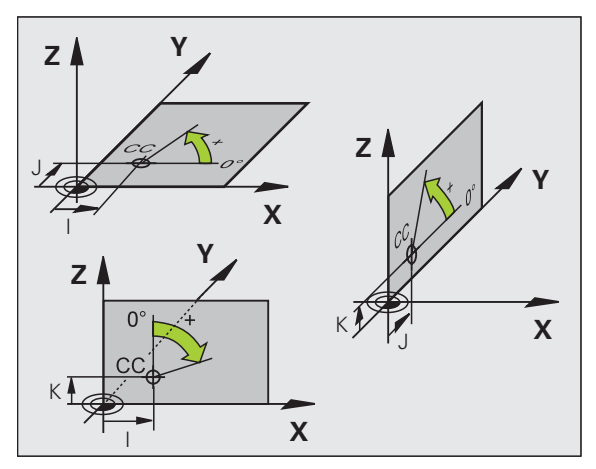

# 4.1 Grundlaget

# Absolutte og inkrementale emne-positioner

#### Absolutte emne-positioner

Hvis koordinaterne til en position henfører sig til koordinatnul-punktet (det oprindelige), bliver disse betegnet som absolutte koordinater. Alle positioner på et emne er ved deres absolutte koordinater entydigt fastlagt.

Eksempel 1: Boringer med absolutte koordinater

| Boring 1  | Boring 2  | Boring 3  |
|-----------|-----------|-----------|
| X = 10 mm | X = 30 mm | X = 50 mm |
| Y = 10 mm | Y = 20 mm | Y = 30 mm |

#### Inkrementale emne-positioner

Inkrementale koordinater henfører sig til den sidst programmerede position af værktøjet, der tjener som relativt (ovennævnte) nulpunkt. Inkrementale koordinater angiver ved programfremstillingen altså målet mellem den sidste og den dermed følgende Soll-position, hvortil værktøjet skal køre. Derfor bliver det også betegnet som kædemål.

Et inkremental-mål kendetegner De med funktionen **G91** før aksebetegnelsen.

Eksempel 2: Boringer med inkrementale koordinater

Absolutte koordinater til boring 4

X = 10 mm Y = 10 mm

| Boring <mark>5</mark> , henført til <mark>4</mark> | Boring <mark>6</mark> , henført til <mark>5</mark> |
|----------------------------------------------------|----------------------------------------------------|
| <b>G91 X</b> = 20 mm                               | <b>G91 X</b> = 20 mm                               |
| <b>G91 Y</b> = 10 mm                               | <b>G91 Y</b> = 10 mm                               |

#### Absolutte og inkrementale polarkoordinater

Absolutte koordinater henfører sig altid til pol og vinkelhenføringsakse.

Inkrementale koordinater henfører sig altid til den sidst programmerede position af værktøjet.

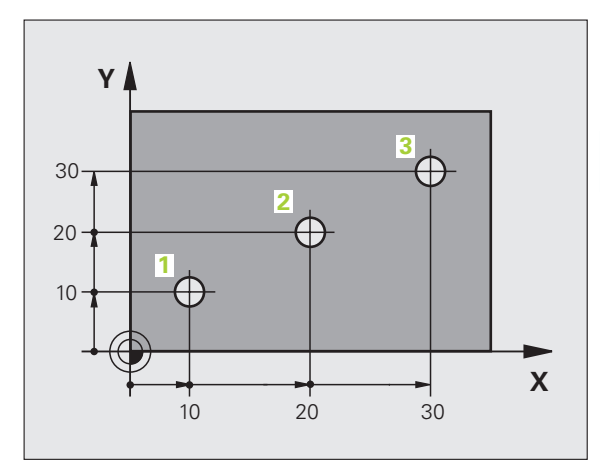

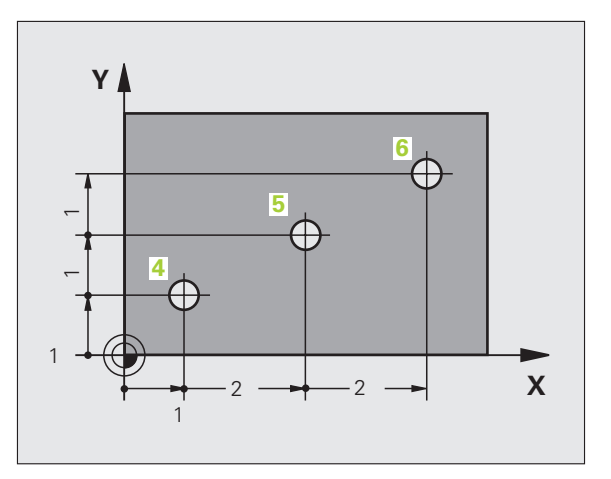

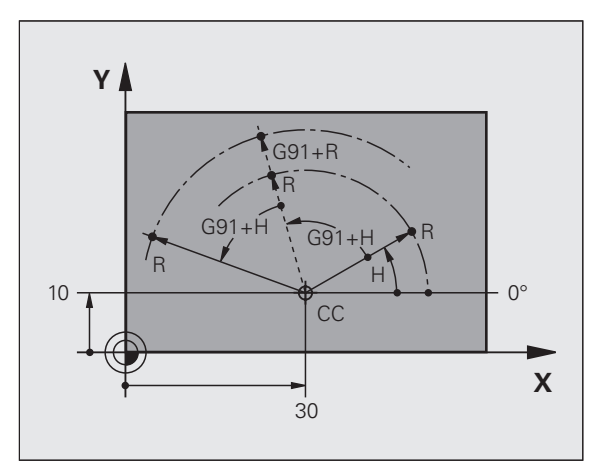

# Vælg henføringspunkt

En emne-tegning angiver et bestemt formelement på emnet som absolut henføringspunkt (nulpunkt), normalt et hjørne af emnet. Ved henføringspunkt-fastlæggelsen opretter De først emnet på maskinaksen og bringer værktøjet for hver akse i en kendt position i forhold til emnet. For denne position fastlægger De displayet på TNC'en enten på nul eller en forud given positionsværdi. Herved indordner De emnet til henføringssystemet, som gælder for TNC-displayet hhv. Deres bearbejdnings-program.

Angiver emne-tegningen relative henføringspunkter, så bruger De ganske enkelt cyklerne for koordinat-omregning (se "Cykler for koordinat-omregning" på side 457).

Hvis emne-tegningen ikke er målsat NC-korrekt, så vælger De en position eller et emne-hjørne som henføringspunkt, fra hvilket målene for de øvrige emnepositione nemmest muligt lader sig fremskaffe.

Særlig komfortabelt fastlægger De henføringspunkter med et 3Dtastsystem fra HEIDENHAIN. Se bruger-håndbogen Tastsystemcykler "henf.punkt-fastlægglse med 3D-tastsystemer".

#### Eksempel

Emne-skitsen til højre viser boringene (1 til 4). hvis målsætning henfører sig til et absolut henf.punkt med koordinaterne X=0 Y=0. Boringerne (5 til 7) henfører sig til et relativt henf.punkt med de absolutte koordinater X=450 Y=750. Med cyklus **NULPUNKT-FORSKYDNING** kan De forskyde nulpunktet midlertidigt til positionen X=450, Y=750, for at programmere boringerne (5 til 7) uden yderligere beregninger.

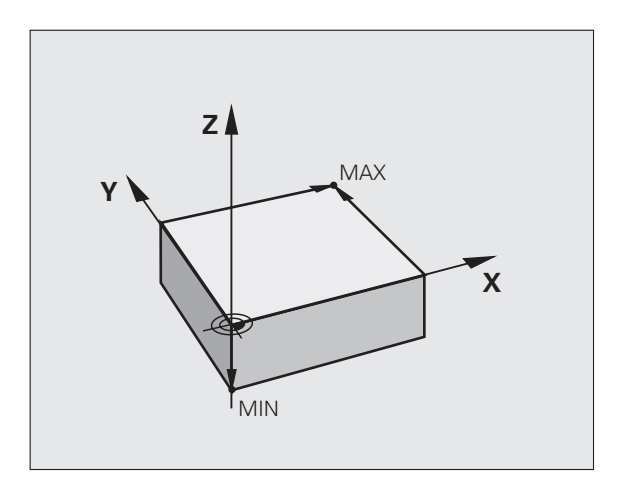

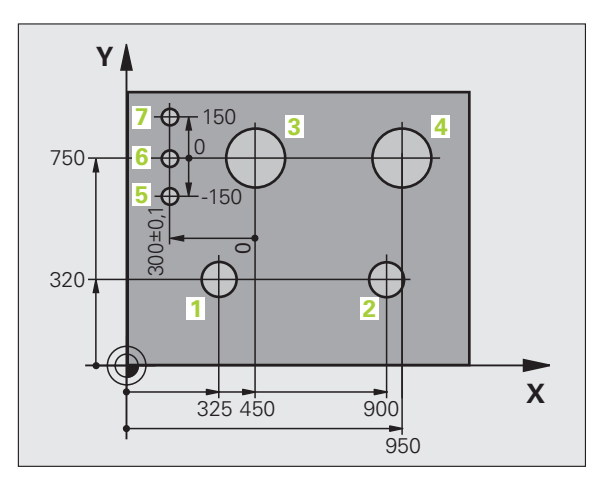

# 4.2 Fil-styring: Grundlaget

# Filer

| Filer i TNC'en                                                                                                    | Туре                                                          |
|----------------------------------------------------------------------------------------------------|---------------------------------------------------------------|
| <b>Programmer</b><br>i HEIDENHAIN-format<br>i DIN/ISO-format                                                                                                    | .H<br>.I                                                      |
| <b>smarT.NC-filer</b><br>Struktureret unit-program<br>Konturbeskrivelser<br>Punkt-tabeller for bearbejdningspositioner                                                                     | .HU<br>.HC<br>.HP                                             |
| <b>Tabeller for</b><br>Værktøjer<br>Værktøjs-veksler<br>Paletter<br>Nulpunkter<br>Punkter<br>Preset<br>Snitdata<br>Skærmaterialer, materialer<br>Afhængige data (f.eks. inddelingspunkter) | .T<br>.TCH<br>.P<br>.D<br>.PNT<br>.PR<br>.CDT<br>.TAB<br>.DEP |
| <b>Tekst som</b><br>ASCII-filer<br>Hjælp-filer                                                                                                    | .A<br>.CHM                                                    |
| <b>Tegningsdata som</b><br>ASCII-filer                                                                                                    | .DXF                                                          |

Når De indlæser et bearbejdnings-program i TNC'en, giver De først dette program et navn. TNC'en lagrer programmet på harddisken som en fil med det samme navn. TNC'en gemmer programmet på harddisken som en fil med det samme navn. Også tekster og tabeller gemmer TNC'en som filer.

For at De hurtigt kan finde og styre filer, disponerer TNC'en over et specielt vindue til fil-styring. Her kan De kalde de forskelllige filer, kopiere, ændre navn og slette.

De kan med TNC'en styre næsten vilkårligt mange filer, i det mindste dog **25 GByte** (2-processor-udgaven: **13 GByte**).

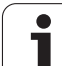

# Navne på filer

Ved programmer, tabeller og tekster tilføjer TNC'en en udvidelse, som er adskilt fra fil-navnet med et punkt. Denne udvidelse kendetegner filtypen.

| PROG20   | .l       |  |
|----------|----------|--|
| Fil-navn | Fil-type |  |

Længden af filnavne må ikke overskride 25 tegn, ellers viser TNC`en ikke mere program-navnet komplet Tegnene \*  $\ / "? <>$  . er ikke tilladt i filnavne.

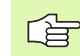

Andre specialtegn og specielt mellemrum må De ikke anvende i filnavne.

Den maksimalt tilladte længde af filnavne må være så lange, at den maksimalt tilladte længde af stien ikke overskrider 256 tegn (se "Stier" på side 115).

# Datasikring

HEIDENHAIN anbefaler, at man med jævne mellemrum tager sikkerhedskopi af programmer.

Med den gratis dataoverførings-software TNCremo NT stiller HEIDENHAIN en simpel mulighed til rådighed, for fremstilling af backups af data gemt i TNC'en.

Herudover behøver De en diskette, på hvilken alle maskinspecifikke data (PLC-program, maskin-parametre osv.) er sikret. Henvend Dem eventuelt til maskinfabrikanten.

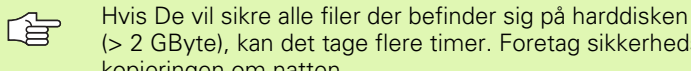

(> 2 GByte), kan det tage flere timer. Foretag sikkerhedskopieringen om natten.De skal fra tid til anden slette de filer De ikke mere

De skal fra tid til anden slette de filer De ikke mere behøver, så at TNC`en altid har ledig plads nok på harddisken til systemfiler (f.eks. værktøjs-tabeller)

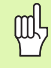

Med harddiske er, afhængig af driftsbetingelser (f.eks. vibrationer), skal man efter en brug på 3 til 5 år regne med en forhøjet fejlrate. HEIDENHAIN anbefaler derfor at lade harddisken kontrollere efter 3 til 5 år.

# 4.3 Arbejde med fil-styringen

# Biblioteker

Da De på harddisken kan lagre særdeles mange programmer hhv. filer, indlægger De de enkelte filer i et bibliotek (ordner), for at bevare overblikket. I disse biblioteker kan De oprette yderligere biblioteker, såkaldte underbiblioteker. Med tasten -/+ eller ENT kan De ind- hhv. udblænde underbiblioteker.

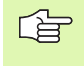

TNC'en styrer maximalt 6 biblioteks-planer!

Hvis De lagrer mere end 512 filer i et bibliotek, så sorterer TNC'en ikke mere filerne i alfabetisk orden!

#### Navne på biblioteker

Navnet på et bibliotek må være så langt, at den maksimalt tilladte længde af stien ikke overskrider 256 tegn (se "Stier" på side 115).

# Stier

En sti angiver drev og samtlige biblioteker hhv. under-biblioteker, i hvilke en fil er lagret. De enkelte angivelser bliver adskilt med "\".

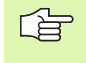

Den maksimalt tilladte længde af stien, altså alle tegn fra drev, bibliotek og filnavn inklusiv udvidelse, må ikke overskride 256 tegn!

#### Eksempel

På drevet **TNC:** blev biblioteket AUFTR1 anlagt. Herefter blev i biblioteket **AUFTR1** yderligere anlagt underbiblioteket NCPROG og bearbejdnings-programmet PROG1.H indkopieret der. Bearbejdningsprogrammet har dermed stien:

#### TNC:\AUFTR1\NCPROG\PROG1.H

Grafikken til højre viser et eksempel på et bibliotekstræ med forskellige stier.

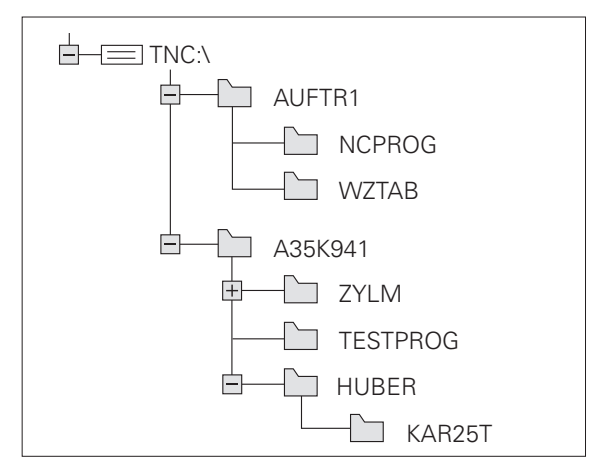

# **Oversigt: Funktioner for fil-styring**

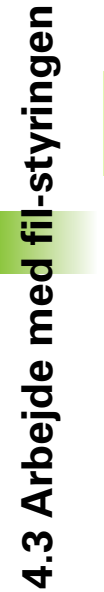

Når De vil arbejde med den gamle fil-styring, så skal De med MOD-funktionen omstille til den gamle fil-styring (se "Ændre indstilling PGM MGT" på side 637)

| Funktion                                           | Softkey             | Side     |
|----------------------------------------------------|---------------------|----------|
| Kopiering af enkelte filer (og<br>konvertering)    |                     | Side 122 |
| Vælg mål-bibliotek                                 |                     | Side 122 |
| Visning af bestemte fil-typer                      | VÆLG<br>TYPE        | Side 118 |
| Anlægge en ny fil                                  | NY<br>FIL           | Side 121 |
| Visning af de sidste 10 valgte filer               | SIDSTE<br>FILER     | Side 125 |
| Slet fil eller bibliotek                           | SLET                | Side 126 |
| Markér fil                                         | TAG                 | Side 127 |
| Omdøbe en fil                                      | OMDØBE<br>ABC = XYZ | Side 129 |
| Beskyt fil mod sletning og ændring                 | BESKYTTE            | Side 129 |
| Ophæve fil-beskyttelse                             |                     | Side 129 |
| Åbne et smarT.NC-program                           | ABNE_MED            | Side 120 |
| Styring af netdrev                                 | NETVÆRK             | Side 134 |
| Kopiering af bibliotek                             |                     | Side 125 |
| Visning af biblioteker på et drev                  |                     |          |
| Sletning af bibliotek med alle<br>underbiblioteker | SLET<br>ALT         | Side 129 |

i

# Kalde fil-styring

PGM MGT Tryk tasten PGM MGT: TNC'en viser vinduet for filstyring (billedet viser grundindstillingen. Hvis TNC'en viser en anden billedskærm-opdeling, trykker De softkey VINDUE)

Det venstre, smalle vindue viser de eksisterende drev og biblioteker. Drev'ene betegner udstyr, på hvilke data bliver lagret eller overført. Et drev er harddisken i TNC'en, yderligere drev er interface (RS232, RS422), på hvilke De eksempelvis kan tilslutte en PC'er. Et bibliotek er altid kendetegnet med et kort-symbol (til venstre) og biblioteks-navnet (til højre). Underbiblioteker er indrykket til højre. Befinder der sig før mappe-symbolet en mod højre rettet trekant, så er endnu yderligere underbiblioteker til stede, som De kan indblænde med tasten -/+ eller ENT.

Det højre, brede vindue viser alle filer , som er gemt i det valgte bibliotek Til hver fil bliver vist flere informationer, som er oplistet i tabellen nedenunder.

| Display   | Betydning                                                                                                    |
|-----------|----------------------------------------------------------------------------------------------------|
| Fil-navn  | Navn med maximalt 25 karakterer                                                                                                    |
| Туре      | Fil-type                                                                                                    |
| Størrelse | Filstørrelse i Byte                                                                                                    |
| Ændret    | Dato og klokken, for den sidste gang da filen<br>blev ændret Datoformat indstillelig                                                                                                    |
| Status    | <ul> <li>Filens egenskaber:</li> <li>E: Programmet er valgt i driftsart programindlagring/editering</li> <li>S: Programmet er valgt i driftsart programtest</li> <li>M: Programmet er valgt i en programafviklings-driftsart</li> <li>P: Filen er beskyttet mod sletning og ændringer (Protected)</li> <li>+: Der er afhængige filer til stede (strukturerings-fil, værktøjs-indsatsfil)</li> </ul> |

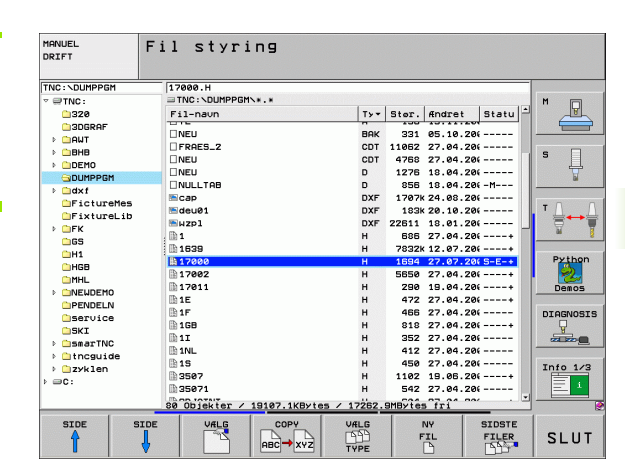

# Vælg drev, biblioteker og filer

| PGM<br>MGT                                                                                                   | Kald af fil-styring                                             |  |
|----------------------------------------------------------------------------------------------------|-----------------------------------------------------------------|--|
| Benyt pil-tasterne eller softkeys, for at flytte det det lyse felt til det<br>ønskede sted på billedskærmen: |                                                                 |  |
|                                                                                                    | Flytte det lyse felt fra højre til venstre vindue og<br>omvendt |  |
|                                                                                                    | Flytte det lyse felt i et vindue op og ned                      |  |
| SIDE SIDE                                                                                                    | Flytte det lyse felt i et vindue sidevis op og ned              |  |
| 1. skridt: vælg drev:                                                                                        |                                                                 |  |
| Markér drev i venstre vindue:                                                                                |                                                                 |  |
| VALS                                                                                                    | Vælg drev: Tryk softkey VÆLG, eller                             |  |
| ENT                                                                                                    | Tryk tasten ENT                                                 |  |
| 2. skridt: Vælg bibliotek:                                                                                   |                                                                 |  |

Markér bibliotek i venstre vindue:Det højre vindue viser automatisk alle filer i biblioteket, som er markeret (lys baggrund)

i

## 3. skridt: Vælg fil

|                            | Tryk softkey VÆLG TYPE                                                         |  |
|----------------------------|--------------------------------------------------------------------------------|--|
| URLG                       | Tryk softkey for den ønskede fil-type, eller                                   |  |
|                            | vis alle filer: Tryk softkey VIS ALLE, eller                                   |  |
| 4*.H ent                   | Brug wildcards, f.eks. visning af alle filer af filtype .H, som begynder med 4 |  |
| Markér fil i højre vindue: |                                                                                |  |
| ULLG                       | Tryk softkey VÆLG, eller                                                       |  |
| ENT                        | tryk tasten ENT                                                                |  |

Den valgte fil bliver aktiveret i den driftsart, fra hvilken De har kaldt filstyringen:

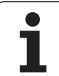

#### Vælge smarT.NC-programmer

Programmer fremstillet i driftsart smarT.NC kan De i driftsarten **program indlagring/editering** valgfrit åbne med smarT.NC-editoren eller med klartext-editoren. Standardmæssigt åbner TNC en **.HU**- og **.HC**-programmer altid med smarT.NC-editoren. Hvis De vil åbne programmer med Klartext-editoren, går De frem som følger:

 RMM
 Kald af fil-styring

 De bruger pil-tasterne eller softkeys, for at bevæge det lyse felt til en .HU eller en .HC-fil:

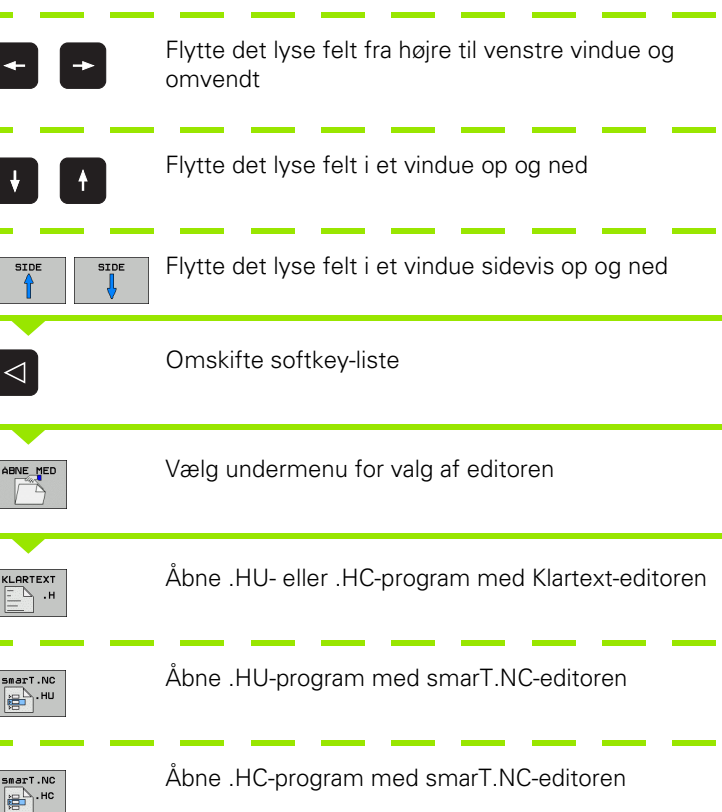

1

# Fremstilling af et nyt bibliotek (kun mulig på drevet TNC:\)

Markér bibliotek i venstre vindue, i hvilken De vil fremstille et underbibliotek

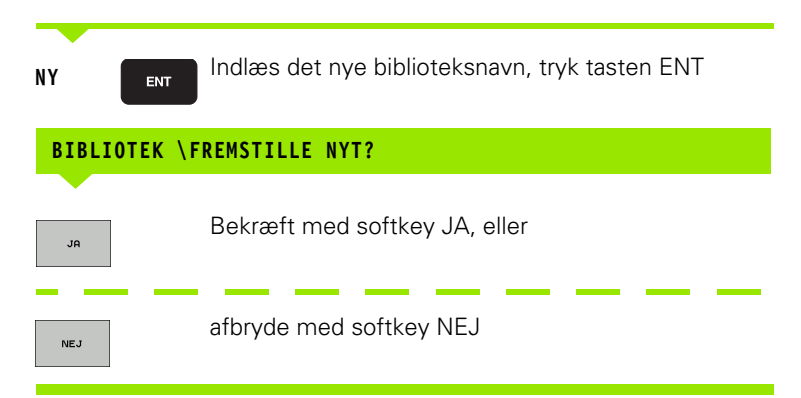

# Fremstilling af en ny fil (kun mulig på drevet TNC:\)

Vælg biblioteket, i hvilket De vil fremstille filen

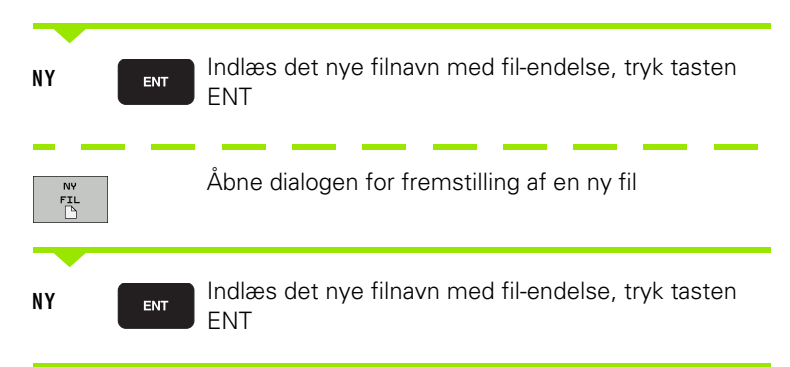

# Kopiere en enkelt fil

▶ Flyt det lyse felt til den fil, som skal kopieres

| P TIYE GO |                                                                                                    |
|-----------|----------------------------------------------------------------------------------------------------|
|           | Tryk softkey KOPIERING: Vælg kopieringsfunktion.<br>TNC`en indblænder en softkeyliste med flere<br>funktioner Alternativt kan De også anvende Shortcut<br>CTRL+C, for at starte kopieringsforløbet                                                               |
| € ок      | Indlæs navnet på mål-filen og overfør med tasten ENT<br>eller softkey OK: TNC´en kopierer filen i det aktuelle<br>bibliotek, hhv. i det tilsvarende mål-bibliotek. Den<br>oprindelige fil bliver bibeholdt, eller                                                |
|           | De trykker softkey vælg mål-bibliotek, for i et<br>overblændingsvindue at vælge mål-biblioteket og<br>overtage det med tasten ENT eller softkey OK:<br>TNC´en kopierer filen med det samme navn ind i det<br>valgte bibliotek. Den oprindelige fil er bibeholdt. |
|           | TNC´en viser et overblændingsvindue med<br>fremskridtsdisplayet, når De har startet kopieringsforløbet<br>med tasten ENT eller softkey OK.                                                                                                    |

i

# Kopiering af filer til et andet bibliotek

- ▶ Vælg billedskærm-opdeling med lige store vinduer
- Vise biblioteker i begge vinduer: Tryk softkey STI

#### Højre vindue

Flyt det lyse felt til biblioteket, i hvilket De skal kopiere filerne og med tasten ENT vise filerne i dette bibliotek

#### Venstre vindue

Vælg biblioteket med filerne, som De skal kopiere og vis med taste ENT filerne

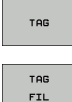

- Vis funktionen for markering af filerne
- Flyt det lyse felt hen på filen, som De skal kopiere og markér. Ifald det ønskes, markerer De yderligere filer på samme måde

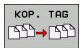

De markerede filer kopieres i mål biblioteket

Øvrige markerings-funktioner: se "Markere filer", side 127.

Hvis De har markeret filer i såvel venstre som i højre vindue, så kopierer TNC'en fra biblioteket i hvilket det lyse felt står.

#### **Overskrive filer**

Når De kopierer filer ind i et bibliotek, i hvilker der befinder sig filer med samme navn, så spørger TNC´en, om filerne i bestemmelsesbiblioteket må overskrives:

- Overskrive alle filer: Tryk softkey JA eller
- ▶ Ingen fil overskrive: Tryk softkey NEJ eller
- ▶ Bekræfte overskrivelse af hver enkelt fil: Tryk softkey BEKRÆFT

Hvis De vil overskrive en beskyttet fil, skal De separat bekræfte denne hhv. afbryde.

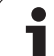

# Kopiering af tabeller

Når De kopierer tabeller, kan De med softkey ERSTAT FELTER overskrive enkelte linier eller spalter i mål-tabellen. Forudsætninger:

- Mål-tabellen skal allerede eksistere
- filerne som skal kopieres må kun indeholde de spalter eller linier der skal erstattes.
- 4.3 Arbejde me<mark>d fil</mark>-styringen

Softkey **ERSTAT FELTER** vises ikke, hvis De externt fra med en dataoverføringssoftware f.eks. TNCremoNT vil overskrive tabellen i TNC'en. De kopierer den externt fremstillede fil i et andet bibliotek og udfører i tilslutning hertil kopieringsforløbet med TNC'ens filstyring.

Filtypen fra den eksternt fremstillede tabel skal være **.A** (ASCII). I disse tilfælde kan tabellen så indeholde vilkårlige linienumre. Når De fremstiller fil-typen .T, så skal tabellen fortløbende indeholde linienumre begyndende med 0.

# Eksempel

De har med et forindstillingsudstyr opmålt værktøjs-længde og værktøjs-radius for 10 nye værktøjer. I tilslutning hertil forsyner forindstillingsudstyret værktøjs-tabellen TOOL.A med 10 linier (siger 10 værktøjer) og spalten

- Værktøjs-nummer (spalte T)
- Værktøjs-længde (spalte L)
- Værktøjs-radius (spalte R)
- Kopiere denne tabel fra det eksterne dataudstyr til et vilkårligt bibliotek
- Kopierer DE den eksternt fremstillede tabel med TNC`ens filstyring til den bestående tabel TOOL T:, TNC´en spørger, om den bestående værktøjs-tabel TOOL.T skal overskrives:
- Trykker De softkey JA, så overskriver TNC´en den aktuelle fil TOOL.T komplet. Efter kopieringen består TOOL.T altså af 10 linier. Alle spalter - naturligvis undtagen spalte nummeret, længde og radius - bliver nulstillet
- Eller De trykker softkey ERSTAT FELTER, så overskriver TNC`en i filen TOOL.T kun spalte nummer, længde og radius for de første 10 linier. Dataer for de resterende linier og spalter bliver ikke ændret af TNCèn

# Kopiere et bibliotek

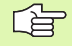

For at kunne kopiere biblioteker, skal De have indstillet billedet således, at TNC´en viser biblioteker i det højre billede (se "Tilpasse fil-styring" på side 130).

Vær opmærksom på at TNC`en ved kopiering af biblioteker kun kopierer de filer, som også bliver vist med den aktuelle filterindstilling

- Flyt det lyse felt i højre vindue til biblioteket som De vil kopiere.
- De trykker så softkey KOPIERE: TNC´en indblænder vinduet for valg af målbiblioteket.
- Vælge målbibliotek og bekræfte med tasten ENT eller softkey OK: TNC'en kopierer det valgte bibliotek inklusiv underbiblioteker i det valgte målbibliotek

# Udvælge en af de sidst valgte filer

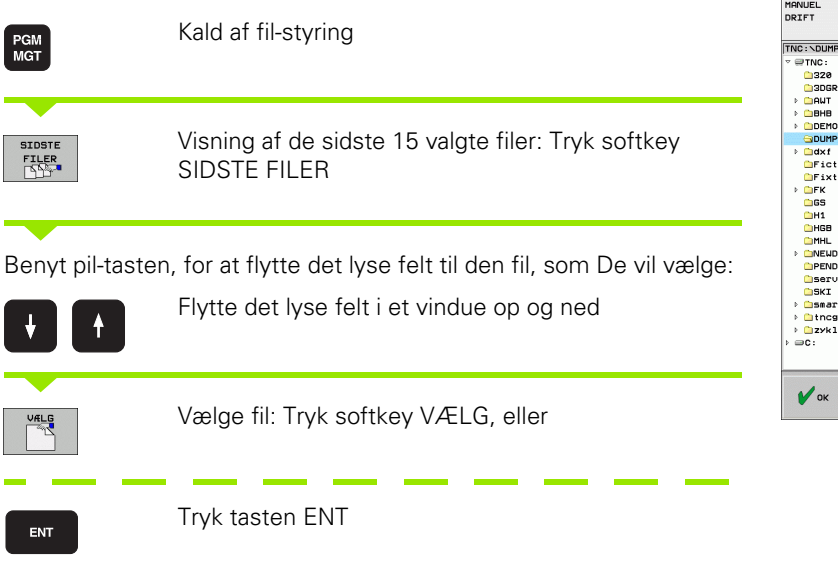

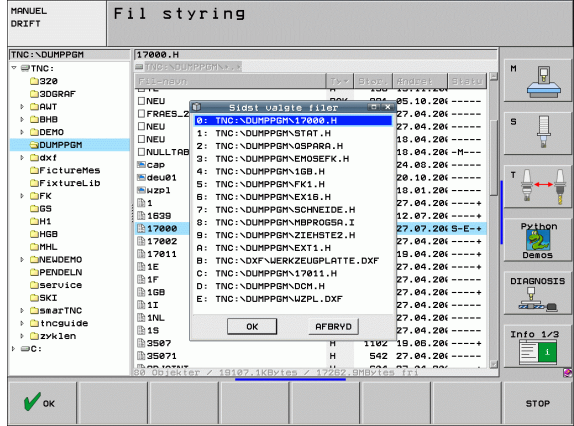

# Slette en fil

Flyt det lyse felt hen på den fil, som De skal slette

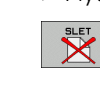

- Vælg slettefunktion: Tryk softkey SLET. TNC´en spørger, om filen virkelig skal slettes
  - ▶ Bekræft sletning: Tryk softkey JA eller
  - Afbryde sletning: Tryk softkey NEJ

# Slette bibliotek

- Slet alle filer og underbiblioteker i biblioteket, som De skal slette
- Flyt det lyse felt til det bibliotek, som De skal slette

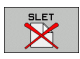

- Vælg slettefunktion: Tryk softkey SLET. TNC´en spørger, om filen virkelig skal slettes
- Bekræft sletning: Tryk softkey JA eller
- Afbryde sletning: Tryk softkey NEJ

1

# Markere filer

| Markerings-funktion               | Softkey                |
|-----------------------------------|------------------------|
| Flytte cursor opad                | î                      |
| Flytte cursor nedad               | ţ                      |
| Markering af enkelte filer        | TAG<br>FIL             |
| Markér alle filer i bibliotek     | TAG<br>ALLE<br>FILER   |
| Ophæv markering for en enkelt fil | UNTAG<br>FIL           |
| Ophæv markering for alle filer    | UNTAG<br>ALLE<br>FILER |
| Kopiering af alle markerede filer | KOP. TAS<br>SD→SD      |

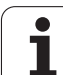

Funktioner, som kopiering eller sletning af filer, kan De anvende såvel på enkelte som også på flere filer samtidig. Flere filer markerer De som følger:

| _ |
|---|

| -lyt det lyse felt til første fil |                                                                                                    |  |  |
|-----------------------------------|----------------------------------------------------------------------------------------------------|--|--|
| TAG                               | Visning af markerings-funktioner: Tryk softkey<br>MARKERING                                                                                                    |  |  |
| TRG<br>FIL                        | Markering af fil: Tryk softkey FIL MARKERING                                                                                                    |  |  |
| î I                               | Flyt det lyse felt til næste fil Fungerer kun med<br>softkeys, ikke navigere med piltaster!                                                                              |  |  |
| TAS<br>FIL                        | Yderligere fil markering: Tryk softkey MARKERE FIL<br>osv.                                                                                                    |  |  |
| кор. таб<br>550→550               | Kopiere markerede filer: Tryk softkey KOP. MARK.,<br>eller                                                                                                    |  |  |
| SLUT                              | Slette markerede filer: Tryk softkey SLUT, for at<br>forlade markerings-funktionen og i tilslutning hertil<br>trykke softkey SLETTE, for at slette de markerede<br>filer |  |  |

#### Markere filer med Shortcuts

- Flyt det lyse felt til første fil
- Tryk tasten CTRL og hold den trykket
- ▶ Flyt med piltasten Cursor-rammen til yderligere filer
- BLANK-taste markerer filen
- Når De har markeret alle de ønskede filer: Slip CTRL-tasten og udfør den ønskede filoperation

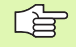

CTRL+A markerer alle de filer der befinder sig i det aktuelle bibliotek.

Hvis De istedet for tasten CTRL trykker tasten SHIFT, markerer TNC'en automatisk alle filer, som De har vælger med piltasterne.

1

# Omdøbe en fil

Flyt det lyse felt hen på den fil De skal at skifte navn på

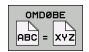

- ► Vælg funktion for omdøbning
- Indlæs nyt fil-navn; fil-typen kan ikke ændres
- Udføre en omdøbning: Tryk tasten ENT

# Øvrige funktioner

### Beskytte en fil/ophæve filbeskyttelse

flyt det lyse felt til den fil, som De skal beskytte

filen får status P

| FLERE<br>FUNKTIO. |
|-------------------|
|                   |

Vælg øvrige funktioner: Tryk softkey ØVRIGE FUNKT.
 Aktivere filbeskyttelse: Tryk softkey BESKYTTELSE,

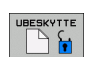

# ▶ Ophæve filbeskyttelse: Tryk softkey UBESKYT.

### USB-udstyr tilslutte/fjerne

Flyt det lyse felt i venstre vindue

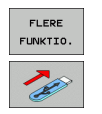

- ▶ Søge efter USB-**udstyr**
- For at fjerne USB-udstyr: De flytter det lyse felt til USB-udstyr

▶ Vælg øvrige funktioner: Tryk softkey ØVRIGE FUNKT.

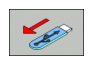

Fjerne USB-udstyr

Yderligere informationer: Se "USB-udstyr på TNC´en (FCL 2-funktion)", side 135.

# **Tilpasse fil-styring**

Menuen for tilpasning af fil-styringen kan De åbne enten med et museklik på stinavnet, eller pr. softkeys:

- ▶ Vælg fil-styring: Tryk tasten PGM MGT
- ▶ Vælg den tredie softkey-liste
- ▶ Tryk softkey YDERLIG. FUNKT.
- Tryk softkey OPTIONER : TNC´en indblænder menuen for tilpasning af fil-styring
- Med piltasterne forskydes det lyse felt til den ønskede indstilling
- Med blank-tasten aktiveres/deaktiveres den ønskede indstilling

Følgende tilpasninger kan De foretage på fil-styringen:

#### Bookmarks

Med Bookmarks styrer De Deres biblioteks-favoritter. De kan tilføje eller slette det aktive bibliotek eller slette alle Bookmarks. Alle af Dem tilføjede biblioteker vises i Bookmark-listen og lader sig dermed hurtigt vælge

#### Billede

I menupunktet billede fastlægger De, hvilke informationer TNC'en skal vise i filvinduet

#### Dato-format

I menupunktet dato-format fastlægger De, i hvilket format TNC'en skal vise datoen i spalten **ændret** 

#### Indstillinger

Når cursoren står i bibliotekstræet: Fastlægges, om TNC en ved tryk på pil til højre-tasten skal skifte vinduet, eller om TNC en evt. skal udklappe det forhåndenværende underbibliotek

| Fil styri                                                                                                    | ng                                                                                                    |                                        | PROG                                                                                                    | RAM-<br>ÆSNING                                |
|----------------------------------------------------------------------------------------------------|----------------------------------------------------------------------------------------------------|----------------------------------------|----------------------------------------------------------------------------------------------------|-----------------------------------------------|
| TNC:\smarTNC                                                                                                    | FR1                                                                                                    |                                        |                                                                                                    |                                               |
| H1<br>H60<br>H60<br>H60<br>PEDEDO<br>PEDEDO<br>PEDEDO<br>Service<br>SKI<br>Service<br>CC<br>SKI<br>D<br>Service<br>SKI<br>SEV<br>SEV<br>SEV<br>SEV<br>SEV<br>SEV<br>SEV<br>SEV | THC::SHRATSCO<br>THC::SHRATSCO<br>F31-n2wi         Visnine           COVIT         Visnine           COVIT         Visnine           COVEN         Todsililange           FC002R0         Indsililange           FC002R0         Indsililange           FC002R0         Indsililange           FC002R0         Indsililange           GC002R0         Indsililange           GC002R0 | НС:::::::::::::::::::::::::::::::::::: | Stat         -           206            206            206            206            206            206            206            206            206            206            206            206            206            206 | H<br>S<br>Python<br>Deeos<br>DIAGNOSI<br>data |
|                                                                                                    | 121 Objekter / 6864.0KByte                                                                                                    | s / 16556.2MBytes fri                  |                                                                                                    |                                               |
|                                                                                                    |                                                                                                    | F                                      | FLERE<br>FUNKTIO.                                                                                                    | SLUT                                          |

# Arbejde med Shortcuts

Shortcuts er korte kommandoer, som De udløser med bestemte tastekombinationer. Korte kommandoer udfører altid en funktion, som De ligeledes kan udføre med en softkey. Følgende Shortcuts står til rådighed:

CTRL+S:

Vælg fil (se også "Vælg drev, biblioteker og filer" på side 118) CTRL+N:

Starte dialog, for at fremstille en ny fil/et nyt bibliotek (se også "Fremstilling af en ny fil (kun mulig på drevet TNC:\)" på side 121)

CTRL+C:

Starte dialog, for at kopiere valgte filer/biblioteker (se også "Kopiere en enkelt fil" på side 122)

CTRL+R:

Starte dialog, for at omdøbe valgte filer/biblioteker (se også "Omdøbe en fil" på side 129)

Tasten DEL

Starte dialog, for at slette valgte filer/biblioteker (se også "Slette en fil" på side 126)

■ CTRL+O:

Starte åbne-med-dialog (se også "Vælge smarT.NC-programmer" på side 120)

CTRL+W:

Omskifte billedskærm-opdeling (se også "Dataoverførsel til/fra et eksternt dataudstyr" på side 132)

■ CTRL+E:

Indblænde funktioner for tilpasning af fil-styring (se også "Tilpasse filstyring" på side 130)

CTRL+M:

Forbinde USB-udstyr (se også "USB-udstyr på TNC´en (FCL 2-funktion)" på side 135)

CTRL+K:

Fjerne USB-udstyr (se også "USB-udstyr på TNC´en (FCL 2-funktion)" på side 135)

Shift+piltaste til hhv. fra:

Flere filer hhv. markere biblioteker (se også "Markere filer" på side 127)

Tasten ESC: Afbryde funktion

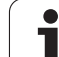

# Dataoverførsel til/fra et eksternt dataudstyr

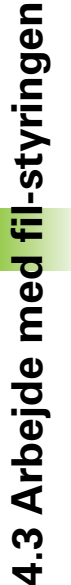

PGM MGT

VINDUE

Før De kan overføre data til et eksternt dataudstyr, skal Die indrette datainterfacet (se "Indretning af datainterface" på side 625).

Hvis De overfører data over det serielle interface, så kan i afhængighed af den anvendte dataoverførings-software optræde problemer, som De med gentagne udførelser af overførslen kan fjerne.

Kald af fil-styring

Vælg billedskærm-opdeling for dataoverførslen: Tryk softkey VINDUE. TNC'en viser i den venstre billedskærmhalvdel alle filer i det aktuelle bibliotek og i den højre billedskærmhalvdel alle filer, som er gemt i rod-biblioteket TNC:\

Benyt pil-tasten, for at flytte det lyse felt til den fil, som De vil overføre:

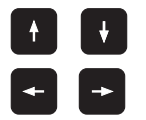

Flytte det lyse felt i et vindue op og ned

Flytte det lyse felt fra højre til venstre vindue og omvendt

Hvis De vil kopiere fra TNC´en til et eksternt dataudstyr, forskyder De det lyse felt i venstre vindue til filen der skal overføres.

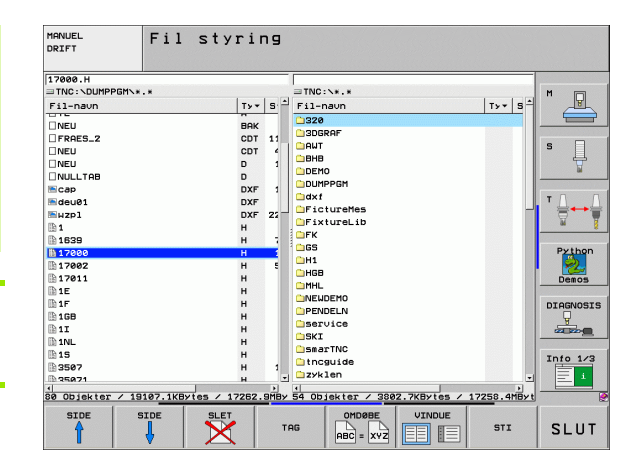

1

Hvis De vil kopiere fra et eksternt dataudstyr til TNC'en, forskyder De det lyse felt i højre vindue til filen der skal overføres.

Vælge andet drev eller bibliotek: Tryk softkey´en for valg af bibliotek, TNC`en viser et overblændingsvindue. De vælger i overblændingsvinduet med piltasterne og tasten ENT det ønskede bibliotek

|     | Overføre en enkelt fil: Tryk softkey KOPIERE, eller                                                      |
|-----|----------------------------------------------------------------------------------------------------|
| TRG | overføre flere filer: Tryk softkey MARKERE (på den<br>anden softkey-liste, se "Markere filer", side 127) |

Bekræft med softkey OK eller med tasten ENT. TNC´en indblænder et status-vindue, som informerer Dem om kopierings fremgangen, eller

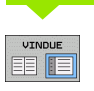

Afslutte en dataoverførsel: Forskyd det lyse felt til venstre vindue og tryk derefter softkey VINDUE. TNC'en viser igen standardvinduet for fil-styring

| 48 |
|----|

For ved den dobblte fil-vindues-fremstilling at vælge et andet bibliotek, trykker De softkey´en for biblioteksvalg. De vælger i overblændingsvinduet med piltasten og tasten ENT det ønskede bibliotek!

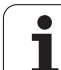

# TNC´en i netværk

For at tilslutte Ethernet-kortet til Deres netværk, se "Ethernet-interface", side 629.

For at tilslutte iTNC´en med Windows XP til Deres netværk, se "Netværk-indstillinger", side 689.

Fejlmeldinger under netværks-driften protokollerer TNC'en (se "Ethernet-interface" på side 629).

Når TNC´en er tilsluttet til et netværk, står indtil 7 yderligere drev i venstre biblioteks-vindue til rådighed (se billedet). Alle tidligere beskrevne funktioner (vælge drev, kopiere filer osv.) gælder også for netdrevet, såfremt De har givet de tilhørende rettigheder.

#### Forbinde og løsne netværksdrev

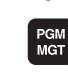

Vælg fil-styring: Tryk tasten PGM MGT, evt. med softkey VINDUE billedskærm-opdelingen vælges således, som vist i billedet øverst til højre

NETVÆRK

Styring af netværksdrev: Tryk softkey NETVÆRK (anden softkey-liste). TNC´en viser i højre vindue mulige netværksdrev, til hvilke De har adgang. Med de efterfølgende beskrevne softkeys fastlægger De for hvert drev forbindelserne.

| Funktion                                                                                                    | Softkey                     |
|----------------------------------------------------------------------------------------------------|-----------------------------|
| Fremstilling af netværks-forbindelse, TNC´en<br>skriver i spalten <b>Mnt</b> et <b>M</b> , når forbindelsen er<br>aktiv. De kan forbinde indtil 7 yderligere drev med<br>TNC´en         | OPRET<br>FORBIND.           |
| Afbrydelse af netværks-forbindelser                                                                                                    | AFBRYD<br>Forbind.          |
| Automatisk fremstilling af netværks-forbindelser<br>ved indkobling af TNC`en TNC´en skriver i spalten<br><b>Auto</b> et <b>A</b> , når forbindelsen er blevet fremstillet<br>automatisk | AUTOM.<br>FORBIND.          |
| lkke automatisk fremstilling af netværks-<br>forbindelser ved indkobling af TNC´en                                                                                                    | INGEN<br>AUTOM.<br>FORBIND. |

Opbygningen af en netværks-forbindelse kan godt tage nogen tid. TNC en viser så øverst til højre på billedskærmen **[READ DIR]**. Den maximale overførsels-hastighed ligger fra 2 til 5 MBit/s alt efter hvilken fil-type De overfører og hvor belastet nettet er.

| Manual<br>operation                                                                                                    | Pro<br>Fil           | grammi<br>e name | ng anc<br>= <mark>1700</mark> | l edi<br>10.H      | ting                     |                            | I   |
|----------------------------------------------------------------------------------------------------|----------------------|------------------|-------------------------------|--------------------|--------------------------|----------------------------|-----|
| C:\<br>G:\<br>G:\<br>H:\                                                                                                    |                      | TNC:NDUMP        | PGM\*.*                       | Bytes S            | tatus Date               | Time                       | M _ |
| ⊕ ∰ M:\<br>⊕ ∰ P:\<br>⊕ ∰ R:\                                                                                                    |                      | NEU<br>FRAES_2   | .BAK<br>.CDT                  | 331<br>11062       | 05-10-200<br>27-04-200   | 94 12:26:31<br>95 07:53:40 | s _ |
|                                                                                                    |                      | NEU              | .CDT<br>.D                    | 4768               | 27-04-200                | 15 07:53:42                |     |
| ⊕                                                                                                    |                      | Cap<br>doug1     | .D<br>.dxf                    | 856 I<br>1706K     | M 18-04-200<br>24-08-200 | 6 13:11:30<br>5 08:01:46   |     |
|                                                                                                    | 5M                   | wzpl             | .dx1<br>.dxf                  | 22611<br>686       | 18-01-200                | 1 10:37:38                 |     |
|                                                                                                    | 10                   | 1639             | .н<br>.н                      | 7832K<br>1694 S    | + 12-07-200              | 5 10:00:45                 |     |
| PENDEL     PENDEL     PENDEL | -N<br>E<br>NC<br>Lde | 74 file(         | 5) 11488413                   | kbyte vac          | ant                      |                            |     |
| PAGE                                                                                                    | PAGE                 | DELETE           | TAG                           | RENAME<br>ABC = XY | Z                        | MORE                       | END |

# USB-udstyr på TNC´en (FCL 2-funktion)

Særdeles enkelt kan De sikre data over USB-udstyret hhv. indspille i TNC'en. TNC'en understøtter følgende USB-blokudstyr

- Diskette-drev med filsystem FAT/VFAT
- Memory-sticks med filsystem FAT/VFAT
- Harddiske med filsystem FAT/VFAT
- CD-ROM-drev med filsystem Joliet (ISO9660)

Sådanne USB-udstyr genkender TNC`en automatisk ved isætning. USB-udstyr med andre filsystemer (f.eks. NTFS) understøtter TNC`en ikke. TNC'en afgiver ved indstikning så fejlmeldingen **USB: TNC understøtter ikke udstyret**.

TNC'en afgiver fejlmeldingen **USB: TNC understøtter ikke udstyret** også, når De tilslutter en USB-Hub. I dette tilfælde kvitteres meldingen ganske enkelt med tasten CE.

> Principielt skulle alle USB-udstyr med oven nævnte filsystemer kunne tilsluttes TNC`en. Skuller der trods alt optræde problemer, sæt Dem da venligst i forbindelse med HEIDENHAIN.

I fil-styringen ser De USB-udstyr som et selvstændigt drev i bibliotekstræet, så at De kan udnytte de i de foregående afsnit beskrevne funktioner fot filstyring.

| [ | Ų | ] |  |
|---|---|---|--|
| L |   | Г |  |

Maskinfabrikanten kan for USB-udstyr angive faste navne. Vær opmærksom på maskin-håndbogen!

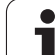

For at fjerne et USB-udstyr, skal de grundlæggende gå frem som følger:

- ▶ Vælg fil-styring: Tryk tasten PGM MGT
- Med piltasten vælges det venstre vindue
- Med piltaste vælges USB-udstyret der skal fjernes
- ▶ Skift af softkey-lister
- ► Vælg øvrige funktioner:
  - Vælg funktionen for fjernelse af USB-udstyr: TNC`en fjerner USB-udstyret fra bibliotekstræet
  - Afslut fil-styring

Omvendt kan De et tidligere fjernet USB-udstyr igen tilslutte, idet De trykker følgende softkey:

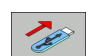

PGM MGT

+

¥

Þ

NETVÆRK

ĽØ

▶ Vælg funktion for gentilslutning af USB-udstyr

1

# 4.4 Åbne og indlæse programmer

# **Opbygning af et NC-program i DIN/ISO-format**

Et bearbejdnings-program består af en række af program-blokke. Billedet til højre viser elementerne i en blok.

TNC nummererer blokkene i et bearbejdnings-program automatisk, i afhængighed af MP7220. MP7220 definerer bloknummer-skridtbredden.

Den første blok i et program er kendetegnet med %, program-navnet og den gyldige måleenhed G70/G71.

De efterfølgende blokke indeholder informationer om:

- Råemnet
- Værktøjs-kald
- Tilspænding og omdrejningstal
- Kør til en sikkerheds-position
- Banebevægelser, cykler og yderligere funktioner.

Den sidste blok i et program er kendetegnet med **N99999999** %, program-navnet og den gyldige måleenhed (G70/G71).

吵

HEIDENHAIN anbefaler, at De efter værktøjs-kaldet grundlæggende kører til en sikkerheds-position, for at TNC'en derfra kollisionsfrit kan positionere til en bearbejdning!

# Definere råemne: G30/G31

Direkte efter åbningen af et nyt program definerer De et kasseformet, ubearbejdet emne. Denne definition behøver TNC'en for den grafiske simulering. Siderne af kassen må maximalt være 100 000 mm lang og ligge parallelt til akserne X,Y og Z. Dette råemnel er fastlagt ved to af dets hjørne-punkter:

- MIN-punkt G30: mindste X-,Y- og Z-koordinater for kassen; indlæs absolut- værdier
- MAX-punkt G31: største X-,Y- og Z-koordinater for kassen; indlæs absolut- eller inkremental-værdier (med G91)

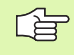

Råemne-definitionen er kun nødvendig, hvis De vil teste programmet grafisk!

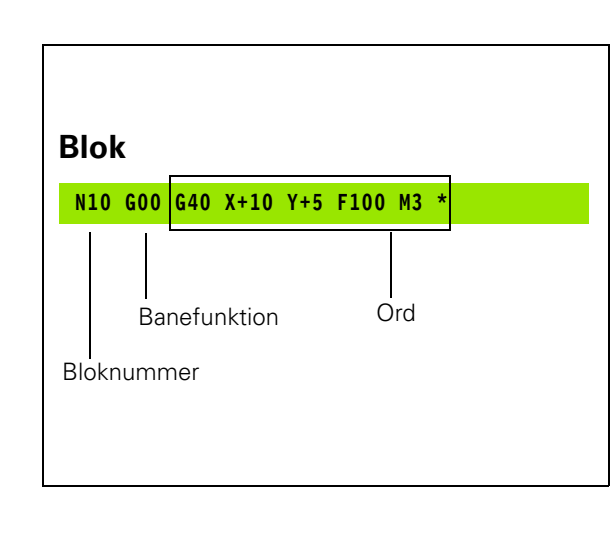

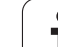

# Åbning af et nyt bearbejdnings-program

Et bearbejdnings-program indlæser De altid i driftsarten programindlagring/editering. Eksempel på en program-åbning:

| $\Rightarrow$             | Vælg driftsart <b>program-indlagring/editering</b>                                                                                                |  |  |  |
|---------------------------|----------------------------------------------------------------------------------------------------|--|--|--|
| PGM<br>MGT                | Kalde fil-styring: Tryk tasten PGM MGT                                                                                                    |  |  |  |
| Vælg det biblid           | otek, Hvori De vil lagre det nye program:                                                                                                    |  |  |  |
| FIL-NAVN =                | ALT.H                                                                                                    |  |  |  |
| ENT                       | Indlæs det nye program-navn, bekræft med tasten<br>ENT                                                                                            |  |  |  |
| MM                        | Vælg måleenhed: Tryk softkey MM eller TOMME.<br>TNC´en skifter til program-vindue og åbner dialogen<br>for definition af <b>BLK-FORM</b> (råemne) |  |  |  |
| SPINDELAKSE               | PARALLEL X/Y/Z ?                                                                                                    |  |  |  |
| Z                         | Indlæs spindelakse                                                                                                    |  |  |  |
| DEF BLK-FORM: MIN-PUNKT ? |                                                                                                    |  |  |  |
| 0 ent<br>0 ent            | Indlæs efter hinanden X-, Y- og Z-koordinaterne for<br>MIN-punkter                                                                                |  |  |  |
| -40 <u>ENT</u>            |                                                                                                    |  |  |  |

ĺ

| DEF | BLK-FORM | : MAX-PUNKT?                                                       |
|-----|----------|--------------------------------------------------------------------|
| 100 | ENT      | Indlæs efter hinanden X-, Y- og Z-koordinaterne for<br>MAX-punkter |
| 100 | ENT      |                                                                    |
| 0   | ENT      |                                                                    |

#### Eksempel: Vis råemnet i et NC-program

| %NEU G71 *                    | Program-start, navn, måleenhed     |
|-------------------------------|------------------------------------|
| N10 G30 G17 X+0 Y+0 Z-40 *    | Spindelakse, MIN-punkt-koordinater |
| N20 G31 G90 X+100 Y+100 Z+0 * | MAX-punkt-koordinater              |
| N9999999 %NY G71 *            | Program-slut, navn, måleenhed      |

TNC'en fremstiller automatisk den første og sidste blok i programmet.

Hvis De ingen råemne-definition vil programmere, afbryder De dialogen ved **spindelakse Z - planet XY** med tasten DEL!

TNC'en kan så kun fremstille grafikken, hvis den korteste side er mindst 50  $\mu m$  og den længste side er maximalt 99 999,999 mm stor.

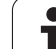

# Programmere værktøjs-bevægelser

For at programmere en blok, vælger De en DIN/ISO-funktionstaste på alpha-tastaturet. De kan også benytte de grå banefunktionstaster, for at få den tilsvarende G-kode.

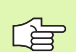

 Vær opmærksom på, at skrivning med store bogstaver er aktiv.

## Eksempel for en positioneringsblok

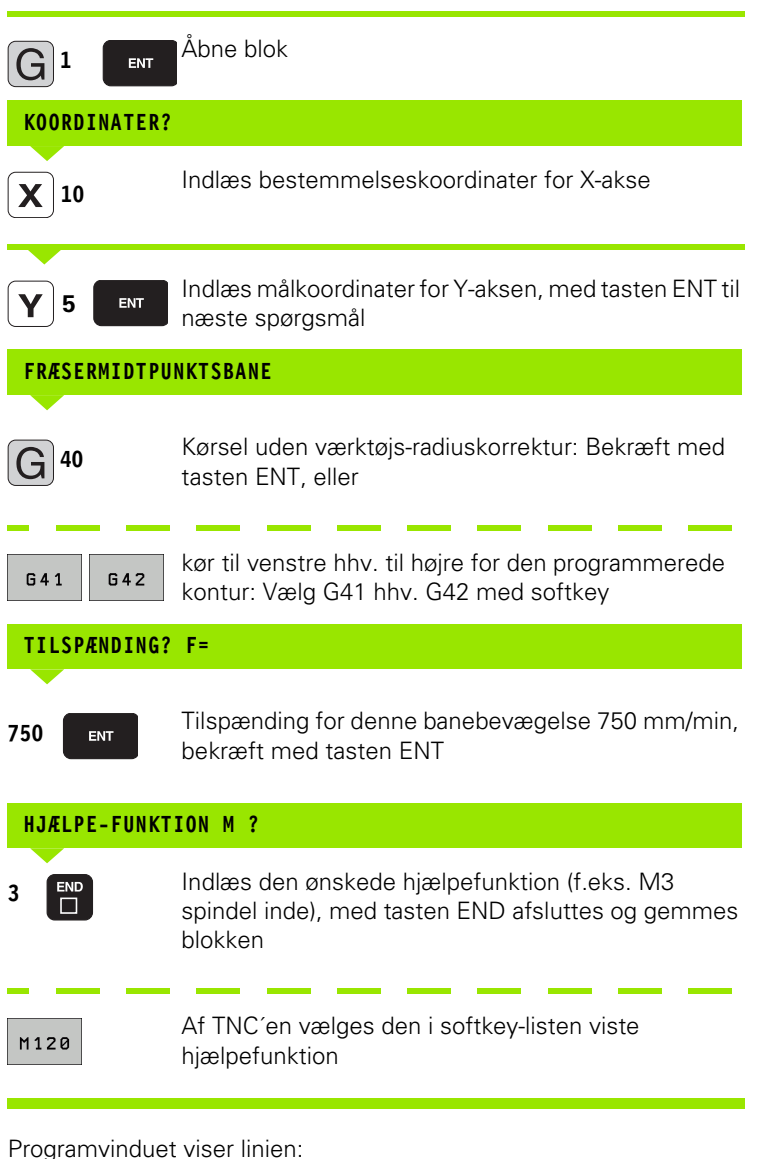

N30 G01 G40 X+10 Y+5 F100 M3 \*

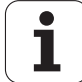

# **Overføre Akt.-positioner**

TNC´en muliggør at overtage den aktuelle position af værktøjet i programmet, f.eks.når De

- Programmérer kørselsblokke
- Programmérer cykler
- Definere værktøjer med G99

For at overtage den rigtige positionsværdi, går De frem som følger:

Indlæsefeltet positioneres på stedet i en blok, på hvilken De vil overtage en position

Vælg funktionen overtage Akt.-position: TNC'en viser i softkey-listen aksen, hvis positioner De kan overtage

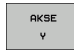

Vælg akse: TNC´en skriver den aktuelle position for den valgte akse i det aktive indlæsefelt

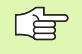

TNC'en overtager i bearbejdningsplanet altid koordinaterne til værktøjs-midtpunktet, også når værktøjsradiuskorrekturen er aktiv.

TNC'en overtager i værktøjs-aksen altid koordinaterne til værktøjs-spidsen, tilgodeser altså altid den aktive værktøjs-længdekorrektur.

TNC'en lader softkey-listen for aksevalg være aktiv så længe, til De igen udkobler denne ved fornyet tryk på tasten "overtage Akt.-position". Disse forhold gælder så også, når De gemmer den aktuelle blok og pr. banefunktionstaste åbner en ny blok. Når De vælger et blokelement, i hvilket De pr. softkey skal vælge et indlæsealternativ (f.eks. radiuskorrekturen), så lukker TNC'en ligeledes softkey-listen for aksevalg.

Funktionen "overtage Akt.-Position" er ikke tilladt, når funktionn transformere bearbejdningsplan er aktiveret

HEIDENHAIN iTNC 530

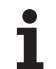

# Editering af program

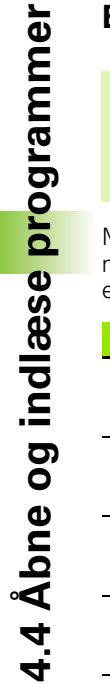

ᇝ

De kan så kun editere et program, når det ikke lige bliver afviklet i en maskin-driftsart af TNC'en. TNC'en tillader ganske vist curseren i blokken, med forhindrer dog at gemme ændringer med en fejlmelding

Medens De fremstiller eller ændrer et bearbejdnings-rogram, kan De med pil-tasten eller med softkeys vælge hver linie i programmet og enkelte ord i en blok:

| Funktion                                                                                                    | Softkey/Taster |
|----------------------------------------------------------------------------------------------------|----------------|
| Sidevis bladning opad                                                                                                    | SIDE           |
| Sidevis bladning nedad                                                                                                    |                |
| Spring til program-start                                                                                                    |                |
| Spring til program-ende                                                                                                    |                |
| Ændre positionen af de aktuelle blokke i<br>billedskærmen Herved kan De lade flere<br>programblokke vise, som er programmeret<br>for den aktuelle blok                                                                                |                |
| Ændre positionen af de aktuelle blokke i<br>billedskærmen Herved kan De lade flere<br>programblokke vise, som er programmeret<br>efter den aktuelle blok                                                                              |                |
| Spring fra blok til blok                                                                                                    |                |
| Vælg enkelte ord i en blok                                                                                                    | -              |
| Vælge en bestemt blok: Tryk tasten GOTO,<br>indlæs det ønskede bloknummer, bekræft<br>med tasten ENT. Eller: Indlæs<br>bloknummerskridt og overspringe antallet af<br>indlæste linier ved tryk på softkey N LINIE<br>opad eller nedad |                |

i

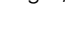

Ζ

| Funktion                                                 | Softkey/Taste               |
|----------------------------------------------------------|-----------------------------|
| Sæt værdien af et valgt ord på nul                       | CE                          |
| Slet forkerte værdier                                    | CE                          |
| Slet fejlmelding (ikke blinkende)                        | CE                          |
| Slet det valgte ord                                      | NO<br>ENT                   |
| Slet den valgte blok                                     | DEL                         |
| Slet cykler og programdele                               | DEL                         |
| Indføje blok, som De sidst har editeret hhv.<br>slettet. | INDFØJ<br>SIDSTE<br>NC BLOK |

#### Indføjelse af blokke på et vilkårligt sted

Vælg den blok, efter hvilken De vil indføje en ny blok og åben dialogen.

#### Ændring og indføjelse af ord

- Vælg et ord i en blok og overskriv det med den nye værdi. Medens De har valgt ordet, står klartext-dialog til rådighed.
- ► Afslutte ændring: Tryk tasten END

Hvis de vil indføje et ord, tryk på pil-tasten (til højre eller venstre), indtil den ønskede dialog vises og indlæs den ønskede værdi.

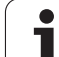

# 4.4 Åbne og indlæse <mark>pr</mark>ogrammer

#### Søge ens ord i forskellige blokke

For denne funktion softkey AUTOM. SÆT TEGNE på UDE.

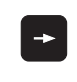

Vælg et ord i en blok: Tryk pil-tasten så ofte, at det ønskede ord er markeret

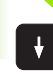

Vælg blok med piltasten

Markeringen befinder sig i den nyvalgte blok med det samme ord, som i den først valgte blok.

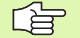

Hvis De har startet søgningen i meget lange programmer, indblænder TNC`en et vindue der viser hvor langt man er nået. Herudover kan De pr. softkey afbryde søgningen.

TNC en overtager i værktøjs-aksen altid koordinaterne til værktøjs-spidsen, tilgodeser altså altid den aktive værktøjs-længdekorrektur.

#### Find vilkårlig tekst

- Vælg søgefunktion: Tryk softkey SØG. TNC´en viser dialogen Søg tekst:
- Indlæs den søgte tekst
- Søge tekst: Tryk softkey UDFØR

1
#### Programdele markere, kopiere, slette og indføje

For at kopiere programdele indenfor et NC-program, hhv. i et andet NC-program, stiller TNC'en følgende funktioner til rådighed: Se tabellen nedenunder

for at kopiere programdele går De frem som følger:

- vælg softkeyliste med markeringsfunktioner
- ▶ vælg føste (sidste) blok for programdelen der skal kopieres
- Markere første (sidste) blok: Tryk softkey MARKERE BLOK. TNC en lægger et lyst felt bag det første sted i bloknummeret og indblænder softkey AFBRYD MARKERING
- flyt det lyse felt til den sidste (første) blok i programdelen som De vil kopiere eller slette. TNC'en fremstiller alle markerede blokke i en anden farve. De kan til enhver tid afslutte markeringsfunktionen, idet De trykker softkey ABFRYD MARKERING
- Kopiere markeret programdel: Tryk softkey KOPIERE BLOK, slette markeret programdel: Tryk softkey SLET BLOK. TNC´en lagrer den markerede blok
- vælg med piltasten den blok, efter hvilken De vil indføje den kopierede (slettede) programdel

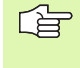

For at indføje den kopierede programdel i et andet program, vælger De det tilsvarende program over filstyring og markerer der blokken, efter den som De vil indføje.

▶ Indføje en gemt programdel: Tryk softkey INDFØJ BLOK

| Funktion                                    | Softkey             |
|---------------------------------------------|---------------------|
| Indkobling af markeringsfunktion            | VÆLG<br>BLOK        |
| Udkobling af markeringsfunktion             | AFBRYD<br>MARKERING |
| Slette markerede blok                       | SLET<br>BLOK        |
| Indføje blok der befinder sig i hukommelsen | INDS#T<br>BLOK      |
| Kopiere markerede blok                      | KOPIERE<br>BLOK     |

### Søgefunktionen i TNC´en

Med søgefunktionen i TNC´en kan De søge vilkårlige tekster indenfor et program og efter behov også erstatte med en ny tekst.

### Søge efter vilkårlige tekster

► Vælg evt. en blok, i hvilken ordet der søges er gemt

| FIN |
|-----|
| G   |
|     |

| Vælg søgefunktion: TNC´en inblænder søgevinduet og som en som en | bg |
|----------------------------------------------------------------------------------------------------|----|
| viser i softkey-listen de til rådighed stående                                                                                                    |    |
| søgefunktioner (se tabellen søgefunktioner)                                                                                                    |    |
|                                                                                                    |    |

- Indlæs teksten der søges efter, pas på skrivning med store/små bogstaver
- Indled søgeforløb: TNC´en viser i softkey-listen de søgeoptioner der står til rådighed (se tabellen søgeoptioner)
- HELE ORD OFF ON

UDFØR

UDFØR

VIDERE

+40

- Evt. ændre søgeoption
- Start søgeforløb: TNC en springer til den næste blok, i hvilken den søgte tekst er gemt
  - Gentage søgeforløb: TNC´en springer til den næste blok, i hvilken den søgte tekst er gemt
  - Afslut søgefunktion

| Søgefunktioner                                                                                                    | Softkey                       |
|----------------------------------------------------------------------------------------------------|-------------------------------|
| Vise overblændingsvindueet, i hvilket det sidste<br>søgeelement blev vist. Med piltaster kan<br>søgeelement vælges, overtages med tasten ENT                      | SIDSTE<br>Søge<br>Elemeint    |
| Vise overblændingsvinduet, i hvilket mulige<br>søgeelementer for den aktuelle blok er gemt.<br>Med piltaster kan søgeelement vælges,<br>overtages med tasten ENT  | ELEMENTER<br>AKTUELLE<br>BLOK |
| Vise overblændingsvinduet, i hvilket et udvalg af<br>de vigtigste NC-funktioner bliver vist. Med<br>piltaster kan søgeelement vælges, overtages<br>med tasten ENT | NC<br>BLOKKE                  |
| Aktivere søge/erstatte-funktion                                                                                                    | SØG<br>+<br>ERSTAT            |

1

| Søgeoptioner                                                                                | Softkey              |
|---------------------------------------------------------------------------------------------|----------------------|
| Fastlæg søgeretning                                                                         | OPAD OPAD NEDAD      |
| Fastlægge søgning: Indstilling KOMPLET søger<br>fra den aktuelle blok til den aktuelle blok | KOMPLET<br>BEGIN/END |
| Start ny søgning                                                                            | NY<br>Søg            |

#### Søge/udskifte vilkårlige tekster

| r Sp | Funktionen søge/udskifte er ikke mulig, når    |
|------|------------------------------------------------|
| ~0   | et program er beskyttet                        |
|      | når programmet netop bliver afviklet af TNC´en |
|      | Med funktionen UDSKIFT ALLE skal De passe på   |

Med funktionen UDSKIFT ALLE skal De passe på, at De ikke af vanvare udskifter tekstdele, der egentlig skulle forblive uændrede. Udskiftede tekster er uigenkaldelig tabt.

Vælg evt. en blok, i hvilken ordet der søges er gemt

| FIND |
|------|

- Vælg søgefunktion: TNC en inblænder søgevinduet og viser i softkey-listen de til rådighed stående søgefunktioner
- SØG + ERSTAT

Ζ

VIDERE

- Aktivér udskiftning: TNC´en viser i overblændingsvinduet en yderligere indlæsemulighed for teksten, der skal indsættes
- Indlæs teksten der søges efter, pas på med store og små bogstaver, bekræft med tasten ENT
- Indlæs teksten der skal indsættes, pas på skrivning med store-/små bogstaver
- Indled søgeforløb: TNC´en viser i softkey-listen de søgeoptioner der står til rådighed (se tabellen søgeoptioner)
- HELE ORD OFF ON UDFØR

UDFØR

- Evt. ændre søgeoption
- Start søgeforløb: TNC'en springer til den næste søgte tekst
- For at erstatte teksten og herefter springe til det næste findested: Tryk softkey ERSTAT, eller for at erstatte alle fundne tekststeder: Tryk softkey ERSTAT ALLE, eller for ikke at erstatte teksten og springe til det næste fundsted: Tryk softkey IKKE ERSTATTE
- Afslut søgefunktion

HEIDENHAIN iTNC 530

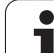

# 4.5 Programmerings-grafik

### Aktivering af programmerings-grafik

Medens De fremstiller et program, kan TNC´en vise den programmerede kontur med en 2D-streggrafik.

For at skifte billedskærm-opdeling program til venstre og grafik til højre: Tryk tasten SPLIT SCREEN og softkey PROGRAM + GRAFIK drücken

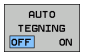

Softkey AUTOM. SÆT TEGNE på INDE. medens De indlæser programlinier, viser TNC'en hver programmeret banebevægelse i grafik-vinduet til højre.

Hvis TNC'en ikke skal køre med grafik, sætter De softkey AUTOM. TEGNE på UDE.

AUTOM. TEGNE INDE tegner ingen programdel-gentagelser med.

# Fremstilling af programmerings-grafik for et bestående program

Vælg med pil-tasten blokken, til hvilken grafikken skal fremstilles eller tryk GOTO og indlæs det ønskede blok-nummer direkte

► Fremstille grafik: Tryk softkey RESET + START

Øvrige funktioner:

RESET + START

| Funktion                                                                                                    | Softkey             |
|----------------------------------------------------------------------------------------------------|---------------------|
| Fremstilling af komplet programmerings-grafik                                                                  | RESET<br>+<br>START |
| Fremst. af programmerings-grafik blokvis                                                                       | ENKEL<br>START      |
| Fremstille programmerings-grafik komplet eller<br>komplettere efter RESET + START                              | START               |
| Standse programmerings-grafik. Denne softkey<br>vises kun, medens TNC'en fremstil. en<br>programmerings-grafik | STOP                |
| Tegne programmerings-grafik påny, hvis f.eks.<br>linier blev slettet ved overskæringer                         | GENTEGN             |

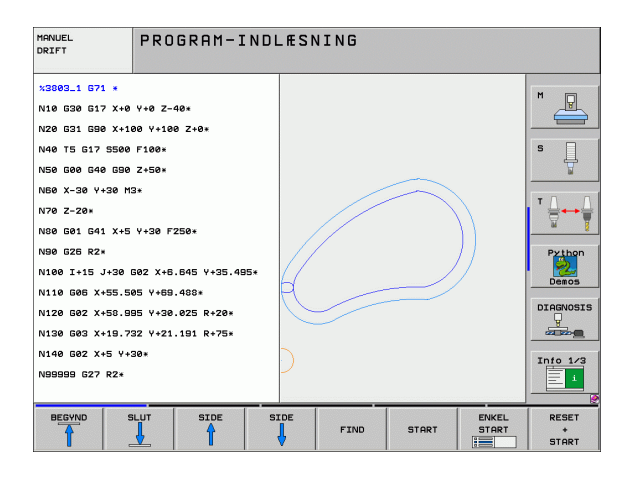

### Ind og udblænding af blok-numre

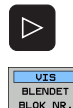

- Skift softkey-liste: Se billedet til højre for oven
- Indblænde blok-numre: Sæt softkey VIS UDBLÆNDE SÆT BLOK-NR. på VIS
- Udblænde blok-numre: Sæt softkey VIS UDBLÆNDE. SÆT BLOK-NR. på UDBLÆND.

### Sletning af grafik

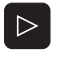

Skift softkey-liste: Se billedet til højre for oven

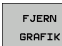

Slette grafik: Tryk softkey SLET GRAFIK

### Udsnitsforstørrelse eller -formindskelse

De kan selv fastlægge billedet for en grafik. Med en ramme vælger De udsnittet for forstørrelsen eller formindskelsen.

Vælg softkey-liste for en udsnits-forstørrelse/formindskelse (anden liste, se billedet til højre)

Hermed står følgende funktioner til rådighed:

| Funktion                                                                                       | Softkey    |
|------------------------------------------------------------------------------------------------|------------|
| Indblænding og forskydning af ramme. For<br>forskydning hold den pågældende softkey<br>trykket | ← →<br>↓ ↑ |
| Formindske rammen - for formindskelse hold<br>softkey trykket                                  |            |
| Forstørre rammen - for forstørrelse hold softkey trykket                                       |            |
|                                                                                                |            |

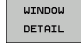

Med softkey RÅEMNE UDSNIT overtages det valgte område

Med softkey RÅEMNE SOM BLK FORM genfremstiller De det oprindelige udsnit igen.

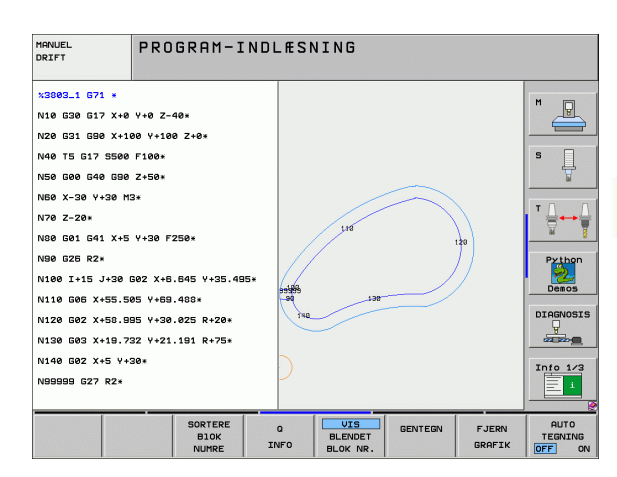

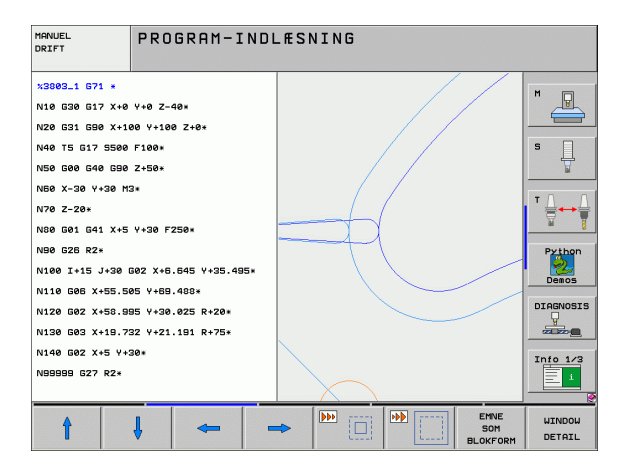

# 4.6 3D-liniegrafik (FCL2-funktion)

### Anvendelse

Med den tredimensionale liniegrafik kan De lade fremstille de programmerede kørselsveje fra TNC`en tredimensionalt. For hurtigt at kunne se detaljer, står den kraftfulde zoom-funktion til rådighed.

I særdeleshed eksternt fremstillede programmer kan De med 3Dliniegrafikken teste for uregelmæssigheder allerede før bearbejdningen, for at undgå uønskede bearbejdningsmærker på emnet. Sådanne bearbejdningsmærker optræder eksempelvis, hvis punkter fra postprocessoren bliver afgivet forkert.

For at De hurtigt kan opspore fejlsteder, markerer TNC`en i det venstre vindue den aktive blok i 3D-liniegrafikken med en anden farve (grundindstilling: Rød).

For at skifte billedskærm-opdeling program til venstre og grafik til højre: Tryk tasten SPLIT SCREEN og softkey PROGRAM + 3D-LINIEN

| MANUEL<br>DRIFT                                                                                                    | PROGRAM-:                                                                     | NDLÆSI    | NING                       |         |                 |                           |
|----------------------------------------------------------------------------------------------------|-------------------------------------------------------------------------------|-----------|----------------------------|---------|-----------------|---------------------------|
| x3015 671 * N10 De0 01 P01 N20 De0 02 P01 N30 De0 03 P01 N35 De0 03 P01 N35 De0 035 P01 N36 De0 035 P01 N36 De0 030 P01 N36 De0 030 P01 N30 De0 030 P01 N30 De0 030 P01 N30 De0 030 P01 N30 De0 030 P01 N30 De0 030 P01 N30 De0 030 P01 N30 De0 030 P01 N30 De0 030 P01 N30 De0 030 P01 N30 D00 030 P01 N30 D00 030 P01 N30 P00 N30 P00 N30 P0 | +0*<br>+0*<br>-40*<br>+10*<br>-90*<br>+00*<br>+0*<br>+05*<br>1 -0*<br>1 -500* |           |                            |         |                 | H                         |
| MARKER MA<br>ENDEPUNKT ELE<br>OFF ON OFF                                                                                                    | RKÉR SORTERE<br>MENTET BIOK<br>ON NUMRE                                       | Q<br>INFO | VIS<br>BLENDET<br>BLOK NR. | GENTEGN | FJERN<br>GRAFIK | AUTO<br>TEGNING<br>OFF ON |

1

### Funktioner for 3D-liniegrafik

| Funktion                                                                                                    | Softkey                       |
|----------------------------------------------------------------------------------------------------|-------------------------------|
| Indblænde zoom-ramme og forskyde opad For<br>forskydning hold softkey trykket                                                           | Î                             |
| Indblænde zoom-ramme og forskyde nedad For<br>forskydning hold softkey trykket                                                          | ţ                             |
| Indblænde zoom-ramme og forskyde mod<br>venstre For forskydning hold softkey trykket                                                    | -                             |
| Indblænde zoom-ramme og forskyde mod højre.<br>For forskydning hold softkey trykket                                                     | <b>~</b>                      |
| Forstørre rammen - for forstørrelse hold softkey trykket                                                                                |                               |
| Formindske rammen - for formindskelse hold softkey trykket                                                                              |                               |
| Tilbagestille udsnits-forstørrelsen, så at TNC´en<br>viser emnet svarende til den programmerede<br>BLK-form                             | EMNE<br>SOM<br>BLOKFORM       |
| Overfør udsnit                                                                                                    | OVERFØR<br>UDSNIT             |
| Dreje emnet medurs                                                                                                    |                               |
| Dreje emnet modurs                                                                                                    |                               |
| Vippe emnet bagud                                                                                                    |                               |
| Vippe emnet fremad                                                                                                    |                               |
| Forstørre fremstilling skridtvis. Er fremstillingen forstørret, viser TNC´en i bundlinien af grafikvinduet bogstavet <b>Z</b> .         | +                             |
| Formindske fremstilling skridtvis. Er<br>fremstillingen formindsket, viser TNC´en i<br>bundlinien af grafikvinduet bogstavet <b>Z</b> . | -                             |
| Vis emnet i oprindelig størrelse                                                                                                    | 1:1                           |
| Vis emnet i det sidst aktive billede                                                                                                    | SIDSTE<br>BILLEDE             |
| Vise/ikke vise det programmerede slutpunkt med<br>et punkt på linien                                                                    | HARKER<br>ENDEPUNKT<br>OFF ON |

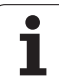

| Funktion                                                                                      | Softkey                       |
|-----------------------------------------------------------------------------------------------|-------------------------------|
| Vise/ikke vise den i venstre vindue valgte NC-blok<br>i 3D-liniegrafikken fremhævet med farve | MARKÉR<br>Elementet<br>OFF on |
| Vise/ikke vise blok-numre                                                                     | UIS<br>BLENDET<br>BLOK NR.    |

De kan også med musen betjene 3D-liniegrafikken. Følgende funktioner står til rådighed:

- For at dreje den fremstillede grafik tredimensionalt: Hold højre muse-taste trykket og flyt musen. TNC'en viser et koordinatsystem, som fremstiller den momentant aktive opretning af emnet. Efter at De har sluppet den højre musetaste, orienterer TNC'en emnet i den definerede opretning
- For at forskyde den fremstillede grafik: Hold midterste muse-taste hhv. muse-hjul trykket og flyt musen. TNC en forskyder emnet i den pågældende retning. Efter at De har sluppet den midterste musetaste, forskyder TNC en emnet til den definerede position
- For at zoome med musen et bestemt område: Med trykket venstre muse-taste markeres det firkantede zoom-område. Efter at De har sluppet den venstre musetaste, forstørrer TNC`en emnet på den definerede område
- ▶ For med musen hurtigt at zoome ud- og ind: Drej musehjulet frem hhv. tilbage

1

### Fremhæve NC-blokke i grafikken med farve

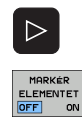

- Omskifte softkey-liste
- Vis den i billedskærmen til venstre valgte NC-blok i 3Dliniegrafik til højre markeret med farve: Softkey AKT. ELEM. SÆTTES MARKERING UDE / INDE. på INDE
- Vis den i billedskærmen til venstre valgte NC-blok i 3Dliniegrafik til højre markeret med farve: Softkey AKT. ELEM. SÆTTES MARKERING UDE / INDE. på INDE

### Ind og udblænding af blok-numre

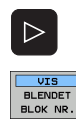

- Omskifte softkey-liste
- Indblænde blok-numre: Sæt softkey VIS UDBLÆNDE SÆT BLOK-NR. på VIS
- Udblænde blok-numre: Sæt softkey VIS UDBLÆNDE.
   SÆT BLOK-NR. på UDBLÆND.

### Sletning af grafik

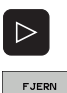

GRAFIK

- Omskifte softkey-liste
- ▶ Slette grafik: Tryk softkey SLET GRAFIK

# 4.7 Inddeling af programmer

### Definition, anvendelsesmulighed

TNC'en giver Dem muligheden, for at kommentere bearbejdningsprogrammer med sektioner. Inddelings-blokke er korte tekster (max. 37 karakterer), der som kommentarer eller over-skrifter giver bedre overblik over hvor de enkelte arbejdsprocesser findes i programmet.

Lange og komplekse programmer kan gøres mere forståelige og mere overskuelige med en fornuftig inddelings-blok.

Det letter specielt senere ændringer i et program. Inddelings-blokke indføjer De på vilkårlige steder i bearbejdnings-programmet Sektioner kan vises i et selvstændigt vindue, hvor der yderligere kan editeres og tilføjes sektioner.

De indføjede inddelingspunkter bliver af TNC´en styret i en separat fil (endelse .SEC.DEP). Herved forøges hastigheden ved navigering i inddelingsvinduet.

### Vis inddelings-vindue/skift aktivt vindue

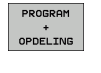

Vis inddelings-vindue: Vælg billedskærm-opdeling PROGRAM + INDDELING

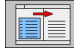

Skift af det aktive vindue: Tryk softkey "Skift vindue"

# Indføj sektions-blok i program-vindue (til venstre)

Vælg den ønskede blok, efter hvilken De vil indføje sektions-teksten.

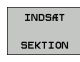

 Tryk softkey INDFØJ INDDELING eller tryk tasten \* på ASCII-tastaturet

Indlæs sektions-tekst over alfa-tastaturet

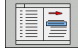

Evt. ændre inddelingsdybden pr. softkey

### Vælg blokke i inddelings-vindue

Hvis De i et inddelings-vindue springer fra blok til blok, fører TNC'en blok-visningen i program-vinduet med.. :NONE.

| MANUEL<br>DRIFT                                                                                                    | PROGRAM-IND                           | LÆSNING                                                                                                    |   |
|----------------------------------------------------------------------------------------------------|---------------------------------------|----------------------------------------------------------------------------------------------------|---|
| SNEUGL G71 *<br>*- Program head<br>N10 G20 G31 G40 X+0<br>N20 G31 G40 X+1<br>N20 G31 G40 X+1<br>N20 G31 G40 X+0<br>N20 G40 X+0<br>N20 G41 X-177.0<br>N20 G41 X-177.0<br>N20 G41 X-177.0<br>N20 G41 X-177.0<br>N20 G41 X-100 X+100<br>N120 X+50 Y+0+<br>N120 X+50 Y+0+<br>N120 X+50 Y+0+ | Y+0 Z-40.<br>80 Y+100 Z+0.<br>11 12m) | NPEUGL G71 *<br>- Program head<br>- Cont (Endsill 12mm)<br>- Pocket left side<br>- Pocket left side<br>- Tool 2 (Crilling Bam)<br>- Group of holes<br>- Bolt hole<br>NB9999999 NVEUGL G71 * | H |
|                                                                                                    |                                       | SIDE FIND                                                                                                    |   |

# 4.8 Indføje kommentarer

### Anvendelse

Hver blok i et bearbejdnings-program kan De forsyne med en kommentar, for at belyse programskridt eller give anvisninger. De har tre muligheder, for at indlæse en kommentar:

### Kommentar under programindlæsningen

- Indlæse data for en program-blok, så trykkes ";" (semikolon) på alfatastaturet – TNC'en viser spørgsmålet Kommentar?
- Indlæs kommentaren og afslut blokken med tasten END

### Indføj kommentar senere

- Vælg blokken, til hvilken De vil tilføje en kommentar
- Vælg med pil-til-højre-tasten det sidste ord i blokken: Et semikolon kommer til syne ved enden af blokken TNC'en viser spørgsmålet Kommentar?
- Indlæs kommentaren og afslut blokken med tasten END

### Kommentar i egen blok

- Vælg blokken, efter hvilken De vil indføje kommentaren
- Åben programmerings-dialogen med tasten ";" (semikolon) på alfatastaturet
- Indlæs kommentaren og afslut blokken med tasten END

### Funktioner ved editering af kommentarer

| Funktion                                                      | Softkey             |
|---------------------------------------------------------------|---------------------|
| Gå til starten af kommentaren                                 |                     |
| Gå til enden af kommentaren                                   | SLUT                |
| Gå til starten af et ord. Ord adskilles med et<br>blankt tegn |                     |
| Gå til enden af et ord. Ord adskilles med et blankt<br>tegn   | NASTE<br>ORD        |
| Skift om mellem indføje- og overskrive-modus                  | UNDSAT<br>OVERSKRIV |

| MANUEL<br>DRIFT                                                                                                    | PROGRAM-INDLÆSNING<br>Kommentar ?                                                                                                    |                                                                                                    |
|----------------------------------------------------------------------------------------------------|----------------------------------------------------------------------------------------------------|----------------------------------------------------------------------------------------------------|
| %NEU         G71           N10         G30           N20         G31           N40         T1           N40         T1           N40         G42           N10         G42           N100         G42           N120         X+5           N130         G20           N140         X+5           N150         G00           N150         G42           N150         G42           N150         G42           N150         G42           N160         Z+1           N9999999         S44 | *<br>G17 X+0 Y+0 Z-40*<br>G90 X+100 Y+100 Z+0*<br>12<br>17 S5000*<br>G40 G90 Z+100*<br>G40 G90 Z+100*<br>G25 R20*<br>00 Y+50*<br>0 Y+0*<br>R15*<br>Y+50*<br>G40 X-20*<br>00 M2*<br>9 %NEU G71 * | H<br>S<br>V<br>T<br>V<br>Denos<br>DEAGNOSIS<br>J<br>SIGNOSIS<br>J<br>SIGNOSIS<br>J<br>SIGNOSIS<br>J<br>SIGNOSIS |
| BEGYND S                                                                                                    | LUT SIDSTE NASTE INDSAT<br>ORD ORD OVERSKRIV                                                                                                    |                                                                                                    |

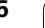

# 4.9 Fremstilling af tekst-filer

### Anvendelse

På TNC'en kan De fremstille og revidere tekster med en tekst-editor. Typiske anvendelser:

- Fastholde erfaringsværdier
- Dokumentere arbejdsforløb
- Fremstille formelsamlinger

Tekst-filer er filer af type .A (ASCII). Hvis De skal bearbejde andre filer, så konverterer De først disse til type .A.

### Åbne og forlade tekst-fil

- ▶ Vælg driftsart program-indlagring/editering
- ► Kalde fil-styring: Tryk tasten PGM MGT
- Vise filer af typn .A: Tryk efter hinanden softkey VÆLG TYPE og softkey VIS .A
- Vælg fil og åben med softkey VÆLG eller tasten ENT eller åbne en ny fil: Indlæs et nyt navn, bekræft med tasten ENT

Hvis De vil forlade tekst-editoren så kalder De fil-styringen og vælger en fil af en anden type, som f.eks et bearbejdnings-program.

| Cursor-bevægelser                      | Softkey      |
|----------------------------------------|--------------|
| Cursor et ord til højre                | N#STE<br>ORD |
| Cursor et ord til venstre              |              |
| Cursor til den næste billedskærmside   | SIDE         |
| Cursor til den forrige billedskærmside | SIDE         |
| Cursor til fil-start                   |              |
| Cursor til fil-enden                   | SLUT         |

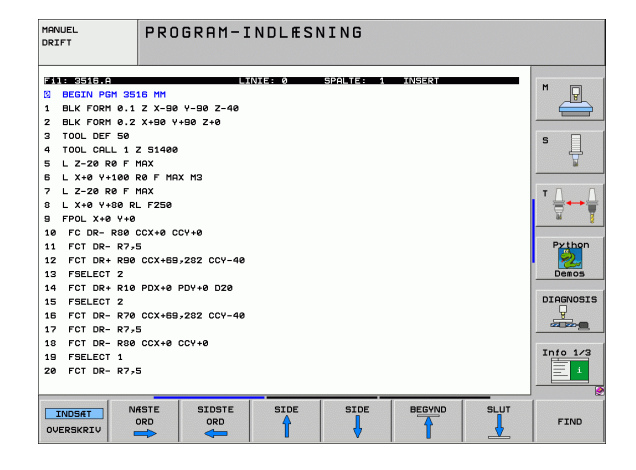

| Editerings-funktioner                  | Taste       |
|----------------------------------------|-------------|
| Begynd ny linie                        | RET         |
| Slet karakterer til venstre for cursor | X           |
| Indføj blanke karakterer               | SPACE       |
| Skift mellem store-/små bogstaver      | SHIFT SPACE |

### **Tekst editering**

I den første linie i tekst-editoren befinder sig en informationsbjælke, der viser fil-navnet, opholdsstedet og skrivemodus for cursoren:

- Fil: Navnet på tekst-filen
- Linie: Aktuel linieposition af cursoren
- **Spalte**: Aktuel spalteposition af cursoren
- **INSERT**: Ny indlæste karakterer bliver indføjet
- **OVERWRITE**: Ny indlæste karakterer overskriver nuværende tekst på cursor-positionen

Teksten bliver indføjet på stedet, hvor cursor lige nu befinder sig. Med pil-tasterne flytter De cursoren til et hvert ønskeligt sted i tekst-filen.

Linien, i hvilken cursoren befinder sig, bliver fremhævet med farve. En linie kan maximalt indeholde 77 tegn og bliver ombrudt med tasten RET (return) eller ENT.

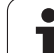

# Sletning af karakterer, ord og linier og indføje dem igen

Med tekst-editoren kan De slette hele ord eller linier og så på andre steder igen indføje dem.

- Flyt cursoren til ordet eller linien , som skal slettes og indføjes et andet sted
- Tryk softkey SLETTE ORD hhv. SLETTE LINIE: Teksten bliver fjernet og gemt midlertidigt
- Flyt cursoren til positionen, hvor teksten skal indføjes og tryk softkey INDFØJE LINIE/ORD

| Funktion                                           | Softkey                  |
|----------------------------------------------------|--------------------------|
| Slet linie og gem den midlertidigt                 | SLET<br>LINIE            |
| Slet ord og gem det midlertidigt                   | SLET<br>ORD              |
| Slet karakterer og gemme dem midlertidigt          | SLET<br>TEGN             |
| Indføjelse af linier eller ord igen efter sletning | INDSAT<br>LINIE /<br>ORD |

### Bearbejdning af tekstblokke

De kan kopiere tekstblokke af enhver størrelse, slette dem og indføje dem på et andet sted. I hvert tilfælde markerer De først den ønskede tekstblok:

Markering af tekstblok: Flyt cursoren til den karakter, hvor tekstmarkeringen skal begynde

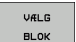

▶ Tryk softkey MARKERE BLOK

Flyt cursoren til den karakter, hvor tekstmarkeringen skal slutte. Hvis De flytter cursoren med pil-tasten direkte opad og nedad, bliver de mellemliggende tekstlinier fuldstændigt markeret - den markerede tekst bliver fremhævet med farve.

Efter at De har markeret den ønskede tekstblok, bearbejder De teksten med følgende softkeys:

| Funktion                                                            | Softkey        |
|---------------------------------------------------------------------|----------------|
| Den markerede blok slettes og gemmes<br>midlertidigt                | SLET<br>BLOK   |
| Den markerede blok gemmes midlertidigt, uden at slettes (kopiering) | INDSÆT<br>BLOK |

Hvis De vil indføje den midlertidigt lagrede blok et andet sted, udfører De følgende skridt:

Flyt cursoren til den position, hvor De vil indføje den midlertidigt lagrede tekstblok

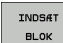

Tryk softkey INDFØJE BLOK: Teksten bliver indføjet

Sålænge teksten befinder sig i det midlertidige lager, kan De indføje den så ofte det ønskes.

#### Overførsel af markeret blok i en anden fil

Markér tekstblokken som allerede beskrevet

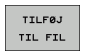

Tryk softkey VEDHÆNG TIL FIL. TNC´en viser dialogen Mål-fil =

Indlæs sti og navn på bestemmelses filen. TNC'en hænger den markerede tekstblok på bestemmelses filen. Hvis der ikke eksisterer en målfil med det indlæste navn, så skriver TNC'en den markerede tekst i en ny fil

#### Indføjelse af andre filer på cursor-positionen

Flyt cursoren til det sted i teksten, hvor De skal indføje en anden tekstfil

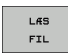

- Tryk softkey INDFØJE FRA FIL. TNC´en viser dialogen Fil-navn =
- Indlæs sti og navn på filen, som De vil indføje

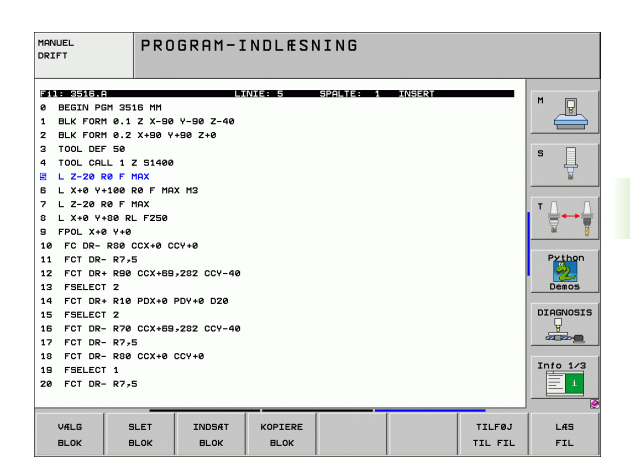

### Finde dele af tekst

Tekst-editorens søgefunktion finder ord eller tegnkæder i teksten. TNC'en stiller to muligheder til rådighed.

#### Finde aktuel tekst

Søgefunktionen skal finde et ord, som svarer til ordet i hvilket cursoren befinder sig lige nu:

- Flyt cursor til det ønskede ord
- ▶ Vælg søgefunktion: Tryk softkey SØG.
- ▶ Tryk softkey SØG AKTUELT ORD
- ▶ Forlade søgefunktion: Tryk softkey SLUT

#### Find vilkårlig tekst

- Vælg søgefunktion: Tryk softkey SØG. TNC´en viser dialogen Søg tekst:
- ▶ Indlæs den søgte tekst
- ▶ Søge tekst: Tryk softkey UDFØR
- ▶ Forlade søgefunktion tryk softkey SLUT

| MANUEL<br>DRIFT | PROGRAM-INDLÆSNING<br>Søg tekst : |        |          |
|-----------------|-----------------------------------|--------|----------|
| Fil: 3516 A     | LINIE: Ø SPALTE: 1 INSERT         |        |          |
| BEGIN PGM 35    | 16 MM                             |        | M        |
| 1 BLK FORM 0.1  | Z X-90 Y-90 Z-40                  |        |          |
| 2 BLK FORM 0.2  | X+90 Y+90 Z+0                     |        |          |
| 3 TOOL DEF 50   |                                   |        | Is 🗆     |
| 4 TOOL CALL 1   | Z 51400                           |        | Г Ц.     |
| 5 L Z-20 R0 F   | MAX                               |        |          |
| 6 L X+0 Y+100   | RØ F MAX M3                       |        |          |
| 7 L Z-20 R0 F   | MAX                               |        | T [] []  |
| 8 L X+0 Y+80 R  | L F250                            |        |          |
| 9 FPOL X+0 Y+0  |                                   |        |          |
| 10 FC DR- R80   | CCX+0 CCY+0                       |        | Bythop   |
| 11 FCT DR- R79  | 5 COX - ED 202 COU 49             |        |          |
| 12 FOT DRT RBC  | 00,788,282 001-40                 |        | Demos    |
| 14 FCT DR+ P10  |                                   |        |          |
| 15 FSELECT 2    |                                   |        | DIAGNOSI |
| 16 FCT DR- R76  | CCX+69-282 CCY-40                 |        | Q .      |
| 17 FCT DR- R7,  | 5                                 |        |          |
| 18 FCT DR- R80  | CCX+0 CCY+0                       |        |          |
| 19 FSELECT 1    |                                   |        | Info 1/3 |
| 20 FCT DR- R7,  | 5                                 |        | 1 2 1    |
|                 |                                   |        |          |
| [ -             |                                   | 1      | 1        |
| 50G 5           | DORE/                             | UDEAD  | EL 11 T  |
| MOUNI OF        |                                   | UDF ØR | SLUI     |

1

# 4.10 Lommeregneren

### Betjening

TNC'en råder over en lommeregner med de vigtigste matematiske funktioner.

- Med tasten CALC indblændes lommeregneren hhv. slukkes igen
- Vælg regnefunktioner med kortkommandoer med alfa-tastaturet. Kortkommandoer er kendetegnet i lommeregneren med farver

| Regne-Funktion         | Kort kommando (taste) |
|------------------------|-----------------------|
| Addering               | +                     |
| Subtrahering           | -                     |
| Multiplikation         | *                     |
| Dividering             | :                     |
| Sinus                  | S                     |
| Cosinus                | С                     |
| Tangens                | Т                     |
| Arc-Sinus              | AS                    |
| Arc-Cosinus            | AC                    |
| Arc-Tangens            | AT                    |
| Potensopløftning       | ٨                     |
| Kvadratrods uddragning | Q                     |
| Invers funktion        | /                     |
| Parentes-regning       | ()                    |
| PI (3.14159265359)     | Р                     |
| Vis resultat           | =                     |

| MANUEL<br>DRIFT                                                                                                    | PROGRAM-INDLÆSNING<br>Koordinater ?                                                                                                    |                                                                                            |
|----------------------------------------------------------------------------------------------------|----------------------------------------------------------------------------------------------------|--------------------------------------------------------------------------------------------|
| XNEU G71<br>N10 G30<br>N20 G31<br>N40 T1 C<br>N60 C<br>N80 G00<br>N100 G42<br>N120 X+5<br>N120 X+5<br>N130 G26<br>N140 X+0<br>N150 G00<br>N150 G00 | *<br>G17 X+0 Y+0 Z-40*<br>G90 X+100 Y+100 Z+0*<br>17 S5000*<br>00 G40 G90 Z+100<br>G40 G90 X+0 Y+0*<br>G25 R2<br>00 Y+50<br>00 Y+50<br>00 Y+50<br>17 S0*<br>17 S0*<br>10 S0*<br>17 S0*<br>10 S0*<br>10 S0* | H<br>S<br>V<br>Prihon<br>Desos<br>DIGNOSIS<br>DIGNOSIS<br>DIGNOSIS<br>DIGNOSIS<br>DIGNOSIS |
|                                                                                                    |                                                                                                    | C.0.1                                                                                      |

#### Overtage beregnet værdi i programmet

- Med piltasterne vælges ordet, i hvilket den beregnede værdi skal overtages
- Med tasten CALC indblændes lommeregneren og den ønskede beregning gennemføres
- Tryk tasten "overtage Akt.-position": TNC´en overtager den beregnede værdi i det aktive indlæsefelt og lukker lommeregneren

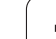

## 4.11 Direkte hjælp ved NCfejlmeldinger

### Vise fejlmeldinger

TNC'en viser automatisk fejlmeldinger blandt andet ved

- forkerte indlæsninger
- logiske fejl i programmet
- konturelementer der ikke kan udføres
- uforskriftmæssig brug af tastsystem-brug

En fejlmelding, der indeholder nummeret på en programblok, blev forårsaget af denne blok eller en forudgående. TNC-meldetekster sletter De med tasten CE, efter at De har ophævet fejlårsagen.

For at få nærmere information om en opstået fejlmelding, trykker De tasten HJÆLP. TNC´en indblænder så et vindue, i hvilket fejlårsagen og ophævelse af fejlen er beskrevet.

### Hjælp visning

HELP

- Vise hjælp: Tryk tasten HELP
  - Gennemlæs fejlbeskrivelser og mulighederne for afhjælpning af fejl. Evt. viser TNC`en yderligere hjælpe-informationer, som ved fejlsøgning kan være til hjælp for HEIDENHAIN-medarbejderen. Med tasten CE lukker De hjælpe-vinduet og kvitterer samtidig den opståede fejlmelding
  - Afhjælp fejlen som beskrevet i hjælp-vinduet

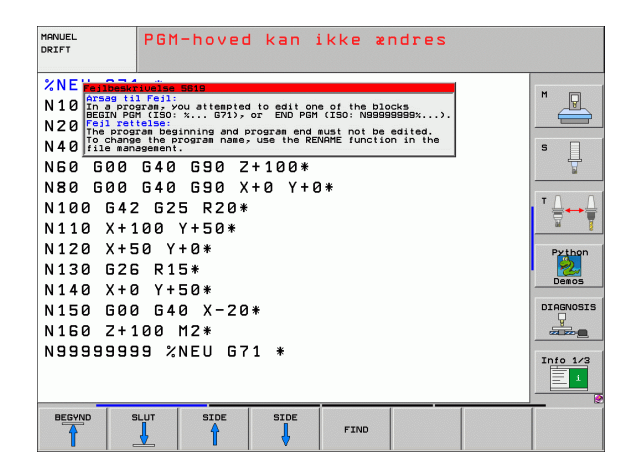

## 4.12 Liste over alle tænkelige fejlmeldinger

### Funktion

Med denne funktion kan De lade et overblændingsvindue vise, i hvilket TNC`en viser alle tænkelige fejlmeldinger. TNC` en viser såvel fejl der kommer fra NC som også fejl, som bliver afgivet af maskinfabrikanten.

### Vise fejlliste

Så snart mindst en fejlmelding opstår kan De lade listen vise:

ERR

- ▶ Vise liste: Tryk tasten ERR
- Med piltasten kan De vælge en af de tænkelige fejlmeldinger
- Med tasten CE eller tasten DEL sletter De fejlmeldingen fra overblændingsvinduet, som momentant er valgt. Hvis kun een fejlmelding opstår, lukker overblændingsvinduet sig samtidigt
- Lukke overblændingsvindue: Tryk tasten ERR påny. Opståede fejlmeldinger bliver bibeholdt

Parallelt med fejllisten kan De også lade den altid tilhørende hjælpetekst vise i et separat vindue: Tryk tasten HELP.

| MANUEL F                                                                                                    | 'GM-hoved kan ikke                                                                                                    | ændres                                                        |
|----------------------------------------------------------------------------------------------------|----------------------------------------------------------------------------------------------------|---------------------------------------------------------------|
| XNE Carsas iii<br>N10 in a progr<br>BEGIN PGM<br>N20 File manage<br>N60 G00 C<br>N80 G00 C<br>N80 G00 C<br>N100 G42<br>N110 X+10<br>Colline<br>Colline<br>Colli | Dise         Dise           01:         01:           02:         02:           03:         02:           04:         02:           05:         02:           05:         02:           05:         02:           05:         02:           02:         02:00*           02:         02:00*           02:         02:00*           02:         02:00* | blocks<br>biosososos).<br>be dited.<br>ction in the<br>Python |
| N140 X+0<br>N150 G00<br>N160 Z+10<br>N99999999                                                                                                    | Y+50*<br>G40 X-20*<br>0 M2*<br>%NEU G71 *                                                                                                    | Diagnosis<br>Case -                                           |
| HEIDENHAIN                                                                                                    | GEMME<br>SERVICE-<br>FILER                                                                                                    | SLUT                                                          |

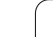

### Vindues-indhold

| Spalte      | Betydning                                                                                                   |
|-------------|----------------------------------------------------------------------------------------------------|
| Nummer      | Fejlnummer (-1: Ingen fejlnummer defineret),<br>som bliver tildelt af HEIDENHAIN eller<br>maskinfabrikanten |
| Klasse      | Fejlklasse Fastlægger, hvorledes TNC`en<br>bearbejder denne fejl:                                           |
|             | ERROR<br>Programafviklingen bliver afbrudt af TNC´en<br>(INTERNT STOP)                                      |
|             | FEED HOLD<br>Tilspændings-frigivelse bliver slettet                                                         |
|             | PGM HOLD<br>Programafviklingen bliver afbrudt (STIB<br>blinker)                                             |
|             | PGM ABORT<br>Programafviklingen bliver afbrudt (INTERNT<br>STOP)                                            |
|             | EMERG. STOP<br>NØD-STOP bliver udløst                                                                       |
|             | RESET<br>TNC'en udfører en varmstart                                                                        |
|             | WARNING<br>Advarsel, programafviklingen fortsætter                                                          |
|             | INFO<br>Info-melding, programafviklingen bliver<br>fortsat                                                  |
| Gruppe      | Gruppe. Fastlægger, fra hvilken del af<br>driftssystem-softwaren fejlmeldingen blev<br>genereret            |
|             | OPERATING                                                                                                   |
|             | PROGRAMMING                                                                                                 |
|             | PLC                                                                                                    |
|             | GENERAL                                                                                                    |
| Fejlmelding | Fejltekst, som TNC`en altid viser                                                                           |

i

### Kalde hjælpesystemet TNCguide

Pr. softkey kan De kalde hjælpesystemet i TNC`en. Med det samme får De indenfor hjælpesystemet den samme fejlerklæring, som De også får ved tryk på tsten HELP.

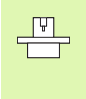

Hvis maskinfabrikanten også stiller et hjælpesystem til rådighed, så indblænder TNC´en en yderligere softkey MASKINFABRIKANT, med hvilken De kan kalde dette separate hjælpesystem. Der finder De så flere, detaljerede informationer om opståede fejlmeldinger.

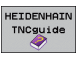

► Kald af hjælp til HEIDENHAIN-fejlmeldinger

- MASKIN-FABRIKANT
- Hvis til rådighed, kald af hjælp til maskinspecifikke fejlmeldinger

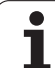

### Generere servicefiler

Med denne funktion kan De gemme alle for servicebrug relevante data i en ZIP-fil. De relevante data i NC og PLC bliver gemt af TNC'en i filen **TNC:\service\service<xxxxxx>.zip**. Navnet på filen fastlægger TNC'en automatisk, hvorved **<xxxxxxx>** som entydig tegnfølge fremstiller systemtiden.

Der står følgende muligheder til rådighed for at generere en servicefil:

- Tryk softkeys GEMME SERVICE-FILER efter at De har trykket tasten ERR
- Eksternt fra med dataoverførings-softwaren TNCremoNT
- Ved styrt af NC-softwaren på grund af en tungtvejende fejl generer TNC`en servicefilerne automatisk
- Yderligere kan maskinfabrikanten for PLC-fejlmeldinger ligeledes automatisk lade servicefiler generere.

Blandt andet bliver følgende filer gemt i servicefilen:

- Logbog
- PLC-logbog
- Valgte filer (\*.H/\*.I/\*.T/\*.TCH/\*.D) af alle driftsarter
- \*.SYS-filer
- Maskin-parametre
- Informations- og protokolfiler for driftssystemet (delvis aktivérbare med MP7691)
- PLC-hukommelsesindhold
- I PLC:\NCMACRO.SYS definerede NC-makros
- Informationer om hardwaren

Yderligere kan De efter anvisning af serviceafdelingen deponere en yderligere styrefil **TNC:\service\userfiles.sys** i ASCI-format. TNC'en pakker så også de der definerede filer med i ZIP-filen.

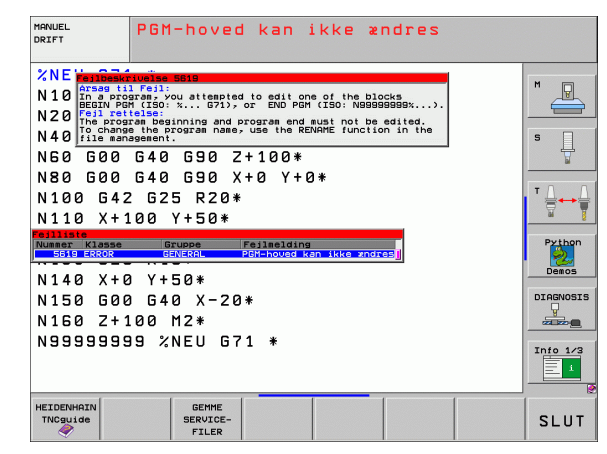

### 4.13 Kontextsensitivt hjælpesystem TNCguide (FCL3-Funktion)

### Anvendelse

Hjælpesystemet TNCguide står kun til rådighed, hvis Deres styringshardware råder over mindst 256 MByte arbejdshukommelse og yderligere FCL3 er fastlagt.

Det kontextsensitive hjælpesystem **TNCguide** indeholder brugerdokumentationen i HTML-format. Kaldet af TNCguide sker med HELPtasten, hvorved TNC en delvis situationsafhængig direkte viser de tilhørende informationer (kontextsensitivt kald).

Standardmæssigt bliver den tyske og engelske dokumentation medleveret med den pågældende NC-software. De resterende dialogsprog stiller HEIDENHAIN gratis til rådighed for download, så snart den pågældende oversættelse er til rådighed (se "Downloade aktuelle hjælpefiler" på side 172).

> TNC`n forsøger grundlæggende at starte TNCguide´en i det sprog, som De har indstillet som dialogsprog på Deres TNC. Hvis filerne i dette dialogsprog på Deres TNC endnu ikke står til rådighed, så åbner TNC`en den engelsje udgave.

Følgende bruger-dokumentationer er i øjeblikket til rådighed i TNCguide´en:

- Bruger-håndbogen Klartext-dialog (BHBKlartext.chm)
- Bruger-håndbogen DIN/ISO (BHBIso.chm)
- Bruger-håndbogen Tastsystem-cykler (**BHBtchprobe.chm**)
- Bruger-håndbogen smarT.NC (Lods-format, BHBSmart.chm)
- Liste over alle NC-fejlmeldinger (errors.chm)

Yderligere er også bogfilen **main.chm** til rådighed, i hvilken alle eksisterende chm-filer er fremstillet sammenfattet.

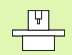

Som option kan maskinfabrikanten endnu integrere maskinspecifikke dokumentationer i **TNCguide**. Disse dokumenter vises så som en separat bog i filen **main.chm**.

|                        | TNCguide                                                                 |                |                                                            | in the |
|------------------------|--------------------------------------------------------------------------|----------------|------------------------------------------------------------|--------|
| ndhold Index Søg       | Tastoystew-ogkler i -driftsanterne wanuel og el. håndhjul / Introduktion |                |                                                            |        |
| Velkommen A            |                                                                          |                |                                                            |        |
| > Bruger-handbog HEIDE | overstig:                                                                |                |                                                            |        |
| > Lods smarT.NC        | l driftsart manuel drift står følgende                                   | -tastsystem-c  | ∦kler til rådighed:                                        |        |
| Tastsystem-cykler      | Funktion                                                                 | Softkey        | side                                                       |        |
| > Software og funktic  | Kalibrering af virksom længde                                            | XPL. L         | Kalibrering of den aktive lange                            |        |
| > Introduktion         |                                                                          | +              |                                                            |        |
| * Tastsystem-cykler i  | Palibrarias of uickers police                                            |                | Validance abilities confirm on refirms                     |        |
| Introduktion           | handle ing at our cash table                                             | TASTADAS       | tastsustempenterforskudningen                              |        |
| Oversigt               |                                                                          | 100000         |                                                            |        |
| Uxig tastsystem-       | Freeskaffe en grunddrejning med en                                       | ROTATEON       | Eresskafife en grundreining                                |        |
| Protokollering a       | rectifice                                                                | E-             |                                                            |        |
| Ekrive silevardi       | Hardeningen altafastingen i er                                           |                | Muniferriesen and the fact hans has a second built for the |        |
| Skilve silevardi       | valgbar akse                                                             | POS            | CHILD TREASURY INCOMENTATION TO VIAME THE B                | 0.62   |
| Skrite maleoziul       |                                                                          | 400000         |                                                            |        |
| Kalibrering af et      | <sup>1</sup> Hjørne som henf.punkt                                       | TRETNOVS       | Hignne son henfigunkt - overfar punkterne, so              | e blev |
| Kompensering for :     |                                                                          | P              | tartet For grundreiningen (se bisledet tit h               | ATLET. |
| Henteringspunkt-ri     | Fastlandar of statelantan an                                             |                | Cistul contex and baseling another                         |        |
| > Opmale et enne med   | henføringspunkt                                                          | TOSTNOVS<br>CC | CHARLES DON TRATING THE PROPERTY                           |        |
| Bruge tastfunktion     |                                                                          |                |                                                            |        |
| Tastsystem-cykler f    | Fastlag midteraksen som                                                  | TRETRENS       | Midtenakoe oon henføringspunkt                             |        |
| > Tastsystem-cykler f  | nemeringspunce                                                           | distantion     |                                                            |        |
| Oversigtstabel         | Frankaffalse of an coundration and                                       |                | Fastlas basketnomekter for bertroar/runde                  | 10000  |
| DIN/ISO-programmerin:  | to boringer/runde tappe                                                  | TASTNOVS       |                                                            |        |
| > Fejlliste            |                                                                          | 807            |                                                            |        |
|                        | Fastlag henføringspunkt med fire<br>horinger/punks targe                 | TRETNOVS       | Fastlag herføringspunkter for boringer/runde               | tappe  |
|                        | an order to and order                                                    | ( + ) P        |                                                            |        |
| -                      | Fastlagse kredscentrum med tre                                           | TOTATA         | Fastlag henføringspunkter for boringer/runde               | tappe  |
|                        | boringer/tappe                                                           | (+) CO         |                                                            |        |
|                        |                                                                          | DI TOTEN       | umpur                                                      |        |
| TILONGE FREMAD         | SIDE SIDE BI                                                             | BLIDTER        | FORLADE F                                                  | AFSLUT |

### At arbejde med TNCguide`en

#### Kalde TNCguide en

For at starte TNCguide´en, står flere muligheder til rådighed:

- Tryk tasten HELP, hvis TNC'en ikke lige viser en fejlmelding
- Pr. muse-klik på softkeys, hvis De forud har klikket nederst til højre på billedskærmen på det indblændede hjælpesymbol
- Med fil-styringen åbne en hjælpe-fil (CHM-fil) TNC`en kan åbne hver vilkårlig CHM-fil, også hvis den ikke er gemt på harddisken i TNC`en

Hvis en eller flere fejlmeldinger opstår, så indblænder TNC en den direkte hjælp til fejlmeldingen For at kunne starte **TNCguide** skal De først og fremmest kvittere alle fejlmeldinger..

> TNC'en starter ved kald af hjælpesystemet på programmeringspladsen og to-processor-udgaven den systeminternt definerede standardbrowser (i regelen Internet Explorer) og på eenprocessor-udgaven en af HEIDENHAIN tilpasset browser.

Til mange softkeys står et kontextsensitiv kald til rådighed, med hvilket de kommer direkte til funktionsbeskrivelse af den pågældende softkeys Denne funktionalitet står til rådighed for Dem med musebetjening. Gå frem som følger:

- Vælg softkey-listen, i hvilken den ønskede softkey bliver vist
- Klik med musen på hjælpesymbolet, som TNC`en viser direkte til højre over softkey-listen: Muse-curseren ændrer sig til et spørgsmåltegn
- Med spørgsmålstegnet klikkes på softkey en, hvis funktion De vil have forklaret: TNC en åbner TNCguide en (klartext-dialogdokumentation). Hvis der for den af Dem valgte softkey ingen indspringssted eksisterer, så åbner TNC en bogfilen **main.chm**, ud fra der De pr. fuldtekstsøgning eller pr. navigation manuelt må søge den ønskede forklaring

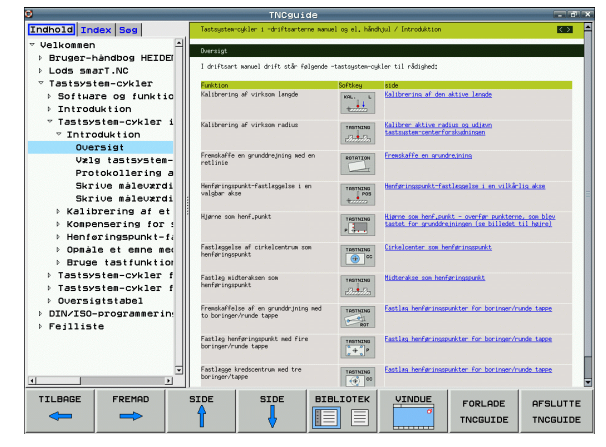

#### Navigere i TNCguide`en

På enkleste vis kan De navigere pr. mus i TNCguide´en. På den venstre side kan indholdsfortegnelsen ses. De kan med klik på den mod højre pegende trekant lade vise det derunder liggende kapitel eller direkte med klik på den pågældende indførsel lade den tilsvarende side vise. Betjeningen er identisk med betjeningen i Windows Explorer.

Sammenkædede tekststeder (krydshenvisning) er fremstillet blåt og understreget. Et klik på en link åbner den tilsvarende side.

Selvfølgelig kan De også betjene TNCguide´en pr. taster og softkeys. Efterfølgende tabel indeholder en oversigt over de tilsvarende tastefunktioner.

| 48 |  |
|----|--|

Efterfølgende beskrevne tastefunktioner står kun til rådighed på eenprocessor-udgaven af TNC`en

| Funktion                                                                                                    | Softkey |
|----------------------------------------------------------------------------------------------------|---------|
| <ul> <li>Indholdsfortegnelse til venstre er aktiv:<br/>Vælg den derunder- hhv. deroverliggende<br/>indførsel</li> </ul>                                                                                                    | t t     |
| Tekstvindue til højre er aktivt:<br>Forskyde side nedad hhv. opad, når tekst eller<br>grafik ikke bliver vist fuldstændigt                                                                                                    |         |
| <ul> <li>Indholdsfortegnelse til venstre er aktiv:<br/>Slå indholdsfortegnelsen op. Når<br/>indholdsfortegnelsen ikke mere kan slås op, så<br/>spring til højre vindue</li> <li>Tekstvindue til højre er aktivt:<br/>Ingen funktion</li> </ul>                                                                        |         |
| <ul> <li>Indholdsfortegnelse til venstre er aktiv:<br/>Slå indholdsfortegnelsen i.</li> <li>Tekstvindue til højre er aktivt:<br/>Ingen funktion</li> </ul>                                                                                                    | +       |
| <ul> <li>Indholdsfortegnelse til venstre er aktiv:<br/>Vis pr. cursor-taste den valgte side</li> <li>Tekstvindue til højre er aktivt:<br/>Når cursoren står på en kæde, så spring til den<br/>sammenkædede side</li> </ul>                                                                                            | ENT     |
| <ul> <li>Indholdsfortegnelse til venstre er aktiv:<br/>Skifte fane mellem visning af indholds-<br/>biblioteket, vis stikords-biblioteket og<br/>funktionen fuldtekstsøgning og omskiftning til<br/>den højre billedskærmside</li> <li>Tekstvindue til højre er aktivt:<br/>Spring tilbage i venstre vindue</li> </ul> |         |

| Funktion                                                                                                    | Softkey              |
|----------------------------------------------------------------------------------------------------|----------------------|
| <ul> <li>Indholdsfortegnelse til venstre er aktiv:<br/>Vælg den derunder- hhv. deroverliggende<br/>indførsel</li> <li>Tekstvindue til højre er aktivt:<br/>Spring til næste kæde</li> </ul>                               |                      |
| Vælg den sidst viste side                                                                                                    | TILBAGE              |
| Blade fremad, når De flere gange har anvendt<br>funktionen "vælg sidst viste side"                                                                                                    | FREMAD               |
| Blade en side tilbage                                                                                                    | SIDE                 |
| Blade en side frem                                                                                                    | SIDE                 |
| Indholdsfortegnelse vise/udblænde                                                                                                    | BIBLIOTEK            |
| Skifte mellem fuldbillede- fremstilling og<br>reduceret fremstilling Ved reduceret fremstilling<br>ser De endnu en del af TNC-overfladen                                                                                  | VINDUE               |
| Fokus bliver internt skiftet til TNC-anvendelse, så<br>at De med åbnet TNCguide kan betjene<br>styringen. Når fuldbillede-fremstillingen er aktiv,<br>så reducerer TNC`en før fokusskiftet automatisk<br>billedstørrelsen | FORLADE<br>TNCGUIDE  |
| Afslutte TNCguide                                                                                                    | AFSLUTTE<br>TNCGUIDE |

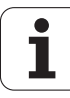

#### Stikords-fortegnelse

De vigtigste stikord er opført i stikordsfortegnelsen (fanen **Index**) og kan vælges af Dem pr. muse-klik eller ved valg pr. cursor-taste direkte.

Den venstre side er aktiv

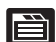

- Vælg fanen Index
- Aktivere indlæsefeltet nøgleord
- Ordet der skal søges indlæses, TNC`en synkroniserer så stikordsfortegnelsen henført til den indlæste tekst, så at De hurtigere kan finde stikordet i den opførte liste, eller
- Pr. piltaste lægge det ønskede stikord med lys baggrund
- Med tasten ENT lade informationer om det valgte stikord vise

#### Fuldtekst-søgning

I fanen **søg** har De muligheden for, at gennemsøge den komplette TNCguide efter et bestemt ord.

Den venstre side er aktiv

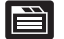

- Vælg fanenSøg
- Aktivere indlæsefeltet Søg:
- Indlæs ordet der skal søges efter, bekræft med tasten ENT: TNC`en oplister alle findesteder, som indeholder dette ord
- Pr. piltaste lægge det ønskede sted med lys baggrund
- ▶ Vis med tasten ENT det valgte findested

Fuldtekst-søgning kan De altid kun gennemføre med et enkelt ord.

Når De aktiverer funktionen **Kun søge i titler** (pr. musetaste eller med ancursorn og i tilslutning hertil trykkes blank-tasten), gennemsøger TNC´en ikke den komplette tekst men kun alle overskrifter.

| 0                      | TNCguide                                                 |                          |                                             | - 81          |
|------------------------|----------------------------------------------------------|--------------------------|---------------------------------------------|---------------|
| Indhold Index Seg      | Tastoystenroykler i Hdriftsarterne i                     | wanuel og el. hånd       | ujul / Introduktion                         | $\bigcirc$    |
| Negleord:              | Oversist                                                 |                          |                                             |               |
| 3D-fremstilling        | I doifteast annal doift ath falce                        | nde at set event en arch | des til sådiskedt                           |               |
| * 3D-korrektur         | r o ricou e nanor o ric ora riciga                       | not conception of        | and the realigned.                          |               |
| Delta-værdier          | Funktion                                                 | Softkey                  | side                                        |               |
| Face Milling           | Kalibrering af virkson langde                            | HPL. L                   | Kallbrering ar den aktive lange             |               |
| Normeret vektor        |                                                          | +                        |                                             |               |
| Peripheral Milling     | Kalibrering af virksom radius                            | TRETNENS                 | Kalibrar aktive radius on udievn            |               |
| Værktøjs-former        |                                                          | all and the              | tastisiter centeriors an insen              |               |
| Værktøjs-orientering   | Freezikaffa en crundicatotro ned en                      |                          | Frank Ma an orundra joint                   |               |
| ☆ 3D-tastsystemer      | retlinie                                                 | ROTATION                 | CI SHARE I'V SI' H MAR KINDIN               |               |
| ∀ kalibrering          |                                                          |                          |                                             |               |
| kontakt                | Henføringspunkt-fastløggelse i en<br>umløbar akse        | TOSTNENS                 | Henføringspunkt-fastlaggelse i en vilkårlig | <u>a akan</u> |
| tyre forskellige kal   | the second second                                        | 40000                    |                                             |               |
| Adaptiv tilspændingsre | Hjørne som henf.punkt                                    | Testator                 | Highne son henf.punkt - overfar punkterne,  | son blev      |
| Afbryd bearbejdningen  |                                                          |                          | tastet for grunddreiningen (se billedet ti  | 1 haire)      |
| AFC                    |                                                          |                          |                                             |               |
| Affasning              | henføringspunkt                                          | TOSTNOVS<br>CC           | Unkelcenter son henteringspunkt             |               |
| Afhangige filer        |                                                          |                          |                                             |               |
| Afvikling af 3D-data   | Fastlag widteraksen som                                  | TRATILITYS               | Hidterakse son henføringspunkt              |               |
| Animation af PLANE-fur | minist ingepare.                                         | -55-5-55s                |                                             |               |
| ASCII-filer            | Freeskaffelse af en grundfrining as                      | d Damage                 | Fastlag benfaringspunkter for boringer/run  | de tappe      |
| Automatisk snitdata-t  | to boringer/runde tappe                                  | THE THE                  |                                             |               |
| Automatisk programstar |                                                          | 807                      |                                             |               |
| Automatisk Uærktøjs-op | Fastlag henføringspunkt wed fire<br>boringer/runde tappe | TASTADAS                 | Eastles herføringspunkter for boringer/run  | de tappe      |
| Banebeu≵gelser         |                                                          | (c+s)*                   |                                             |               |
| Polarkoordinater       | Fastlagge kredscentrum med tre                           | TRETNENS                 | Eastlas henføringspunkter for boringer/run  | de tappe      |
| <u> </u>               | boringer/tappe                                           | 00 (to                   |                                             |               |
| TILBAGE FREMAD S       | SIDE SIDE E                                              | BIBLIOTEK                | VINDUE FOR ODE                              |               |
|                        |                                                          |                          | PORCHDE                                     | HI JEUTTE     |
|                        |                                                          |                          | TNCGUIDE                                    | TNCGUIDE      |

### Downloade aktuelle hjælpefiler

De til Deres TNC-software passende hjælpefiler befinder sig på HEIDENHAIN-Homepage **www.heidenhain.de** under:

- Service og dokumentation
- Software
- ▶ Hjælpesystem iTNC 530
- NC-software-nummer på Deres TNC, f.eks. 34049x-04
- Vælg det ønskede sprog, f.eks. dansk: De ser så en ZIP-fil med de tilsvarende hjælpefiler
- Download ZIP-filen og udpak den
- De udpakkede CHM-filer overføres til TNC i biblioteket TNC:\tncguide\de hhv. i det tilsvarende sprog-underbibliotek (se også efterfølgende tabel)

| Når De overfører CHM-filer med TNCremoNT til TNC´en skal De i menupunktet      |
|--------------------------------------------------------------------------------|
| Extras>Konfiguration>Modus>Overførsel i<br>binærformat indføre extension .CHM. |

| Sprog                      | TNC-bibliotek       |
|----------------------------|---------------------|
| Tysk                       | TNC:\tncguide\de    |
| Engelsk                    | TNC:\tncguide\en    |
| Tjekkisk                   | TNC:\tncguide\cs    |
| Fransk                     | TNC:\tncguide\fr    |
| Italiensk                  | TNC:\tncguide\it    |
| Spansk                     | TNC:\tncguide\es    |
| Portugisisk                | TNC:\tncguide\pt    |
| Svensk                     | TNC:\tncguide\sv    |
| Dansk                      | TNC:\tncguide\da    |
| Finsk                      | TNC:\tncguide\fi    |
| Hollandsk                  | TNC:\tncguide\nl    |
| Polsk                      | TNC:\tncguide\p1    |
| Ungarnsk                   | TNC:\tncguide\hu    |
| Russisk                    | TNC:\tncguide\ru    |
| Kinesisk (forenklet):      | TNC:\tncguide\zh    |
| Kinesisk (traditionel):    | TNC:\tncguide\zh-tw |
| Slowensk (software-option) | TNC:\tncguide\sl    |

1

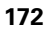

| Sprog     | TNC-bibliotek    |
|-----------|------------------|
| Norsk     | TNC:\tncguide\no |
| Slovakisk | TNC:\tncguide\sk |
| Lettisk   | TNC:\tncguide\lv |
| Koreansk  | TNC:\tncguide\kr |
| Estisk    | TNC:\tncguide\et |
| Tyrkisk   | TNC:\tncguide\da |
| Rumænsk   | TNC:\tncguide\da |

# 4.14 Palette-styring

### Anvendelse

Palette-styringen er en maskinafhængig funktion. I det følgende bliver standard-funktionsomfanget beskrevet. Vær opmærksom på Deres maskinhåndbog.

Palette-tabeller bliver anvendt i bearbejdnings-centre med paletteveksler: Palette-tabeller kalder for de forskellige paletter de dertil hørende bearbejdnings-programmer og aktiverer nulpunktforskydninger hhv. nulpunkt-tabeller.

De kan også anvende palette-tabeller, for at afvikle forskellige programmer med forskellige henføringspunkter efter hinanden.

Palette-tabeller indeholder følgende oplysninger:

- PAL/PGM (indførslen er tvingende nødvendigt): Kendetegn palette eller NC-program (vælg med tasten ENT hhv. NO ENT)
- **NAVN** (indførslen er tvingende nødvendigt):

Palette-, hhv. program-navn. Palette-navne fastlægger maskinfabrikanten (Vær opmærksom på Deres maskinhåndbog). Program-navne skal være lagret i samme bibliotek som palettetabellen, ellers skal De indlæse det fuldstændige stinavn for programmet

PRESET (indførsel valgfri):

Preset-nummer fra preset-tabellen. Det her definerede presetnummer bliver af TNC´en fortolket enten som palette-henf.punkt (indførsel PAL i spalten PAL/PGM) eller som emne-henf.punkt (indførsel PGM i linien PAL/PGM)

DATO (indførsel valgfri):

Navnet på nulpunkt-tabellen. Nulpunkt-tabellen skal være lagret i samme bibliotek som palette-tabellen, ellers skal De indlæse det fuldstændige stinavn for nulpunkt-tabellen. Nulpunkter fra nulpunkttabellen aktiverer De i NC-programmet med cyklus 7 NULPUNKT-FORSKYDNING

| PROGR<br>BLOKF | AMLØB<br>ØLGE | EDITER      | PROGRAM   | TABEL     |    |                 |
|----------------|---------------|-------------|-----------|-----------|----|-----------------|
| F1             | L: PAL120.    | P           |           |           | >> | M               |
| NR             | PAL/PG        | M NAME      |           | DATUM     |    |                 |
| 0              | PAL           | 120         |           |           |    |                 |
| 1              | PGM           | 1.H         |           | NULLTAB.D |    |                 |
| 2              | PAL           | 130         |           |           |    | S               |
| 3              | PGM           | SLOLD.H     |           |           |    | 낲               |
| 4              | PGM           | FK1.H       |           |           |    |                 |
| 5              | PGM           | SLOLD.H     |           |           |    |                 |
| 6              | PGM           | SLOLD.H     |           |           |    | т Д. Д          |
| 7<br>HEND      | PAL           | 140         |           |           |    |                 |
|                |               |             |           |           |    | Python<br>Demos |
|                |               |             |           |           |    | DIAGNOSIS       |
|                |               |             |           |           |    | Info 1/3        |
| FORM           | STE IULAR N   | TILFØJ FORM | AT<br>RER |           |    |                 |

#### **X**, **Y**, **Z** (indførsel valgfri, flere akser mulig):

Ved palette-navne henfører programmerede koordinater sig maskinnulpunktet. For NC-programmer henfører de programmerede koordinater sig til palette-nulpunktet. Disse indlæsninger overskriver det henføringspunkt, som De sidst har fastlagt i driftsart manuel. Med hjælpe-funktion M104 kan De igen aktivere det sidst fastlagte henføringspunkt. Med tasten "overfør Akt.-position", indblænder TNC en et vindue, med hvilket De kan lade indføre forskellige punkter fra TNC en som henføringspunkt (se følgende tabel)

| Position                  | Betydning                                                                                                    |
|---------------------------|----------------------------------------------------------------------------------------------------|
| Akt.værdier               | Indføre koordinater for den aktuelle værktøjs-<br>position henført til det aktive koordinat-system                         |
| Reference-<br>værdier     | Indfør Koordinater for den aktuelle værktøjs-<br>position henført til maskin-nulpunktet                                    |
| Måleværdi<br><b>AKT .</b> | Indføre koordinater henført til det aktive<br>koordinat-system for det sidst i driftsart manuel<br>tastede henføringspunkt |
| Måleværdi <b>REF</b>      | Indføre koordinater henført til maskin-nulpunktet<br>for det sidste i driftsart manuel tastede<br>henføringspunkt          |

Med piltasterne og tasten ENT vælger De positionen som De vil overføre. I tilslutning hertil vælger De med softkey ALLE VÆRDIER, at TNC en gemmer de pågældende koordinater for alle aktive akser i palette-tabellen. Med softkey AKTUELLE VÆRDI gemmer TNC en koordinaterne for aksen, der netop står på det lyse felt i palettetabellen.

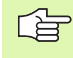

Hvis De for et NC-program ingen palette har defineret, henfører de programmerede koordinater sig til maskinnulpunktet. Hvis De ingen indførsel definerer, bliver det manuelt fastlagte henføringspunkt aktivt.

| Editerings-funktion           | Softkey         |
|-------------------------------|-----------------|
| Vælg tabel-start              |                 |
| Vælg tabel-slut               |                 |
| Vælg forrige tabel-side       | SIDE            |
| Vælg næste tabel-side         | SIDE            |
| Indføj linie efter tabel-slut | INDS#T<br>LINIE |
| Slet linie ved tabel-slut     | SLET<br>LINIE   |

| Editerings-funktion                                               | Softkey                      |
|-------------------------------------------------------------------|------------------------------|
| Vælg start af næste linie                                         | NÆSTE<br>LINIE               |
| Tilføj det antal linier der kan indlæses ved enden<br>af tabellen | TILFØJ<br>N LINIER           |
| Kopier feltet med lys baggrund (2. softkey-liste)                 | KOPIER<br>VÆRDI              |
| Indføj det kopierede felt (2. softkey-liste)                      | OVERFØR<br>KOPIERET<br>VÆRDI |

### Vælge palette-tabel

- Vælge i driftsart program-indlagring/editere eller programafvikling filstyring: Tryk tasten PGM MGT
- ▶ Vis filer af typen .P : Tryk softkeys VÆLG TYPE og VIS .P
- Vælg palette-tabel med pil-taster eller navn for indlæsning af en ny tabel
- Bekræft valget med tasten ENT

### Forlade palette-fil

- ▶ Vælg fil-styring: Tryk tasten PGM MGT
- Valg af en anden fil-type: Tryk softkey VÆLG TYPE og softkey for den ønskede fil-type, f.eks. VIS .H
- Vælg den ønskede fil

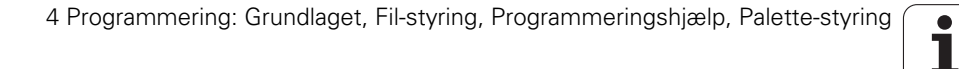

### Afvikling af palette-fil

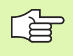

Pr. maskin-parameter er fastlagt, om palette-tabellen skal afvikles blokvis eller kontinuert .

Såfremt værktøjs-brugskontrollen er aktiveret med maskin-parameter 7246, kan De kontrollere værktøjsbrugstiden for alle de i en palette anvendte værktøjer (se "Værktøjs-brugstest" på side 597).

- I driftsart programafvikling blokfølge eller programafvikling enkeltblok vælges fil-styring: Tryk tasten PGM MGT
- ▶ Vis filer af typen .P : Tryk softkeys VÆLG TYPE og VIS .P
- Vælg palette-tabel med pil-tasten, bekræft med tasten ENT
- Afvikling af palette-tabel: Tryk tasten NC-start, TNC'en afvikler paletten som fastlagt i maskin-parameter 7683

#### Billedskærm-opdeling ved afvikling af palette-tabeller

Hvis De vil se program-indholdet og indholdet i palette-tabellen samtidigt, så vælger De billedskærm-opdeling PROGRAM + PALETTE. Under afviklingen viser TNC en så på venstre billedskærmside programmet og på højre billedskærmside paletten. For at kunne se program-indholdet for afviklingen går De frem som følger:

- ▶ Valg af palette-tabel
- Med piltasten vælges det program, som De vil kontrollere
- Tryk softkey ÅBNE PROGRAM: TNC´en viser det valgte program på billedskærmen. Med piltasterne kan De nu blade i programmet
- ▶ Tilbage til palette-tabellen: De trykker softkey END PGM

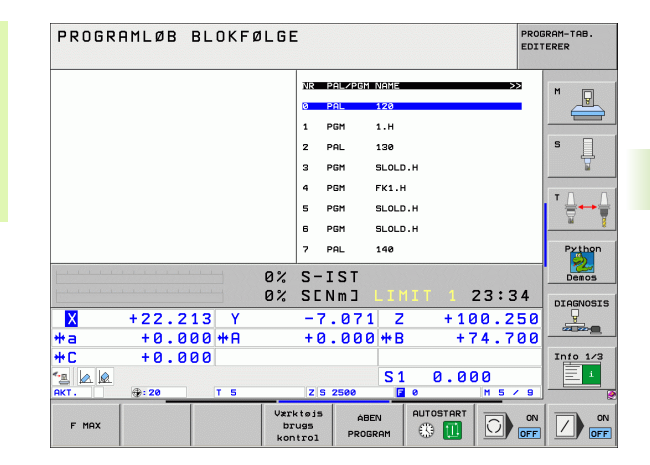

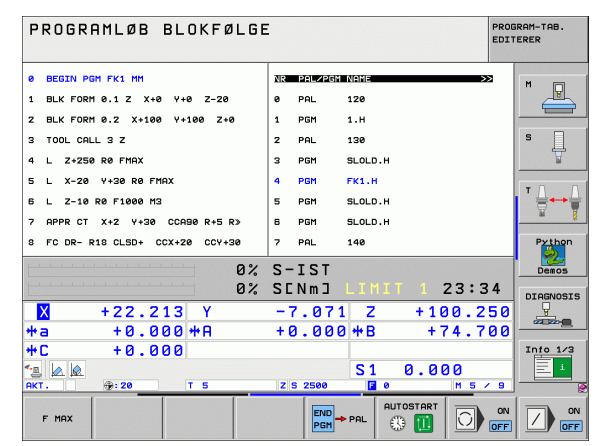

## 4.15 Palettedrift med værktøjsorienteret bearbejdning

### Anvendelse

|   | [ | Q | 1 |   |
|---|---|---|---|---|
| 5 |   |   |   | J |

Palette-styring i forbindelse med den værktøjsorienterede bearbejdning er en maskinafhængige funktion. I det følgende bliver standard-funktionsomfanget beskrevet. Vær opmærksom på Deres maskinhåndbog.

Palette-tabeller bliver anvendt i bearbejdnings-centre med paletteveksler: Palette-tabeller kalder for de forskellige paletter de dertil hørende bearbejdnings-programmer og aktiverer nulpunktforskydninger hhv. nulpunkt-tabeller.

De kan også anvende palette-tabeller, for at afvikle forskellige programmer med forskellige henføringspunkter efter hinanden.

Palette-tabeller indeholder følgende oplysninger:

**PAL/PGM** (indførsel er tvingende nødvendigt):

Indførelsen PAL fastlægger kendetegnet for en palette, med FIX bliver et opspændingsplan kendetegnet og med PGM angiver De et emne

#### W-STATE:

Aktuel bearbejdnings-status. Med bearbejdnings-status bliver fremgangen af bearbejdningen fastlagt. Angiver De for det ubearbejdede emne **BLANK**. TNC´en ændrer denne indførsel ved bearbejdningen til **INCOMPLETE** og efter den fuldstændige bearbejdning til **ENDED**. Med indførelsen **EMPTY** bliver en plads kendetegnet, på hvilken ingen emne er opspændt eller ingen bearbejdning skal finde sted

 METHOD (indførsel tvingende nødvendig): Angivelse af, efter hvilken metode program-optimeringen sker. Med WPO sker bearbejdningen emneorienteret. Med TO sker bearbejdningen for delen værktøjsorienterete. For efterfølgende emner at henføre til den værktøjsorienterede bearbejdning skal De anvende indførslen CTO (continued tool oriented). Den værktøjsorienterede bearbejdning er også mulig med opspænding af en palette en vej, dog ikke over flere paletter

- NAVN (indførsel er tvingende nødvendigt): Palette-, hhv. program-navn. Palette-navne fastlægger maskinfabrikanten (Vær opmærksom på Deres maskinhåndbog). Programmer skal være gemt i samme bibliotek som palettetabellen, ellers skal De indlæse det fuldstændige sti-navn for programmet
- PRESET (indførsel valafri):

Preset-nummer fra preset-tabellen. Det her definerede presetnummer bliver af TNC´en fortolket enten som palette-henf.punkt (indførsel PAL i spalte PAL/PGM) eller som emne-henf.punkt (indførsel PGM i linie PAL/PGM)

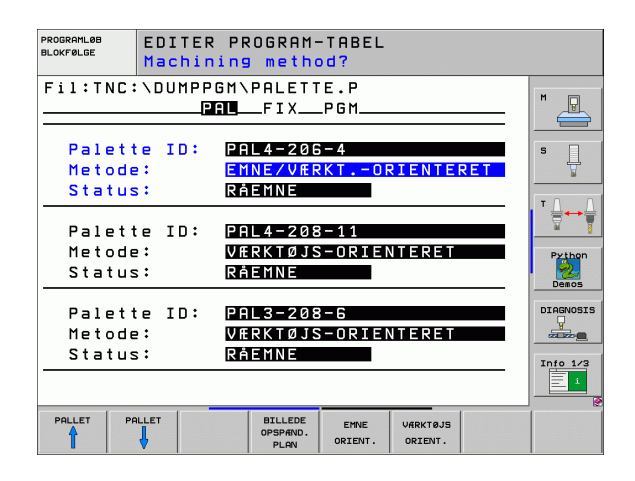

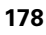

**DATO** (indførsel valgfri):

Navnet på nulpunkt-tabellen. Nulpunkt-tabellen skal være lagret i samme bibliotek som palette-tabellen, ellers skal De indlæse det fuldstændige stinavn for nulpunkt-tabellen. Nulpunkter fra nulpunkttabellen aktiverer De i NC-programmet med cyklus 7 NULPUNKT-FORSKYDNING

**X, Y, Z** (indførsel valgfri, flere akser mulig):

Ved paletter og opspændinger henfører de programmerede koordinater sig til maskin-nulpunktet. Ved NC-programmer henfører de programmerede koordinater sig til palette- hhv. opspændingsnulpunktet Disse indlæsninger overskriver det henføringspunkt, som De sidst har fastlagt i driftsart manuel. Med hjælpe-funktion M104 kan De igen aktivere det sidst fastlagte henføringspunkt. Med tasten "overfør Akt.-position", indblænder TNC en et vindue, med hvilket De kan lade indføre forskellige punkter fra TNC en som henføringspunkt (se følgende tabel)

| Position              | Betydning                                                                                                    |
|-----------------------|----------------------------------------------------------------------------------------------------|
| Akt.værdier           | Indføre koordinater for den aktuelle værktøjs-<br>position henført til det aktive koordinat-system                         |
| Reference-<br>værdier | Indfør Koordinater for den aktuelle værktøjs-<br>position henført til maskin-nulpunktet                                    |
| Måleværdi<br>AKT.     | Indføre koordinater henført til det aktive<br>koordinat-system for det sidst i driftsart manuel<br>tastede henføringspunkt |
| Måleværdi <b>REF</b>  | Indføre koordinater henført til maskin-nulpunktet<br>for det sidste i driftsart manuel tastede<br>henføringspunkt          |

Med piltasterne og tasten ENT vælger De positionen som De vil overføre. I tilslutning hertil vælger De med softkey ALLE VÆRDIER, at TNC en gemmer de pågældende koordinater for alle aktive akser i palette-tabellen. Med softkey AKTUELLE VÆRDI gemmer TNC en koordinaterne for aksen, der netop står på det lyse felt i palettetabellen.

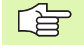

Hvis De for et NC-program ingen palette har defineret, henfører de programmerede koordinater sig til maskinnulpunktet. Hvis De ingen indførsel definerer, bliver det manuelt fastlagte henføringspunkt aktivt.

- SP-X, SP-Y, SP-Z (indførsel valgfri, flere akser mulig): For akserne kan der være angivet sikkerhedspositioner, hvilke der med SYSREAD FN18 ID510 NR 6 fra NC-Makros kan blive udlæst. Med SYSREAD FN18 ID510 NR 5 kan beregnes, om en værdi blev programmeret i spalten. De angivne positioner bliver kun tilkørt, hvis denne værdi blev læst og tilsvarende programmeret i NC-makros'en
- CTID (Indførsel sker gennem TNC): Kontext-identnummeret bliver angivet af TNC´en og indeholder anvisninger om bearbejdnings-fremgangen. Bliver indførslen slettet, hhv. ændret, er en genstart af bearbejdningen ikke mulig

| Editerings-funktion i tabelmodus                                  | Softkey            |
|-------------------------------------------------------------------|--------------------|
| Vælg tabel-start                                                  |                    |
| Vælg tabel-slut                                                   |                    |
| Vælg forrige tabel-side                                           | SIDE               |
| Vælg næste tabel-side                                             | SIDE               |
| Indføj linie efter tabel-slut                                     | INDSAT<br>LINIE    |
| Slet linie ved tabel-slut                                         | SLET<br>LINIE      |
| Vælg start af næste linie                                         | NÆSTE<br>LINIE     |
| Tilføj det antal linier der kan indlæses ved enden<br>af tabellen | TILFØJ<br>N LINIER |
| Editere tabelformat                                               | FORMAT<br>EDITERER |
|                                                                   |                    |
| Editerings-funktion i formularmodus                               | Softkey            |
| Vælg forrige palette                                              | PALLET             |
| Vala naste nalette                                                | POLLET             |

| Editerings-funktion i formularmodus | Softkey  |
|-------------------------------------|----------|
| Vælg forrige palette                | PALLET   |
| Vælg næste palette                  |          |
| Vælg forrige opspænding             |          |
| Vælg næste opspænding               | OPSPAND. |
| Vælg forrige emne                   |          |

i

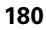
| Editerings-funktion i formularmodus | Softkey                         |
|-------------------------------------|---------------------------------|
| Vælg næste emne                     |                                 |
| Skift til paletteplan               | BILLEDE<br>PALETTE<br>PLAN      |
| Skift til opspændingsplan           | BILLEDE<br>OPSPÆND.<br>PLAN     |
| Skift til emneplan                  | BILLEDE<br>EMNE<br>PLAN         |
| Vælg palette standardvisning        | PALETTE<br>DETALJE<br>PALETTE   |
| Vælg palette detaljevisning         | PALETTE<br>DETALJE<br>PALETTE   |
| Vælg opspænding standardvisning     | OPSPAND.<br>DETALJE<br>OPSPAND. |
| Vælg opspænding detaljevisning      | OPSPAND.<br>DETALJE<br>OPSPAND. |
| Vælg emne standardvisning           | EMNE<br>DETALJE<br>AF EMNE      |
| Vælg emne detaljevisning            | EMNE<br>DETALJE<br>AF EMNE      |
| Indføje palette                     | INDFØJ<br>PALETTE               |
| Indføje opspænding                  | INDFØJ<br>Opspænd.              |
| Indføje emne                        | INDFØJ<br>Emne                  |
| Slette palette                      | SLET<br>PALETTE                 |
| Slette opspænding                   | SLET<br>OPSPÆND.                |
| Slette emne                         | SLET<br>EMNE                    |
| Slet mellemlager                    | SLET<br>MELLEM<br>LAGER         |
| Værktøjsoptimeret bearbejdning      | VÆRKTØJS<br>ORIENT.             |
| Emneoptimeret bearbejdning          | EMNE<br>ORIENT.                 |

HEIDENHAIN iTNC 530

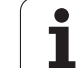

| Editerings-funktion i formularmodus   | Softkey                      |
|---------------------------------------|------------------------------|
| Forbinde hhv. adskille bearbejdninger | FORBUNDET<br>EJ<br>FORBUNDET |
| Kendetegne plan som tomt              | LEDIG<br>PLADS               |
| Kendetegne plan som ubearbejdet       | RAEMINE                      |

# Vælge palette-fil

- Vælge i driftsart program-indlagring/editere eller programafvikling filstyring: Tryk tasten PGM MGT
- ▶ Vis filer af typen .P : Tryk softkeys VÆLG TYPE og VIS .P
- Vælg palette-tabel med pil-taster eller navn for indlæsning af en ny tabel
- Bekræft valget med tasten ENT

i

# Indrette en palette-fil med en indlæseformular

Palettedrift med værktøjs- hhv. emneorinteret bearbejdning inddeler sig i de tre planer:

- Paletteplan PAL
- Opspændingsplan FIX
- Emneplan PGM

PÅ hvert plan er et skift i detaljevisningen mulig. I det normale billede kan De fastlægge bearbejdningsmetode og status for paletten, opspænding og emne. Hvis De vil editere en forhåndenværende palette-fil, bliver de aktuelle indføringer vist. De anvender detaljevisning for indretning af palette-filen.

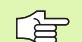

De indretter palette-filen tilsvarende maskinkonfigurationen. Hvis De kun har en opspændingsindretning med flere emner, er det nok at definere een opspænding **FIX** med emnet **PGM**. Indeholder en palette flere opspændingsindretninger eller bliver en opspænding bearbejdet på flere sider, skal De definere en palette **PAL** med tilsvarende opspændingsplaner **FIX**.

De kan skifte mellem tabelvisning og formularvisning med tasten for billedskærm-opdeling .

Den grafiske understøttelse af formularindlæsning er endnu ikke til rådighed.

De forskellige planer i indlæseformularen kan nås med de forskellige softkeys. I statuslinien bliver i indlæseformularen altid det aktuelle plan vist med lys baggrund. Hvis De med tasten for billedskærm-opdeling skifter til tabelfremstilling, står cursoren på det samme plan som i formularfremstillingen.

| PROGRAMLØB<br>BLOKFØLGE | EDITER<br>Machin   | PROGRAM-                                    | -TABEL<br>d?                  |                   |     |                 |
|-------------------------|--------------------|---------------------------------------------|-------------------------------|-------------------|-----|-----------------|
| Fil:TNC                 | :\DUMPP<br>P       | GM\PALETT                                   | E.P<br>_PGM                   |                   |     | M               |
| Palet<br>Metod<br>Statu | te ID:<br>e:<br>s: | PAL4-200<br><mark>Emne/vær</mark><br>Råemne | 6 – 4<br>RKT. – OF            | RIENTER           | RET | S J             |
| Palet<br>Metod<br>Statu | te ID:<br>e:<br>s: | PAL4-208<br>VÆRKTØJS<br>Råemne              | 8-11<br>6-0RIEN               | ITERET            |     | Python<br>Demos |
| Palet<br>Metod<br>Statu | te ID:<br>e:<br>s: | PAL3-208<br>VÆRKTØJS<br>Råemne              | B-6<br>G-ORIEN                | ITERET            |     | DIAGNOSI        |
|                         |                    | BILLEDE<br>OPSPÆND.<br>PLAN                 | PALETTE<br>DETALJE<br>PALETTE | INDFØJ<br>PALETTE |     | SLET            |

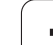

#### Indstille paletteplaner

- Palette-Id: Navnet på paletten bliver vist
- Metode: De kan vælge bearbejdningsmetoden WORKPIECE ORIENTED hhv. TOOL ORIENTED. Det trufne valg bliver overtaget i det dertilhørende emneplan og overskriver eventuelt eksisterende indføringer. I tabelbilledet vises metoden EMNE ORIENTERET med WP0 og VÆRKTØJS ORIENTERET med T0.

Indføringen TO-/WP-ORIENTED kan ikke indstilles med softkey. Disse vises kun, når i emne- hhv. opspændingsplanet blev indstillet forskellige bearbejdningsmetoder for emnet.

Bliver bearbejdningsmetoden indstillet i opspændingsplanet, bliver indføringerne i emneplanet overført og eventuelt forhåndenværende overskrevet.

Status: Sofkey RÅEMNE kendetegner paletten med den tilhørende opspænding hhv. emner som endnu ikke er bearbejdet, i feltet status bliver BLANK indført. De skal anvende softkey LEDIG PLADS, hvis De skal overspringe paletten ved bearbejdningen, i feltet status vises EMPTY

#### Detaljer ved indretning i paletteplanet

- Palette-Id: Indlæs navnet på paletten
- Nulpunkt: Indlæs nulpunktet for paletten
- **NP-tabel**: De indfører navn og sti for nulpunkt-tabellen for emnet. Indlæsningen bliver overtaget i opspændings- og emneplanet.
- **Sikk. Højde**: (optional): Sikker position for de enkelte akser henført til paletten. De angivne positioner bliver kun tilkørt, hvis denne værdi blev læst og tilsvarende programmeret i NC-makros´en

| PROGRAMLØB<br>BLOKFØLGE    | EDITER F<br>Machinir  | PROGRAM-TI                         | ABEL<br>?                       |     |                 |
|----------------------------|-----------------------|------------------------------------|---------------------------------|-----|-----------------|
| Fil:TNC:                   | VDUMPPGM<br>PAL       | 1\PALETTE.<br>FIXP(                | .P<br>3M                        | _   | M _             |
| Palett<br>Metode<br>Status | e ID: E<br>: E<br>: E | PAL4-206-4<br>MNE/VÆRK<br>RÅEMNE   | +<br>IORIENTE                   | RET | S J             |
| Palett<br>Metode<br>Status | e ID: E<br>: D<br>: C | PAL4-208-:<br>VÆRKTØJS-(<br>RÅEMNE | 11<br>DRIENTERET                | =   | Python<br>Demos |
| Palett<br>Metode<br>Status | e ID: 6<br>: 6<br>: 6 | PAL3-208-6<br>PERKTØJS-0<br>RÅEMNE | G<br>DRIENTERET                 |     | DIAGNOSIS       |
|                            |                       | BILLEDE P<br>OPSPAND. D<br>PLAN P  | ALETTE INDFØJ<br>ETALJE PALETTE |     | SLET<br>EMNE    |

| PROGRAMLØB<br>BLOKFØLGE EDITER PROGRAM-TAB<br>PALETTE / NC-PROGR                                 | EL<br>AM? |
|--------------------------------------------------------------------------------------------------|-----------|
| Fil:TNC:\DUMPPGM\PALETTE.P   PAL_FIX_PGM.   Palette ID: PAL_206-4   Nulpunkt: X120,238   Y202,94 | z20,326   |
| Nulptabel: TNC:NRKNTEST<br>Sik.højde:                                                            | TABLE01.D |
| PALLET PALLET BILLEDE PALET                                                                      | Info 1/3  |

#### Indstilling af opspændingsplan

- Opspænding: Nummeret på opspændingen bliver vist, efter skråstregen bliver antallet af opspændinger indenfor dette plan vist
- Metode: De kan vælge bearbejdningsmetoden WORKPIECE ORIENTED hhv. TOOL ORIENTED. Det trufne valg bliver overtaget i det dertilhørende emneplan og overskriver eventuelt eksisterende indføringer. I tabelbilledet vises indførslen WORKPIECE ORIENTED med WP0 og TOOL ORIENTED med T0.

Med softkey **FORBINDE/SKILLE** kendetegner De opspændinger, hvilke ved værktøjsorienteret bearbejdning indgår i beregningen for arbejdsafviklingen. Forbundne opspændinger bliver kendetegnet med en afbrudt skillestreg, adskilte opspændinger med en gennemgående linie. I tabelbilledet bliver forbundne emner i spalten METHOD kendetegnet med **CTO**.

Indføringen TO-/WP-ORIENTATE kan ikke indstilles med softkey, det forekommer kun, når der i emneplanet blev indstillet forskellige bearbejdningsmetoder for emnet.

Bliver bearbejdningsmetoden indstillet i opspændingsplanet, bliver indføringerne i emneplanet overført og eventuelt forhåndenværende overskrevet.

Status: Med softkey RÅEMNE bliver opspændingen med de dertil hørende emner som endnu ikke bearbejdet kendetegnet og i feltet status bliver BLANK indført. De skal anvende softkey LEDIG PLADS, hvis De skal springe opspænding over ved bearbejdningen, i feltet STATUS vises EMPTY

| BLOKFØLGE | EDI      | TER PR             | ROGRAM          | -TABEL              |          |     |           |
|-----------|----------|--------------------|-----------------|---------------------|----------|-----|-----------|
|           | mac      | nining             | meth            | 00?                 |          |     |           |
| Pal       | ID:PAL   | 4-206-             | 4               |                     |          |     |           |
|           |          | PAL_               | FIX             | _P G M              |          |     |           |
|           |          |                    |                 |                     |          |     |           |
| 0 p s     | pændin   | g: 1/              | 4               |                     |          |     | S         |
| Met       | ode:     | EM                 | NE-OR:          | IENTERE             | ΞT       |     | 1         |
| Sta       | tus:     | Rŕ                 | EMNE            |                     |          |     | - 0 0     |
|           |          |                    |                 |                     |          |     | ╹╘┿       |
| Ops       | pændin   | g: 2/              | 4               |                     |          |     | <u> </u>  |
| Met       | ode:     | VÆ                 | RKTØJ           | S-ORIEN             | ITERET   |     | Python    |
| Sta       | tus:     | RÅ                 | EMNE            |                     |          |     | Demos     |
| Ωns       | nændin   | a: 87              | 4               |                     |          |     | DIAGNOSIS |
| Met       | ode:     |                    | NE/VÆI          | RKTOF               | RIENTE   | RET |           |
| Sta       | tus:     | Rŕ                 | EMNE            |                     |          |     |           |
|           | -        |                    |                 |                     |          | »   | Info 1/3  |
|           | 1        |                    | 1               |                     |          | 1   |           |
| OPSPAND.  | OPSPAND. | BILLEDE<br>PALETTE | BILLEDE<br>EMNE | OPSPÆND.<br>DETALJE | INDFØJ   |     | SLET      |
|           | ♥        | PLAN               | PLAN            | OPSPAND.            | OPSPAND. |     | OPSPAND.  |

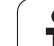

# 4.15 Palettedrift med værktøjsorienteret <mark>be</mark>arbejdning

#### Indrette detaljer i opspændingsplanet

- Opspænding: Nummeret på opspændingen bliver vist, efter skråstregen bliver antallet af opspændinger indenfor dette plan vist
- Nulpunkt: Indlæs nulpunktet for opspænding
- NP-tabel: De indfører navn og sti for nulpunkt-tabellen, som er gyldig for bearbejdningen af emnet. Indlæsningen bliver overført i emneplanet.
- NC-makro: Ved værktøjsorienteret bearbejdning bliver makroen TCTOOLMODE udført istedet for den normale værktøjsskift-makro.
- **Sikk. Højde**: (optional): Sikker position for de enkelte akser henført til opspændingen.
- For akserne kan der angives sikkerhedspositioner, hvilke der med SYSREAD FN18 ID510 NR 6 af NC-makros kan blive udlæst. Med SYSREAD FN18 ID510 NR 5 kan beregnes, om en værdi blev programmeret i spalten. De angivne positioner bliver kun tilkørt, hvis denne værdi blev læst og tilsvarende programmeret i NC-makros'en

#### Indstilling af emneplan

- **Emne**: Nummeret på emnet bliver vist, efter skråstregen bliver antallet af emner indenfor dette opspændingsplan vist
- Metode: De kan vælge bearbejdningsmetoden WORKPIECE ORIENTED hhv. TOOL ORIENTED. I tabelbilledet vises indførslen WORKPIECE ORIENTED med WP0 og TOOL ORIENTED med T0. Med softkey FORBINDE/SKILLE kendetegner De emner, hvilke der ved værktøjsorienteret bearbejdning indgår i beregningen for arbejdsafviklingen. Forbundne opspændinger bliver kendetegnet med en afbrudt skillestreg, adskilte opspændinger med en gennemgående linie. I tabelbilledet bliver forbundne emner i spalten METHOD kendetegnet med CT0.
- Status: Med sofkey RÅEMNE bliver emnet som endnu ikke er bearbejdet kendetegnet og i feltet status bliver BLANK indført. De skal anvende softkey LEDIG PLADS, hvis De skal overspringe et emne ved bearbejdningen, i feltet status vises EMPTY

Indstil metode og status i palette- hhv. opspændingsplan, indlæsningen bliver overtaget for alle dertil hørende emner.

Ved flere emnevarianter indenfor et plan skal emner af en variant være angivet efter hinanden. Ved værktøjsorienteret bearbejdning kan emnerne for de pågældende varianter så med softkey FORBINDE/SKILLE blive kendetegnet og bearbejdet gruppevis.

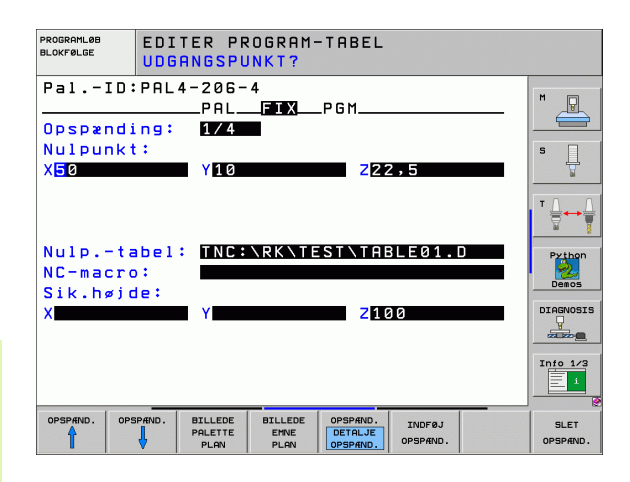

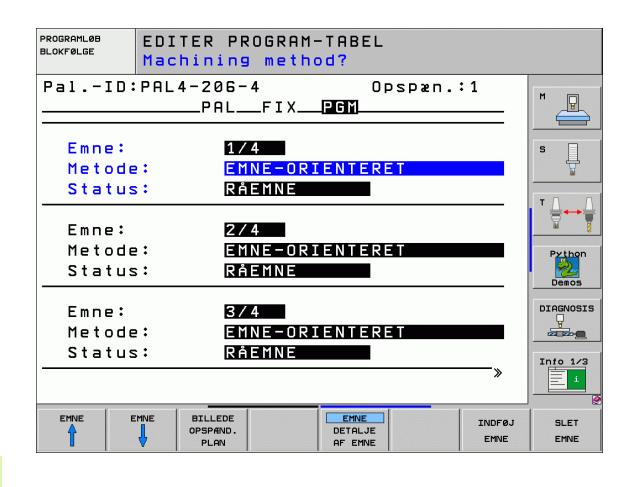

#### Indretning af detaljer i emneplanet

- **Emne**: Nummeret på emnet bliver vist, efter skråstregen bliver antallet af emner indenfor dette opspændings- hhv. paletteplan vist
- Nulpunkt: Indlæs nulpunktet for paletten
- NP-tabe1: De indfører navn og sti for nulpunkt-tabellen, som er gyldig for bearbejdningen af emnet. Hvis de anvender samme nulpunkttabel for alle emner, indfører De navnet med stiangivelsen i palette- hhv. opspændingsplaner Angivelsen bliver automatisk overført til emneplanet.
- NC-Program: De angiver stien for NC-programmet, som er nødvendigt for bearbejdningen af emnet
- Sikk. Højde: (optional): Sikker position for de enkelte akser henført til emnet. De angivne positioner bliver kun tilkørt, hvis denne værdi blev læst og tilsvarende programmeret i NC-makros´en

| PROGRAMLØB<br>BLOKFØLGE |         | TER PROGI        | RAM-TABEL<br>[?       |        |          |
|-------------------------|---------|------------------|-----------------------|--------|----------|
| Pal]                    | [D:PAL  | 4-206-4<br>PALF1 | Opsp<br>X_ <b>PGM</b> | æn.:1  | M        |
| Emne:                   |         | 1/4              |                       |        |          |
| Nulpur                  | nkt:    |                  | 7200                  | 202    | s 🗍      |
| A <mark>0</mark> 4,30   | 32      | 20,951           | 256,5                 | 362    | <u> </u> |
|                         |         |                  |                       |        |          |
| Nulp                    | -tabel  | TNC:\RK          | (\TEST\TABLE          | 01.D   | Python   |
| NC-pro                  | ogram:  | TNC:\DU          | JMPPGM\FK1.H          |        | Demos    |
| X                       | ø) de : | Y                | Z100                  |        |          |
|                         |         |                  |                       |        | Info 1/3 |
| EMNE                    | EMNE    | BILLEDE          | EMNE                  | TNDEAL | 91 ET    |
|                         | Ļ       | OPSPAIND.        | DETALJE<br>OF EMNE    | EMNE   | EMNE     |

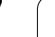

# Afvikling af den værktøjsorienterede bearbejdning

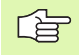

TNC'en gennemfører kun en værktøjsorienteret bearbejdning, når metoden VÆRKTØJS ORIENTERET blev valgt og hermed indførelsen TO hhv. CTO står i tabellen

- TNC`en erkender ved indførelsen TO hhv. CTO i feltet metode, at hen over disse linier skal den optimerede bearbejdning ske.
- Palettestyringen starter NC-programmet, hvilket stå i linien med indføringen TO
- Det første emne bliver bearbejdet, indtil næste TOOL CALL opstår. I en speciel værktøjsskiftmakro bliver der kørt væk fra emnet
- I spalten W-STATE bliver indføringen BLANK ændret til INCOMPLETE og i feltet CTID bliver af TNC'en indført en værdi i hexadecimal skrivemåde

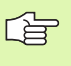

Den i feltet CTID indførte værdi fremstiller for TNC'en en entydig information for bearbejdningsfremskridtet. Bliver denne værdi slettet eller ændret, er en videregående bearbejdning eller et forudløb hhv. genstart ikke mere mulig.

- Alle yderligere linier i palette-filen, som i feltet METHODE har kendetegnet CTO, bliver afviklet på samme måde, som det første emne. Bearbejdningen af emner kan ske hen over flere opspændinger.
- TNC´en udfører med det næste værktøj igen de videre bearbejdningsskridt begyndende fra linien med indføringen TO, når det resulterer i følgende situation:
  - i feltet PAL/PGM for den næste linie blev indføringen PAL stående
  - i feltet METHOD for den næste linie blev indføringen TO eller WPO stående
  - i den allerede afviklede linie befinder sig under METHODE endnu indføringer, som ikke har status EMPTY eller ENDED
- På grund af de i feltet CTID indførte værdier bliver NC-programmet fortsat på det gemte sted. I regelen bliver ved den første del udført et værktøjsskift, ved de efterfølgende emner undertrykker TNC'en værktøjsskiftet
- Indføringen i feltet CTID bliver ved hvert bearbejdningsskridt aktualiseret. Bliver i NC-programmet en END PGM eller M02 afviklet, bliver en eventuel forhåndenværende indføring slettet og i feltet bearbejdnings-status indført ENDED.

- Når alle emner indenfor en gruppe af indførsler med TO hhv. CTO har status ENDED, bliver i palette-filen de næste linier afviklet.

Ved et blokforløb er kun en emneorienteret bearbejdning mulig. Efterfølgende dele bliver bearbejdet efter den indførte metode.

Den i feltet CT-ID indførte værdi bliver kun bevaret maximalt 2 uge. Indenfor denne tid kan bearbejdningen fortsættes på det gemte sted. Herefter bliver værdien slettet, for at undgå for store datamængder på harddisken.

Skift af driftsarten er efter afviklingen af en gruppe indføringer med TO hhv. CTO tilladt

Følgende funktioner er ikke tilladt:

- Kørselsområdeomskiftning
- PLC-nulpunktforskydning
- M118

# Forlade palette-fil

- ▶ Vælg fil-styring: Tryk tasten PGM MGT
- Valg af en anden fil-type: Tryk softkey VÆLG TYPE og softkey for den ønskede fil-type, f.eks. VIS .H
- ▶ Vælg den ønskede fil

# Afvikling af palette-fil

l maskin-parameter 7683 fastlægger De, om palettetabellen bliver afviklet blokvis eller kontinuerligt (se "Generelle brugerparametre" på side 654).

Såfremt værktøjs-brugskontrollen er aktiveret med maskin-parameter 7246, kan De kontrollere værktøjsbrugstiden for alle de i en palette anvendte værktøjer (se "Værktøjs-brugstest" på side 597).

- I driftsart programafvikling blokfølge eller programafvikling enkeltblok vælges fil-styring: Tryk tasten PGM MGT
- ▶ Vis filer af typen .P : Tryk softkeys VÆLG TYPE og VIS .P
- Vælg palette-tabel med pil-tasten, bekræft med tasten ENT
- Afvikling af palette-tabel: Tryk tasten NC-start, TNC'en afvikler paletten som fastlagt i maskin-parameter 7683

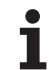

#### Billedskærm-opdeling ved afvikling af palette-tabeller

Hvis De vil se program-indholdet og indholdet i palette-tabellen samtidigt, så vælger De billedskærm-opdeling PROGRAM + PALETTE. Under afviklingen viser TNC en så på venstre billedskærmside programmet og på højre billedskærmside paletten. For at kunne se program-indholdet for afviklingen går De frem som følger:

- ▶ Valg af palette-tabel
- Med piltasten vælges det program, som De vil kontrollere
- Tryk softkey ÅBNE PROGRAM: TNC´en viser det valgte program på billedskærmen. Med piltasterne kan De nu blade i programmet
- ▶ Tilbage til palette-tabellen: De trykker softkey END PGM

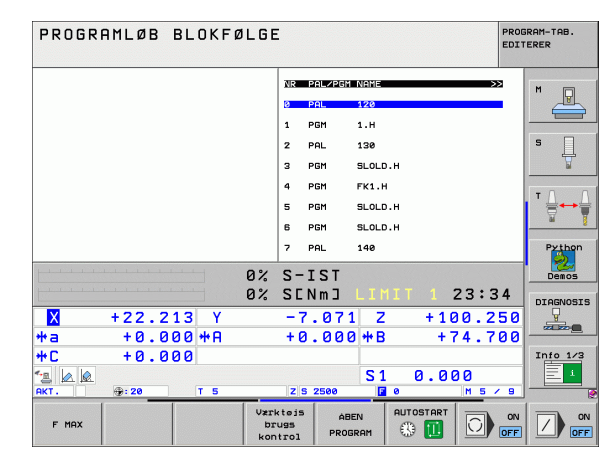

| PROGRAMLØB BLOKFØLC              |                       | RAM-TAB.<br>ERER |
|----------------------------------|-----------------------|------------------|
| 0 BEGIN PGM FK1 MM               | NR PAL/PGM NAME >>    | M                |
| 1 BLK FORM 0.1 Z X+0 Y+0 Z-20    | 0 PAL 120             |                  |
| 2 BLK FORM 0.2 X+100 Y+100 Z+0   | 1 PGM 1.H             |                  |
| 3 TOOL CALL 3 Z                  | 2 PAL 130             | s 🗌              |
| 4 L Z+250 R0 FMAX                | 3 PGM SLOLD.H         |                  |
| 5 L X-20 Y+30 R0 FMAX            | 4 PGM FK1.H           |                  |
| 6 L Z-10 R0 F1000 M3             | 5 PGM SLOLD.H         | ' ⊜↔             |
| 7 APPR CT X+2 Y+30 CCA90 R+5 R>  | 6 PGM SLOLD.H         | <u>ai</u> §      |
| 8 FC DR- R18 CLSD+ CCX+20 CCY+30 | 7 PAL 140             | Python           |
| A.                               | S-IST                 | Demos            |
| 02                               | SENMJ LIMIT 1 23:34   | DIAGNOSI         |
| × +22.213 Y                      | -7.071 Z +100.250     |                  |
| *a +0.000 *A                     | +0.000 +B +74.700     |                  |
| +C +0.000                        |                       | Info 1/3         |
|                                  | S1 0.000              |                  |
| HKI. (19:20 T 5                  | 2 5 2500 12 0 M 5 7 9 | 1                |
| F MOX                            |                       | or or            |

1

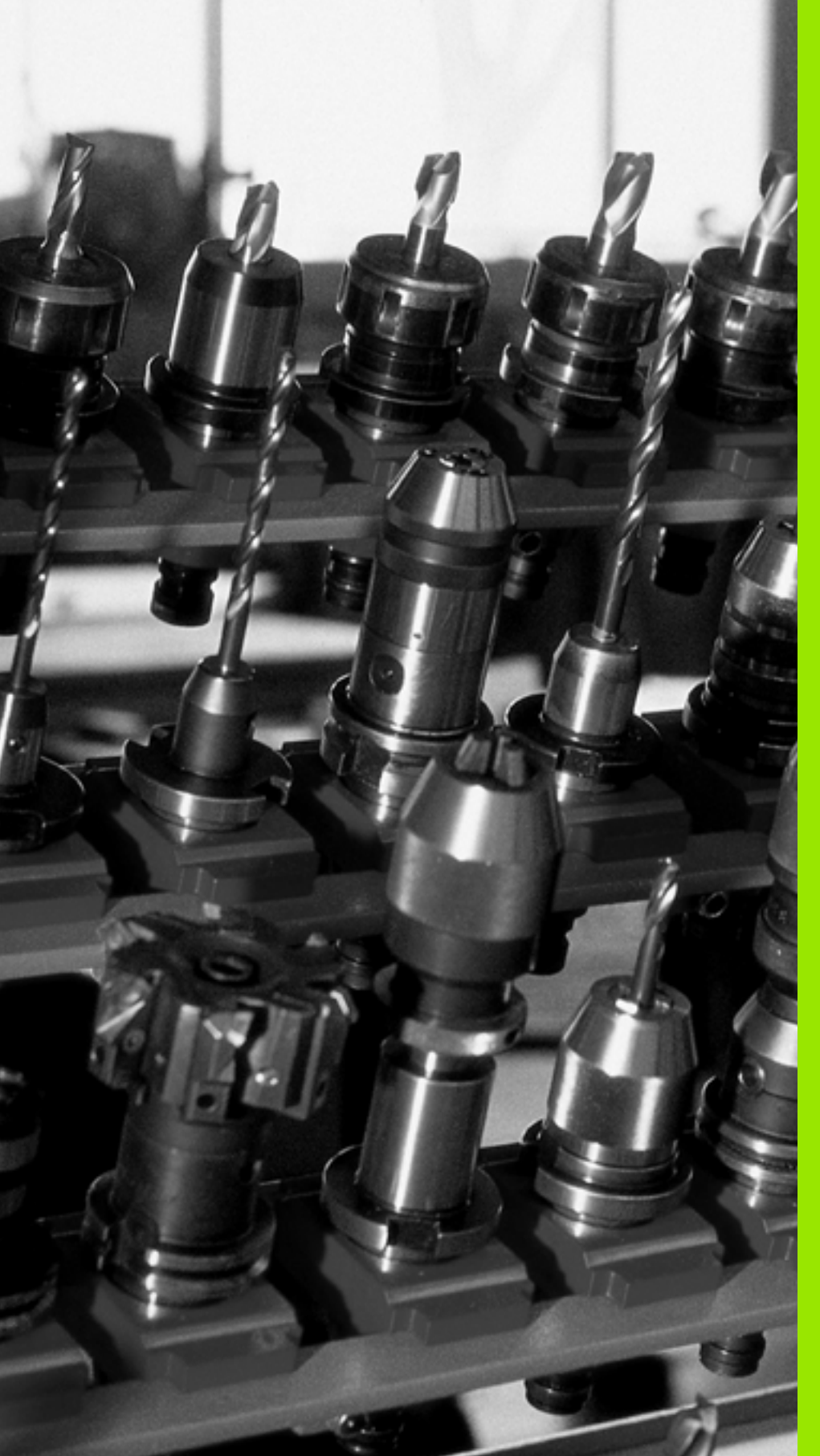

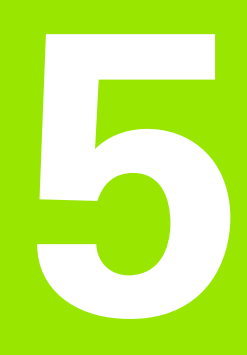

Programmering: Værktøjer

# 5.1 Værktøjshenførte indlæsninger

# Tilspænding F

Tilspændingen **F** er hastigheden i mm/min (tommer/min), med hvilken værktøjsmidtpunktet bevæger sig på sin bane. Den maximale tilspænding kan være forskellig for hver maskinakse og er fastlagt med en maskin-parameter.

# Indlæsning

Tilspændingen kan De indlæse i en **T**-blok (værktøjs-kald) og i alle positioneringsblokke (se "Programmering af værktøjsbevægelse for en bearbejdning" på side 223). I millimeter-programmer indlæser De tilspændingen i enheden mm/min., i tomme-programmer på grund af opløsningen i 1/10 tomme/min.

# llgang

For ilgang indlæser De G00.

### Varighed af virkning

Den med en talværdi programmeret tilspænding gælder indtil den blok, i hvilken en ny tilspænding bliver programmeret. Er den nye tilspænding **600** (ilgang), gælder efter den næste blok med **601** igen den sidste med talværdi programmerede tilspænding.

#### Ændring under programafviklingen

Under programafviklingen ændrer De tilspændingen med overridedrejeknappen F for tilspænding.

# Spindelomdrejningstal S

Spindelomdrejningstallet S indlæser De i omdrejninger pr. minut (omdr./min) i en vilkårlig blok (f.eks. ved værktøjs-kald).

#### Programmeret ændring

l et bearbejdnings-program kan De ændre spindelomdrejningstallet med en S-blok:

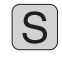

- Programmering af spindelomdrejningstal: Tryk tasten S på alfa-tastaturet
- Indlæs nyt spindelomdrejningstal

#### Ændring under programafviklingen

Under programafviklingen ændrer De spindelomdrejningstallet med override-drejeknappen S.

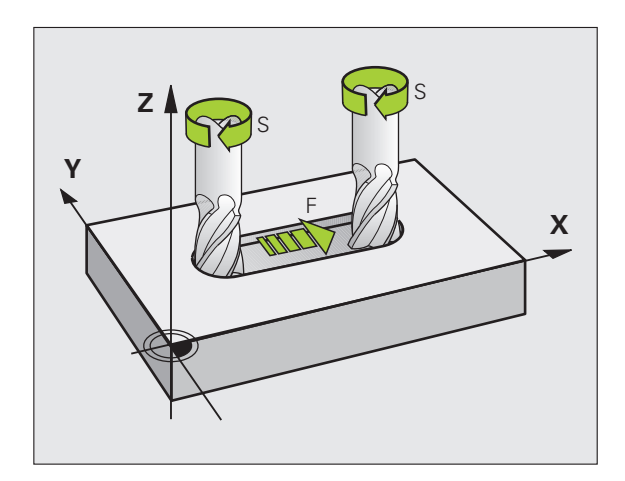

# 5.2 Værktøjs-data

# Forudsætning for værktøjs-korrektur

Normalt programmerer De koordinaterne til banebevægelserne således, som emnet er målsat i tegningen. For at TNC´en kan beregne banen for værktøjs-midtpunktet, altså gennem- føre en værktøjskorrektur, skal De indlæse længde og radius for hvert værktøj der skal benyttes.

Værktøjs-data kan De indlæse enten med funktionen **G99** direkte i programmet eller separat i værktøjs-tabellen. Hvis De indlæser værktøjs-data i tabellen, står flere værktøjsspecifikke informationer til rådighed. TNC'en tager hensyn til alle indlæste informationer, når bearbejdnings-programmet afvikles.

# Værktøjs-nummer, værktøjs-navn

Hvert værktøj er kendetegnet med et nummer mellem 0 og 254. Når De arbejder med værktøjs-tabeller, kan De anvende højere numre og tildele yderligere værktøjs-navne. Værktøjs-navne må maximalt bestå af 16 karakterer.

Værktøjet med nummeret 0 er fastlagt som nul-værktøj og har længden L=0 og radius R=0. I værktøjs-tabellen skal De ligeledes definere værktøjet T0 med L=0 og R=0.

# Værktøjs-længde L

Værktøjs-længden L skal De grundlæggende indlæse som absolut længde henført til værktøjs-henføringspunktet. TNC`en behøver for talrige funktioner i forbindelse med fleraksebearbejdning tvingende nødvendigt totallængden for værktøjet.

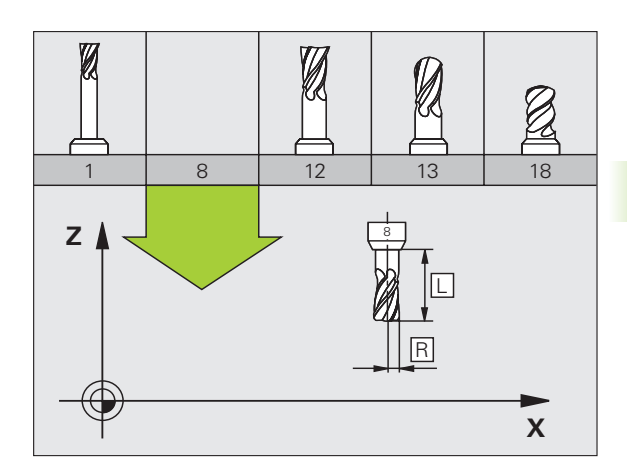

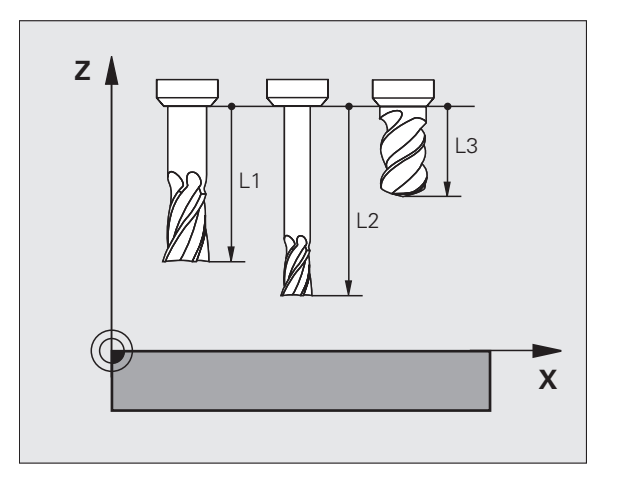

# Værktøjs-radius R

Værktøjs-radius R indlæser De direkte.

# Delta-værdier for længder og radier

Delta-værdier betegner afvigelser fra længden og radius på værktøjer.

En positiv delta-værdi står for en sletspån (**DL**, **DR**, **DR2**>0). Ved en bearbejdning med sletspån indlæser De værdien for sletspånen ved programmering af værktøjs-kald med **T**.

En negativ delta-værdi betyder et undermål (**DL**, **DR**, **DR2**<0). Et undermål bliver indført i værktøjs-tabellen for slitagen af et værktøj.

Delta-værdier indlæser De som talværdier, i en  ${\rm T}\mbox{-}{\rm blok}$  kan De også overføre værdien med en Q-parameter.

Indlæseområde: Delta-værdier må maximalt være ± 99,999 mm.

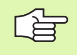

Delta-værdier fra værktøjs-tabellen påvirker den grafiske fremstilling af **værktøjet**. Fremstillingen af **emnet** i simuleringen forbliver den samme.

Delta-værdier fra **T**-blokken ændrer i simuleringen den fremstillede størrelse af **emnet**. Den simulerede **værktøjsstørrelse** forbliver den samme.

# Indlæsning af værktøjs-data i et program

Nummer, længde og radius for et bestemt værktøj fastlægger De i bearbejdnings-programmet een gang i en **G99-BLOK**:

Vælg værktøjs-definition: Tryk tasten TOOL DEF

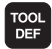

Værktøjs-nummer: Med værktøjs-nummeret kendetegnes et værktøj entydigt

Værktøjs-længde: Korrekturværdi for længden

Værktøjs-radius: Korrekturværdi for radius

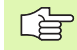

Under dialogen kan De indføje værdien for længden og radius direkte i dialogfeltet: Tryk den ønskede aksesoftkey.

# Eksempel

N40 G99 T5 L+10 R+5 \*

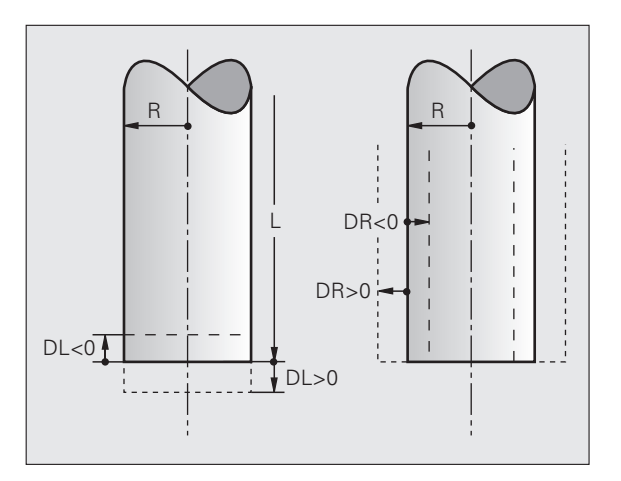

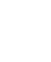

# Indlæsning af værktøjs-data i tabellen

l en værktøjs-tabel kan De definere indtil 30000 værktøjer og gemme deres værktøjs-data. Antallet af værktøjer, som TNC en anlægger ved åbning af en ny tabel, definerer De med maskin-parameter 7260. Vær også opmærksom på editerings-funktionen længere fremme i dette kapitel. For at kunne indlæse flere korrekturdata for et værktøj (indicere værktøjs-nummer), sætter De maskin-parameter 7262 ulig 0.

De skal bruge værktøjstabellen, når,

- De vil indsætte indikerede værktøjer, som f.eks. trinbor med flere længdekorrekturer (Side 200)
- Deres maskine er udrustet med en automatisk værktøjs-veksler
- De med TT 130 vil opmåle værktøjer automatisk, se brugerhåndbogen Tastsystem-cykler, Kapitel 4
- De med bearbejdnings-cyklus G122 vil efterrømme (se "SKRUBNING (cyklus G122)" på side 406)
- De vil arbejde med bearbejdnings-cyklerne G251 til G254 (se "FIRKANTLOMME (cyklus 251)" på side 362)
- De vil arbejde med automatisk skærdata-beregning

#### Værktøjs-tabel: Standard værktøjs-data

| Fork. | Indlæsning                                                                                                    | Dialog                                    |
|-------|----------------------------------------------------------------------------------------------------|-------------------------------------------|
| т     | Nummeret, med hvilket værktøjet bliver kaldt med i programmet<br>(f.eks. 5, indicrer: 5.2)                                                                                                 | _                                         |
| NAVN  | Navnet, som værktøjet bliver kaldt med i programmet                                                                                                    | Værktøjs-navn?                            |
| L     | Korrekturværdi for værktøjs-længde                                                                                                    | Værktøjs-længde?                          |
| R     | Korrekturværdi for værktøjs-radius R                                                                                                    | Værktøjs-radius R?                        |
| R2    | Værktøjs-radius R2 for hjørne-radiusfræser (kun for<br>tredimensional radiuskorrektur eller grafisk fremstilling af<br>bearbejdning med radiusfræser)                                      | Værktøjs-radius R2?                       |
| DL    | Delta-værdi værktøjs-længde L                                                                                                    | Sletspån værktøjs-længde?                 |
| DR    | Delta-værdi værktøjs-radius R                                                                                                    | Sletspån værktøjs-radius?                 |
| DR2   | Delta-værdi værktøjs-radius R2                                                                                                    | Sletspån værktøjs-radius R2?              |
| LCUTS | Skærlængde på værktøjet for cyklus G122                                                                                                    | Skærlængde i Vrktakse?                    |
| ANGLE | Maksimal indstiksvinkel for værktøjet ved pendlende<br>indstiksbevægelse for cyklerne <b>G122, G208</b> og <b>G251</b> til <b>G254</b>                                                     | Maximal indstiksvinkel?                   |
| TL    | Fastlægge værktøjs-spærre (TL: for Tool Locked = eng. værktøj<br>spærret)                                                                                                    | Vrkt. spærret?<br>Ja = ENT / nej = NO ENT |
| RT    | Nummeret på et tvilling-værktøj – såfremt det findes – som<br>erstatnings-værktøj ( <b>RT</b> : for <b>R</b> eplacement <b>T</b> ool = eng. erstatnings-<br>værktøj); se også <b>TIME2</b> | Tvilling-værktøj?                         |

| Fork.     | Indlæsning                                                                                                    | Dialog                           |
|-----------|----------------------------------------------------------------------------------------------------|----------------------------------|
| TIME1     | Maximal brugstid for værktøj i minutter. Denne funktion er<br>maskinafhængig og er beskrevet i maskinhåndbogen                                                                                                    | Max. brugstid?                   |
| TIME2     | Maksimal brugstid for værktøjet ved et T-kald i minutter: Når eller<br>overskrider den aktuelle brugstid denne værdi, så indsætter<br>TNC´en ved næste T-kald tvilling-værktøjet (se også <b>CUR.TIME</b> )                                                                                                    | Maximal brugstid ved TOOL CALL?  |
| CUR.TIME  | Aktuelle brugstid for værktøjet i minutter: TNC´en tæller<br>automatisk den aktuelle brugstid ( <b>CUR.TIME</b> : for <b>CUR</b> rent <b>TIME</b> =<br>eng. aktuelle/løbende tid). For brugte værktøjer kan De indlæse en<br>startværdi                                                                                                    | Aktuel brugstid?                 |
| DOC       | Kommentarer til værktøj (maximal 16 karakterer)                                                                                                    | Værktøjs-kommentar?              |
| PLC       | Information om dette værktøj, som skal overføres til PLC'en                                                                                                    | PLC-status?                      |
| PLC-VAL   | Værdien for dette værktøj, der skal overføres til PLC´en                                                                                                    | PLC-værdi?                       |
| РТҮР      | Værktøjstype for udnyttelse i plads-tabellen                                                                                                    | Værktøjstype for pladstabel?     |
| NMAX      | Begrænsning af spindelomdr.tal for dette værktøj. Overvåget<br>bliver såvel den programmerede værdi (fejlmelding) som også en<br>omdr.talforøgelse med potentiometer. Funktion inaktiv: Indlæs –                                                                                                    | Maximalt omdr.tal [1/min]?       |
| LIFTOFF   | Fastlæggelse af, om TNC`en skal frikøre værktøjet ved et NC-stop<br>i retning af den positive værktøjs-akse, for at undgå<br>friskæringsmærker på konturen. Når Y er defineret, kører TNC´en<br>værktøjet tilbage til 0.1 mm fra konturen, hvis denne funktion er<br>blevet aktiveret i NC-programmet med M148 (se "Løfte værktøjet<br>automatisk op ved et NC-stop: M148" på side 283) | Opløfte værktøj Y/N ?            |
| P1 P3     | Maskinafhængig funktion: Overdragelse af en værdi til PLC´en<br>Vær opmærksom på maskin-håndbogen                                                                                                    | Værdi?                           |
| KINEMATIC | Maskinafhængig funktion: Kinematik-beskrivelse for<br>vinkelfræsehoved, som bliver omregnet additivt til den aktive<br>maskinkinematik fra TNC´en                                                                                                    | Yderligere kinematikbeskrivelse? |
| T-ANGLE   | Spidsvinkel for værktøjet Bliver anvendt af cyklus centrering<br>(cyklus G240), for ud fra diameter-indlæsningen at kunne beregne<br>centrer-dybden                                                                                                    | Spidsvinkel (type DRILL+CSINK)?  |
| PITCH     | Gevindstigning for værktøjet (I øjeblikket endnu uden funktion)                                                                                                    | Gevindstigning (kun WZ-Typ TAP)? |
| AFC       | Reguleringsindstilling for den adaptive tilspændingsregulering<br>AFC, som De i spalten <b>NAVN</b> har fastlagt i tabellen AFC.TAB.<br>Overtage reguleringsstrategien pr. softkey ANVISE AFC<br>INDREGU. (3. softkey-liste)                                                                                                    | Reguleringsstrategi?             |

#### Værktøjs-tabel: Værktøjs-data for den automatiske værktøjsopmåling

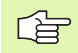

Beskrivelse af cykler for automatisk værktøjs-opmåling: Se bruger-håndbogen Tastsystem-cykler, kapitel 4.

1

| Fork.     | Indlæsning                                                                                                    | Dialog                     |
|-----------|----------------------------------------------------------------------------------------------------|----------------------------|
| CUT       | Antal værktøjs-skær (max. 20 skær)                                                                                                    | Antal skær?                |
| LTOL      | Tilladelig afvigelse af værktøjs-længden L ved slitage-registrering.<br>Bliver den indlæste værdi overskredet, spærrer TNC´en værktøjet<br>(status L). Indlæseområde: 0 til 0,9999 mm | Slitage-tolerance: Længde? |
| RTOL      | Tilladelig afvigelse af værktøjs-radius R ved slitage-registrering.<br>Bliver den indlæste værdi overskredet, spærrer TNC´en værktøjet<br>(status L). Indlæseområde: 0 til 0,9999 mm  | Slitage-tolerance: Radius? |
| DIRECT.   | Omdrejningsretning for opmåling af roterende værktøj.                                                                                                    | Skær-retning (M3 = -)?     |
| TT:L-OFFS | Længdeopmåling: Offset af værktøj mellem stylus-midte og<br>værktøjs-midte. Forindstilling: Værktøjs-radius R (tast NO ENT<br>frembringer <b>R</b> )                                  | Værktøjs-offset radius?    |
| TT:R-OFFS | Radiusopmåling: Yderligere offset af værktøjet til MP6530<br>mellem stylus-overkant og værktøjs-underkant. Forindstilling: 0                                                          | Værktøjs-offset længde?    |
| LBREAK    | Tilladelig afvigelse af værktøjs-længde L for brud-konstatering.<br>Bliver den indlæste værdi overskredet, spærrer TNC´en værktøjet<br>(status L). Indlæseområde: 0 til 0,9999 mm     | Brud-tolerance: Længde?    |
| RBREAK    | Tilladelig afvigelse af værktøjs-radius R for brud-konstatering.<br>Bliver den indlæste værdi overskredet, spærrer TNC´en værktøjet<br>(status L). Indlæseområde: 0 til 0,9999 mm     | Brud-tolerance: Radius?    |

1

#### Værktøjs-tabel: Værktøjs-data for automatisk omdr.tal-/ tilspændings-beregning

| Fork. | Indlæsning                                                                                                    | Dialog                  |
|-------|----------------------------------------------------------------------------------------------------|-------------------------|
| ТҮРЕ  | Værktøjstype: Softkey ANVIS TYPE (3. softkey-liste); TNC´en<br>indblænder et vindue, i hvilket De kan vælge værktøjstypen. Kun<br>værktøjs-typerne DRILL og MILL er belagt med funktioner i<br>øjeblikket | Værktøjstype?           |
| TMAT  | Værktøjs-skærmateriale: Softkey ANVIS SKÆRMATERIALE (3.<br>softkey-liste); TNC´en indblænder et vindue, i hvilket De kan<br>vælge skærmaterialet                                                          | Værktøjs-skærmat?       |
| CDT   | Snitdata-tabel: Softkey ANVIS CDT (3. softkey-liste); TNC´en indblænder et vindue, i hvilket De kan vælge snitdata-tabellen                                                                               | Navn på skærdata-tabel? |

#### Værktøjs-tabel: Værktøjs-data for kontakt 3D-tastsystem (kun hvis Bit1 i MP7411 = 1, se også bruger-håndbogen Tastsystemcykler)

| Fork.   | Indlæsning                                                                                                    | Dialog                            |  |  |
|---------|----------------------------------------------------------------------------------------------------|-----------------------------------|--|--|
| CAL-OF1 | TNC´en aflægger ved kalibrering midtforskydningen i hovedaksen<br>for en 3D-taster i denne spalte, hvis der er angivet et<br>værktøjsnummer i kalibreringsmenuen | Taster-midtforskydning hovedakse? |  |  |
| CAL-OF2 | TNC´en aflægger ved kalibrering midtforskydningen i sideaksen<br>for en 3D-taster i denne spalte, hvis der er angivet et<br>værktøjsnummer i kalibreringsmenuen  | Taster-midtforskydning sideakse?  |  |  |
| CAL-ANG | TNC´en aflægger ved kalibrering af spindelvinkel, ved hvilken en<br>3D-taster blev kalibreret, hvis der angivet et værktøjsnummer i<br>kalibreringsmenuen        | Spindelvinkel ved kalibrering?    |  |  |

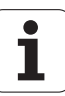

#### Editere værktøjs-tabeller

De for programafviklingen gyldige værktøjs-tabeller har fil-navnet TOOL.T. TOOL T skal være gemt i biblioteket TNC:\ og kan kun editeres i en maskin-driftsart. Værktøjs-tabeller, som De vil arkivere eller vil indsætte for program-test, giver De et vilkårligt andet fil-navn med endelsen .T.

Åbning af værktøjs-tabel TOOL.T :

Vælg en vilkårlig maskin-driftsart

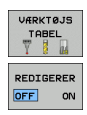

▶ Vælg værktøjs-tabel: Tryk softkey VÆRKTØJS TABEL

Sæt softkey EDITERING på "INDE"

#### Åbning af vilkårlig anden værktøjs-tabel:

Vælg driftsart program-indlagring/editering

PGM MGT Kald af fil-styring

- ▶ Vis valg af fil-type: Tryk softkey VÆLG TYPE
- ▶ Vis filer af typen .T : Tryk softkey VIS .T
- Udvælg en fil eller indlæs et nyt filnavn. De bekræfter med tasten ENT eller med softkey VÆLG

Når De har åbnet en værktøjs-tabel for editering, så kan De flytte det lyse felt i tabellen med piltasten eller med softkeys til enhver ønsket position(se billedet for oven til højre). På en vilkårlig position kan De overskrive indlagrede værdier eller indlæse nye værdier. Yderligere editeringsfunktioner kan De hente fra efterfølgende tabel.

Hvis TNC'en ikke samtidig kan vise alle positioner i værktøjs-tabellen, viser bjælken øverst i tabellen symbolet ">>" hhv. "<<".

| Editeringsfunktioner for værktøjs-tabeller                                                                                   | Softkey                  |
|----------------------------------------------------------------------------------------------------|--------------------------|
| Vælg tabel-start                                                                                                    | BEGYND                   |
| Vælg tabel-slut                                                                                                    |                          |
| Vælg forrige tabel-side                                                                                                    | SIDE                     |
| Vælg næste tabel-side                                                                                                    | SIDE                     |
| Søge værktøjs-navn i tabellen                                                                                                | FIND<br>VÆRKTØJS<br>NRVN |
| Fremstille informationer om værktøj spaltevis<br>eller fremstille alle informationer om et værktøj<br>på een billedskærmside | LISTE<br>FORMULAR        |
| Spring til liniestart                                                                                                    |                          |

| EDI<br>VÆR       | EDITER VAERKTØJ-TABEL PROBR<br>VÆRKTØJS-LÆNGDE ? |             |                  |                  |                  |            |  |
|------------------|--------------------------------------------------|-------------|------------------|------------------|------------------|------------|--|
| Fil:             | TOOL.T                                           | MH          |                  |                  |                  | >> M 🗖     |  |
| T                | NAME                                             | L           | R                | R2               | DL               |            |  |
| 8                | D16                                              | +0          | +8               | +0               | +0               |            |  |
| 9                | D18                                              | +0          | +9               | +0               | +0               | s          |  |
| 10               | D20                                              | +0          | +10              | +0               | +0               | T T        |  |
| 11               | D22                                              | +0          | +11              | +0               | +0               | - 0 0      |  |
| 12               | D24                                              | +0          | +12              | +0               | +0               | ' ≙↔ 🖨     |  |
| 13               | D26                                              | +0          | +13              | +0               | +0               | <u> </u>   |  |
| 14               | D28                                              | +0          | +14              | +0               | +0               | Python     |  |
| <u>p i i i i</u> |                                                  |             | 0% E-T           | CT.              |                  | - <b>2</b> |  |
|                  |                                                  |             | 0% 3-1<br>0% SEN | ວ :<br>  ຫ 1   1 | MTT 1 23         | :35        |  |
| 11               |                                                  |             | 0% 321           |                  | 1 1 2 3          | DIAGNOSIS  |  |
| . ×              | +20.40                                           | 9 Z Y       | +11.             | 278 2            | +100.            | 250        |  |
| ₩a               | +0.00                                            | <u>и</u> нн | +0.              |                  | 3 +74.           | . 700      |  |
| <b>+</b> C       | +0.00                                            | 30          |                  |                  |                  | Info 1/3   |  |
| 12 📐             |                                                  |             |                  | S                | 1 0.000          |            |  |
| АКТ.             | ⊕ <b>: 20</b>                                    | T 5         | ZS               | 2500             | FØ M             | 5 / 9      |  |
| BEGY             |                                                  | SIDE        | SIDE             | REDIGERER        | FIND<br>VÆRKTØJS |            |  |

| Editeringsfunktioner for værktøjs-tabeller                                                                                                    | Softkey                         |
|----------------------------------------------------------------------------------------------------|---------------------------------|
| Spring til linieafslutning                                                                                                    |                                 |
| Kopiér feltet med lys baggrund                                                                                                    | KOPIER<br>VÆRDI                 |
| Indføj det kopierede felt                                                                                                    | OVERFØR<br>KOPIERET<br>VÆRDI    |
| Tilføj det indlæsbare antal linier (værktøjer)ved<br>tabellens ende                                                                                                    | TILFØJ<br>N LINIER              |
| Indføje linie med indikeret værktøjs-nummer<br>efter den aktuelle linie. Funktionen er kun aktiv,<br>hvis De for et værktøj må aflægge flere<br>korrekturdata (maskin-parameter 7262 ulig 0).<br>TNC´en indføjer efter det sidste eksisterende<br>indeks en kopi af værktøjs-data og forhøjer indeks<br>med 1. Anvendelse: F.eks. trinbor med flere<br>længdekorrekturer | INDSAT                          |
| slet aktuelle linie (værktøj)                                                                                                    | SLET<br>LINIE                   |
| Pladsnumre vise / ikke vise                                                                                                    | PLADS #<br>DISPLAY<br>UDBLÆND.  |
| Vis alle værktøjer / vis kun de værktøjer, der er<br>gemt i plads-tabellen                                                                                                    | VÆRKTØJER<br>DISPLAY<br>UDBLÆND |

#### Forlade værktøjs-tabellen:

Kald fil-styring og vælg en fil af en anden type, F.eks. et bearbejdnings-program

#### Anvisninger for værktøjs-tabeller

Med maskin-parameter 7266.x fastlægger De, hvilke angivelser der kan indlægges i en værktøjs-tabel og i hvilken rækkefølge de skal udføres.

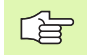

De kan Kopiere enkelte spalter eller linier i en værktøjstabel med indhold over i en anden fil. Forudsætninger:

- Mål-filen skal allerede eksistere
- filerne som skal kopieres må kun indeholde de spalter (linier) der skal erstattes.

Enkelte spalter eller linier kopierer De med softkey ERSTAT FELTER (se "Kopiere en enkelt fil" på side 122).

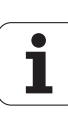

# Overskrive enkelte værktøjsdata ud fra en ekstern PC

En særlig komfortabel mulighed, for at overskrive vilkårlige værktøjsdata fra en ekstern PC, tilbyder HEIDENHAIN med dataoverførings-softwaren TNCremoNT (se "Software for dataoverførsel" på side 627). Disse anvendelsestilfælde indtræder så, når De fremskaffer værktøjsdata fra et ekstern forindstillingsudstyr og derefter vil overføre dem til TNC'en. Vær opmærksom på følgende fremgangsmåde:

- ▶ Kopiere værktøjs-tabellen TOOL.T til TNC´en, f.eks. efter TST.T
- Start dataoverførsels-softwaren TNCremo NT på PC´en
- Opret forbindelse til TNC´en

- Overfør den kopierede værktøjs-tabel TST.T til PC´en
- Reducér filen TST.T med en vilkårlig teksteditor på linier og spalter, som skal ændres (se billedet). Pas på, at hovedlinien ikke bliver ændret og at dataerne stadig står koncist i spalten. Værktøjsnummeret (spalte T) må ikke være fortløbende
- I TNCremoNT vælges menupunktet <Extras> og <TNCcmd>: TNCcmd bliver startet
- For at overføre filen TST.T til TNC'en, indlæses følgende kommando og udføres med Return (se billedet): put tst.t tool.t /m

Ved overføringen bliver kun de værktøjs-data overskrevet, som er defineret i delfilen (f.eks. B. TST.T). Alle andre værktøjs-data i tabellen TOOL.T forbliver uændret.

Beskrive hvorledes De værktøjs-tabellen med TNC-filstyring kan kopiere til fil-styringen (se "Kopiering af tabeller" på side 124).

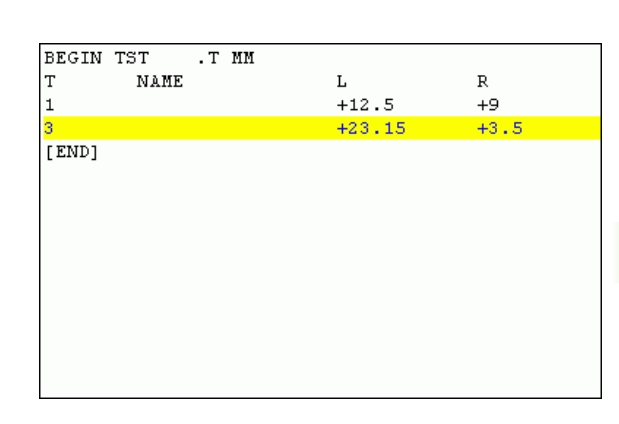

Cond - WHX2 Command Line Client for HEIDENHAIN Controls - Version: 3.06 nnecting with iTNC530 (160.1.100.23)... nnecting texthilished with iTNC530, NC Software 340422 001 C:\> put tst.t tool.t /n\_

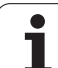

# 5.2 Værktøjs-data

# Plads-tabel for værktøjs-veksler

Maskinfabrikanten tilpasser funktionsomfanget af pladstabellen på Deres maskine. Vær opmærksom på maskinhåndbogen!

For det automatiske automatiske værktøjsskift behøver De pladstabellen TOOL\_P.TCH. TNC'en styrer flere plads-tabeller med vilkårlige filnavne. Plads-tabellen, som De vil aktivere for programafviklingen, vælger De i en programafviklings-driftsart med filstyringen (status M). For at kunne styre flere magasiner i en pladstabel (indikere plads-nummer), sætter De maskin-parametrene 7261.0 til 7261.3 ulig 0.

TNC'en kan styre indtil 9999 magasinpladser i plads-tabellen.

# Editering af plads-tabel i en programafviklings-driftsart

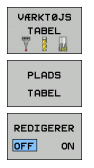

▶ Vælg værktøjs-tabel: Tryk softkey VÆRKTØJS TABEL

▶ Vælg plads-tabel: Vælg softkey PLADS TABEL

Softkey EDITERING sættes på INDE, kan evt. på Deres maskine ikke være nødvendig hhv. ikke mulig: Vær opmærksom på maskinhåndbogen

| EDII       | FER VAER | ктøј-         | TABEL  |         |                                | PROB           | RAM-<br>ÆSNING |
|------------|----------|---------------|--------|---------|--------------------------------|----------------|----------------|
| Fil:       | TOOL.T   | MM            |        |         |                                | <b>~~</b>      | M              |
| ï          | NAME     | L             | R      | R2      | DL                             |                |                |
| 8          | D16      | +0            | +8     | +0      | +0                             |                |                |
| 9          | D18      | +0            | +9     | +0      | +0                             |                | s 🗍            |
| 10         | D20      | +0            | +10    | +0      | +0                             |                | <u> </u>       |
| 11         | D22      | +0            | +11    | +0      | +0                             |                | -              |
| 12         | D24      | +0            | +12    | +0      | +0                             |                | │              |
| 13         | D26      | +0            | +13    | +0      | +0                             |                | M 8            |
| 14         | D28      | +0            | +14    | +0      | +0                             |                | Python         |
|            |          | <u> </u>      | 0% S-3 | IST     |                                |                | Demos          |
|            |          |               | 0% SE  | Vm J L  |                                | 23:35          | DTAGNOSTS      |
| X          | +20.4    | 02 Y          | +11    | .278    | Z +1                           | 00.250         | <b>.</b>       |
| *a         | +0.0     | 00 <b>+</b> A | + 0    | .000    | +B +                           | 74.700         |                |
| <b>*</b> C | +0.0     | 00            |        |         |                                |                | Info 1/3       |
| *2 📐       |          |               |        |         | S1 0.0                         | 00             |                |
| AKT.       | @:20     | T 5           | ZS     | 2500    | FØ                             | M 5 / 9        |                |
| BEGYN      |          | SIDE          | SIDE   | REDIGER | ER FIND<br>VÆRKTØJS<br>ON NAVN | NASTE<br>LINIE | SLUT           |

#### Vælg plads-tabel i driftsart program-indlagring/ Vælg editering

PGM MGT

- ► Kald af fil-styring
- ▶ Vis valg af fil-type: Tryk softkey VÆLG TYPE
- Vis filer af typen .TCH: Tryk softkey TCH FILES (anden softkey-liste)
- Udvælg en fil eller indlæs et nyt filnavn. De bekræfter med tasten ENT eller med softkey VÆLG

| Fork.                                                            | Indlæsning                                                                                                    | Dialog                                   |
|------------------------------------------------------------------|----------------------------------------------------------------------------------------------------|------------------------------------------|
| Р                                                                | Plads-nummer for værktøjet i værktøjs-magasinet                                                                                                    | -                                        |
| Т                                                                | Værktøjs-nummer                                                                                                    | Værktøjs-nummer                          |
| ST                                                               | Værktøjet er et specialværktøj ( <b>ST</b> : for <b>S</b> pecial <b>T</b> ool = eng. specialværktøj);<br>hvis Deres specialværktøj blokerer pladser før og efter sin plads, så spærrer<br>De den tilsvarende plads i spalten L (status L) | Specialværktøj?                          |
| F                                                                | Værktøjet skal altid tilbageveksles til den samme plads i magasinet (F: for Fixed = eng. fastlagt)                                                                                                    | Fast plads? Ja = ENT /<br>Nej = NO ENT   |
| L Spærre plads (L: for Locked = eng. spærret, se også spalte ST) |                                                                                                    | Plads spærret Ja = ENT /<br>Nej = NO ENT |
| PLC                                                              | Information, om denne værktøjs-plads som skal over-føres til PLC´en                                                                                                    | PLC-status?                              |
| TNAME                                                            | Visning af værktøjsnavnet fra TOOL.T                                                                                                    | -                                        |
| DOC                                                              | Visning af kommentaren til værktøjet fra TOOL.T                                                                                                    | -                                        |
| РТҮР                                                             | Værktøjstype. Funktionen bliver defineret af maskinfabrikanten. Vær<br>opmærksom på maskindokumentationen                                                                                                    | Værktøjstype for<br>pladstabel?          |
| P1 P5                                                            | Funktionen bliver defineret af maskinfabrikanten. Vær opmærksom på maskindokumentationen                                                                                                    | Værdi?                                   |
| RSV                                                              | Plads-reservering for flademagasin                                                                                                    | Reserv. plads: Ja=ENT/<br>Nej = NOENT    |
| LOCKED_ABOVE                                                     | Flademagasin: Spærre plads ovenover                                                                                                    | Spærre plads oppe?                       |
| LOCKED_BELOW                                                     | Flademagasin: Spærre plads nedenunder                                                                                                    | Spærre plads nede?                       |
| LOCKED_LEFT                                                      | Flademagasin: Spærre plads til venstre                                                                                                    | Spærre plads til<br>venstre?             |
| LOCKED_RIGHT                                                     | Flademagasin: Spærre plads til højre                                                                                                    | Spærre plads til højre?                  |

| Editeringsfunktioner for pladstabeller                                                                                              | Softkey                 |
|----------------------------------------------------------------------------------------------------|-------------------------|
| Vælg tabel-start                                                                                                    | BEGYND                  |
| Vælg tabel-slut                                                                                                    |                         |
| Vælg forrige tabel-side                                                                                                    | SIDE                    |
| Vælg næste tabel-side                                                                                                    | SIDE                    |
| Tilbagestil plads-tabel                                                                                                    | RESET<br>PLADS<br>TABEL |
| Tilbagestil spalte værktøjs-nummer T                                                                                                | TILBAGE<br>SPALTE<br>T  |
| Spring til start af næste linie                                                                                                    | NÆSTE<br>LINIE          |
| Tilbagestille spalte til grundtilstand. Gælder kun<br>for spalterne RSV, LOCKED_ABOVE, LOCKED_BELOW,<br>LOCKED_LEFT og LOCKED_RIGHT | RESET<br>SPALTE         |

i

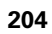

# Kald af værktøjs-data

Et værktøjs-kald  ${\bf T}$  i et bearbejdnings-program programmerer De med følgende oplysninger:

▶ Vælg værktøjs-kald med tasten TOOL CALL

- Værktøjs-nummer: Indlæs nummer eller navn på værktøjet. Værktøjet har De forud fastlagt i en G99blok eller i værktøjs-tabellen. Et værktøjs-navn sætter TNC´en automatisk i anførselstegn. Navnet henfører sig til en indlæsning i den aktive værktøjs-tabel TOOL .T. For at kalde et værktøj med andre korrekturværdier, indlæser De den i det i værktøjstabellen definerede index med efter et decimalpunkt med en
  - > Spindelakse parallel X/Y/Z: Indlæs værktøjsakse
  - Spindelomdrejningstal S: Indlæse spindelomdrejningstallet direkte, eller lade beregne af TNC'en, når De arbejder medt snitdata-tabellen. Tryk herfor softkey S AUTOM. BEREGNING. TNC'en begrænser spindelomdr.tallet til den maximale værdi, der er fastlagt i maskin-parameter 3515. Alternativt kan De definere en snithastighed Vc [m/min]. De trykker herfor softkey VC.
  - Tilspænding F: Indlæs tilspændingen direkte, eller lade den beregne af TNC'en, når De arbejder med snitdata-tabellen. Tryk herfor softkey F AUTOM. BEREGNING. TNC'en begrænser tilspændingen til den maximale tilspænding for den "langsomste akse" (fastlagt i maskin-parameter 1010). F virker sålænge, indtil De i en positioneringsblok eller i en T-blok programmerer en ny tilspænding
  - Sletspån værktøjs-længde DL: Delta-værdi for værktøjs-længden
  - Sletspån værktøjs-radius DR: Delta-værdi for værktøjs-radius
  - Sletspån værktøjs-radius DR2: Delta-værdi for værktøjs-radius 2

#### Eksempel: Værktøjs-kald

Kaldt bliver værktøj nummer 5 i værktøjsakse Z med spindelomdrejningstal 2500 omdr./min og en tilspænding på 350 mm/ min. Sletspånen for værktøjs-længden og værktøjs-radius 2 andrager 0,2 hhv. 0,05 mm, undermålet for værktøjs-radius 1 mm.

N20 T 5.2 G17 S2500 DL+0.2 DR-1

D'et før L og R står for delta-værdi.

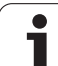

#### Forhåndsvalg ved værktøjs-tabeller

Når De indsætter værktøjs-tabellen, så træffer De et forhåndsvalg med en **G51**-blok for det næste værktøj der skal indsættes. Ved aktiv værktøjstabel kan der, i TOOL-DEF-blokke, kun indlæses værktøjsnummer hhv. en Q-parameter, eller et værktøjs-navn i anførselstegn.

# Værktøjsveksel

| ΓŢ | Va |
|----|----|
|    | ор |

Værktøjsveksling er en maskinafhængig funktion. Vær opmærksom på maskinhåndbogen!

### Værktøjsveksler-position

Man skal kunne køre til værktøjsveksler-positionen uden kollisionsfare. Med hjælpefunktionerne **M91** og **M92** kan De køre til en maskinfast vekselposition. Hvis De før det første værktøjs-kald programmerer **T0**, så kører TNC'en opspændings-hovedet i spindelaksen til en position, fra hvilken værktøjs-længden er uafhængig.

#### Manuel værktøjsveksling

Før et manuelt værktøjsskift bliver spindelen stoppet og værktøjet kørt til værktøjsskift-positionen:

- Programmeret kørsel til værktøjsskift-position
- Afbryde en programafvikling, se ""Afbryde en bearbejdning", side 590
- Skift værktøj
- Fortsætte en programafvikling, se ""Fortsætte programafviklingen efter en afbrydelse", side 593

#### Automatisk værktøjsveksel

Ved automatisk værktøjsveksel bliver program-afviklingen ikke afbrudt. Ved et værktøjs-kald med  ${\bf T}$  indskifter TNC´en værktøjet fra værktøjs-magasinet.

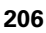

# Automatisk værktøjsveksel ved overskridelse af brugstiden: M101

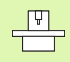

**M101** er en maskinafhængig funktion. Vær opmærksom på maskinhåndbogen!

Et automatisk værktøjsskift med aktiv radiuskorrektur er ikke mulig, hvis der på Deres maskine for værktøjsskiftet bliver anvendt et NC-skifteprogram Vær opmærksom på maskinhåndbogen!

Når brugstiden er nået for et værktøj **TIME1**, indveksler TNC´en automatisk et tvilling-værktøj. Herfor aktiverer De ved program-starten hjælpefunktionen **M101**. Virkningen af **M101** kan De ophæve med **M102**.

Nummeret på tvillingværktøjet der skal indveksles indfører De i spalten **RT** i værktøjs-tabellen. Er der ikke indført et værktøjs-nummer, så indveksler TNC`en et værktøj, der har samme navn som det i øjeblikket aktive. TNC`en starter altid søgningen efter tvillingværktøjet ved begyndelsen af værktøjs-tabellen, indveksler altså altid det første værktøj, der set fra tabel-starten bliver fundet.

Det automatiske værktøjsskift sker

- efter den næste NC-blok efter udløbet af brugstiden, eller
- senest eet minut efter udløbet af brugstiden (beregningen sker for 100%-potentiometerstilling) Gælder kun, når NC-blokken ikke kører længere end et minut, ellers sker et skift efter at NC-blokken er afsluttet.

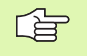

Udløber brugstiden med aktiv M120 (Look Ahead), så indveksler TNC en først værktøjet efter blokken, i hvilken De har ophævet radiuskorrekturen med en **G40**-blok.

TNCèn udfører så også en automatisk værktøjsveksling, når der til vekseltidspunktet netop bliver afviklet en bearbejdningscyklus.

TNC'en udfører ingen automatisk værktøjsveksling, sålænge et værktøjs-vekselprogram bliver afviklet.

# Forudsætningen for standard-NC-blokke med radiuskorrektur G40, G41, G42

Radius af tvilling-værktøjet skal være lig med radius for det oprindeligt indsatte værktøj. Er radierne ikke ens, viser TNC'en en meldetekst og omskifter ikke værktøjet.

# 5.3 Værktøjs-korrektur

# Introduktion

TNC'en korrigerer værktøjsbanen med korrekturværdien for værktøjslængden i spindelaksen og med værktøjs-radius i bearbejdningsplanet.

Hvis De vil fremstille et bearbejdnings-program direkte på TNC'en, er værktøjs-radiuskorrekturen kun virksom i bearbejdningsplanet. TNC'en tilgodeser herved op til fem akser inkl. drejeaksen.

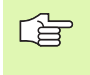

Når et CAM-system fremstiller program-blokke med fladenormal-vektorer, kan TNC´en gennemføre en tredimensional værktøjs-korrektur, se ""Peripheral Milling: 3D-radiuskorrektur med værktøjs-orientering", side 212.

# Værktøjs-længdekorrektur

Værktøjs-korrekturen for længden virker, så snart De kalder et værktøj og køre det i spindelaksen. Den bliver ophævet, så snart et værktøj med længden L=0 bliver kaldt.

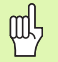

Hvis De ophæver en længdekorrektur med positiv værdi med **T0**, formindskes afstanden fra værktøj til emne.

Efter et værktøjs-kald **TOOL CALL** ændrer den programmerede vej for værktøjet i spindelaken sig med længdeforskellen mellem det gamle og nye værktøj.

Ved længdekorrektur bliver der taget hensyn til delta-værdier såvel fra **T**-blokken som også fra værktøjs-tabellen

Korrekturværdi =  $L + DL_{TOOL CALL} + DL_{TAB}$  med

- L: Værktøjs-længde L fra en G99-blok eller værktøjstabellen
- **DL** TOOL CALL:Sletspån **DL** for længden fra **T**-blokken (tilgodeses<br/>ikke af positionsvisningen)
- DL TAB: Sletspån DL for længden fra værktøjs-tabellen

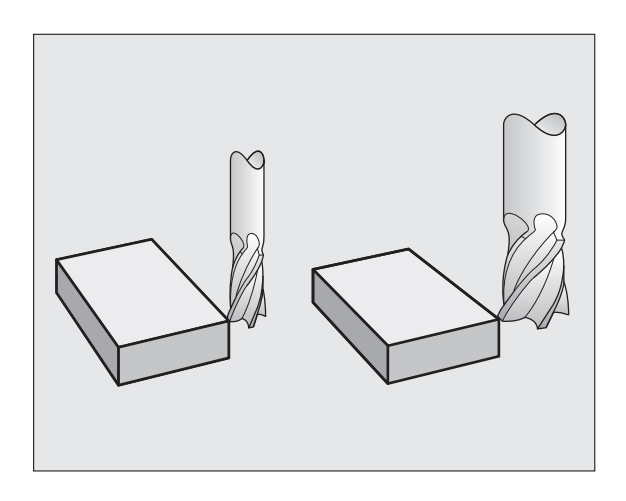

# Værktøjs-radiuskorrektur

Program-blokken for en værktøjs-bevægelse indeholder

RL eller RR for en radiuskorrektur

ᇞ

- R+ eller R-, for en radiuskorrektur ved en akseparallel kørselsbevægelse
- RO, hvis ingen radiuskorrektur skal udføres

Radiuskorrekturen virker, så snart et værktøj kaldes og bliver kørt i bearbejdningsplanet med RL eller RR.

TNC'en ophæver radiuskorrekturen automatisk hvis De:

- Programmerer en retlinieblok med RO
- Forlade konturen med funktionen DEP
- Programmer et PGM CALL
- vælge et nyt program med PGM MGT

Med radiuskorrekturen bliver delta-værdier såvel fra **TOOL CALL**blokken som også fra værktøjs-tabellen tilgodeset:

Korrekturværdi =  $\mathbf{R} + \mathbf{DR}_{TOOL CALL} + \mathbf{DR}_{TAB} med$ 

- R:Værktøjs-radius R fra G99-blokken eller værktøjs-<br/>tabellenDR TOOL CALL:Overmål DR for radius fra T-blokken (tilgodeses<br/>ikke af positionsvisningen)
- DR TAB: Sletspån DR for radius fra værktøjs-tabellen

#### Banebevægelser uden radiuskorrektur: G40

Værktøjet kører i bearbejdningsplanet med sit midtpunkt på den programmerede bane, hhv. til de programmerede koordinater.

Anvendelse: Boring, forpositionering.

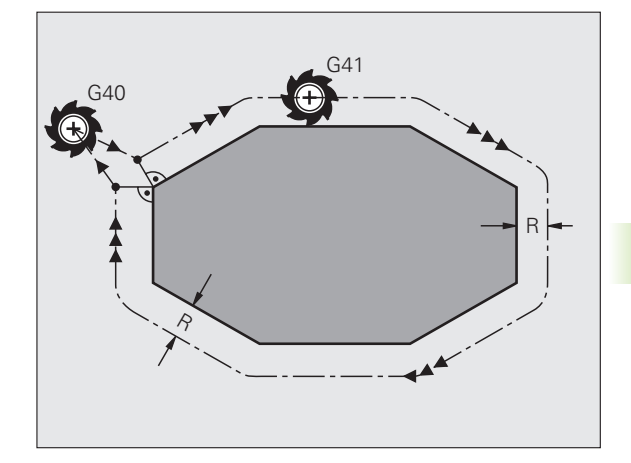

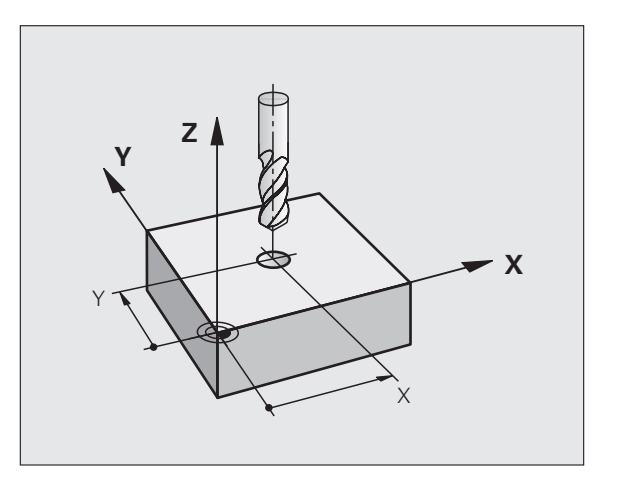

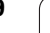

#### Banebevægelser med radiuskorrektur: G42 og G41

- **G42** Værktøjet kører til højre for konturen
- G41 Værktøjet kører til venstre for konturen

Værktøjs-midtpunktet har derved afstanden af værktøjs-radius fra den programmerede kontur. "Højre" og "venstre" betegner beliggenheden af værktøjet i kørselsretningen langs med emne-konturen. Se billederne til højre.

Mellem to program-blokke med forskellig radiuskorrektur G42 und G41 skal mindst een kørselsblok stå i bearbejdningsplanet uden radiuskorrektur (altså med G40).

En radiuskorrektur bliver aktiv til slut i blokken, i den den første gang blev programmeret.

De kan også aktivere radiuskorrekturen for hjælpeakser i bearbejdningsplanet. De skal også programmere hjælpeaksen i enhver efterfølgende blok, da TNC´en ellers gennemfører radiuskorrekturen igen i hovedaksen.

Ved første blok med radiuskorrektur **G42/G41** og ved ophævelse med G40 positionerer TNC en altid værktøjet vinkelret på det programmerede start- eller slutpunkt. De positionerer værktøjet således før det første konturpunkter hhv. efter det sidste konturpunkt, at konturen ikke bliver beskadiget.

#### Indlæsning af radiuskorrektur

Radiuskorrekturen indlæser De i en G01-blok:

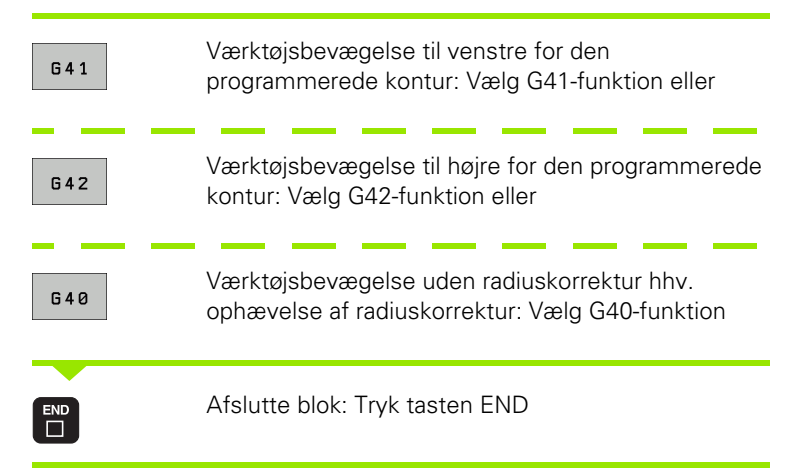

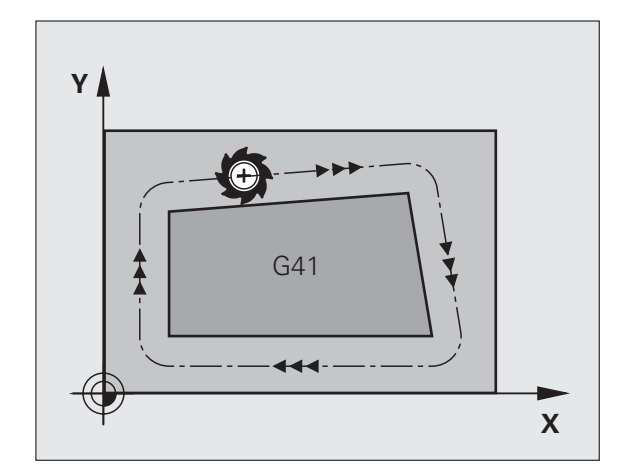

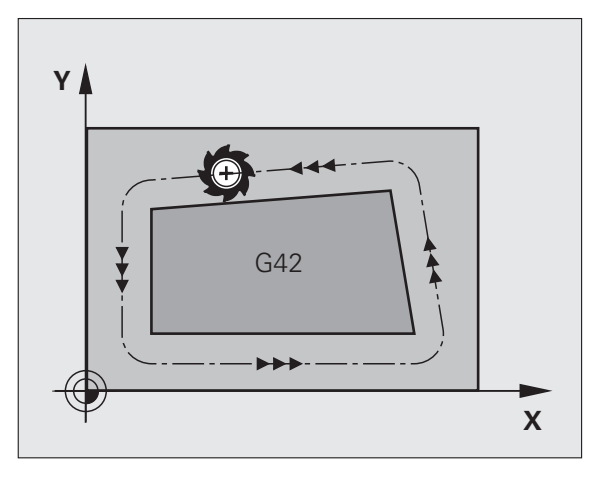

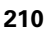

#### Radiuskorrektur: Hjørne bearbejdning

Udvendigt hjørne:

Når De har programmeret en radiuskorrektur, så fører TNC´en værktøjet til det udv. hjørne enten på en overgangscirkel eller på en spline (vælges med MP7680). Om nødvendigt, reducerer TNC´en tilspændingen på det udv.hjørne, for eksempel ved store retningsskift.

Indvendigt hjørne:

På indvendige hjørner udregner TNC en skæringspunktet af banen, på hvilken værktøjs-midtpunktet kører korrigeret verfährt. fra dette punkt kører værktøjet langs med konturelementet. Herved bliver emnet ikke beskadiget ved det indvendige hjørne. Heraf giver det sig, at værktøjs-radius for en bestemt kontur ikke må vælges vilkårligt stor.

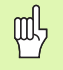

Læg ikke start- eller endepunktet ved en indvendig bearbejdning på et kontur-hjørnepunkt, da konturen ellers kan blive beskadiget.

#### Bearbejdning af hjørner uden radiuskorrektur

Uden radiuskorrektur kan De påvirke værktøjsbane og tilspænding på emne-hjørner med hjælpefunktionen **M90**, se ""Hjørne overgange: M90", side 269.

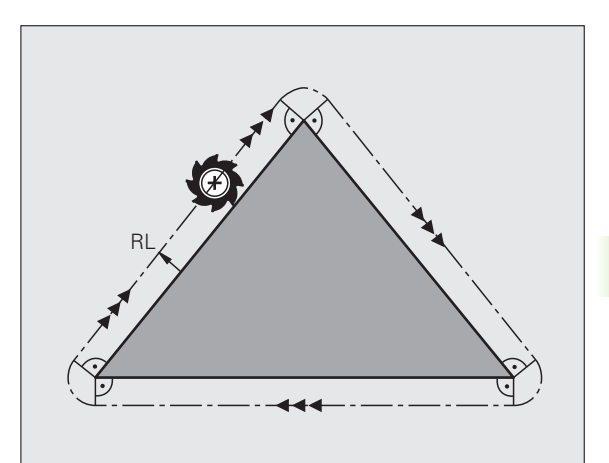

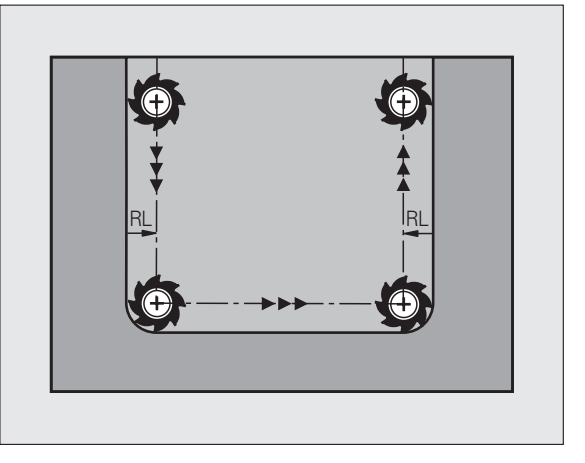

# 5.4 Peripheral Milling: 3Dradiuskorrektur med værktøjsorientering

# Anvendelse

Ved Peripheral Milling forskyder TNC'en værktøjet vinkelret på bevægelsesretningen og vinkelret på værktøjsretningen med summen af delta-værdierne **DR** (værktøjs-tabellen og **T**-blok). Korrekturretningen fastlægger De med radiuskorrekturen **G41/G42** (se billedet øverst til højre, bevægelsesretning Y+).

For at TNC'en kan nå den forudgivne værktøjs-orientering, skal De aktivere funktionen **M128** (se "Positionen af værktøjsspidsen ved positionering af svingaksen bibeholdes (TCPM): M128 (Software-Option 2)" på side 289) og herefter værktøjs-radiuskorrekturen. TNC'en positionerer så maskinens drejeakse automatisk således, at værktøjet når den forudgivne værktøjs-orientering med den aktive korrektur.

> Denne funktion er kun mulig på maskiner, for hvilke svingakse-konfigurering af rumvinkel er definierbar. Vær opmærksom på Deres maskinhåndbog.

TNC'en kan ikke ved alle maskiner automatisk positionere drejeaksen. Vær opmærksom på Deres maskinhåndbog.

Vær opmærksom på, at TNC´en gennemfører en korrektur med de definerede **delta-værdier**. En i værktøjs-tabellen defineret værktøjs-radius R har ingen indflydelse på korrekturen.

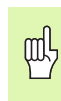

- (Ÿ

#### Kollisionsfare!

Ved maskiner, hvis drejeakser kun tillader et begrænset kørselsområde, kan ved automatisk positionering optræde bevægelser, som eksempelvis kræver en 180°drejning af bordet. Pas på kollisionsfare for hovedet med emne eller opspændingsanordning.

Værktøjs-orienteringen kan De definere i en G01-blok som beskrevet efterfølgende.

# Eksempel: Definition af værktøjs-orientering med M128 og koordinaterne til drejeaksen

| N10 G00 G90 X-20 Y+0 Z+0 B+0 C+0 *      | Forpositionering                        |
|-----------------------------------------|-----------------------------------------|
| N20 M128 *                              | Aktivere M128                           |
| N30 G01 G42 X+0 Y+0 Z+0 B+0 C+0 F1000 * | Aktivere radius-korrektur               |
| N40 X+50 Y+0 Z+0 B-30 C+0 *             | Starte drejeakse (værktøjs-orientering) |

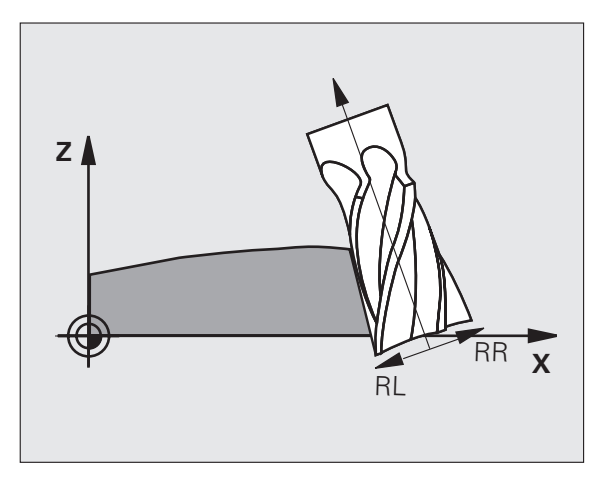

# 5.5 Arbejde med snitdata-tabeller

# Anvisning

TNC'en skal af maskinfabrikanten være forberedt for arbejdet med snitdata-tabeller.

Evt.. står ikke alle de her beskrevne eller yderligere funktioner til rådighed på Deres maskine. Vær opmærksom på Deres maskinhåndbog.

# Anvendelsesmuligheder

Med snitdata-tabeller, i hvilke vilkårlige emnematerialer/ skærmateriale-kombinationer er fastlagt, kan TNC'en fra snithastigheden  $V_C$  og tandtilspænding  $_Z$  beregne spindelomdr.tal S og banetilspænding F. Grundlaget for beregningen er, at De i programmet har fastlagt emne-materialet og i en værktøjs-tabel forskellige værktøjsspecifikke egenskaber.

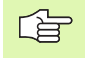

Før De automatisk lader snitdata beregne af TNC`en, skal De i driftsart program-test har aktiveret værktøjs-tabellen (status S), fra hvilken TNC´en skal udtage de værktøjsspecifikke data.

| Editeringsfunktioner for snitdata-tabeller        | Softkey                      |
|---------------------------------------------------|------------------------------|
| Indføj linie                                      | INDSÆT<br>LINIE              |
| Sletning af linie                                 | SLET<br>LINIE                |
| Vælg start af næste linie                         | NÆSTE<br>LINIE               |
| Sortere tabeller                                  | SORTERE<br>Blok<br>NUMRE     |
| Kopier feltet med lys baggrund (2. softkey-liste) | KOPIER<br>V#RDI              |
| Indføj det kopierede felt (2. softkey-liste)      | OVERFØR<br>KOPIERET<br>VÆRDI |
| Editere tabelformat (2. softkey-liste)            | FORMAT<br>EDITERER           |

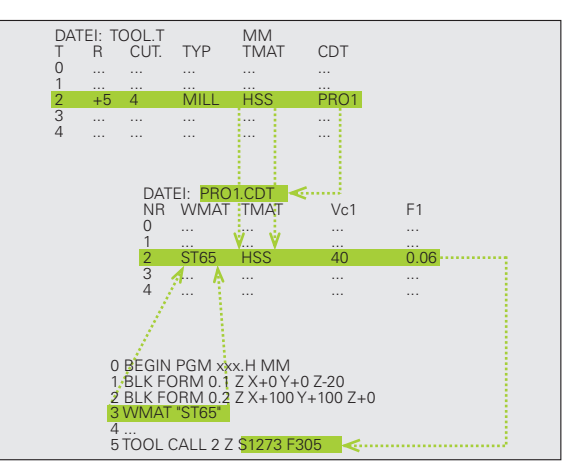

# Tabeller for emne-materialer

Emne-materialer definerer De i tabellen EMAT.TAB (se billedet). EMAT.TAB er standardmæssigt gemt i bibliotek TNC:\ og kan indeholde vilkårligt mange materialenavne. Materiale-navnet må maximalt indeholde 32 karakterer (også mellemrum). TNC'en viser den indholdet i spalten NAVN, når De i programmet fastlægger emnemateriale (se efterfølgende afsnit).

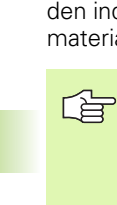

Hvis De forandrer standard råstof-tabellen, skal De kopiere disse i et andet bibliotek. Ellers bliver Deres ændringer ved en software-opdatering med HEIDENHAIN-standarddata overskrevet. De definerer så stien i filen TNC.SYS med nøgleordet EMAT= (se ""Konfigurations-fil TNC.SYS", side 220).

For at undgå data tab, sikrer De filen WMAT.TAB med regelmæssige mellemrum.

### Fastlæggelse af emne-materiale i NC-Program

I et NC-program vælger De råstoffet med softkey WMAT fra tabellen WMAT.TAB:

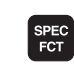

Indblænde softkey-liste med specialfunktioner

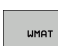

- Programmere emne-materiale: I friftsart programindlagring/editering tryk softkey WMAT.
- UDVALG VINDUE
- Indblænde tabellen WMAT.TAB: Tryk softkey VÆLG VINDUE, TNC´en indblænder i et overlejret vindue råmaterialet, som er gemt i WMAT.TAB
- Vælge emne-materiale: De flytter det lyse felt med piltasten til det ønskede materiale og bekræfter med tasten ENT. TNC´en overtager råstoffet i WMATblokken
- ▶ Afslutte dialogen: Tryk tasten END

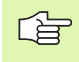

Hvis De i eit program ændrer WMAT-blokken, afgiver TNC'en en advarselsmelding. Kontrollér, om de i Tblokken gemte snitdata endnu er gyldige.

| MANUEL<br>DRIFT | EDNI        | ITER PH      | ROGRAM            | -TABEL  |         |       |                |
|-----------------|-------------|--------------|-------------------|---------|---------|-------|----------------|
| 511             | WMAT.TAB    |              |                   |         |         |       |                |
| NR              | NAME        | DOC          |                   |         |         |       | -              |
| 0               | 110 WCrV 5  | WerkzStahl   | 1.2519            |         |         |       |                |
| 1               | 14 NiCr 14  | Einsatz-Stah | 1 1.5752          |         |         |       |                |
| 2               | 142 WV 13   | WerkzStahl   | 1.2562            |         |         |       | s 🗆            |
| 3               | 15 CrNi B   | Einsatz-Stah | 1 1.5919          |         |         |       | <sup>-</sup> 具 |
| 4               | 16 CrMo 4 4 | Baustahl 1.7 | 337               |         |         |       |                |
| 5               | 16 MnCr 5   | Einsatz-Stah | 1 1.7131          |         |         |       |                |
| 6               | 17 MoV 8 4  | Baustahl 1.5 | 406               |         |         |       | Π Π            |
| 7               | 18 CrNi 8   | Einsatz-Stah | 1 1.5920          |         |         |       |                |
| 8               | 19 Mn 5     | Baustahl 1.0 | 482               |         |         |       | W 1            |
| 9               | 21 MnCr 5   | WerkzStahl   | WerkzStahl 1.2162 |         |         |       |                |
| 10              | 26 CrMo 4   | Baustahl 1.7 | 219               |         |         |       | Python         |
| 11              | 28 NiCrMo 4 | Baustahl 1.6 |                   |         |         |       |                |
| 12              | 30 CrMoV 9  | VergStahl    | VergStahl 1.7707  |         |         |       |                |
| 13              | 30 CrNiMo 8 | VergStahl    | VergStahl 1.6580  |         |         |       |                |
| 14              | 31 CrMo 12  | Nitrier-Stah | 1 1.8515          |         |         |       | DIAGNOSIS      |
| 15              | 31 CrMoV 9  | Nitrier-Stah | 1 1.8519          |         |         |       | <u> </u>       |
| 16              | 32 CrMo 12  | VergStahl    | 1.7361            |         |         |       |                |
| 17              | 34 CrA1 6   | Nitrier-Stah | 1 1.8504          |         |         |       | F              |
| 18              | 34 CrAlMo 5 | Nitrier-Stah | 1 1.8507          |         |         |       | Info 1/3       |
| 19              | 34 CrA1Ni 7 | Nitrier-Stah | 1 1.8550          |         |         |       |                |
| BEGY            |             | SIDE         | SIDE              | INDS#T  | SLET    | NASTE |                |
| 4               |             |              |                   | LINDORT | LITAITE | LINTE | FORMULOR       |

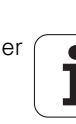

# Tabeller for værktøjs-skærmaterialer

Værktøjs-skærmaterialer definerer De i tabellen TMAT.TAB. TMAT.TAB er standardmæssigt gemt i biblioteket TNC:\ og kan indeholde vilkårligt mange skærmaterialenavne (se billedet). Skærmaterialenavnet må maximalt være på 16 karakterer (også mellemrum). TNC en viser indholdet af spalten NAVN, når De i værktøjs-tabellen TOOL.T fastlægger værktøjs-skærmat.

> Hvis De forandrer standard skærmat.-tabellen, skal De kopiere disse i et andet bibliotek. Ellers bliver Deres ændringer ved en software-opdatering med HEIDENHAIN-standarddata overskrevet. De definerer så stien i filen TNC.SYS med nøgleordet TMAT= (se ""Konfigurations-fil TNC.SYS", side 220).

For at undgå data tab, sikrer De filen TMAT.TAB med regelmæssige mellemrum.

# Tabeller for skærdata

Råstof/skærmat.-kombinationen med tilhørende snitdata definerer De i en tabel med efternavnet .CDT (engl. cutting data file: Snitdata-tabel; se billedet). Indførslen i skærdata-tabellen kan kan De frit konfigurere. Udover de tvingende nødvendige spalter NR, WMAT og TMAT kan TNC en styre indtil fire snithastigheder (V<sub>C</sub>)/tilspænding (F)-kombinationer.

I biblioteket TNC:\ er standard snitdata-tabellen FRAES\_2.CDT gemt. De kan FRAES\_2.CDT frit editere og udvide tilføje eller vilkårligt mange nye snitdata-tabeller.

> Når De forandrer standard skærdata-tabeller, skal De kopiere disse i et andet bibliotek. Ellers bliver Deres ændringer ved en software-update overskrevet med HEIDENHAIN-standarddataer (se ""Konfigurations-fil TNC.SYS", side 220).

Alle skærdata-tabeller skal være lagret i samme bibliotek. Er biblioteket ikke standardbiblioteket TNC:\, skal de i filen TNC.SYS efter nøgleordet PCDT= indlæse stien, i hvilken Deres snitdata-tabel er gemt.

For at undgå data tab, skal De sikre skærdata tabellen med regelmæssige mellemrum.

| MANUEL<br>DRIFT | E D<br>N J    | DITER PH           | ROGRAM          | -TABEL  |                                                                                                    |       |           |  |
|-----------------|---------------|--------------------|-----------------|---------|----------------------------------------------------------------------------------------------------|-------|-----------|--|
| Fil:            | TMAT.TAB      |                    |                 |         |                                                                                                    |       |           |  |
| NR              | NAME          | DOC                |                 |         |                                                                                                    |       |           |  |
| 0               | HC-K15        | HM beschicht       | et              |         |                                                                                                    |       |           |  |
| 1               | HC-P25        | HM beschicht       | et              |         |                                                                                                    |       |           |  |
| 2               | HC-P35        | HM beschicht       | et              |         |                                                                                                    |       | s 🗌       |  |
| 3               | HSS           |                    |                 |         |                                                                                                    |       | L         |  |
| 4               | HSSE-Co5      | HSS + Kobalt       |                 |         |                                                                                                    |       |           |  |
| 5               | HSSE-Co8      | HSS + Kobalt       |                 |         |                                                                                                    |       |           |  |
| 6               | HSSE-Co8-T if | N HSS + Kobalt     |                 |         |                                                                                                    |       | ТАА       |  |
| 7               | HSSE/TiCN     | TiCN-beschic       | htet            |         |                                                                                                    |       |           |  |
| 8               | HSSE/T IN     | TiN-beschich       | tet             |         |                                                                                                    |       | an B      |  |
| 9               | HT-P15        | Cermet             |                 |         |                                                                                                    |       | Dutter    |  |
| 10              | HT-M15        | Cermet             |                 |         |                                                                                                    |       | Python    |  |
| 11              | HW-K15        | HM unbeschic       | M unbeschichtet |         |                                                                                                    |       |           |  |
| 12              | HW-K25        | 5 HM unbeschichtet |                 |         |                                                                                                    |       |           |  |
| 13              | HW-P25        | HM unbeschic       | htet            |         |                                                                                                    |       | DTOCHORTR |  |
| 14              | HW-P35        | HM unbeschic       | htet            |         |                                                                                                    |       |           |  |
| 15              | Hartmetall    | Vollhartmeta       | 11              |         |                                                                                                    |       |           |  |
| LENDI           |               |                    |                 |         |                                                                                                    |       |           |  |
|                 |               |                    |                 |         |                                                                                                    |       | Info 1/3  |  |
| BEGYN           | D SLUT        | SIDE               | SIDE            | TNIDEAT | EI ET                                                                                                    | MAGTE |           |  |
|                 |               |                    |                 |         | and the last the second second s |       | LIDIE I   |  |

| ANUEL<br>RIFT |                      | EDIT<br>MATE | ER PR<br>RIALE | OGRAM<br>? | -TABEL |     |     |        |            |
|---------------|----------------------|--------------|----------------|------------|--------|-----|-----|--------|------------|
| 501           | FRAES_2.0            | TOP          |                |            |        |     |     |        |            |
| (P            | NEET                 |              | THOT           | Vet        | E1     | Uc7 | F2  |        | M          |
| •             | <mark>St</mark> 33-1 |              | HSSE/T iN      | 40         | 0,016  | 55  | 0,0 | 320    |            |
| L             | St 33-1              |              | HSSE/TiCN      | 40         | 0,016  | 55  | 0,0 | 320    |            |
| 2             | St 33-1              |              | HC-P25         | 100        | 0,200  | 130 | 0,2 | 250    |            |
| 3             | St 37-2              |              | HSSE-Co5       | 20         | 0,025  | 45  | 0,0 | 30     | <b>1</b> 4 |
| ŧ             | St 37-2              |              | HSSE/TiCN      | 40         | 0,016  | 55  | 0,0 | 920    |            |
| 5             | St 37-2              |              | HC-P25         | 100        | 0,200  | 130 | 0,3 | 250    |            |
| 5             | St 50-2              |              | HSSE/TiN       | 40         | 0,016  | 55  | 0,0 | 320    | η η        |
| 7             | St 50-2              |              | HSSE/TiCN      | 40         | 0,016  | 55  | 0,0 | 320    |            |
| 3             | St 50-2              |              | HC-P25         | 100        | 0,200  | 130 | 0,2 | 250    | M 🖉        |
| 3             | St 60-2              |              | HSSE/T iN      | 40         | 0,016  | 55  | 0,0 | 320    |            |
| .0            | St 60-2              |              | HSSE/TiCN      | 40         | 0,016  | 55  | 0,0 | 320    | Python     |
| 11            | St 60-2              |              | HC-P25         | 100        | 0,200  | 130 | 0,3 | 250    | · 😕        |
| 12            | C 15                 |              | HSSE-CoS       | 20         | 0,040  | 45  | 0,0 | 950    | Demos      |
| 13            | C 15                 |              | HSSE/TiCN      | 26         | 0,040  | 35  | 0,0 | 950    | 1          |
| 14            | C 15                 |              | HC-P35         | 70         | 0,040  | 100 | 0,0 | 950    | DIAGNOSIS  |
| 15            | C 45                 |              | HSSE/T iN      | 26         | 0,040  | 35  | 0,0 | 950    | ¥.         |
| 16            | C 45                 |              | HSSE/TiCN      | 26         | 0,040  | 35  | 0,0 | 350    |            |
| 17            | C 45                 |              | HC-P35         | 70         | 0,040  | 100 | 0,0 | 350    | Toto 1/2   |
| 18            | C 60                 |              | HSSE/T IN      | 26         | 0,040  | 35  | 0,0 | 950    |            |
| 19            | C 60                 |              | HSSE/TICN      | 26         | 0,040  | 35  | 0,0 | 950    |            |
|               |                      |              |                |            |        |     |     |        |            |
| BEGYND        |                      |              | SIDE           | SIDE       | 1      | _   |     |        |            |
| 4             |                      |              | 4              |            | TNDSÆT | SLE | :1  | NIESTE | LISTE      |
|               |                      |              |                | 4          | LINIE  | LIN | IE  | LINIE  | FORMULAR   |

## Anlægge nye skærdata-tabeller

- ▶ Vælg driftsart program-indlagring/editering
- ▶ Vælg fil-styring: Tryk tasten PGM MGT
- Vælg biblioteket, i hvilket snitdata-tabellen skal være gemt (Standard: TNC:\)
- ▶ Indlæs vilkårlige filnavne og fil-type .CDT , bekræft med tasten ENT
- TNC'en åbner en standard-snitdata-tabel eller viser i den højre billedskærmshalvdel forskellige tabelformater (maskinafhængig), som adskiller sig ved antallet af snithastigheds/tilspændingskombinationer. De flytter i dette tilfælde det lyse felt med piltasten til det ønskede tabelformat og bekræfter med tasten ENT. TNC'en genererer en ny tom snitdata-tabel

# Nødvendige angivelser i værktøjs-tabel

- Værktøjs-radius spalte R (DR)
- Antal tænder (kun ved fræseværktøjer) spalte CUT.
- Værktøjstype spalte TYP
- Værktøjstypen influerer på beregningen af banetilspændingen: Fræseværktøjer: F = S · f<sub>Z</sub> · z
- Alle andre værktøjer:  $F = \hat{S} \cdot f_{U}$
- S: Spindelomdrejningstal
- f<sub>Z</sub>: Tilspænding pr. tand
- $f_{U}^{-}$ : Tilspænding pr. omdrejning
- z: Antal tænder
- Værktøjs-skærmat. spalte TMAT
- Navn på snitdata-tabellen, som skal anvendes for dette værktøj spalte CDT
- Værktøjstypen, værktøjs-skærmaterialet og navnet på snitdatatabellen vælger De i værktøjs-tabellen med softkey (se ""Værktøjstabel: Værktøjs-data for automatisk omdr.tal-/tilspændingsberegning", side 198).

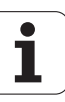
### Fremgangsmåde ved arbejde med automatisk omdr.tal-/tilsp.-beregning

- 1 Hvis endnu ikke indført: Indfør emne-materiale i filen WMAT.TAB
- 2 Hvis endnu ikke indført: Indfør skærstof-materiale i filen WMAT.TAB
- **3** Hvis endnu ikke indført: Indfør alle for snitdata-beregningen nødvendige værktøjsspecifikke data i værktøjs-tabellen:
  - Værktøjs-radius
  - Antal tænder
  - Værktøjs-type
  - Værktøjs-skærmat.
  - Til værktøj hørende skærdata-tabel
- 4 Hvis endnu ikke indført: Indfør snitdata i en vilkårlig snitdata-tabel (CDT-Datei)
- **5** Driftsart test: Aktivér værktøjs-tabellen, fra hvilken TNC'en skal hente værktøjsspecifikke data (Status S)
- 6 I NC-program: Fastlæg med softkey WMAT emne-materialet
- 7 I NC-rogram: I TOOL CALL-blok lade automatisk beregne spindelomdrejningstal og tilspænding med softkey

### Ændre tabel-struktur

Snitdata-tabellen er for TNC en såkaldte "frit definerbare tabeller". Formatet frit definerbare tabeller kan De ændre med struktur-editor. Herudover kan De skifte mellem et tabel-billede (standard indstilling) og et formular-billede.

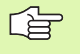

TNC'en kan bearbejde maximalt 200 tegn pr. linie og maximalt 30 spalter.

Hvis De i en bestående tabel senere vil indføje en spalte, så forskyder TNC´en ikke automatisk allered indlæste værdier.

### Kald af struktur-editor

 Tryk softkey FORMAT EDITERING (2. softkey-plan). TNC en åbner editor-vinduet (se billedet), i hvilket tabelstrukturen er vist "drejet 90°
 ". En linie i editor-vinduet definerer en spalte i den tilhørende tabel. Udtag betydningen af strukturkommandoen (Hovedlinieindføring) fra sidestående tabel.

### Afslut struktur-editor

Tryk tasten END. TNC´en forvandler de data, som allerede er lagret i tabellen, til et nyt format. Elementer, som TNC´en ikke i den nye struktur kunne forvandle, er kendetegnet med # (f.eks. hvis De har formindsket spaltenbredden).

| Struktur-<br>kommando      | Betydning                                                                     |
|----------------------------|-------------------------------------------------------------------------------|
| NR                         | Spaltenummer                                                                  |
| NAVN                       | Spalteoverskrift                                                              |
| TYPE                       | N: Numerisk indlæsning<br>C: Alfanumerisk indlæsning                          |
| WIDTH                      | Bredde af spalte. Ved type N inklusiv fortegn,<br>komma og efter kommapladser |
| DEC                        | Antal af efter komma pladser (max. 4, kun aktiv ved type N)                   |
| ENGELSK<br>til<br>UNGARNSK | Sprogafhængige dialoger indtil (max. 32<br>karakterer)                        |

| MANUEL<br>DRIFT | -         | EDI<br>Mat | TER PR              | OGRAM-<br>? | TABEL    |     |       |             |
|-----------------|-----------|------------|---------------------|-------------|----------|-----|-------|-------------|
| Fil             | : FRAES_2 | . CDT      |                     |             |          |     |       | M           |
| NR              | WMAT      |            | TMAT                | Vc1         | F1       | Vc2 | F2    |             |
| 0               | St 33-1   |            | HSSE/TiN            | 40          | 0,016    | 55  | 0,020 |             |
| 1               | St 33-1   | L          | HSSE/TiCN           | 40          | 0,016    | 55  | 0,020 |             |
| 2               | St 33-1   | L          | HC-P25              | 100         | 0,200    | 130 | 0,250 | s 🗆         |
| 3               | St 37-2   | 2          | HSSE-Co5            | 20          | 0,025    | 45  | 0,030 | L -         |
| 4               | St 37-2   | 2          | HSSE/TiCN           | 40          | 0,016    | 55  | 0,020 | E E         |
| 5               | St 37-2   | 2          | HC-P25              | 100         | 0,200    | 130 | 0,250 |             |
| 6               | St 50-2   | 2          | HSSE/T IN           | 40          | 0,016    | 55  | 0,020 | T           |
| 7               | St 50-2   | 2          | HSSE/TiCN           | 40          | 0,016    | 55  | 0,020 | <u></u> =++ |
| 8               | St 50-2   | 2          | HC-P25              | 100         | 0,200    | 130 | 0,250 | 24          |
| 9               | St 60-2   | 2          | HSSE/TiN            | 40          | 0,016    | 55  | 0,020 |             |
| 10              | St 60-2   | 2          | HSSE/TiCN           | 40          | 0,016    | 55  | 0,020 | Python      |
| 11              | St 60-2   | 2          | HC-P25              | 100         | 0,200    | 130 | 0,250 | 1 12        |
| 12              | C 15      |            | HSSE-Co5            | 20          | 0,040    | 45  | 0,050 | Demos       |
| 13              | C 15      |            | HSSE/TiCN           | 26          | 0,040    | 35  | 0,050 |             |
| 14              | C 15      |            | HC-P35              | 70          | 0,040    | 100 | 0,050 | DIAGNOSI    |
| 15              | C 45      |            | HSSE/TiN            | 26          | 0,040    | 35  | 0,050 | L 🗳 _       |
| 16              | C 45      |            | HSSE/TiCN           | 26          | 0,040    | 35  | 0,050 |             |
| 17              | C 45      |            | HC-P35              | 70          | 0,040    | 100 | 0,050 |             |
| 18              | C 60      |            | HSSE/T IN           | 26          | 0,040    | 35  | 0,050 | Into 1/3    |
| 19              | C 60      |            | HSSE/TiCN           | 26          | 0,040    | 35  | 0,050 |             |
| ORE             | ER K      | OPIER      | OVERFØR<br>KOPIERET | FORMAT      | TILFØJ   |     |       | SLUT        |
|                 |           | ARDI       | VARDI               | EDITERER    | N LINIER |     |       |             |

1

### Skifte mellem tabel- og formularbillede

Alle tabeller med filendelsen **.TAB** kan De lade vise enten i listebilledet eller i formularbillede.

Tryk softkey LISTE FORMULAR. TNC`en skifter til billedet, som i softkey altid ikke er på lys baggrund

I formularbilledet oplister TNC`en i den venstre billedskærmhalvdel linienummeret med indholdet for første spalte.

- I den højre billedskærmshalvdel kan De ændre dataerne.
- Herfor trykker De tasten ENT eller klikker med musepilen i et indlæsefelt
- For at gemme ændrede data, trykker De tasten END eller softkey GEM
- For at kassere ændringerne, trykker De tasten DEL eller softkey AFBRYDE

TNC'en indretter indlæsefelter på den højre side med fast venstrekant til den længste dialog. Hvis et indlæsefelt overskrider den maksimale bredde der kan fremstilles, vises ved nederste ende af vinduet en Scrollbar. Scrollbaren kan De betjene pr. mus eller pr. softkey.

| MANUI<br>DRIF | EL<br>T        | EDITER<br>NIMI ? | PROGR | AM-TAB      | EL                |       |           |
|---------------|----------------|------------------|-------|-------------|-------------------|-------|-----------|
| TNC :         | WMAT.TAB       |                  |       | NAME 8 NICT | <mark>10 4</mark> |       |           |
| NR            | NAME           |                  | 1-    | DOC Baustah | 1 1               |       | M D       |
| 0             | 110 WCrV !     | 5                |       |             |                   |       |           |
| 1             | 14 NiCr 1      | 1                |       |             |                   |       |           |
| 2             | 142 WV 13      |                  |       |             |                   |       |           |
| 3             | 15 CrNi 6      |                  |       |             |                   |       | 5         |
| 4             | 16 CrMo 4      | 4                |       |             |                   |       | Ţ         |
| 5             | 16 MnCr 5      |                  |       |             |                   |       |           |
| 6             | 17 MoV 8 4     | 1                |       |             |                   |       |           |
| ?             | 18 CrN1 8      |                  |       |             |                   |       |           |
| 8             | 19 Mh 5        |                  |       |             |                   |       | 9         |
| 9             | 21 MACE S      |                  |       | 1           |                   |       |           |
| 10            | 26 CFM0 4      |                  |       |             |                   |       |           |
| 11            | 28 NICPHO      |                  | -     |             |                   |       | Python    |
|               | 200 1 100001 1 | •                |       |             |                   |       | · 📂       |
|               |                |                  |       |             |                   |       | Demos     |
|               |                |                  |       |             |                   |       |           |
|               |                |                  |       |             |                   |       | DIAGNOSIS |
|               |                |                  |       |             |                   |       | <u> </u>  |
|               |                |                  |       |             |                   |       |           |
|               |                |                  |       |             |                   |       |           |
|               |                |                  |       |             |                   |       | Into 1/3  |
|               |                |                  |       |             |                   |       | 1 E 1     |
|               |                |                  |       |             |                   |       |           |
|               | 1              | [                |       |             |                   |       | 1         |
|               | A              |                  |       |             |                   | GEMME |           |
|               | T              |                  |       |             |                   | H M   | STOP      |

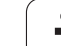

### Dataoverføring af snitdata-tabeller

Hvis De udlæser en fil fra fil-type .TAB eller .CDT over et externt datainterface, lagrer TNC en strukturdefinitionen for tabellen med. Strukturdefinitionen begynder med linien #STRUCTBEGIN og ender med linien #STRUCTEND. Fjerner De betydningen af de enkelte nøgleord fra tabellen "Strukturkommando" (se ""Ændre tabelstruktur", side 218). Efter #STRUCTEND gemmer TNC en det egentlige indhold af tabellen.

### Konfigurations-fil TNC.SYS

Konfigurations-filen TNC.SYS skal De anvende, når Deres snitdatatabel ikke er gemt i standard-biblioteket TNC:\. Så fastlægger De i TNC.SYS stien, i hvilken Deres skærdata-tabeller er lagret.

| Filen TNC.SYS skal være gemt i rod-biblioteket TNC:\. |
|-------------------------------------------------------|
|                                                       |

| Indfør i TNC.SYS | Betydning              |
|------------------|------------------------|
| WMAT=            | Sti for råstof-tabel   |
| TMAT=            | Sti for Skærmattabel   |
| PCDT=            | Sti for skærdata-tabel |

### Eksempel på TNC.SYS

| VMAT=TNC:\CUTTAB\VMAT_GB.TAB |
|------------------------------|
| TMAT=TNC:\CUTTAB\TMAT_GB.TAB |
| PCDT=TNC:\CUTTAB\            |

1

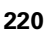

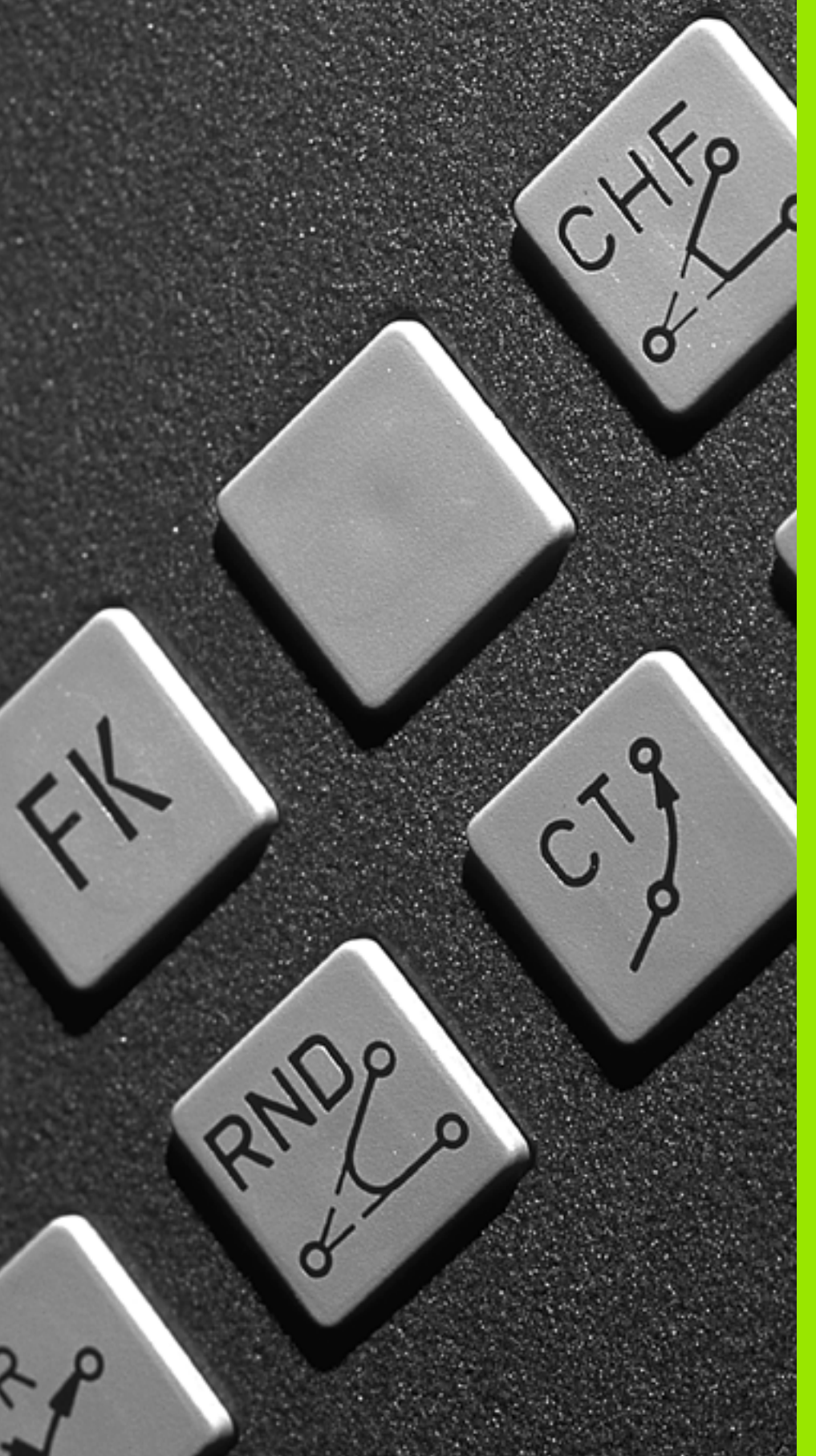

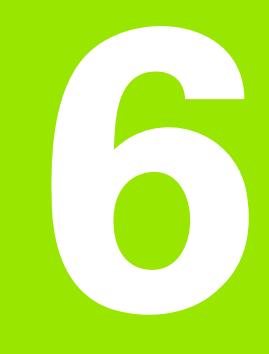

Programmering: Kontur programmering

### 6.1 Værktøjs-bevægelser

### Banefunktioner

En emne-kontur er sædvaneligvis sammensat af flere konturelementer som rette linier og cirkelbuer. Med banefunktionerne programmerer De værktøjsbevægelserne for **retlinier** og **cirkelbuer** 

### Hjælpefunktioner M

Med hjælpefunktionerne i TNC'en styrer De

- Programafviklingen, f.eks. en afbrydelse af programafviklingen
- Maskinfunktioner, som ind- og udkobling af spindelomdrejning og kølemiddel
- Baneforholdene for værktøjet

### Underprogrammer og programdel-gentagelser

Bearbejdninger, som gentager sig, indlæser De kun een gang i et underprogram eller programdel-gentagelse. Hvis en del af programmet kun skal udføres under bestemte betingelser, så lægges denne del ligeledes i et underprogram. Yderligere kan et bearbejdnings-program kalde et yderligere program og lade det udføre.

Programmering med underprogrammer og programdel-gentagelser er beskrevet i kapitel 10.

### **Programmering med Q-parametre**

l et bearbejdnings-program står Q-parametre istedet for talværdier: En Q-parameter bliver med andre ord tilordnet en talværdi. Med Qparametre kan De programmere matematiske funktioner, som styrer programafviklingen eller beskriver en kontur.

Yderligere kan De ved hjælp af Q-parameter-programmering udføre målinger med 3D-tastsystemet under programafviklingen.

Programmeringen med Q-parametre er beskrevet i kapitel 11.

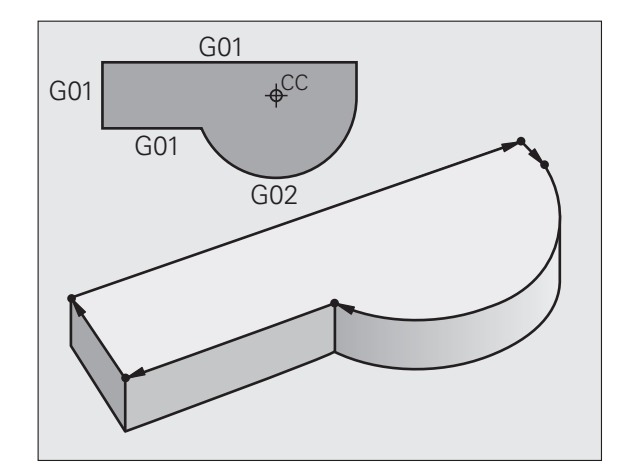

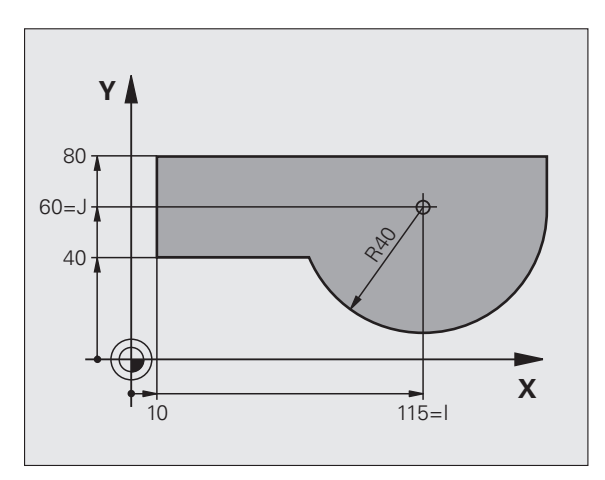

### 6.2 Grundlaget for banefunktioner

### Programmering af værktøjsbevægelse for en bearbejdning

Når De skal fremstille et bearbejdnings-program, programmerer De banefunktionerne efter hinanden for De enkelte elementer af emnekonturen. Herfor indlæser De normalt **koordinaterne til slutpunktet for konturelementet** fra måltegningen. Af disse koordinat-angivelser, udregner TNC'en den virkelige kørselsstrækning for værktøjet med hensyntagen til værktøjsdata og radiuskorrektur.

TNC'en kører samtidig alle maskinakserne, som De har programmeret i program-blokken for en banefunktion.

### Bevægelser parallelt med maskinaksen

Program-blokken indeholder en koordinat-angivelse: TNC'en kører værktøjet parallelt med den programmerede maskinakse.

Alt efter konstruktionen af Deres maskine bevæges enten værktøjet eller maskinbordet med det opspændte emne. Ved programmering af banebevægelser handler De grundlæggende som om det er værktøjet der bevæger sig.

Eksempel:

### N50 G00 X+100 \*

| N50   | Bloknummer                       |
|-------|----------------------------------|
| G00   | Banefunktion "retlinie i ilgang' |
| X+100 | Koordinater til endepunktet      |

Værktøjet beholder Y- og Z-koordinaterne og kører til position X=100. Se billedet øverst til højre.

### Bevægelser i hovedplanet

Program-blokken indeholder to koordinat-angivelser: TNC'en kører værktøjet i det programmerede plan.

### Eksempel:

N50 G00 X+70 Y+50 \*

Værktøjet beholder Z-koordinaten og kører i XY-planet til positionen X=70, Y=50. Se billedet i midten til højre

### Tredimensional bevægelse

Program-blokken indeholder tre koordinat-angivelser: TNC'en kører værktøjet rumligt til den programmerede position.

Eksempel:

N50 G01 X+80 Y+0 Z-10 \*

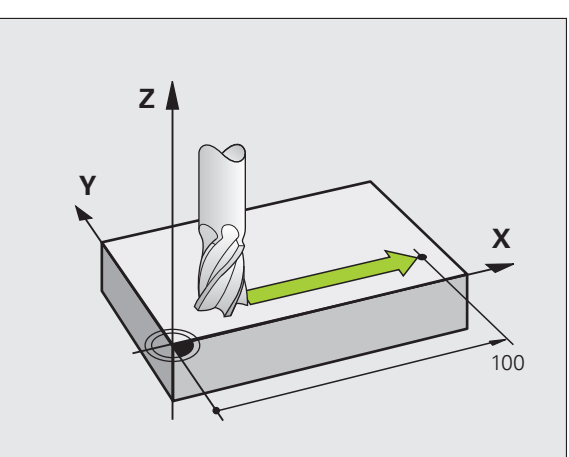

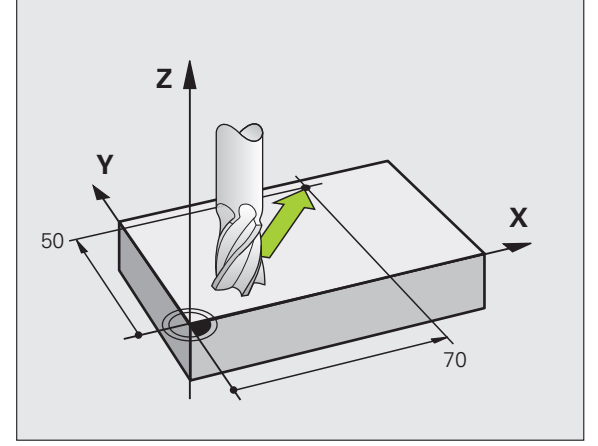

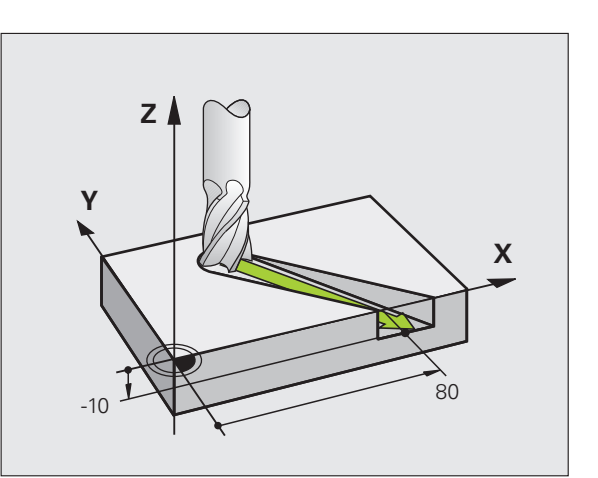

223

### Indlæsning af mere end tre koordinater

TNC'en kan samtidigt styre indtil 5 akser. Ved en bearbejdning med 5 akser bevæger eksempelvis 3 lineære- og 2 drejeakser sig samtidigt.

Bearbejdnings-programmet for en sådan bearbejdning leveres sædvanligvis af et CAM-system og kan ikke fremstilles på maskinen.

Eksempel:

### N123 G01 G40 X+20 Y+10 Z+2 A+15 C+6 F100 M3 \*

En bevægelse på mere end 3 akser bliver ikke grafisk understøttet af TNC'en.

### Cirkler og cirkelbuer

Ved cirkelbevægelser kører TNC'en to maskinakser samtidig: Værktøjet bevæger sig relativt til emnet på en cirkelbane. For cirkelbevægelser kan De indlæse et cirkelcentrum.

Med banefunktionen for cirkelbuer programmerer De cirkler i hovedplanet: Hovedplanet skal ved værktøjs-kald defineres med fastlæggelsen af spindelaksen:

| Spindelakse | Hovedplan                      | Cirkelcentrum |
|-------------|--------------------------------|---------------|
| Z (G17)     | <b>XY</b> , også<br>UV, XV, UY | I, J          |
| Y (G18)     | <b>ZX</b> , også<br>WU, ZU, WX | К, І          |
| X (G19)     | <b>YZ</b> , også<br>VW, YW, VZ | J, K          |

Cirkler, der ikke ligger parallelt med hovedplanet, programmerer De også med funktionen "transformere bearbejdningsplan" (se "BEARBEJDNINGSPLAN (cyklus G80, software-option 1)", side 468), eller med Qparametre (se "Princip og funktionsoversigt", side 528).

### Drejeretning ved cirkelbevægelser

For cirkelbevægelser uden tangential overgang til andre konturelementer indlæser De drejeretningen med følgende funktioner:

- Drejning medurs: G02/G12
- Drejning modurs: G03/G13

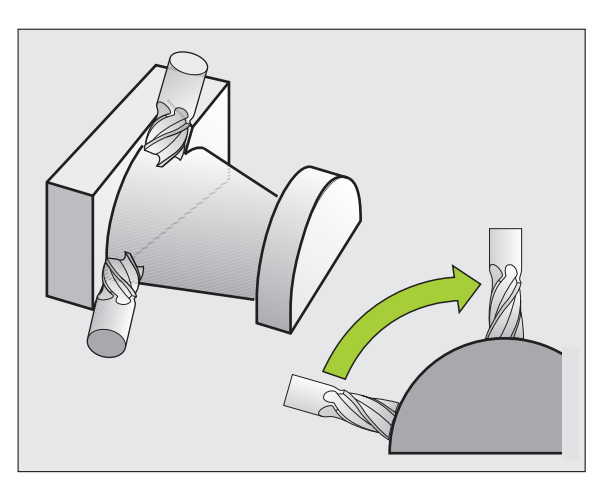

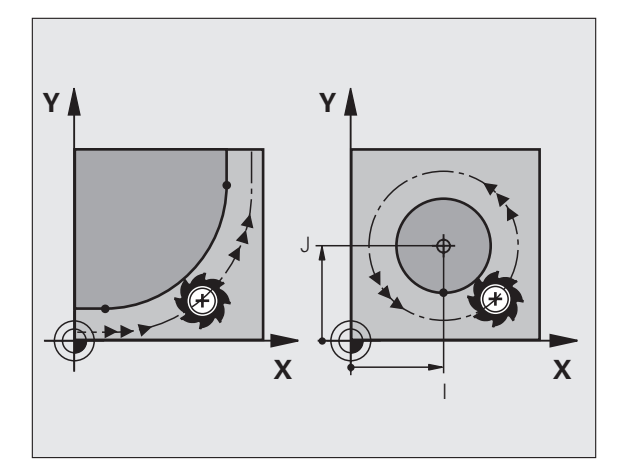

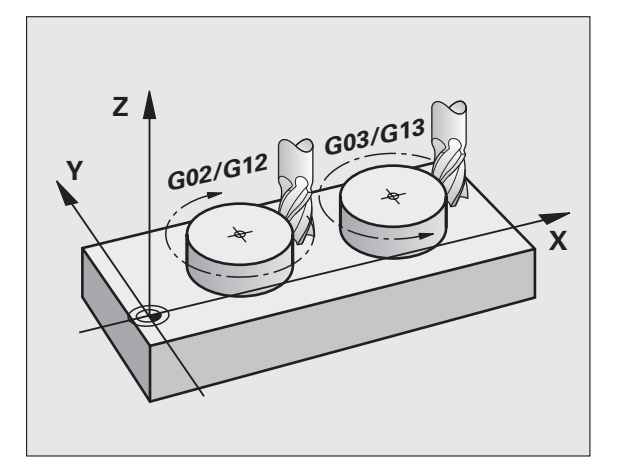

### Radiuskorrektur

Radiuskorrekturen skal stå i blokken, med hvilken De kører til det første konturelement. Radiuskorrekturen må ikke begyndes i en blok for en cirkelbane. De programmerer disse forud i en retlinie-blok (se "Banebevægelser – retvinklede koordinater", side 230).

### Forpositionering

De positionerer værktøjet ved starten af et bearbejdnings-program så meget foran, at en beskadigelse af værktøj og emne er udelukket.

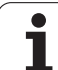

### 6.3 Kontur tilkørsel og frakørsel

### Start- og slutpunkt

Værktøjet kører fra startpunkt til det første konturpunkt. Krav til startpunktet:

- Programmeres uden radiuskorrektur
- Kan tilkøres kollisionsfrit
- Nær første konturpunkt

### Eksempel

Billedet til højre for oven: Hvis De fastlægger startpunktet i det mørkegrå område, så bliver konturen ved tilkørsel af det første konturpunkt beskadiget.

### Første konturpunkt

For værktøjsbevægelsen til det første konturpunkt programmerer De en radiuskorrektur.

### Kørsel til startpunkt i spindelakse

Ved tilkørsel til startpunktet skal værktøjet i spindelaksen køre til arbejdsdybde. Ved kollisionsfare køres separat til startpunktet i spindelaksen.

NC-blok eksempel

N30 G00 G40 X+20 Y+30 \*

N40 Z-10 \*

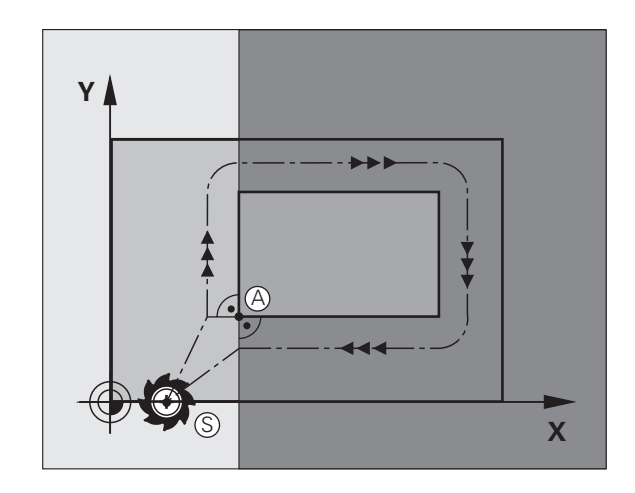

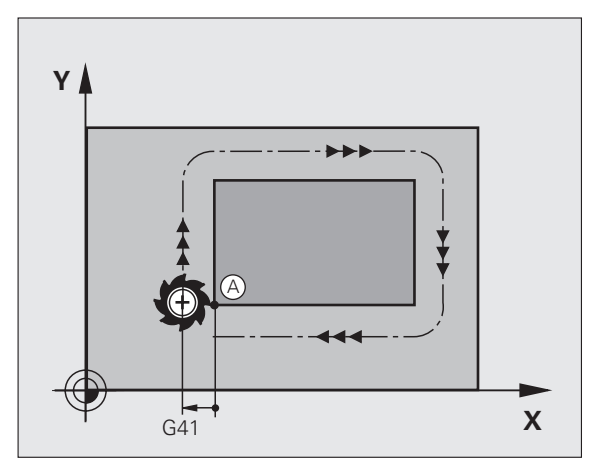

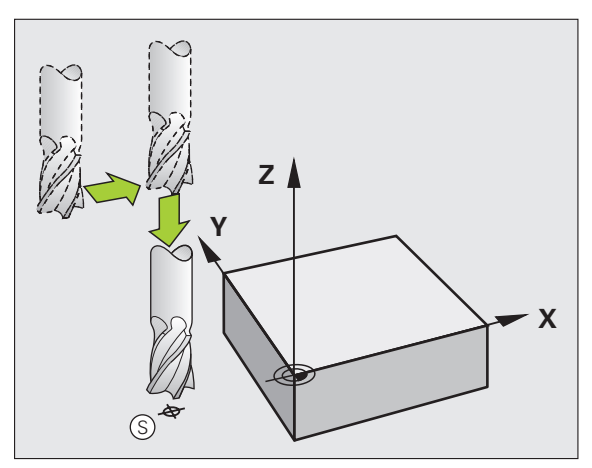

### 6.3 Kontur <mark>tilk</mark>ørsel og frakørsel

### Slutpunkt

Forudsætninger for valget af slutpunkt:

- Kan tilkøres kollisionsfrit
- Nær ved sidste konturpunkt
- Udelukkelse af konturbeskadigelse: Det optimale slutpunkt ligger i forlængelse af værktøjsbanen for bearbejdningen af sidste konturelement

### Eksempel

Billedet til højre for oven: Hvis De fastlægger slutpunktet i det mørkegrå område, så bliver konturen beskadiget ved tilkørsel til slutpunktet.

Forlade slutpunktet i spindelaksen:

Når De forlader slutpunktet programmerer De spindelaksen separat. Se billedet i midten til højre

NC-blok eksempel

N50 G00 G40 X+60 Y+70 \* N60 Z+250 \*

### Fælles start- og slutpunkt

Med et fælles start- og slutpunkt programmerer De ingen radiuskorrektur.

Udelukkelse af konturbeskadigelse: Det optimale startpunkt ligger mellem forlængelsen af værktøjsbanen for bearbejdning af det første og sidste konturelement.

### Eksempel

Billedet til højre for oven: Hvis De fastlægger slutpunktet i det skraverede område, så bliver konturen beskadiget ved tilkørsel til det første konturpunkt.

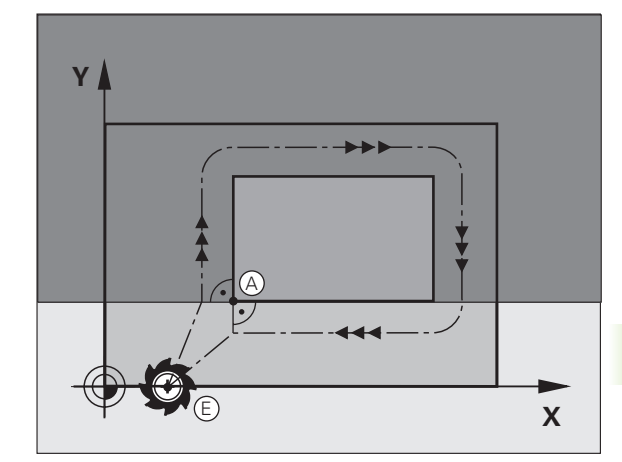

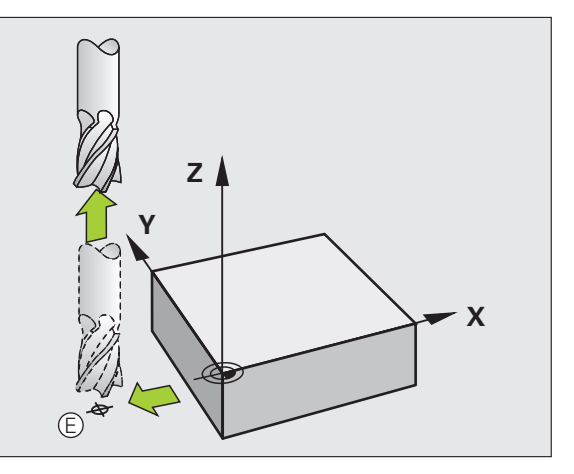

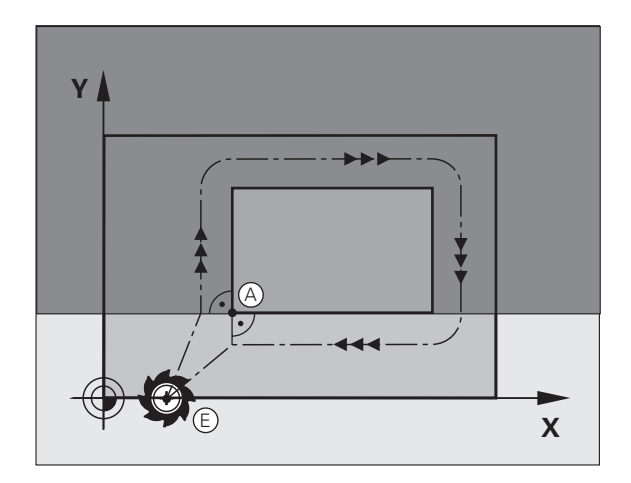

### Tangential til- og frakørsel

Med **G26** (Billedet i midten til højre) kan De køre tangentialt til emnet og med **G27** (Billedet nederst til højre) frakøre emnet tangentialt. Herved undgår De friskærings mærker.

### Start- og slutpunkt

Start- og slutpunkt ligger nær ved første hhv. sidste konturpunkt udenfor emnet og skal programmeres uden radiuskorrektur.

### Tilkørsel

G26 indlæses efter blokken, i hvilken det første konturpunkt er programmeret: Det er den første blok med radiuskorrektur G41/G42

### Frakørsel

G27 indlæses efter blokken, i hvilken det sidste konturpunkt er programmeret: Det er den sidste blok med radiuskorrektur G41/G42

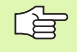

Radius for **G26** og **G27** skal De vælge således, at TNC'en kan udføre cirkelbanen mellem startpunktet og første konturpunkt såvel som sidste konturpunkt og slutpunktet.

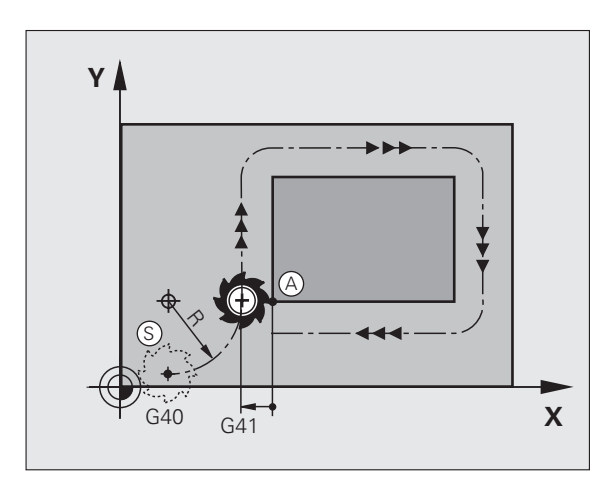

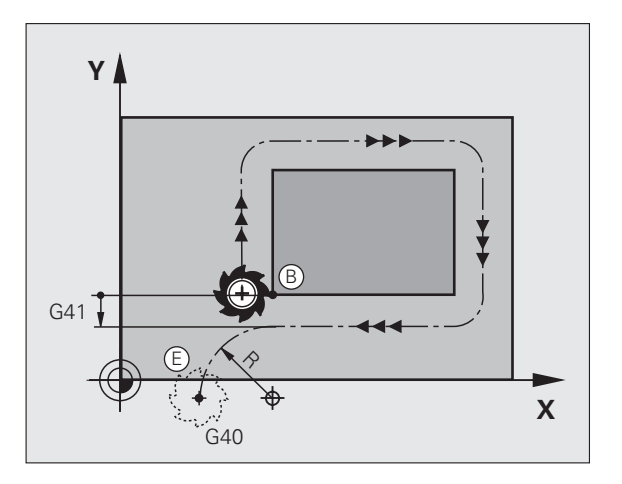

NC-blok eksempel

| N50 G00 G40 G90 X-30 Y+50 * | Startpunkt                               |
|-----------------------------|------------------------------------------|
| N60 G01 G41 X+0 Y+50 F350 * | Første konturpunkt                       |
| N70 G26 R5 *                | Tangential tilkørsel med radius R = 5 mm |
|                             |                                          |
| PROGRAMMERE KONTURELEMENT   |                                          |
|                             | Sidste konturpunkt                       |
| N210 G27 R5 *               | Tangential frakørsel med radius R = 5 mm |
| N220 G00 G40 X-30 Y+50 *    | Slutpunkt                                |

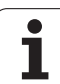

### 6.4 Banebevægelser – retvinklede koordinater

### **Oversigt over banefunktionerne**

| Værktøjs-bevægelse                                                                      | Funktion   | Nødvendige indlæsninger                                                                       | Side     |
|-----------------------------------------------------------------------------------------|------------|-----------------------------------------------------------------------------------------------|----------|
| Retlinie med tilspænding<br>Retlinie i ilgang                                           | G00<br>G01 | Koordinater til retlinie-slutpunkt                                                            | Side 231 |
| Affasning mellem to retlinier                                                           | G24        | Affase-længde R                                                                               | Side 232 |
| -                                                                                       | I, J, K    | Koordinater til cirkelcentrum                                                                 | Side 234 |
| Cirkelbane medurs<br>Cirkelbane modurs                                                  | G02<br>G03 | Koordinater til cirkel-slutpunkt i forbindelse<br>med I, J, K eller yderligere cirkelradius R | Side 235 |
| Cirkelbane svarende til aktiv drejeretning                                              | G05        | Koordinater til cirkel-slutpunkt og<br>cirkelradius <b>R</b>                                  | Side 236 |
| Cirkelbane med tangential tilslutning til<br>forudgående konturelement                  | G06        | Koordinater til cirkel-slutpunktet                                                            | Side 238 |
| Cirkelbane med tangential tilslutning til<br>forudgående og efterfølgende konturelement | G25        | Hjørneradius <b>R</b>                                                                         | Side 233 |

### Retlinie i ilgang G00 Retlinie med tilspænding G01 F...

TNC en kører værktøjet på en retlinie fra sin aktuelle position til endpunktet for retlinien. Startpunktet er endepunktet for den forudgående blok.

### Programmering

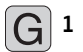

**Koordinaterne** til slutpunktet for retlinien

Om nødvendigt:

Radiuskorrektur G40/G41/G42

- ▶ Tilspænding F
- Hjælpe-funktion M

NC-blok eksempel

| N70 | G01 | G41 | X+10 | Y+40 | F200 | Μ3 | * |  |
|-----|-----|-----|------|------|------|----|---|--|
|     |     |     |      |      |      |    |   |  |

N80 G91 X+20 Y-15 \*

### N90 G90 X+60 G91 Y-10 \*

### **Overføre Akt.-position**

En retlinie-blok (L-blok) kan De også generere med tasten "OVERFØR-AKT.-POSITION":

- De kører værktøjet i driftsart manuel drift til positionen, der skal overtages
- Skift billedskærm-visning til program indlagring/editering
- Vælg program-blok, efter hvilken blokken skal indføjes

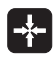

Tryk tasten "OVERFØR AKT.-POSITION" : TNC'en genererer en G01-blok med koordinaterne til Akt.positionen

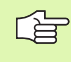

Antallet af akser, som TNC'en gemmer i G01-blokken, fastlægger De med MOD-funktionen (se "Vælg MOD-funktion", side 620).

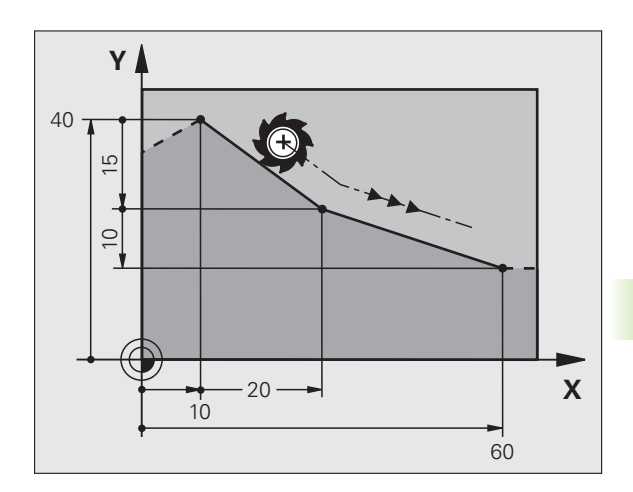

### Indføj affasning mellem to retlinier

Konturhjrne, som opstår ved skæring af to retlinier, kan De forsyne med en affasning.

- I retlinieblokken før og efter G24-blokken programmerer De under alle omstændigheder begge koordinater for planet, i hvilket affasningen skal udføres
- Radiuskorrekturen før og efter G24-blokken skal være ens
- Affasningen skal kunne udføres med det aktuelle værktøj

### Programmering

G 24

Affase-afsnit: Længden af fasen

Om nødvendigt:

Tilspænding F (virker kun i en G24-blok)

NC-blok eksempel

| N70 G01 G41 X+0 Y+30 F300 M3 * |  |
|--------------------------------|--|
| N80 X+40 G91 Y+5 *             |  |
| N90 G24 R12 F250 *             |  |
| N100 G91 X+5 G90 Y+0 *         |  |
|                                |  |

En kontur må ikke begynde med en G24-blok!

En affasning må kun udføres i bearbejdningsplanet.

Der må ikke køres til det ved affasningen afskårne hjørnepunkt.

En i **G24**-blok programmeret tilspænding virker kun i denne **G24**-blok. Herefter er den før **G24**-blokken programmerede tilspænding igen gyldig.

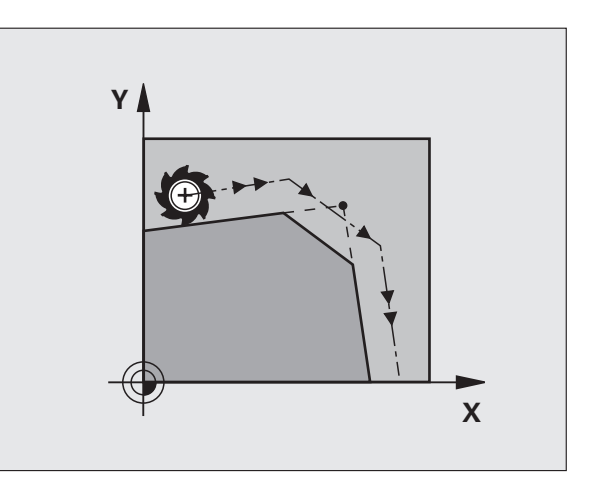

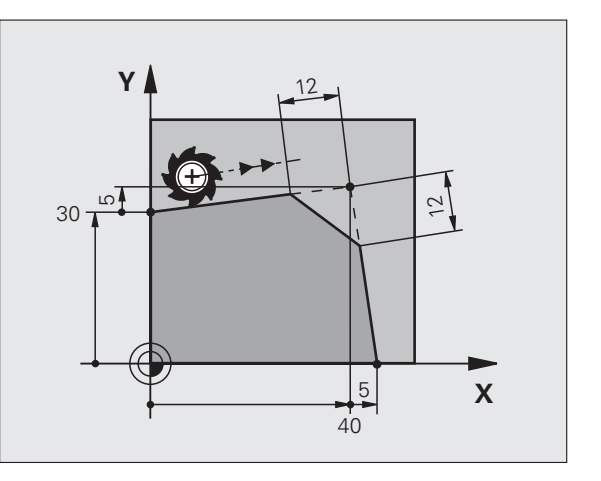

٦

### Hjørne-runding G25

Funktionen G25 afrunder kontur-hjørnet.

Værktøjet kører på en cirkelbane, som tilsluttes tangentialt såvel til det foregående som også til det efterfølgende konturelement.

Rundingscirklen skal kunne udføres med det kaldte værktøj.

### Programmering

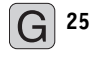

Rundings-radius: Radius til cirkelbuen

Om nødvendigt: Tilspænding F (virker kun i en G25-blok)

NC-blok eksempel

| N50 G01 G41 X+10 Y+40 F300 M3 * |
|---------------------------------|
| N60 X+40 Y+25 *                 |
| N70 G25 R5 F100 *               |
| N80 X+10 Y+5 *                  |

Det forudgående og efterfølgende konturelement skal indeholde begge koordinater for planet, i hvilket hjørnerundingen skal udføres. Når De bearbejder konturen uden værktøjs-radiuskorrektur, så skal de programmere begge koordinater til bearbejdningsplanet.

Der bliver ikke kørt til hjørnepunktet.

En i **G25**-blok programmeret tilspænding virker kun i denne **G25**-blok. Herefter er den før **G25**-blokken programmerede tilspænding igen gyldig.

En **G25**-blok lader sig også bruge til en blød tilkørsel til konturen, se "Tangential til- og frakørsel", side 228.

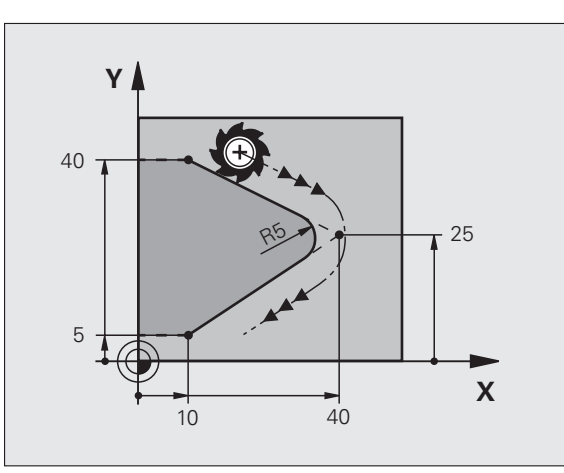

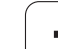

### Cirkelcentrum I, J

Cirkelcentrum fastlægger De for cirkelbaner, som De programmerer med funktionerne G02, G03 eller G05. Herudover

- indlæser De de retvinklede koordinater for cirkelcentrum eller
- overtager den sidst programmerede position med G29 eller
- overtager De koordinaterne med funktionen Overfør Akt.-position

### Programmering

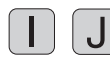

Indlæs koordinaterne til cirkelcentrum eller

for at overføre den sidst programmerede position: Indlæs G29

NC-blok eksempel

N50 I+25 J+25 \*

### eller

| N10 | G00 G40 X | (+25 Y+25 |
|-----|-----------|-----------|
| 120 | G29 *     |           |

Programlinierne N10 og N11 henfører sig ikke billedet.

### Gyldighed

Cirkelcentrum forbliver fastlagt, indtil De programmerer et nyt cirkelcentrum. Et cirkelcentrum kan De også fastlægge for hjælpeakserne U, V og W.

### Indlæs cirkelmidtpunkt I, J inkrementalt

En inkrementalt indlæst koordinat for cirkelcentrum henfører sig altid til den sidst programmerede værktøjs-position.

Med I og J kendetegner De en position som cirkelmidtpunkt: Værktøjet kører ikke til denne position.

Cirkelcentrum er samtidigt pol for polarkoordinater.

Hvis De vil definere parallelakser som Pol, trykker De først tasten  ${f I}$  (J) på ASCII-tastaturet og herefter den orange aksetaste for den tilsvarende parallelakse.

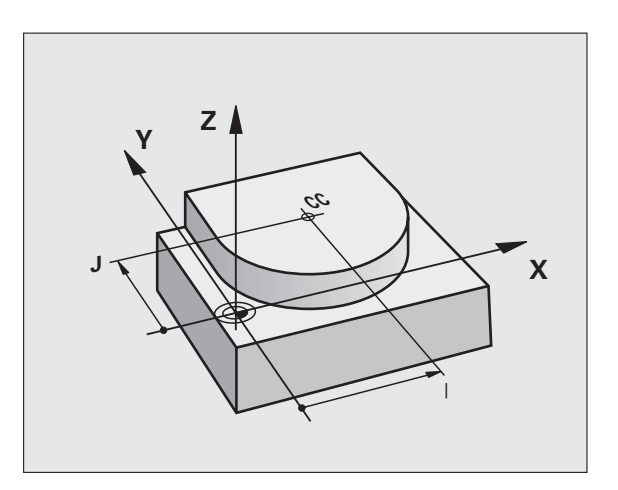

### Cirkelbane G02/G03/G05 om cirkelmidtpunkt I, J

Fastlæg cirkelcentrum **I**. **J**. før De programmerer cirkelbanen. Den sidst programmerede værktøjs-position før cirkelbanen er startpunktet for cirkelbanen.

### Drejeretning

- Medurs: G02
- Modurs: 603
- Uden dreieretnings-angivelse: G05. TNC'en kører cirkelbanen med den sidst programmerede drejeretning

### Programmering

Kør værktøjet til startpunktet for cirkelbanen

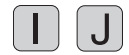

Indlæs koordinaterne til cirkelcentrum

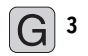

Indlæs koordinaterne til cirkelbue-slutpunktet

Om nødvendigt:

- Tilspænding F
- Hjælpe-funktion M

TNC`en kører normalt cirkelbevægelser i det aktive bearbejdningsplan. Når De programmerer cirkler, der ikke ligger i det aktive bearbeidningsplan, f.eks. C Z... X.. ved værktøjs-akse Z, og samtidig roterer denne bevægelse, så kører TNC´en en rumlig cirkel, altså en cirkel i 3 akser.

NC-blok eksempel

### N50 I+25 J+25 \* N60 G01 G42 X+45 Y+25 F200 M3 \* N70 G03 X+45 Y+25 \*

### Helcirkel

De programmerer de samme koordinater for endepunkt såvel som for startpunkt.

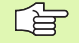

Start- og endepunkt for en cirkelbevægelse skal ligge på cirkelbanen.

Indlæse-tolerance: Max 0,016 mm (valgbar med MP7431)

Den mindst mulige cirkel, som TNC'en kan køre: 0.0016 µm.

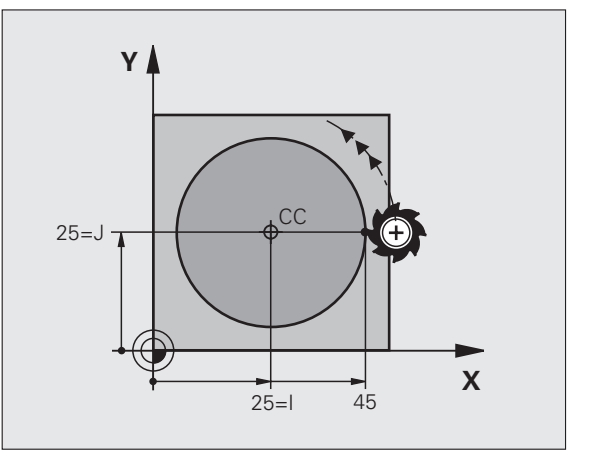

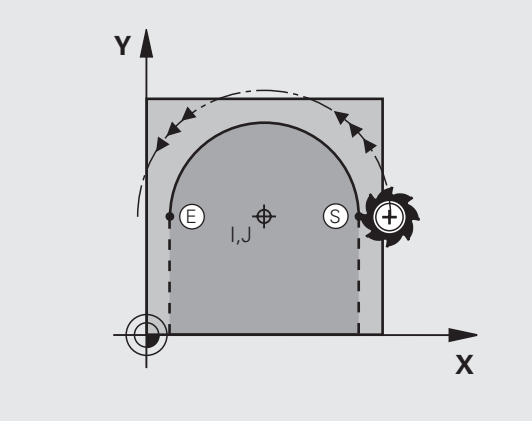

### Cirkelbane G02/G03/G05 med fastlagt radius

Værktøjet kører på en cirkelbane med radius R.

### Drejeretning

- Medurs: 602
- Modurs: G03
- Uden drejeretnings-angivelse: G05. TNC´en kører cirkelbanen med den sidst programmerede drejeretning

### Programmering

- G 3
- Indlæs koordinaterne til cirkelbue-slutpunktet
- Radius R Pas på: Fortegnet fastlægger størrelsen af cirkelbuen!
- Om nødvendigt:
- Tilspænding F
- Hjælpe-funktion M

### Helcirkel

For en helcirkel programmerer De to CR-blokke efter hinanden:

Slutpunktet for første halvcirkel er startpunkt for den anden. Slutpunktet for den anden halvcirkel er startpunkt for den første.

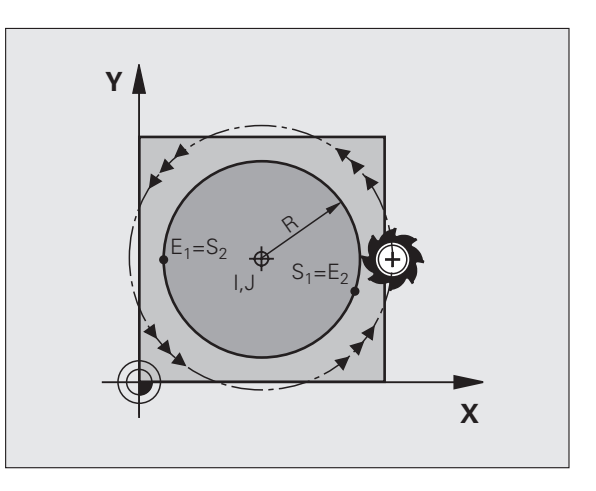

1

# 6.4 Banebevægelser – ret<mark>vin</mark>klede koordinater

### Centrumsvinkel CCA og cirkelbue-radius R

Startpunkt og slutpunkt på konturen lader sig teoretisk forbinde med hinanden med fire forskellige cirkelbuer med samme radius:

Mindre cirkelbuer: CCA<180° Radius har positivt fortegn R>0

Større cirkelbuer: CCA>180° Radius har negativt fortegn R<0

Med drejeretningen fastlægger De, om cirkelbuen hvælver sig udad (konveks) eller indad (konkav):

Konveks: Drejeretning G02 (med radiuskorrektur G41)

Konkav: Drejeretning G03 (med radiuskorrektur G41)

NC-blok eksempel

N100 G01 G41 X+40 Y+40 F200 M3 \* N110 G02 X+70 Y+40 R+20 \* (BUE 1)

eller

N110 G03 X+70 Y+40 R+20 \* (BUE 2)

eller

N110 G02 X+70 Y+40 R-20 \* (BUE 3)

eller

N110 G03 X+70 Y+40 R-20 \* (BUE 4)

Afstanden fra start- og endepunktet for cirkeldiameteren må ikke være større end cirkeldiameteren.

Den maximale radius andrager 99,9999 m.

Vinkelakserne A, B og C bliver understøttet.

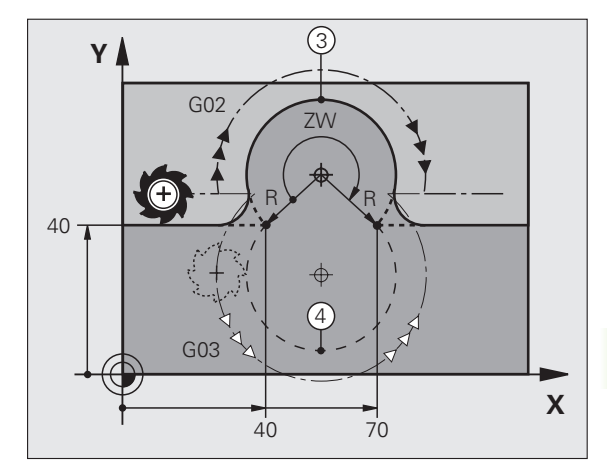

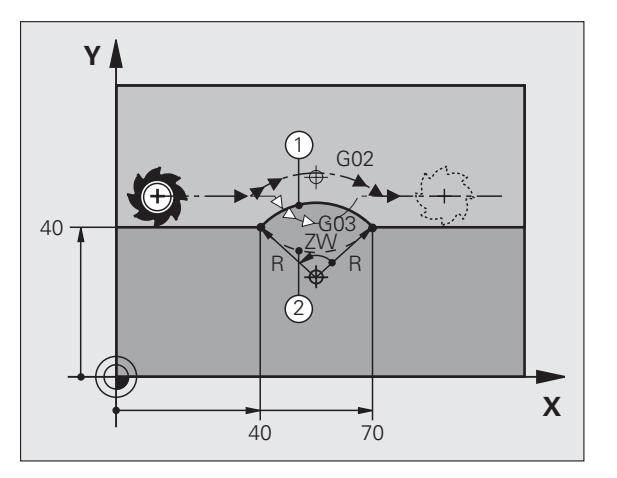

### Cirkelbane G06 med tangential tilslutning

Værktøjet kører på en cirkelbue, der tilslutter sig tangentialt til det forud programmerede konturelement.

En overgang er "tangential", når der ved skæringspunktet for konturelementer ingen knæk- eller hjørnepunkt opstår, konturelementerne kører altså glat over i hinanden.

Konturelementet, med tangential tilslutning til cirkelbuen, programmerer De direkte før **G06**-blokken. Hertil kræves mindst to positionerings-blokke

### Programmering

G 6

Indlæs koordinaterne til cirkelbue-slutpunktet

- Om nødvendigt:
- Tilspænding F
- ► Hjælpe-funktion M

NC-blok eksempel

| N70 | G01 | G41 | X+0 | Y+25 | F300 | Μ3 | * |  |
|-----|-----|-----|-----|------|------|----|---|--|
|     |     |     |     |      |      |    |   |  |

N80 X+25 Y+30 \* N90 G06 X+45 Y+20 \*

G01 Y+0 \*

**G06**-blokken og det forud programmerede konturelement skal indeholde begge koordinaterne for planet, i hvilken cirkelbuen bliver udført!

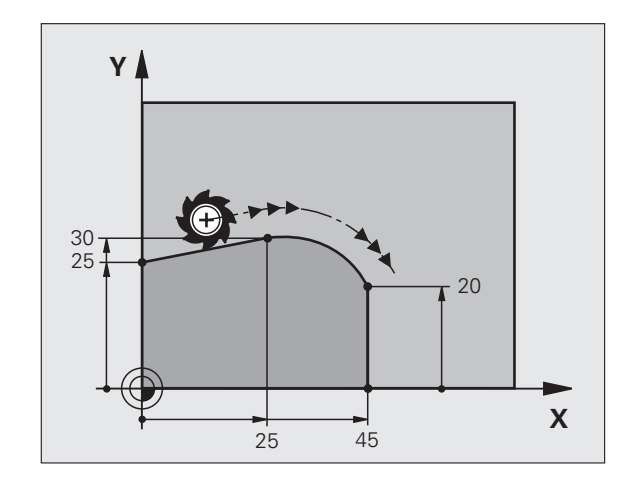

1

## 6.4 Banebevægelser – ret<mark>vin</mark>klede koordinater

### Eksempel: Retliniebevægelse og affasning kartesisk

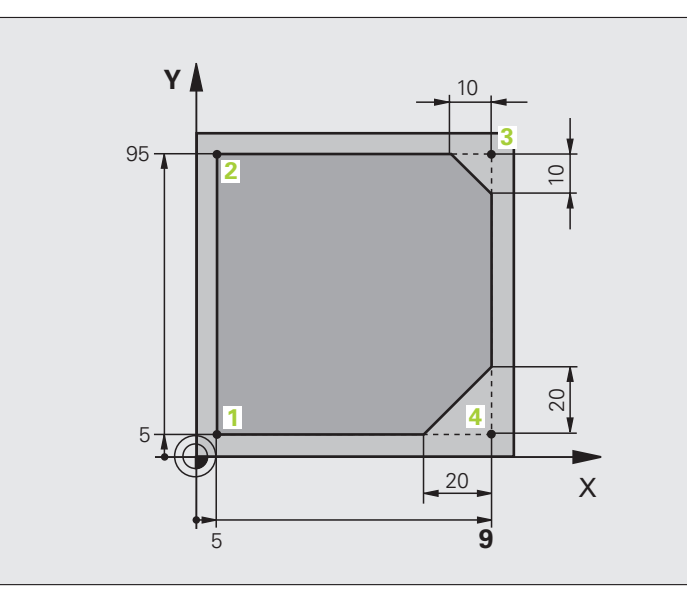

| %LINEÆR G71 *                 |                                                                    |
|-------------------------------|--------------------------------------------------------------------|
| N10 G30 G17 X+0 Y+0 Z-20 *    | Råemne-definition for grafisk simulation af bearbejdning           |
| N20 G31 G90 X+100 Y+100 Z+0 * |                                                                    |
| N30 G99 T1 L+0 R+10 *         | Værktøjs-definition i program                                      |
| N40 T1 G17 S4000 *            | Værktøjs-kald med spindelakse og spindelomdrejningstal             |
| N50 G00 G40 G90 Z+250 *       | Værktøj frikøres i spindelaksen med ilgang                         |
| N60 X-10 Y-10 *               | Værktøj forpositioneres                                            |
| N70 G01 Z-5 F1000 M3 *        | Kør til bearbejdningsdybde med tilspænding F = 1000 mm/min         |
| N80 G01 G41 X+5 Y+5 F300 *    | Kør til kontur i punkt 1, radiuskorrektur G41 aktiveres            |
| N90 G26 R5 F150 *             | Tangential tilkørsel                                               |
| N100 Y+95 *                   | Kør til punkt 2                                                    |
| N110 X+95 *                   | Punkt 3: Første retlinie for hjørne 3                              |
| N120 G24 R10 *                | Programmering af affasning med længde 10 mm                        |
| N130 Y+5 *                    | Punkt 4: anden retlinie for hjørne 3, første retlinie for hjørne 4 |
| N140 G24 R20 *                | Programmering af affasning med længde 20 mm                        |
| N150 X+5 *                    | Kør til sidste konturpunkt 1, anden retlinie for hjørne 4          |
| N160 G27 R5 F500 *            | Tangential frakørsel                                               |
| N170 G40 X-20 Y-20 F1000 *    | Frikør i bearbejdningsplanet, radiuskorrektur ophæves              |
| N180 G00 Z+250 M2 *           | Værktøj frikøres, program-slut                                     |
| N99999999 %LINEÆR G71 *       |                                                                    |

### Eksempel: Cirkelbevægelse kartesisk

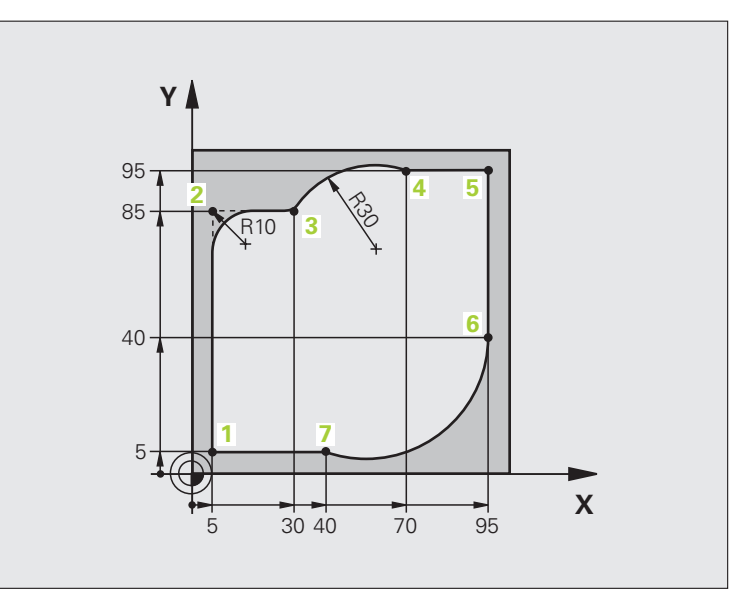

| %CIRCULÆR G71 *               |                                                               |
|-------------------------------|---------------------------------------------------------------|
| N10 G30 G17 X+0 Y+0 Z-20 *    | Råemne-definition for grafisk simulation af bearbejdning      |
| N20 G31 G90 X+100 Y+100 Z+0 * |                                                               |
| N30 G99 T1 L+0 R+10 *         | Værktøjs-definition i program                                 |
| N40 T1 G17 S4000 *            | Værktøjs-kald med spindelakse og spindelomdrejningstal        |
| N50 G00 G40 G90 Z+250 *       | Værktøj frikøres i spindelaksen med ilgang                    |
| N60 X-10 Y-10 *               | Værktøj forpositioneres                                       |
| N70 G01 Z-5 F1000 M3 *        | Kør til bearbejdningsdybde med tilspænding F = 1000 mm/min    |
| N80 G01 G41 X+5 Y+5 F300 *    | Kør til kontur i punkt 1, radiuskorrektur G41 aktiveres       |
| N90 G26 R5 F150 *             | Tangential tilkørsel                                          |
| N100 Y+85 *                   | Punkt 2: Første retlinie for hjørne 2                         |
| N110 G25 R10 *                | Indføj radius med R = 10 mm, tilspænding: 150 mm/min          |
| N120 X+30 *                   | Kør til punkt 3: Startpunkt for cirklen                       |
| N130 G02 X+70 Y+95 R+30 *     | Kør til punkt 4: Slutpunkt for cirklen med G02, radius 30 mm  |
| N140 G01 X+95 *               | Kør til punkt 5                                               |
| N150 Y+40 *                   | Kør til punkt 6                                               |
| N160 G06 X+40 Y+5 *           | Kør til punkt 7: Endepunkt cirklen, cirkelbue med tangential- |
|                               | tilslutning til punkt 6, TNC´en beregner selv radius          |

| N170 G01 X+5 *             | Kør til sidste konturpunkt 1                                  |
|----------------------------|---------------------------------------------------------------|
| N180 G27 R5 F500 *         | Konturen frakøres på en cirkelbane med tangential tilslutning |
| N190 G40 X-20 Y-20 F1000 * | Frikør i bearbejdningsplanet, radiuskorrektur ophæves         |
| N200 G00 Z+250 M2 *        | Frikør værktøj i værktøjs-Aaksen, program-slut                |
| N99999999 %CTRCULÆR 671 *  |                                                               |

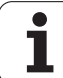

### **Eksempel: Helcirkel kartesisk**

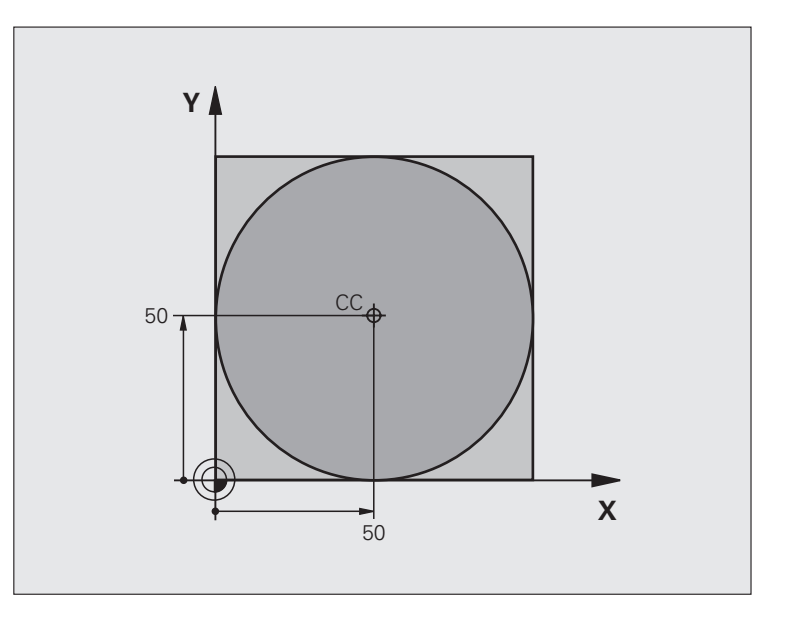

| %C-CC G71 *                    |                                                       |
|--------------------------------|-------------------------------------------------------|
| N10 G30 G17 X+0 Y+0 Z-20 *     | Råemne-definition                                     |
| N20 G31 G90 X+100 Y+100 Z+0 *  |                                                       |
| N30 G99 T1 L+0 R+12,5 *        | Værktøjs-definition                                   |
| N40 T1 G17 S3150 *             | Værktøjs-kald                                         |
| N50 G00 G40 G90 Z+250 *        | Værktøj frikøres                                      |
| N60 I+50 J+50 *                | Definer cirkelcentrum                                 |
| N70 X-40 Y+50 *                | Værktøj forpositioneres                               |
| N80 G01 Z-5 F1000 M3 *         | Kør til bearbejdningsdybde                            |
| N90 G41 X+0 Y+50 F300 *        | Kør til cirkelstartpunkt, radiuskorrektur G41         |
| N100 G26 R5 F150 *             | Tangential tilkørsel                                  |
| N110 G02 X+0 *                 | Kør til cirkel slutpunkt (=cirkelstartpunkt)          |
| N120 G27 R5 F500 *             | Tangential frakørsel                                  |
| N130 G01 G40 X-40 Y-50 F1000 * | Frikør i bearbejdningsplanet, radiuskorrektur ophæves |
| N140 G00 Z+250 M2 *            | Frikør værktøj i værktøjs-Aaksen, program-slut        |
| N99999999 %C-CC G71 *          |                                                       |

## 6.5 Banebevægels<mark>er –</mark> polarkoordinater

### 6.5 Banebevægelser – polarkoordinater

### Oversigt over banefunktioner med polarkoordinater

Med polarkoordinater fastlægger De en position med en vinkel **H** og en afstand **R** til en forud defineret pol **I**, **J** (se "Fastlæggelse af pol og vinkel-henføringsakse", side 110).

Polarkoordinater fastsætter De med fordel ved:

- Positioner på cirkelbuer
- Emne-tegninger med vinkelangivelser, f.eks. ved hulkredse

| Værktøjs-bevægelse                                                     | Funktion   | Nødvendige indlæsninger                         | Side     |
|------------------------------------------------------------------------|------------|-------------------------------------------------|----------|
| Retlinie med tilspænding<br>Retlinie i ilgang                          | G10<br>G11 | Polarradius, polarvinkel for retlinie-endepunkt | Side 244 |
| Cirkelbane medurs<br>Cirkelbane modurs                                 | G12<br>G13 | Polarvinkel til cirkelslutpunkt                 | Side 244 |
| Cirkelbane svarende til aktiv drejeretning                             | G15        | Polarvinkel til cirkelslutpunkt                 | Side 244 |
| Cirkelbane med tangential tilslutning til<br>forudgående konturelement | G16        | Polarradius, Polarvinkel til cirkelendepunkt    | Side 245 |

### Polarkoordinat-udspring: Pol I, J

Polen I, J kan De fastlægge på vilkårlige steder i bearbejdningsprogrammet, før De angiver positioner med polarkoordinater. Gå frem ved fastlæggelse af poler, som ved programmering af en cirkelcentrum

### Programmering

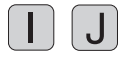

Indlæs retvinklede koordinater for polen eller for at overføre den sidst programmerede position: Indlæs 629. Fastlæg polen, før De programmerer polarkoordinater. Programmér polen kun i retvinklede koordinater. Polen er virksom så længe, indtil De fastlægger en ny pol.

### NC-blok eksempel

N120 I+45 J+45 \*

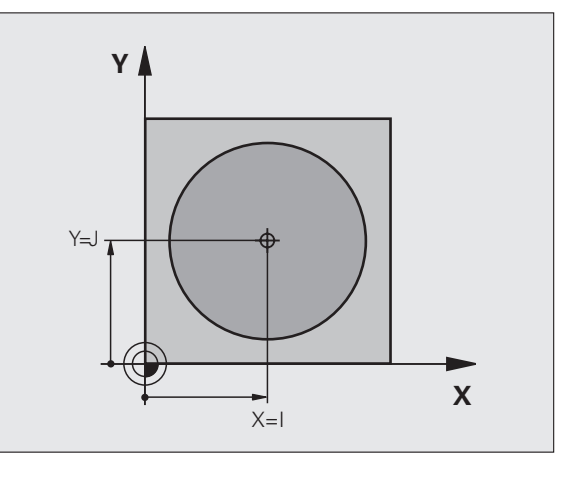

### Retlinie i ilgang G10 Retlinie med tilspænding G01 F...

Værktøjet kører på en retlinie fra sin aktuelle position til endepunktet for retlinien. Startpunktet er endepunktet for den forudgående blok.

### Programmering

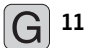

- Polarkoordinat-radius R: Indlæs afstanden fra retlinieslutpunktet til pol I, J
- Polarkoordinat-vinkel H: Vinkelpositionen for retlinieslutpunktet mellem -360° og +360°

Fortegnet for **H** er fastlagt med vinkel-henføringsaksen:

- Vinklen fra vinkel-henføringsaksen til R modurs: H >0
- Vinklen fra vinkel-henføringsaksen til **R** medurs: **H**<0 NC-blok eksempel

| N120 I+45 J+45 *                |
|---------------------------------|
| N130 G11 G42 R+30 H+0 F300 M3 * |
| N140 H+60 *                     |
| N150 G91 H+60 *                 |
| N160 G90 H+180 *                |

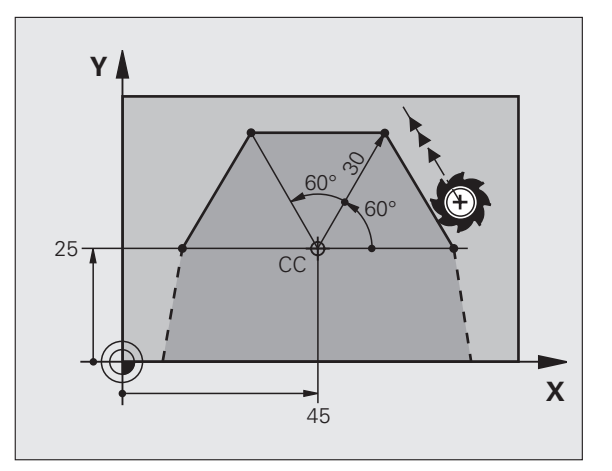

### Cirkelbane G12/G13/G15 om Pol I, J

Polarkoordinat-radius **R** er samtidig radius til cirkelbuen. R er fastlagt med afstanden fra startpunkt til Pol **I**, **J**. Den sidst programmerede værktøjs-position før **G12-**, **G13-** eller **G15-**blokke er startpunktet for cirkelbanen.

### Drejeretning

- Medurs: G12
- Modurs: G13
- Uden drejeretnings-angivelse: G15. TNC en kører cirkelbanen med den sidst programmerede drejeretning

### Programmering

G 13

 Polarkoordinat-vinkel H: Vinkelpositionen for cirkelbane-slutpunktet mellem –99 999,9999° og +99 999,9999°

NC-blok eksempel

N180 I+25 J+25 \* N190 G11 G42 R+20 H+0 F250 M3 \* N200 G13 H+180 \*

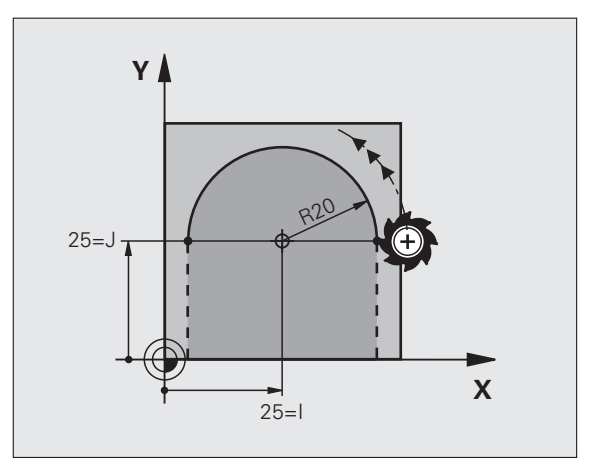

## 6.5 Banebevægels<mark>er –</mark> polarkoordinater

### Cirkelbane G16 med tangential tilslutning

Værktøjet kører på en cirkelbane, som tilslutter sig tangentialt til et forudgående konturelement.

### Programmering

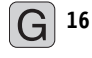

- Polarkoordinat-radius R: Indlæs afstanden fra cirkelbane-slutpunktet til pol I, J
- Polarkoordinat-vinkel H: Vinkelpositionen for cirkelbane-slutpunktet

NC-blok eksempel

| N120 I+40 J+35 *                |
|---------------------------------|
| N130 G01 G42 X+0 Y+35 F250 M3 * |
| N140 G11 R+25 H+120 *           |
| N150 G16 R+30 H+30 *            |
| N160 G01 Y+0 *                  |

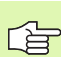

Polen er ikke midtpunkt for konturcirklen!

### **Skruelinie (Helix)**

En skruelinie opstår ved overlejringen af en cirkelbevægelse og en retliniebevægelse vinkelret på den. Cirkelbanen programmerer De i et hovedplan. :NONE.

Banebevægelsen for skruelinien kan De kun programmere i polarkoordinater.

### Anvendelse

- Indvendige og udvendige gevind med større diametre
- Smørenoter

### Beregning af skruelinie

For programmering behøver De inkrementale angivelse af totalvinklen, på hvilken værktøjet kører på skruelinien og totalhøjden af skruelinien.

For beregningen i fræseretningen nedefra og op gælder:

| Antal gevind n               | Gevind + gevindoverløb ved<br>Gevindstart og -ende                          |
|------------------------------|-----------------------------------------------------------------------------|
| Totalhøjde h                 | Stigning P x antal gevind n                                                 |
| Inkremental<br>Totalvinkel H | Antal gevind x 360° + vinkel for<br>Gevind-start + vinkel for gevindoverløb |
| Startkoordinat Z             | Stigning P x (gevind + gevindoverløb ved<br>gevind-start)                   |

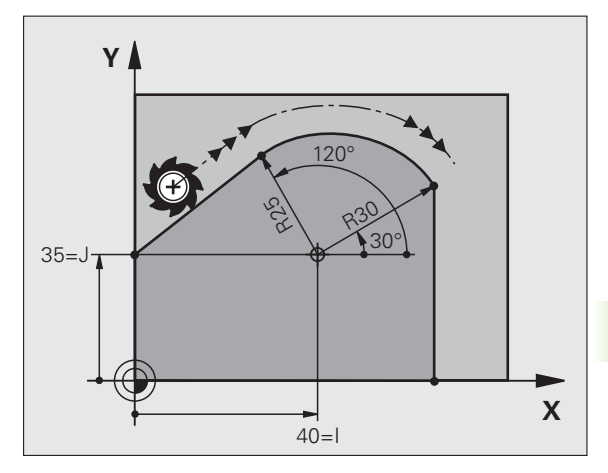

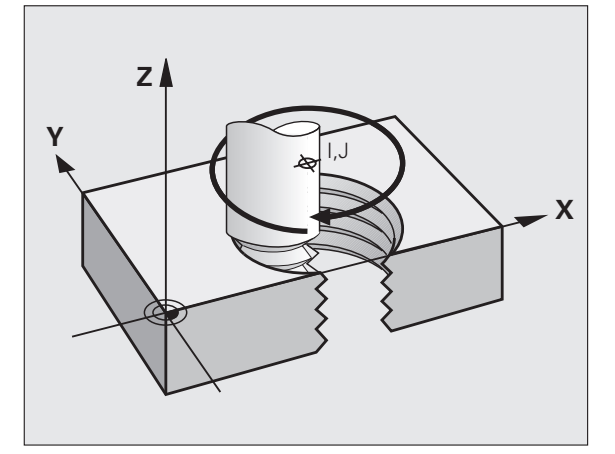

### Form af skruelinie

Tabellen viser sammenhængen mellem arbejdsretning, drejeretning og radiuskorrektur for bestemte baneformer.

| Indv. gevind  | Arbejds-<br>retning | Drejeretning | Radius-<br>korrektur |
|---------------|---------------------|--------------|----------------------|
| højregevind   | Z+                  | G13          | G41                  |
| venstregevind | Z+                  | G12          | G42                  |
| højregevind   | Z–                  | G12          | G42                  |
| venstregevind | Z–                  | G13          | G41                  |

| Udv. gevind   |    |     |     |
|---------------|----|-----|-----|
| højregevind   | Z+ | G13 | G42 |
| venstregevind | Z+ | G12 | G41 |
| højregevind   | Z  | G12 | G41 |
| venstregevind | Z  | G13 | G42 |

### Programmering af skruelinie

De indlæser drejeretning og den inkrementale totalvinkel G91 H med samme fortegn, ellers kan værktøjet køre i en forkert bane.

> For den totale vinkel IPA kan en værdi fra -99 999,9999° til +99 999,9999° indlæses.

G 12

 Polarkoordinat-vinkel H: Indlæs totalvinklen inkrementalt, så at værktøjet kører på skruelinien.
 Efter indlæsningen af vinklen vælger De værktøjsakse med en aksevalgstaste.

 Koordint for højden af skruelinien indlæses inkrementalt

Indlæs radiuskorrektur G41/G42 ifølge tabellen

NC-blokeksempel: Gevind M6 x 1 mm med 5 gevind

| N120 I+40 J+25 *          |  |
|---------------------------|--|
| N130 G01 Z+0 F100 M3 *    |  |
| N140 G11 G41 R+3 H+270 *  |  |
| N150 G12 G91 H-1800 Z+5 * |  |

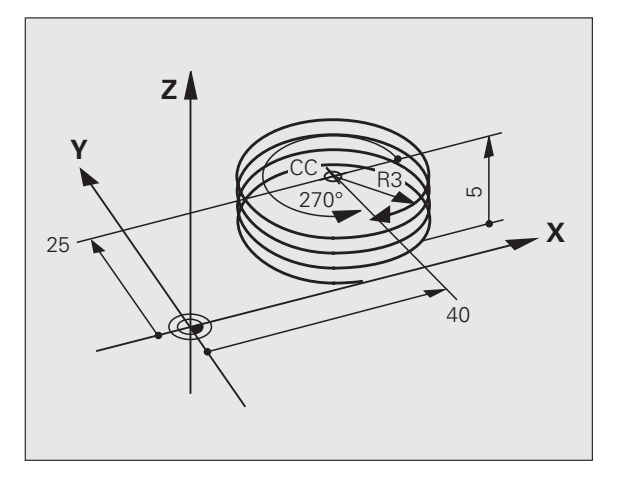

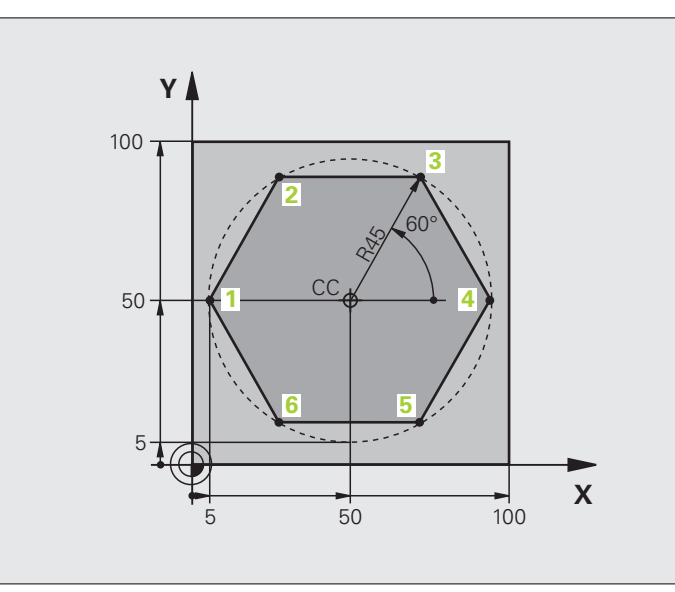

| %LINEARPO G71 *               |                                                       |
|-------------------------------|-------------------------------------------------------|
| N10 G30 G17 X+0 Y+0 Z-20 *    | Råemne-definition                                     |
| N20 G31 G90 X+100 Y+100 Z+0 * |                                                       |
| N30 G99 T1 L+0 R+7,5 *        | Værktøjs-definition                                   |
| N40 T1 G17 S4000 *            | Værktøjs-kald                                         |
| N50 G00 G40 G90 Z+250 *       | Henføringspunkt for polarkoordinater defineres        |
| N60 I+50 J+50 *               | Værktøj frikøres                                      |
| N70 G10 R+60 H+180 *          | Værktøj forpositioneres                               |
| N80 G01 Z-5 F1000 M3 *        | Kør til bearbejdningsdybde                            |
| N90 G11 G41 R+45 H+180 F250 * | Kør til kontur i punkt 1                              |
| N100 G26 R5 *                 | Kør til kontur i punkt 1                              |
| N110 H+120 *                  | Kør til punkt 2                                       |
| N120 H+60 *                   | Kør til punkt 3                                       |
| N130 H+O *                    | Kør til punkt 4                                       |
| N140 H-60 *                   | Kør til punkt 5                                       |
| N150 H-120 *                  | Kør til punkt 6                                       |
| N160 H+180 *                  | Kør til punkt 1                                       |
| N170 G27 R5 F500 *            | Tangential frakørsel                                  |
| N180 G40 R+60 H+180 F1000 *   | Frikør i bearbejdningsplanet, radiuskorrektur ophæves |
| N190 G00 Z+250 M2 *           | Frikør i spindelaksen, program-slut                   |
| N99999999 %LINEARPO G71 *     |                                                       |

### **Eksempel: Helix**

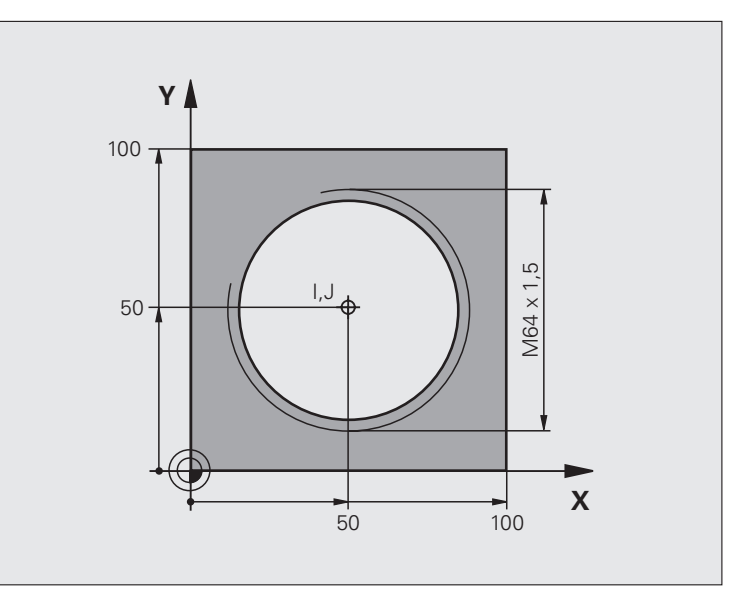

| %HELIX G71 *                       |                                              |
|------------------------------------|----------------------------------------------|
| N10 G30 G17 X+0 Y+0 Z-20 *         | Råemne-definition                            |
| N20 G31 G90 X+100 Y+100 Z+0 *      |                                              |
| N30 G99 T1 L+0 R+5 *               | Værktøjs-definition                          |
| N40 T1 G17 S1400 *                 | Værktøjs-kald                                |
| N50 G00 G40 G90 Z+250 *            | Værktøj frikøres                             |
| N60 X+50 Y+50 *                    | Værktøj forpositioneres                      |
| N70 G29 *                          | Overfør sidst programmerede position som pol |
| N80 G01 Z-12.75 F1000 M3 *         | Kør til bearbejdningsdybde                   |
| N90 G11 G41 R+32 H+180 F250 *      | Kør til første konturpunkt                   |
| N100 G26 R2 *                      | tilslutning                                  |
| N110 G13 G91 H+3240 Z+13,5 F200 *  | Kør Helix                                    |
| N120 G27 R2 F500 *                 | Tangential frakørsel                         |
| N170 G01 G40 G90 X+50 Y+50 F1000 * | Værktøj frikøres, program-slut               |
| N180 G00 Z+250 M2 *                |                                              |

Hvis De skal lave flere end 16 gevind:

| N80 G01 Z-12.75 F1000 M3 *    |                      |
|-------------------------------|----------------------|
| N90 G11 G41 H+180 R+32 F250 * |                      |
| N100 G26 R2 *                 | Tangential tilkørsel |

| N110 G98 L1 *                                                                   | Start programdel-gentagelse |
|---------------------------------------------------------------------------------|-----------------------------|
| N120 G13 G91 H+360 Z+1,5 F200 * Indlæs stigning direkte som inkremental Z-værdi |                             |
| N130 L1,24 *                                                                    | Antal gentagelser (gevind)  |
| N99999999 %HELIX G71 *                                                          |                             |

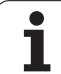

### 6.6 Forarbejde DXF-filer (softwareoption)

### Anvendelse

På et CAD-system genererede DXF-filer kan De direkte åbne på TNC'en, for derfra at ekstrahere konturer eller bearbejdningspositioner og at gemme disse som Klartext-dialog-programmer hhv. som punktfiler. De med konturselektionen indvundne klartext-dialogprogrammer kan også afvikles af ældre TNC-styringer, da konturprogrammerne kun indeholder L- og **CC-/CP**-blokke.

Når De bearbejder DXF-filer i driftsarten **program-indlagring/** editering, så genererer TNC en konturprogrammer med filendelsen .H og punkt-filer med endelsen .PNT. Når De bearbejder DXF-filer i driftsarten smarT.NC, så genererer TNC en kontur-programmer med filendelsen .HC og punkt-filer med endelsen .HP.

DXF-filen der skal bearbejdes skal være gemt på TNC`ens harddisk.

Før indlæsningen i TNC en vær da opmærksom på, at filnavnet på DXF-filen ikke indeholder mellemrum hhv. ikke tilladte specialtegn (se "Navne på filer" på side 114).

DXF-filen der skal åbnes skal indeholde mindst et Layer.

TNC'en understøtter det mest udbredte DXF-format R12 (svarer til AC1009).

TNC'en understøtter intet binært DXF-format. Ved generering af DXF-filen fra CAD- eller tegneprogram vær da opmærksom på, at De gemmer filen i ASCII-format.

Som kontur der kan selekteres er følgende DXFelementer:

- LINE (retlinie)
- CIRKEL (fuldkreds)
- ARC (delcirkel)

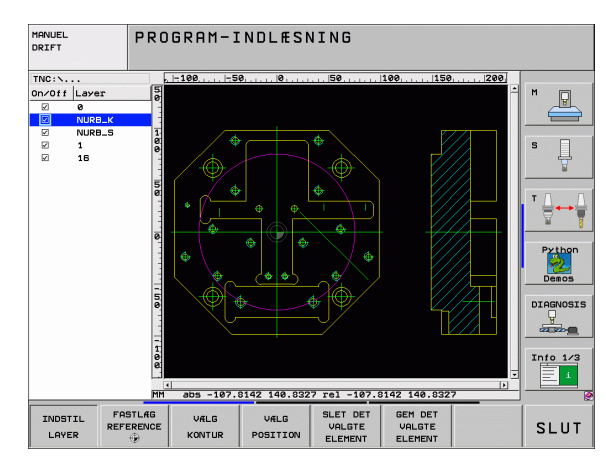

### Åbne DXF-fil

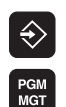

VIS

- ▶ Vælg driftsart program indlagring/editering
- Vælg fil-styring:
  - Vælg softkey-menu for valg af fil-typen der skal vises: Tryk softkey VÆLG TYPE
  - ▶ Lade alle DXF-filer vise: Tryk softkey VIS DXF
  - ▶ Vælg bibliotek, i hvilket DXF-filen er gemt
  - Vælg den ønskede DXF-fil, overfør med tasten ENT: TNC`en starter DXF-konverteren og viser indholdet af DXF-filen på billedskærmen. I venstre vindue viser TNC`en det såkaldte Layer (planet), i højre vindue tegningen

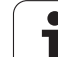

### Grundindstillinger

| På den tredie softkey-liste står forskellige indstillingsmuligheder til |
|-------------------------------------------------------------------------|
| rådighed:                                                               |

| Indstilling                                                                                                    | Softkey                          |
|----------------------------------------------------------------------------------------------------|----------------------------------|
| Lineal vise/ikke vise: TNC`en viser linealen på<br>venstre og øverste rand af tegningen. De på<br>linealen viste værdier henfører sig til tegnings-<br>nulpunktet.                                                                                                    | LINEALER<br>OFF ON               |
| Statuslinie vise/ikke vise: TNC`en viser<br>statuslinien på nederste rand af tegningen. I<br>statuslinien står følgende informationer til<br>rådighed:                                                                                                    | STOTUS-<br>LINIE<br>OFF ON       |
| <ul> <li>Aktive måleenhed (MM eller TOMME)</li> <li>X- og Y-koordinater til den aktuelle museposition</li> <li>I modus VÆLG KONTUR viser TNC`en, om den valgte kontur er åben (open contour) eller lukket (closed contour)</li> </ul>                                                |                                  |
| Måleenhed MM/TOMME: Indstille måleenhed<br>for DXF-fil. I denne måleenhed afgiver TNC`en<br>også kontur-programmet                                                                                                    | MALE-<br>ENHED<br>MM INCH        |
| Indstille tolerance. Tolerancen fastlægger, hvor<br>langt nabo konturelementer må ligge fra<br>hinanden. Med tolerance kan De udjævne<br>unøjagtigheder, som blev lavet ved fremstillingen<br>af tegningen. Grundindstillingen er afhængig af<br>udstrækningen af den totale DXF-fil | INDSTIL<br>TOLERANCE             |
| Indstille opløsning. Opløsningen fastlægger, med<br>hvor mange pladser efter kommaet TNC`en skal<br>forsyne kontur-programmet med.<br>Grundindstilling: 4 cifre efter kommaet (svarer til<br>0.1 µm opløsning med aktiv måleenhed MM)                                                | INDSYIL<br>OPLØSNING             |
| Funktion for punktovertagelse ved cirkler og<br>delcirkler. Funktionen fastlægger, om TNC'en<br>ved valg af bearbejdningspositioner skal<br>overtages direkte med et muse-klik (UDE), eller<br>til at begynde med skal vise yderligere<br>cirkelpunkter.                             | VDERLIG.<br>CIRKELPKT.<br>OFF ON |
| <ul> <li>UDE<br/>Yderligere cirkelpunkter ikke vise, overtage<br/>cirkelcentrum direkte, når De klikker på en<br/>cirkel eller en delcirkel</li> <li>INDE</li> </ul>                                                                                                    |                                  |

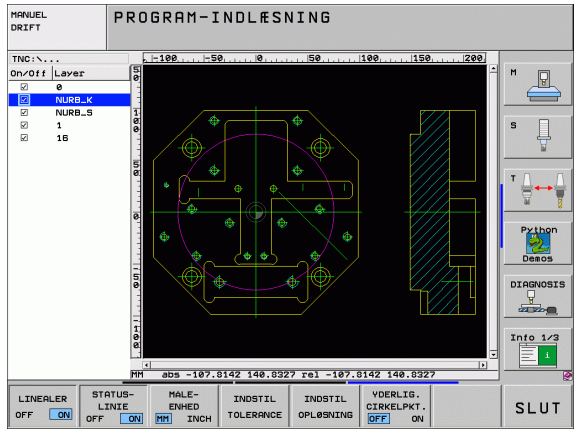
Vær opmærksom på, at De skal indstille den rigtige måleenhed, da i DXF-filen desangående ingen informationer indeholder.

Når De vil frembringe programmer for ældre TNCstyringer, skal De begrænse opløsningen til 3 pladser efter kommaet. Yderligere skal De fjerne kommentarer, som DXF-konverteren afgiver med i konturprogrammet.

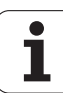

# Indstille Layer

DXF-filer indeholder i regelen flere Layer (planer), med hvilke konstruktøren kan organisere sin tegning. Ved hjælp af layerteknik en grupperer konstruktøren forskelligartede elementer, f.eks den egentlige emne-kontur, målsætninger, hjælpe- og konstruktionslinier, skraveringer og tekster.

For ved konturvalget at have mindst mulige overflødige informationer på billedskærmen, kan De udblænde alle overflødige, i DXF-filen indeholdte Layer.

DXF-filen der skal bearbejdes skal indeholde mindst et Layer.

De kan så også selektere en kontur , når konstruktøren har gemt disse på forskellige Layer.

INDSTIL LAYER Hvis ikke allerede aktiv, vælg funktion for indstilling af Layer: TNC`en viser i venstre vindue alle Layer, der er indeholdt i den aktive DXF-fil

- For at udblænde et Layer: Med den venstre musetaste vælges det ønskede Layer og med et klik på den lille kontrolfirkant udblænde
- For at indblænde et Layer: Med den venstre musetaste vælges det ønskede Layer og med et klik på den lille kontrolfirkant indblænde

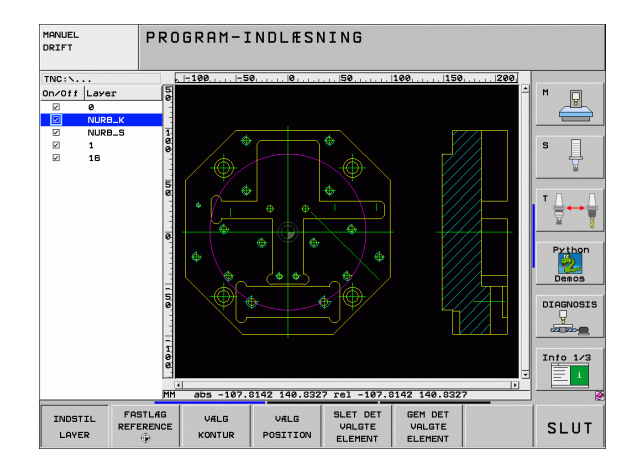

# Fastlægge henføringspunkt

Tegnings-nulpunktet for DXF-filen ligger ikke altid således, at De direkte kan anvende dette som emne-henføringspunkt. TNC`en stiller derfor en funktion til rådighed, med hvilken De kan forskyde tegningsnulpunktet ved klik på et element til et meningsfyldt sted.

På følgende steder kan De definere henføringspunktet

- På start-, slutpunkt eller i midten af en retlinie
- På start- eller slutpunkt for en cirkelbue
- Altid på kvadrantovergang eller i midten af en hel-cirkel
- I skæringspunkt for
  - retlinie retlinie, også når skæringspunktet ligger i forlængelsen af den pågældende retlinie
  - retlinie cirkelbue
  - retlinie hel-cirkel
  - cirkel cirkel (uafhængig om det er en del- eller helcirkel)

For at kunne fastlægge et henføringspunkt, skal De bruge musepladen på TNC-tastaturet eller en via USB tilsluttet mus.

De kan dog også ændre henføringspunktet, hvis De allerede har valgt konturen. TNC`en beregner først de virkelige konturdata, når De gemmer den valgte kontur i et konturprogram.

#### Vælge henføringspunkt på et enkelt element

FASTLÆG REFERENCE

- ► Funktion for fastlæggelse af henføringspunktet
- Med den venstre muse klikkes på det ønskede element på hvilket De vil lægge henføringspunktet: TNC´en viser med en stjerne valgbare henføringspunkter, som ligger på det valgte element
- Klik på stjernen, som De vil vælge som henføringspunkt: TNC`en sætter henføringspunktsymbolet på det valgte sted. Evt. anvend zoomfunktionen, hvis det valgte element er for lille

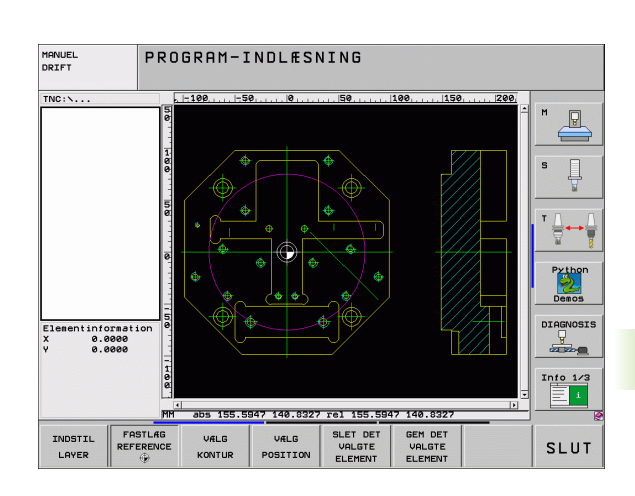

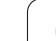

### Vælg henføringspunkt som skæringspunkt mellem to elementer

6.6 Forarbejde DXF-fi<mark>ler (</mark>software-option)

FASTLAG REFERENCE

- ► Funktion for fastlæggelse af henføringspunktet
- Med den venstre muse klikkes på det første element (retlinie, helcirkel eller cirkelbue): TNC en viser med en stjerne valgbare henføringspunkter, som ligger på det valgte element
- Med venstre muse-taste klikkes på det andet element (retlinie, hel-cirkel eller cirkelbue): TNC`en sætter henføringspunkt-symbolet på skæringspunktet

TNC`en beregner skæringspunktet af to elementer også således, hvis dette ligger i forlængelse af det ene element.

Hvis TNC`en kan beregne flere skæringspunkter, så vælger styringen skæringspunktet, som ved museklikket ligger nærmest det andet element.

Hvis TNC`en intet skæringspunkt kan beregne, så ophæver den et allerede markeret element igen.

### Elementinformationer

TNC`en viser på billedskærmen nederst til venstre, hvor langt det af Dem valgte henføringspunkt ligger fra tegningsnulpunktet

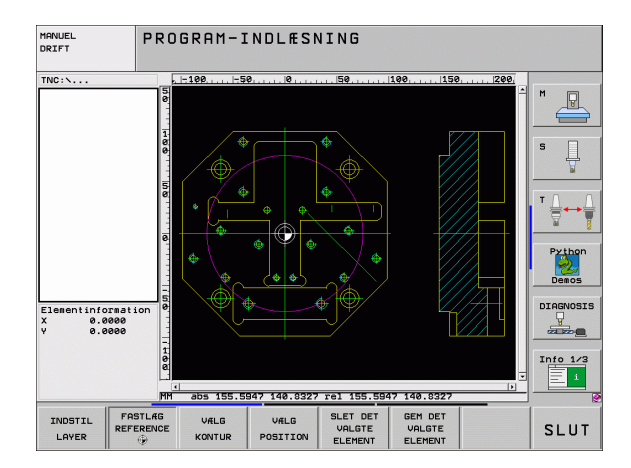

### Vælge og gemme en kontur

VÆLG

KONTUR

For at kunne fastlægge en kontur, skal De bruge musepladen på TNC-tastaturet eller en via USB tilsluttet mus.

Hvis De ikke anvender kontur-programmet i driftsart smarT.NC, så skal De fastlægge omløbsretningen ved konturvalget således, at det stemmer overens med den ønskede bearbejdningsretning.

De vælger det første konturelement således, at en kollisionsfri tilkørsel er mulig.

Skal konturelementerne ligge meget tæt på hinanden, så brug zoom-funktionen

- Funktion for valg af konturen: TNC`en udblænder det i venstre vindue viste Layer og det højre vindue er aktiv for konturvalget
  - For at vælge et konturelement: Med venstre musetaste klikkes på det ønskede konturelement. TNC`en fremstiller det valgte konturelement med blåt. Samtidig viser TNC`en det valgte element med et symbol (cirkel eller retlinie) i det venstre vindue
  - For at vælge det næste konturelement: Med venstre muse-taste klikkes på det ønskede konturelement. TNC`en fremstiller det valgte konturelement med blåt. Hvis yderligere konturelementer i den valgte omløbsretning eentydigt er valgbare, så kendetegner TNC`en disse elementer med grønt. Ved klik på det sidste grønne element overfører De alle elementer til kontur-programmet. I venstre vindue viser TNC`en alle valgte konturelementer. Endnu med grønt markerede elementer viser TNC´en uden små hak i spalten NC. Sådanne elementer bliver når de gemmes ikke udlæst i konturprogrammet
  - Om nødvendigt kan De igen fravælge allerede valgte elementer, idet De påny klikker på elementet i højre vindue, og samtidig holder tasten CTRL trykket
- Gemme det valgte konturelement i et klartext-dialogprogram: TNC`en viser et overblændingsvindue, i hvilket De kan indlæse et vilkårligt filnavn. Grundindstilling: Navnet på DXF-filen Hvis navnet på DXF'en indeholder mellemrum, så erstatter TNC`en dette tegn med en understreg
- ENT

SLET DET VALGTE ELEMENT

GEM DET VALGTE ELEMENT

- Bekræfte indlæsning: TNC`en gemmer konturprogrammet i det bibliotek, i hvilket også DXF-filen er gemt
- Når De vil vælge yderligere konturer: Tryk softkey OPHÆV DET VALGTE ELEMENT og vælg næste kontur som tidligere beskrevet

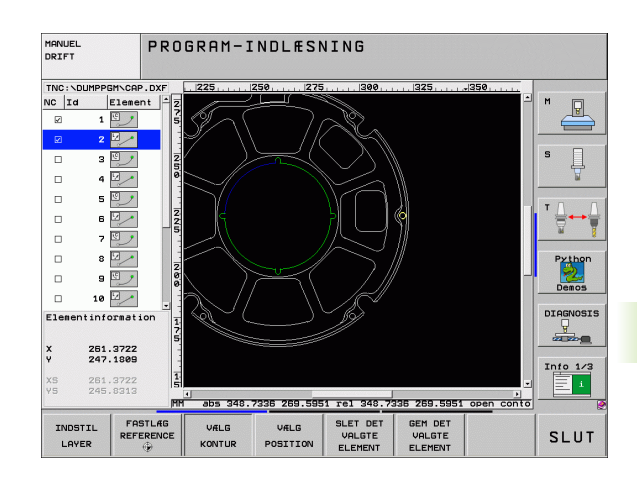

257

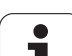

TNC en afgiver råemne-definitionen (**BLK FORM**) med i konturprogrammet. Den første definition indeholder opmålingen af den totale DXF-fil, den anden og dermed nærmeste virksomme definition - omslutter det valgte konturelement, således at en optimeret råemnestørrelse opstår.

TNC'en gemmer kun de elementer, som faktisk også er valgt (med blåt markerede elementer), altså er forsynet med et lille hak i venstre vindue.

### Dele, forlænge, forkorte konturelementer

Når konturelementer der skal vælges i tegningen støder sammen stumpt, skal De først og fremmest dele det tilsvarende konturelement. Denne funktion står automatisk til rådighed for Dem, når De befinder sig i modus for valg af en kontur.

Gå frem som følger:

- Det stumpt tilstødende konturelement er valgt, altså markeret med blåt
- Konturelementet der skal deles anklikkes: TNC´en viser skæringspunktet med en stjerne med cirkel og det valgbare endepunkt med en simpel stjerne
- Med trykket taste CTRL klikkes på skæringspunktet: TNC´en deler konturelementet i skæringspunktet og udblænder igen punktet. Evt. forlænger eller forkorter TNC´en det stumpt tilstødende konturelement indtil skæringspunktet for begge elementer
- Klik igen på det delte konturelement: TNC`en indblænder igen skærings- og endepunktet
- Klik på det ønskede endepunkt: TNC`en markerer det nu delte element med blåt
- Vælg næste konturelement

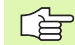

Når konturelementet der skal forlænges/forkortes er en retlinie, så forlænger/forkorter TNC`en konturelementet lineært. Når konturelementet der skal forlænges/forkortes er en cirkelbue, så forlænger/forkorter TNC`en cirkelbuen cirkulært.

For at kunne benytte denne funktion, skal mindst to konturelementer allerede være valgt, således at retningen er entydigt bestemt.

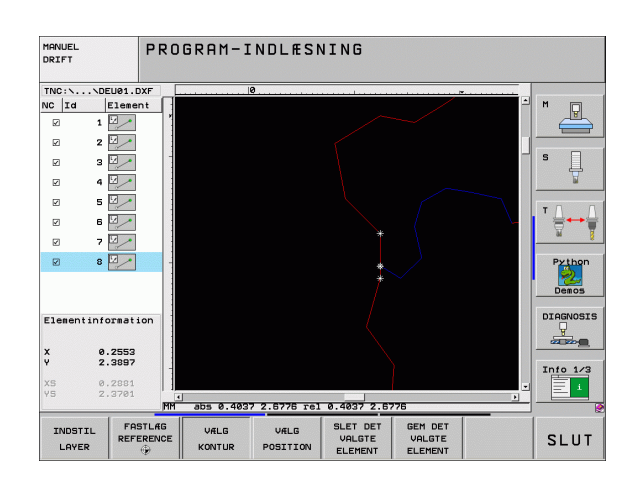

### Elementinformationer

TNC'en viser på billedskærmen nederst til venstre forskellige informationer om konturelementet, som De sidst har valgt i venstre eller højre vindue pr. muse-klik.

Retlinie

Endepunkt for retlinien og yderligere udradering af startpunkt for retlinien

Cirkel, delcirkel

Cirkelcentrum, cirkelendepunkt og drejeretning. Yderligere udraderet startpunkt og radius til cirklen

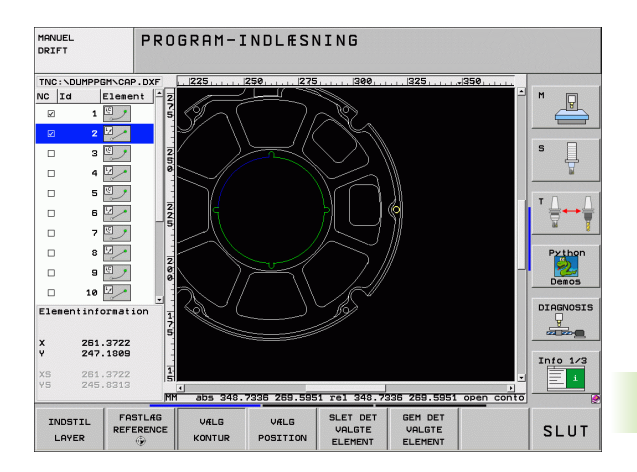

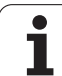

# Vælge og gemme bearbejdningspositioner

VÆLG

POSITION

| ı | For at kunne vælge bearbejdningspositioner, skal De<br>bruge musepladen på TNC-tastaturet eller en via USB<br>tilsluttet mus. |
|---|----------------------------------------------------------------------------------------------------|
|   |                                                                                                    |

Skulle positionerne der skal vælges ligge meget tæt på hinanden, så brug zoom-funktionen

- Vælg funktion for valg af bearbejdningsposition: TNC`en udblænder det i venstre vindue viste Layer og det højre vindue er aktiv for positionsvalg
- For at vælge en bearbejdningsposition: Med den venstre muse klikkes på det ønskede element: TNC´en viser med en stjerne valgbare henføringspunkter, som ligger på det valgte element Klikke på en stjerne: TNC`en overtager den valgte position i venstre vindue (viser et punkt-symbol)
- Om nødvendigt kan De igen fravælge allerede valgte elementer, idet De påny klikker på elementet i højre vindue, og samtidig holder tasten CTRL trykket
- Når De vil bestemme bearbejdningspositionen ved skæring af to elementer, klikkes på det første element med venstre musetaste: TNC`en viser med en stjerne bearbejdningspositioner der kan vælges
- Med den venstre muse-taste klikkes på det andet element (retlinie, helcirkel eller cirkelbue): TNC´en overtager skæringspunktet for elementerne i venstre vindue (der vises et punktsymbol)
- Gemme valgte bearbejdningspositioner i en punkt-fil: TNC`en viser et overblændingsvindue, i hvilket De kan indlæse et vilkårligt filnavn. Grundindstilling: Navnet på DXF-filen Hvis navnet på DXF'en indeholder mellemrum, så erstatter TNC`en dette tegn med en understreg
- ENT

SLET DE

VALGTE

ELEMENT

GEM DET VALGTE

ELEMENT

- Bekræfte indlæsning: TNC`en gemmer konturprogrammet i det bibliotek, i hvilket også DXF-filen er gemt
- Når De vil vælge yderligere bearbejdningspositioner for at gemme disse i en anden fil: Tryk softkey OPHÆV DET VALGTE ELEMENT og vælge som tidligere beskrevet

### Elementinformationer

TNC'en viser på billedskærmen nederst til venstre koordinaterne til bearbejdningspositionen, som De sidst har valgt i venstre eller højre vindue pr. muse-klik.

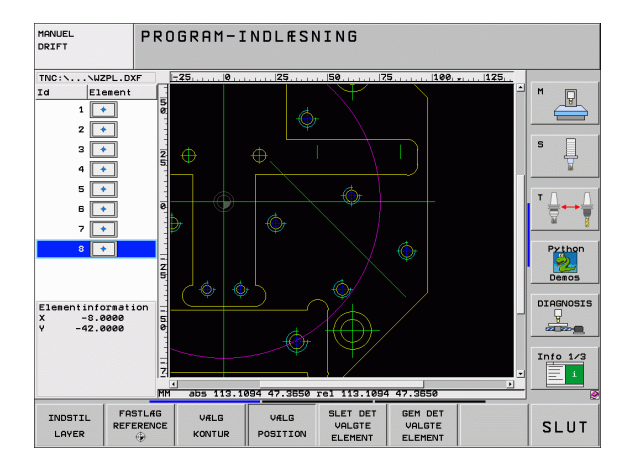

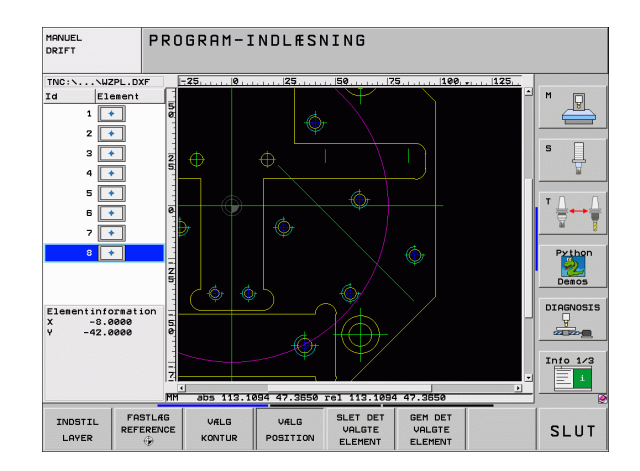

# **Zoom-funktion**

For ved kontur- eller punktvalg også let at kunne genkende små detaljer, stiller TNC´en en kraftig zoom-funktion til rådighed:

| Funktion                                                                                                    | Softkey |
|----------------------------------------------------------------------------------------------------|---------|
| Forstørre et emne. TNC'en forstørrer<br>grundlæggende således, at midten af det<br>momentant fremstillede udsnit altid bliver<br>forstørret. Evt. med rullepanelet positioneres<br>tegningen således i vinduet, at den ønskede<br>detalje efter bekræftelse af softkeyen direkte kan<br>ses. | *       |
| Formindske et emne                                                                                                    | -       |
| Vis emnet i oprindelig størrelse                                                                                                    | 1:1     |
| Forskyde zoomområdet opad                                                                                                    | t       |
| Forskyde zoomområdet nedad                                                                                                    | f       |
| Forskyde zoomområdet mod venstre                                                                                                    | +       |
| Forskyde zoomområdet mod højre                                                                                                    |         |
|                                                                                                    |         |

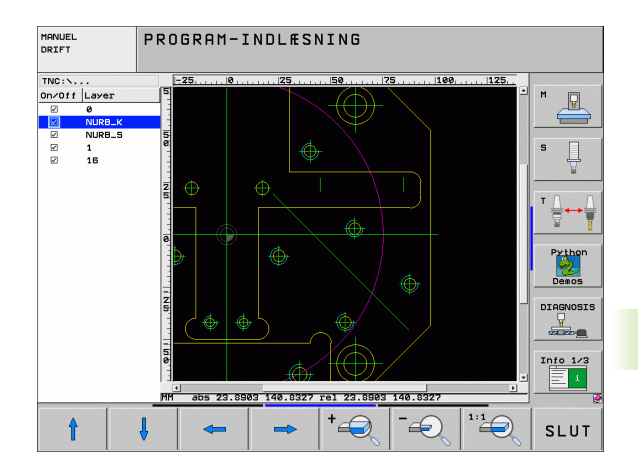

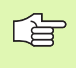

Hvis De bruger en mus med scroll-hjul, så kan De ved at dreje vpå hjulet zoome ind og ud. Zoomcentrum ligger på det sted, hvor musepilen netop befinder sig.

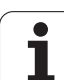

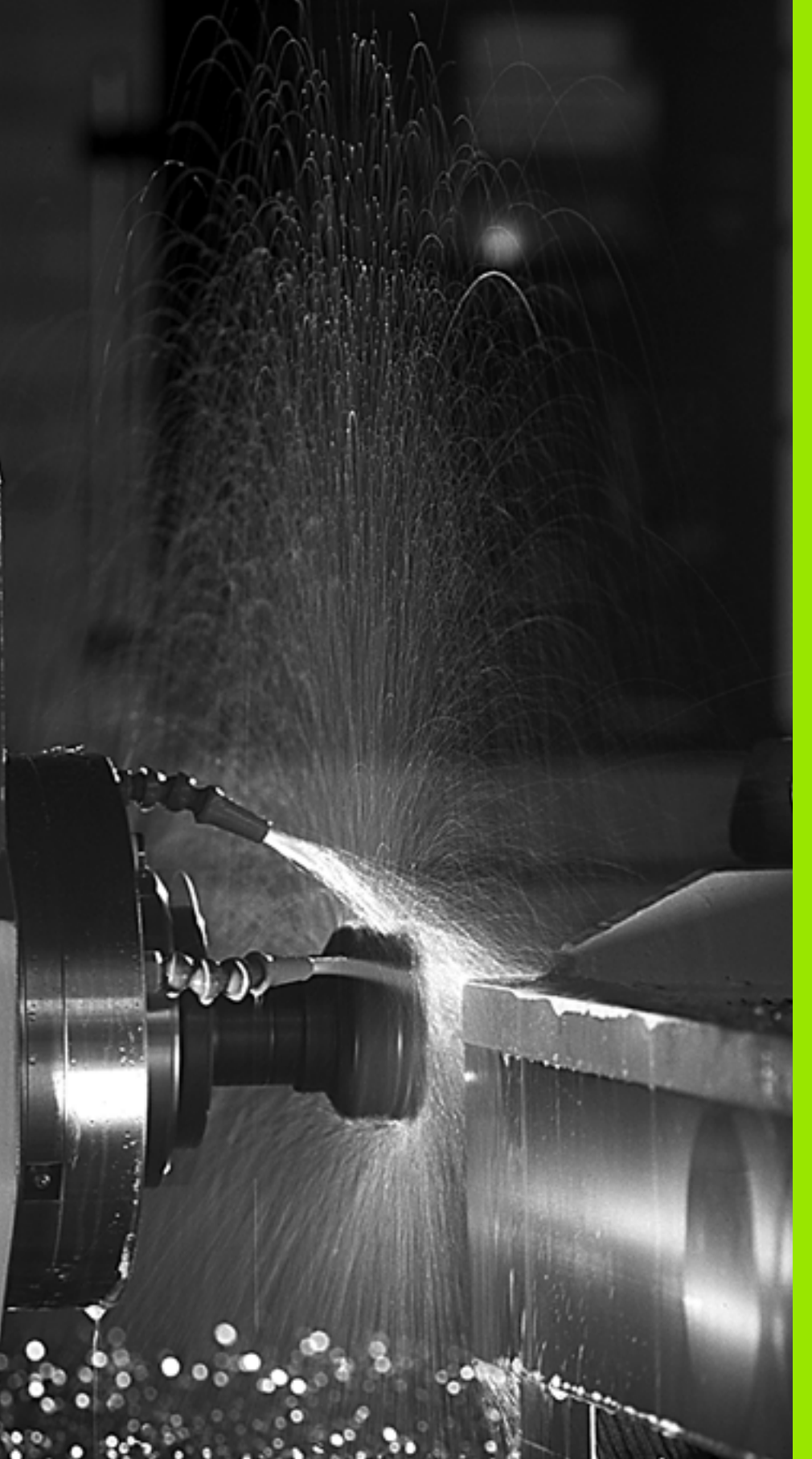

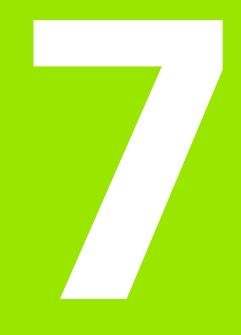

Programmering: Hjælpe-funktioner

# 7.1 Indlæse hjælpe-funktionerne M og G38

# Grundlaget

Med hjælpe-funktionerne i TNC'en - også kaldet M-funktioner - styrer De

- Programafviklingen, f.eks. en afbrydelse af programafviklingen
- Maskinfunktioner, som ind- og udkobling af spindelomdrejning og kølemiddel
- Baneforholdene for værktøjet

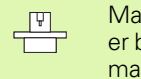

Maskinfabrikanten kan frigive hjælpe-funktioner, som ikke er beskrevet i denne håndbog. Vær opmærksom på Deres maskinhåndbog.

De kan indlæse indtil to hjælpe-funktioner M ved enden af en positionerings-blok eller indlæse i en separat blok. TNC'en viser så dialogen: Hjælpe-funktion M ?

Normalt skal De blot indlæse nummeret på hjælpe-funktionen. I specielle tilfælde fordrer dialogen dog, at der indlæses yderligere værdier.

l driftsarterne manuel drift og El. håndhjul indlæser De hjælpefunktionerne med softkey M.

ᇝ

Pas på, at nogle hjælpe-funktioner ved starten af en positionerings-blok bliver virksomme, andre ved enden, uafhængig af rækkefølgen, i den de i den pågældene NCblok står.

Hjælpe-funktioner virker fra den blok, i hvilken de blev kaldt.

Nogle hjælpe-funktioner gælder kun i den blok, i hvilken de er programmeret. Hvis hjælpe-funktionen ikke kun er virksom blokvis, skal De disse i en efterfølgende blok ophæve igen med en separat M-funktion, eller de bliver ophævet automatisk af TNC`en ved enden af programmet.

### Indlæsning af hjælpe-funktion i en STOP-blok

En programmeret STOP-blok afbryder programafviklingen hhv. program-testen, f.eks. for en værktøjs-kontrol. I en STOP-blok kan De programmere en hjælpe-funktion M:

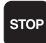

Programmere en programafviklings-afbrydelse: Tryk tasten STOP

▶ Indlæs hjælpe-funktion M

NC-blok eksempel

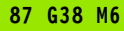

# 7.2 Hjælpe-funktioner for programafviklings-kontrol, spindel og kølemiddel

### Oversigt

| Μ   | Virkemåde V                                                                                                    | /irkning på blok -                         | Start | Slut |
|-----|----------------------------------------------------------------------------------------------------|--------------------------------------------|-------|------|
| M00 | Programafviklings<br>Spindel STOP<br>Kølemiddel UD                                                                      | STOP                                       |       | -    |
| M01 | Valgfrit programaf                                                                                                    | viklings STOP                              |       |      |
| M02 | Programafviklings<br>Spindel STOP<br>Kølemiddel ude<br>Tilbagespring til bl<br>Slette status-visnin<br>maskin-parameter | STOP<br>ok 1<br>ngen (afhængig af<br>7300) |       |      |
| M03 | Spindel IND medu                                                                                                    | Irs                                        |       |      |
| M04 | Spindel INDE mod                                                                                                    | durs                                       |       |      |
| M05 | Spindel STOP                                                                                                    |                                            |       | -    |
| M06 | Værktøjsveksel<br>Spindel STOP<br>Programafviklings<br>maskinn-paramete                                                 | STOP (afhængig af<br>er 7440)              |       |      |
| M08 | Kølemiddel IND                                                                                                    |                                            |       |      |
| M09 | Kølemiddel UD                                                                                                    |                                            |       |      |
| M13 | Spindel INDE med<br>Kølemiddel INDE                                                                                     | durs                                       | -     |      |
| M14 | Spindel START mo<br>Kølemiddel ind                                                                                      | odurs                                      |       |      |
| M30 | Som M02                                                                                                    |                                            |       |      |

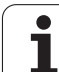

# 7.3 Hjælpe-funktioner for koordinatangivelser

# Programmere maskinhenførte koordinater: M91/M92

### Målstav-nulpunkt

På målestaven fastlægger et referencemærke fast hvis position er målestavs-nulpunktet.

### Maskin-nulpunkt

Maskin-nulpunktet behøver De, for

- at fastlægge akse-begrænsninger (software-endestop)
- Itilkøre maskinfaste positioner (f.eks. værktøjsveksel-position)
- at fastlægge et emne-henføringspunkt

Maskinfabrikanten indlæser for hver akse afstanden for maskinnulpunktet fra målestavs-nulpunktet i en maskin-parameter.

### Standardforhold

Koordinater henfører TNC´en til emne-nulpunktet, se "Henføringspunkt-fastlæggelse (uden 3D-tastsystem)", side 81.

### Forhold med M91 - maskin-nulpunkt

Når koordinater i positionerings-blokke skal henføre sig til maskinnulpunktet, så indlæser De M91 i blokken.

| G |
|---|
|   |

Når De i en M91-blok programmerer inkrementale koordinater, så henfører disse koordinater sig til den sidst programmerede M91-position. Er der i det aktive NCprogram ingen M91-position programmeret, så henfører koordinaterne sig til den aktuelle værktøjs-position.

TNC'en kan vise koordinatværdierne henført til maskin-nulpunktet. I status-displayet skifter De koordinat-visning til REF, se "Statusdisplay", side 53.

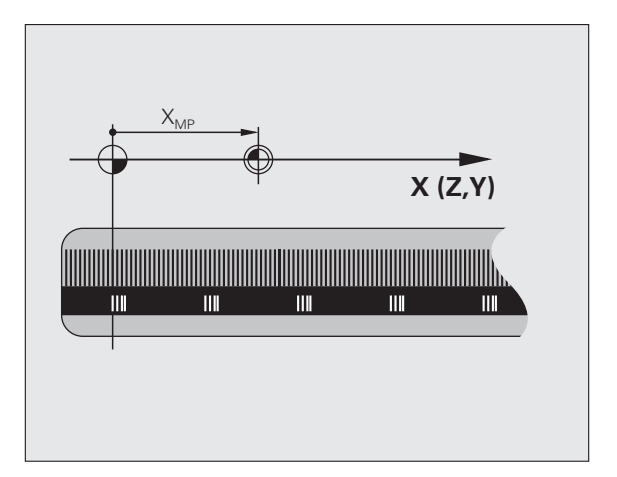

### Forhold med M92 - maskin-henføringspunkt

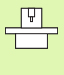

Udover maskin-nulpunktet kan maskinfabrikanten fastlægge endnu en yderligere maskinfast position (maskin-henføringspunkt).

Maskinfabrikanten fastlægger for hver akse afstanden til maskin-henføringspunktet fra maskin-nulpunktet (se maskinhåndbogen).

Hvis koordinaterne i positionerings-blokke skal henføre sig til maskinhenføringspunktet, så indlæser De disse i blokken M92.

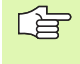

Også med M91 eller M92 udfører TNC´en radiuskorrekturen korrekt. Værktøjs-længden bliver dog **ikke** tilgodeset.

#### Virkemåde

M91 og M92 virker kun i de programblokke, i hvilke M91 eller M92 er programmeret.

M91 og M92 bliver virksomme ved blok-start.

#### Emne-henføringspunkt

Hvis koordinaterne altid skal henføre sig til maskin-nulpunktet, så kan henføringspunkt-fastlæggelsen for en eller flere akser spærres.

Hvis henføringspunkt-fastlæggelsen er spærret for alle akser, så viser TNC'en ikke mere softkey HENF.PUNKT FASTLÆG. i driftsart MANUEL DRIFT.

Billedet til højre viser koordinatsystemer med maskin- og emnenulpunkt.

#### M91/M92 i driftsart program-test

For også at kunne simulere M91/M92-bevægelser grafisk, skal De aktivere arbejdsrum-overvågningen og lade råemnet vise henført til det fastlagte henføringspunkt, se "Fremstille råemne i arbejdsrummet", side 640.

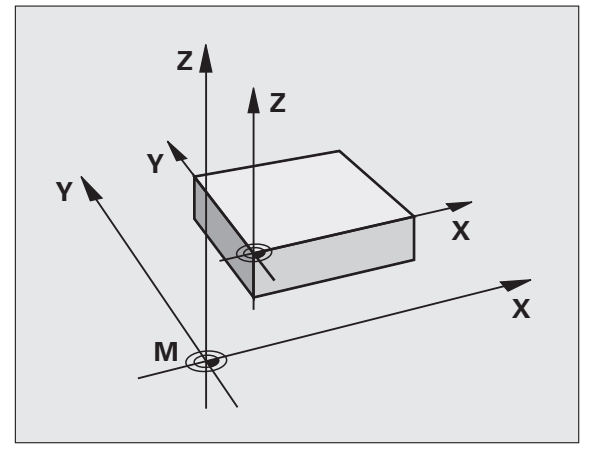

### Aktivere det sidst fastlagte henførigspunkt: M104

### Funktion

Ved afvikling af palette-tabeller overskriver TNC'en evt. det af Dem sidst fastlagte henføringspunkt med værdien fra palette-tabellen. Med funktionen M104 aktiverer De igen det af Dem sidst fastlagte henføringspunkt.

### Virkemåde

M104 virker kun i de program-blokke, i hvilke M104 er programmeret.

M104 bliver virksom ved blok-enden.

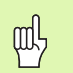

TNC`en ændrer ikke den aktive grunddrejning ved udførelsen af funktionen M104.

## Kørsel til positioner i et utransformeret koordinat-system med transformeret bearbejdningsplan: M130

### Standardforhold ved transformeret bearbejdningsplan

Koordinater i positionerings-blokke henfører TNC´en til det transformerede koordinatsystem.

### Forhold med M130

Koordinater i retlinie-blokkehenfører TNC`en med aktivt, transformeret bearbejdningsplan til det utransformerede emne-koordinatsystem

TNC'en positionerer så (det transformerede) værktøj til de programmerede koordinater i det utransformerede system.

呣

Efterfølgende bearbejdningsblokke hhv.

bearbejdningscykler bliver igen udført i det transformerede koordinat-system, dette kan ved bearbejdningscykler med absolut forpositionering føre til problemer.

Funktionen M130 er kun tilladt, når funktionen transformering af bearbejdningsplan er aktiv.

### Virkemåde

M130 er blokvis virksom i retlinie-blokke uden værktøjsradiuskorrektur.

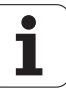

# 7.4 Hjælpe-funktioner for baneforhold

### Hjørne overgange: M90

### Standardforhold

TNC'en standser ved positionerings-blokke uden værktøjsradiuskorrektur værktøjet kort ved hjørner (præcis-stop).

Ved programblokke med radiuskorrektur (RR/RL) indføjer TNC'en automatisk en overgangscirkel ved udvendige hjørner.

### Forhold omkring M90

Værktøjet bliver kørt med konstant banehastighed ved hjørne overgange: Hjørne overgangen og emne-overfladen bliver glattere. Samtidig forkortes bearbejdningstiden. Se billedet i midten til højre

Anvendelseseksempel: Flader af korte retlinie-stykker.

### Virkemåde

M90 virker kun i programblokke, i hvilke M90 er programmeret.

M90 bliver virksom ved blok-start. Drift med slæbeafstand skal være valgt.

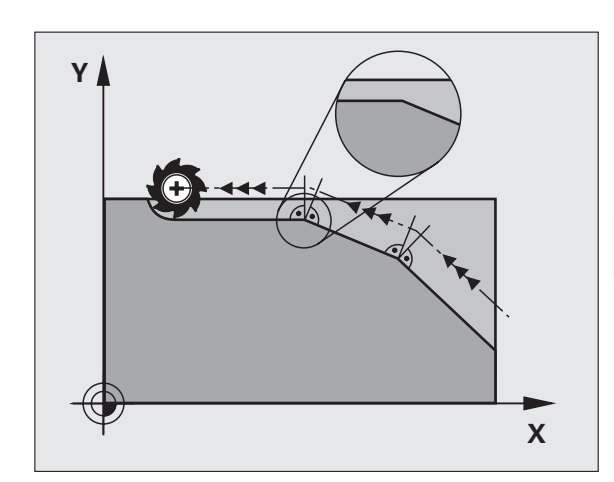

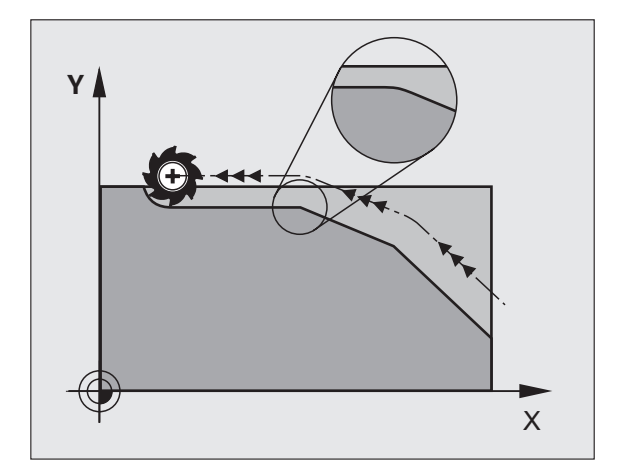

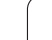

# Indføje en defineret rundingscirkel mellem retlinier: M112

### Kompatibilitet

Af kompatibilitetsgrunde er funktionen M112 som hidtil til rådighed. For at fastlægge tolerancen ved hurtig konturfræsning, anbefaler HEIDENHAIN imidlertid anvendelsen af cyklus TOLERANCE, se "Special-cykler", side 476.

# Punkter ved afvikling af ikke korrigerede retlinieblokke tilgodeses ikke: M124

### Standardforhold

TNC'en afvikler alle retlinieblokke, som er indlæst i det aktive program.

### Forhold med M124

Ved afvikling af **ikke korrigerede retlinieblokke** med meget små punktafstande kan De med parameter **T** definere en minimal punktafstand, til hvilken TNC'en ikke skal tilgodese punkter ved afviklingen.

### Virkemåde

M124 bliver virksom ved blok-start.

TNC'en sætter automatisk M124 tilbage, når De vælger et nyt program.

### Indlæsning af M124

Hvis De i en positionerings-blok indlæser M124, så fører TNC´en dialogen for denne blok videre og spørger efter den minimale punktafstand **T**.

**T** kan De også fastlægge med Q-parametre (se "Princip og funktionsoversigt" på side 528).

1

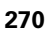

# Bearbejdning af små konturtrin: M97

### Standardforhold

TNC'en indføjer ved udvendige hjørner en overgangscirkel. Ved meget små konturtrin vil værktøjet beskadige konturen.

TNC´en afbryder på sådanne steder programafviklingen og afgiver fejlmeldingen "værktøjs-radius for stor".

### Forhold omkring M97

TNC`en fremskaffer et baneskæringspunkt for konturelementerne – som ved indvendige hjørner – og kører værktøjet over dette punkt.

Programmer M97 i den blok, i hvilken det udvendige hjørnepunkt er fastlagt.

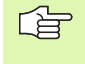

Istedet for **M97** skal De anvende den væsentlig kraftigere funktion **M120 LA** (se "Forudberegne en radiuskorrigeret kontur (LOOK AHEAD): M120" på side 276)!

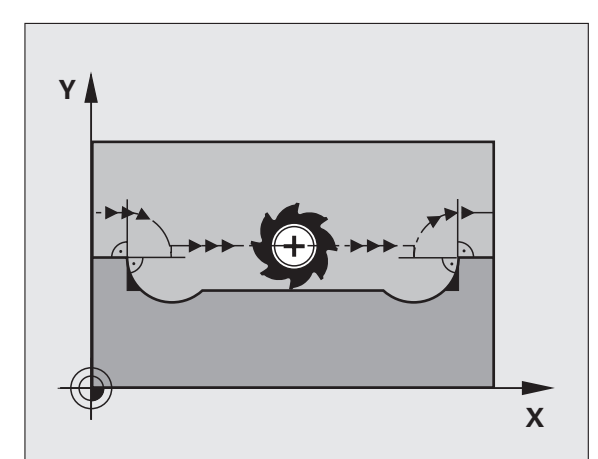

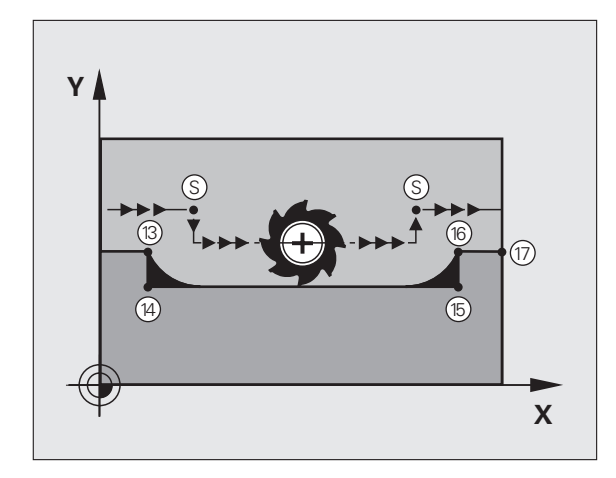

### Virkemåde

M97 virker kun i den programblok, i hvilken M97 er programmeret.

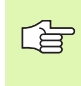

 Konturhjørnet bliver med M97 kun ufuldstændigt bearbejdet. Eventuelt må De efterbearbejde konturhjørner med et mindre værktøj.

### NC-blok eksempel

| N50 G99 G01 R+20 * | Større værktøjs-radius           |
|--------------------|----------------------------------|
| ····               |                                  |
| N130 X Y F M97 *   | Kør til konturpunkt 13           |
| N140 G91 Y-0,5 F * | Bearbejd små konturtrin 13 og 14 |
| N150 X+100 *       | Kør til konturpunkt 15           |
| N160 Y+0,5 F M97 * | Bearbejd små konturtrin 15 og 16 |
| N170 G90 X Y *     | Kør til konturpunkt 17           |

i

### Komplet bearbejdning af åbne konturhjørner: M98

### Standardforhold

TNC'en fremskaffer ved indvendige hjørner skæringspunktet for fræsebanen og kører værktøjet fra dette punkt i den nye retning.

Hvis konturen på hjørnet er åben, så fører det til en ufuldstændig bearbejdning:

### Forhold omkring M98

Med hjælpe-funktion M98 kører TNC´en værktøjet så langt, at alle konturpunkter faktisk bliver bearbejdet:

### Virkemåde

M98 virker kun i de programblokke, i hvilke M98 er programmeret.

M98 er virksom ved blok-slut.

### **NC-blok eksempel**

Kør efter hinanden til konturpunkterne 10, 11 og 12:

|        |     | <u>^</u> | ••• | <u>ار ا</u> | ••• | r. | ••• | ^ |
|--------|-----|----------|-----|-------------|-----|----|-----|---|
| N110 X | G   | 91       | Υ   | •           | M98 | *  |     |   |
| N120 X | + : | *        |     |             |     |    |     |   |

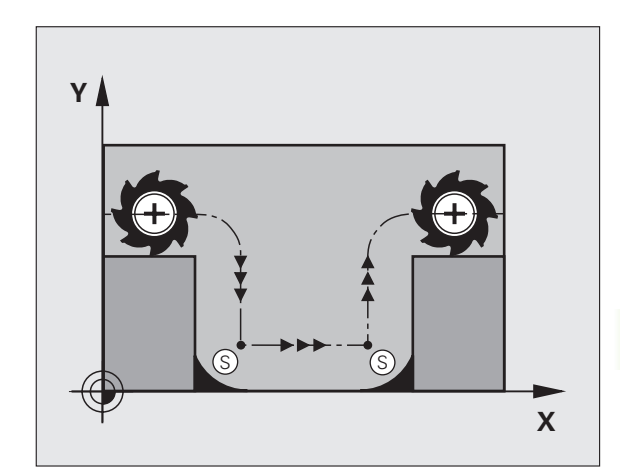

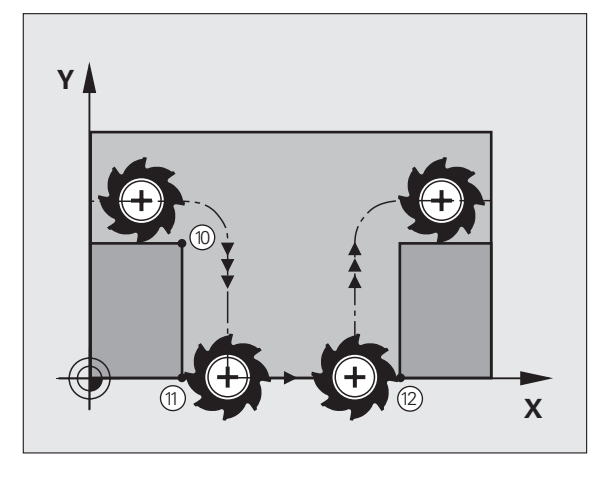

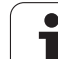

### Tilspændingsfaktor for indstiksbevægelser: M103

### Standardforhold

TNC'en kører værktøjet uafhængig af bevægelsesretningen med den sidst programmerede tilspænding.

### Forhold med M103

TNC'en reducerer banetilspændingen, hvis værktøjet kører i negativ retning af værktøjsaksen. Tilspændingen ved kørsel i værktøjsaksen FZMAX bliver udregnet fra den sidst programmerede tilspænding FPROG og en faktor F%:

FZMAX = FPROG x F%

### Indlæsning af M103

Når De programmerer M103 i en positionerings-blok, efterfølges dialogen med et spørgsmål om faktor F.

### Virkemåde

M103 bliver virksom ved blok-start. M103 ophæve: M103 uden faktor programmeres påny

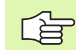

M103 virker også med aktivt transformeret bearbejdningsplan. Tilspændingsreduceringen virker så ved kørsel i negativ retning af den **transformerede** værktøjsakse.

### **NC-blok eksempel**

Tilspænding ved indstikning andrager 20% af plantilspændingen.

| · • • •                                | Virkelige banetilspænding (mm/min): |
|----------------------------------------|-------------------------------------|
| N170 G01 G41 X+20 Y+20 F500 M103 F20 * | 500                                 |
| N180 Y+50 *                            | 500                                 |
| N190 G91 Z-2,5 *                       | 100                                 |
| N200 Y+5 Z-5 *                         | 141                                 |
| N210 X+50 *                            | 500                                 |
| N220 G90 Z+5 *                         | 500                                 |

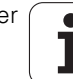

### Tilspænding i millimeter/spindel-omdrejning: M136

### Standardforhold

TNC'en kører værktøjet med den i programmet fastlagte tilspænding F i mm/min.

### Forhold omkring M136

I tomme-programmer er M136 i kombination med det nye indførte tilspændings-alternativ FU ikke tilladt.

Med aktiv M136 må spindelen ikke være styring

Med M136 kører TNC'en værktøjet ikke i mm/min men med den i programmet fastlagte tilspænding F i millimeter/spindel-omdrejning. Hvis De ændrer omd.tallet med spindel-override, tilpasser TNC'en automatisk tilspændingen.

### Virkemåde

M136 bliver virksom ved blok-start.

M136 ophæver De, indet De programmerer M137.

### Tilspændingshastighed ved cirkelbuer: M109/ M110/M111

### Standardforhold

TNC'en henfører den programmerede tilspændingshastighed til værktøjs-midtpunktsbane.

### Forhold ved cirkelbuer med M109

TNC'en holder ved indvendige og udvendige bearbejdninger tilspændingen for cirkelbuer konstant på værktøjs-skæret.

### Forhold ved cirkelbuer med M110

TNC'en holder tilspændingen ved cirkelbuer konstant udelukkende ved en indvendig bearbejdning. Ved en udvendig bearbejdning af cirkelbuer virker ingen tilspændings-tilpasning.

| 48     |
|--------|
| $\sim$ |

M110 virker også ved indvendig bearbejning af cirkelbuer med konturcykler. Hvis De definerer M109 hhv. M110 før kaldet af en bearbejdningscyklus, virker tilspændingstilpasningen også ved cirkelbuer indenfor bearbejdningscykler. Ved enden eller efter en afbrydelse af en bearbejdningscyklus bliver udgangstilstanden igen fremstillet.

### Virkemåde

M109 og M110 bliver virksomme ved blok-start. M109 og M110 sætter De med M111 tilbage.

# Forudberegne en radiuskorrigeret kontur (LOOK AHEAD): M120

### Standardforhold

Hvis værktøjs-radius er større, end et konturtrin, skal det køres med radiuskorrigering, ellers afbryder TNC'en programafviklingen og viser en fejlmelding. M97 (se "Bearbejdning af små konturtrin: M97" på side 271) forhindrer fejlmeldingen, men fører til en friskæringsmarkering og forskyder yderligere hjørnet.

Ved efterskæring beskadiger TNC'en under visse omstændigheder konturen.

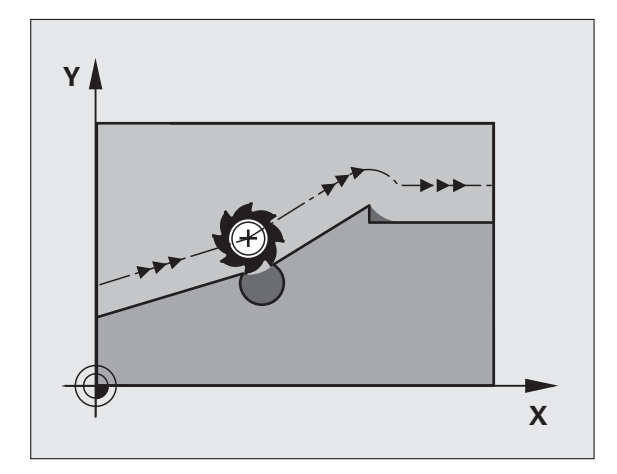

### Forhold omkring M120

TNC'en kontrollerer en radiuskorrigeret kontur for efterskæringer og overskæringer og beregner forud værktøjsbanen fra den aktuelle blok. Steder, hvor værktøjet ville beskadige konturen, forbliver ubearbejdet (i billedet til højre vist mørkt). De kan også anvende M120, for at forsyne digitaliseringsdata eller data, som er blevet fremstillet af et externt programmerings-system, med værktøjs- radiuskorrektur. Herved kan afvigelser kompenseres for en teoretisk værktøjs-radius.

Antallet af blokke (maksimal 99), som TNC'en forudregner, fastlægger De med LA (eng. Look Ahead: se fremad) efter M120. Jo større antal blokke De vælger, som TNC'en skal forudberegne, desto langsommere bliver blokbarbejdningen.

### Indlæsning

Hvis De indlæser M120 i en positionerings-blok, så fører TNC'en dialogen for denne blok videre og spørger om antallet af blokke LA den skal forudberegne.

### Virkemåde

M120 skal st i en NC-blok, der også indeholder radiuskorrekturen RL eller RR. M120 virker fra denne blok indtil De

- ophæver radiuskorrekturen med R0
- M120 LA0 programmeres
- M120 uden LA programmeres
- med PGM CALL kaldes et andet program
- med cyklus G80 eller med PLANE-funktionen transformeres bearbejdningsplanet

M120 bliver virksom ved blok-start.

### Begrænsninger

- Genindtrædning i en kontur med M120 efter et ekstern/intern stop må De kun gennemføre med funktionen FREMLØB TIL BLOK N
- Hvis De anvender banefunktionerne G25 og G24, må blokkene før og efter G25 hhv. G26 kun indeholde koordinaterne for bearbejdningsplanet.
- Før anvendelsen af de efterfølgende funktioner skal De ophæve M120 og radiuskorrekturen:
  - Cyklus G60 tolerance
  - Cyklus G80 bearbejdningsplan
  - M114
  - M128
  - M138
  - M144
  - PLANE-funktion
  - FUNCTION TCPM (kun klartext-dialog)
  - WRITE TO KINEMATIC (kun klartext-dialog)

# Overlejre håndhjuls-positionering under programafviklingen: M118

### Standardforhold

TNC'en kører værktøjet i programafviklings-driftsarterne som fastlagt i bearbejdnings-programmet.

### Forhold med M118

Med M118 kan De under programafviklingen gennemføre manuelle korrekturer med håndhjulet. Hertil programmerer De M118 og indlæser en aksespecifik værdi i X, Y og Z i mm.

### Indlæsning

Hvis De indlæser M118 i en positionerings-blok, så fører TNC'en dialogen videre og spørger efter de aksespecifikke værdier. Benyt de orangefarvede aksetaster eller ASCII-tastaturet for koordinat-indlæsning.

### Virkemåde

Håndhjuls-positionering ophæver De, idet De påny programmerer M118 uden koordinat-indlæsning.

M118 bliver virksom ved blok-start.

### NC-blok eksempel

Under programafviklingen skal kunne køres med håndhjulet i bearbejdningsplanet X/Y med  $\pm 1$  mm og i drejeaksen B med  $\pm 5^{\circ}$  fra den programmerede værdi:

### N250 G01 G41 X+0 Y+38.5 F125 M118 X1 Y1 B5 $\star$

M118 virker altid i original-koordinat-systemet, også hvis funktionen transformering af bearbejdningsplan er aktiv!

M118 virker også i driftsart positionering med manuel indlæsning!

Hvis M118 er aktiv, står ved en program-afbrydelse funktionen MANUEL KØRSEL ikke til rådighed!

M118 er i forbindelse med kollisionsovervågningen DCM kun mulig i standset tilstand (STIB blinker).

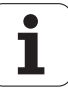

### Kørsel væk fra konturen i værktøjsakse-retning: M140

### Standardforhold

TNC'en kører værktøjet i programafviklings-driftsarterne som fastlagt i bearbejdnings-programmet.

### Forhold omkring M140

Med M140 MB (move back) kan De køre væk fra konturen på en indlæsbar vej i retning af værktøjsaksen.

### Indlæsning

Når De i en positionerings-blok indlæser M140, så fortsætter TNC´en dialogen og spørger efter vejen, som værktøjet skal køre væk fra konturen på. De indlæser den ønskede vej, som værktøjet skal køre væk fra konturen på eller de trykker softkey MAX, for at køre til kanten af kørselsområdet.

Yderligere er en tilspænding programmerbar, med hvilken værktøjet kører den indlæste vej. Hvis De ingen tilspænding indlæser, kører TNC en den programmerede vej i ilgang.

### Virkemåde

M140 virker kun i den programblok, i hvilken M140 er programmeret.

M140 bliver virksom ved blok-start.

### NC-blok eksempel

Blok N45: Kør værktøjet 50 mm væk fra konturen

Blok N55: Kør værktøjet til kanten af kørselsområdet

### N45 G01 X+0 Y+38.5 F125 M140 MB50 \*

### N55 G01 X+0 Y+38.5 F125 M140 MB MAX \*

G

7.4 Hjælpe-fun<mark>kti</mark>oner for baneforhold

M140 virker også når funktion transformering af bearbejdningsplan, M114 eller M128 er aktiv. Ved maskiner med drejehoved så kører TNC'en værktøjet i det transformerede system.

Med funktionen **FN18: SYSREAD ID230 NR6** kan De fremskaffe afstanden fra den aktuelle position for kørselsområdegrænse for den positive værktøjsak.se ermitteln.

Med M140 MB MAX kan De kun frikøre i positiv retning .

Før **M140** defineres grundlæggende et **T00L CALL** med værktøjs-akse, ellers er kørselsretningen ikke defineret.

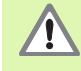

Med aktiv kollisions-overvågning DCM, kører TNC`en værktøjet evt. kun til en kollision bliver konstateret og afvikler så NC-programmet derfra uden fejlmelding. Herved kan opstå bevægelser, der således ikke blev programmeret!

٦

# Undertrykke tastsystem-overvågning: M141

### Standardforhold

TNC ´en afgiver ved udbøjet taststift en fejlmelding, såsnart De vil køre en maskinakse .

### Forhold omkring M141

TNC en kører så også maskinakserne, når tastsystemet er udbøjet. Denne funktion er nødvendig, hvis De skriver en egen målecyklus i forbindelse med målecyklus 3, for igen at kunne frikøre tastsystemet efter udbøjningen med en positioneringsblok.

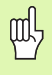

Når De indsætter funktion M141, så skal De være opmærksom på, at De frikører tastsystemet i den rigtige retning.

M141 virker kun ved kørselsbevægelser med retlinieblokke.

### Virkemåde

M141 virker kun i den programblok, i hvilken M141 er programmeret.

M141 bliver virksom ved blok-start.

# Slette modale programinformationer: M142

## Standardforhold

TNC'en stiller modale programinformationer tilbage i følgende situationer:

- Vælg nyt program
- Udførelse af hjælpefunktionerne M02, M30 eller blok N999999 %... (afhængig af maskin-parameter 7300)
- Definere cyklus med værdier for grundforholdene påny

## Forhold omkring M142

Alle modale programinformationer indtil grunddrejning, 3D-rotation og Q-parametre bliver tilbagestillet.

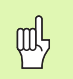

Funktionen **M142** er ved et blokforløb ikke tilladt.

### Virkemåde

M142 virker kun i den programblok, i hvilken M142 er programmeret.

M142 bliver virksom ved blok-start.

# Slette grunddrejning: M143

### Standardforhold

Grunddrejningen forbliver virksom sålænge, indtil den bliver tilbagestillet eller bliver overskrevet med en ny værdi.

### Forhold omkring M143

TNC`en sletter en programmeret grunddrejning i NC-programmet.

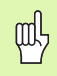

Funktionen **M143** er ved et blokforløb ikke tilladt.

### Virkemåde

M143 virker kun i den programblok, i hvilken M143 er programmeret.

M143 bliver virksom ved blok-start.

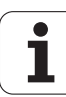

### Løfte værktøjet automatisk op ved et NC-stop: M148

### Standardforhold

TNC'en standser alle kørselsbevægelser ved et NC-stop. Værktøjet bliver stående afbrydelsespunktet.

### Forhold ved M148

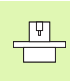

Funktionen M148 skal være frigivet af maskinfabrikanten. Maskinfabrikanten definerer i en maskin-parameter vejen, som TNC'en ved et **LIFTOFF** skal køre.

TNC'en kører værktøjet tilbage fra konturen med 30 mm i retning af værktøjs-aksen, hvis De i værktøjs-tabellen i spalten **LIFTOFF** for det aktive værktøj har sat parameter **Y** (se "Værktøjs-tabel: Standard værktøjs-data" på side 195).

LIFTOFF virker i følgende situationer:

- Ved et af Dem udløst NC-stop
- Ved et af softwaren udløst NC-stop, f.eks. hvis en fejl optræder i drivsystemet
- Ved en strømafbrydelse

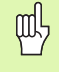

Pas på, at ved gentilkørsel til konturen, især ved krumme flader, kan opstå konturbeskadigelser. Frikør værktøjet før gentilkørslen!

### Virkemåde

M148 virker sålænge, indtil funktionen bliver deaktiveret med M149.

M148 bliver virksom ved blok-start, M149 ved blok-slut.

# Undertrykke endekontaktmelding: M150

### Standardforhold

TNC'en standser programafviklingen med en fejlmelding, når værktøjet i en positioneringsblok har forladt det aktive arbejdsrum. Fejlmeldingen bliver afgivet, før positioneringsblokken bliver udført.

### Forhold med M150

Ligger endepunktet for en positioneringsblok med M150 udenfor det aktive arbejdsrum, så kører TNC´en værktøjet indtil grænsen for arbejdsrummet og fortsætter så programafviklingen uden fejlmelding.

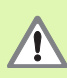

### Kollisionsfare!

Pas på, at tilkørselsvejen på den efter M150-blokken programmerede position evt. kan forandre sig betydeligt!

M150 virker også på kørselsområdegrænsen, som De har defineret med MOD-funktionen.

Med aktiv kollisions-overvågning DCM, kører TNC`en værktøjet evt. kun til en kollision bliver konstateret og afvikler så NC-programmet derfra uden fejlmelding. Herved kan opstå bevægelser, der således ikke blev programmeret!

### Virkemåde

M150 virker kun i den programblok, i hvilken M150 er programmeret.

M150 bliver virksom ved blok-start.

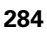

# 7.5 Hjælpe-funktioner for drejeakser

## Tilspænding i mm/min ved drejeakserne A, B, C: M116 (Software-Option 1)

### Standardforhold

TNC'en tolker den programmerede tilspænding ved en rundakse i Grad/min. Banetilspændingen er altså afhængig af afstanden fra værktøjs-midtpunktet til rundaksens centrum.

Jo større denne afstand bliver, desto større bliver banetilspændingen.

### Tilspænding i mm/min ved rundakser m. M116

Maskingeometrien skal være fastlagt af maskinfabrikanten i maskin-parameter 7510 og følgende.

M116 virker kun ved rund- og drejeborde. Ved svinghoveder kan M116 ikke anvendes. Skulle Deres maskine være udrustet med et bord/hoved-kombination, ignorerer TNC`en svinghoved-drejeaksen.

M113 virker også med aktivt transformeret bearbejdningsplan.

M128 og M116 kan ikke være aktive samtidigt, de udelukker hinanden gensidigt. M128 gennemfører udjævningsbevægelser, som tilspændingen for værktøjet relativt til emnet ikke må ændres. Udjævningsbevægelsen bliver helt målrettet udført med en separat tilspænding, som De kan definere i en M128-blok, parallelt og uafhængigt af bearbejdningstilspændingen. I modsætning hertil skal TNC en med en aktiv M116 beregne tilspændingen for skæret ved bevægelse af en drejeakse således, at den programmerede tilspænding også fremkommer for værktøjsskæret (på TCP, tool center point). Herved tilgodeser TNC en afstanden af TCP en fra centrum for drejeaksen.

TNC'en beregner den programmerede tilspænding til en pereferihastighed i mm/min. Tilspændings-hastigheden er virksom fra blok-startog ændrer sig ikke under blok-afviklingen, selvom værktøjet bevæges mod centrum af rundaksen. Tilspændingen for en drejeakse ændrer sig ikke, medens blokken bliver afviklet, også når værktøjet bevæger sig mod drejeaksens centrum.

### Virkemåde

M116 virker i bearbejdningsplanet. Med M117 tilbagestiller De M116; ved program-enden bliver M116 ligeledes uvirksom.

M116 bliver virksom ved blok-start.

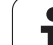

# Køre drejeakser vejoptimeret: M126

### Standardforhold

Standardforholdene for TNC`en ved positionering af drejeakser, hvis visning er reduceret til værdier under 360°, er afhængig af maskinparameter 7682. Der er det fastlagt, om TNC`en skal køre til forskellen SOLL-position - AKT.-position, eller om TNC`en grundlæggende altid (også uden M126) kører ad den korteste vej til den programmerede position. Eksempler:

| Aktposition | Soll-position | Kørevej |
|-------------|---------------|---------|
| 350°        | 10°           | -340°   |
| 10°         | 340°          | +330°   |

### Forhold omkring M126

Med M126 kører TNC'en en drejeakse den korteste vej, hvis visning er reduceret til værdier under 360°. Eksempler:

| Aktposition | Soll-position | Kørevej |
|-------------|---------------|---------|
| 350°        | 10°           | +20°    |
| 10°         | 340°          | –30°    |

### Virkemåde

M126 bliver virksom ved blok-start.

M126 tilbagestiller De med M127; ved program-enden bliver M126 under alle omstændigheder uvirksom.

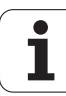

# Reducere visning af drejeakser til en værdi under 360°: M94

### Standardforhold

TNC'en kører værktøjet fra den aktuelle vinkelværdi til den programmerede vinkelværdi.

Eksempel:

| Aktuelle vinkelværdi:     | 538°  |
|---------------------------|-------|
| Programmeret vinkelværdi: | 180°  |
| Virkelige kørselsvej:     | –358° |

### Forhold med M94

TNC'en reducerer ved blokstart den aktuelle vinkelværdi til en værdi under 360° og kører i tilslutning hertil til den programmerede værdi. Er flere rundakser aktive, reducerer M94 visningen af alle rund-akser. Alternativt kan De efter M94 indlæse en rundakse. TNC'en reducerer så kun visningen af denne akse.

NC-blok eksempel

Reducer displayværdier i alle aktive rundakser:

N50 M94 \*

Reducer kun displayværdier for C-aksen:

N50 M94 C \*

Visning af alle aktive drejeakser reduceres og i tilslutning hertil køre med C-aksen til den programmerede værdi:

N50 G00 C+180 M94 \*

### Virkemåde

M94 virker kun i den programblok, i hvilken M94 er programmeret.

M94 bliver virksom ved blok-start.

HEIDENHAIN iTNC 530

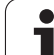

# Automatisk korrektur af maskingeometri ved arbejde med svingakser: M114 (Software-Option 2)

### Standardforhold

TNC'en kører værktøjet til de i bearbejdnings-programmet fastlagte positioner. Ændrer positionen for en styret svingakse sig i programmet, så skal postprocesseren beregne den heraf opståede forskydning i lineæraksen og køre den i en positioneringsblok. Da maskin-geometrien her også spiller en rolle, skal NC-programmet beregnes separat for hver maskine.

### Forhold omkring M114

|   | ΓŢ |   |
|---|----|---|
| ٦ |    | 5 |

Maskingeometrien skal være fastlagt af maskinfabrikanten i kinematik-tabellen.

Ændrer positionen for en styret svingakse sig i programmet, så kompenserer TNC'en automatisk forskydningen af værktøjet med en 3D-længdekorrektur. Da maskinens geometri er lagt i maskinparametre, kompenserer TNC'en automatisk også maskinspecifikke forskydninger. Programmer skal kun beregnes een gang af postprocessoren, også når de bliver afviklet på forskellige maskiner med TNC-styring.

Hvis Deres maskine ikke har en styret svingakse (hovedet svinges manuelt, hovedet bliver positioneret af PLC`en), kan De efter M114 indlæse de til enhver tid gyldige svinghoved-positioner (f.eks. M114 B+45, Q-parameter tilladt).

Værktøjs-radiuskorrekturen skal af CAM-system hhv. postprocesseren tilgodeses. En programmeret radiuskorrektur G41/G42 fører til en fejlmelding.

Hvis TNC'en foretager værktøjs-længdekorrekturen, så henfører den programmerede tilspænding sig til værktøjsspidsen, istedet for til værktøjs-henføringspunktet.

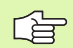

Hvis Deres maskine har et styret svinghoved, kan De afbryde programafviklingen og ændre stillingen af svingaksen (f.eks. med et håndhjul).

Med funktionen FREMLØB TIL BLOK N kan De derefter køre bearbejdnings- programmet videre på stedet for afbrydelsen. TNC'en automatisk hensyn til svingaksens nye stilling med aktiv M114.

For at ændre svingaksens stilling med håndhjulet under programafviklingen, benytter De M118 i forbindelse med M128.

### Virkemåde

M114 bliver virksom ved blok-start, M115 ved blok-slut. M114 virker ikke ved aktiv værktøjs-radiuskorrektur.

M114 tilbagestiller De med M115. Ved program-slut bliver M114 under alle omstændigheder uvirksom.

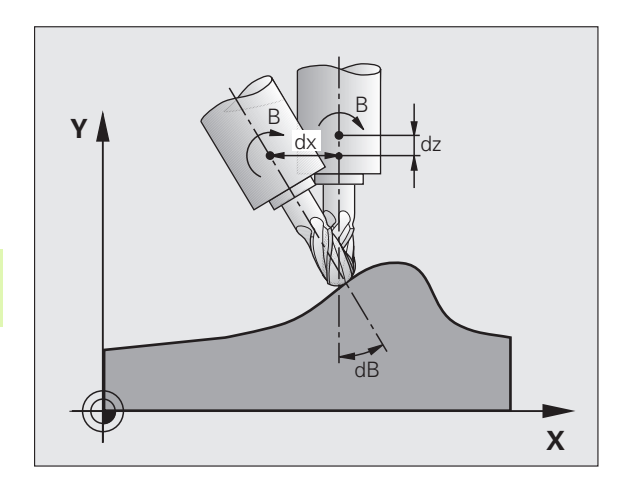
### Positionen af værktøjsspidsen ved positionering af svingaksen bibeholdes (TCPM): M128 (Software-Option 2)

#### Standardforhold

TNC'en kører værktøjet til de i bearbejdnings-programmet fastlagte positioner. Ændrer positionen for en svingakse sig i programmet, så skal den deraf opståede forskydning i lineæraksen beregnes og køres i en positioneringsblok (se billedet til venstre ved M114).

### Forhold med M128 (TCPM: Tool Center Point Management)

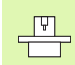

Maskingeometrien skal være fastlagt af maskinfabrikanten i kinematik-tabellen.

Ændrer positionen sig i programmet for en styret svingakse, så forbliver under transformationen positionen for værktøjsspidsen uforandret overfor emnet.

Anvend **M128** i forbindelse med **M118**, når De under programafviklingen vil ændre stillingen af svinfaksen med håndhjulet. Overlejringen af en håndhjuls-positionering sker med aktiv **M128** i det maskinfaste koordinatsystem.

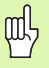

Ved svingakser med Hirth-fortanding: Stillingen af svingaksen må kun ændres, efter at De har frikørt værktøjet. Ellers kan under udkørslen af fortandingen ske skader på konturen.

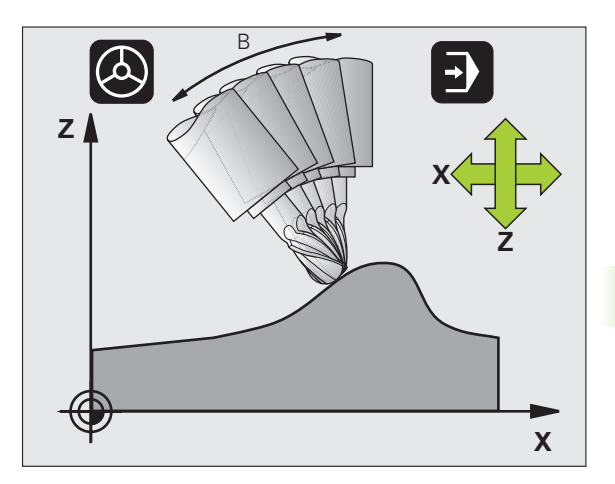

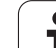

Efter **M128** kan De indlæse endnu en tilspænding, med hvilken TNC´en udfører udjævningsbevægelsen i liniæraksen. Hvis De ingen tilspænding indlæser, eller fastlægger en der er større end den i maskin-parameter 7471, virker tilspændingen fra maskin-parameter 7471.

Før positioneringer med **M91** eller **M92** og før et **TOOL CALL**: Tilbagestil **M128**.

For at undgå kontur-beskadigelser må De med **M128** kun anvende en radiusfræser.

Værktøjs-længden skal henføre sig til kuglecentrum af radiusfræseren.

Når **M128** er aktiv, viser TNC´en i status-displayet symbolet  $\bigotimes$  .

M128 og M116 kan ikke være aktive samtidigt, de udelukker hinanden gensidigt. M128 gennemfører udjævningsbevægelser, som tilspændingen for værktøjet relativt til emnet ikke må ændres. Udjævningsbevægelsen bliver helt målrettet udført med en separat tilspænding, som De kan definere i en M128-blok, parallelt og uafhængigt af bearbejdningstilspændingen. I modsætning hertil skal TNC en med en aktiv M116 beregne tilspændingen for skæret ved bevægelse af en drejeakse således, at den programmerede tilspænding også fremkommer for værktøjsskæret (på TCP, tool center point). Herved tilgodeser TNC en afstanden af TCP en fra centrum for drejeaksen.

#### M128 ved rundborde

Hvis De med aktiv **M128** programmerer en rundbords-bevægelse, så drejer TNC'en koordinat-system tilsvarende med. Drejer De f.eks. Caksem med 90° (ved positionering eller ved nulpunkt-forskydning) og programmerer i tilslutning hertil en bevægelse i X-aksen, så udfører TNC'en bevægelsen i maskinakse Y.

Også de fastlagte henføringspunkt, der omplacerer sig ved rundbordsbevægelsen, transformerer TNC´en.

#### M128 ved tredimensional værktøjs-korrektur

Hvis De med aktiv **M128** og aktiv radiuskorrektur **G41/G42** gennemfører en tredimensional værktøjs-korrektur, positionerer TNC'en ved bestemte maskingeometrier automatisk drejeaksen.

#### Virkemåde

**M128** bliver virksom ved blok-start, **M129** ved blok-ende. **M128** virker også i de manuelle driftsarter og bliver aktiv efter et driftsart skift. Tilspændingen for udjævningsbevægelsen forbliver virksom så længe, indtil De programmerer en ny eller tilbagestiller **M128** med **M129**.

**M128** stiller De tilbage med **M129**. Hvis De i en programafviklingsdrftsart vælger et nyt program, stiller TNC'en under alle omstændigheder **M128** tilbage.

NC-blok eksempel

Gennemfør en udjævningsbevægelse med en tilsp. på 1000 mm/min:

#### N50 G01 G41 X+0 Y+38.5 IB-15 F125 M128 F1000 \*

## Præcist stop på hjørne med ikke tangential overgang: M134

### Standardforhold

TNC'en kører værktøjet ved positioneringer med drejeakser således, at der ved ikke tangentiale konturovergange indføjes et overgangselement. Konturovergangen er afhængig af acceleration, af rykket og af den fastlagte tolerance for konturafvigelse.

| $\sim$ |
|--------|

Standardforholdene for TNC´en kan De med maskinparameter 7440 ændre således, at ved valg af et program bliver M134 automatisk aktiv, se "Generelle brugerparametre", side 654

### Forhold med M134

TNC'en kører værktøjet ved positioneringer med drejeakser således, at der ved ikke tangentiale konturovergange bliver udført et præcisstop.

### Virkemåde

M134 bliver virksom ved blok-start, M135 ved blok-ende.

M134 tilbagestiller De med M135. Hvis De i en programafviklingsdriftsart vælger et nyt program, sætter TNC´en under alle omstændigheder M134 tilbage.

### Valg af svingakse: M138

### Standardforhold

TNC'en tager ved funktionerne M114, M128 og transformering af bearbejdningsplan hensyn til drejeaksen, som er fastlagt af maskinfabrikanten i maskin-parametrene.

### Forhold omkring M138

TNC'en ved de ovennævnte funktioner kun hensyn til svingaksen, som De har defineret med M138.

### Virkemåde

M138 bliver virksom ved blok-start.

M138 tilbagestiller De, idet De påny programmerer M138 uden angivelse af svingaksen.

NC-blok eksempel

For ovennævnte funktioner tages kun hensyn til svingakse C:

N50 G00 Z+100 R0 M138 C \*

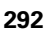

### Hensyntagen til maskin-kinematik´en i AKT./ SOLL-positioner ved blokenden: M144 (Software-Option 2)

#### Standardforhold

TNC'en kører værktøjet til de i bearbejdnings-programmet fastlagte positioner. Ændrer positionen for en svingakse sig i programmet, så skal den deraf opståede forskydning i lineæraksen beregnes og i en køres i en positioneringsblok.

### Forhold omkring M144

TNC'en tilgodeser en ændring af maskin-kinematik i positionsdisplayet, som kan opstå f.eks.ved indveksling af en forsatsspindel. Ændrer positionen sig for en styret svingakse, så bliver under transformations-forløbet også positionen af værktøjsspidsen overfor emnet ændret. Den opstående forskydning bliver omregnet i positionsdisplayet.

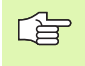

Positioneringer med M91/M92 er tilladt med aktiv M144.

Positionsvisningen i driftsarterne BLOKFØLGE og ENKELTBLOK ændrer sig først, efter at drejeaksen har nået sin slutposition.

### Virkemåde

M144 bliver virksom ved blok-start. M144 virker ikke i forbindelse med M114, M128 eller bearbejdningsplan transformation.

M144 ophæver De, idet De programmerer M145.

| <b>_P</b> _ |  |
|-------------|--|
|             |  |
|             |  |
|             |  |

Maskingeometrien skal være fastlagt af maskinfabrikanten i maskin-parameter 7502 og følgende. Maskinfabrikanten fastlægger virkemåden i automatik-driftsarterne og manuelle driftsarter. Vær opmærksom på Deres maskinhåndbog.

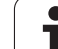

### 7.6 Hjælpe-funktioner for laserskæremaskiner

### Princip

For styring af lasereffekten udgiver TNC'en over S-analog-udgang spændingsværdier. Med M-funktionerne M200 til M204 kan De under programafviklingen influere på laser effekten.

### Indlæsning af hjælpe-funktioner for laser-skæremaskiner

Hvis De indlæser i en positionerings-blok en M-funktion for laserskæremaskiner, så fører TNC'en dialogen videre og spørger efter de forskelige parametre i hjælpe-funktionen.

Alle hjælpe-funktioner for laser-skæremaskiner bliver virksomme ved blok-start.

### Direkte udlæsning af programmeret spænding: M200

### Forhold omkring M200

TNC'en afgiver den efter M200 programmerede værdi som en spænding V .

Indlæseområde: 0 til 9.999 V

### Virkemåde

M200 virker indtil der med M200, M201, M202, M203 eller M204 afgives en ny spænding.

### Spænding som en funktion af strækningen: M201

### Forhold omkring M201

M201 afgiver spændingen afhængig af den tilbagelagte vej. TNC'en forhøjer eller formindsker den aktuelle spænding lineært på den programmerede værdi V.

Indlæseområde: 0 til 9.999 V

### Virkemåde

M201 virker indtil, der med M200, M201, M202, M203 eller M204 afgives en ny spænding.

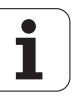

### Spænding som funktion af hastigheden: M202

### Forhold omkring M202

TNC'en afgiver spændingen som funktion af hastigheden. Maskinfabrikanten fastlægger i maskinparametre indtil tre kendelinier FNR., i hvilke spændingen bliver tilordnet tilspændings-hastigheden. Med M202 vælger De kendelinien FNR., frembragt af den af TNC'en udlæste spænding.

Indlæseområde: 1 til 3

### Virkemåde

M202 virker indtil, der med M200, M201, M202, M203 eller M204 bliver udlæst en ny spænding.

## Udlæsning af spændingng som funktion af tiden (tidsafhængig rampe): M203

### Forhold omkring M203

TNC'en afgiver spændingen V som en funktion af tiden TIME. TNC'en forhøjer eller formindsker den aktuelle spænding lineært i en programmeret tid TIME til den programmerede spændings-værdi V.

### Indlæseområde

| Spænding V: | 0 til 9.999 Volt     |
|-------------|----------------------|
| Tid TIME:   | 0 til 1.999 sekunder |

### Virkemåde

M203 virker indtil, der med M200, M201, M202, M203 eller M204 afgives en ny spænding.

## Udlæsning af spænding som funktion af tiden (tidsafhængig impuls): M204

### Forhold omkring M204

TNC'en afgiver en programmeret spænding som en impuls med en programmeret varighed TIME.

#### Indlæseområde

Spænding V:0 til 9.999 VoltTid TIME:0 til 1.999 sekunder

#### Virkemåde

M204 virker indtil der med M200, M201, M202, M203 eller M204 afgives en ny spænding.

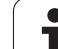

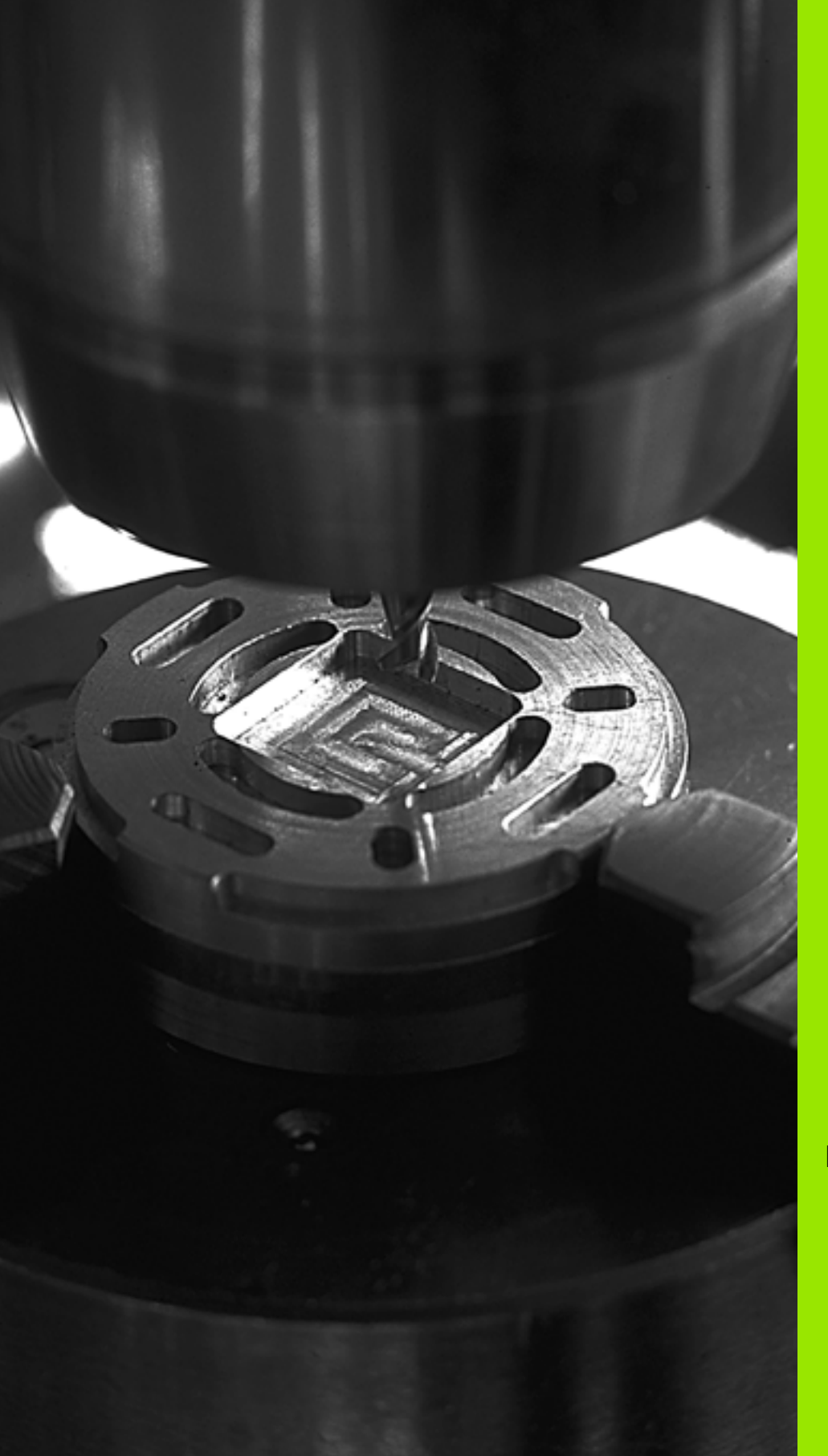

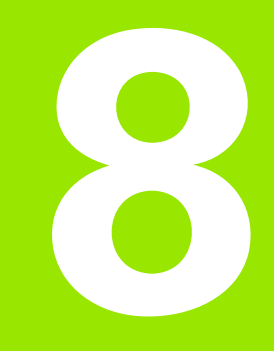

### Programmering: Cykler

## 8.1 Arbejde med cykler

Bearbejdninger der ofte skal udføres, som omfatter flere bearbejdningstrin, er gemt i TNC'en som cykler. også koordinatomregninger og enkelte specialfunktioner står til rådighed som cykler (se tabellen næste side).

Bearbejdnings-cykler med numre fra 200 anvender Q-parametre som overdragelsesparametre. Parametre med samme funktion har altid samme nummer: f.eks. Q200 er altid sikkerheds-afstand, Q202 altid fremryknings-dybde osv.

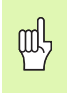

For at undgå fejlindlæsninger ved cyklus-definition, gennemføres før afviklingen en grafisk program-test (se "Program-test" på side 585)!

### Maskinspecifikke cykler

På mange maskiner står cykler til rådighed, som af maskinfabrikanten er blevet implementeret yderligere til HEIDENHAIN-cyklerne i TNC`en Herfor står en separat cyklus-nummerkreds til rådighed.

- Cyklerne G300 til G399 Maskinspecifikke cykler, som skal defineres med tasten CYCLE DEF
- Cyklerne G500 til G599

Maskinspecifikke tastsystem-cykler, som skal defineres med tasten TOUCH PROBE

| _ | ĿĊ. |  |
|---|-----|--|
|   | _   |  |
|   |     |  |
|   |     |  |

Vær opmærksom den pågældende funktionsbeskrivelse i maskinhåndbogen.

Under visse omstændigheder bliver med maskinspecifikke cykler også anvendt overdrage-parametre, som HEIDENHAIN allerede har anvendt i standard-cykler. For med den samtidige anvendelse af DEFaktive cykler (cykler, som TNC'en automatisk afvikler med cyklusdefinition, se også "Cyklus: Kald" på side 301) og CALL-aktive cykler (cykler, som De skal kalde for udførelsen, se også "Cyklus: Kald" på side 301) for at undgå problemer hvad angår overskrivning af flere gange anvendte overdrage-parametre, være opmærksom på følgende fremgangsmåde:

- Grundlæggende programmeres DEF-aktive cykler før CALL-aktive cykler
- Mellem definitionen af en CALL-aktiv cyklus og det pågældende cyklus-kald af en DEF-aktiv cyklus kun derefter programmeres, hvis ingen overskæringer optræder ved overdrageparameteren optræder for begge disse cykler

### Cyklus definition med softkeys

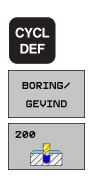

- Softkey-listen viser de forskellige cyklus-grupper
- ▶ Vælg cyklus-gruppe, f.eks. borecykler
- Vælg cyklus, f.eks. BORING. TNC'en åbner en dialog og spørger efter alle indlæseværdier; samtidig indblænder TNC'en i den højre billedskærmshalvdel en grafik, i hvilken parameteren der skal indlæses vises på en lys baggrund.
- Indlæs alle de af TNC´en krævede parametre og afslut hver indlæsning med tasten ENT
- TNC'en afslutter dialogen, after at De har indlæst alle de krævede data.

#### **NC-Blok eksempel**

| N10 G200 BORING |                      |
|-----------------|----------------------|
| Q200=2          | ;SIKKERHEDS-AFST.    |
| Q201=3          | ; DYBDE              |
| Q206=150        | ;TILSP. DYBDEFREMR.  |
| Q202=5          | ;FREMRYK-DYBDE       |
| Q210=0          | ;DVÆLETID OPPE       |
| Q203=+0         | ;KOOR. OVERFLADE     |
| Q204=50         | ;2. SIKKERHEDS-AFST. |
| Q211=0.25       | ;DVÆLETID NEDE       |

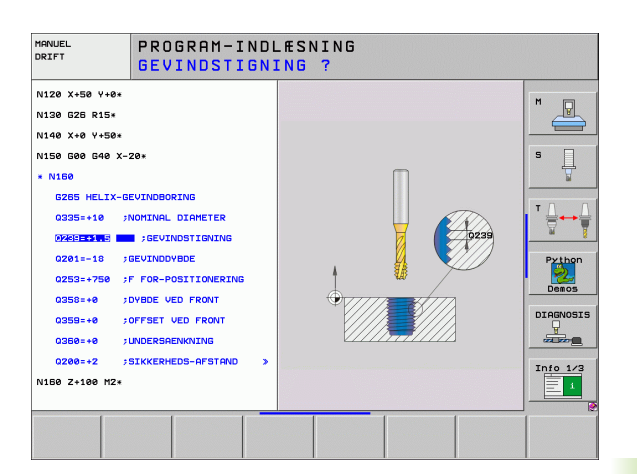

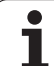

| Cyklus-gruppe                                                                                                    | Softkey               | Side     |
|----------------------------------------------------------------------------------------------------|-----------------------|----------|
| Cyklen for dybdeboring, reifning,<br>uddrejning, undersænkning,<br>gevindboring, gevindskæring og<br>gevindfræsning                                                                    | BORING/<br>GEVIND     | Side 308 |
| Cykler for fræsning af Lommer, Tappe og<br>Noter                                                                                                    | LOMME/<br>TAP/<br>NOT | Side 361 |
| Cykler for fremstilling af punktmønstre,<br>f.eks. hulkreds el. hulflade                                                                                                    | HUL<br>MØNSTER        | Side 390 |
| SL-cykler (Subcontur-List), med hvilke<br>kostbare konturer bliver bearbejdet<br>konturparallelt, som sammensættes af<br>flere overlejrede delkonturer,<br>cylinderflade-interpolation | SL<br>CYCLES          | Side 397 |
| Cykler for nedfræsning af planer eller i<br>beskadigede flader                                                                                                    | PLANFRÆS<br>FRAESNING | Side 442 |
| Cyklen for koordinat-omregning, med<br>hvilke vilkårlige konturer bliver forskudt,<br>drejet, spejlet, forstørret og formindsket                                                       | KOORD.<br>OMREG.      | Side 457 |
| Special-cykler dvæletid, program-kald, spindel-orientering, tolerance                                                                                                    | SPECIAL<br>CYKLUS     | Side 476 |

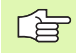

Hvis De ved bearbejdningscykler med numre højere end 200 anvender indirekte parameter-anvisninger (f.eks. Q210
Q1), bliver en ændring af den anviste parameter (f.eks. Q1) ikke virksom efter cyklus-definitionen. I sådanne tilfælde definerer De cyklusparameteren (f.eks. D00 Q210
5) direkte.

For at bearbejdningscyklerne G83 til G86, G74 til G78 og G56 til G59 også kan afvikles på ældre TNC-banestyringer, skal De ved sikkerheds-afstand og ved fremryk-dybde yderligere programmere et negativt fortegn.

i

### Cyklus: Kald

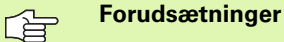

Før et cyklus-kald programmerer De i alle tilfælde:

- G30/G31 for grafisk fremstilling (kun nødvendig for testgrafik)
- Værktøjs-kald
- Drejeretning af spindel (hjælpe-funktion M3/M4)
- Cyklus-definition

Bemærk de yderligere forudsætninger, som er angivet i de efterfølgende cyklusbeskrivelser.

Følgende cykler virker på det sted de er defineret i bearbejdningsprogrammet. Disse cykler kan og må De ikke kalde:

- Cyklerne G220 punktmønster på en cirkel og G221 punktmønster på linier
- SL-cyklus G14 KONTUR
- SL-cyklus G20 KONTUR-DATA
- Cyklus G62 TOLERANCE
- Cykler for koordinat-omregning
- Cyklus G04 DVÆLETID

Alle øvrige cykler kan De kalde med de efterfølgende beskrevne funktioner.

### Cyklus-kald med G79 (CYCL CALL)

Den blokvis virksomme funktion **G79** kalder den sidst definerede bearbejdningscyklus een gang. Startpunktet for cyklus er den sidste før G79-blokken programmerede position.

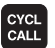

- Programmering af cyklus-kald: Tryk tasten CYCL CALL
- Indlæse cyklus-kald: Tryk softkey CYCL CALL M
- Indlæs evt. hjælpe-funktion M (f.eks. M3 for at indkoblespindelen), eller afslut dialogen med tasten END

### Cyklus-kald med G79 PAT (CYCL CALL PAT)

Funktionen **G79 PAT** kalder den sidst definerede bearbejdningscyklus til alle positioner, som er defineret i en punkt-tabel (se "Punkt-tabeller" på side 304).

### Cyklus-kald med G79:G01 (CYCL CALL POS)

Den blokvis virksomme funktion **G79:G01** kalder den sidst definerede bearbejdningscyklus een gang. Startpunkt for cyklus er positionen, som De har defineret i en **G79:G01**-blok.

TNC'en kører til den i CYCL CALL POS-blok angivne position med positioneringslogik:

- Er den aktuelle værktøjsposition i værktøjsaksen større end overkanten af emnet (Q203), så positionerer TNC´en først i bearbejdningsplanet til den programmerede position og derefter i værktøjsaksen
- igger den aktuelle værktøjsposition i værktøjsaksen nedenunder overkanten af emnet (Q203), så positionerer TNC`en først i værktøjsaksen til sikker højde og derefter i bearbejdningsplanet til den programmerede position

l en **G79:G01**-blok skal altid tre koordinatakser være programmeret. Med koordinaterne i værktøjs-aksen kan De på en enkel måde ændre startpositionen. Den virker som en yderligere nulpunkt-forskydning.

Den i **G79:G01**-blokken definerede tilspænding gælder kun for tilkørsel til den i denne blok programmierede startposition.

TNC'en kører til den i **G79:G01**-blokken definerede position grundlæggende med inaktiv radiuskorrektur (R0).

Når De med **G79:G01** kalder en cyklus i hvilken en startposition er defineret (f.eks. cyklus 212), så virker den i cyklus definerede position som en yderligere forskydning til den i **G79:G01**-blok definerede position. De skal derfra den startposition der skal fastlægges i cyklus altid definere med 0.

### Cyklus-kald med M99/M89

Den blokvis virksomme funktion **M99** kalder den sidst definerede bearbejdningscyklus een gang. **M99** kan De programmere ved enden af en positioneringsblok , TNC 'en kører så til denne position og kalder herefter den sidst definerede bearbejdningscyklus.

Skal TNC`en automatisk udføre cyklus´en efter hver positioneringsblok, programmerer De det første cyklus-kald med **M89** (afhængig af maskin-parameter 7440).

For at ophæve virkningen af M89, programmere De

- **M99** i positioneringsblokken, i hvilken De kører til de sidste startpunkt, eller
- **G79**, eller
- De definerer med CYCL DEF en ny bearbejdningscyklus

8.1 Arbejde med cykler

### Arbejde med hjælpeakserne U/V/W

TNC'en udfører de fremryk-bevægelser i aksen, De har defineret som spindelakse i TOOL CALL-blokken . Bevægelser i bearbejdningsplanet udfører TNC'en grundlæggende kun i hovedakserne X, Y eller Z. Undtagelser:

- Hvis De i cyklus G74 NOTFRÆSNING og i cyklus G75/G76 LOMMEFRÆSNING for sidelængden direkte programmerer hjælpeaksen
- Hvis De ved SL-cykler programmerer hjælpeaksen i konturunderprogram
- Ved cyklerne G77/G78 (RUND LOMME), G251 (FIRKANTLOMME), G252 (RUND LOMME), G253 (NOT) og G254 (RUND NOT) afvikler TNC'en cyklus'en i aksen, som De har programmeret i sidste positioneringsblok før det pågældende cyklus-kald. Med aktiv værktøjsakse Z er følgende kombinationer tilladt:
  - X/Y
  - X/V

U/Y

■ U/V

HEIDENHAIN iTNC 530

### 8.2 Punkt-tabeller

### Anvendelse

Hvis De vil afvikle en cyklus, hhv. flere cykler efter hinanden, på et uregelmæssigt punktmønster , så fremstiller De punkt-tabeller.

Hvis De anvender borecykler, svarer koordinaterne til bearbejdningsplanet i punkt-tabellen sig til koordinaterne til boringsmidtpunktet. Bruger De fræsecykler, svarer koordinaterne til bearbejdningsplanet i punkt-tabellen sig til startpunkt-koordinaterne til den til enhver tid værende cyklus(f.eks. midtpunkts-koordinaterne til en rund lomme). Koordinaterne i spindelaksen svarer til koordinaterne for emne-overfladen.

### Indlæsning af punkt-tabeller

Vælg driftsart program-indlagring/editering:

| PGM<br>MGT      | Kalde fil-styring: Tryk tasten PGM MGT                                                                           |
|-----------------|----------------------------------------------------------------------------------------------------|
| FIL-NAVN?       |                                                                                                    |
|                 | Indlæs navn og fil-type for punkt-tabellen, bekræft<br>med tasten ENT                                            |
| MM              | Vælg måleenhed: Tryk softkey MM eller TOMME.<br>TNC´en skifter til program-vindue og viser en tom<br>punkt-tabel |
| INDS#T<br>LINIE | Med softkey INDFØJ LINIE indføjes nye linier og<br>indlæs koordinaterne det ønskede bearbejdningssted            |
|                 |                                                                                                    |

Gentag forløbet, indtil alle koordinater er indlæst

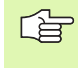

Med softkeys X UDE/INDE, Y UDE/INDE, Z UDE/INDE (anden softkey-liste) fastlægger De, hvilke koordinater De kan indlæse i punkte-tabellen.

### Udblænde enkelte punkter for bearbejdningen

I punkt-tabellen kan De med spalten **FADE** kendetegne det i den pågældende linie definerede punkt således, at dette for bearbejdningen bliver udblændet valgfrit (se "Overspringe blokke" på side 600).

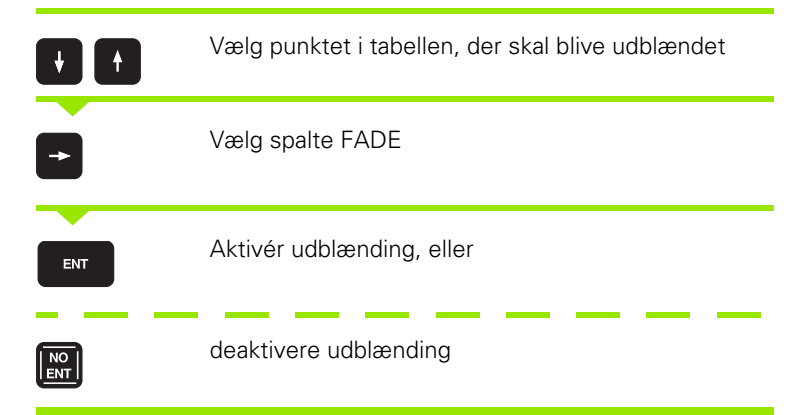

### Vælg punkt-tabel i programmet

Vælg i driftsart program-indlagring/editering programmet, for hvilket punkt-tabellen skal aktiveres:

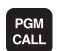

Kald funktionen for valg af punkt-tabeller: Tryk tasten PGM CALL

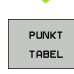

Tryk softkey PUNKT-TABELLER

Indlæs navnet på punkt-tabellen, bekræft med tasten END.

#### **NC-Blok eksempel**

N72 %:PAT: "NAVN" \*

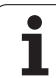

### Kalde cyklus i forbindelse med punkte-tabeller

TNC`en afvikler med **679 PAT** punkt-tabellen, som De sidst har defineret (også når De har defineret punkt-tabellen i et med % sammenkædet program).

TNC en anvender koordinaterne i spindelaksen som sikker højde, på hvilke værktøjet står ved cyklus-kald. En i en cyklus separat defineret sikker højde hhv. 2. sikkerhedsafstand må ikke være større end den globale Patternsikkerhedshøjde.

Skal TNC`en kalde den sidst definerede bearbejdningscyklus for punkterne, som er defineret i en punkt-tabel, programmerer De cyklus-kaldet med **G79 PAT**:

- Programmere et cyklus-kald: Tasten CYCL CALL trykkes
- ▶ Kalde en punkt-tabel: Softkey CYCL CALL PAT trykkes
- Indlæs tilspænding, med hvilken TNC´en skal køre mellem punkterne (ingen indlæsning: Der køres med sidst programmerede tilspænding)
- Om fornødent indlæs hjælpe-funktion M, bekræft med tasten END

TNC en trækker værktøjet tilbage mellem startpunkterne til sikker højde (sikker højde = spindelakse-koordinater ved cyklus-kald). For at kunne bruge denne arbejsmåde også ved cykler med nummer 200 og større, skal De definere den 2. sikkerheds-afstand (Q204) med 0.

Hvis De ved forpositionering i spindelaksen vil køre med reduceret tilspænding, anvender De hjælpe-funktionen M103 (se "Tilspændingsfaktor for indstiksbevægelser: M103" på side 274).

#### Virkemåden af punkt-tabellen med cyklerne G83, G84 og G74 til G78

TNC en tolker punkterne i bearbejdningsplanet som koordinaterne til borings-midtelpunktet. Koordinaterne for spindel-aksen fastlægger overkanten af emnet, så TNC en kan forpositionere automatisk (rækkefølge: bearbejdningsplan, så spindelakse).

### Virkemåde af punkt-tabellen med SL-cyklen og cyklus G39

TNC'en tolker punkterne som en yderligere nulpunkt-forskydning.

### Virkemåden af punkte-tabellen med cyklerne G200 til G208 og G262 til G267

TNC en tolker punkterne i bearbejdningsplanet som koordinaterne til borings-midtelpunktet. Hvis De vil udnytte de i punkt-tabellen definerede koordinater i spindel-aksen som startpunkt-koordinater, skal De definere emne-overkanten (Ω203) med 0.

CYCL CALL

#### Virkemåde af punkt-tabellen med cykler G210 til G215

TNC en tolker punkterne som en yderligere nulpunkt-forskydning. Hvis De vil udnytte de i punkt-tabellen definerede punkter som startpunkt koordinater, skal De programmere startpunktet og emne-overkanten (Q203) i den til enhver tid værende fræscyklus med 0.

#### Virkemåde af punkt-tabellen med cykler G251 til G254

TNC'en tolker punkterne i bearbejdningsplanet som koordinaterne til cyklus-startpositionen. Hvis De vil udnytte de i punkt-tabellen definerede koordinater i spindel-aksen som startpunkt-koordinater, skal De definere emne-overkanten (Q203) med 0.

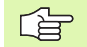

#### Gælder for alle cykler 2xx

Så snart ved **G79 PAT** den aktuelle værktøjs-akseposition ligger neden under den sikre højde, afgiver TNC en fejlmeldingen **PNT: Sikkerhedshøjde for 1i11e**. Sikkerhedshøjden beregnes ud fra summen af koordinaten emne-overkant (Q203) og den 2. sikkerhedsafstand (Q204, hhv. sikkerheds-afstand Q200, når Q200 af bidrag er større end Q204).

# 8.3 Cykler for boring, gevindboring og gevindfræsning

### Oversigt

TNC'en stiller ialt 16 cykler til rådighed for de mest forskellige borebearbejdninger:

| Cyklus                                                                                                    | Softkey   | Side     |
|----------------------------------------------------------------------------------------------------|-----------|----------|
| G240 CENTRERING<br>Med automatisk forpositionering,<br>2. sikkerheds-afstand, valgfri indlæsning<br>centrerdiameter/centrerdybdee | 248       | Side 310 |
| G200 BORING<br>Med automatisk forpositionering,<br>2. sikkerheds-afstand                                                          | 200       | Side 312 |
| G201 REIFNING<br>Med automatisk forpositionering,<br>2. sikkerheds-afstand                                                        | 201       | Side 314 |
| G202 UDDREJNIN<br>Med automatisk forpositionering,<br>2. sikkerheds-afstand                                                       | 202       | Side 316 |
| G203 UNIVERSAL-BORiN<br>Med automatisk forpositionering,<br>2. sikkerheds-afstand, spånbrud,<br>degression                        | 203       | Side 318 |
| G204 BAGFRA-UNDERSÆNKNING<br>Med automatisk forpositionering,<br>2. sikkerheds-afstand                                            | 284       | Side 320 |
| G205 UNIVERSAL-DYBDEBORING<br>Med automatisk forpositionering,<br>2. sikkerheds-afstand, spånbrud,<br>forstopafstand              | 205 + ↓ ↓ | Side 323 |
| G208 BOREFRÆSNING<br>Med automatisk forpositionering,<br>2. sikkerheds-afstand                                                    | 203       | Side 326 |
| G206 GEVINDBORING NY<br>Med kompenserende patron, med<br>automatisk forpositionering,<br>2.sikkerheds-afstand                     | 206       | Side 328 |
| G207 GEVINDBORING GS NY<br>Uden kompenserende patron, med<br>automatisk forpositionering,<br>2. sikkerheds-afstand                | 207 RT    | Side 330 |

1

| Cyklus                                                                                                    | Softkey | Side     |
|----------------------------------------------------------------------------------------------------|---------|----------|
| G209 GEVINDBORINg SPÅNBRUD<br>Uden kompenserende patron, med<br>automatisk forpositionierung,<br>2. sikkerheds-afstand; spånbrud            | 209 RT  | Side 332 |
| G262 GEVINDFRÆSNING<br>Cyklus for fræsning af et gevind i forboret<br>materiale                                                             | 262     | Side 337 |
| G263 UNDERSÆNKGEVINDFRÆSNING<br>Cyklus for fræsning af et gevind i forboret<br>materiale med fremstilling af en<br>undersænknings affasning | 263     | Side 339 |
| G264 BOREGEVINDFRÆSNING<br>Cyklus for boring i fuldt materiale og i<br>tilslutning hertil fræsning af gevindet<br>med et værktøj            | 264     | Side 343 |
| G265 HELIX-BOREGEVINDFRÆSNING<br>Cyklus for fræsning af gevindet i fuldt<br>materiale                                                       | 265     | Side 347 |
| G267 FRÆSE UDV.GEVIND<br>Cyklus for fræsning af et udvendigt<br>gevind med fremstilling af en<br>undersænknings affasning                   | 267     | Side 351 |

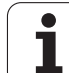

### **CENTRERING (cyklus 240)**

8.3 Cykler for boring, gevin<mark>dbo</mark>ring og gevindfræsning

呣

- 1 TNC'en positionerer værktøjet i spindelaksen i ilgang FMAX til sikkerheds-afstanden over emne-overfladen
- 2 Værktøjet centrerer med den programmerede tilspænding F indtil den indlæste centrerdiameter, hhv. til den indlæste centrerdybde
- 3 Hvis defineret, dvæler værktøjet ved bunden af centreringen
- **4** Afslutningsvis kører værktøjet med FMAX til sikkerheds-afstanden eller hvis indlæst til den 2. sikkerheds-afstand

#### Pas på før programmeringen

Programmer positionerings-blokken på startpunktet (boringsmidten) af bearbejdningsplanet med radiuskorrektur G40.

Fortegnet for cyklusparameter Q344 (diameter, hhv. Q201 dybde) fastlægger arbejdsretningen. Hvis De programmerer diameteren eller dybden = 0, så udfører TNC'en ikke cyklus.

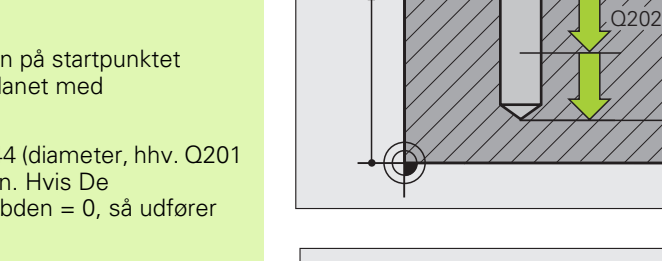

Q203

Z

(L) Q210

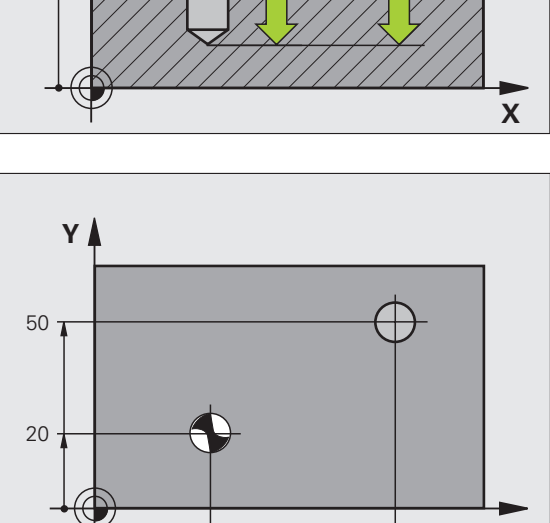

30

Q206

Q200

Q204

Х

80

Med maskin-parameter 7441 Bit 2 indstiller De, om TNC'en ved indlæsning af en positiv dybde skal afgive en fejlmelding (Bit 2=1) eller ej (Bit 2=0).

#### Pas på kollisionsfare!

Pas på, at TNC en med **positiv indlæst diameter hhv. med positiv indlæst dybde** vender beregningen af forpositionen om. Værktøjet kører altså i værktøjs-aksen med ilgang til sikkerheds-afstanden **under** emneoverfladen!

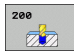

- Sikkerheds-afstand Q200 (inkremental): Afstand værktøjsspids – emne-overflade; indlæs værdien positiv
- Vælg dybde/diameter (0/1) Q343: Vælg, om der skal centreres på den indlæste diameter eller på den indlæste dybde. Hvis den indlæste diameter skal centreres, skal De definere spidsvinklen til værktøjet i spalten T-ANGLE. i værktøjs-tabellen TOOL.T
- Dybde Q201 (inkremental): Afstand emne-overflade bunden af centreringen (spidsen centrerkegle) Kun virksom, når Q343=0 er defineret
- Diameter (fortegn) Q344: Centreringsdiameter. Kun virksom, når Q343=1 er defineret
- Tilspænding fremrykdybde Q206: Kørselshastigheden for værktøjet ved centrering i mm/min
- Dvæletid nede Q211: Tiden i sekunder, hvor værktøjet dvæler i bunden af boringen
- ▶ Koord. Emne-overflade Q203 (absolut): Koordinater til emne-overflade
- 2. Sikkerheds-afstand Q204 (inkremental): Koordinater til spindelaksen, i hvilke den ingen kollision kan ske mellem værktøj og emne (opspændingsanordning

### **Eksempel: NC-blokke**

| N100 G00 Z+100 G40            |
|-------------------------------|
| N110 G240 CENTRERING          |
| Q200=2 ;SIKKERHEDS-AFST.      |
| Q343=1 ;VÆLG DYBDE/DIAMETER   |
| Q201=+0 ;DYBDE                |
| Q344=-9 ;DIAMETER             |
| Q206=250 ;TILSP. DYBDEFREMR.  |
| Q211=0.1 ;DVÆLETID NEDE       |
| Q2O3=+2O ;KOOR. OVERFLADE     |
| Q204=100 ;2. SIKKERHEDS-AFST. |
| N120 X+30 Y+20 M3 M99         |
| N130 X+80 Y+50 M99            |
| N140 Z+100 M2                 |

### **BORING (cyklus G200)**

- 1 TNC`en positionerer værktøjet i spindelaksen i ilgang til sikkerhedsafstanden over emne-overfladen
- 2 Værktøjet borer med den programmerede tilspænding F indtil første fremryk-dybde
- **3** TNC`en kører værktøjet med ilgang tilbage til sikkerhedsafstanden, dvæler der - hvis det er indlæst - og kører herefter igen med ilgang til sikkerheds-afstanden over den første fremryk-dybde
- 4 Herefter borer værktøjet med den indlæste tilspænding F videre til næste fremryk-dybde
- 5 TNC'en gentager disse forløb (2 til 4), indtil den indlæste boredybde er nået
- 6 Fra bunden af boringen kører værktøjet med ilgang til sikkerhedsafstanden eller – hvis indlæst – til den 2. Sikkerheds-afstand

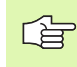

叫

#### Pas på før programmeringen

Programmer positionerings-blokken på startpunktet (boringsmidten) af bearbejdningsplanet med radiuskorrektur **G40**.

Fortegnet for cyklusparameteren dybde fastlægger arbejdsretningen. Hvis De programmerer dybden = 0, så udfører TNC'en ikke cyklus.

Med maskin-parameter 7441 Bit 2 indstiller De, om TNC`en ved indlæsning af en positiv dybde skal afgive en fejlmelding (Bit 2=1) eller ej (Bit 2=0).

#### Pas på kollisionsfare!

Pas på, at TNC'en med **positiv indlæst dybde** vender beregningen af forpositionen om. Værktøjet kører altså i værktøjs-aksen med ilgang til sikkerheds-afstanden **under** emne-overfladen!

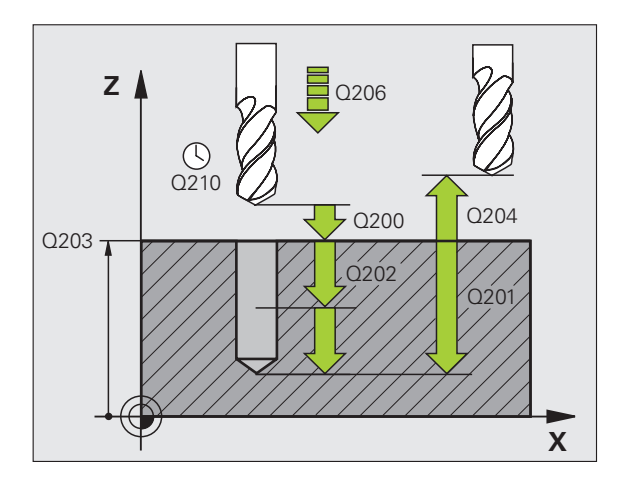

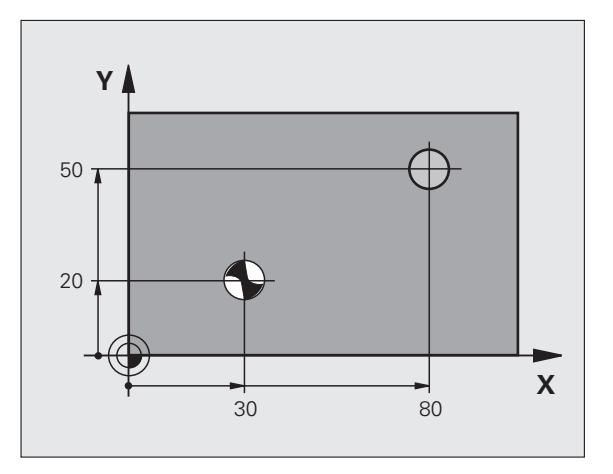

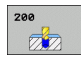

- Sikkerheds-afstand Q200 (inkremental): Afstand værktøjsspids – emne-overflade; indlæs værdien positiv
- Dybde Q201 (inkremental): Afstand emne-overflade bunden af boringen (spidsen af borkegle)
- Tilspænding fremrykdybde Q206: Kørselshastigheden af værktøjet ved boring i mm/min
- Fremryk-dybde Q202 (inkremental): Målet, med hvilket værktøjet rykker frem hver gang. Boredybden må ikke være et multiplum af fremryk-dybde. TNC`en kører i een arbejdsgang til dybden når:
  - Fremryk-dybde og dybde er ens
  - Fremryk-dybde er større end dybde
- Dvæletid oppe Q210: Tiden i sekunder, som værktøjet dvæler i sikkerheds-afstanden, efter at TNC´en har kørt det ud af boringen for afspåning
- ▶ Koord. Emne-overflade Q203 (absolut): Koordinater til emne-overflade
- 2. Sikkerheds-afstand Q204 (inkremental): Koordinater til spindelaksen, i hvilke den ingen kollision kan ske mellem værktøj og emne (opspændingsanordning
- Dvæletid nede Q211: Tiden i sekunder, hvor værktøjet dvæler i bunden af boringen

#### **Eksempel: NC-blokke**

| N100 G00 Z+100 G40 |                      |
|--------------------|----------------------|
| N110 G200 BORING   |                      |
| Q200=2             | ;SIKKERHEDS-AFST.    |
| Q291=-15           | ;DYBDE               |
| Q206=250           | ;TILSP. DYBDEFREMR.  |
| Q202=5             | ;FREMRYK-DYBDE       |
| Q210=0             | ;DVÆLETID OPPE       |
| Q203=+20           | ;KOOR. OVERFLADE     |
| Q204=100           | ;2. SIKKERHEDS-AFST. |
| Q211=0.1           | ;DVÆLETID NEDE       |
| N120 X+30 Y+20 M3  | M99                  |
| N130 X+80 Y+50 M99 |                      |
| N140 Z+100 M2      |                      |

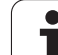

### **REIFNING (cyklus G201)**

- 1 TNC`en positionerer værktøjet i spindelaksen i ilgang til den indlæste sikkerheds-afstanden over emne-overfladen
- 2 Værktøjet reifer med den indlæste tilspænding F indtil den programmerede dybde
- 3 I bunden af boringen dvæler værktøjet, hvis det er indlæst
- 4 Herefter kører TNC`en værktøjet med tilspænding F tilbage til sikkerheds-afstanden og derfra – hvis det er indlæst – med ilgang til den 2. sikkerheds-afstand

#### Pas på før programmeringen

Programmer positionerings-blokken til startpunktet (boringsmidten) i bearbejdningsplanet med radiuskorrektur **G40**.

Fortegnet for cyklusparameteren dybde fastlægger arbejdsretningen. Hvis De programmerer dybden = 0, så udfører TNC'en ikke cyklus.

Med maskin-parameter 7441 Bit 2 indstiller De, om TNC`en ved indlæsning af en positiv dybde skal afgive en fejlmelding (Bit 2=1) eller ej (Bit 2=0).

#### Pas på kollisionsfare!

Pas på, at TNC en med **positiv indlæst dybde** vender beregningen af forpositionen om. Værktøjet kører altså i værktøjs-aksen med ilgang til sikkerheds-afstanden **under** emne-overfladen!

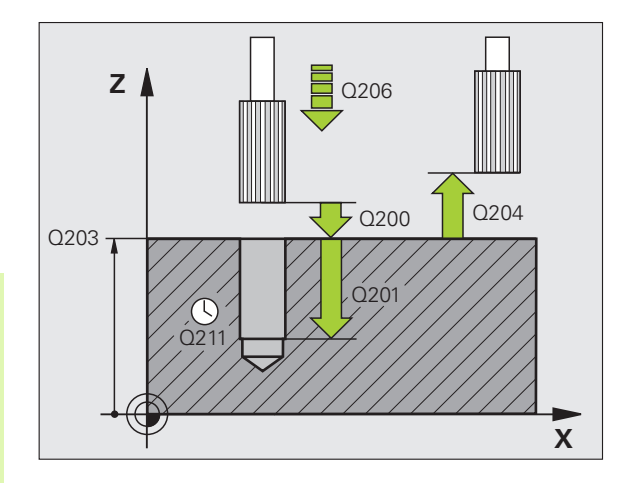

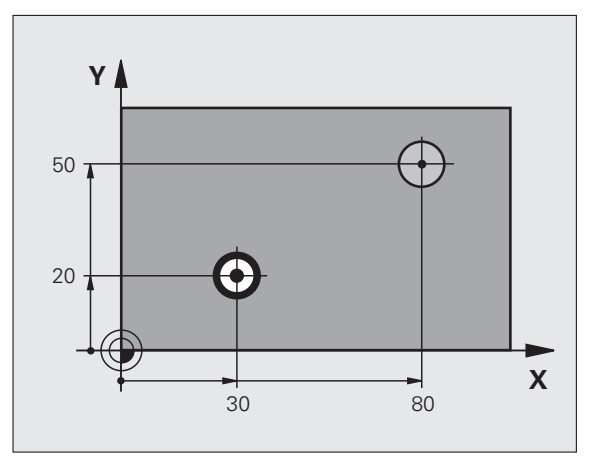

呣

- Sikkerheds-afstand Q200 (inkremental): Afstand værktøjsspids – emne-overfladee
- Dybde Q201 (inkremental): Afstand emne-overflade bunden af boringen
- Tilspænding fremrykdybde Q206: Kørselshastigheden for værktøjet ved reifning i mm/ min
- Dvæletid nede Q211: Tiden i sekunder, hvor værktøjet dvæler i bunden af boringen
- Tilspænding udkørsel Q208: Kørselshastigheden for værktøjet ved udkørsel af boringen i mm/min. Hvis De indlæser Q208 = 0, så gælder tilspænding reifning
- ▶ Koord. Emne-overflade Q203 (absolut): Koordinater til emne-overflade
- 2. Sikkerheds-afstand Q204 (inkremental): Koordinater til spindelaksen, i hvilke den ingen kollision kan ske mellem værktøj og emne (opspændingsanordning

### **Eksempel: NC-blokke**

| N100 G00 Z+100 G40             |
|--------------------------------|
| N110 G201 REIFNING             |
| Q200=2 ;SIKKERHEDS-AFST.       |
| Q201=-15 ;DYBDE                |
| Q206=100 ;TILSP. DYBDEFREMR.   |
| Q211=0.5 ;DVÆLETID NEDE        |
| Q208=250 ;TILSPÆNDING UDKØRSEL |
| Q203=+20 ;KOOR. OVERFLADE      |
| Q204=100 ;2. SIKKERHEDS-AFST.  |
| N120 X+30 Y+20 M3 M99          |
| N130 X+80 Y+50 M99             |
| N140 G00 Z+100 M2              |

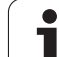

### UDDREJNING (cyklus G202)

|                                                                                                    | Maskine og TNC skal af maskinfabrikanten være<br>forberedt.<br>Cyklus kan kun anvendes på maskiner med styret spindel.                                                                                                    | Z    |
|----------------------------------------------------------------------------------------------------|----------------------------------------------------------------------------------------------------|------|
| <ol> <li>TNC`<br/>afsta</li> <li>Værk</li> <li>I bun<br/>kører</li> <li>Here<br/>posit</li> <li>Hvis<br/>0,2 n</li> <li>Here<br/>sikke<br/>2. sik</li> </ol> | en positionerer værktøjet i spindelaksen i ilgang til sikkerheds-<br>nden over emne-overfladen<br>tøjet borer med boretilspænding indtil dybden<br>den af boringen dvæler værktøjet – hvis indlæst – med<br>nde spindel for friskæring<br>fter gennemfører TNC`en en spindel-orientering på<br>ionen, som er defineret i parameter <b>Q336</b><br>der er valgt frikørsel, kører TNC'en i den indlæste retning<br>nm (fast værdi) fri<br>fter kører TNC`en værktøjet med tilspænding udkørsel til<br>rheds-afstanden og derfra – hvis indlæst – med ilgang til den<br>skerheds-afstand. Når <b>Q214=0</b> sker udkørslen til<br>gsvæggen | Q203 |
|                                                                                                    |                                                                                                    | ١    |
|                                                                                                    | Positionerings-blokken programmeres på startpunktet<br>(boringsmidten) af bearbejdningsplanet med<br>radiuskorrektur <b>G40</b> .                                                                                                    | 50 - |
|                                                                                                    | Fortegnet for cyklusparameteren dybde fastlægger<br>arbejdsretningen. Hvis De programmerer dybden = 0, så<br>udfører TNC´en ikke cyklus.                                                                                                    | 20 - |
|                                                                                                    | TNC´en stiller ved cyklus-ende kølemiddel- og<br>spindeltilstand igen der, hvor den var aktiv før cyklus-kald.                                                                                                    | _    |
|                                                                                                    |                                                                                                    |      |
|                                                                                                    | Med maskin-parameter 7441 Bit 2 indstiller De, om<br>TNC`en ved indlæsning af en positiv dybde skal afgive en<br>fejlmelding (Bit 2=1) eller ej (Bit 2=0).                                                                                                    |      |
|                                                                                                    | Pas på kollisionsfare!                                                                                                    |      |
|                                                                                                    | Pas på, at TNC´en med <b>positiv indlæst dybde</b> vender<br>beregningen af forpositionen om. Værktøjet kører altså i<br>værktøjs-aksen med ilgang til sikkerheds-afstanden <b>under</b><br>emne-overfladen!                                                                                                    |      |

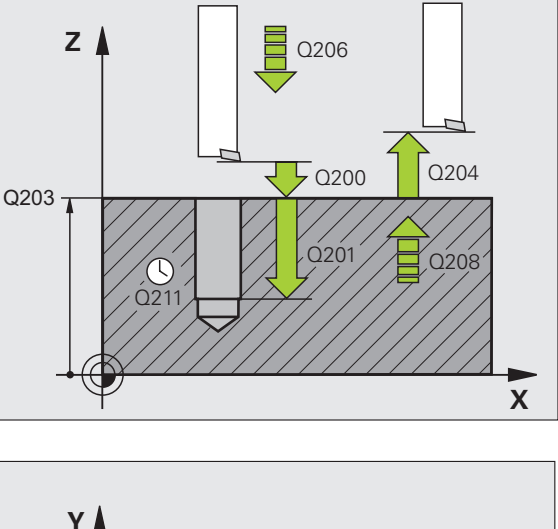

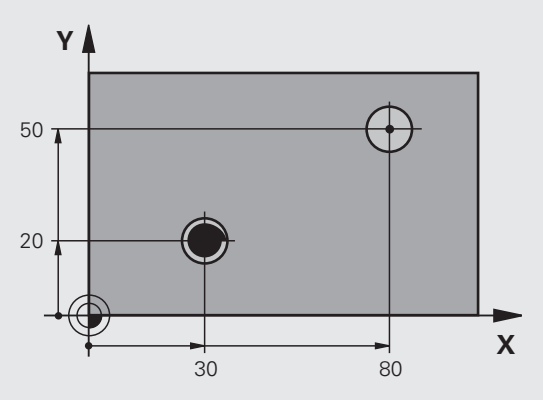

i

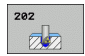

- Sikkerheds-afstand Q200 (inkremental): Afstand værktøjsspids – emne-overflade
- Dybde Q201 (inkremental): Afstand emne-overflade bunden af boringen
- Tilspænding fremrykdybde Q206: Kørselshastigheden af værktøjet ved uddrejning i mm/min
- Dvæletid nede Q211: Tiden i sekunder, hvor værktøjet dvæler i bunden af boringen
- Tilspænding udkørsel Q208: Kørselshastigheden af værktøjet ved udkørsel af boringen i mm/min. Hvis De indlæser Q208=0, så gælder tilspænding dybdefremrykning
- ▶ Koord. Emne-overflade Q203 (absolut): Koordinater til emne-overflade
- 2. Sikkerheds-afstand Q204 (inkremental): Koordinater til spindelaksen, i hvilke den ingen kollision kan ske mellem værktøj og emne (opspændingsanordning
- Frikørsels-retning (0/1/2/3/4) Q214: Fastlæg retningen, i hvilken TNC´en frikører værktøjet i bunden af boringen (efter spindel-orientering)
- 0: Værktøj frikøres ikke

and h

- 1: Værktøj frikøres i minus-retning af hovedaksen
- 2: Værktøj frikøres i minus-retning af sideaksen
- 3: Værktøj frikøres i plus-retning af hovedaksen
- 4: Værktøj frikøres i plus-retning af sideaksen

#### Kollisionsfare!

Vælg frikørsels-retning således, at værktøjet kører væk fra kanten af boringen.

Kontrollér, hvor værktøjsspidsen står, når De programmerer en spindelorintering på vinklen, som De har indlæst i Q336 (f.eks. i driftsart positionering med manuel indlæsning). Vælg vinklen således, at værktøjsspidsen står parallel med en koordinat-akse.

TNC'en tilgodeser ved frikørsel automatisk en aktiv drejning af koordinatsystemet.

Vinkel for spindel-orientering Q336 (absolut): Vinklen, til hvilken TNC´en positionerer værktøjet før frikørslen

#### Eksempel:

| N100 G00 Z+100  | G40                   |
|-----------------|-----------------------|
| N110 G202 UDDRE | EJNING                |
| Q200=2          | ;SIKKERHEDS-AFST.     |
| Q201=-15        | ;DYBDE                |
| Q206=100        | ;TILSP. DYBDEFREMR.   |
| Q211=0.5        | ;DVÆLETID NEDE        |
| Q208=250        | ;TILSPÆNDING UDKØRSEL |
| Q203=+20        | ;KOOR. OVERFLADE      |
| Q204=100        | ;2. SIKKERHEDS-AFST.  |
| Q214=1          | ;FRIKØRSELS-RETNING   |
| Q336=0          | ;VINKEL SPINDEL       |
| N120 X+30 Y+20  | M3                    |
| N130 G79        |                       |
| N140 X+80 Y+50  | FMAX M99              |

### UNIVERSAL-BORING (cyklus G203)

- 1 TNC`en positionerer værktøjet i spindelaksen i ilgang til den indlæste sikkerheds-afstand over emne-overfladen
- 2 Værktøjet borer med den indlæste tilspænding F indtil første fremryk-dybde
- 3 Hvis der er indlæst spånbrud, kører TNC en værktøjet tilbage med den indlæste udkørselsværdi. Hvis De arbejder uden spånbrud, så kører TNC en værktøjet tilbage med tilspænding udkørsel til sikkerheds-afstanden, dvæler der – hvis indlæst – og kører derefter igen med FMAX til sikkerheds-afstanden over den første fremrykdybde
- 4 Herefter borer værktøjet med tilspænding til den næste fremrykdybde. Fremryk-dybden formindsker sig for hver fremrykning med reduktionsbidraget – hvis det er indlæst
- 5 TNC'en gentager disse forløb (2-4), indtil boredybden er nået
- 6 Ved bunden af boringen dvæler værktøjet hvis indlæst for friskæring og bliver efter dvæletiden trukket tilbage med tilspænding udkørsel til sikkerheds-afstanden. Hvis De har indlæst en 2. sikkerheds-afstand, kører TNC'en værktøjet med ilgang derhen

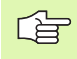

8.3 Cykler for boring, gevin<mark>dbo</mark>ring og gevindfræsning

#### Pas på før programmeringen

Positionerings-blokken programmeres på startpunktet (boringsmidten) af bearbejdningsplanet med radiuskorrektur **G40**.

Fortegnet for cyklusparameter dybde fastlægger arbejdsretningen. Hvis De programmerer dybden = 0, så udfører TNC'en ikke cyklus.

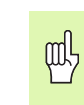

Med maskin-parameter 7441 Bit 2 indstiller De, om TNC`en ved indlæsning af en positiv dybde skal afgive en fejlmelding (Bit 2=1) eller ej (Bit 2=0).

#### Pas på kollisionsfare!

Pas på, at TNC'en med **positiv indlæst dybde** vender beregningen af forpositionen om. Værktøjet kører altså i værktøjs-aksen med ilgang til sikkerheds-afstanden **under** emne-overfladen!

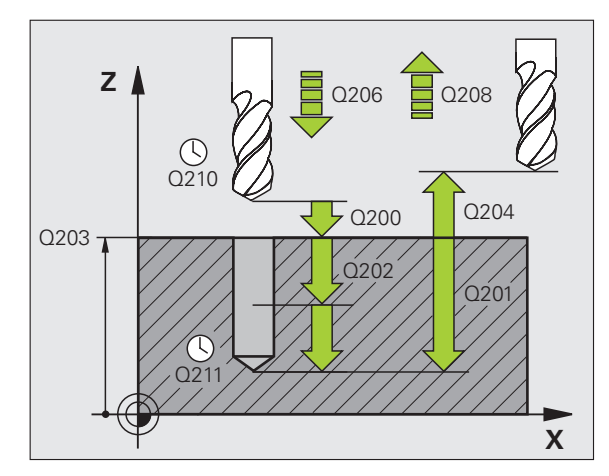

### **Eksempel: NC-blokke**

| N110 G203 UNIVERS | AL-BORING             |
|-------------------|-----------------------|
| Q200=2            | ;SIKKERHEDS-AFST.     |
| Q201=-20          | ;DYBDE                |
| Q206=150          | ;TILSP. DYBDEFREMR.   |
| Q202=5            | ;FREMRYK-DYBDE        |
| Q210=0            | ;DVÆLETID OPPE        |
| Q203=+20          | ;KOOR. OVERFLADE      |
| Q204=50           | ;2. SIKKERHEDS-AFST.  |
| Q212=0.2          | ;REDUKTIONSBIDRAG     |
| Q213=3            | ; SPÅNBRUD            |
| Q205=3            | ;MIN. FREMRYK-DYBDE   |
| Q211=0.25         | ;DVÆLETID NEDE        |
| Q208=500          | ;TILSPÆNDING UDKØRSEL |
| Q256=0.2          | ;UDK. VED SPÅNBRUD    |

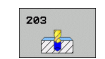

- Sikkerheds-afstand Q200 (inkremental): Afstand værktøjsspids – emne-overfladee
- Dybde Q201 (inkremental): Afstand emne-overflade bunden af boringen (spidsen af borkegle)
- ► Tilspænding fremrykdybde Q206: Kørselshastigheden af værktøjet ved boring i mm/min
- Fremryk-dybde Q202 (inkremental): Målet, med hvilket værktøjet rykker frem hver gang. Boredybden må ikke være et multiplum af fremryk-dybde. TNC en kører i én arbejdsgang til dybden når:
  - Fremryk-dybde og dybde er ens
  - Fremryk-dybde er større end dybde
- Dvæletid oppe Q210: Tiden i sekunder, som værktøjet dvæler i sikkerheds-afstanden, efter at TNC´en har kørt det ud af boringen for afspåning
- ▶ Koord. Emne-overflade Q203 (absolut): Koordinater til emne-overflade
- 2. Sikkerheds-afstand Q204 (inkremental): Koordinater til spindelaksen, i hvilke den ingen kollision kan ske mellem værktøj og emne (opspændingsanordning
- Reduktionsbidrag Q212 (inkremental): Værdien, med hvilken TNC'en efter hver fremrykning formindsker fremryk-dybden Q202
- Ant. Spånbrud ved udkørsel Q213: Antal spånbrud før TNC en skal trække værktøjet ud af boringen for afspåning. Ved spånbrud trækker TNC en værktøjet tilbage altid med udkørselsværdien Q256
- Minimum fremryk-dybde Q205 (inkremental): Hvis De har indlæst en reduktion, begrænser TNC´en fremrykningen til den med Q205 indlæste værdi
- Dvæletid nede Q211: Tiden i sekunder, hvor værktøjet dvæler i bunden af boringen
- Tilspænding udkørsel Q208: Kørselshastigheden af værktøjet ved udkørsel af boringen i mm/min. Hvis De indlæser Q208=0, så kører TNC en værktøjet ud med tilspænding Q206
- Udkørsel ved spånbrud Q256 (inkremental): værdien, med hvilken TNC´en kører værktøjet ud ved spånbrud

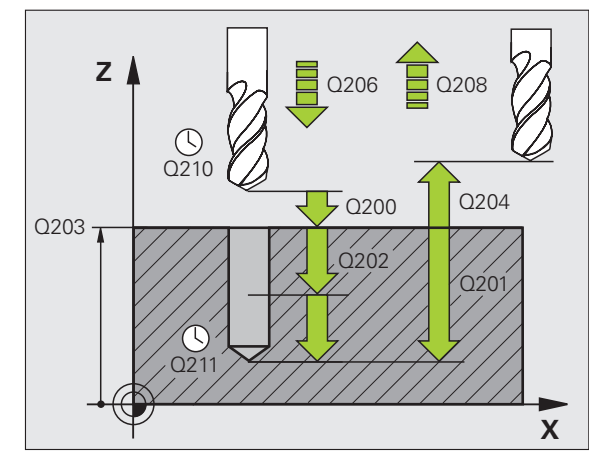

#### **Eksempel: NC-blokke**

| N110 G203 UNIVERSA | AL-BORING             |
|--------------------|-----------------------|
| Q200=2             | ;SIKKERHEDS-AFST.     |
| Q201=-20           | ;DYBDE                |
| Q206=150           | ;TILSP. DYBDEFREMR.   |
| Q202=5             | ;FREMRYK-DYBDE        |
| Q210=0             | ;DVÆLETID OPPE        |
| Q203=+20           | ;KOOR. OVERFLADE      |
| Q204=50            | ;2. SIKKERHEDS-AFST.  |
| Q212=0.2           | ;REDUKTIONSBIDRAG     |
| Q213=3             | ; SPÅNBRUD            |
| Q205=3             | ;MIN. FREMRYK-DYBDE   |
| Q211=0.25          | ;DVÆLETID NEDE        |
| Q208=500           | ;TILSPÆNDING UDKØRSEL |
| Q256=0.2           | ;UDK. VED SPÅNBRUD    |

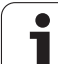

### UNDERSÆNKNING BAGFRA (cyklus G204)

Maskine og TNC skal af maskinfabrikanten være forberedt..

Cyklus kan kun anvendes på maskiner med styret spindel.

### Cyklus´en arbejder kun med såkaldte bagfra-borstange.

Med denne cyklus fremstiller De undersænkninger, som befinder sig på emnets underside.

- 1 TNC`en positionerer værktøjet i spindelaksen i ilgang til sikkerhedsafstanden over emne-overfladen
- 2 Der gennemfører TNC´en en spindel-orientering på 0°-positionen og forskyder værktøjet med excentermålet
- **3** Herefter indstikker værktøjet med tilspænding forpositionering i den forborede boring, indtil skæret står i sikkerheds-afstanden nedenfor emne-underkanten
- 4 TNC'en kører nu igen værktøjet til boringsmidten, indkobler spindelen og evt. kølemiddel og kører så med tilspænding undersænkning til den indlæste undersænkningsdybde
- **5** Hvis indlæst, dvæler værktøjet ved bunden af undersænkningen og kører herefter igen ud af boringen, gennemfører en spindelorientering og forskyder påny med excentermålet
- 6 Herefter kører TNC'en værktøjet med tilspænding forpositionering til sikkerheds-afstanden og derfra hvis indlæst med ilgang til den 2. sikkerheds-afstand.

### Pas på før programmeringen

Positionerings-blokken programmeres på startpunktet (boringsmidten) af bearbejdningsplanet med radiuskorrektur **G40**.

Fortegnet for cyklusparameter dybde fastlægger arbejdsretningen ved undersænkning. Pas på: Positivt fortegn sænker i retning af den positive spindelakse.

Indlæs værktøjs-længden således, at ikke skæret, men derimod underkanten af borstangen er opmålt.

TNC'en tager ved beregningen hensyn til startpunktet for undersænkningen skærlængden af borstangen og materialetykkelsen.

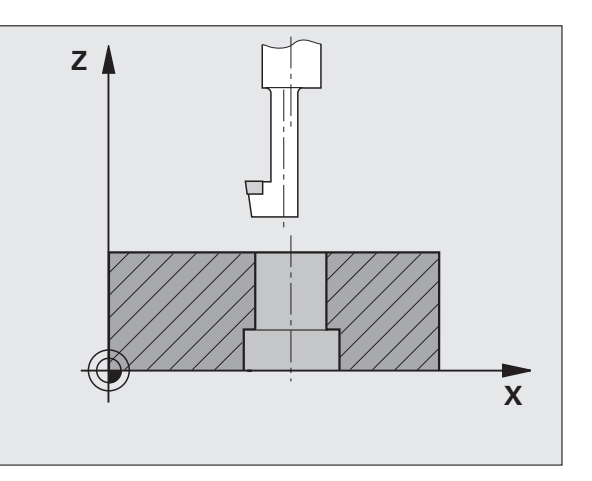

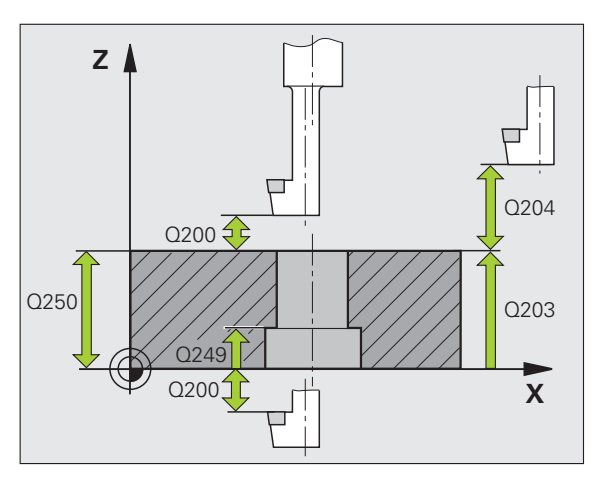

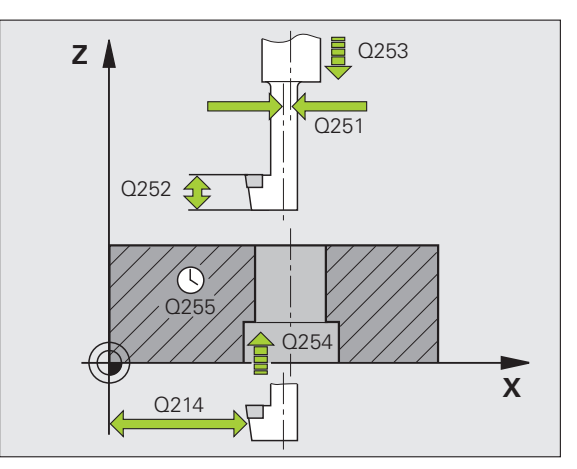

8 Programmering: Cykler

320

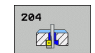

- Sikkerheds-afstand Q200 (inkremental): Afstand værktøjsspids – emne-overfladee
- Undersænknings dybde Q249 (inkremental): Afstand emne-underkant – bund af undersænkning. Positivt fortegn fremstiller undersænkningen i positiv retning af spindelaksen
- Materialetykkelse Q250 (inkremental): Tykkelse af emnet
- Excentermål Q251 (inkremental): Excentermål for borstang; tages fra værktøjs-databladet
- Skærhøjde Q252 (inkremental): Afstand underkant borstang – hovedskær; tages fra værktøjs-databladet
- Tilspænding forpositionering Q253: Kørselshastigheden for værktøjet ved indstikning i emnet hhv. ved udkørsel af emnet i mm/min
- ▶ Tilspænding undersænkning Q254: Kørselshastighed for værktøjet ved undersænkning i mm/min
- Dvæletid Q255: Dvæletiden i sekunder bunden af undersænkningen
- ▶ Koord. Emne-overflade Q203 (absolut): Koordinater til emne-overflade
- 2. Sikkerheds-afstand Q204 (inkremental): Koordinater til spindelaksen, i hvilke den ingen kollision kan ske mellem værktøj og emne (opspændingsanordning
- Frikørsels-retning (0/1/2/3/4) Q214: Fastlæg retningen, i hvilken TNC`en skal forskyde værktøjet med excentermålet (efter spindel-orientering); indlæsning af 0 er ikke tilladt
  - 1 Værktøj frikøres i minus-retning af hovedakse
  - 2 Værktøj frikøres i minus-retning af sideakse
  - 3 Værktøj frikøres i plus-retning af hovedakse
  - 4 Værktøj frikøres i plus-retning af sideakse

#### Eksempel: NC-blokke

| N110 G204 BAGFRA-U | NDERSÆNKNING         |
|--------------------|----------------------|
| Q200=2             | ;SIKKERHEDS-AFST.    |
| Q249=+5            | ;DYBDE U.SÆNKNING    |
| Q250=20            | ;MATERIALETYKKELSE   |
| Q251=3.5           | ;EXCENTERMÅL         |
| Q252=15            | ;SKÆRHØJDE           |
| Q253=750           | ;TILSP. FORPOS.      |
| Q254=200           | ;TILSP. U.SÆNKNING   |
| Q255=0             | ;DVÆLETID            |
| Q203=+20           | ;KOOR. OVERFLADE     |
| Q204=50            | ;2. SIKKERHEDS-AFST. |
| Q214=1             | ;FRIKØRSELS-RETNING  |
| 0336=0             | VINKEL SPINDEL       |

#### Kollisionsfare!

빤

Kontrollér, hvor værktøjsspidsen står, når De programmerer en spindelorintering på vinklen, som De har indlæst i Q336 (f.eks. i driftsart positionering med manuel indlæsning). Vælg vinklen således, at værktøjsspidsen står parallel med en koordinat-akse. Vælg frikørsels-retning således, at værktøjet kører væk fra kanten af boringen.

Vinkel for spindel-orientering Q336 (absolut): Vinklen, på hvilken TNC en positionerer værktøjet før indstikningen og før udkørslen af boringen

i

### **UNIVERSAL-DYBDEBORING (cyklus 205)**

- 1 TNC`en positionerer værktøjet i spindelaksen i ilgang til den indlæste sikkerheds-afstand over emne-overfladen
- 2 Hvis De indlæser et fordybet startpunkt, kører TNC`en med den definerede positioneringstilspænding til sikkerheds-afstanden over det fordybede startpunkt
- **3** Værktøjet borer med den indlæste tilspænding F indtil første fremryk-dybde
- 4 Hvis der er indlæst spånbrud, kører TNC en værktøjet tilbage med den indlæste udkørselsværdi. Hvis De arbejder uden spånbrud, så kører TNC en værktøjet i ilgang tilbage til sikkerheds-afstanden og herefter igen med ilgang til den indlæste forstopafstand over den første fremryk-dybde
- 5 Herefter borer værktøjet med tilspænding til den næste fremrykdybde. Fremryk-dybden formindsker sig for hver fremrykning med reduktionsbidraget – hvis det er indlæst
- 6 TNC'en gentager disse forløb (2-4), indtil boredybden er nået
- 7 Ved bunden af boringen dvæler værktøjet hvis indlæst for friskæring og bliver efter dvæletiden trukket tilbage med tilspænding udkørsel til sikkerheds-afstanden. Hvis De har indlæst en 2. sikkerheds-afstand, kører TNC'en værktøjet med ilgang derhen

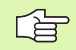

#### Pas på før programmeringen

Programmér positionerings-blokken på startpunktet (boringsmidten) af bearbejdningsplanet med radiuskorrektur **G40**.

Fortegnet for cyklusparameter dybde fastlægger arbejdsretningen. Hvis De programmerer dybden = 0, så udfører TNC'en ikke cyklus.

吵

Med maskin-parameter 7441 Bit 2 indstiller De, om TNC'en ved indlæsning af en positiv dybde skal afgive en fejlmelding (Bit 2=1) eller ej (Bit 2=0).

### Pas på kollisionsfare!

Pas på, at TNC en med **positiv indlæst dybde** vender beregningen af forpositionen om. Værktøjet kører altså i værktøjs-aksen med ilgang til sikkerheds-afstanden **under** emne-overfladen!

HEIDENHAIN iTNC 530

- <sup>205</sup> ↓↓↓
- Sikkerheds-afstand Q200 (inkremental): Afstand værktøjsspids emne-overflade
- Dybde Q201 (inkremental): Afstand emne-overflade bunden af boringen (spidsen af borkegle)
- ► Tilspænding fremrykdybde Q206: Kørselshastigheden af værktøjet ved boring i mm/min
- Fremryk-dybde Q202 (inkremental): Målet, med hvilket værktøjet rykker frem hver gang. Boredybden må ikke være et multiplum af fremryk-dybde. TNC`en kører i een arbejdsgang til dybden når:
  - Fremryk-dybde og dybde er ens
  - Fremryk-dybde er større end dybde
- ▶ Koord. Emne-overflade Q203 (absolut): Koordinater til emne-overflade
- 2. Sikkerheds-afstand Q204 (inkremental): Koordinater til spindelaksen, i hvilke den ingen kollision kan ske mellem værktøj og emne (opspændingsanordning
- Reduktionsbidrag Q212 (inkremental): Værdien, med hvilken TNC'en formindsker fremryk-dybden Q202
- Minimum fremryk-dybde Q205 (inkremental): Hvis De har indlæst en reduktion, begrænser TNC´en fremrykningen til den med Q205 indlæste værdi
- Forstopafstand oppe Q258 (inkremental): Sikkerhedsafstand for ilgang-positionering, når TNC en efter en udkørsel af boringen igen kører værktøjet til den aktuelle fremryk-dybde; værdien ved første fremrykning
- Forstopafstand nede Q259 (inkremental): Sikkerhedsafstand for ilgang-positionering, når TNC en efter en udkørsel af boringen igen kører værktøjet til den aktuelle fremryk-dybde; værdien ved sidste fremrykning

Hvis De indlæser Q258 ulig med Q259, så forandrer TNC´en forstopafstanden mellem første og sidste fremrykning lige meget.

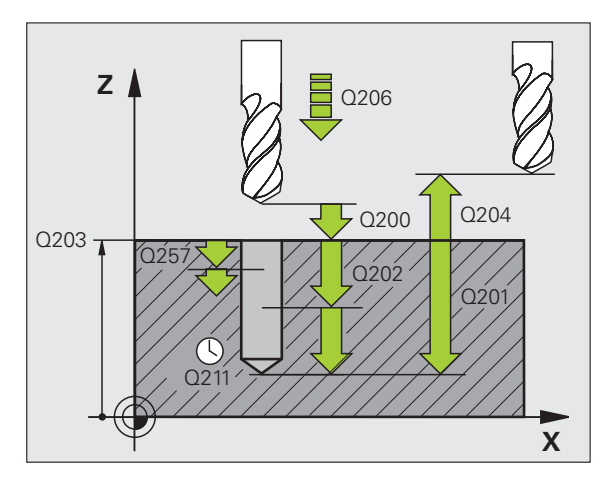

#### **Eksempel: NC-blokke**

| N110 G205 UNIVERS | AL-DYBDEBORING       |
|-------------------|----------------------|
| Q200=2            | ;SIKKERHEDS-AFST.    |
| Q201=-80          | ;DYBDE               |
| Q206=150          | ;TILSP. DYBDEFREMR.  |
| Q202=15           | ;FREMRYK-DYBDE       |
| Q203=+100         | ;KOOR. OVERFLADE     |
| Q204=50           | ;2. SIKKERHEDS-AFST. |
| Q212=0.5          | ;REDUKTIONSBIDRAG    |
| Q205=3            | ;MIN. FREMRYK-DYBDE  |
| Q258=0.5          | ;FORSTOPAFSTAND OPPE |
| Q259=1            | ;FORSTOPAFST. NEDE   |
| Q257=5            | ;BOREDYBDE SPÅNBRUD  |
| Q256=0.2          | ;UDK. VED SPÅNBRUD   |
| Q211=0.25         | ;DVÆLETID NEDE       |
| Q379=7.5          | ;STARTPUNKT          |
| Q253=750          | ;TILSP. FORPOS.      |

8 Programmering: Cykler
- Boredybde til spånbrud Q257 (inkremental): Fremrykning, efter at TNC´en har gennemført et spånbrud. Ingen spånbrud, hvis 0 indlæses
- Udkørsel ved spånbrud Q256 (inkremental): værdien, med hvilken TNC´en kører værktøjet ud ved spånbrud TNC`en kører udkørslen fast med 3000 mm/min
- Dvæletid nede Q211: Tiden i sekunder, hvor værktøjet dvæler i bunden af boringen
- Fordybet startpunkt Q379 (inkremental henført til emne-overfladen): Startpunkt for den egentlige borebearbejdning, Hvis der allerede med et kortere værktøj blev forboret til en bestemt dybde. TNC en kører med tilspænding forpositionering fra sikkerheds-afstanden til det fordybede startpunkt
- Tilspænding forpositionering Q253: Kørselshastigheden af værktøjet ved positionering fra sikkerheds-afstanden til et fordybet startpunkt i mm/ min. Virker kun, når Q379 er indlæst ulig 0

Hvis De med Q379 indlæser et fordybet startpunkt, så ændrer TNC´en kun startpunktet for fremryk-bevægelsen. Udkørselsbevægelsen bliver ikke ændret af TNC´en, henfører sig altså til koordinaten for emne-overfladen.

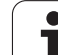

# BOREFRÆSNING (cyklus G208)

- 1 TNC`en positionerer værktøjet i spindelaksen i ilgang til den indlæste sikkerheds-afstand over emneoverfladen og kører den indlæste diameter på en rundingscirkel (hvis der er plads til det)
- 2 Værktøjet fræser med den indlæste tilspænding F i en skruelinie indtil den indlæste boredybde
- **3** Når boredybden er nået, kører TNC´en endnu engang en helcirkel, for at fjerne det ved indstikningen tilbageværende materiale
- 4 Herefter positionerer TNC'en igen værktøjet tilbage til boringsmidten
- 5 Afslutningsvis kører TNC´en med ilgang tilbage til sikkerhedsafstanden. Hvis De har indlæst en 2. sikkerheds-afstand, kører TNC'en værktøjet med ilgang derhen

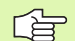

呣

#### Pas på før programmeringen

Programmér positionerings-blokken på startpunktet (boringsmidten) af bearbejdningsplanet med radiuskorrektur **G40**.

Fortegnet for cyklusparameteren dybde fastlægger arbejdsretningen. Hvis De programmerer dybden = 0, så udfører TNC'en ikke cyklus.

Hvis De har indlæst borings-diameteren lig med værktøjsdiameteren, borer TNC´en uden skruelinie-interpolation direkte til den indlæste dybde.

En aktiv spejling influerer **ikke** på den i cyklus definerede fræseart.

Med maskin-parameter 7441 Bit 2 indstiller De, om TNC`en ved indlæsning af en positiv dybde skal afgive en fejlmelding (Bit 2=1) eller ej (Bit 2=0).

#### Pas på kollisionsfare!

Pas på, at TNC en med **positiv indlæst dybde** vender beregningen af forpositionen om. Værktøjet kører altså i værktøjs-aksen med ilgang til sikkerheds-afstanden **under** emne-overfladen!

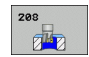

- Sikkerheds-afstand Q200 (inkremental): Afstand værktøjs-underkant – emne-overflade
- Dybde Q201 (inkremental): Afstand emne-overflade bunden af boringen
- Tilspænding dybdefremrykning Q206: Kørselshastigheden af værktøjet ved boring på skruelinie i mm/min
- Fremrykning pr. skruelinie Q334 (inkremental): Målet, med hvilket værktøjet hver gang bliver fremrykket på en skruelinie (=360°)

Vær opmærksom på, at Deres værktøj ved for stor fremrykning beskadiger såvel sig selv som også emnet.

For at undgå indlæsning af for stor fremrykning, indlæser De i værktøjs-tabellen i spalte **ANGLE** den maximalt mulige indstiksvinkel for værktøjet, se "Værktøjs-data", side 193. TNC'en beregner så automatisk den maximalt tilladte fremrykning og ændrer evt. Deres indlæste værdi.

- ▶ Koord. Emne-overflade Q203 (absolut): Koordinater til emne-overflade
- 2. Sikkerheds-afstand Q204 (inkremental): Koordinater til spindelaksen, i hvilke den ingen kollision kan ske mellem værktøj og emne (opspændingsanordning
- Soll-diameter Q335 (absolut): Borings-diameter. Hvis De indlæser Soll-diameteren lig med værktøjsdiameteren, så borer TNC´en uden skruelinieinterpolation direkte til den indlæste dybde.
- Forboret diameter Q342 (absolut): Så snart De i Q342 indlæser en værdi større end 0, gennemfører TNC´en ingen kontrol dvs. af diameter-forholdene Soll- til værktøjs-diameter mere. Herved kan De udfræse boringer, hvis diameter er mere end dobbelt så stor som værktøjs-diameteren
- Fræseart Q351: Arten af fræsebearbejdning med M03
  +1 = medløbsfræsning
  - -1 = modløbsfræsning

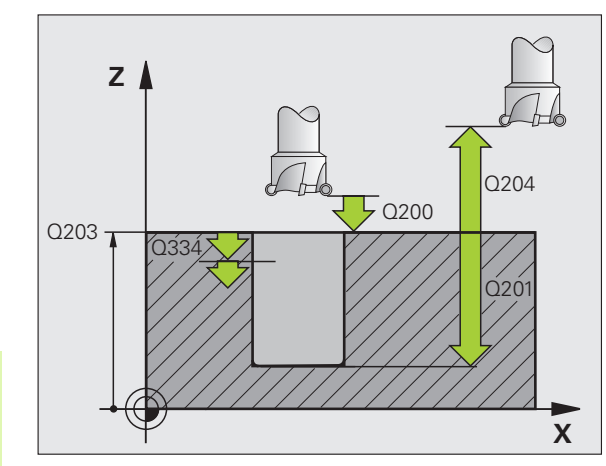

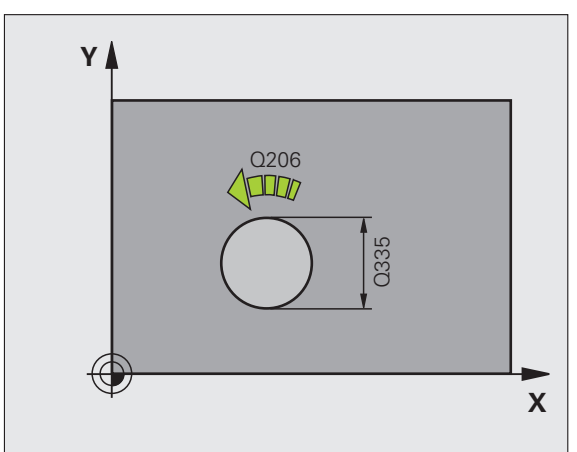

#### **Eksempel: NC-blokke**

| N120 G208 BOREFRÆS | NING                  |
|--------------------|-----------------------|
| Q200=2             | ;SIKKERHEDS-AFST.     |
| Q201=-80           | ;DYBDE                |
| Q206=150           | ;TILSP. DYBDEFREMR.   |
| Q334=1.5           | ;FREMRYK-DYBDE        |
| Q203=+100          | ;KOOR. OVERFLADE      |
| Q204=50            | ;2. SIKKERHEDS-AFST.  |
| Q335=25            | ;SOLL-DIAMETER        |
| Q342=0             | ;FORUDGIVET. DIAMETER |
| Q351=+1            | ;FRÆSEART             |
|                    |                       |

# GEVINDBORING NY med kompenserende patron (cyklus 206)

1 TNC`en positionerer værktøjet i spindelaksen i ilgang til den indlæste sikkerheds-afstand over emne-overfladen

- 2 Værktøjet kører i én arbejdsgang til boredybden
- 3 Herefter bliver spindelomdrejningsretningen vendt og værktøjet bliver efter dvæletiden trukket tilbage til sikkerheds-afstanden. Hvis De har indlæst en 2. sikkerheds-afstand, kører TNC'en værktøjet med ilgang derhen
- 4 På sikkerheds-afstanden bliver spindelomdrejningsretningen påny vendt

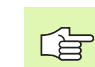

#### Pas på før programmeringen

Positionerings-blokken programmeres på startpunktet (boringsmidten) af bearbejdningsplanet med radiuskorrektur **G40**.

Fortegnet for cyklusparameteren dybde fastlægger arbejdsretningen. Hvis De programmerer dybden = 0, så udfører TNC en ikke cyklus.

Værktøjet skal være opspændt i en patron med længdekompensering. Den længdekompenserende patron kompenserer for tolerancen mellem tilspænding og omdrejningstal under bearbejdningen.

Medens cyklus bliver afviklet, er drejeknappen for spindeloverride uvirksom. Drejeknappen for tilspændingsoverride er kun begrænset aktiv (fastlagt af maskinfabrikanten).

For højregevind aktiveres spindelen med **M3**, for venstregevind med **M4**.

Med maskin-parameter 7441 Bit 2 indstiller De, om TNC`en ved indlæsning af en positiv dybde skal afgive en fejlmelding (Bit 2=1) eller ej (Bit 2=0).

#### Pas på kollisionsfare!

Pas på, at TNC en med **positiv indlæst dybde** vender beregningen af forpositionen om. Værktøjet kører altså i værktøjs-aksen med ilgang til sikkerheds-afstanden **under** emne-overfladen!

吗

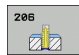

- Sikkerheds-afstand Q200 (inkremental): Afstand værktøjsspids (startposition) – emne-overflade; retningsværdi: 4x gevindstigning
- Boredybde Q201 (gevindlængde, inkremental): Afstand emne-overflade – gevindets ende
- ▶ Tilspænding F Q206: Kørselshastighed af værktøjet ved gevindboring
- Dvæletid nede Q211: Indlæs værdi mellem 0 og 0,5 sekunder, for at undgå fastkiling af værktøjet ved udkørsel
- ▶ Koord. Emne-overflade Q203 (absolut): Koordinater til emne-overflade
- 2. Sikkerheds-afstand Q204 (inkremental): Koordinater til spindelaksen, i hvilke den ingen kollision kan ske mellem værktøj og emne (opspændingsanordning

#### Beregning af tilspænding: F = S x p

- F: Tilspænding mm/min)
- S: Spindel-omdr.tal (omdr./min)
- p: Gevindstigning (mm)

#### Frikørsel ved program-afbrydelse

Hvis De under gevindboringen trykker den externe stop-taste, viser TNC'en en softkey, med hvilken De kan frikøre værktøjet.

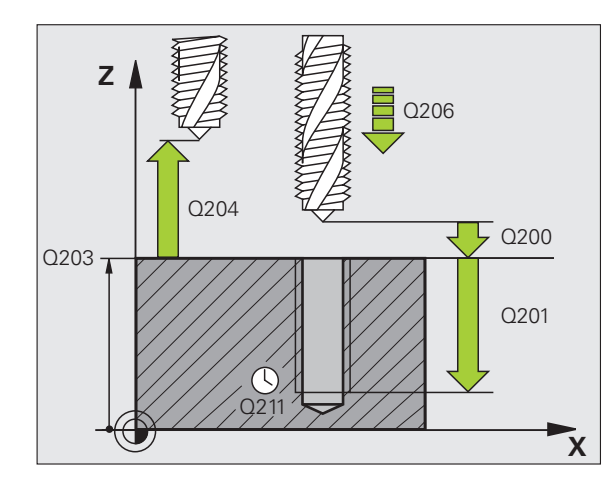

#### **Eksempel: NC-blokke**

| N250 G206 GEVIND | BORING NY            |
|------------------|----------------------|
| Q200=2           | ;SIKKERHEDS-AFST.    |
| Q201=-20         | ;DYBDE               |
| Q206=150         | ;TILSP. DYBDEFREMR.  |
| Q211=0.25        | ;DVÆLETID NEDE       |
| Q203=+25         | ;KOOR. OVERFLADE     |
| Q204=50          | ;2. SIKKERHEDS-AFST. |

## GEVINDBORING uden kompenserende patron GS NY(cyklus 207)

P

Maskine og TNC skal af maskinfabrikanten være forberedt.

TNC'en skærer gevindet enten i en eller i flere arbejdsgange uden længdekompenserende patron.

- 1 TNC`en positionerer værktøjet i spindelaksen i ilgang til den indlæste sikkerheds-afstanden over emne-overfladen
- 2 Værktøjet kører i én arbejdsgang til boredybden
- 3 Herefter bliver spindelomdrejningsretningen vendt og værktøjet bliver efter dvæletiden trukket tilbage til sikkerheds-afstanden. Hvis De har indlæst en 2. sikkerheds-afstand, kører TNC'en værktøjet med ilgang derhen
- 4 På sikkerheds-afstanden standser TNC´en spindelen

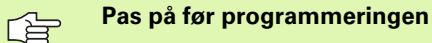

Programmer positionerings-blokken på startpunktet (boringsmidten) af bearbejdningsplanet med radiuskorrektur **G40**.

Fortegnet for parameter dybde fastlægger arbejdsretningen.

TNC'en beregner tilspændingen i afhængighed af omdrejningstallet. Hvis De under gevindboringen trykker drejeknappen for omdrejningstal-override, tilpasser TNC'en automatisk tilspændingen

Drejeknappen for tilspændings-override er ikke aktiv.

Ved cyklus-ende står spindelen. Før den næste bearbejdning indkobles spindelen med **M3** (hhv. **M4**) igen.

叱

Med maskin-parameter 7441 Bit 2 indstiller De, om TNC`en ved indlæsning af en positiv dybde skal afgive en fejlmelding (Bit 2=1) eller ej (Bit 2=0).

#### Pas på kollisionsfare!

Pas på, at TNC en med **positiv indlæst dybde** vender beregningen af forpositionen om. Værktøjet kører altså i værktøjs-aksen med ilgang til sikkerheds-afstanden **under** emne-overfladen!

<sup>8.3</sup> Cykler for boring, gevin<mark>dbo</mark>ring og gevindfræsning

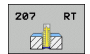

- Sikkerheds-afstand Q200 (inkremental): Afstand værktøjsspids (startposition) – emne-overflade
- Boredybde Q201 (inkremental): Afstand emneoverflade – gevindets ende
- Gevindstigning Q239
  Stigning af gevindet. Fortegnet fastlægger højre- eller venstregevind:
  += højregevind
  - = venstregevind
- ▶ Koord. Emne-overflade Q203 (absolut): Koordinater til emne-overflade
- 2. Sikkerheds-afstand Q204 (inkremental): Koordinater til spindelaksen, i hvilke den ingen kollision kan ske mellem værktøj og emne (opspændingsanordning

#### Frikørsel ved program-afbrydelse

Hvis De under gevindskærings-forløbet trykker den eksterne stoptaste , viser TNC´en softkey MANUEL FRIKØRSEL. Hvis De trykker MANUEL FRIKØRSEL, kan De frikøre værktøjet styret. Herfor trykker De den positive akseretnings-taste der aktiverer spindelaksen.

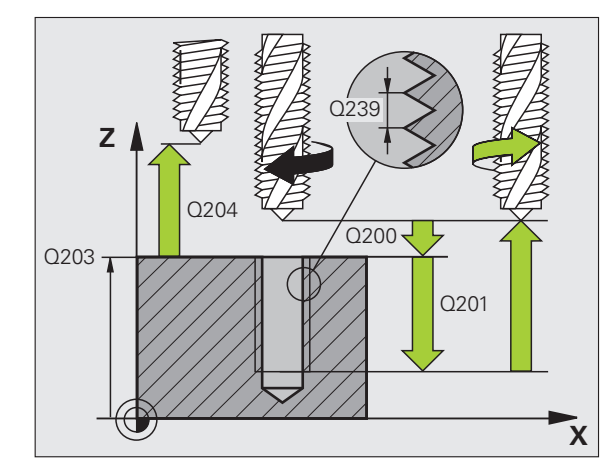

#### **Eksempel: NC-blokke**

| N26 G207 GEVB | ORING GS NY          |
|---------------|----------------------|
| Q200=2        | ;SIKKERHEDS-AFST.    |
| Q201=-20      | ;DYBDE               |
| Q239=+1       | ;GEVINDSTIGNING      |
| Q203=+25      | ;KOOR. OVERFLADE     |
| Q204=50       | ;2. SIKKERHEDS-AFST. |

# GEVINDBORING SPÅNBRUD (cyklus 209)

Maskine og TNC skal af maskinfabrikanten være forberedt.

Cyklus kan kun anvendes på maskiner med styret spindel.

TNC en skærer gevindet med flere fremrykninger til den indlæste dybde. Med en parameter kan De fastlægge, om der ved spånbrud skal køres helt ud af boringen eller ikke.

- 1 TNC`en positionerer værktøjet i spindelaksen i ilgang til den indlæste sikkerheds-afstand over emne-overfladen og gennemfører der en spindelorientering
- 2 Værktøjet kører til den indlæste fremryk-dybde, vender spindelomdrejningsretningen og kører – alt efter definitionen – et bestemt stykke tilbage eller ud af boringen for afspåning. Såfremt De har defineret en faktor for omdrejningstalforhøjelse, kører TNC´en med et tilsvarende højere spindelomdrejningstal ud af boringen
- **3** Herefter bliver spindelomdrejningsretningen igen vendt og kørt til den næste fremrykdybde
- 4 TNC'en gentager disse forløb (2 til 3), indtil den indlæste gevinddybde er nået
- 5 Herefter bliver værktøjet trukket tilbage til sikkerheds-afstanden. Hvis De har indlæst en 2. sikkerheds-afstand, kører TNC'en værktøjet med ilgang derhen
- 6 På sikkerheds-afstanden standser TNC en spindelen

#### Pas på før programmeringen

Programmer positionerings-blokken på startpunktet (boringsmidten) af bearbejdningsplanet med radiuskorrektur **G40**.

Fortegnet for parameter gevinddybde fastlægger arbejdsretningen.

TNC'en beregner tilspændingen i afhængighed af omdrejningstallet. Hvis De under gevindboringen trykker drejeknappen for omdrejningstal-override, tilpasser TNC'en automatisk tilspændingen

Drejeknappen for tilspændings-override er ikke aktiv.

Ved cyklus-ende står spindelen. Før den næste bearbejdning indkobles spindelen med **M3** (hhv. **M4**) igen.

```
빤
```

Med maskin-parameter 7441 Bit 2 indstiller De, om TNC`en ved indlæsning af en positiv dybde skal afgive en fejlmelding (Bit 2=1) eller ej (Bit 2=0).

#### Pas på kollisionsfare!

Pas på, at TNC en med **positiv indlæst dybde** vender beregningen af forpositionen om. Værktøjet kører altså i værktøjs-aksen med ilgang til sikkerheds-afstanden **under** emne-overfladen!

- 209 RT
- Sikkerheds-afstand Q200 (inkremental): Afstand værktøjsspids (startposition) – emne-overflade
- Gevinddybde Q201 (inkremental): Afstand emneoverflade – gevindets ende
- Gevindstigning Q239 Stigning af gevindet. Fortegnet fastlægger højre- eller venstregevind:
  - += højregevind
  - = venstregevind
- ▶ Koord. Emne-overflade Q203 (absolut): Koordinater til emne-overflade
- 2. Sikkerheds-afstand Q204 (inkremental): Koordinater til spindelaksen, i hvilke den ingen kollision kan ske mellem værktøj og emne (opspændingsanordning
- Boredybde til spånbrud Q257 (inkremental): Fremrykning, efter at TNC'en har gennemført et spånbrud
- Tilbagekørsel ved spånbrud Q256: TNC´en multiplicerer stigningen Q239 med den indlæste værdi og kører værktøjet ved spånbrud med denne udregnede værdi tilbage. Hvis De indlæser Q256 = 0, så kører TNC´en for afspåning helt ud af boringen (til sikkerheds-afstand)
- Vinkel for spindel-orientering Q336 (absolut): Vinklen, til hvilken TNC´en positionerer værktøjet før gevindskærings-forløbet. Herved kan De evt. efterskære gevindet
- Faktor omdr.talændring udkørsel Q403: Faktoren, med hvilken TNC´en forhøjer spindelomdr.tallet - og dermed også udkørselstilspændingen - ved udkørsel af boringen. Indlæseområde 0.0001 til 10

#### Frikørsel ved program-afbrydelse

Hvis De under gevindskærings-forløbet trykker den eksterne stoptaste , viser TNC´en softkey MANUEL FRIKØRSEL. Hvis De trykker MANUEL FRIKØRSEL, kan De frikøre værktøjet styret. Herfor trykker De den positive akseretnings-taste der aktiverer spindelaksen.

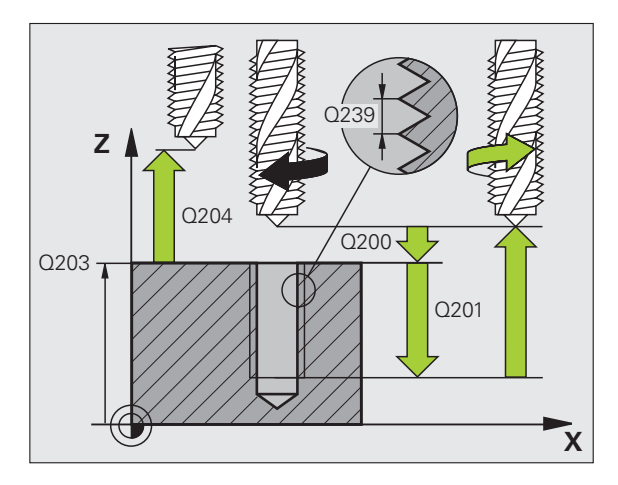

#### Eksempel: NC-blokke

| N260 G207 GEVB0 | RING SPÅNBR.         |
|-----------------|----------------------|
| Q200=2          | ;SIKKERHEDS-AFST.    |
| Q201=-20        | ;GEVINDDYBDE         |
| Q239=+1         | ;GEVINDSTIGNING      |
| Q203=+25        | ;KOOR. OVERFLADE     |
| Q204=50         | ;2. SIKKERHEDS-AFST. |
| Q257=5          | ;BOREDYBDE SPÅNBRUD  |
| Q256=1          | ;UDK. VED SPÅNBRUD   |
| Q336=+0         | ;VINKEL SPINDEL      |
| Q403=1.5        | ;FAKTOR OMDR.TAL     |

# Grundlaget for gevindfræsning

#### Forudsætninger

- Maskinen skal vre udrustet med en indv. spindelkøling (kølesmøremiddel min. 30 bar, trykluft min. 6 bar)
- Da der ved gevindfræsning som regel opstår forvrængninger af gevindprofilet, er det i regelen nødvendigt med værktøjsspecifikke korrekturer, som De tager fra værktøjskataloget eller kan få oplyst hos maskinleverandøren. Korrekturen sker ved værktøjs-kald med delta-radius DR
- Cyklerne 262, 263, 264 og 267 er kun anvendelige med højredrejende værktøjer. For cyklus 265 kan De benytte højre- og venstredrejende værktøjer
- Arbejdsretningen fremkommer fra følgende indlæseparametre: Fortegn for gevindstigning Q239 (+ = højregevind /- = venstregevind) og fræseart Q351 (+1 = medløb /-1 = modløb). Ved hjælp af efterfølgende tabeller ses forbindelsen mellem indlæseparametrene ved højredrejende værktøjer.

| Indv. gevind  | Stigning | Fræseart | Arbejdsretning |
|---------------|----------|----------|----------------|
| højregevind   | +        | +1(RL)   | Z+             |
| venstregevind | -        | –1(RR)   | Z+             |
| højregevind   | +        | –1(RR)   | Z–             |
| venstregevind | -        | +1(RL)   | Z–             |

| Udv. gevind   | Stigning | Fræseart | Arbejdsretning |
|---------------|----------|----------|----------------|
| højregevind   | +        | +1(RL)   | Z–             |
| venstregevind | -        | –1(RR)   | Z–             |
| højregevind   | +        | –1(RR)   | Z+             |
| venstregevind | _        | +1(RL)   | Z+             |

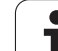

#### Kollisionsfare!

De programmerer ved dybdefremrykning altid de samme fortegn, da cyklerne indeholder flere afviklinger, der er uafhængige af hinanden. Rangfølgen efter hvilke arbejdsretningen bliver afgjort, er beskrevet for de enkelte cykler. Vil De f.eks.kun gentage en cyklus undersænkningsforløb, så indlæser De ved gevinddybden 0, arbejdsretningen bliver så bestemt med undersænkningsdybden.

#### Forhold ved værktøjsbrud!

Hvis der under gevindskæringen sker et værktøjsbrud, så standser De programafviklingen, skifter til driftsart positionering med manuel indlæsning og kører der værktøjet i en lineær-bevægelse til midten af boringen. Herefter kan De frikøre værktøjet i fremrykaksen og udskifte det.

呣

TNC'en henfører den programmerede tilspænding ved gevindfræsning til værktøjs-skæret. Men da TNC'en viser tilspændingen henført til midtpunktsbanen, stemmer den viste værdi ikke overens med den programmerede værdi.

Omløbsretningen for gevindet ændrer sig, hvis De afvikler en gevindfræsecyklus i forbindelse med cyklus 8 SPEJLING i kun een akse.

٦

# 8.3 Cykler for boring, gevin<mark>dbo</mark>ring og gevindfræsning

# GEVINDFRÆSNING (cyklus G262,

- 1 TNC`en positionerer værktøjet i spindelaksen i ilgang til den indlæste sikkerheds-afstand over emne-overfladen
- 2 Værktøjet kører med den programmerede tilspænding forpositionering til startplanet, som fremkommer ved fortegnet for gevindstigning, fræseart og antallet af gevind for eftersætning
- 3 Herefter kører værktøjet tangentialt i en Helix-bevægelse til den nominelle gevinddiameter. Hermed bliver før Helixtilkørselsbevægelsen endnu en udjævningsbevægelse gennemført i værktøjsaksen, for at begynde med gevindbanen på det programmerede startplan
- **4** Afhængig af parameter eftersætning fræser værktøjet gevindet i en, i flere forskudte eller i en kontinuerlig skrueliniebevægelse
- **5** Herefter kører værktøjet tangentialt fra konturen tilbage til startpunktet i bearbejdningsplanet
- 6 Ved enden af cyklus kører TNC'en værktøjet i ilgang til sikkerhedsafstanden eller – hvis indlæst – til den 2. sikkerheds-afstand

#### Pas på før programmeringen

ᇞ

Positionerings-blokken programmeres på startpunktet (boringsmidten) af bearbejdningsplanet med radiuskorrektur **G40**.

Fortegnet for cyklusparameter gevinddybde fastlægger arbejdsretningen. Hvis De programmerer dybden = 0, så udfører TNC'en ikke cyklus.

Tilkørselsbevægelsen til den nominelle gevinddiameter sker i en halvcirkel ud fra midten. Er værktøjs-diameteren og den 4gange stigning mindre end den nominelle gevinddiameter bliver en sideværts forpositionering udført.

Pas på, at TNC'en før tilkørselsbevægelsen gennemfører en udligningsbevægelse i værktøjs-aksen. Størrelsen af udligningsbevægelsen er afhængig af gevindstigningen. Pas på at der er tilstrækkelig plads i boringen!

Hvis De ændrer gevinddybden, ændrer TNC`en automatisk startpunktet for Helix-bevægelsen.

Med maskinn-parameter 7441 Bit 2 indstiller De, om TNC'en ved indlæsning af en positiv dybde skal afgive en fejlmelding (Bit 2=1) eller ikke (Bit 2=0).

#### Pas på kollisionsfare!

Pas på, at TNC´en med **positiv indlæst dybde** vender beregningen af forpositionen om. Værktøjet kører altså i værktøjs-aksen med ilgang til sikkerheds-afstanden **under** emne-overfladen!

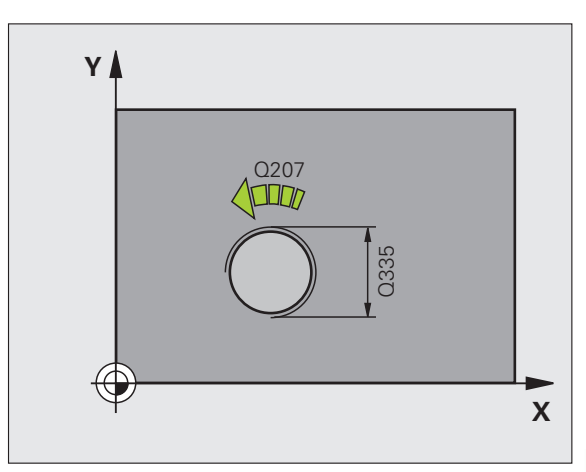

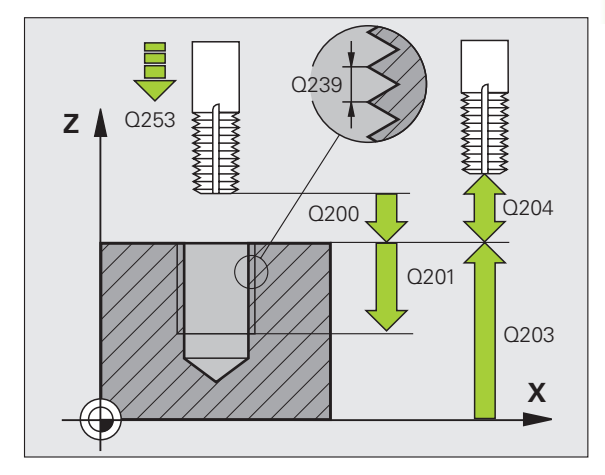

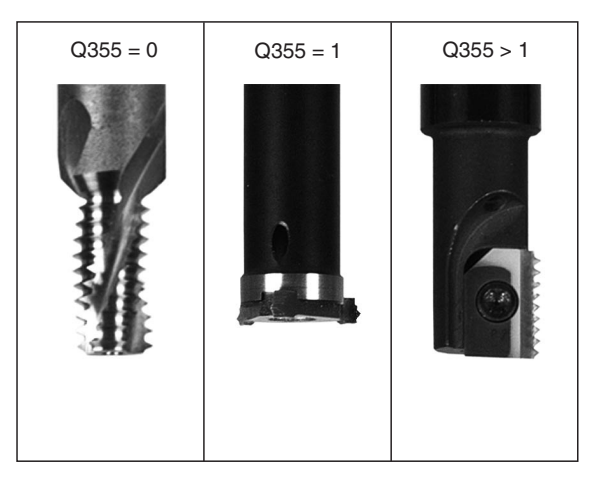

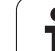

- Soll-diameter Q335: Nominel gevinddiameter
- ▶ Gevindstigning Q239: Stigning af gevindet. Fortegnet fastlægger højre- eller venstregevind:
  - + = højregevind
  - = venstregevind
- ► **Gevinddybde** Q201 (inkremental): Afstand mellem emne-overflade og bunden af gevindet
- Eftersætning Q355: Antal gevindgænger med hvilke værktøjet forskudt, se billedet nederst til højre
  - **0** = en 360° skruelinie til gevinddybden
  - **1** = kontinuerlig skruelinie på den totale gevindelængde
  - >1 = flere Helixbaner med til -og frakørsel, der imellem forsætter TNC'en værktøjet med Q355 gange stigningen
- Tilspænding forpositionering Q253: Kørselshastigheden for værktøjet ved indstikning i emnet hhv. ved udkørsel af emnet i mm/min
- Fræseart Q351: Arten af fræsebearbejdning med M03
  - +1 = medløbsfræsning
  - -1 = modløbsfræsning
- Sikkerheds-afstand Q200 (inkremental): Afstand mellem værktøjsspids og emne-overflade
- ▶ Koord. Emne-overflade Q203 (absolut): Koordinater til emne-overflade
- 2. Sikkerheds-afstand Q204 (inkremental): Koordinater til spindelaksen, i hvilke den ingen kollision kan ske mellem værktøj og emne (opspændingsanordning
- Tilspænding fræse Q207: Kørselshastighed af værktøjet ved fræsning i mm/min

Eksempel: NC-blokke

| N250 G262 GEVINDF | RÆSNING              |
|-------------------|----------------------|
| Q335=10           | ;SOLL-DIAMETER       |
| Q239=+1.5         | ;STIGNING            |
| Q201=-20          | ;GEVINDDYBDE         |
| Q355=0            | ;EFTERSÆTTE          |
| Q253=750          | ;TILSP. FORPOS.      |
| Q351=+1           | ;FRÆSEART            |
| Q200=2            | ;SIKKERHEDS-AFST.    |
| Q203=+30          | ;KOOR. OVERFLADE     |
| Q204=50           | ;2. SIKKERHEDS-AFST. |
| Q207=500          | ;TILSPÆNDING FRÆSE   |

262

# UNDERSÆNKNINGS-GEVINDFRÆSNING (cyklus G263,

1 TNC'en positionerer værktøjet i spindelaksen i ilgang til den indlæste sikkerheds-afstand over emne-overfladen

#### Undersænkning

- 2 Værktøjet kører med tilspænding forpositionering til undersænkningsdybde minus sikkerheds-afstand og herefter med tilspænding undersænkning til undersænkningsdybden
- **3** Hvis der er indlæst en sikkerheds-afstand side, positionerer TNC'en værktøjet ligesom i tilspænding forpositionering til undersænkningsdybden
- 4 Herefter kører TNC en alt efter pladsforholdene ud fra midten eller med sideværts forpositionering blødt til kernediameteren og udfører en cirkelbevægelse

#### Endeflade undersænkning

- **5** Værktøjet kører med tilspænding forpositionering til undersænkningsdybden på endefladen
- **6** TNC'en positionerert værktøjet ukorrigeret fra midten over en en halvcirkel til forskydningen på endefladen og udfører en cirkelbevægelse med tilspænding undersænkning
- 7 Herefter kører TNC´en igen værktøjet på en halvcirkel til boringsmidten

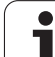

#### Gevindfræsning

呣

- 8 TNC'en kører værktøjet med den programmerede tilspænding forpositionering til startplanet for gevindet, som fremkommer ved fortegnet for gevindstigningen og fræsearten
- 9 Herefter kører værktøjet tangentialt i en Helix-bevægelse til den nominelle gevinddiameter og fræser med en 360°skrueliniebevægelse gevindet
- **10** Herefter kører værktøjet tangentialt fra konturen tilbage til startpunktet i bearbejdningsplanet
- 11 Ved enden af cyklus kører TNC'en værktøjet i ilgang til sikkerhedsafstanden eller – hvis indlæst – til den 2. sikkerheds-afstand

#### Pas på før programmeringen

Positionerings-blokken programmeres på startpunktet (boringsmidten) af bearbejdningsplanet med radiuskorrektur **G40**.

Fortegnet for cyklusparameter gevinddybde, undersænkningsdybde hhv. dybde endeflade fastlægger arbejdsretningen. Arbejdsretningen bliver besluttet efter følgende rækkefølge:

- 1. Gevinddybde
- 2. Undersænkningsdybde
- 3. Dybde på endeflade

Hvis De lægger en af dybdeparametrene på 0, udfører TNC'en ikke dette arbejdsskridt.

Når De vil undersænke på endefladen, så definerer De parameter undersænkningsdybde med 0.

De programmerer gevinddybden med mindst en trediedel af gevindstigningen mindre end undersænkningsdybden.

Med maskin-parameter 7441 Bit 2 indstiller De, om TNC`en ved indlæsning af en positiv dybde skal afgive en fejlmelding (Bit 2=1) eller ej (Bit 2=0).

#### Pas på kollisionsfare!

Pas på, at TNC'en med **positiv indlæst dybde** vender beregningen af forpositionen om. Værktøjet kører altså i værktøjs-aksen med ilgang til sikkerheds-afstanden **under** emne-overfladen!

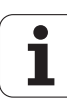

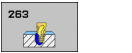

- **Soll-diameter** Q335: Nominel gevinddiameter
- ► **Gevindstigning** Q239: Stigning af gevindet. Fortegnet fastlægger højre- eller venstregevind:
  - += højregevind
  - = venstregevind
- Gevinddybde Q201 (inkremental): Afstand mellem emne-overflade og bunden af gevindet
- Undersænkningsdybde Q356: (inkremental): Afstand mellem emne-overflade og værktøjsspids
- Tilspænding forpositionering Q253: Kørselshastigheden for værktøjet ved indstikning i emnet hhv. ved udkørsel af emnet i mm/min
- Fræseart Q351: Arten af fræsebearbejdning med M03
  +1 = medløbsfræsning
  -1 = modløbsfræsning
- Sikkerheds-afstand Q200 (inkremental): Afstand mellem værktøjsspids og emne-overflade
- Sikkerheds-afstand side Q357 (inkremental): Afstand mellem værktøjsskær og boringens væg
- Dybde endeflade Q358 (inkremental): Afstand mellem emne-overflade og værktøjsspids ved undersænkningsforløb på endeflade
- Forskydning undersænkning endeflade Q359 (inkremental): Afstanden med hvilken TNC´en forskyder værktøjsmidten fra boringsmidten

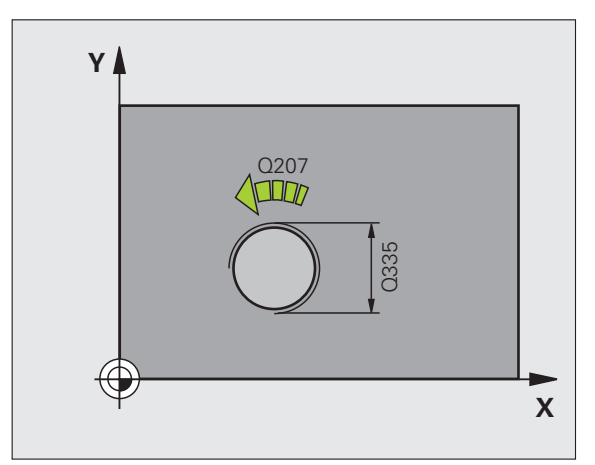

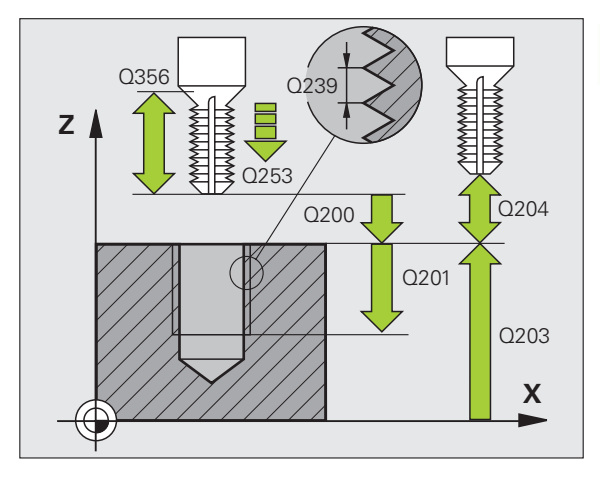

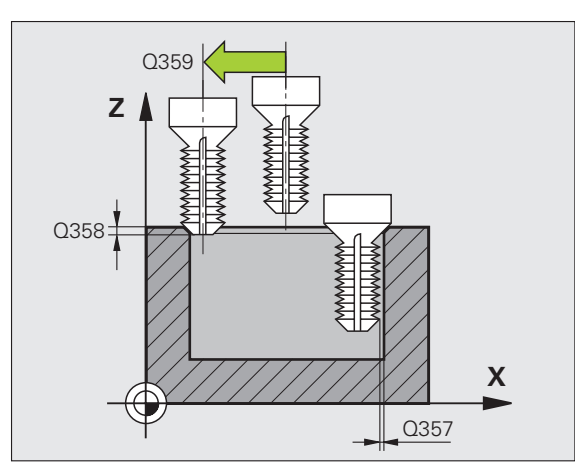

- ▶ Koord. Emne-overflade Q203 (absolut): Koordinater til emne-overflade
- 2. Sikkerheds-afstand Q204 (inkremental): Koordinater til spindelaksen, i hvilke den ingen kollision kan ske mellem værktøj og emne (opspændingsanordning
- ► Tilspænding undersænkning Q254: Kørselshastighed for værktøjet ved undersænkning i mm/min
- Tilspænding fræse Q207: Kørselshastighed af værktøjet ved fræsning i mm/min

#### **Eksempel: NC-blokke**

| N250 G263 UNDERSÆ | NKGEV.FRÆSNING       |
|-------------------|----------------------|
| Q335=10           | ;SOLL-DIAMETER       |
| Q239=+1.5         | ;STIGNING            |
| Q201=-16          | ;GEVINDDYBDE         |
| Q356=-20          | ;U.SÆNK.DYBDE        |
| Q253=750          | ;TILSP. FORPOS.      |
| Q351=+1           | ;FRÆSEART            |
| Q200=2            | ;SIKKERHEDS-AFST.    |
| Q357=0.2          | ;SIKAFST. SIDE       |
| Q358=+0           | ;DYBDE ENDEFLADE     |
| Q359=+0           | ;FORSK. ENDEFLADE    |
| Q203=+30          | ;KOOR. OVERFLADE     |
| Q204=50           | ;2. SIKKERHEDS-AFST. |
| Q254=150          | ;TILSP. U.SÆNKNING   |
| Q207=500          | ;TILSPÆNDING FRÆSE   |

1

# BORGEVINDFRÆSNING (cyklus G264)

1 TNC'en positionerer værktøjet i spindelaksen i ilgang til den indlæste sikkerheds-afstand over emne-overfladen

#### Boring

- 2 Værktøjet borer med den indlæste tilspænding dybdefremrykning til første fremryk-dybde
- 3 Hvis der er indlæst spånbrud, kører TNC en værktøjet tilbage med den indlæste udkørselsværdi. Hvis De arbejder uden spånbrud, så kører TNC en værktøjet i ilgang tilbage til sikkerheds-afstanden og herefter igen med ilgang til den indlæste forstopafstand over den første fremryk-dybde
- 4 Herefter borer værktøjet med tilspænding til den næste fremrykdybde
- 5 TNC'en gentager disse forløb (2-4), indtil boredybden er nået

#### Endeflade undersænkning

- 6 Værktøjet kører med tilspænding forpositionering til undersænkningsdybden på endefladen
- 7 TNC'en positionerert værktøjet ukorrigeret fra midten over en en halvcirkel til forskydningen på endefladen og udfører en cirkelbevægelse med tilspænding undersænkning
- 8 Herefter kører TNC´en igen værktøjet på en halvcirkel til boringsmidten

#### Gevindfræsning

ф

- **9** TNC'en kører værktøjet med den programmerede tilspænding forpositionering til startplanet for gevindet, som fremkommer ved fortegnet for gevindstigningen og fræsearten
- 10 Herefter kører værktøjet tangentialt i en Helix-bevægelse til den nominelle gevinddiameter og fræser med en 360°skrueliniebevægelse gevindet
- **11** Herefter kører værktøjet tangentialt fra konturen tilbage til startpunktet i bearbejdningsplanet
- 12 Ved enden af cyklus kører TNC'en værktøjet i ilgang til sikkerhedsafstanden eller – hvis indlæst – til den 2. sikkerheds-afstand

#### Pas på før programmeringen

Positionerings-blokken programmeres på startpunktet (boringsmidten) af bearbejdningsplanet med radiuskorrektur **G40**.

Fortegnet for cyklusparameter gevinddybde, undersænkningsdybde hhv. dybde endeflade fastlægger arbejdsretningen. Arbejdsretningen bliver besluttet efter følgende rækkefølge:

- 1. Gevinddybde
- 2. Boredybde
- 3. Dybde på endeflade

Hvis De lægger en af dybdeparametrene på 0, udfører TNC'en ikke dette arbejdsskridt.

De programmerer gevinddybden med mindst en trediedel af gevindstigningen mindre end boringsdybden.

Med maskinn-parameter 7441 Bit 2 indstiller De, om TNC'en ved indlæsning af en positiv dybde skal afgive en fejlmelding (Bit 2=1) eller ikke (Bit 2=0).

#### Pas på kollisionsfare!

Pas på, at TNC en med **positiv indlæst dybde** vender beregningen af forpositionen om. Værktøjet kører altså i værktøjs-aksen med ilgang til sikkerheds-afstanden **under** emne-overfladen!

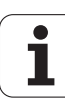

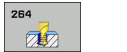

- **Soll-diameter** Q335: Nominel gevinddiameter
- ► **Gevindstigning** Q239: Stigning af gevindet. Fortegnet fastlægger højre- eller venstregevind:
  - += højregevind
  - = venstregevind
- Gevinddybde Q201 (inkremental): Afstand mellem emne-overflade og bunden af gevindet
- Boredybde Q356: (inkremental): Afstand mellem emne-overflade og bunden af boringen
- Tilspænding forpositionering Q253: Kørselshastigheden for værktøjet ved indstikning i emnet hhv. ved udkørsel af emnet i mm/min
- Fræseart Q351: Arten af fræsebearbejdning med M03
  +1 = medløbsfræsning
  -1 = modløbsfræsning
- Fremryk-dybde Q202 (inkremental): Målet, med hvilket værktøjet rykker frem hver gang. Boredybden må ikke være et multiplum af fremryk-dybde. TNC`en
  - Fremryk-dybde og dybde er ens
  - Fremryk-dybde er større end dybde

kører i een arbejdsgang til dybden når:

- Forstopafstand oppe Q258 (inkremental): Sikkerhedsafstand for ilgang-positionering, når TNC en efter en udkørsel af boringen igen kører værktøjet til den aktuelle fremryk-dybde
- Boredybde til spånbrud Q257 (inkremental): Fremrykning, efter at TNC´en har gennemført et spånbrud. Ingen spånbrud, hvis 0 indlæses
- Udkørsel ved spånbrud Q256 (inkremental): værdien, med hvilken TNC´en kører værktøjet ud ved spånbrud
- Dybde endeflade Q358 (inkremental): Afstand mellem emne-overflade og værktøjsspids ved undersænkningsforløb på endeflade
- Forskydning undersænkning endeflade Q359 (inkremental): Afstanden med hvilken TNC´en forskyder værktøjsmidten fra boringsmidten

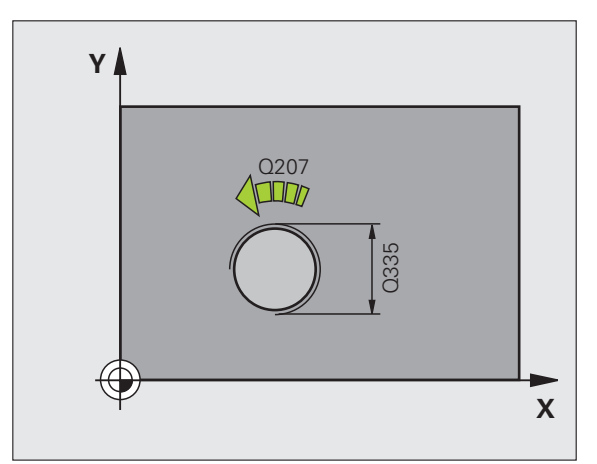

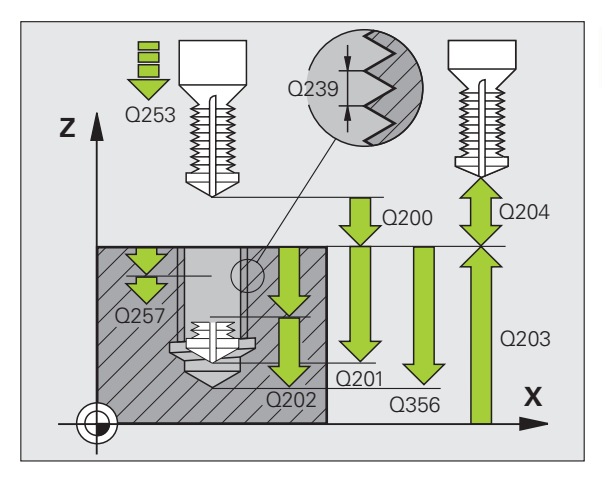

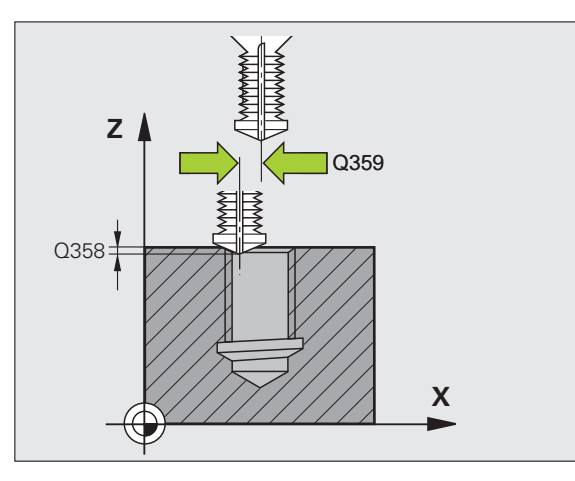

- Sikkerheds-afstand Q200 (inkremental): Afstand mellem værktøjsspids og emne-overflade
- ▶ Koord. Emne-overflade Q203 (absolut): Koordinater til emne-overflade
- 2. Sikkerheds-afstand Q204 (inkremental): Koordinater til spindelaksen, i hvilke den ingen kollision kan ske mellem værktøj og emne (opspændingsanordning
- ► Tilspænding fremrykdybde Q206: Kørselshastigheden af værktøjet ved boring i mm/min
- Tilspænding fræse Q207: Kørselshastighed af værktøjet ved fræsning i mm/min

#### **Eksempel: NC-blokke**

| N250 G264 BORGEVI | NDFRÆSNING           |
|-------------------|----------------------|
| Q335=10           | ;SOLL-DIAMETER       |
| Q239=+1.5         | ;STIGNING            |
| Q201=-16          | ;GEVINDDYBDE         |
| Q356=-20          | ;BOREDYBDE           |
| Q253=750          | ;TILSP. FORPOS.      |
| Q351=+1           | ;FRÆSEART            |
| Q202=5            | ;FREMRYK-DYBDE       |
| Q258=0.2          | ;FORSTOPAFSTAND      |
| Q257=5            | ;BOREDYBDE SPÅNBRUD  |
| Q256=0.2          | ;UDK. VED SPÅNBRUD   |
| Q358=+0           | ;DYBDE ENDEFLADE     |
| Q359=+0           | ;FORSK. ENDEFLADE    |
| Q200=2            | ;SIKKERHEDS-AFST.    |
| Q203=+30          | ;KOOR. OVERFLADE     |
| Q204=50           | ;2. SIKKERHEDS-AFST. |
| Q206=150          | ;TILSP. DYBDEFREMR.  |
| Q207=500          | ;TILSPÆNDING FRÆSE   |

1

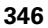

# HELIX- BORGEVINDFRÆSNING (cyklus 265)

1 TNC'en positionerer værktøjet i spindelaksen i ilgang til den indlæste sikkerheds-afstand over emne-overfladen

#### Endeflade undersænkning

- 2 Ved undersænkning før gevindbearbejdning kører værktøjet med tilspænding undersænkning til undersænkningsdybden på endefladen. Ved et undersænkningsforløb efter gevindbearbejdningen kører TNC'en værktøjet til undersænkningsdybde med tilspænding forpositionering
- **3** TNC'en positionerert værktøjet ukorrigeret fra midten over en en halvcirkel til forskydningen på endefladen og udfører en cirkelbevægelse med tilspænding undersænkning
- 4 Herefter kører TNC en igen værktøjet på en halvcirkel til boringsmidten

#### Gevindfræsning

- **5** TNC'en kører værktøjet med den programmerede tilspænding forpositionering til startplanet for gevindet
- **6** Herefter kører værktøjet tangentialt i en Helix-bevægelse til den nominelle gevinddiameter
- 7 TNC'en kører værktøjet på en kontinuerlig skruelinie nedad, indtil gevinddybden er nået
- 8 Herefter kører værktøjet tangentialt fra konturen tilbage til startpunktet i bearbejdningsplanet
- **9** Ved enden af cyklus kører TNC'en værktøjet i ilgang til sikkerhedsafstanden eller – hvis indlæst – til den 2. sikkerheds-afstand

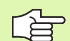

#### Pas på før programmeringen

Programmér positionerings-blokken på startpunktet (boringsmidten) af bearbejdningsplanet med radiuskorrektur **G40**.

Fortegnet for cyklusparameter gevinddybde eller dybde endeflade fastlægger arbejdsretningen. Arbejdsretningen bliver besluttet efter følgende rækkefølge:

- 1. Gevinddybde
- 2. Dybde på endeflade

Hvis De indgiver en dybdeparameter med 0, udfører TNC'en ikke dette arbejdsskridt.

Hvis De ændrer gevinddybden, ændrer TNC`en automatisk startpunktet for Helix-bevægelsen.

Fræsarten (mod-/medløb) er bestemt ved gevind (højre-/ venstregevind) og drejeretningen af værktøjet, da kun arbejdsretning fra emneoverfladen ind i delen er mulig. 빤

Med maskin-parameter 7441 Bit 2 indstiller De, om TNC`en ved indlæsning af en positiv dybde skal afgive en fejlmelding (Bit 2=1) eller ej (Bit 2=0).

#### Pas på kollisionsfare!

Pas på, at TNC'en med **positiv indlæst dybde** vender beregningen af forpositionen om. Værktøjet kører altså i værktøjs-aksen med ilgang til sikkerheds-afstanden **under** emne-overfladen!

8 Programmering: Cykler

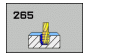

- **Soll-diameter** Q335: Nominel gevinddiameter
- ► **Gevindstigning** Q239: Stigning af gevindet. Fortegnet fastlægger højre- eller venstregevind:
  - += højregevind
  - = venstregevind
- Gevinddybde Q201 (inkremental): Afstand mellem emne-overflade og bunden af gevindet
- Tilspænding forpositionering Q253: Kørselshastigheden for værktøjet ved indstikning i emnet hhv. ved udkørsel af emnet i mm/min
- Dybde endef1ade Q358 (inkremental): Afstand mellem emne-overflade og værktøjsspids ved undersænkningsforløb på endeflade
- Forskydning undersænkning endeflade Q359 (inkremental): Afstanden med hvilken TNC en forskyder værktøjsmidten fra boringsmidten
- Undersænkningsforløb Q360: Udførelse af affasning
  0 = før gevindbearbejdningen
  - 1 = efter gevindbearbejdningen
- Sikkerheds-afstand Q200 (inkremental): Afstand mellem værktøjsspids og emne-overflade

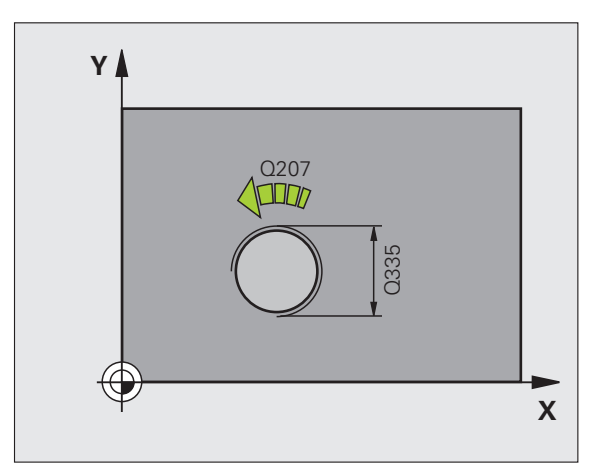

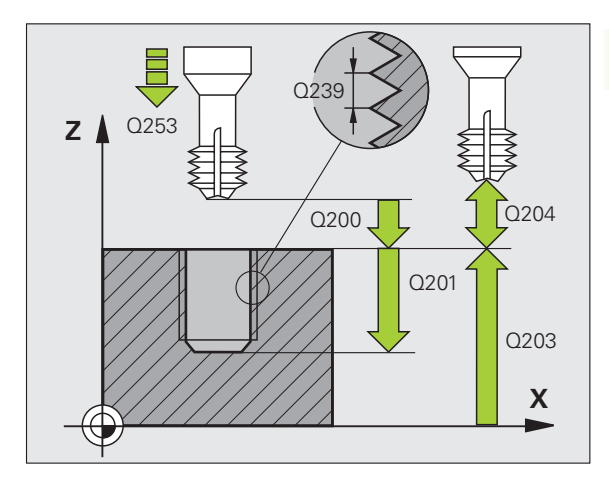

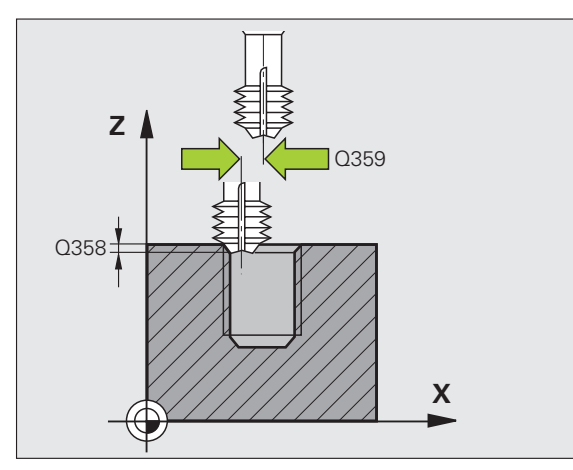

- ▶ Koord. Emne-overflade Q203 (absolut): Koordinater til emne-overflade
- 2. Sikkerheds-afstand Q204 (inkremental): Koordinater til spindelaksen, i hvilke den ingen kollision kan ske mellem værktøj og emne (opspændingsanordning
- ► Tilspænding undersænkning Q254: Kørselshastighed for værktøjet ved undersænkning i mm/min
- Tilspænding fræse Q207: Kørselshastighed af værktøjet ved fræsning i mm/min

#### **Eksempel: NC-blokke**

| N250 G265 HELIX-B | BORGEVINDFRÆS.       |
|-------------------|----------------------|
| Q335=10           | ;SOLL-DIAMETER       |
| Q239=+1.5         | ;STIGNING            |
| Q201=-16          | ;GEVINDDYBDE         |
| Q253=750          | ;TILSP. FORPOS.      |
| Q358=+O           | ;DYBDE ENDEFLADE     |
| Q359=+0           | ;FORSK. ENDEFLADE    |
| Q360=0            | ;U.SÆNK.FORLØB       |
| Q200=2            | ;SIKKERHEDS-AFST.    |
| Q203=+30          | ;KOOR. OVERFLADE     |
| Q204=50           | ;2. SIKKERHEDS-AFST. |
| Q254=150          | ;TILSP. U.SÆNKNING   |
| Q207=500          | ;TILSPÆNDING FRÆSE   |

1

# UDVENDIG GEVIND-FRÆSNING (cyklus 267)

1 TNC'en positionerer værktøjet i spindelaksen i ilgang til den indlæste sikkerheds-afstand over emne-overfladen

#### Endeflade undersænkning

- 2 TNC´en kører til startpunktet for endeflade undersænkning gående ud fra midten af tappen på hovedaksen for bearbejdningsplanet. Stedet for startpunktet fremkommer fra gevindradius, værktøjsradius og stigning
- **3** Værktøjet kører med tilspænding forpositionering til undersænkningsdybden på endefladen
- 4 TNC'en positionerert værktøjet ukorrigeret fra midten over en en halvcirkel til forskydningen på endefladen og udfører en cirkelbevægelse med tilspænding undersænkning
- 5 Herefter kører TNC´en igen værktøjet på en halvcirkel til startpunktet

#### Gevindfræsning

- 6 TNC en positionerer værktøjet til startpunktet hvis der ikke tidligere er blevet undersænket på endefladen. Startpunkt gevindfræsning = Startpunkt undersænkning endeflade
- 7 Værktøjet kører med den programmerede tilspænding forpositionering til startplanet, som fremkommer ved fortegnet for gevindstigning, fræseart og antallet af gevind for eftersætning
- 8 Herefter kører værktøjet tangentialt i en Helix-bevægelse til den nominelle gevinddiameter
- **9** Afhængig af parameter eftersætning fræser værktøjet gevindet i en, i flere forskudte eller i en kontinuerlig skrueliniebevægelse
- **10** Herefter kører værktøjet tangentialt fra konturen tilbage til startpunktet i bearbejdningsplanet

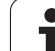

| r b        | Pas på før programmeringen                                                                                                    |
|------------|----------------------------------------------------------------------------------------------------|
| -0         | Programmér positionerings-blokken på startpunktet<br>(boringsmidten) af bearbejdningsplanet med<br>radiuskorrektur <b>640</b> .                                                                                                   |
|            | Den nødvendige forskydning for undersænkning på<br>endefladen skal være fremskaffet i forvejen. De skal<br>angive værdien fra tappens midte til værktøjsmidten<br>(ukorrigeret værdi).                                            |
|            | Fortegnet for cyklusparameter gevinddybde,<br>undersænkningsdybde hhv. dybde endeflade fastlægger<br>arbejdsretningen. Arbejdsretningen bliver besluttet efter<br>følgende rækkefølge:<br>1. Gevinddybde<br>2. Dybde på endeflade |
|            | Hvis De indgiver en dybdeparameter med 0, udfører<br>TNC`en ikke dette arbejdsskridt.                                                                                                    |
|            | Fortegnet for cyklusparameter gevinddybde fastlægger arbejdretningen.                                                                                                    |
|            |                                                                                                    |
| ш <u>у</u> | Med maskin-parameter 7441 Bit 2 indstiller De, om<br>TNC`en ved indlæsning af en positiv dybde skal afgive en<br>fejlmelding (Bit 2=1) eller ej (Bit 2=0).                                                                        |
|            | Pas på kollisionsfare!                                                                                                    |
|            | Pas på, at TNC´en med <b>positiv indlæst dybde</b> vender<br>beregningen af forpositionen om. Værktøjet kører altså i<br>værktøjs-aksen med ilgang til sikkerheds-afstanden <b>under</b><br>emne-overfladen!                      |
|            |                                                                                                    |

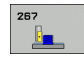

- ▶ Soll-diameter Q335: Nominel gevinddiameter
- ► **Gevindstigning** Q239: Stigning af gevindet. Fortegnet fastlægger højre- eller venstregevind:
  - += højregevind
  - = venstregevind
- ▶ Gevinddybde Q201 (inkremental): Afstand mellem emne-overflade og bunden af gevindet
- Eftersætning Q355: Antallet af gevindløb med hvilke værktøjet bliver forsat, se billedet nederst til højre
  - **0** = en skruelinie på gevinddybden
  - **1** = kontinuerlig skruelinie på den totale gevindelængde

>1 = flere Helixbaner med til -og frakørsel, der imellem forsætter TNC´en værktøjet med Q355 gange stigningen

- Tilspænding forpositionering Q253: Kørselshastigheden for værktøjet ved indstikning i emnet hhv. ved udkørsel af emnet i mm/min
- **Fræseart** Q351: Arten af fræsebearbejdning med M03
  - +1 = medløbsfræsning
  - -1 = modløbsfræsning

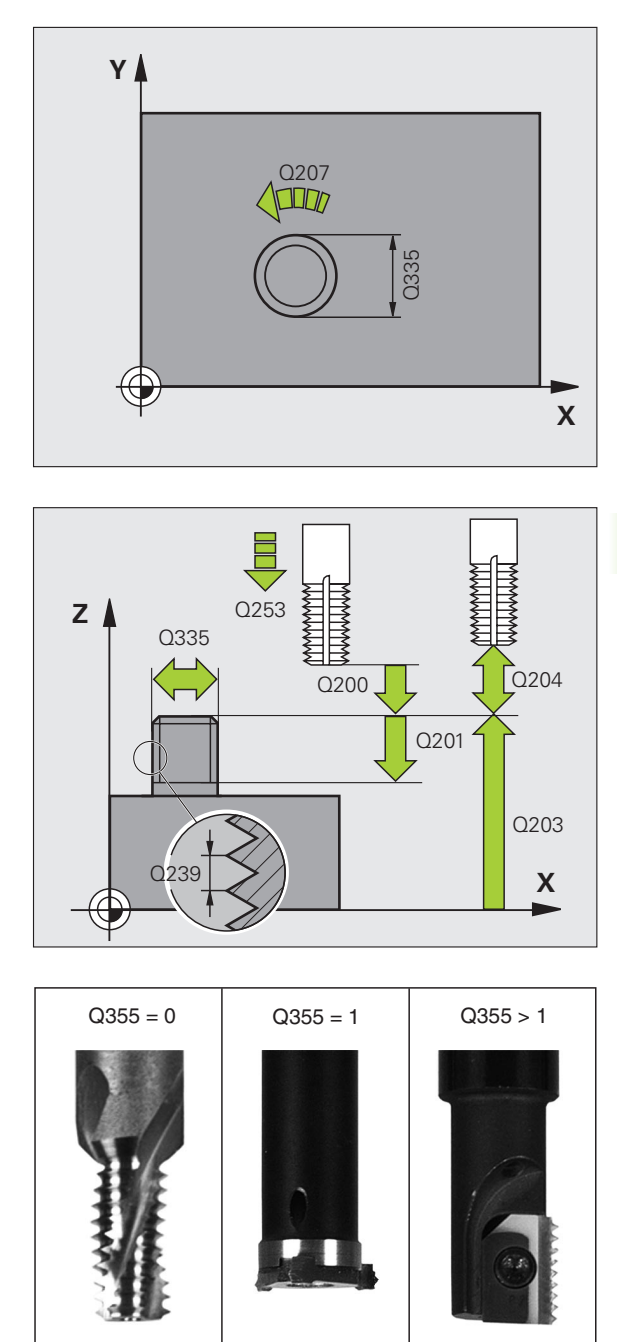

- Sikkerheds-afstand Q200 (inkremental): Afstand mellem værktøjsspids og emne-overflade
- Dybde endef1ade Q358 (inkremental): Afstand mellem emne-overflade og værktøjsspids ved undersænkningsforløb på endeflade
- Forskydning undersænkning endeflade Q359 (inkremental): Afstanden med hvilken TNC en forskyder værktøjsmidten fra midten af tappen
- ▶ Koord. Emne-overflade Q203 (absolut): Koordinater til emne-overflade
- 2. Sikkerheds-afstand Q204 (inkremental): Koordinater til spindelaksen, i hvilke den ingen kollision kan ske mellem værktøj og emne (opspændingsanordning
- Tilspænding undersænkning Q254: Kørselshastighed for værktøjet ved undersænkning i mm/min
- Tilspænding fræse Q207: Kørselshastighed af værktøjet ved fræsning i mm/min

#### **Eksempel: NC-blokke**

| N250 G267 UDV. | GEVIND FRÆS          |
|----------------|----------------------|
| Q335=10        | ;SOLL-DIAMETER       |
| Q239=+1.5      | ;STIGNING            |
| Q201=-20       | ;GEVINDDYBDE         |
| Q355=0         | ;EFTERSÆTTE          |
| Q253=750       | ;TILSP. FORPOS.      |
| Q351=+1        | ;FRÆSEART            |
| Q200=2         | ;SIKKERHEDS-AFST.    |
| Q358=+0        | ;DYBDE ENDEFLADE     |
| Q359=+0        | ;FORSK. ENDEFLADE    |
| Q203=+30       | ;KOOR. OVERFLADE     |
| Q204=50        | ;2. SIKKERHEDS-AFST. |
| Q254=150       | ;TILSP. U.SÆNKNING   |
| Q207=500       | ;TILSPÆNDING FRÆSE   |

1

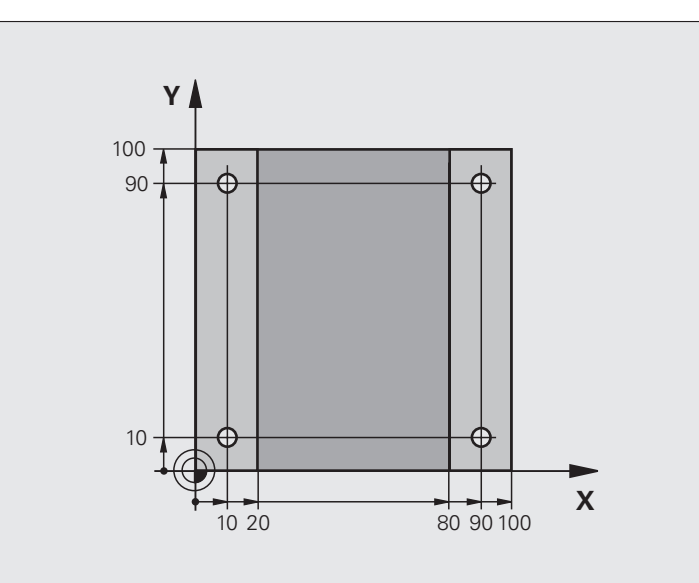

| %C200 G71 *                   |                     |
|-------------------------------|---------------------|
| N10 G30 G17 X+0 Y+0 Z-20 *    | Råemne-definition   |
| N20 G31 G90 X+100 Y+100 Z+0 * |                     |
| N30 G99 T1 L+0 R+3 *          | Værktøjs-definition |
| N40 T1 G17 S4500 *            | Værktøjs-kald       |
| N50 G00 G40 G90 Z+250 *       | Værktøj frikøres    |
| N60 G200 BORING               | Cyklus-definition   |
| Q200=2 ;SIKKERHEDS-AFST.      |                     |
| Q201=-15 ;DYBDE               |                     |
| Q206=250 ;F DYBDEFREMRYK.     |                     |
| Q202=5 ;FREMRYK-DYBDE         |                     |
| Q210=0 ;FTIDEN OPPE           |                     |
| Q203=-10 ;KOOR. OVERFL.       |                     |
| Q204=20 ;2. SAFSTAND          |                     |
| Q211=0.2 ;DVÆLETID NEDE       |                     |

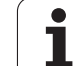

| N70 X+10 Y+10 M3 *    | Kør til boring 1, spindel indkobles          |
|-----------------------|----------------------------------------------|
| N80 Z-8 M99 *         | Forpositionering i spindelaksen, cyklus-kald |
| N90 Y+90 M99 *        | Kør til boring 2, cyklus-kald                |
| N100 Z+20 *           | Frikør spindelakse                           |
| N110 X+90 *           | Kør til boring 3                             |
| N120 Z-8 M99 *        | Forpositionering i spindelaksen, cyklus-kald |
| N130 Y+10 M99 *       | Kør til boring 4, cyklus-kald                |
| N140 G00 Z+250 M2 *   | Værktøj frikøres, program-slut               |
| N99999999 %C200 G71 * | Cyklus-kald                                  |

# **Eksempel: Borecykler**

#### Program-afvikling

- Borecyklus programmeres i hovedprogram
- Programmere bearbejdning i et underprogram, se "Underprogrammer", side 513

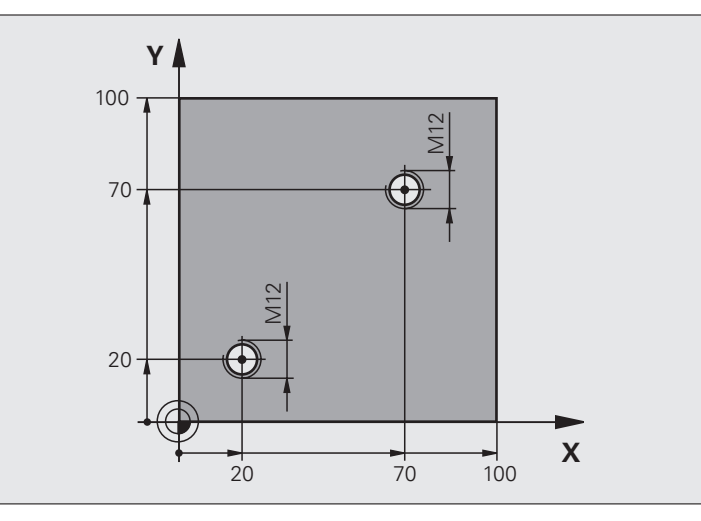

| %C18 G71 *                    |                                        |
|-------------------------------|----------------------------------------|
| N10 G30 G17 X+0 Y+0 Z-20 *    | Råemne-definition                      |
| N20 G31 G90 X+100 Y+100 Z+0 * |                                        |
| N30 G99 T1 L+0 R+3 *          | Værktøjs-definition                    |
| N40 T1 G17 S4500 *            | Værktøjs-kald                          |
| N50 G00 G40 G90 Z+250 *       | Værktøj frikøres                       |
| N60 G86 P01 +30 P02 -1,75 *   | Cyklus-definition gevindskæring        |
| N70 X+20 Y+20 *               | Kør til boring 1                       |
| N80 L1,0 *                    | Kald underprogram 1                    |
| N90 X+70 Y+70 *               | Kør til boring 2                       |
| N100 L1,0 *                   | Kald underprogram 1                    |
| N110 G00 Z+250 M2 *           | Værktøj frikøres, slut på hovedprogram |

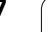

| N120 G98 L1 *            | Underprogram 1: Gevindskæring                              |
|--------------------------|------------------------------------------------------------|
| N130 G36 S0 *            | Fastlægge spindelvinkel for orientering                    |
| N140 M19 *               | Spindel orientering (skærings gentagelse mulig)            |
| N150 G01 G91 X-2 F1000 * | Forskyd værktøj for kollisionsfri indstikning (afhængig af |
|                          | kernediameter og værktøj)                                  |
| N160 G90 Z-30 *          | Kør til startdybde                                         |
| N170 G91 X+2 *           | Værktøj igen til boringsmidte                              |
| N180 G79 *               | Kald cyklus 18                                             |
| N190 G90 Z+5 *           | Frikørsel                                                  |
| N200 G98 L0 *            | Slut på underprogram 1                                     |
| N99999999 %C18 G71 *     |                                                            |

# **Eksempel: Borecykler i forbindelse med punkt-tabeller**

Boringskoordinaterne er lagret i punkt-tabellen TAB1.PNT og bliver af TNC´en kaldt med G79 PAT.

Værktøjs-radien er valgt således, at alle arbejdsskridt kan ses i testgrafikken.

#### Program-afvikling

- Centrering
- Boring
- Gevindboring

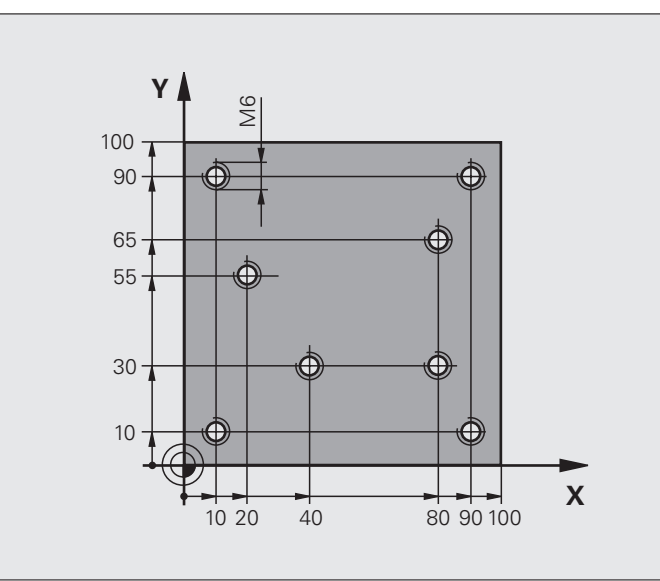

| %1 G71 *                      |                                                         |
|-------------------------------|---------------------------------------------------------|
| N10 G30 G17 X+0 Y+0 Z-20 *    | Råemne-definition                                       |
| N20 G31 G90 X+100 Y+100 Z+0 * |                                                         |
| N30 G99 T1 L+0 R+4 *          | Værktøjs-definition centrerer                           |
| N40 G99 T2 L+0 R+2,4 *        | Værktøjs-definition bor                                 |
| N50 G99 T3 L+0 R+3 *          | Værktøjs-definition gevindbor                           |
| N60 T1 G17 S5000 *            | Værktøjs-kald centrerer                                 |
| N70 G01 G40 Z+10 F5000 *      | Kør værktøj til sikker højde (programmér F med værdi,   |
|                               | TNC´en positionerer efter hver cyklus til sikker højde) |
| N80 %:PAT: "TAB1" *           | Fastlæg punkt-tabel                                     |
| N90 G200 BORING               | Cyklus-definition centrering                            |
| Q200=2 ;SIKKERHEDS-AFST.      |                                                         |
| Q201=-2 ;DYBDE                |                                                         |
| Q206=150 ;F DYBDEFREMRYK.     |                                                         |
| Q2O2=2 ;FREMRYK-DYBDE         |                                                         |
| Q210=0 ;FTIDEN OPPE           |                                                         |
| Q2O3=+O ;KOOR. OVERFL.        | Nødvendigt at indlæse 0, virker fra punkt-tabel         |
| Q204=0 ;2. SAFSTAND           | Nødvendigt at indlæse 0, virker fra punkt-tabel         |
| Q211=0.2 ;DVÆLETID NEDE       |                                                         |

| N100 G79 "PAT" F5000 M3 *               | Cyklus-kald i forbindelse med punkt-tabel TAB1.PNT,        |
|-----------------------------------------|------------------------------------------------------------|
|                                         | Tilspænding mellem punkterne: 5000 mm/min                  |
| N110 G00 G40 Z+100 M6 *                 | Værktøj frikøres, værktøjs-veksel                          |
| N120 T2 G17 S5000 *                     | Værktøjs-kald bor                                          |
| N130 G01 G40 Z+10 F5000 *               | Kør værktøj til sikker højde (F programmeres med en værdi) |
| N140 G200 BORING                        | Cyklus-definition boring                                   |
| Q200=2 ;SIKKERHEDS-AFST.                |                                                            |
| Q201=-25 ;DYBDE                         |                                                            |
| Q206=150 ;F DYBDEFREMRYK.               |                                                            |
| Q2O2=5 ;FREMRYK-DYBDE                   |                                                            |
| Q210=0 ;FTIDEN OPPE                     |                                                            |
| Q203=+0 ;KOOR. OVERFL.                  | Nødvendigt at indlæse 0, virker fra punkt-tabel            |
| Q204=0 ;2. SAFSTAND                     | Nødvendigt at indlæse 0, virker fra punkt-tabel            |
| Q211=0.2 ;DVÆLETID NEDE                 |                                                            |
| N100 G79 "PAT" F5000 M3 *               | Cyklus-kald i forbindelse med punkt-tabel TAB1.PNT.        |
| N160 G00 G40 Z+100 M6 *                 | Værktøj frikøres, værktøjs-veksel                          |
| N170 T3 G17 S200 *                      | Værktøjs-kald gevindborer                                  |
| N180 G00 G40 Z+50 *                     | Kør værktøj til sikker højde                               |
| N190 G84 P01 +2 P02 -15 P03 0 P04 150 * | Cyklus-definition gevindboring                             |
| N200 G79 "PAT" F5000 M3 *               | Cyklus-kald i forbindelse med punkt-tabel TAB1.PNT.        |
| N210 G00 G40 Z+100 M2 *                 | Værktøj frikøres, program-slut                             |
| N99999999 %1 G71 *                      |                                                            |

### Punkt-tabel TAB1.PNT

|      | TAB1. | PNT | ММ |
|------|-------|-----|----|
| NR   | X     | Y   | Z  |
| 0    | +10   | +10 | +0 |
| 1    | +40   | +30 | +0 |
| 2    | +90   | +10 | +0 |
| 3    | +80   | +30 | +0 |
| 4    | +80   | +65 | +0 |
| 5    | +90   | +90 | +0 |
| 6    | +10   | +90 | +0 |
| 7    | +20   | +55 | +0 |
| [END | )]    |     |    |
# 8.4 Cykler for fræsning af lommer, tappe og noter

# Oversigt

| Cyklus                                                                                                    | Softkey | Side     |
|----------------------------------------------------------------------------------------------------|---------|----------|
| G251 FIRKANTLOMME<br>Skrubbe-/slette-cyklus med valg af<br>bearbejdningsomfanget og helixformet<br>indstikning           | 251     | Side 362 |
| G252 RUND LOMME<br>Skrubbe-/slette-cyklus med valg af<br>bearbejdningsomfanget og helixformet<br>indstikning             | 252     | Side 367 |
| G253 NOTFRÆSNING<br>Skrubbe-/slette-cyklus med valg af<br>bearbejdningsomfanget og pendlende/<br>helixformet indstikning | 253     | Side 371 |
| G254 RUND NOT<br>Skrubbe-/slette-cykluc med valg af<br>bearbejdningsomfanget og pendlende<br>indstikning                 | 254     | Side 375 |
| G256 FIRKANTET TAP<br>Skrubbe-/slette-cyklus med sideværts<br>fremrykning, når flere ganges omløb<br>kræves              | 256     | Side 380 |
| G257 RUND TAP<br>Skrubbe-/slette-cyklus med sideværts<br>fremrykning, når flere ganges omløb<br>kræves                   | 257     | Side 384 |

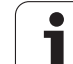

# FIRKANTLOMME (cyklus 251)

Med firkantlomme-cyklus G251 kan De bearbejde en firkantlomme fuldstændigt. Afhængig af cyklus-parameteren står følgende bearbejdnings alternativer til rådighed:

- Komplet bearbejdning: Skrubbe, sletfræse dybde, sletfræse side
- Kun skrubbe
- Kun slette dybde og slette side
- Kun slette dybde
- Kun slette side

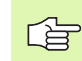

Med inaktiv værktøjs-tabel skal De altid indstikke vinkelret (Q366=0), da De ikke kan definere en indstiksvinkel.

#### Skrubning

- 1 Værktøjet indstikker i lommens midte i emnet og kører til den første fremrykdybde. Indstiksstrategien fastlægger De med parameter Q366
- 2 TNC'en rømmer lommen indefra og ud under hensyntagen til overlapningsfaktoren (parameter Q370) og sletmålet (parameter Q368 og Q369)
- **3** Ved enden af udrømmeforløbet kører TNC'en værktøjet tangentialt væk fra lommens væg, kører til sikkerheds-afstanden over den aktuelle fremryk-dybde og derfra i ilgang tilbage til lommens midte
- 4 Dette forløb gentager sig, indtil den programmerede dybde af lommen er nået

#### Sletfræsning

- **5** Såfremt sletovermålet er defineret, sletter TNC'en derefter lommens væg, hvis det er indlæst i flere fremrykninger. Lommens væg bliver hermed tilkørt tangentialt
- 6 Herefter sletter TNC'en bunden af lommen indefra og ud. Bunden af lommen bliver hermed tilkørt tangentialt

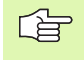

砚

#### Pas på før programmeringen

Forpositionér værktøjet på startpositionen i bearbejdningsplanet med radiuskorrektur R0. Vær opmærksom på parameter Q367 (lommens længde).

TNC'en udfører cyklus'en i akserne (bearbejdningsplanet), med hvilken De har tilkørt startpositionen. f.eks. i X og Y, når De med **G79:GO1 X.. Y**... og i U og V, når De har programmeret **G79:GO1 U... V**...

TNC'en forpositionerer automatisk værktøjet i værktøjsaksen. Vær opmærkom på parameter Q204 (2. sikkerhedsafstand).

Fortegnet for cyklusparameter dybde fastlægger arbejdsretningen. Hvis De programmerer dybden = 0, så udfører TNC'en ikke cyklus.

TNC'en positionerer værktøjet ved enden af cyklus'en igen tilbage til startpositionen.

TNC'en positionerer værktøjet ved enden af et udrømmeforløb i ilgang tilbage til lommens midte Værktøjet står hermed med sikkerheds-afstanden over den aktuelle fremryk-dybde. Sikkerheds-afstanden indlæses således, at værktøjet ved kørsel ikke kommer i klemme med afkørte spåner.

Med maskinn-parameter 7441 Bit 2 indstiller De, om TNC'en ved indlæsning af en positiv dybde skal afgive en fejlmelding (Bit 2=1) eller ikke (Bit 2=0).

#### Pas på kollisionsfare!

Pas på, at TNC'en med **positiv indlæst dybde** vender beregningen af forpositionen om. Værktøjet kører altså i værktøjs-aksen med ilgang til sikkerheds-afstanden **under** emne-overfladen!

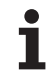

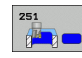

### ▶ Bearbejdnings-omfang (0/1/2) Q215: Fastlægge

- bearbejdnings-omfanget:
- 0: Skrubbe og slette
- 1: Kun skrubbe
- 2: Kun slette

Sletning af side og sletning af dybden bliver kun udført, når den pågældende sletspån (Q368, Q369) er defineret

- 1. side-længde Q218 (inkremental): Længden af lommen, parallelt med hovedaksen i bearbejdningsplanet
- 2. side-længde Q219 (inkremental): Længden af lommen, parallelt med sideaksen i bearbejdningsplanet
- Hjørneradius Q220: Radius til lommens hjørne. Hvis ikke indlæst, sætter TNC´en hjørneradius lig værktøjsradius
- Sletspån side Q368 (inkremental): Sletspån i bearbejdningsplanet.
- Drejested Q224 (absolut): Vinklen, med hvilken den totale lomme bliver drejet. Drejecentrum ligger i positionen, på hvilken værktøjet står ved cyklus-kald
- Lommens placering Q367: Placeringen af lommen henført til positionen for værktøjet ved cyklus-kald (se billedet i midten til højre):
  - 0: Værktøjsposition = lommens midte
  - 1: Værktøjsposition = venstre nederste hjørne
  - 2: Værktøjsposition = højre nederste hjørne
  - **3**: Værktøjsposition = højre øverste hjørne
  - 4: Værktøjsposition = venstre øverste hjørne
- Tilspænding fræse Q207: Kørselshastighed af værktøjet ved fræsning i mm/min
- **Fræseart** Q351: Arten af fræsebearbejdning med M03
  - +1 = medløbsfræsning
  - -1 = modløbsfræsning

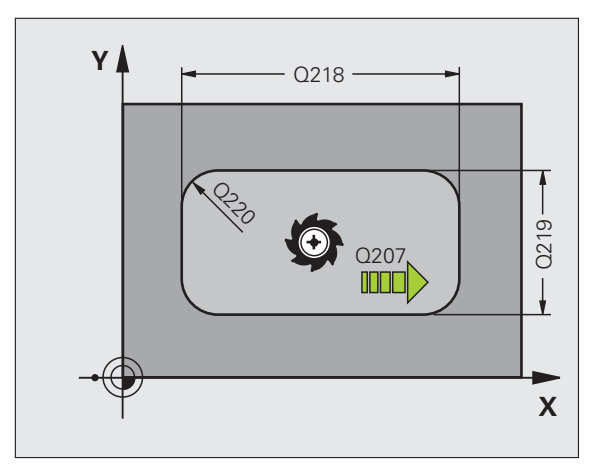

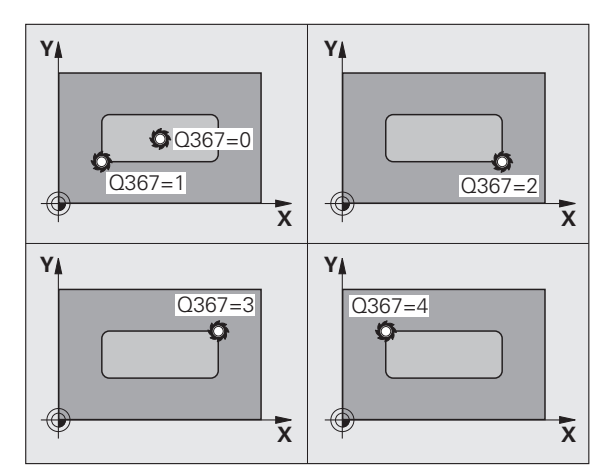

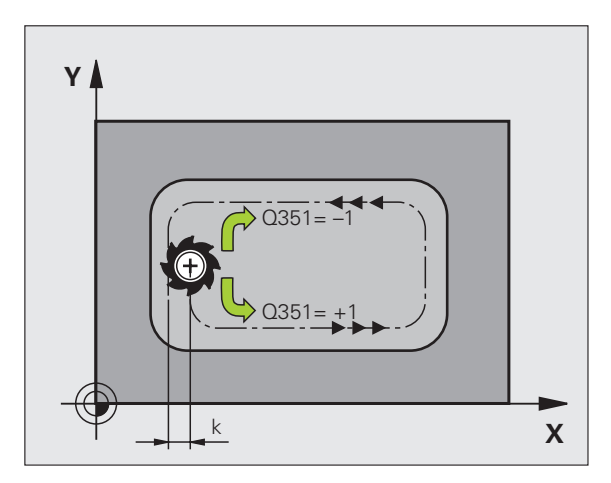

8.4 Cykler for fræsning <mark>af</mark> lommer, tappe og noter

- Dybde Q201 (inkremental): Afstand emne-overflade bunden af lommen
- Fremryk-dybde Q202 (inkremental): Målet, med hvilket værktøjet bliver fremrykket hver gang; indlæs en værdi større end 0
- Sletspån dybde Q369 (inkremental): Sletspån for dybden.
- Tilspænding fremrykdybde Q206: Kørselshastigheden for værktøjet ved centrering i mm/min
- Fremrykning sletfræs Q338 (inkremental): Målet, med hvilket værktøjet i spindelaksen bliver fremrykket ved sletfræsning. Q338=0: Sletfræs i en fremrykning
- Sikkerheds-afstand Q200 (inkremental): Afstanden mellem værktøjs-endeflade og emne-overflade
- ► Koordinater emne-overflade Q203 (absolut): Absolutte koordinater til emne-overflade
- 2. Sikkerheds-afstand Q204 (inkremental): Koordinater til spindelaksen, i hvilke den ingen kollision kan ske mellem værktøj og emne (opspændingsanordning

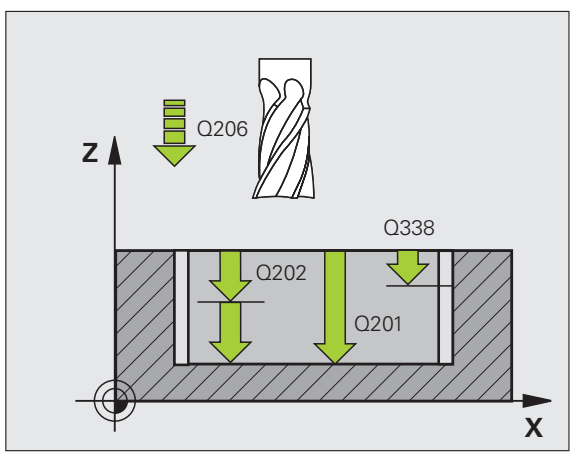

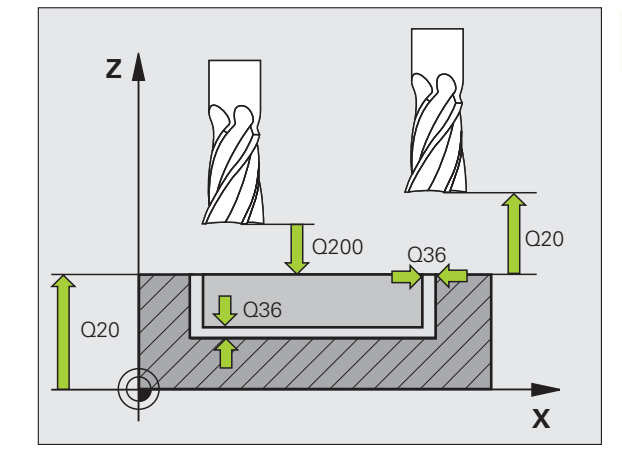

8.4 Cykler for fræsning <mark>af</mark> lommer, tappe og noter

- Bane-overlapnings faktor Q370: Q370 x værktøjsradius giver den sideværts fremrykning k.
- ▶ Indstiksstrategi Q366: Arten af indstiksstrategi:
  - 0 = vinkelret indstikning. Uafhængig af den i værktøjs-tabellen definerede indstiksvinkel ANGLE indstikker TNC´en vinkelret
  - 1 = helixformet indstikning. I værktøjs-tabellen skal for det aktive værktøj indstiksvinklen ANGLE være defineret ulig 0. I modsat fald afgiver TNC´en en fejlmelding
  - 2 = pendlende indstikning. I værktøjs-tabellen skal for det aktive værktøj indstiksvinklen ANGLE være defineret ulig 0. Ellers afgiver TNC'en en fejlmelding. Pendellængden er afhængig af indstiksvinklen, som minimum værdi anvender TNC'en den dobbelte værktøjs-diameter
- Tilspænding sletfræse Q385: Kørselshastighed for værktøjet ved side- og dybdesletfræse i mm/min

#### **Eksempel: NC-blokke**

| N10 G251 FIRKANTI | OMME                  |
|-------------------|-----------------------|
| Q215=0            | ;BEARBEJDNINGS-OMFANG |
| Q218=80           | ;1. SIDE-LÆNGDE       |
| Q219=60           | ;2. SIDE-LÆNGDE       |
| Q220=5            | ;HJØRNERADIUS         |
| Q368=0.2          | ;OVERMÅL SIDE         |
| Q224=+0           | ;DREJESTED            |
| Q367=0            | ;LOMMEPOS             |
| Q207=500          | ;TILSPÆNDING FRÆSE    |
| Q351=+1           | ;FRÆSEART             |
| Q201=-20          | ;DYBDE                |
| Q202=5            | ;FREMRYK-DYBDE        |
| Q369=0.1          | ;OVERMÅL DYBDE        |
| Q206=150          | ;TILSP. DYBDEFREMRK.  |
| Q338=5            | ;FREMRK. SLETFRÆSE    |
| Q200=2            | ;SIKKERHEDS-AFST.     |
| Q203=+0           | ;KOOR. OVERFLADE      |
| Q204=50           | ;2. SIKKERHEDS-AFST.  |
| Q370=1            | ;BANE-OVERLAPNING     |
| Q366=1            | ;INDSTIKNING          |
| Q385=500          | ;TILSPÆNDING SLETTE   |
| N20 G79:G01 X+50  | Y+50 Z+0 F15000 M3    |

# CIRKULÆR LOMME (cyklus 252)

Med rund lomme-cyklus 252 kan De bearbejde en rund lomme fuldstændigt. Afhængig af cyklus-parameteren står følgende bearbejdnings alternativer til rådighed:

- Komplet bearbejdning: Skrubbe, sletfræse dybde, sletfræse side
- Kun skrubbe
- Kun slette dybde og slette side
- Kun slette dybde
- Kun slette side

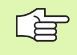

Med inaktiv værktøjs-tabel skal De altid indstikke vinkelret (Q366=0), da De ikke kan definere en indstiksvinkel.

#### Skrubning

- 1 Værktøjet indstikker i lommens midte i emnet og kører til den første fremrykdybde. Indstiksstrategien fastlægger De med parameter Q366
- 2 TNC`en rømmer lommen indefra og ud under hensyntagen til overlapningsfaktoren (parameter Q370) og sletovermålet (parameter Q368 og Q369)
- **3** Ved enden af udrømmeforløbet kører TNC en værktøjet tangentialt væk fra lommens væg, kører til sikkerheds-afstanden over den aktuelle fremryk-dybde og derfra i ilgang tilbage til lommens midte
- 4 Dette forløb gentager sig, indtil den programmerede dybde af lommen er nået

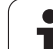

#### Sletfræsning

- 5 Såfremt sletovermålet er defineret, sletter TNC'en derefter lommens væg, hvis det er indlæst i flere fremrykninger. Lommens væg bliver hermed tilkørt tangentialt
- 6 Herefter sletter TNC'en bunden af lommen indefra og ud. Bunden af lommen bliver hermed tilkørt tangentialt

#### Pas på før programmeringen

Forpositionér værktøjet på startpositionen (cirkelmidten) i bearbejdningsplanet med radiuskorrektur R0.

TNC en udfører cyklus en i akserne (bearbejdningsplanet), med hvilken De har tilkørt startpositionen. f.eks. i X og Y, når De med **G79:G01 X.. Y**... og i U og V, når De har programmeret **G79:G01 U... V**...

TNC'en forpositionerer automatisk værktøjet i værktøjsaksen. Vær opmærkom på parameter Q204 (2. sikkerhedsafstand).

Fortegnet for cyklusparameter dybde fastlægger arbejdsretningen. Hvis De programmerer dybden = 0, så udfører TNC'en ikke cyklus.

TNC´en positionerer værktøjet ved enden af cyklus´en igen tilbage til startpositionen.

TNC'en positionerer værktøjet ved enden af et udrømmeforløb i ilgang tilbage til lommens midte Værktøjet står hermed med sikkerheds-afstanden over den aktuelle fremryk-dybde. Sikkerheds-afstanden indlæses således, at værktøjet ved kørsel ikke kommer i klemme med afkørte spåner.

Med maskin-parameter 7441 Bit 2 indstiller De, om TNC`en ved indlæsning af en positiv dybde skal afgive en fejlmelding (Bit 2=1) eller ej (Bit 2=0).

#### Pas på kollisionsfare!

Pas på, at TNC´en med **positiv indlæst dybde** vender beregningen af forpositionen om. Værktøjet kører altså i værktøjs-aksen med ilgang til sikkerheds-afstanden **under** emne-overfladen!

呣

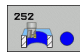

- ▶ Bearbejdnings-omfang (0/1/2) Q215: Fastlægge
  - bearbejdnings-omfanget:
  - 0: Skrubbe og slette
  - 1: Kun skrubbe
  - 2: Kun slette

Sletning af side og sletning af dybden bliver kun udført, når den pågældende sletspån (Q368, Q369) er defineret

- Cirkeldiameter Q223: Diameteren for den færdig bearbejdede lomme
- Sletspån side Q368 (inkremental): Sletspån i bearbeidningsplanet.
- ▶ Tilspænding fræse Q207: Kørselshastighed af værktøjet ved fræsning i mm/min
- **Fræseart** Q351: Arten af fræsebearbejdning med M03 +1 = medløbsfræsning -1 = modløbsfræsning
- Dybde Q201 (inkremental): Afstand emne-overflade bunden af lommen
- Fremryk-dybde Q202 (inkremental): Målet, med hvilket værktøjet bliver fremrykket hver gang; indlæs en værdi større end 0
- ▶ Sletspån dybde Q369 (inkremental): Sletspån for dybden.
- ► Tilspænding fremrykdybde Q206: Kørselshastigheden for værktøjet ved centrering i mm/min
- Fremrykning sletfræs Q338 (inkremental): Målet, med hvilket værktøjet i spindelaksen bliver fremrykket ved sletfræsning. Q338=0: Sletfræs i en fremrykning

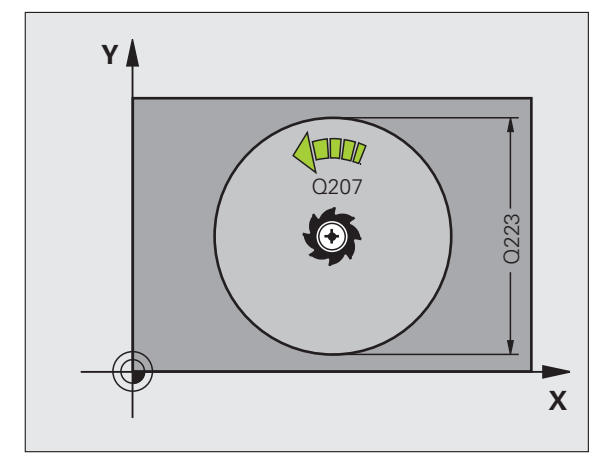

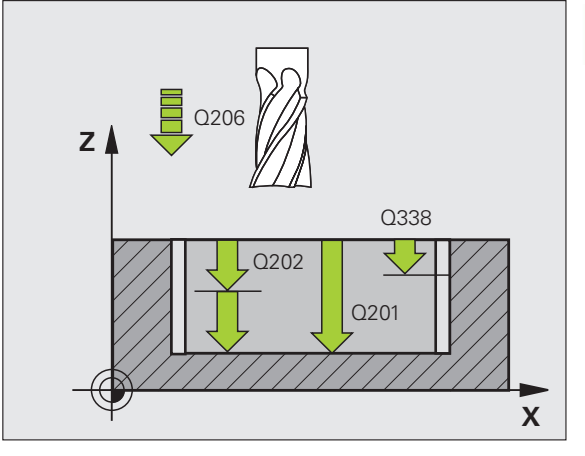

- Sikkerheds-afstand Q200 (inkremental): Afstanden mellem værktøjs-endeflade og emne-overflade
- ► Koordinater emne-overflade Q203 (absolut): Absolutte koordinater til emne-overflade
- 2. Sikkerheds-afstand Q204 (inkremental): Koordinater til spindelaksen, i hvilke den ingen kollision kan ske mellem værktøj og emne (opspændingsanordning
- Bane-overlapnings faktor Q370: Q370 x værktøjsradius giver den sideværts fremrykning k.
- **Indstiksstrategi** Q366: Arten af indstiksstrategi:
  - 0 = vinkelret indstikning. Uafhængig af den i værktøjs-tabellen definerede indstiksvinkel ANGLE indstikker TNC´en vinkelret
  - 1 = helixformet indstikning. I værktøjs-tabellen skal for det aktive værktøj indstiksvinklen ANGLE være defineret ulig 0. I modsat fald afgiver TNC'en en fejlmelding
- Tilspænding sletfræse Q385: Kørselshastighed for værktøjet ved side- og dybdesletfræse i mm/min

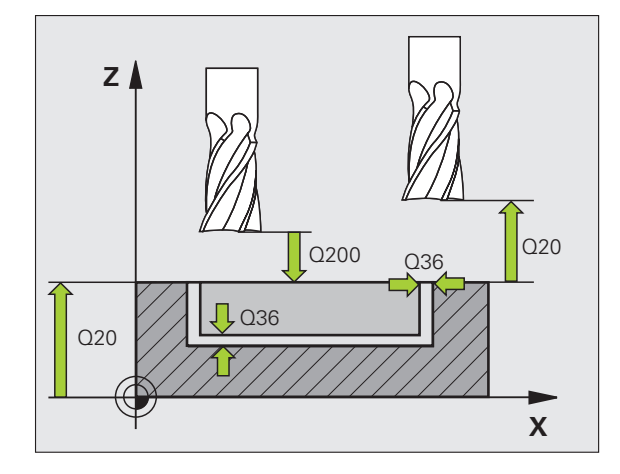

#### **Eksempel: NC-blokke**

| N10 G252 RUND  | LOMME                 |
|----------------|-----------------------|
| Q215=0         | ;BEARBEJDNINGS-OMFANG |
| Q223=60        | ;CIRKELDIAMETER       |
| Q368=0.2       | ;OVERMÅL SIDE         |
| Q207=500       | ;TILSPÆNDING FRÆSE    |
| Q351=+1        | ;FRÆSEART             |
| Q201=-20       | ; DYBDE               |
| Q202=5         | ;FREMRYK-DYBDE        |
| Q369=0.1       | ;OVERMÅL DYBDE        |
| Q206=150       | ;TILSP. DYBDEFREMRK.  |
| Q338=5         | ;FREMRK. SLETFRÆSE    |
| Q200=2         | ;SIKKERHEDS-AFST.     |
| Q203=+0        | ;KOOR. OVERFLADE      |
| Q204=50        | ;2. SIKKERHEDS-AFST.  |
| Q370=1         | ;BANE-OVERLAPNING     |
| Q366=1         | ;INDSTIKNING          |
| Q385=500       | ;TILSPÆNDING SLETTE   |
| N20 G79:G01 X+ | 50 Y+50 Z+0 F15000 M3 |

# NOTFRÆSNING (cyklus 253)

Med cyklus 253 kan De bearbejde en not fuldstændigt. Afhængig af cyklus-parameteren står følgende bearbejdnings alternativer til rådighed:

- Komplet bearbejdning: Skrubbe, sletfræse dybde, sletfræse side
- Kun skrubbe
- Kun slette dybde og slette side
- Kun slette dybde
- Kun slette side

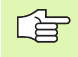

Med inaktiv værktøjs-tabel skal De altid indstikke vinkelret (Q366=0), da De ikke kan definere en indstiksvinkel.

#### Skrubning

- 1 Værktøjet pendler gående ud fra venstre notkreds-midtpunkt med den i værktøjs-tabellen definerede indstiksvinkel til den første fremryk-dybde. Indstiksstrategien fastlægger De med parameter Q366
- 2 TNC`en rømmer noten indefra og ud under hensyntagen til sletovermålet (parameter Q368 og Q369)
- 3 Disse forløb gentager sig, indtil den programmerede notdybde er nået

#### Sletfræsning

呣

- 4 Såfremt sletovermålet er defineret, sletter TNC´en derefter notens væg, hvis indlæst, i flere fremrykninger. Notens væg bliver herved tilkørt tangentialt i højre notkreds
- 5 Herefter sletter TNC´en bunden af noten indefra og ud. Bunden af noten bliver hermed tilkørt tangentialt

#### Pas på før programmeringen

Forpositionér værktøjet på startpositionen i bearbejdningsplanet med radiuskorrektur R0. Vær opmærksom på parameter Q367 (notsted).

TNC en udfører cyklus en i akserne (bearbejdningsplanet), med hvilken De har tilkørt startpositionen. f.eks. i X og Y, når De med **G79:GO1 X... Y**.. og i U og V, når De har programmeret **G79:GO1 U... V**...

TNC'en forpositionerer automatisk værktøjet i værktøjsaksen. Vær opmærkom på parameter Q204 (2. sikkerhedsafstand).

Fortegnet for cyklusparameter dybde fastlægger arbejdsretningen. Hvis De programmerer dybden = 0, så udfører TNC'en ikke cyklus.

Er notbredden større end den dobbelte værktøjsdiameter, så rømmer TNC´en noten ligeledes indefra og ud. De kan altså også med små værktøjer fræse vilkårlige noter.

Med maskinn-parameter 7441 Bit 2 indstiller De, om TNC´en ved indlæsning af en positiv dybde skal afgive en fejlmelding (Bit 2=1) eller ikke (Bit 2=0).

#### Pas på kollisionsfare!

Pas på, at TNC'en med **positiv indlæst dybde** vender beregningen af forpositionen om. Værktøjet kører altså i værktøjs-aksen med ilgang til sikkerheds-afstanden **under** emne-overfladen!

8 Programmering: Cykler

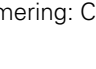

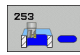

- Bearbejdnings-omfang (0/1/2) Q215: Fastlægge bearbejdnings-omfanget:
  - **0**: Skrubbe og slette
  - 1: Kun skrubbe
  - 2: Kun slette

Sletning af side og sletning af dybden bliver kun udført, når det pågældende sletovermål (Q368, Q369) er defineret

- Not1ængde Q218 (værdi parallelt med hovedaksen i bearbejdningsplanet): Indlæs længste side af noten
- Notbredde Q219 (værdien parallelt med sideaksen i bearbejdningsplanet): Indlæs bredde af noten; hvis notbredden indlæses lig værktøjs-diametereren, så skrubber TNC'en kun (langhul fræsning). Maksimal notbredde ved skrubning: Den dobbelte værktøjsdiameter
- S1etspån side Q368 (inkremental): Sletspån i bearbejdningsplanet.
- Drejested Q374 (absolut): Vinklen, med hvilken den totale not bliver drejet. Drejecentrum ligger i positionen, på hvilken værktøjet står ved cyklus-kald
- Stedet for noten (0/1/2/3/4) Q367: Stedet for noten henført til positionen for værktøjet ved cyklus-kald (se billedet i midten til højre):
  - **0**: Værktøjsposition = notens midte
  - 1: Værktøjsposition = venstre ende af noten
  - 2: Værktøjsposition = centrum venstre notkreds
  - **3**: Værktøjsposition = centrum højre notkreds
- **4**: Værktøjsposition = højre ende af noten
- Tilspænding fræse Q207: Kørselshastighed af værktøjet ved fræsning i mm/min
- Fræseart Q351: Arten af fræsebearbejdning med M03
   +1 = medløbsfræsning
  - **-1** = modløbsfræsning
- Dybde Q201 (inkremental): Afstand emne-overflade bunden af noten
- Fremryk-dybde Q202 (inkremental): Målet, med hvilket værktøjet bliver fremrykket hver gang; indlæs en værdi større end 0
- Sletspån dybde Q369 (inkremental): Sletspån for dybden.
- Tilspænding fremrykdybde Q206: Kørselshastigheden for værktøjet ved centrering i mm/min
- Fremrykning sletfræs Q338 (inkremental): Målet, med hvilket værktøjet i spindelaksen bliver fremrykket ved sletfræsning. Q338=0: Sletfræs i en fremrykning

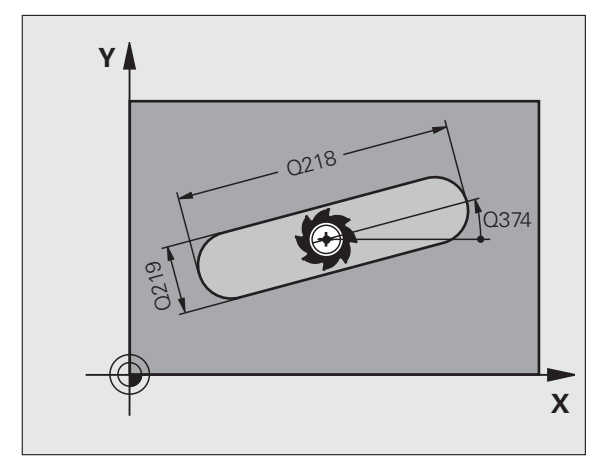

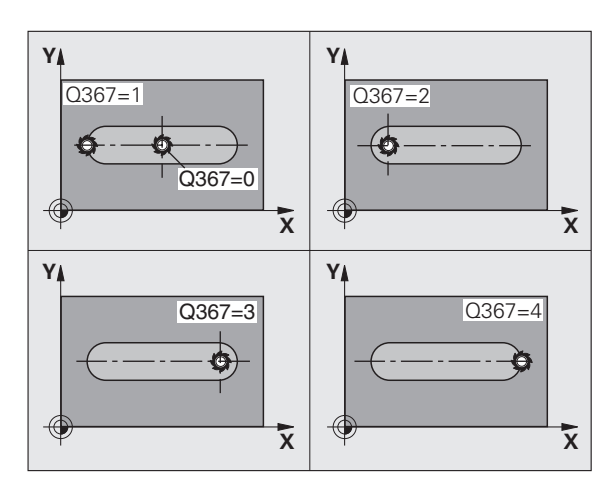

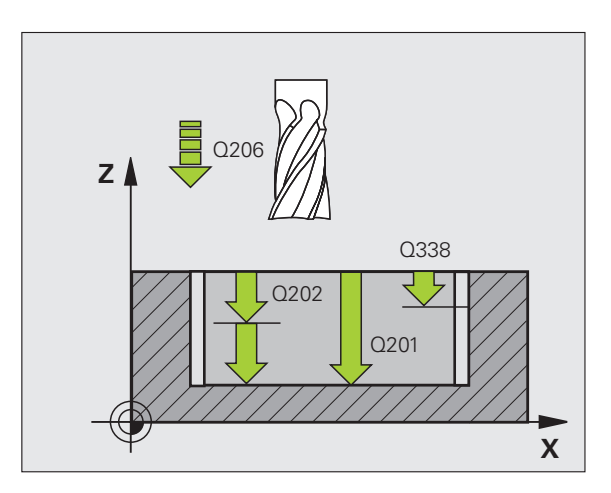

373

- Sikkerheds-afstand Q200 (inkremental): Afstanden mellem værktøjs-endeflade og emne-overflade
- Koordinater emne-overflade Q203 (absolut): Absolutte koordinater til emne-overflade
- 2. Sikkerheds-afstand Q204 (inkremental): Koordinater til spindelaksen, i hvilke den ingen kollision kan ske mellem værktøj og emne (opspændingsanordning
- **Indstiksstrategi** Q366: Arten af indstiksstrategi:
  - 0 = vinkelret indstikning. Uafhængig af den i værktøjs-tabellen definerede indstiksvinkel ANGLE indstikker TNC´en vinkelret
  - 1 = helixformet indstikning. I værktøjs-tabellen skal for det aktive værktøj indstiksvinklen ANGLE være defineret ulig 0. Ellers afgiver TNC'en en fejlmelding. Kun helixformet indstikning, hvis der er rigelig plads
  - 2 = pendlende indstikning. I værktøjs-tabellen skal for det aktive værktøj indstiksvinklen ANGLE være defineret ulig 0. I modsat fald afgiver TNC´en en fejlmelding
- Tilspænding sletfræse Q385: Kørselshastighed for værktøjet ved side- og dybdesletfræse i mm/min

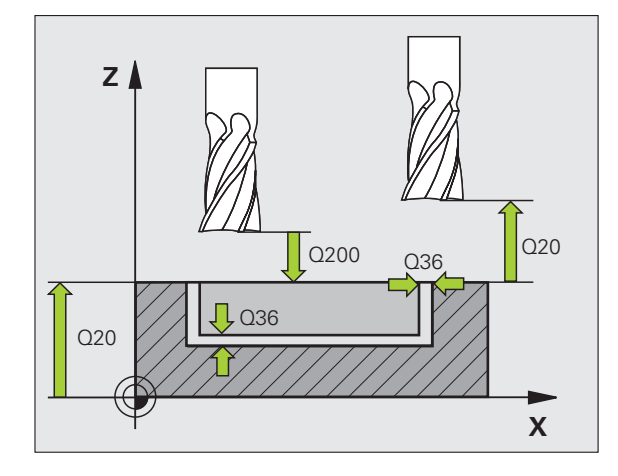

#### **Eksempel: NC-blokke**

| N10 G253 NOTFRÆS | NING                  |
|------------------|-----------------------|
| Q215=0           | ;BEARBEJDNINGS-OMFANG |
| Q218=80          | ;NOTLÆNGDE            |
| Q219=12          | ;NOTBREDDE            |
| Q368=0.2         | ;OVERMÅL SIDE         |
| Q374=+0          | ;DREJESTED            |
| Q367=0           | ;NOTPOS.              |
| Q207=500         | ;TILSPÆNDING FRÆSE    |
| Q351=+1          | ;FRÆSEART             |
| Q201=-20         | ;DYBDE                |
| Q202=5           | ;FREMRYK-DYBDE        |
| Q369=0.1         | ;OVERMÅL DYBDE        |
| Q206=150         | ;TILSP. DYBDEFREMRK.  |
| Q338=5           | ;FREMRK. SLETFRÆSE    |
| Q200=2           | ;SIKKERHEDS-AFST.     |
| Q203=+0          | ;KOOR. OVERFLADE      |
| Q204=50          | ;2. SIKKERHEDS-AFST.  |
| Q366=1           | ;INDSTIKNING          |
| Q385=500         | ;TILSPÆNDING SLETTE   |
| N20 G79:G01 X+50 | Y+50 Z+0 F15000 M3    |

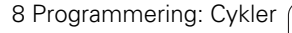

# RUND NOT (cyklus 254)

Med cyklus 254 kan De bearbejde en not fuldstændigt. Afhængig af cyklus-parameteren står følgende bearbejdnings alternativer til rådighed:

- Komplet bearbejdning: Skrubbe, sletfræse dybde, sletfræse side
- Kun skrubbe
- Kun slette dybde og slette side
- Kun slette dybde
- Kun slette side

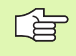

Med inaktiv værktøjs-tabel skal De altid indstikke vinkelret (Q366=0), da De ikke kan definere en indstiksvinkel.

#### Skrubning

- 1 Værktøjet pendler i notcentrum med den i værktøjs-tabellen definerede indstiksvinkel til den første fremryk-dybde. Indstiksstrategien fastlægger De med parameter Q366
- 2 TNC'en rømmer noten indefra og ud under hensyntagen til sletovermålet (parameter Q368 og Q369)
- **3** Disse forløb gentager sig, indtil den programmerede notdybde er nået

#### Sletfræsning

떠

- 4 Såfremt sletovermålet er defineret, sletter TNC´en derefter notens væg, hvis indlæst, i flere fremrykninger. Notvæggen bliver hermed tilkørt tangentialt
- 5 Herefter sletter TNC'en bunden af noten indefra og ud. Bunden af noten bliver hermed tilkørt tangentialt

#### Pas på før programmeringen

Forpositionér værktøjet i bearbejdningsplanet med radiuskorrektur R0. Parameter Q367 (**Henf. for notplacering**) defineres tilsvarende.

TNC'en udfører cyklus i den akse (bearbejdningsplan) aus, med hvilken De har kørt til startpositionen. F.eks. i X og Y, hvis De med **G79:G01... Y**... og i U og V, når De har programmeret **G79:G01 U... V**...

TNC'en forpositionerer automatisk værktøjet i værktøjsaksen. Vær opmærkom på parameter Q204 (2. sikkerhedsafstand).

Fortegnet for cyklusparameter dybde fastlægger arbejdsretningen. Hvis De programmerer dybden = 0, så udfører TNC'en ikke cyklus.

Er notbredden større end den dobbelte værktøjsdiameter, så rømmer TNC´en noten ligeledes indefra og ud. De kan altså også med små værktøjer fræse vilkårlige noter.

Hvis De anvender cyklus G254 rund not i forbindelse med cyklus G221, så er not-stedet 0 ikke tilladt.

Med maskin-parameter 7441 Bit 2 indstiller De, om TNC`en ved indlæsning af en positiv dybde skal afgive en fejlmelding (Bit 2=1) eller ej (Bit 2=0).

#### Pas på kollisionsfare!

Pas på, at TNC en med **positiv indlæst dybde** vender beregningen af forpositionen om. Værktøjet kører altså i værktøjs-aksen med ilgang til sikkerheds-afstanden **under** emne-overfladen!

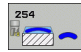

- Bearbejdnings-omfang (0/1/2) Q215: Fastlægge bearbejdnings-omfanget:
  - **0**: Skrubbe og slette
  - 1: Kun skrubbe
  - 2: Kun slette

Sletning af side og sletning af dybden bliver kun udført, når den pågældende sletspån (Q368, Q369) er defineret

- Notbredde Q219 (værdien parallelt med sideaksen i bearbejdningsplanet): Indlæs bredde af noten; hvis notbredden indlæses lig værktøjs-diametereren, så skrubber TNC'en kun (langhul fræsning). Maksimal notbredde ved skrubning: Den dobbelte værktøjsdiameter
- Sletspån side Q368 (inkremental): Sletspån i bearbejdningsplanet.
- Delcirkel-diameter Q375: Indlæs diameteren til delcirklen
- Henføring for noten (0/1/2/3/4) Q367: Stedet for noten henført til positionen for værktøjet ved cykluskald (se billedet i midten til højre):

**0**: Værktøjsposition bliver ikke tilgodeset. Notstedet fremkommer fra den indlæste delcirkel-midte og startvinkel

 Værktøjsposition = centrum venstre notkreds. Startvinkel Q376 henfører sig til denne position. Den indlæste delcirkel-midte bliver ikke tilgodeset
 Værktøjsposition = centrum midterakse. Startvinkel Q376 henfører sig til denne position. Den indlæste delcirkel-midte bliver ikke tilgodeset
 Værktøjsposition = centrum højre notkreds. Startvinkel Q376 henfører sig til denne position. Den indlæste delcirkel-midte bliver ikke tilgodeset

- Midte 1. akse Q216 (absolut): Centrum af delcirklen i hovedaksen for bearbejdningsplanet Kun virksom, når Q367 = 0
- Midte 2. akse Q217 (absolut): Midten af delcirklen i sideaksen for bearbejdningsplanet Kun virksom, når Q367 = 0
- Startvinkel Q376 (absolut): Indlæs polarvinkel til startpunktet
- Åbnings-vinkel for not Q248 (inkremental): Indlæs åbnings-vinklen til noten

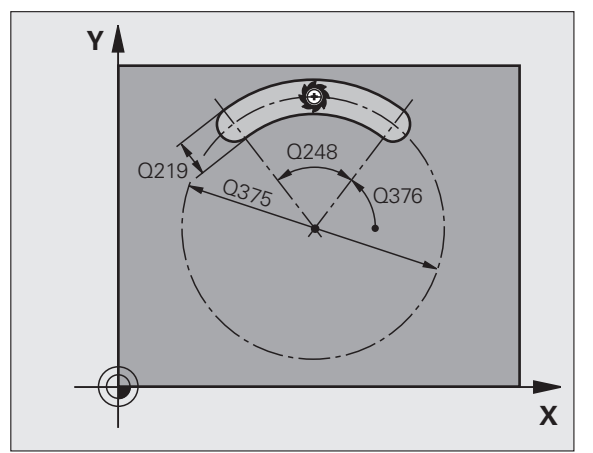

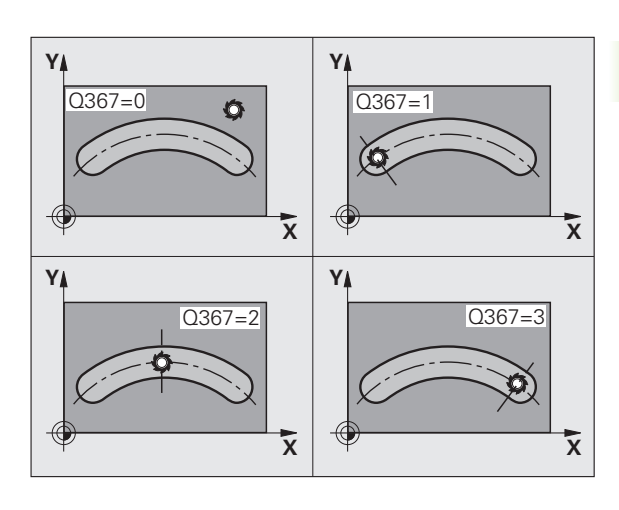

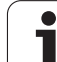

- Vinkelskridt Q378 (absolut): Vinklen, med hvilken den totale not bliver drejet. Drejecentrum ligger i delcirkel-midten
- Antal bearbejdninger Q377: Antallet af bearbejdninger på delcirklen
- Tilspænding fræse Q207: Kørselshastighed af værktøjet ved fræsning i mm/min
- Fræseart Q351: Arten af fræsebearbejdning med M03
   +1 = medløbsfræsning
   medløbsfræsning
  - -1 = modløbsfræsning
- Dybde Q201 (inkremental): Afstand emne-overflade bunden af noten
- Fremryk-dybde Q202 (inkremental): Målet, med hvilket værktøjet bliver fremrykket hver gang; indlæs en værdi større end 0
- S1etspån dybde Q369 (inkremental): Sletspån for dybden.
- Tilspænding fremrykdybde Q206: Kørselshastigheden for værktøjet ved centrering i mm/min
- Fremrykning sletfræs Q338 (inkremental): Målet, med hvilket værktøjet i spindelaksen bliver fremrykket ved sletfræsning. Q338=0: Sletfræs i en fremrykning

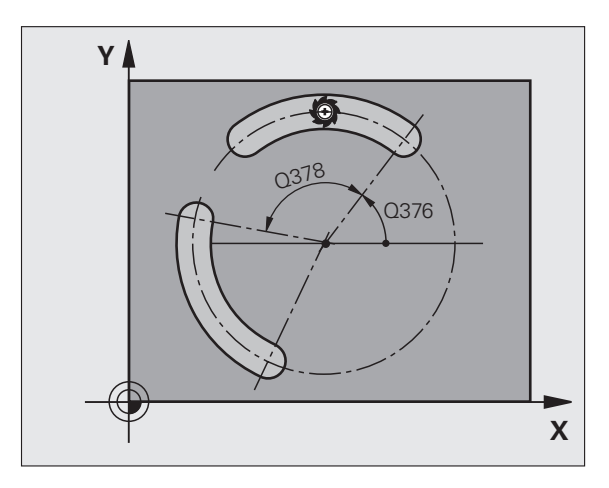

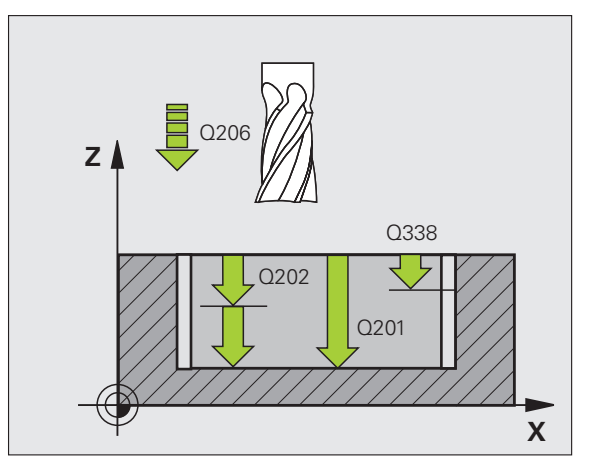

- Sikkerheds-afstand Q200 (inkremental): Afstanden mellem værktøjs-endeflade og emne-overflade
- ► Koordinater emne-overflade Q203 (absolut): Absolutte koordinater til emne-overflade
- 2. Sikkerheds-afstand Q204 (inkremental): Koordinater til spindelaksen, i hvilke den ingen kollision kan ske mellem værktøj og emne (opspændingsanordning
- **Indstiksstrategi** Q366: Arten af indstiksstrategi:
  - 0 = vinkelret indstikning. Uafhængig af den i værktøjs-tabellen definerede indstiksvinkel ANGLE indstikker TNC´en vinkelret
  - 1 = helixformet indstikning. I værktøjs-tabellen skal for det aktive værktøj indstiksvinklen ANGLE være defineret ulig 0. Ellers afgiver TNC'en en fejlmelding. Kun helixformet indstikning, hvis der er rigelig plads
  - 2 = pendlende indstikning. I værktøjs-tabellen skal for det aktive værktøj indstiksvinklen ANGLE være defineret ulig 0. I modsat fald afgiver TNC´en en fejlmelding
- Tilspænding sletfræse Q385: Kørselshastighed for værktøjet ved side- og dybdesletfræse i mm/min

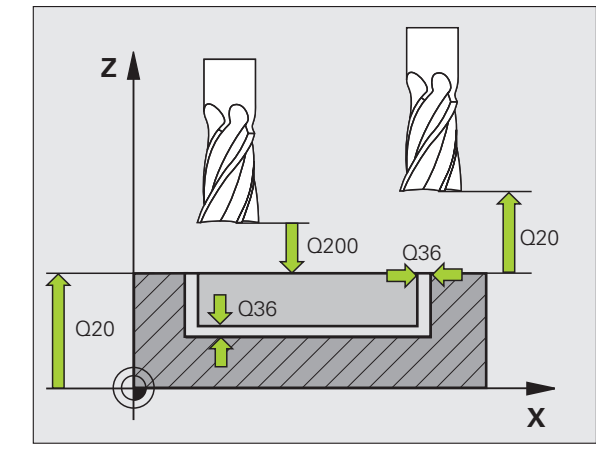

#### **Eksempel: NC-blokke**

| N10 G254 RUND NOT  |                       |
|--------------------|-----------------------|
| Q215=0             | ;BEARBEJDNINGS-OMFANG |
| Q219=12            | ;NOTBREDDE            |
| Q368=0.2           | ;OVERMÅL SIDE         |
| Q375=80            | ;DELCIRKEL-DIAMTER    |
| Q367=0             | ;HENF. NOTPOS.        |
| Q216=+50           | ;MIDTE 1. AKSE        |
| Q217=+50           | ;MIDTE 2. AKSE        |
| Q376=+45           | ;STARTVINKEL          |
| Q248=90            | ;ÅBNINGSVINKEL        |
| Q378=0             | ;VINKELSKRIDT         |
| Q377=1             | ;ANTAL BEARBEJDNINGER |
| Q207=500           | ;TILSPÆNDING FRÆSE    |
| Q351=+1            | ;FRÆSEART             |
| Q201=-20           | ;DYBDE                |
| Q202=5             | ;FREMRYK-DYBDE        |
| Q369=0.1           | ;OVERMÅL DYBDE        |
| Q206=150           | ;TILSP. DYBDEFREMRK.  |
| Q338=5             | ;FREMRK. SLETFRÆSE    |
| Q200=2             | ;SIKKERHEDS-AFST.     |
| Q203=+0            | ;KOOR. OVERFLADE      |
| Q204=50            | ;2. SIKKERHEDS-AFST.  |
| Q366=1             | ;INDSTIKNING          |
| Q385=500           | ;TILSPÆNDING SLETTE   |
| N20 G79:G01 X+50 \ | (+50 Z+0 F15000 M3    |

# FIRKANTEDE TAPPE (cyklus 256)

Med firkanttap-cyklus 256 kan De bearbejde en firkantet tap. Hvis et råemnemål er større end den maksimalt mulige sideværts fremrykning, så udfører TNC`en flere sideværts fremrykninger indtil det færdige mål er nået.

- 1 Værktøjet kører ud fra cyklus-startpositionen (tappens midte) i positiv X-retning til startpositionen for tappens bearbejdning. Startpositionen ligger 2 mm til højre ved siden af tap-råemnet
- 2 Hvis værktøjet står på 2. sikkerheds-afstand, kører TNC´en værktøjet i ilgang FMAX til sikkerheds-afstanden og derfra med tilspænding dybdefremrykning til den første fremryk-dybde
- **3** Herefter kører værktøjet på en halvcirkel tangentialt til tappens kontur og fræser i medløb een omgang
- 4 Hvis færdigmålet ikke kan nås på en omgang, stiller TNC´en værktøjet sideværts på den aktuelle fremryk-dybde og fræser derefter påny en omgang. TNC`en tilgodeser herved råemnemålet, færdigmålet og den tilladte sideværts fremrykning. Disse forløb gentager sig, indtil det definerede færdigmål er nået
- **5** Dernæst kører værktøjet på en halvcirkel tangentialt væk fra konturen tilbage til startpunktet i tap-bearbejdningen
- 6 Herefter kører TNC en værktøjet til den næste fremryk-dybde og bearbejder tappen i denne dybde
- 7 Disse forløb gentager sig, indtil den programmerede dybde af tappen er nået

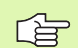

#### Pas på før programmeringen

Forpositionér værktøjet på startpositionen i bearbejdningsplanet med radiuskorrektur R0. Vær opmærksom på parameter Q367 (tappens position).

TNC en forpositionerer automatisk værktøjet i værktøjsaksen. Vær opmærkom på parameter Q204 (2. sikkerhedsafstand).

Fortegnet for cyklusparameter dybde fastlægger arbejdsretningen. Hvis De programmerer dybden = 0, så udfører TNC'en ikke cyklus.

TNC'en positionerer værktøjet ved enden tilbage til den sikkerheds-afstanden, hvis indlæst på den 2. sikkerheds-afstand.

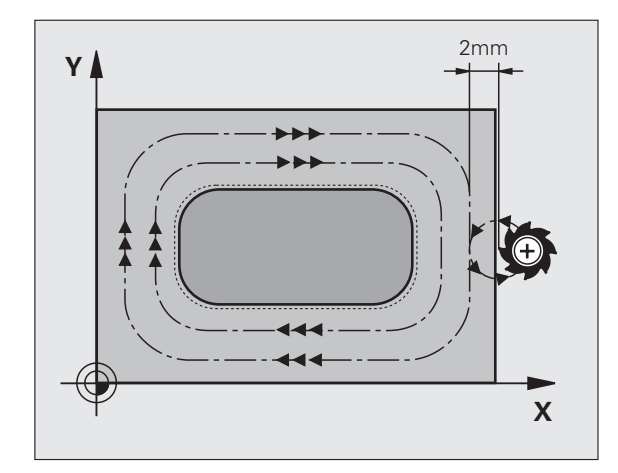

Med maskinn-parameter 7441 Bit 2 indstiller De, om TNC'en ved indlæsning af en positiv dybde skal afgive en fejlmelding (Bit 2=1) eller ikke (Bit 2=0).

#### Pas på kollisionsfare!

Pas på, at TNC en med **positiv indlæst dybde** vender beregningen af forpositionen om. Værktøjet kører altså i værktøjs-aksen med ilgang til sikkerheds-afstanden **under** emne-overfladen!

Til højre ved siden af tappen sørg for tilstrækkelig plads for tilkørselsbevægelsen. Minimum: Værktøjs-diameter + 2 mm.

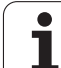

- ▶ 1. side-længde Q218: Længden af tappen parallelt med hovedaksen i bearbejdningsplanet
- Råemnemål sidelængde 1 Q424: Længden af tapråemnet, parallelt med hovedaksen for bearbejdningsplanet. Indlæs råemnemål sidelængde 1 større end 1. side-længde. TNC en udfører flere sideværts fremrykninger, når forskellen mellem råemnemål 1 og færdigmål 1er større end den tilladte sideværts fremrykning (værktøjs-radius gange baneoverlapning Q370). TNC en beregner altid en konstant sideværts fremrykning
- 2. side-længde Q219: Længden af tappen, parallelt med sideaksen i bearbejdningsplanet Indlæs råemnemål sidelængde 2 større end 2. side-længde. TNC en udfører flere sideværts fremrykninger, når forskellen mellem råemnemål 2 og færdigmål 2 er større end den tilladte sideværts fremrykning (værktøjs-radius gange bane-overlapning Q370). TNC en beregner altid en konstant sideværts fremrykning
- Råemnemål sidelængde 2 Q425: Længden af tapråemnet, parallelt med sideaksen for bearbejdningsplanet.
- Hjørneradius Q220: Radius til tappens hjørne
- S1etspån side Q368 (inkremental): Sletspån i bearbejdningsplanet, som TNC`en ved bearbejdningen lader stå.
- Drejested Q224 (absolut): Vinklen, med hvilken den totale tap bliver drejet. Drejecentrum ligger i positionen, på hvilken værktøjet står ved cyklus-kald
- ► **Tapposition** Q367: Positionen for tappen henført til positionen for værktøjet ved cyklus-kald:
  - 0: Værktøjsposition = tappens midte
  - 1: Værktøjsposition = venstre nederste hjørne
  - 2: Værktøjsposition = højre nederste hjørne
  - 3: Værktøjsposition = højre øverste hjørne
  - 4: Værktøjsposition = venstre øverste hjørne
- Tilspænding fræse Q207: Kørselshastighed af værktøjet ved fræsning i mm/min
- Fræseart Q351: Arten af fræsebearbejdning med M03 +1 = medløbsfræsning
  - -1 = modløbsfræsning

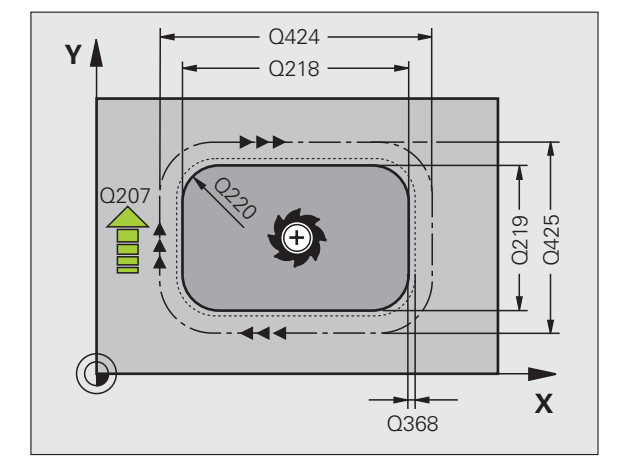

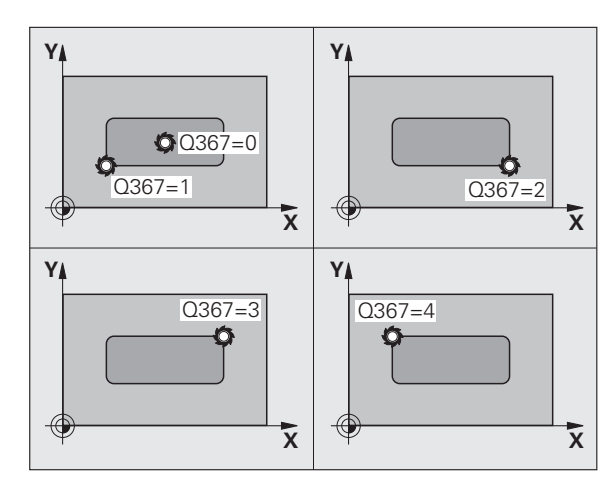

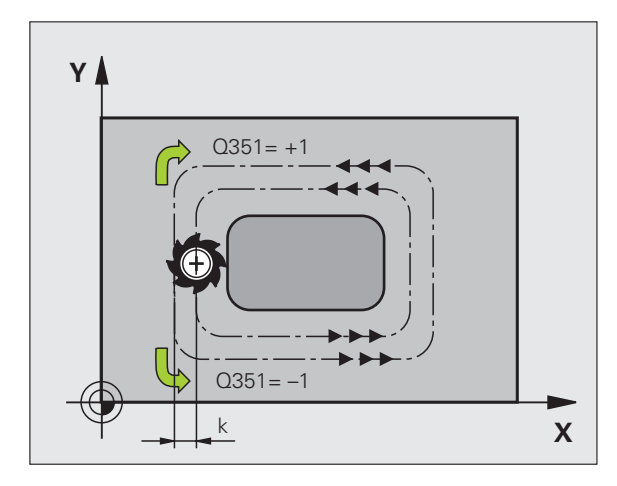

- Dybde Q201 (inkremental): Afstand emne-overflade bunden af tappen
- Fremryk-dybde Q202 (inkremental): Målet, med hvilket værktøjet bliver fremrykket hver gang; indlæs en værdi større end 0
- Tilspænding fremrykdybde Q206: Kørselshastigheden for værktøjet ved centrering i mm/min
- Sikkerheds-afstand Q200 (inkremental): Afstanden mellem værktøjs-endeflade og emne-overflade
- **Koordinater emne-overflade** Q203 (absolut): Absolutte koordinater til emne-overflade
- 2. Sikkerheds-afstand Q204 (inkremental): Koordinater til spindelaksen, i hvilke den ingen kollision kan ske mellem værktøj og emne (opspændingsanordning
- Bane-overlapnings faktor Q370: Q370 x værktøjsradius giver den sideværts fremrykning k. Maksimal indlæseværdi: 1,9999

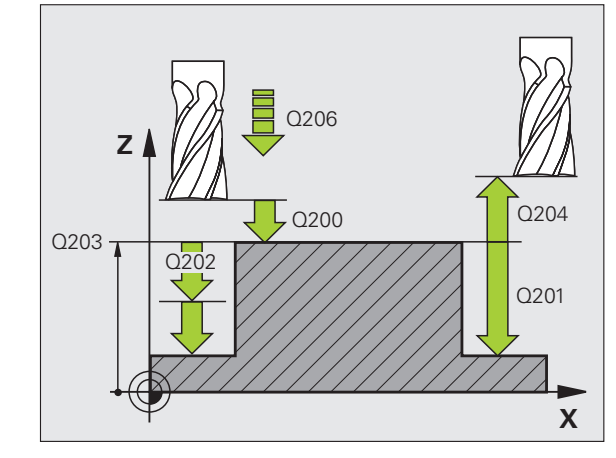

#### **Eksempel: NC-blokke**

| N80 G256 FIRKANTET | TAP                  |  |
|--------------------|----------------------|--|
| Q218=60            | ;1. SIDE-LÆNGDE      |  |
| Q424=74            | ;RÅEMNEMÅL 1         |  |
| Q219=40            | ;2. SIDE-LÆNGDE      |  |
| Q425=60            | ;RÅEMNEMÅL 2         |  |
| Q220=5             | ;HJØRNERADIUS        |  |
| Q368=0.2           | ;OVERMÅL SIDE        |  |
| Q224=+0            | ;DREJESTED           |  |
| Q367=0             | ;TAPPENS POS.        |  |
| Q207=500           | ;TILSPÆNDING FRÆSE   |  |
| Q351=+1            | ;FRÆSEART            |  |
| Q201=-20           | ;DYBDE               |  |
| Q202=5             | ;FREMRYK-DYBDE       |  |
| Q206=150           | ;TILSP. DYBDEFREMRK. |  |
| Q200=2             | ;SIKKERHEDS-AFST.    |  |
| Q203=+0            | ;KOOR. OVERFLADE     |  |
| Q204=50            | ;2. SIKKERHEDS-AFST. |  |
| Q370=1             | ;BANE-OVERLAPNING    |  |
| N90 G00 G40 G90 X+ | 50 Y+50 M3           |  |

# RUND TAP (cyklus 257)

Med rund tap-cyklus 257 kan De bearbejde en rund tap. Når råemnediameteren er større end den maksimalt mulige sideværts fremrykning, så udfører TNC`en flere sideværts fremrykninger indtil det færdigdel diameteren er nået.

- Værktøjet kører ud fra cyklus-startpositionen (tappens midte) i positiv X-retning til startpositionen for tappens bearbejdning. Startpositionen ligger 2 mm til højre ved siden af tap-råemnet
- 2 Hvis værktøjet står på 2. sikkerheds-afstand, kører TNC´en værktøjet i ilgang FMAX til sikkerheds-afstanden og derfra med tilspænding dybdefremrykning til den første fremryk-dybde
- **3** Herefter kører værktøjet på en halvcirkel tangentialt til tappens kontur og fræser i medløb een omgang
- 4 Hvis færdigdel-diameteren ikke kan nås på en omgang, stiller TNC'en værktøjet sideværts på den aktuelle fremryk-dybde og fræser derefter påny en omgang. TNC'en tilgodeser herved råemne-diameteren, færdigdeldiameteren og den tilladte sideværts fremrykning. Disse forløb gentager sig, indtil det definerede færdigdel-diameter er nået
- 5 Dernæst kører værktøjet på en halvcirkel tangentialt væk fra konturen tilbage til startpunktet i tap-bearbejdningen
- 6 Herefter kører TNC en værktøjet til den næste fremryk-dybde og bearbejder tappen i denne dybde
- 7 Disse forløb gentager sig, indtil den programmerede dybde af tappen er nået

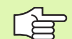

#### Pas på før programmeringen

Forpositionér værktøjet på startpositionen i bearbejdningsplanet (tappens midte) med radiuskorrektur R0.

TNC'en forpositionerer automatisk værktøjet i værktøjsaksen. Vær opmærkom på parameter Q204 (2. sikkerhedsafstand).

Fortegnet for cyklusparameter dybde fastlægger arbejdsretningen. Hvis De programmerer dybden = 0, så udfører TNC en ikke cyklus.

TNC en positionerer værktøjet ved enden af cyklus en igen tilbage til startpositionen.

TNC'en positionerer værktøjet ved enden tilbage til den sikkerheds-afstanden, hvis indlæst på den 2. sikkerhedsafstand.

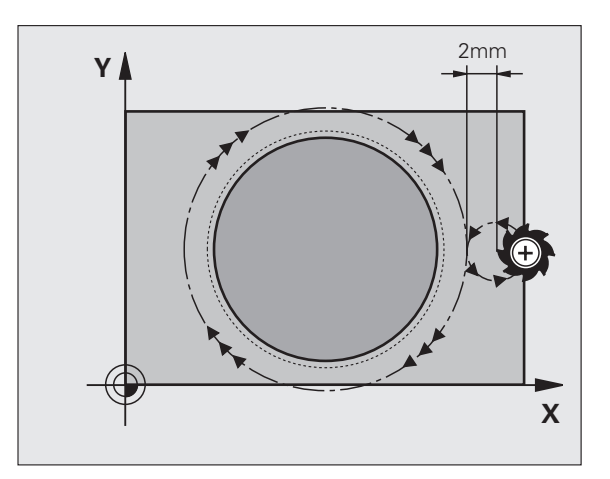

Med maskinn-parameter 7441 Bit 2 indstiller De, om TNC'en ved indlæsning af en positiv dybde skal afgive en fejlmelding (Bit 2=1) eller ikke (Bit 2=0).

#### Pas på kollisionsfare!

Pas på, at TNC en med **positiv indlæst dybde** vender beregningen af forpositionen om. Værktøjet kører altså i værktøjs-aksen med ilgang til sikkerheds-afstanden **under** emne-overfladen!

Til højre ved siden af tappen sørg for tilstrækkelig plads for tilkørselsbevægelsen. Minimum: Værktøjs-diameter + 2 mm.

257

呣

- ► Færdigdel-diameter Q223: Diameteren for den færdig bearbejdede tap
- Råemne-diameter Q222: Diameteren for råemnet Indlæs råemne-diameteren større en færdigdeldiameteren TNC´en udfører flere sideværts fremrykninger, når forskellen mellem råemnediameter og færdigdel -diameter er større end den tilladte sideværts fremrykning (værktøjs-radius gange bane-overlapning Q370). TNC`en beregner altid en konstant sideværts fremrykning
- S1etspån side Q368 (inkremental): Sletspån i bearbejdningsplanet.
- Tilspænding fræse Q207: Kørselshastighed af værktøjet ved fræsning i mm/min
- Fræseart Q351: Arten af fræsebearbejdning med M03
   +1 = medløbsfræsning
  - -1 = modløbsfræsning

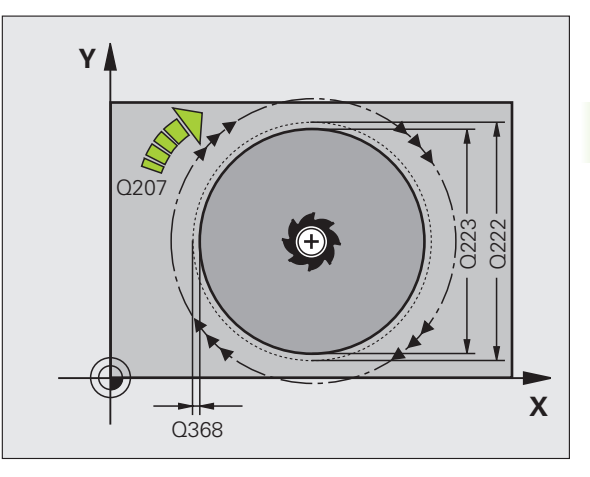

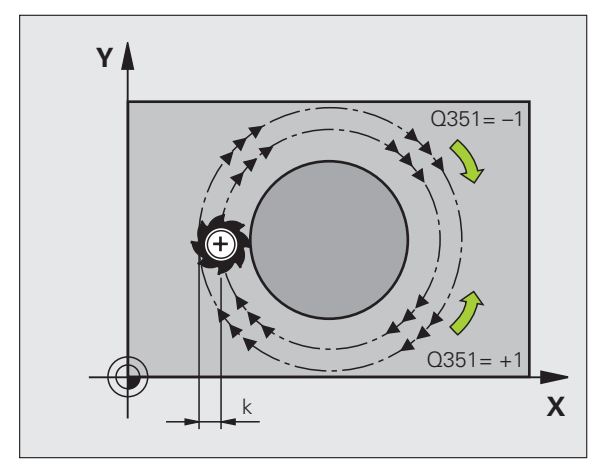

i

- Dybde Q201 (inkremental): Afstand emne-overflade bunden af tappen
- Fremryk-dybde Q202 (inkremental): Målet, med hvilket værktøjet bliver fremrykket hver gang; indlæs en værdi større end 0
- Tilspænding fremrykdybde Q206: Kørselshastigheden for værktøjet ved centrering i mm/min
- Sikkerheds-afstand Q200 (inkremental): Afstanden mellem værktøjs-endeflade og emne-overflade
- ▶ Koordinater emne-overflade Q203 (absolut): Absolutte koordinater til emne-overflade
- 2. Sikkerheds-afstand Q204 (inkremental): Koordinater til spindelaksen, i hvilke den ingen kollision kan ske mellem værktøj og emne (opspændingsanordning
- Bane-overlapnings faktor Q370: Q370 x værktøjsradius giver den sideværts fremrykning k. Maksimal indlæseværdi: 1,9999

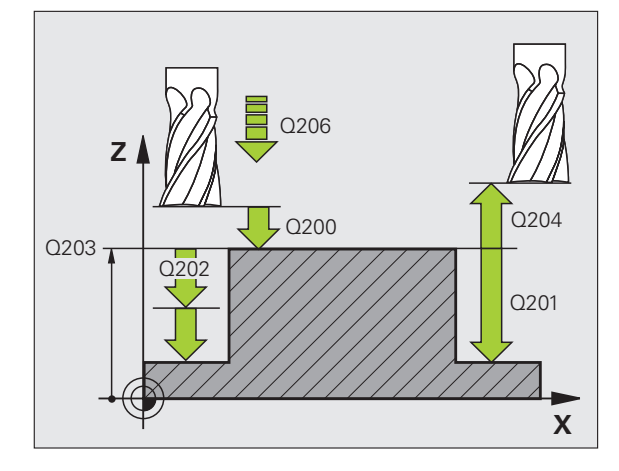

#### **Eksempel: NC-blokke**

| N80 G257 RUND TAF | •                    |
|-------------------|----------------------|
| Q223=60           | ;FÆRDIGDEL-DIAMETER  |
| Q222=60           | ;RÅEMNE-DIAMETER     |
| Q368=0.2          | ;OVEERMÅL SIDE       |
| Q207=500          | ;TILSPÆNDING FRÆSE   |
| Q351=+1           | ;FRÆSEART            |
| Q201=-20          | ;DYBDE               |
| Q202=5            | ;FREMRYK-DYBDE       |
| Q206=150          | ;TILSP. DYBDEFREMRK. |
| Q200=2            | ;SIKKERHEDS-AFST.    |
| Q203=+0           | ;KOOR. OVERFLADE     |
| Q204=50           | ;2. SIKKERHEDS-AFST. |
| Q370=1            | ;BANE-OVERLAPNING    |
| N90 G00 G40 G90 > | K+50 Y+50 M3         |

# Eksempel: Fræsning af lommer, tappe og noter

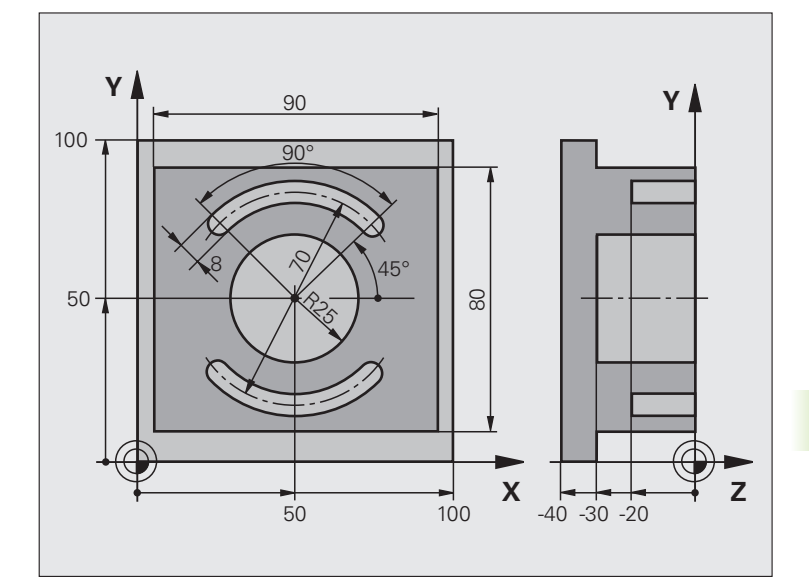

| %C210 G71 *                   |                                            |
|-------------------------------|--------------------------------------------|
| N10 G30 G17 X+0 Y+0 Z-40 *    | Råemne-definition                          |
| N20 G31 G90 X+100 Y+100 Z+0 * |                                            |
| N30 G99 T1 L+0 R+6 *          | Værktøjs-definition skrubning/sletfræsning |
| N40 G99 T2 L+0 R+3 *          | Værktøjs-definition notfræsning            |
| N50 T1 G17 S3500 *            | Værktøjs-kald skrubning/sletfræsning       |
| N60 G00 G40 G90 Z+250 *       | Værktøj frikøres                           |
| N70 G256 FIRKANTET TAP        | Cyklus-definition udvendig bearbejdning    |
| Q218=90 ;1. SIDE-LÆNGDE       |                                            |
| Q424=100 ;RÅEMNEMÅL 1         |                                            |
| Q219=80 ;2. SIDE-LÆNGDE       |                                            |
| Q425=100 ;RÅEMNEMÅL 2         |                                            |
| Q220=0 ;HJØRNERADIUS          |                                            |
| Q368=0 ;OVERMÅL SIDE          |                                            |
| Q224=0 ;DREJESTED             |                                            |
| Q367=0 ;TAPPENS POS.          |                                            |
| Q207=250 ;TILSPÆNDING FRÆSE   |                                            |
| Q351=+1 ;FRÆSEART             |                                            |
| Q201=-30 ;DYBDE               |                                            |
| 0202=5 :FREMRYK-DYBDE         |                                            |

i

| Q206=250           | ;TILSP. DYBDEFREMRK.  |                                   |
|--------------------|-----------------------|-----------------------------------|
| Q200=2             | ;SIKKERHEDS-AFST.     |                                   |
| Q203=+0            | ;KOOR. OVERFL.        |                                   |
| Q204=20            | ;2. SAFSTAND          |                                   |
| Q370=1             | ;BANE-OVERLAPNING     |                                   |
| N80 G79 M03 *      |                       | Cyklus-kald udvendig bearbejdning |
| N90 G252 RUND LOM  | ME                    | Cyklus-definition rund lomme      |
| Q215=0             | ;BEARBEJDNINGS-OMFANG |                                   |
| Q223=50            | ;CIRKELDIAMETER       |                                   |
| Q368=0.2           | ;OVERMÅL SIDE         |                                   |
| Q207=500           | ;TILSPÆNDING FRÆSE    |                                   |
| Q351=+1            | ;FRÆSEART             |                                   |
| Q201=-30           | ;DYBDE                |                                   |
| Q202=5             | ;FREMRYK-DYBDE        |                                   |
| Q369=0.1           | ;OVERMÅL DYBDE        |                                   |
| Q206=150           | ;TILSP. DYBDEFREMRK.  |                                   |
| Q338=5             | ;FREMRK. SLETFRÆSE    |                                   |
| Q200=2             | ;SIKKERHEDS-AFST.     |                                   |
| Q203=+0            | ;KOOR. OVERFLADE      |                                   |
| Q204=50            | ;2. SIKKERHEDS-AFST.  |                                   |
| Q370=1             | ;BANE-OVERLAPNING     |                                   |
| Q366=1             | ;INDSTIKNING          |                                   |
| Q385=750           | ;TILSPÆNDING SLETTE   |                                   |
| N100 G00 G40 X+50  | Y+50 *                |                                   |
| N110 Z+2 M99 *     |                       | Cyklus-kald rund lomme            |
| N120 Z+250 M06 *   |                       | Værktøjs-skift                    |
| N130 T2 617 \$5000 | *                     | Værktøis-kald notfræser           |

i

| N140 G254 RUND NOT                  | Cyklus-definition noter                |
|-------------------------------------|----------------------------------------|
| Q215=0 ;BEARBEJDNINGS-OMFANG        |                                        |
| Q219=8 ;NOTBREDDE                   |                                        |
| Q368=0.2 ;OVERMÅL SIDE              |                                        |
| Q375=70 ;DELCIRKEL-DIAMTER          |                                        |
| Q367=0 ;HENF. NOTPOS.               | Ingen forpositionering i X/Y nødvendig |
| Q216=+50 ;MIDTE 1. AKSE             |                                        |
| Q217=+50 ;MIDTE 2. AKSE             |                                        |
| Q376=+45 ;STARTVINKEL               |                                        |
| Q248=90 ;ÅBNINGSVINKEL              |                                        |
| Q378=180 ;VINKELSKRIDT              | Startpunkt 2. not                      |
| Q377=2 ;ANTAL BEARBEJDNINGER        |                                        |
| Q207=500 ;TILSPÆNDING FRÆSE         |                                        |
| Q351=+1 ;FRÆSEART                   |                                        |
| Q201=-20 ;DYBDE                     |                                        |
| Q2O2=5 ;FREMRYK-DYBDE               |                                        |
| Q369=0.1 ;OVERMÅL DYBDE             |                                        |
| Q206=150 ;TILSP. DYBDEFREMRK.       |                                        |
| Q338=5 ;FREMRK. SLETFRÆSE           |                                        |
| Q200=2 ;SIKKERHEDS-AFST.            |                                        |
| Q2O3=+O ;KOOR. OVERFLADE            |                                        |
| Q2O4=50 ;2. SIKKERHEDS-AFST.        |                                        |
| Q366=1 ;INDSTIKNING                 |                                        |
| Q385=750 ;TILSPÆNDING SLETTE        |                                        |
| N150 G01 X+50 Y+50 F10000 M03 G79 * | Cyklus-kald noter                      |
| N160 G00 Z+250 M02 *                | Værktøj frikøres, program-slut         |
| N99999999 %C210 G71 *               |                                        |

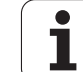

# 8.5 Cykler for fremstilling af punktmønstre

# Oversigt

TNC´en stiller 2 cykler til rådighed, med hvilke De direkte kan fremstille punktmønstre:

| Cyklus                      | Softkey | Side     |
|-----------------------------|---------|----------|
| G220 PUNKTMØNSTER PÅ CIRKEL | 220     | Side 391 |
| G221 PUNKTMØNSTER PÅ LINIE  | 221     | Side 393 |

Følgende bearbejdningscykler kan De kombinere med cyklerne G220 og G221:

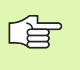

Når De skal fremstille uregelmæssige punktmønstre, så anvender De punkt-tabeller med G79 "PAT" (se "Punkttabeller" på side 304).

| Cyklus G200 | BORING                                        |
|-------------|-----------------------------------------------|
| Cyklus G201 | REIFNING                                      |
| Cyklus G202 | UDDREJNING                                    |
| Cyklus G203 | UNIVERSAL-BORING                              |
| Cyklus G204 | UNDERSÆNKNING-BAGFRA                          |
| Cyklus G205 | UNIVERSAL-DYBDEBORING                         |
| Cyklus G206 | GEVINDBORING NY med komp.patron               |
| Cyklus G207 | GEVINDBORING GS NY uden komp.patron           |
| Cyklus G208 | BOREFRÆSNING                                  |
| Cyklus G209 | GEVINDBORING SPÅNBRUD                         |
| Cyklus G240 | CENTRERING                                    |
| Cyklus G251 | FIRKANTLOMME                                  |
| Cyklus G252 | RUND LOMME                                    |
| Cyklus G253 | NOTFRÆSNING                                   |
| Cyklus G254 | RUND NOT (kan ikke kombineres med cyklus 220) |
| Cyklus G256 | FIRKANTEDE TAPPE                              |
| Cyklus G257 | RUNDE TAPPE                                   |
| Cyklus G262 | GEVINDFRÆSNING                                |
| Cyklus G263 | UNDERSÆNK.GEVINDFRÆSNING                      |
| Cyklus G264 | BOREGEVINDFRÆSNING                            |
| Cyklus G265 | HELIX-BOREGEVINDFRÆSNING                      |
| Cyklus G267 | UDVGEVINDFRÆSNING                             |

# 8.5 Cykler for fremstilling af punktmønstre

# PUNKTMØNSTER på CIRKEL (cyklus G220)

1 TNC'en positionerer værktøjet i ilgang fra den aktuelle position til startpunktet for første bearbejdning.

Rækkefølge:

- 2. Kør til sikkerheds-afstand (spindelaksen)
- Kør til startpunkt i bearbejdningsplanet
- Kør til sikkerheds-afstand over emne-overflade (spindelakse)
- 2 Fra denne position udfører TNC´en den sidst definerede bearbejdningscyklus
- **3** Herefter positionerer TNC´en værktøjet med en retlinie-bevægelse til startpunktet for den næste bearbejdning; værktøjet står hermed på sikkerheds-afstanden (eller 2. sikkerheds-afstand)
- 4 Disse forløb (1 til 3) gentager sig, indtil alle bearbejdninger er udført

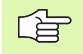

#### Pas på før programmeringen

Cyklus G220 er DEF-aktiv, det betyder at cyklus G220 kalder automatisk den sidst definerede bearbejdningscyklus!

Hvis De kombinerer en bearbejdningscykel G200 til G267 med cyklus G220, virker sikkerheds-afstand, for emneoverflade og 2. sikkerheds-afstand af cyklus G220!

- 220
- Midte 1. akse Q216 (absolut): Delcirkel-midtpunkt i hovedaksen for bearbejdningsplanet
- Midte 2. akse Q217 (absolut): Delcirkel-midtpunkt i sideaksen i bearbejdningsplanet
- ▶ Delcirkel-diameter Q244: Diameter for delcirklen
- Startvinkel Q245 (absolut): Vinklen mellem hovedaksen i bearbejdningsplanet og startpunktet for første bearbejdning på delcirklen
- Slutvinkel Q246 (absolut): Vinklen mellem hovedaksen i bearbejdningsplanet og startpunktet for sidste bearbejdning på delcirklen (gælder ikke for helcirkler); slutvinkel indlæses ulig startvinkel; hvis slutinklen indlæses større end startvinklen, så bearbejdes modurs, ellers bearbejdes medurs

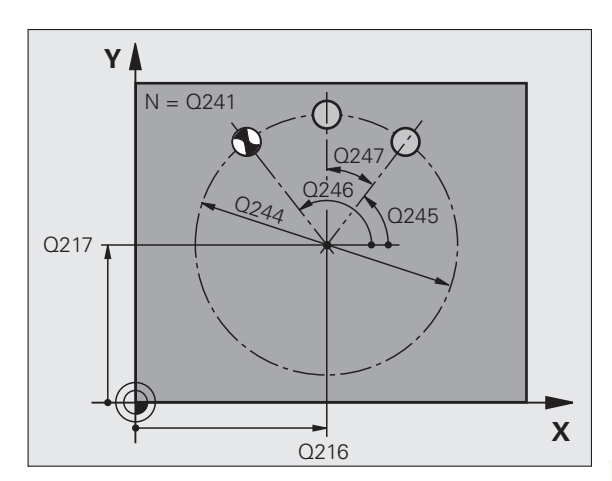

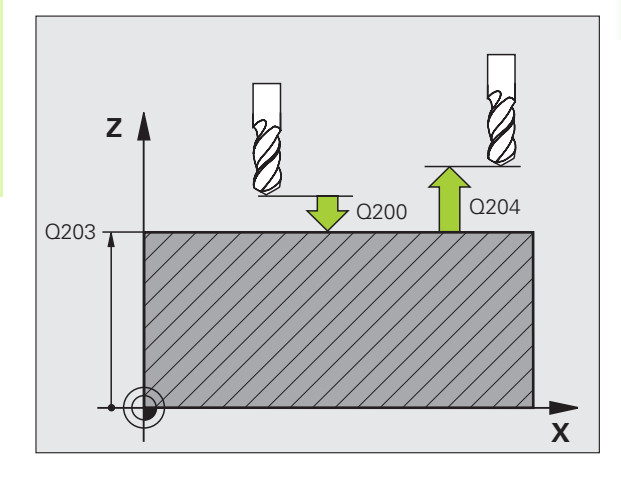

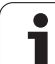

- Vinkelskridt Q247 (inkremental): Vinklen mellem to bearbejdninger på delcirklen; hvis vinkelskridtet er lig nul, så beregner TNC en vinkelskridtet ud fra startvinkel, slutvinkel og antal bearbejdninger; hvis ey vinkelskridt er indlæst, så tilgodeser TNC en ikke slutvinklen; fortegnet til vinkelskridtet fastlægger bearbejdningsretningen (– = medurs)
- Antal bearbejdninger Q241: Antallet af bearbejdninger på delcirklen
- Sikkerheds-afstand Q200 (inkremental): Afstand mellem værktøjsspids og emne-overflade; værdi indlæses positiv
- ▶ Koord. Emne-overflade Q203 (absolut): Koordinater til emne-overflade
- 2. sikkerheds-afstand Q204 (inkremental): Koordinater til spindelakse, i hvilke der ingen kollision kan ske mellem værktøj og emne (spændemiddel); værdien indlæses positiv
- Kør til sikker højde Q301: Fastlæg, hvorledes værktøjet skal køre mellem bearbejdningerne:
   O: Mellem bearbejdningerne køres til sikkerhedsafstand

1: Mellem målepunkterne køres til 2. sikkerhedsafstand

- Kørselsart? Retlinie=0/cirkel=1 Q365: Fastlæg, med hvilken banefunktion værktøjet skal køre mellem bearbejdningerne:
  - 0: Mellem bearbejdningerne køres på en retlinie
    1: Mellem bearbejdningerne køres cirkulært på delcirkel-diameter

#### **Eksempel: NC-blokke**

| N530 G220 MØNSTER | CIRKEL                |
|-------------------|-----------------------|
| Q216=+50          | ;MIDTE 1. AKSE        |
| Q217=+50          | ;MIDTE 2. AKSE        |
| Q244=80           | ;DELCIRKEL-DIAMTER    |
| Q245=+0           | ;STARTVINKEL          |
| Q246=+360         | ;SLUTVINKEL           |
| Q247=+0           | ;VINKELSKRIDT         |
| Q241=8            | ;ANTAL BEARBEJDNINGER |
| Q200=2            | ;SIKKERHEDS-AFST.     |
| Q203=+30          | ;KOOR. OVERFLADE      |
| Q204=50           | ;2. SIKKERHEDS-AFST.  |
| Q203=1            | ;KØR TIL SIKKER HØJDE |
| Q365=0            | ;KØRSELSART           |

# PUNKTMØNSTER PÅ LINIER (cyklus G221)

1 TNC'en positionerer værktøjet automatisk fra den aktuelle position til startpunktet for den første bearbejdning

Rækkefølge:

- 2. Kør til sikkerheds-afstand (spindelaksen)
- Kør til startpunkt i bearbejdningsplanet
- Kør til sikkerheds-afstand over emne-overflade (spindelakse)
- 2 Fra denne position udfører TNC´en den sidst definerede bearbejdningscyklus
- **3** Herefter positionerer TNC´en værktøjet i positiv retning i hovedaksen til startpunktet for den næste bearbejdning; værktøjet står hermed på sikkerheds-afstanden (eller 2. sikkerheds-afstand)
- 4 Disse forløb (1 til 3) gentager sig, indtil alle bearbejdninger på den første linie er udført; værktøjet står på sidste punkt i den første linie
- 5 Herefter kører TNC en værktøjet til sidste punkt i anden linie og gennemfører bearbejdningen der
- 6 Derfra positionerer TNC´en værktøjet i negativ retning af hovedaksen til startpunktet for den næste bearbejdning
- 7 Disse forløb (6) gentager sig, indtil alle bearbejdninger i anden linie er udført
- 8 Herefter kører TNC'en værktøjet til startpunktet for den næste linie
- 9 I en pendlende bevægelse bliver alle yderligere linier bearbejdet

#### Pas på før programmeringen

Cyklus G221 er DEF-aktiv, det betyder at cyklus G221 kalder automatisk den sidst definerede bearbejdningscyklus!

Hvis De kombinerer en af bearbejsningscyklerne G200 til G209 og G251 til G267 med cyklus G221, virker sikkerheds-afstanden, emne-overfladen, for 2. sikkerheds-afstand og drejested fra cyklus G221.

Hvis De anvender cyklus G254 rund not i forbindelse med cyklus G221, så er not-stedet 0 ikke tilladt.

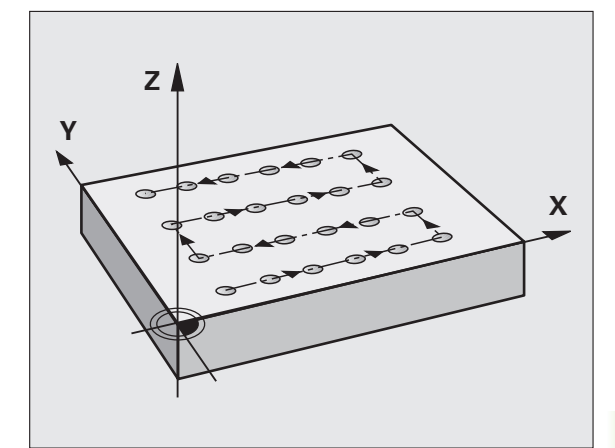

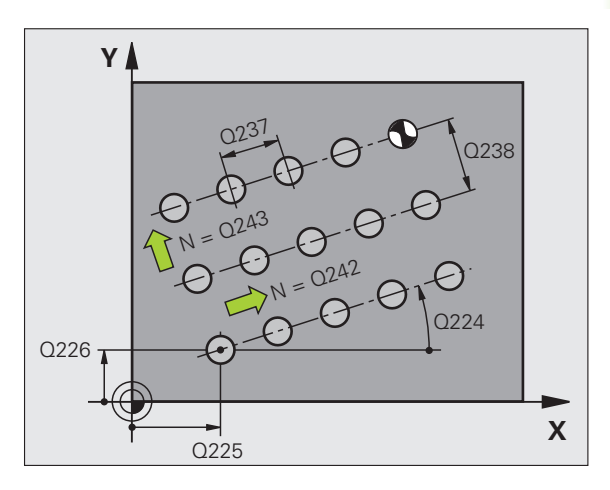

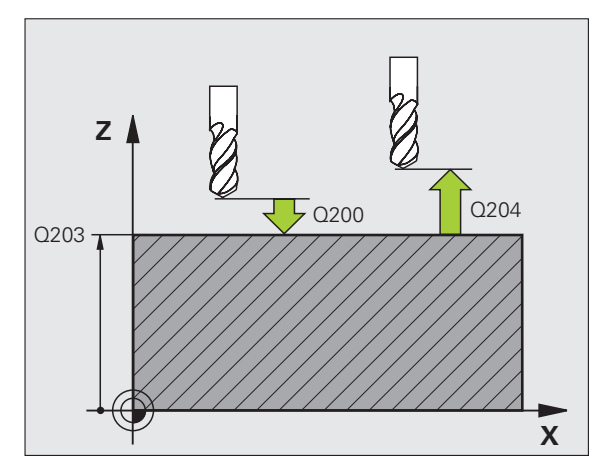

i

221

- Startpunkt 1. akse Q225 (absolut): Koordinater til startpunktet i hovedaksen for bearbejdningsplanet
- Startpunkt 2. akse Q226 (absolut): Koordinater til startpunktet i sideaksen for bearbejdningsplanet
- Afstand 1. akse Q237 (inkremental): Afstanden mellem de enkelte punkter på linien
- ► Afstand 2. akse Q238 (inkremental): Afstanden mellem de enkelte linier
- Antal spalter Q242: Antallet af bearbejdninger på linien
- Antal linier Q243: Antallet af linier
- Drejevinkel Q224 (absolut): Vinklen, med hvilken det totale billedmønster bliver drejet; drejecentrum ligger i startpunktet
- Sikkerheds-afstand Q200 (inkremental): Afstand mellem værktøjsspids og emne-overflade
- ► Koord. Emne-overflade Q203 (absolut): Koordinater til emne-overflade
- 2. Sikkerheds-afstand Q204 (inkremental): Koordinater til spindelaksen, i hvilke den ingen kollision kan ske mellem værktøj og emne (opspændingsanordning
- Kør til sikker højde Q301: Fastlæg, hvorledes værktøjet skal køre mellem bearbejdningerne:
   O: Mellem bearbejdningerne køres til sikkerhedsafstand

**1:** Mellem bearbejdningerne køres til 2. sikkerhedsafstand

#### Eksempel: NC-blokke

| N540 G221 MØNSTER | LINIE                 |
|-------------------|-----------------------|
| Q225=+15          | ;STARTPUNKT 1. AKSE   |
| Q226=+15          | ;STARTPUNKT 2. AKSE   |
| Q237=+10          | ;AFSTAND 1. AKSE      |
| Q238=+8           | ;AFSTAND 2. AKSE      |
| Q242=6            | ;ANTAL SPALTER        |
| Q243=4            | ;ANTAL LINIER         |
| Q224=+15          | ;DREJESTED            |
| Q200=2            | ;SIKKERHEDS-AFST.     |
| Q203=+30          | ;KOOR. OVERFLADE      |
| Q204=50           | ;2. SIKKERHEDS-AFST.  |
| Q301=1            | ;KØR TIL SIKKER HØJDE |

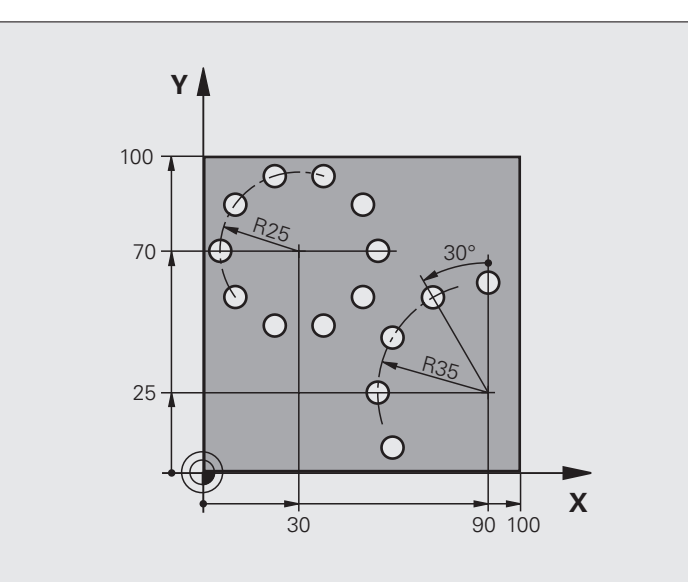

| %BOHRB G71 *                  |                          |
|-------------------------------|--------------------------|
| N10 G30 G17 X+0 Y+0 Z-40 *    | Råemne-definition        |
| N20 G31 G90 X+100 Y+100 Z+0 * |                          |
| N30 G99 T1 L+0 R+3 *          | Værktøjs-definition      |
| N40 T1 G17 S3500 *            | Værktøjs-kald            |
| N50 G00 G40 G90 Z+250 M03 *   | Værktøj frikøres         |
| N60 G200 BORING               | Cyklus-definition boring |
| Q200=2 ;SIKKERHEDS-AFST.      |                          |
| Q201=-15 ;DYBDE               |                          |
| Q206=250 ;F DYBDEFREMRYK.     |                          |
| Q2O2=4 ;FREMRYK-DYBDE         |                          |
| Q210=0 ;DVTID                 |                          |
| Q2O3=+O ;KOOR. OVERFL.        |                          |
| Q204=0 ;2. SAFSTAND           |                          |
| Q211=0.25 ;DVÆLETID NEDE      |                          |

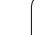

i

| N70 G220 MØNSTER        | CIRKEL                | Cyklus-definition hulkreds 1, CYCL 200 bliver automatisk kaldt, |
|-------------------------|-----------------------|-----------------------------------------------------------------|
| Q216=+30                | ;MIDTE 1. AKSE        | Q200, Q203 og Q204 virker fra cyklus 220                        |
| Q217=+70                | ;MIDTE 2. AKSE        |                                                                 |
| Q244=50                 | ;DELCIRKEL-DIAM.      |                                                                 |
| Q245=+0                 | ;STARTVINKEL          |                                                                 |
| Q246=+360               | ;SLUTVINKEL           |                                                                 |
| Q247=+0                 | ;VINKELSKRIDT         |                                                                 |
| Q241=10                 | ;ANTAL                |                                                                 |
| Q200=2                  | ;SIKKERHEDS-AFST.     |                                                                 |
| Q203=+0                 | ;KOOR. OVERFL.        |                                                                 |
| Q204=100                | ;2. SAFSTAND          |                                                                 |
| Q301=1                  | ;KØR TIL SIKKER HØJDE |                                                                 |
| Q365=1                  | ;KØRSELSART           |                                                                 |
| N80 G220 MØNSTER        | CIRKEL                | Cyklus-definition hulkreds 2, CYCL 200 bliver automatisk kaldt, |
| Q216=+90                | ;MIDTE 1. AKSE        | Q200, Q203 og Q204 virker fra cyklus 220                        |
| Q217=+25                | ;MIDTE 2. AKSE        |                                                                 |
| Q244=70                 | ;DELCIRKEL-DIAM.      |                                                                 |
| Q245=+90                | ;STARTVINKEL          |                                                                 |
| Q246=+360               | ;SLUTVINKEL           |                                                                 |
| Q247=30                 | ;VINKELSKRIDT         |                                                                 |
| Q241=5                  | ;ANTAL                |                                                                 |
| Q200=2                  | ;SIKKERHEDSAFST.      |                                                                 |
| Q203=+0                 | ;KOOR. OVERFL.        |                                                                 |
| Q204=100                | ;2. SAFSTAND          |                                                                 |
| Q301=1                  | ;KØR TIL SIKKER HØJDE |                                                                 |
| Q365=1                  | ;KØRSELSART           |                                                                 |
| N90 G00 G40 Z+250 M02 * |                       | Værktøj frikøres, program-slut                                  |
| N99999999 %BOHRB G71 *  |                       |                                                                 |

i
## Grundlaget

Med SL-cykler kan De sammensætte komplekse konturer af indtil 12 delkonturer (lommer eller Øér). De enkelte delkonturer indlæser De som underprogrammer. Fra listen af delkonturer (underprogramnumre), som De angiver i cyklus **G37** KONTUR, beregner TNC'en den totale kontur.

> Hukommelsen for en SL-cyklus (alle konturunderprogrammer) er begrænset. Antallet af mulige konturelementer afhænger af konturarten (indv.-/ udv.kontur) og antallet af delkonturer og andrager f.eks. ca. 8192 retlinieblokke.

SL-cykler gennemfører internt omfangsrige og komplekse beregninger og derudfra resulterende bearbejdninger. Af sikkerhedsgrunde gennemføres i alle tilfælde før afviklingen en grafisk program-test! Herved kan De på enkel vis fastslå, om den af TNC'en fremskaffede bearbejdning forløber rigtigt.

#### Egenskaber ved underprogrammer

- Koordinat-omregninger er tilladt. Bliver de programmeret indenfor delkonturen, virker de også i efterfølgende underprogrammer, men skal efter cykluskaldet ikke tilbagestilles
- TNC'en ignorerer tilspænding F og hjælpe-funktioner M
- TNC'en genkender en lomme, hvis De indvendig omløber konturen, f.eks. beskrivelse af en kontur medurs med radius-korrektur **G42**
- TNC'en genkender en Ø, hvis De udvendig omløber konturen, f.eks. beskrivelse af en kontur medurs med radius-korrektur **G41**
- Underprogrammer må ikke indeholde koordinater i spindelaksen
- I første koordinatblok for underprogrammer fastlægger De bearbejdningsplanet. Hjælpeakserne U,V,W er tilladt i en gennemtænkt kombination. I første blok defineres grundlæggende begge akser i bearbejdningsplanet
- Hvis De anvender Q-parametre, så gennemføres de pågældende beregninger og anvisninger kun indenfor det pågældende konturunderprogram.

Eksempel: Eksempel: Skema: Afvikle med SLcykler

| %SL2 G71 *              |
|-------------------------|
|                         |
| N120 G37 *              |
| N130 G120 *             |
|                         |
| N160 G121 *             |
| N170 G79 *              |
|                         |
| N180 G122 *             |
| N190 G79 *              |
|                         |
| N220 G123 *             |
| N230 G79 *              |
|                         |
| N260 G124 *             |
| N270 G79 *              |
| •••                     |
| N500 G00 G40 Z+250 M2 * |
| N510 G98 L1 *           |
|                         |
| N550 G98 LO *           |
| N560 G98 L2 *           |
|                         |
| N600 G98 L0 *           |
|                         |
| N99999999 %SL2 G71 *    |

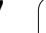

#### Egenskaber ved bearbejdningscykler

- TNC'en positionerer før hver cyklus automatisk til sikkerhedsafstand
- Hvert dybde-niveau bliver fræset uden værktøjs-ophævning; Ø'er bliver omkørt sideværts
- For at undgå friskærsmærker, indføjer TNC`en på ikke tangentiale "indv.hjørner" en global definerbar afrundingsradius. Den i cyklus G20 indlæsbare rundingsradius virker på værktøjs-midtpunktsbanen, forstørret altså evt. en med værktøjs-radius defineret runding (gælder ved udrømning og side sletfræsning)
- Ved side-sletfræsning kører TNC'en til konturen på en tangential cirkelbane
- Ved dybde-sletfræsning kører TNC'en ligeledes værktøjet på en tangential cirkelbane til emnet (f.eks: Spindelakse Z: Cirkelbane i planet Z/X)
- TNC´en bearbejder konturen gennemgående i medløb hhv. i modløb.

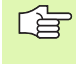

Med MP7420 fastlægger De, hvorhen TNC'en positionerer værktøjet i slutningen af cyklerne G121 til 124.

Målangivelserne for bearbejdninger, som fræsedybde, sletspån og sikkerheds-afstand indlæser De centralt i cyklus **G120** som KONTUR-DATA.

## **Oversigt: SL-cykler**

| Cyklus                                       | Softkey               | Side     |
|----------------------------------------------|-----------------------|----------|
| G37 KONTUR (tvingende nødvendig)             | 37<br>LBL 1N          | Side 400 |
| G120 KONTUR-DATA (tvingende<br>nødvendig)    | 120<br>OMRÁDE<br>DATA | Side 404 |
| G121 FORBORING (alternativt anvendelig)      | 121                   | Side 405 |
| G122 SKRUBNING (tvingende<br>nødvendig)      | 122                   | Side 406 |
| G123 SLETFRÆS DYBDE (alternativt anvendelig) | 123                   | Side 409 |
| G124 SLETFRÆS SIDE (alternativt anvendelig)  | 124                   | Side 410 |

#### Udvidede cykler:

| Cyklus                                      | Softkey | Side     |
|---------------------------------------------|---------|----------|
| G125 KONTUR-KÆDE                            | 125     | Side 411 |
| G270 KONTURKÆDE-DATA                        | 270     | Side 413 |
| G127 CYLINDER-OVERFLADE                     | 127     | Side 414 |
| G128 CYLINDER-OVERFLADE<br>notfræsning      | 128     | Side 416 |
| G129 CYLINDER-OVERFLADE<br>trinfræsning     | 29      | Side 419 |
| G139 CYLINDER-OVERFLADE fræse<br>udv.kontur | 39      | Side 421 |

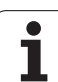

# KONTUR (cyklus G37)

l cyklus **G37** KONTUR oplister De alle underprogrammer, som skal overlappe en totalkontur.

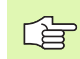

#### Pas på før programmeringen

Cyklus **G37** er DEF-aktiv, det betyder at den er virksom fra sin definition i programmet

l cyklus **G37** kan De maximalt opliste 12 underprogrammer (delkonturer)

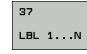

Label-numre for konturen: Indlæs alle label-numre for de enkelte underprogrammer, som skal overlappe en kontur. Hvert nummer overføres med tasten ENT og afslut indlæsningen med tasten END.

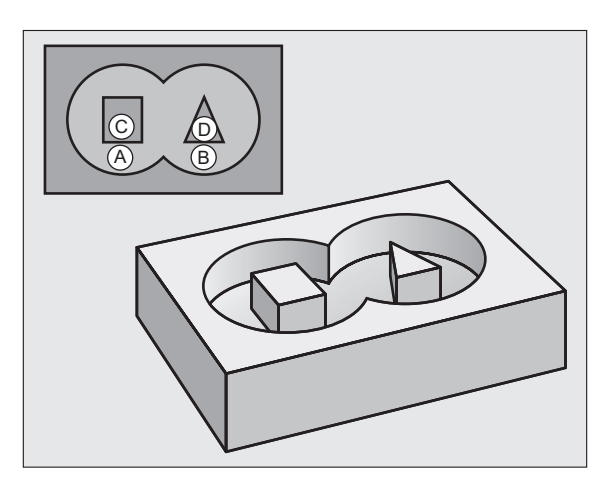

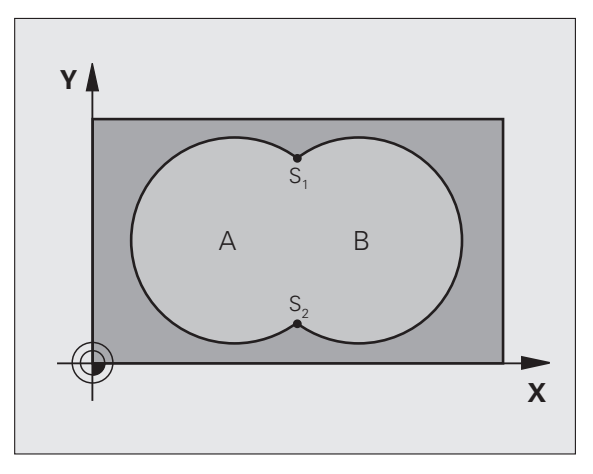

Eksempel: NC-blokke

N120 G37 P01 1 P02 5 P03 7 P04 8 \*

### **Overlappede konturer**

De kan overlejre lommer og Ø'er på en ny kontur. Underprogrammer: Overlappede lommer

#### Underprogrammer: Overlappende lommer

De efterfølgende programmeringseksempler er konturunderprogrammer, som er blevet kaldt i et hovedprogram af cyklus **G37** KONTUR.

Lommerne A og B er overlappede.

TNC'en beregner skæringspunkterne S1 og S2, de må ikke blive programmeret.

Lommerne er programmeret som fuldkredse.

#### Underprogram 1: Lomme A

| N510 G98 L1 *            |
|--------------------------|
| N520 G01 G42 Y+10 Y+50 * |
| N530 I+35 J+50 *         |
| N540 G02 X+10 Y+50 *     |
| N550 G98 LO *            |

Underprogram 2: Lomme B

| N560 G98 L2 *            |
|--------------------------|
| N570 G01 G42 X+90 Y+50 * |
| N580 I+65 J+50 *         |
| N590 G02 X+90 Y+50 *     |
| N600 G90 L0 *            |

#### "Sum"-flader

Begge delflader A og B inklusive den fælles overdækkende flade skal bearbejdes:

Fladerne A og B skal være lommer.

Den første lomme (i cyklus **G37**) skal begynde udenfor den anden.

#### Flade A:

| N510 G98 L1 *            |
|--------------------------|
| N520 G01 G42 X+10 Y+50 * |
| N530 I+35 J+50 *         |
| N540 G02 X+10 Y+50 *     |
| N550 G98 L0 *            |

Flade B:

| N560 G98 L2 *            |
|--------------------------|
| N570 G01 G42 X+90 Y+50 * |
| N580 I+65 J+50 *         |
| N590 G02 X+90 Y+50 *     |
| N600 G98 L0 *            |

#### "Forskels" -flade

Flade A skal bearbejdes uden den af B overdækkede andel:

■ Flade A skal være en lomme og B skal være en Ø.

■ A skal begynde udenfor B.

#### Flade A:

| N520 G01 G42 X+10 Y+50 *<br>N530 I+35 J+50 *<br>N540 G02 X+10 Y+50 *<br>N550 G98 L0 * | N510 G98 L1 *            |
|---------------------------------------------------------------------------------------|--------------------------|
| N530 I+35 J+50 *<br>N540 G02 X+10 Y+50 *<br>N550 G98 L0 *                             | N520 G01 G42 X+10 Y+50 * |
| N540 G02 X+10 Y+50 *<br>N550 G98 L0 *                                                 | N530 I+35 J+50 *         |
| N550 G98 LO *                                                                         | N540 G02 X+10 Y+50 *     |
|                                                                                       | N550 G98 L0 *            |

Flade B:

| N560 G98 L2 *            |
|--------------------------|
| N570 G01 G41 X+90 Y+50 * |
| N580 I+65 J+50 *         |
| N590 G02 X+90 Y+50 *     |
| N600 G98 L0 *            |

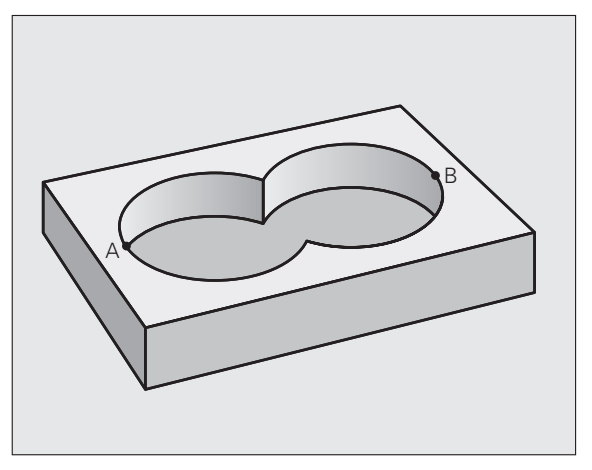

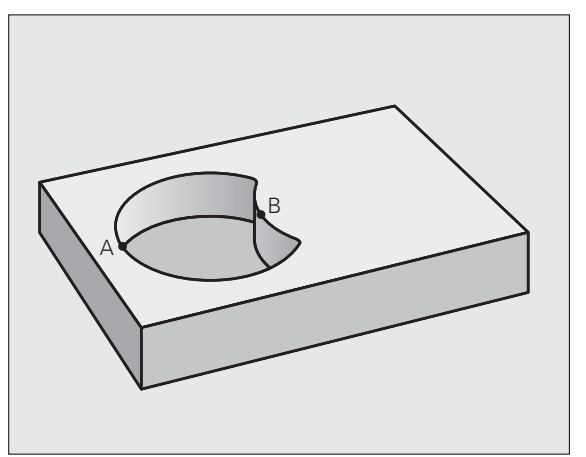

#### "Snit"-flader

Den af A og B overlappende flade skal bearbejdes. (enkle overlappede flader skal forblive ubearbejdet.)

■ A og B skal være lommer.

■ A skal begynde indenfor B.

Flade A:

| N510 G98 L1 *            |
|--------------------------|
| N520 G01 G42 X+60 Y+50 * |
| N530 I+35 J+50 *         |
| N540 G02 X+60 Y+50 *     |
| N550 G98 LO *            |

Flade B:

| N560 G98 L2 *            |  |
|--------------------------|--|
| N570 G01 G42 X+90 Y+50 * |  |
| N580 I+65 J+50 *         |  |
| N590 G02 X+90 Y+50 *     |  |
| N600 G98 L0 *            |  |

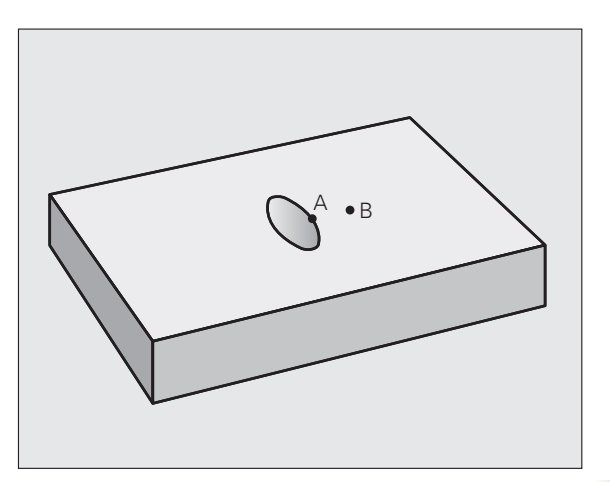

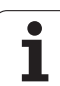

# KONTUR-DATA (cyklus G120)

l cyklus **G120** angiver De bearbejdnings-informationerne for underprogrammer med delkonturer.

#### Pas på før programmeringen

Cyklus **G120** er DEF-aktiv, det betyder cyklus **G120** er fra sin definition aktiv i bearbejdnings-programmet.

Fortegnet for cyklusparameter dybde fastlægger arbejdsretningen. Hvis De programmerer dybden = 0, så udfører TNC'en ikke cyklus.

De i cyklus **G120** angivne bearbejdnings-informationer gælder for cyklerne G121 til G124.

Hvis De anvender SL-cykler i Q-parameter-programmer, så må De ikke benytte parameter Q1 til Q19 som programparametre.

120 OMRÁDE DATA

- Fræsedybde Q1 (inkremental): Afstand emneoverflade – bunden af lommen.
- Bane-overlapning faktor Q2: Q2 x værktøjs-radius giver den sideværts fremrykning k.
- Sletspån side Q3 (inkremental): Sletspån i bearbejdningsplanet.
- Sletspån dybde Q4 (inkremental): Sletspån for dybden.
- ► Koordinater emne-overflade Q5 (absolut): Absolutte koordinater til emne-overflade
- Sikkerheds-afstand Q6 (inkremental): Afstanden mellem værktøjs-endeflade og emne-overflade
- Sikker højde Q7 (absolut): Absolut højde, i hvilken der ingen kollision kan ske med emnet (for mellempositionering og udkørsel ved cyklus-ende)
- Indvendig-rundingsradius Q8: Afrundings-radius på indvendige-"hjørner"; den indlæste værdi henfører sig til værktøjs-midtpunktsbanen
- Drejeretning? Medurs = -1 Q9: Bearbeijdnigs-retning for lommer
  - Medurs (Q9 = -1 modløb for lomme og Ø)
  - Modurs (Q9 = +1 medløb for lomme og  $\emptyset$ )

De kan teste en bearbejdnings-parameter ved en program-afbrydelse og evt. overskrive

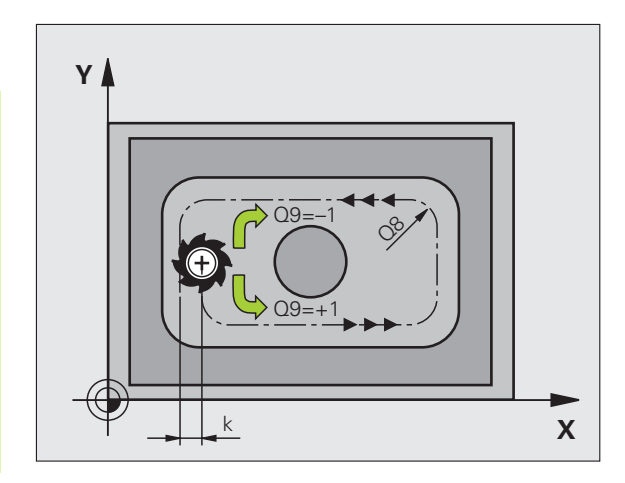

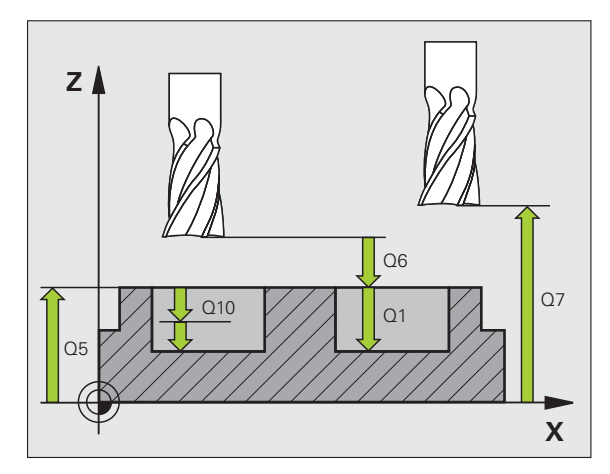

| N57 G120 KONTUR-DA | <b>TA</b>         |
|--------------------|-------------------|
| Q1=-20             | ;FRÆSEDYBDE       |
| Q2=1               | ;BANE-OVERLAPNING |
| Q3=+0.2            | ;OVERMÅL SIDE     |
| Q4=+0.1            | ;OVERMÅL DYBDE    |
| Q5=+30             | ;KOOR. OVERFLADE  |
| Q6=2               | ;SIKKERHEDS-AFST. |
| Q7=+80             | ;SIKKER HØJDE     |
| Q8=0.5             | ;RUNDINGSRADIUS   |
| Q9=+1              | ;DREJERETNING     |

# FORBORING (cyklus G121)

#### Cyklus-afvikling

- 1 Værktøjet borer med den indlæste tilspænding F fra den aktuelle position indtil første fremryk-dybde
- 2 Herefter kører TNC´en værktøjet i ilgang FMAX tilbage og igen til den første fremryk-dybde, formindsket med forstop-afstanden t.
- **3** Styringen fremskaffer selv forstop-afstanden:
  - Boredybde indtil 30 mm: t = 0,6 mm
  - Boredybde over 30 mm: t = boredybde/50
  - maximal forstop-afstand: 7 mm
- 4 Herefter borer værktøjet med den indlæste tilspænding F videre til en yderligere fremryk-dybde
- **5** TNC'en gentager disse forløb (1 til 4), indtil den indlæste boredybde er nået
- 6 Ved bunden af boringen trækker TNC´en værktøjet, efter dvæletiden for friskæring, tilbage med ilgang til startpositionen

#### Anvendelse

Cyklus **G121** FORBORING tager for indstikspunktet hensyn til sletspån side og sletovermål dybde, såvel som radius udskrub-værktøjet. Indstikspunktet er samtidig startpunktet for skrubningen.

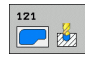

- Fremryk-dybde Q10 (inkremental): Målet, med hvilket værktøjet bliver fremrykket hver gang (fortegn ved negativ arbejdsretning "-")
- Tilspænding fremrykdybde Q11: Boretilspænding i mm/min
- Skrub-værktøjs nummer Q13: Værktøjs-nummeret på skrubværktøjet

# 

#### Pas på før programmeringen

TNC'en tilgodeser ikke en i **T**-blok programmeret deltaværdi **DR** for beregning af indstikspunkter.

Ved trange steder kan TNC'en evt. ikke forbore med et værktøj større end skrubværktøjet.

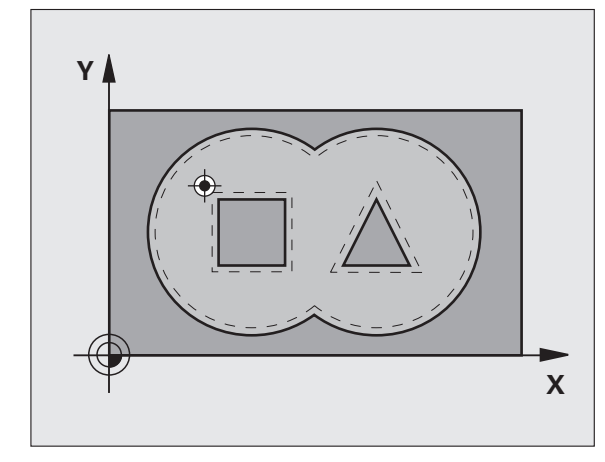

| N58 G121 FORBORING |                     |
|--------------------|---------------------|
| Q10=+5             | ;FREMRYK-DYBDE      |
| Q11=100            | ;TILSP. DYBDEFREMR. |
| Q13=1              | ; SKRUBBE - VÆRKTØJ |

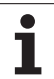

# SKRUBNING (cyklus G122)

- 1 TNC'en positionerer værktøjet over indstikspunktet; herved bliver sletovermål side tilgodeset
- 2 I den første fremryk-dybde fræser værktøjet med fræsetilspænding Q12 konturen indefra og ud
- **3** Herved bliver Ø-konturen (her: C/D) fræset fri med en tilnærmelse til lommekonturen (her: A/B)
- 4 I næste skridt kører TNC en værktøjet til den næste fremryk-dybde og gentager skrubbe-forløbet, indtil den programmerede dybde er nået
- 5 Afslutningsvis kører TNC'en værktøjet tilbage til sikker højde

#### Pas på før programmeringen

Anvend evt. en fræser med centrumsskær (DIN 844), eller forbor med cyklus **G121**.

Indstiksforholdene for cyklus 22 fastlægger De med parameteren Q19 og i værktøjs-tabellen med spalten ANGLE og LCUTS:

- Hvis Q19=0 er defineret, så indstikker TNC` en grundlæggende vinkelret, også når der for det aktive værktøj er defineret en indstiksvinkel (ANGLE)
- Hvis De definerer ANGLE=90°, så indstikker TNC`en vinkelret. Som indstikstilspænding bliver så anvendt pendlingstilspænding Q19
- Hvis pendlingstilspændingen Q19 er defineret i cyklus 22 og ANGLE er defineret mellem 0.1 og 89.999 i værktøjs-tabellen, indstikker TNC'en med den fastlagte ANGLE helixformet
- Hvis pendlingstilspændingen er defineret i cyklus 22 og ingen ANGLE står i værktøjs-tabellen, så afgiver TNC`en en fejlmelding
- Er geometriforholdende således, at der ikke kan indstikkes helixformet (notgeometri), så forsøger TNC`en pendlende indstikning. Pendlingslængden beregnes ud fra LCUTS og ANGLE (pendlingslængde = LCUTS / tan ANGLE)

Ved lommekonturer med spidse indv. hjørner kan ved anvendelse af en overlapningsfaktor større end 1 lade restmateriale blive stående ved skrubning. Specielt den inderste bane kontrolleres pr. testgrafik og evt.ændre overlapningsfaktoren ubetydeligt. Herved lader en anden snitopdeling sig opnå. hvad ofte fører til det ønskede resultat

Ved efterskrubning tilgodeser TNC`en ikke en defineret slitageværdi DR for forskrubbeværktøjet.

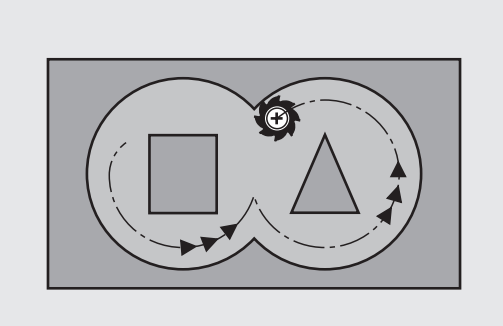

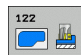

- Fremryk-dybde Q10 (inkremental): Målet, med hvilket værktøjet bliver fremrykket hver gang
- Tilspænding dybdefremrykning Q11: Indstikstilspænding i mm/min
- Tilspænding skrubning Q12: Fræsetilspænding i mm/ min
- Forskrub-værktøj Q18 hhv. QS18: Nummer eller navn på værktøjet, med hvilket TNC en allerede har forskrubbet. Omskift til navne-indlæsning: Tryk softkey VÆRKTØJS-NAVN. Speciel anvisning for AWT-Weber: TNC en indføjer anførselstegn overtegn automatisk, når De forlader indlæsefeltet. Hvis ikke forskrubbet blev "0" indlæst; hvis De her indlæser et nummer eller et navn, skrubber TNC en kun den del, der med forskrubbe-værktøjet ikke kunne blive bearbejdet. Hvis efterskrubningsområdet ikke kan tilkøres sideværts, indstikker TNC en pendlende; derfor skal De i værktøjs-tabellen TOOL.T, se "Værktøjs-data", side 193 definere skærlængden LCUTS og den maximale indstiksvinkel ANGLE for værktøjet. Evt. afgiver TNC en en fejlmelding
- Tilspænding pendling Q19: Pendlingstilspænding i mm/min
- Tilspænding udkørsel Q208: Kørselshastigheden for værktøjet ved udkørsel efter bearbejdning i mm/min. Hvis De indlæser Q208=0, så kører TNC`en værktøjet ud med tilspænding Q12

| N59 G122 SKRUBBE |                        |
|------------------|------------------------|
| Q10=+5           | ;FREMRYK-DYBDE         |
| Q11=100          | ;TILSP. DYBDEFREMR.    |
| Q12=350          | ;TILSPÆNDING SKRUBBE   |
| Q18=1            | ;FORSKRUBBE-VÆRKTØJ    |
| Q19=150          | ;TILSP. PENDLING       |
| Q208=99999       | ;TILSPÆNDING UDKØRSEL  |
| Q401=80          | ;TILSP.REDUCERING      |
| 0404=L           | ; EFTERSKRUBBESTRATEGI |

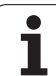

Tilspændingsfaktor i % Q401: Procentuel faktor, på hvilken TNC'en reducerer bearbejdningstilspændingen (Q12), så snart værktøjet ved skrubning kører med det fulde omfang i materialet. Når De bruger tilspændingsreduceringen, så kan De definere tilspænding udskrubning så stor, at ved den i cyklus 20 fastlagte bane-overlapning (Q2) hersker optimale snitbetingelser. TNC'en reducerer så ved overgange eller indsnævringer tilspændingen som defineret af Dem, så at bearbejdningstiden ialt bliver mindre

Tilspændingsreduceringen med parameter Q401 er en FCL3-funktion og står ikke automatisk til rådighed efter en software-opdatering (se "Udviklingsstand (Upgradefunktioner)" på side 8).

- Efterskrubningstrategi Q404: Fastlæg, hvorledes TNC´en ved efterskrubning skal køre, når radius til efterskrubbe-værktøjet er større end halvdelen af forskrubbeværktøjet:
  - Q404 = 0

Kør værktøjet mellem efterskrubbe områder til den aktuelle dybde langs konturen

■ Q404 = 1

Opløfte værktøjet mellem efterskrubbe områder til sikkerheds-afstanden og køre til startpunktet for det næste udskrubbeområde

## SLETSPÅN DYBDE (cyklus G123)

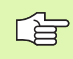

TNC'en fremskaffer selv startpunktet for sletfræsningen. Startpunktet er afhængig af pladsforholdene i lommen.

TNC'en kører værktøjet blødt (lodret tangentialbue) til fladen der skal bearbejdes. Herefter bliver den tilbageblevne sletspån fræset.

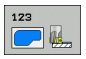

Tilspænding dybdefremrykning Q11: Kørselshastigheden for værktøjet ved indstikning

- **Tilspænding skrubning** Q12: Fræsetilspænding
- Tilspænding udkørsel Q208: Kørselshastigheden for værktøjet ved udkørsel efter bearbejdning i mm/min. Hvis De indlæser Q208=0, så kører TNC`en værktøjet ud med tilspænding Q12

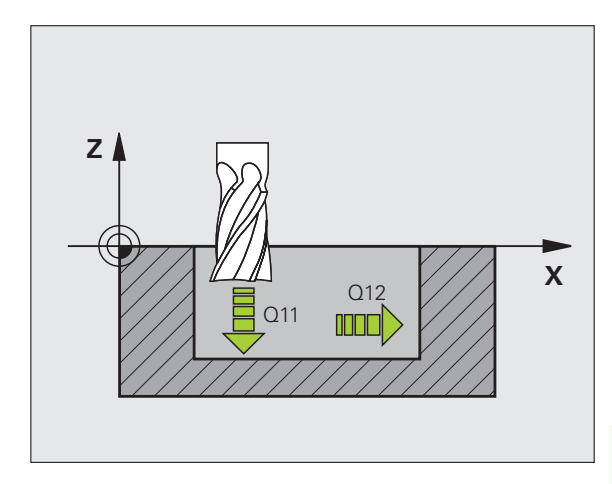

| N60 G123 SLETFRÆS | DYBDE                 |
|-------------------|-----------------------|
| Q11=100           | ;TILSP. DYBDEFREMR.   |
| Q12=350           | ;TILSPÆNDING SKRUBBE  |
| Q208=99999        | ;TILSPÆNDING UDKØRSEL |

# SLETFRÆSNING AF SIDE (cyklus G124)

TNC'en kører værktøjet på en cirkelbane tangentialt til delkonturen. Hver delkontur bliver slettet separat.

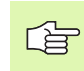

#### Pas på før programmeringen

Summen af sletspån side (Q14) og sletværktøjs-radius skal være mindre end summen af sletspån side (Q3,cyklus **G120**) og skrubværktøjs-radius.

Hvis De afvikler cyklus **G124** uden først med cyklus **G122** at have skrubbet, gælder den foroven opstillede beregning stadig; radius for skrub-værktøjet har da værdien "0".

De kan også anvende cyklus  $\ensuremath{\textbf{G124}}$  for konturfræsning. Så skal De

- definere konturen der skal fræses som en Ø (uden lommebegrænsning) og
- i cyklus G120 indlæse sletovermålet (Q3) større, end summen fra sletovermålet Q14 + radius til det anvendte værktøj

TNC'en fremskaffer selv startpunktet for sletfræsningen. Startpunktet er afhængig af pladsforholdene i lommen og det i cyklus G120 programmerede sletmål

TNC en beregner startpunktet også i afhængighed af rækkefølgen ved afviklingen. Hvis De vælger sletcyklus med tasten GOTO og så starter programmet, kan startpunktet ligge på et andet sted, end hvis De afvikler programmet i den definerede rækkefølge.

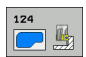

- Drejeretning? Medurs = -1 Q9: Bearbeijdningsretning:
- +1:Dreining modurs
- -1:Dreining medurs
- Fremryk-dybde Q10 (inkremental): Målet, med hvilket værktøjet bliver fremrykket hver gang
- Tilspænding dybdefremrykning Q11: indstikstilspænding
- ▶ Tilspænding skrubning Q12: Fræsetilspænding
- Sletspån side Q14 (inkremental): Sletspån ved sletning af flere gange; den sidste slet-rest bliver udført, hvis De indlæser Q14 = 0

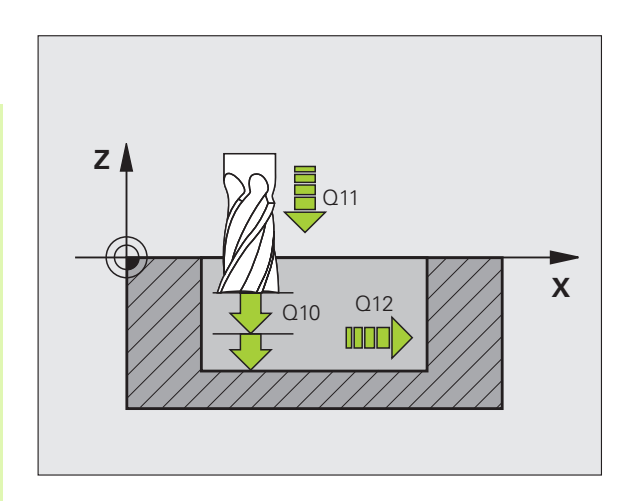

| N61 G124 SLETFRÆS | SIDE                 |
|-------------------|----------------------|
| Q9=+1             | ;DREJERETNING        |
| Q10=+5            | ;FREMRYK-DYBDE       |
| Q11=100           | ;TILSP. DYBDEFREMR.  |
| Q12=350           | ;TILSPÆNDING SKRUBBE |
| Q14=+0            | ;OVERMÅL SIDE        |

## KONTUR-KÆDE (cyklus G125)

Med denne cyklus kan man sammen med cyklus **G37** KONTUR - bearbejde "åbne" konturer: Konturstart og -ende falder ikke sammen.

Cyklus **G125** KONTUR-KÆDE tilbyder betydelige fordele i forhold til bearbejdningen af en åben kontur med positioneringsblokke:

- TNC'en overvåger bearbejdningen for efterskæringer og konturbeskadigelser. Kontrollerer konturen med test-grafikken.
- Er værktøjs-radius for stor, så skal konturene eventuelt efterbearbejdes på indvendige hjørner.
- Bearbejdningen lader sig gennemgående udføre i med- eller modløb. Fræseretninger bliver sågar bibeholdt, hvis konturen bliver spejlet
- Ved flere fremrykninger kører TNC'en værktøjet med spån både frem og tilbage: Herved formindskes bearbejdningstiden.
- De kan indlæse en sletspån, og skrubbe og sletfræse i flere arbejdsgange.

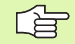

μ.

#### Pas på før programmeringen

Fortegnet for cyklusparameter dybde fastlægger arbejdsretningen. Hvis De programmerer dybden = 0, så udfører TNC'en ikke cyklus.

TNC'en tager kun hensyn til den første label i cyklus **G37** KONTUR.

Hukommelsen for en SL-cyklus er begrænset. De kan i en SL-cyklus f.eks. maximalt programmere 1024 retlinieblokke.

Cyklus G120 KONTUR-DATA bruges ikke.

Programmerede kædemål direkte efter cyklus **G125** henfører sig til værktøjets position ved cyklus-slut.

#### Pas på kollisionsfare!

For at undgå en mulig kollision:

- Direkte efter cyklus **G125** må ingen kædemål programmeres, da kædemål henfører sig til værktøjets position ved cyklus-ende.
- Kør i alle hovedakser til en defineret (absolut) position, da positionen for værktøjet ved cyklusenden ikke stemmer overens med positionen ved cyklus start.

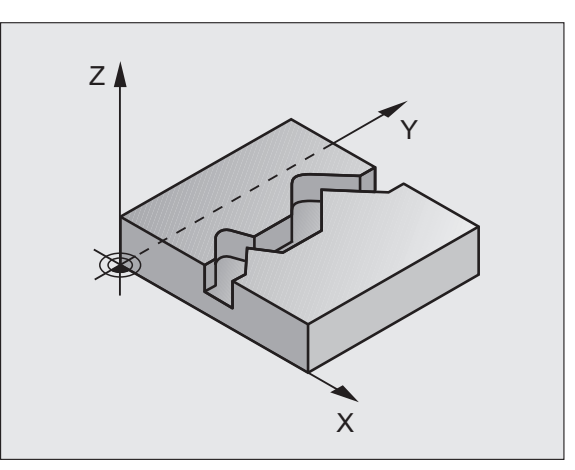

125

- Fræsedybde Q1 (inkremental): Afstand mellem emneoverflade og bunden af konturen
- Sletspån side Q3 (inkremental): Sletspån i bearbejdningsplanet
- ▶ Koord. Emne-overflade Q5 (absolut): Absolutte koordinater til emne overfladen henført til emnenulpunktet
- Sikker højde Q7 (absolut): Absolut højde, i hvilken der ingen kollision kan ske mellem værktøj og emne; emne-udkørselsposition ved cyklus-ende
- Fremryk-dybde Q10 (inkremental): Målet, med hvilket værktøjet bliver fremrykket hver gang
- ▶ Tilspænding dybdefremrykning Q11:Tilspænding ved kørselsbevægelser i spindelaksen
- Tilspænding fræse Q12: Tilspænding ved kørselsbevægelser i bearbejdningsplanet
- Fræseart? Modløb = -1 Q15: Medløbs-fræsning: Indlæsning = +1 Modløbs-fræsning: Indlæsning = -1 Skiftende fræsning i med- og modløb ved flere fremrykninger:Indlæs = 0

| N62 G125 KONTUR-H | (ÆD E               |
|-------------------|---------------------|
| Q1=-20            | ;FRÆSEDYBDE         |
| Q3=+0             | ;OVERMÅL SIDE       |
| Q5=+0             | ;KOOR. OVERFLADE    |
| Q7=+50            | ;SIKKER HØJDE       |
| Q10=+5            | ;FREMRYK-DYBDE      |
| Q11=100           | ;TILSP. DYBDEFREMR. |
| Q12=350           | ;TILSPÆNDING FRÆSE  |
| Q15=-1            | ;FRÆSEART           |

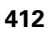

## KONTURKÆDE-data (cyklus G270)

Med denne cyklus kan De - hvis ønsket - fastlægge forskellige egenskaber for cyklus G125 **KONTUR-KÆDE**.

# <u>í</u>

#### Pas på før programmeringen

Cyklus G270 er DEF-aktiv, det betyder cyklus G270 er fra sin definition aktiv i bearbejdnings-programmet.

Ved anvendelse af cyklus G270 i kontur-underprogram defineres ingen radius-korrektur.

Til- og frakørselsegenskaber bliver gennemført af TNC´en altid identisk (symmetrisk).

Cyklus G270 defineres før cyklus G125.

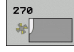

Tilkørselsart/frakørselsart Q390: Definition af tilkørselsart/frakørselsart:

- Q390 = 0: Kør til konturen tangentialt på en cirkelbue
- Q390 = 1: Kør til konturen tangentialt på en retlinie
- Q390 = 2: Kør til konturen vinkelret
- Radius-korr. (0=R0/1=RL/2=RR) Q391: Definition af radius-korrektur:
  - Q391 = 0: Bearbejde den definerede kontur uden radiuskorrektur
  - Q391 = 1: Bearbejde den definerede kontur venstrekorrigeret
  - Q391 = 2: Bearbejde den definerede kontur højrekorrigeret
- Tilkørsels-radius/frakørselsradius Q392: Kun virksom, når der er valgt tangential tilkørsel til en cirkelbue. Radius til tilkørselscirkler/frakørselscirkler
- Midtpunktsvinkel Q393: Kun virksom, når der er valgt tangential tilkørsel til en cirkelbue. Åbningsvinkel til tilkørselscirklen
- Afstand hjælpepunkt Q394: Kun virksom, når der er valgt tangential tilkørsel til en retlinie eller vinkelret tilkørsel. Afstand til hjælpepunktet, ud fra hvilken TNC`en skal køre til konturen

| 6 | 2 G270 | KONTURKÆDE | -DATA             |
|---|--------|------------|-------------------|
|   | Q39    | 0=0        | ;TILKØRSELSRART   |
|   | Q39    | )1=1       | ;RADIUS-KORREKTUR |
|   | Q39    | 92=3       | ;RADIUS           |
|   | Q39    | 3=+45      | ;MIDTPUNKTSVINKEL |
|   | Q39    | 94=+2      | ;AFSTAND          |

### CYLINDER-OVERFLADE (cyklus 27, softwareoption 1)

Ę

Maskine og TNC skal af maskinfabrikanten være forberedt.

Med denne cyklus kan De programmere en kontur i to dimensioner og bearbejde dem på en cylinder overflade. De skal anvende cyklus **G128**, hvis De vil fræse føringsnoter på cylinderen

Konturen beskriver De i et underprogram, som De har fastlagt med cyklus **G37** (KONTUR).

Underprogrammet indeholder koordinaterne til en vinkelakse (f.eks. Caksen) og aksen, som løber parallelt med den (f.eks. spindelaksen). Som banefunktioner står G1, G11, G24, G25 og G2/G3/G12/G13 med R til rådighed.

Angivelserne i vinkelaksen kan De valgfrit indlæse i grader eller i mm (tommer)(fastlægges ved cyklus-definitionen).

- 1 TNC´en positionerer værktøjet over indstikspunktet; herved bliver sletovermål side tilgodeset
- 2 I den første fremryk-dybde fræser værktøjet med fræsetilspænding Q12 langs den programmerede kontur
- **3** Ved enden af konturen kører TNC'en værktøjet til sikkerhedsafstand og tilbage til indstikspunktet
- 4 Skridtene 1 til 3 gentager sig, indtil den programmerede fræsedybde Q1 er nået
- 5 Herefter kører værktøjet til sikkerhedsafstanden

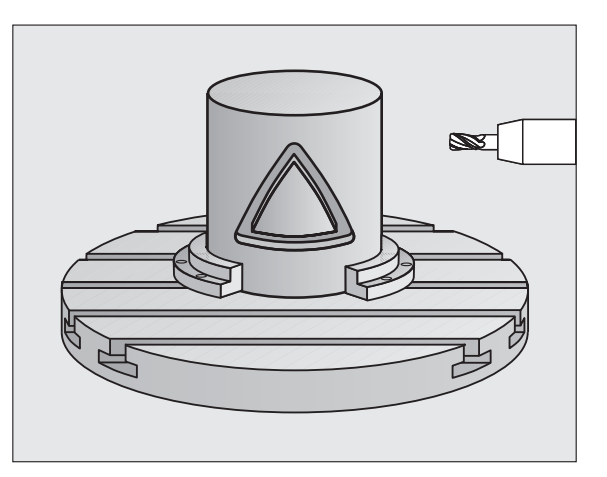

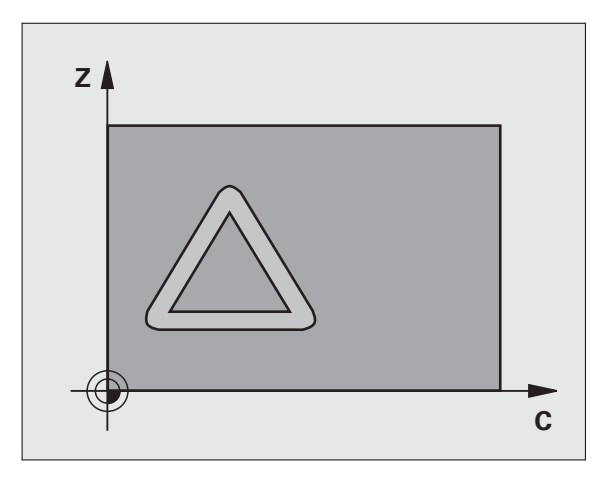

#### Pas på før programmeringen

Hukommelsen for en SL-cyklus er begrænset. De kan i en SL-cyklus programmere maksimalt 8192 konturelementer.

Fortegnet for cyklusparameter dybde fastlægger arbejdsretningen. Hvis De programmerer dybden = 0, så udfører TNC'en ikke cyklus.

Anvend en fræser med centrumskær (DIN 844).

Cylinderen skal være opspændt midt på rundbordet

Spindelaksen skal forløbe vinkelret på rundbords-aksen. Hvis dette ikke er tilfældet, så afgiver TNC'en en feilmelding.

Denne cyklus kan De også udføre med transformeret bearbejdningsplan.

TNC'en kontrollerer, om den korrigerede og ukorrigerede bane for værktøjet ligger indenfor display-området for drejeaksen (som er defineret i maskin-parameter 810.x. Ved fejlmeldingen "kontur-programmeringsfejl" sættes evt. MP 810.x = 0.

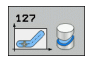

Fræsedybde Q1 (inkremental): Afstand mellem cylinder-flade og bunden af konturen

- Sletspån side Q3 (inkremental): Sletspån i planet for cyl.flade-afvikling; sletspånen virker i retning af radiuskorrektur
- Sikkerheds-afstand Q6 (inkremental): Afstand mellem værktøjs-endeflade og cylinder cyl.overflade
- Fremryk-dybde Q10 (inkremental): Målet, med hvilket værktøjet bliver fremrykket hver gang
- Tilspænding dybdefremrykning Q11:Tilspænding ved kørselsbevægelser i spindelaksen
- Tilspænding fræse Q12: Tilspænding ved kørselsbevægelser i bearbejdningsplanet
- Cylinderradius Q16: Radius til cylinderen, på hvilken konturen skal bearbejdes
- Målsætningsart? Grad =0 MM/TOMME=1 Q17: Koordinaterne til drejeaksen i underprogrammet programmeres i grader eller mm (tomme)

| N63 G127 CYLINDER | -FLADE              |
|-------------------|---------------------|
| Q1=-8             | ;FRÆSEDYBDE         |
| Q3=+0             | ;OVERMÅL SIDE       |
| Q6=+0             | ;SIKKERHEDS-AFST.   |
| Q10=+3            | ;FREMRYK-DYBDE      |
| Q11=100           | ;TILSP. DYBDEFREMR. |
| Q12=350           | ;TILSPÆNDING FRÆSE  |
| Q16=25            | ;RADIUS             |
| Q17=0             | ;MÅLSÆTNINGSART     |

# CYLINDER-OVERFLADE notfræsning (cyklus G128, software-option 1)

Maskine og TNC skal af maskinfabrikanten være forberedt.

Med denne cyklus kan De overføre en af afviklingen defineret føringsnot til overfladen på en cylinder. I modsætning til cyklus 27, indstiller TNC'en værktøjet ved denne cyklus således, at væggen ved aktiv radiuskorrektur næsten forløber parallelt med hinanden. Eksakt parallet forløbende vægge opretholder De så, hvis De anvender et værktøj, der er eksakt lig med bredden af noten.

Jo mindre værtøjet er i forhold til notbredden, desto større forvrængninger opstår ved cirkelbaner og skrå retlinier. For at kunne minimere disse kørselsbetingede forvrængninger, kan De med parameteren Q21 definere en tolerance, med hvilken TNC´en tilnærmer noten der skal fremstilles til en not, som blev fremstillet med et værktøj, hvis diameter svarer til notbredden.

De programmerer midtpunktsbanen af konturen med angivelse af værktøjs-radiuskorrektur. Med radiuskorrekturen fastlægger De, om TNC'en skal fremstille noten i med- eller modløb.

- 1 TNC'en positionerer værkktøjet over indstikspunktet
- 2 I den første fremrykdybde fræser værktøjet med fræsetilspænding Q12 langs notvæggen; herved bliver sletovermålet side tilgodeset
- **3** Ved enden af konturen forskyder TNC en værktøjet til modstående notvæg og kører tilbage til indstikspunktet
- 4 Skridtene 2 og 3 gentager sig, indtil den programmerede fræsedybde Q1 er nået
- **5** Hvis De har defineret tolerancen Q21, så udfører TNC´en efterbearbejdningen, for at opnå mest mulig parallelle notvægge.
- 6 Afslutningsvis kører værktøjet i værktøjsaksen tilbage til sikker højde eller til den sidste før cyklus´en programmerede position (afhængig af maskin-parameter 7420)

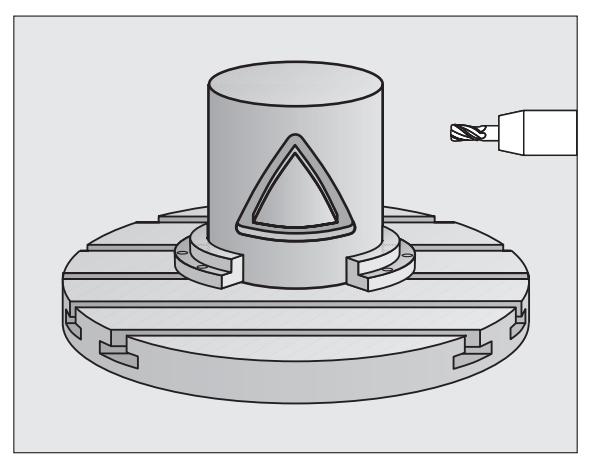

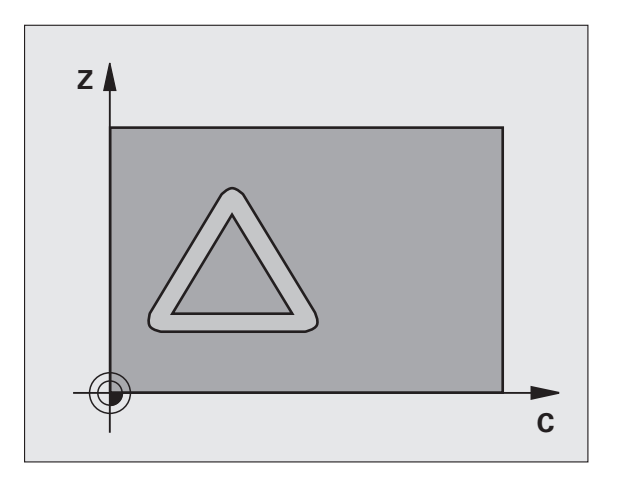

### Pas på før programmeringen

I den første NC-blok i kontur-underprogrammet programmeres altid begge cylinderflade-koordinater.

Hukommelsen for en SL-cyklus er begrænset. De kan i en SL-cyklus programmere maksimalt 8192 konturelementer.

Fortegnet for cyklusparameter dybde fastlægger arbejdsretningen. Hvis De programmerer dybden = 0, så udfører TNC'en ikke cyklus.

Anvend en fræser med centrumskær (DIN 844).

Cylinderen skal være opspændt midt på rundbordet

Spindelaksen skal forløbe vinkelret på rundbords-aksen. Hvis dette ikke er tilfældet, så afgiver TNC'en en fejlmelding.

Denne cyklus kan De ikke udføre med transformeret bearbejdningsplan.

TNC'en kontrollerer, om den korrigerede og ukorrigerede bane for værktøjet ligger indenfor visnings-området for drejeaksen (er defineret i maskin-parameter 810.x). Ved fejlmeldingen "kontur-programmeringsfejl" sættes evt. MP 810.x = 0.

128

- ► Fræsedybde Q1 (inkremental): Afstand mellem cylinder-flade og bunden af konturen
- Sletspån side Q3 (inkremental): Sletspån i planet for cyl.flade-afvikling; sletspånen virker i retning af radiuskorrektur
- Sikkerheds-afstand Q6 (inkremental): Afstand mellem værktøjs-endeflade og cylinder cyl.overflade
- Fremryk-dybde Q10 (inkremental): Målet, med hvilket værktøjet bliver fremrykket hver gang
- ► Tilspænding dybdefremrykning Q11:Tilspænding ved kørselsbevægelser i spindelaksen
- Tilspænding fræse Q12: Tilspænding ved kørselsbevægelser i bearbejdningsplanet
- Cylinderradius Q16: Radius til cylinderen, på hvilken konturen skal bearbejdes
- Målsætningsart? Grad =0 MM/TOMME=1 Q17: Koordinaterne til drejeaksen i underprogrammet programmeres i grader eller mm (tomme)
- Notbredde Q20: Bredden af noten der skal fremstilles
- **Tolerance?** Q21: Hvis De anvender et værktøj, der er mindre end den programmeredee notbredde Q20, opstår kørselsbetingede forvrængninger på notvæggen ved cirkler og skrå retlinier. Når De definerer tolerancen Q21, så tilnærmer TNC`en noten i et efterkoblet fræseforløb således, som om De havde fræset noten med et værktøj, som var eksakt lige så stort som notbredden Med Q21 definerer De den tilladte afvigelse fra den ideale not. Antallet af efterbearbejdningsskridt afhænger af cylinderradius, det anvendte værktøj og notdybden. Jo mindre tolerancen er defineret, desto nøjagtigere bliver noten, men desto længere varer også efterbearbejdningen. Anbefaling: Anvend en tolerance på 0.02 mm. 0: Funktion inaktiv

| N63 G128 CYLINDER | -FLADE              |
|-------------------|---------------------|
| Q1=-8             | ;FRÆSEDYBDE         |
| Q3=+0             | ;OVERMÅL SIDE       |
| Q6=+0             | ;SIKKERHEDS-AFST.   |
| Q10=+3            | ;FREMRYK-DYBDE      |
| Q11=100           | ;TILSP. DYBDEFREMR. |
| Q12=350           | ;TILSPÆNDING FRÆSE  |
| Q16=25            | ;RADIUS             |
| Q17=0             | ;MÅLSÆTNINGSART     |
| Q20=12            | ;NOTBREDDE          |
| Q21=0             | ;TOLERANCE          |

# CYLINDER-OVERFLADE fræsning af trin (cyklus 29, software-option 1)

Maskine og TNC skal af maskinfabrikanten være forberedt.

Med denne cyklus kan De overføre et i afviklingen defineret trin til overfladen på en cylinder. TNC`en stiller værktøjet ved denne cyklus således, at væggene ved aktiv radiuskorrektur altid forløber parallelt med hinanden. De programmerer midtpunktsbanen af trinnet med angivelse af værktøjs-radiuskorrektur. Med radiuskorrekturen fastlægger De, om TNC'en skal fremstille trinnet i med- eller modløb.

Ved enden af trinnet tilføjer TNC`en grundlæggende altid en halvcirkel, hvis radius svarer til den halve bredde af trinnet.

- 1 TNC'en positionerer værktøjet over startpunktet for bearbejdningen. Startpunktet beregner TNC'en ud fra trinbredde og værktøjs-diameteren Det ligger med den halve trinbredde og værktøjs-diameteren forskudt ved siden af det første i konturunderprogrammet definerede punkt. Radius-korrekturen bestemmer, om der bliver startet til venstre (1, RL=medløb) eller til højre for trinnet (2, RR=modløb) (se billedet til højre i midten)
- 2 Efter at TNC'en har positioneret til den første fremrykdybde, kører værktøjet på en cirkelbue med fræsetilspænding Q12 tangentialt til trinvæggen. Evt. bliver sletovermål side tilgodeset
- **3** På den første fremrykdybde fræser værktøjet med fræsetilspænding Q12 langs med trinvæggen indtil tappen er fremstillet fuldstændigt
- 4 Dernæst kører værktøjet tangentialt væk fra trinvæggen tilbage til startpunktet for bearbejdningen
- 5 Skridtene 2 til 4 gentager sig, indtil den programmerede fræsedybde Q1 er nået
- **6** Afslutningsvis kører værktøjet i værktøjsaksen tilbage til sikker højde eller til den sidste før cyklus'en programmerede position (afhængig af maskin-parameter 7420)

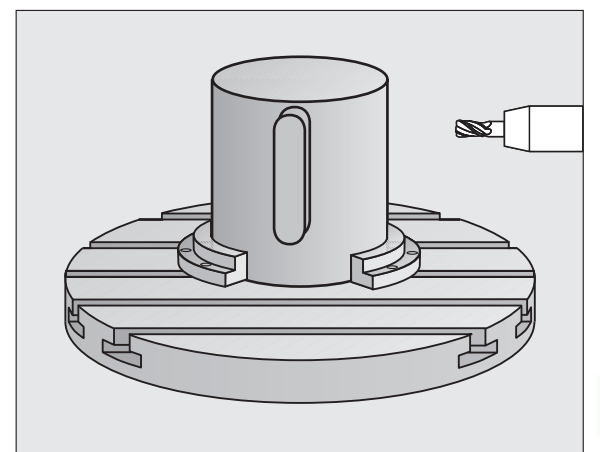

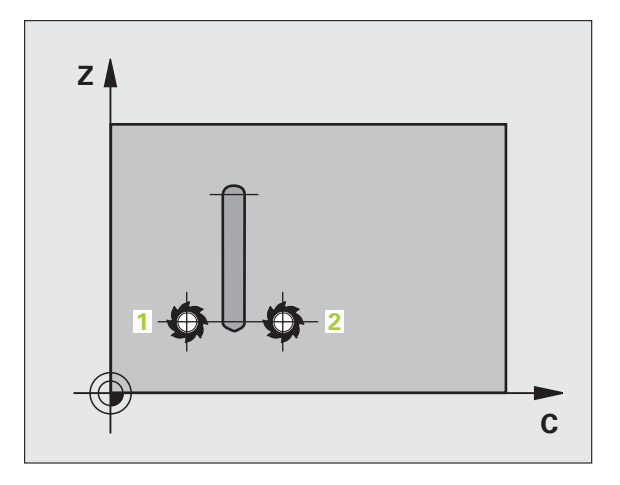

#### Pas på før programmeringen

I den første NC-blok i kontur-underprogrammet programmeres altid begge cylinderflade-koordinater.

Vær opmærksom på, at værktøjet for til- og frakørselsbevægelsen har nok plads sideværts.

Hukommelsen for en SL-cyklus er begrænset. De kan i en SL-cyklus f.eks. maximalt programmere 8192 retlinieblokke.

Fortegnet for cyklusparameter dybde fastlægger arbejdsretningen. Hvis De programmerer dybden = 0, så udfører TNC'en ikke cyklus.

Cylinderen skal være opspændt midt på rundbordet

Spindelaksen skal forløbe vinkelret på rundbords-aksen. Hvis dette ikke er tilfældet, så afgiver TNC'en en fejlmelding.

Denne cyklus kan De ikke udføre med transformeret bearbejdningsplan.

TNC en kontrollerer, om den korrigerede og ukorrigerede bane for værktøjet ligger indenfor visnings-området for drejeaksen (er defineret i maskin-parameter 810.x). Ved fejlmeldingen "kontur-programmeringsfejl" sættes evt. MP 810.x = 0.

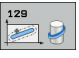

Fræsedybde Q1 (inkremental): Afstand mellem cylinder-flade og bunden af konturen

- Sletspån side Q3 (inkremental): Sletspån på trinvæggen. Sletspånen forstørrer trinbredden med to gange den indlæste værdi
- Sikkerheds-afstand Q6 (inkremental): Afstand mellem værktøjs-endeflade og cylinder cyl.overflade
- Fremryk-dybde Q10 (inkremental): Målet, med hvilket værktøjet bliver fremrykket hver gang
- Tilspænding dybdefremrykning Q11:Tilspænding ved kørselsbevægelser i spindelaksen
- Tilspænding fræse Q12: Tilspænding ved kørselsbevægelser i bearbejdningsplanet
- Cylinder-radius Q16: Radius til cylinderen, på hvilken konturen skal bearbejdes
- Målsætningsart? Grad =0 MM/TOMME=1 Q17: Koordinaterne til drejeaksen i underprogrammet programmeres i grader eller mm (tomme)
- Trinbredde Q20: Bredden af trinet der skal fremstilles

| N50 G129 CYLINDER- | FLADE TRIN          |
|--------------------|---------------------|
| Q1=-8              | ;FRÆSEDYBDE         |
| Q3=+0              | ;OVERMÅL SIDE       |
| Q6=+0              | ;SIKKERHEDS-AFST.   |
| Q10=+3             | ;FREMRYK-DYBDE      |
| Q11=100            | ;TILSP. DYBDEFREMR. |
| Q12=350            | ;TILSPÆNDING FRÆSE  |
| Q16=25             | ;RADIUS             |
| Q17=0              | ;MÅLSÆTNINGSART     |
| Q20=12             | ;TRINBREDDE         |

# CYLINDER-OVERFLADE fræse udv.kontur (cyklus G139, software-option 1)

| _ | ſŸ |   |
|---|----|---|
|   |    | Γ |

Maskine og TNC skal af maskinfabrikanten være forberedt.

Med denne cyklus kan De overføre en på afviklingen defineret åben kontur til overfladen af en cylinder. TNC en stiller værktøjet ved denne cyklus således, at væggen af den fræsede kontur med aktiv radiuskorrektur forløber parallelt med cylinderaksen

I modsætning til cyklerne 28 og 29 definerer De i konturunderprogrammet den faktisk kontur der skal fremstilles

- 1 TNC'en positionerer værktøjet over startpunktet for bearbejdningen. Startpunktet lægger TNC'en forskudt med værktøjs-diameteren ved siden af det første i konturunderprogrammet definerede punkt
- 2 Efter at TNC'en har positioneret til den første fremrykdybde, kører værktøjet på en cirkelbue med fræsetilspænding Q12 tangentialt til konturen. Evt. bliver sletovermål side tilgodeset
- **3** På den første fremrykdybde fræser værktøjet med fræsetilspænding Q12 langs med konturen, indtil den definerede konturkæde er fremstillet fuldstændigt
- 4 Dernæst kører værktøjet tangentialt væk fra trinvæggen tilbage til startpunktet for bearbejdningen
- 5 Skridtene 2 til 4 gentager sig, indtil den programmerede fræsedybde Q1 er nået
- **6** Afslutningsvis kører værktøjet i værktøjsaksen tilbage til sikker højde eller til den sidste før cyklus en programmerede position (afhængig af maskin-parameter 7420)

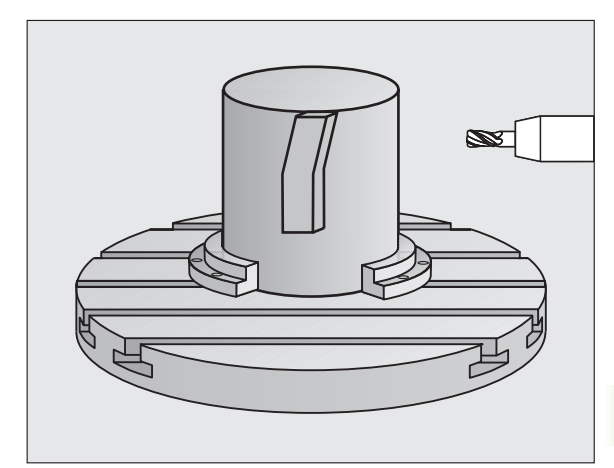

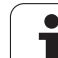

#### Pas på før programmeringen

Vær opmærksom på, at værktøjet for til- og frakørselsbevægelsen har nok plads sideværts.

Hukommelsen for en SL-cyklus er begrænset. De kan i en SL-cyklus programmere maksimalt 8192 konturelementer.

Fortegnet for cyklusparameter dybde fastlægger arbejdsretningen. Hvis De programmerer dybden = 0, så udfører TNC en ikke cyklus.

Cylinderen skal være opspændt midt på rundbordet

Spindelaksen skal forløbe vinkelret på rundbords-aksen. Hvis dette ikke er tilfældet, så afgiver TNC'en en fejlmelding.

Denne cyklus kan De ikke udføre med transformeret bearbejdningsplan.

TNC'en kontrollerer, om den korrigerede og ukorrigerede bane for værktøjet ligger indenfor visnings-området for drejeaksen (er defineret i maskin-parameter 810.x). Ved fejlmeldingen "kontur-programmeringsfejl" sættes evt. MP 810.x = 0.

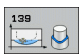

Fræsedybde Q1 (inkremental): Afstand mellem cylinder-flade og bunden af konturen

- Sletspån side Q3 (inkremental): Sletspån på konturvæggen.
- Sikkerheds-afstand Q6 (inkremental): Afstand mellem værktøjs-endeflade og cylinder cyl.overflade
- Fremryk-dybde Q10 (inkremental): Målet, med hvilket værktøjet bliver fremrykket hver gang
- Tilspænding dybdefremrykning Q11:Tilspænding ved kørselsbevægelser i spindelaksen
- Tilspænding fræse Q12: Tilspænding ved kørselsbevægelser i bearbejdningsplanet
- Cylinder-radius Q16: Radius til cylinderen, på hvilken konturen skal bearbejdes
- Målsætningsart? Grad =0 MM/TOMME=1 Q17: Koordinaterne til drejeaksen i underprogrammet programmeres i grader eller mm (tomme)

| N50 G139 CYLINDER | -FLADE. KONTUR      |
|-------------------|---------------------|
| Q1=-8             | ;FRÆSEDYBDE         |
| Q3=+0             | ;OVERMÅL SIDE       |
| Q6=+0             | ;SIKKERHEDS-AFST.   |
| Q10=+3            | ;FREMRYK-DYBDE      |
| Q11=100           | ;TILSP. DYBDEFREMR. |
| Q12=350           | ;TILSPÆNDING FRÆSE  |
| Q16=25            | ;RADIUS             |
| Q17=0             | ;MÅLSÆTNINGSART     |

# Eksempel: Forboring af overlappede konturer, skrubning, sletfræsning

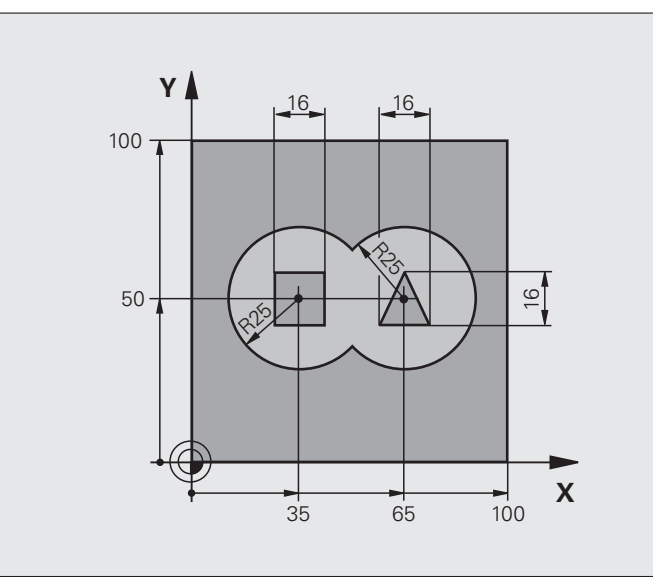

| %C21 G71 *                        |                                                   |
|-----------------------------------|---------------------------------------------------|
| N10 G30 G17 X+0 Y+0 Z-40 *        | Råemne-definition                                 |
| N20 G31 G90 X+100 Y+100 Z+0 *     |                                                   |
| N30 G99 T1 L+0 R+6 *              | Værktøjs-definition bor                           |
| N40 G99 T2 L+0 R+6 *              | Værktøjs-definition skrubning/sletfræsning        |
| N50 T1 G17 S4000 *                | Værktøjs-kald bor                                 |
| N60 G00 G40 G90 Z+250 *           | Værktøj frikøres                                  |
| N70 G37 P01 1 P02 2 P03 3 P04 4 * | Kontur-underprogram fastlægges                    |
| N80 G120 KONTUR-DATA              | Fastlæggelse af generelle bearbejdnings-parametre |
| Q1=-20 ;FRÆSEDYBDE                |                                                   |
| Q2=1 ;BANE-OVERLAPNING            |                                                   |
| Q3=+0 ;OVERMÅL SIDE               |                                                   |
| Q4=+0 ;OVERMÅL DYBDE              |                                                   |
| Q5=+0 ;KOOR. OVERFLADE            |                                                   |
| Q6=2 ;SIKKERHEDS-AFST.            |                                                   |
| Q7=+100 ;SIKKER HØJDE             |                                                   |
| Q8=0.1 ;RUNDINGSRADIUS            |                                                   |
| Q9=-1 ;DREJERETNING               |                                                   |

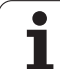

| N90 G121 FORBORING              | Cyklus-definition forboring          |
|---------------------------------|--------------------------------------|
| Q10=5 ;FREMRYK-DYBDE            |                                      |
| Q11=250 ;TILSP. DYBDEFREMR.     |                                      |
| Q13=0 ;SKRUBBE VÆRKTØJ          |                                      |
| N100 G79 M3 *                   | Cyklus-kald forboring                |
| N110 Z+250 M6 *                 | Værktøjs-skift                       |
| N120 T2 G17 S3000 *             | Værktøjs-kald skrubning/sletfræsning |
| N130 G122 SKRUBBE               | Cyklus-definition udskrubning        |
| Q10=5 ;FREMRYK-DYBDE            |                                      |
| Q11=100 ;TILSP. DYBDEFREMR.     |                                      |
| Q12=350 ;TILSPÆNDING SKRUBBE    |                                      |
| Q18=0 ;FORSKRUBBE-VÆRKTØJ       |                                      |
| Q19=150 ;TILSP. PENDLING        |                                      |
| Q208=2000 ;TILSPÆNDING UDKØRSEL |                                      |
| Q401=100 ;TILSPÆNDINGSFAKTOR    |                                      |
| Q404=L ;EFTERSKRUBBESTRATEGI    |                                      |
| N140 G79 M3 *                   | Cyklus-kald skrubning                |
| N150 G123 SLETFRÆS DYBDE        | Cyklus-definition sletfræse dybde    |
| Q11=100 ;TILSP. DYBDEFREMR.     |                                      |
| Q12=200 ;TILSPÆNDING SKRUBBE    |                                      |
| N160 G79 *                      | Cyklus-kald sletfræse dybde          |
| N170 G124 SLETFRÆS SIDE         | Cyklus-definition sletfræs side      |
| Q9=+1 ;DREJERETNING             |                                      |
| Q10=-5 ;FREMRYK-DYBDE.          |                                      |
| Q11=100 ;TILSP. DYBDEFREMR.     |                                      |
| Q12=400 ;TILSPÆNDING SKRUBBE    |                                      |
| Q14=0 ;OVERMÅL SIDE             |                                      |
| N180 G79 *                      | Cyklus-kald sletfræs side            |
| N190 G00 Z+250 M2 *             | Værktøj frikøres, program-slut       |

| Φ                 |
|-------------------|
|                   |
| $\checkmark$      |
| <u> </u>          |
| <u> </u>          |
|                   |
| C                 |
| Ŧ                 |
| · · · ·           |
|                   |
|                   |
| <b>1</b>          |
| <b>U</b> J        |
|                   |
| 40                |
| 0                 |
|                   |
|                   |
| $\sim$            |
| $\mathbf{\omega}$ |
|                   |

| N200 G98 L1 *            | Kontur-underprogram 1: Lomme venstre     |
|--------------------------|------------------------------------------|
| N210 I+25 J+50 *         |                                          |
| N220 G01 G42 X+10 Y+50 * |                                          |
| N230 G02 X+10 *          |                                          |
| N240 G98 L0 *            |                                          |
| N250 G98 L2 *            | Kontur-underprogram 2: Lomme højre       |
| N260 I+65 J+50 *         |                                          |
| N270 G01 G42 X+90 Y+50 * |                                          |
| N280 G02 X+90 *          |                                          |
| N290 G98 L0 *            |                                          |
| N300 G98 L3 *            | Kontur-underprogram 3: Ø firkant venstre |
| N310 G01 G41 X+27 Y+50 * |                                          |
| N320 Y+58 *              |                                          |
| N330 X+43 *              |                                          |
| N340 Y+42 *              |                                          |
| N350 X+27 *              |                                          |
| N360 G98 L0 *            |                                          |
| N370 G98 L0 *            | Kontur-underprogram 4: Ø trekant højre   |
| N380 G01 G41 X+65 Y+42 * |                                          |
| N390 X+57 *              |                                          |
| N400 X+65 Y+58 *         |                                          |
| N410 X+73 Y+42 *         |                                          |
| N420 G98 L0 *            |                                          |
| N99999999 %C21 G71 *     |                                          |
|                          |                                          |

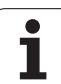

# Eksempel: Kontur-tog

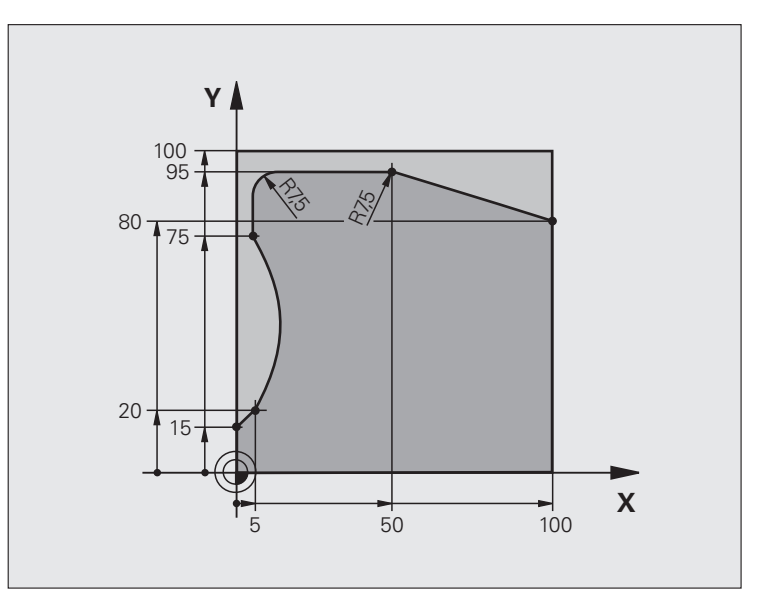

| %C25 G71 *                    |                                    |
|-------------------------------|------------------------------------|
| N10 G30 G17 X+0 Y+0 Z-40 *    | Råemne-definition                  |
| N20 G31 G90 X+100 Y+100 Z+0 * |                                    |
| N30 G99 T1 L+0 R+10 *         | Værktøjs-definition                |
| N40 T1 G17 S2000 *            | Værktøjs-kald                      |
| N50 G00 G40 G90 Z+250 *       | Værktøj frikøres                   |
| N60 G37 P01 1 *               | Kontur-underprogram fastlægges     |
| N70 G125 KONTUR-ZUGKÆDE       | Bearbejdnings-parameter fastlægges |
| Q1=-20 ;FRÆSEDYBDE            |                                    |
| Q3=+0 ;OVERMÅL SIDE           |                                    |
| Q5=+0 ;KOOR. OVERFLADE        |                                    |
| Q7=+250 ;SIKKER HØJDE         |                                    |
| Q10=5 ;FREMRYK-DYBDE          |                                    |
| Q11=100 ;TILSP. DYBDEFREMR.   |                                    |
| Q12=200 ;TILSPÆNDING FRÆSE    |                                    |
| Q15=+1 ;FRÆSEART              |                                    |
| N80 G79 M3 *                  | Cyklus-kald                        |
| N90 G00 G90 Z+250 M2 *        | Værktøj frikøres, program-slut     |

| N100 G98 L1 *           | Kontur-underprogram |
|-------------------------|---------------------|
| N110 G01 G41 X+0 Y+15 * |                     |
| N120 X+5 Y+20 *         |                     |
| N130 G06 X+5 Y+75 *     |                     |
| N140 G01 Y+95 *         |                     |
| N150 G25 R7,5 *         |                     |
| N160 X+50 *             |                     |
| N170 G25 R7,5 *         |                     |
| N180 X+100 Y+80 *       |                     |
| N190 G98 LO *           |                     |
| N99999999 %C25 G71 *    |                     |

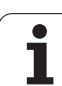

# Eksempel: Cylinder-flade med cyklus G127

#### Anvisning:

- Cylinder opspændt midt på rundbord
- Henføringspunkt ligger i rundbords-midten

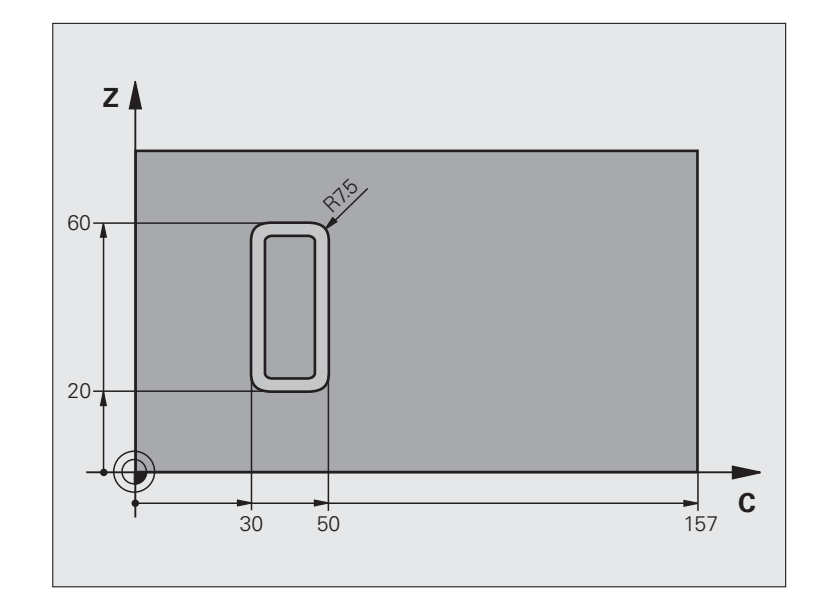

| %C27 G71 *              |                          |               |
|-------------------------|--------------------------|---------------|
| N10 G99 T1 L+0 R3,5 *   | Værktøjs-definition      |               |
| N20 T1 G18 S2000 *      | Værktøjs-kald, værktøjs  | -akse Y       |
| N30 G00 G40 G90 Y+250 * | Værktøj frikøres         |               |
| N40 G37 P01 1 *         | Kontur-underprogram f    | astlægges     |
| N70 G127 CYLINDER-FLADE | Bearbejdnings-paramet    | er fastlægges |
| Q1=-7 ;FRÆSEDYBI        | E                        |               |
| Q3=+0 ;OVERMÅL S        | IDE                      |               |
| Q6=2 ;SIKKERHEI         | S-AFST.                  |               |
| Q10=4 ;FREMRYK-I        | YBDE                     |               |
| Q11=100 ;TILSP. D)      | BDEFREMR.                |               |
| Q12=250 ;TILSPÆND]      | NG FRÆSE                 |               |
| Q16=25 ;RADIUS          |                          |               |
| Q17=1 ;MÅLSÆTNII        | GSART                    |               |
| N60 C+0 M3 *            | Rundbord forpositioner   | es            |
| N70 G79 *               | Cyklus-kald              |               |
| N80 G00 G90 Z+250 M2 *  | Værktøj frikøres, progra | am-slut       |

| N90 G98 L1 *                | Kontur-underprogram                                  |
|-----------------------------|------------------------------------------------------|
| N100 G01 G41 C+91,72 Z+20 * | Angivelser i drejeakse i grad;                       |
| N110 C+114,65 Z+20 *        | Tegningsmål omregnet fra mm til grad (157 mm = 360°) |
| N120 G25 R7,5 *             |                                                      |
| N130 G91+Z+40 *             |                                                      |
| N140 G90 G25 R7,5 *         |                                                      |
| N150 G91 C-45,86 *          |                                                      |
| N160 G90 G25 R7,5 *         |                                                      |
| N170 Z+20 *                 |                                                      |
| N180 G25 R7,5 *             |                                                      |
| N190 C+91,72 *              |                                                      |
| N200 G98 L0 *               |                                                      |
| N99999999 %C27 G71 *        |                                                      |

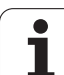

# Eksempel: Cylinder-flade med cyklus G128

#### Anvisning:

- Cylinder opspændt på rundbord.
- Henføringspunkt ligger i rundbords-midten
- Beskrivelse af midtpunktsbane i et konturunderprogram

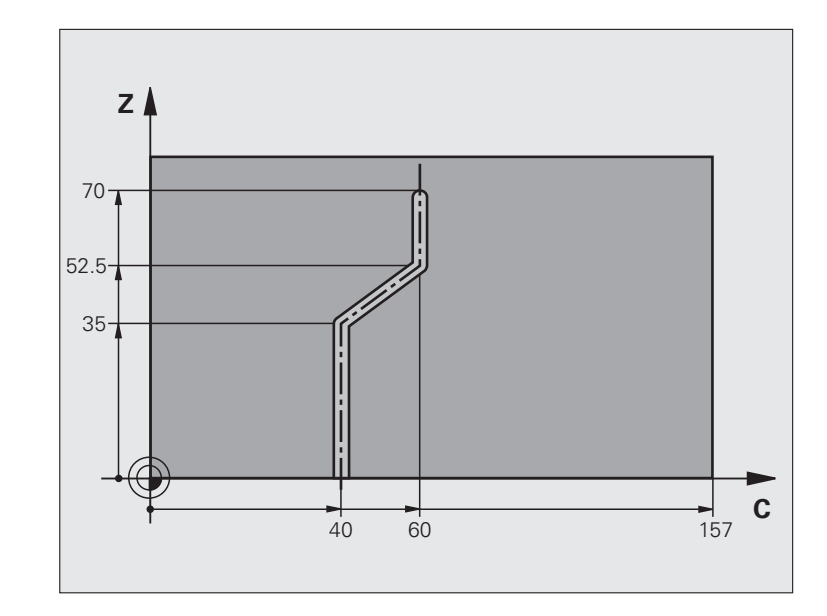

| %C28 G71 *                  |                                        |  |
|-----------------------------|----------------------------------------|--|
| N10 G99 T1 L+0 R3,5 *       | Værktøjs-definition                    |  |
| N20 T1 G18 S2000 *          | Værktøjs-kald, værktøjs-akse Y         |  |
| N30 G00 G40 G90 Y+250 *     | Værktøj frikøres                       |  |
| N40 G37 P01 1 *             | Kontur-underprogram fastlægges         |  |
| N50 X+0 *                   | Positioner værktøj på rundbords-midten |  |
| N60 G128 CYLINDER-FLADE     | Bearbejdnings-parameter fastlægges     |  |
| Q1=-7 ;FRÆSEDYBDE           |                                        |  |
| Q3=+0 ;OVERMÅL SIDE         |                                        |  |
| Q6=2 ;SIKKERHEDS-AFST.      |                                        |  |
| Q10=-4 ;FREMRYK-DYBDE       |                                        |  |
| Q11=100 ;TILSP. DYBDEFREMR. |                                        |  |
| Q12=250 ;TILSPÆNDING FRÆSE  |                                        |  |
| Q16=25 ;RADIUS              |                                        |  |
| Q17=1 ;MÅLSÆTNINGSART       |                                        |  |
| Q20=10 ;NOTBREDDE           |                                        |  |
| Q21=0.02 ;TOLERANCE         |                                        |  |
| N70 C+0 M3 *                | Rundbord forpositioneres               |  |
| N80 G79 *                   | Cyklus-kald                            |  |
| N90 G00 G40 Y+250 M2 *      | Værktøi frikøres, program-slut         |  |

| N100 G98 L1 *           | Kontur-underprogram, beskrivelse af midtpunktbanen | er |
|-------------------------|----------------------------------------------------|----|
| N110 G01 G41 C+40 Z+0 * | Angivelser i drejeakse i mm (Q17=1)                | ž  |
| N120 Z+35 *             |                                                    | 20 |
| N130 C+60 Z+52,5 *      |                                                    |    |
| N140 Z+70 *             |                                                    | 0, |
| N150 G98 LO *           |                                                    |    |
| N99999999 %C28 G71 *    |                                                    | ~  |

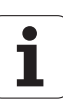

# 8.7 SL-cykler med konturformel

# Grundlaget

Med SL-cykler og konturformler kan De sammensætte komplekse konturer ud fra delkonturer (lommer eller Ø´er). De enkelte delkonturer (geometridata) indlæser De som separate programmer. Herved kan alle delkonturer anvendes igen efter ønske. Fra de valgte delkonturer, som De med en konturformel forbinder med hinanden, beregner TNC´en den totale kontur.

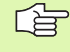

Hukommelsen for en SL-cyklus (alle konturbeskrivelsesprogrammer) er begrænset til maximalt **128 konturer**. Antallet af mulige konturelementer afhænger af konturarten (indv.-/udv.kontur) og antallet af delkonturer og andrager maksimalt **16384** konturelementer

SL-cyklerne med konturformel sætter forud en struktureret programopbygning og tilbyder muligheden, for altid at aflægge tilbagevendende konturer i enkelte programmer. Med konturformlen forbinder De delkonturerne til en totalkontur og fastlægger, om det drejer sig om en lomme eller en Ø.

Funktionen SL-cykler med konturformel er i betjeningsfladen for TNC'en fordelt på flere områder og tjener som grundlag for videregående udviklinger.

#### Egenskaber ved delkonturer

- Grundlæggende identificerer TNC´en alle konturer som lommer. Der skal ingen radiuskorrektur programmeres. I konturformlen kan De ændre en lomme til en Ø ved en benægtelse.
- TNC'en ignorerer tilspænding F og hjælpe-funktioner M
- Koordinat-omregninger er tilladt. Bliver de programmeret indenfor delkonturen, virker de også i efterfølgende underprogrammer, men skal efter cykluskaldet ikke tilbagestilles
- Underprogrammer må også indeholde koordinater i spindelaksen, men disse bliver ignoreret
- I første koordinatblok for underprogrammer fastlægger De bearbejdningsplanet. Hjælpeakserne U,V,W er tilladt

Eksempel: Eksempel: Skema: Afvikle med SLcykler

| %KONTUR G71 *               |
|-----------------------------|
| ····                        |
| N50 %:CNT: "MODEL"          |
| N60 G120 Q1=                |
| N70 G122 Q10=               |
| N80 G79 *                   |
| •••                         |
| N120 G123 Q11=              |
| N130 G79 *                  |
| ····                        |
| N160 G124 Q9=               |
| N170 G79                    |
| N180 G00 G40 G90 Z+250 M2 * |
| N99999999 %KONTUR G71 *     |

# Eksempel: Eksempel: Skema: Omregning af delkonturer med konturformel

| %MODEL G71 *                             |
|------------------------------------------|
| N10 DECLARE CONTOUR QC1 = "CIRKEL1" *    |
| N20 DECLARE CONTOUR QC2 = "CIRKEL31XY" * |
| N30 DECLARE CONTOUR QC3 = "TREKANT" *    |
| N40 DECLARE CONTOUR QC4 = "KVADRAT" *    |
| N50 QC10 = ( QC1   QC3   QC4 ) \ QC2 *   |
| N99999999 %MODEL G71 *                   |
|                                          |
| %CIRKEL1 G71 *                           |
| N10 I+75 J+50 *                          |
| N20 G11 R+45 H+0 G40 *                   |
| N30 G13 G91 H+360 *                      |
| N99999999 %KREIS1 G71 *                  |
|                                          |
| %CIRKEL31XY G71 *                        |
| ····                                     |
| ····                                     |
### Egenskaber ved bearbejdningscykler

- TNC'en positionerer før hver cyklus automatisk til sikkerhedsafstand
- Hvert dybde-niveau bliver fræset uden værktøjs-ophævning; Ø'er bliver omkørt sideværts
- Radius til "indvendige-hjørner" er programmerbare værktøjet bliver ikke stående, friskærings-mærker bliver forhindret (gælder for yderste bane ved udrømning og side-sletfræsning)
- Ved side-sletfræsning kører TNC'en til konturen på en tangential cirkelbane
- Ved dybde-sletfræsning kører TNC'en ligeledes værktøjet på en tangential cirkelbane til emnet (f.eks: Spindelakse Z: Cirkelbane i planet Z/X)
- TNC´en bearbejder konturen gennemgående i medløb hhv. i modløb.

Med MP7420 fastlægger De, hvorhen TNC'en positionerer værktøjet i slutningen af cyklerne G121 til G124.

Målangivelserne for bearbejdninger, som fræsedybde, sletspån og sikkerheds-afstand indlæser De centralt i cyklus G120som KONTUR-DATA.

### Vælg program med konturdefinitioner

Med funktionen **%:CNT** vælger De et program med kontur-definitioner, fra hvilket TNC skal tage konturbeskrivelsen:

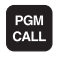

Vælg funktionen for program-kald: Tryk tasten PGM CALL

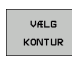

- ▶ Tryk softkey VÆLG KONTUR
- Indlæs det fuldstændige programnavn for programmet med kontur-definitionen, bekræft med tasten END

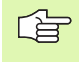

%:CNT-blok programmeres før SL-cyklus. Cyklus 14 KONTUR er ved anvendelse af %:CNT ikke mere nødvendig.

### Definere konturbeskrivelser

8.7 <mark>SL-c</mark>ykler med konturformel

Med funktionen **DECLARE CONTOUR** giver De et program stien for programmer, fra hvilke TNC´en tager konturbeskrivelserne:

| DECLARE  | <ul> <li>Tryk softkey DECLARE</li> <li>Tryk softkey CONTOUR</li> <li>Indlæs nummeret for konturbetegnelsen QC, bekræft<br/>med tasten ENT</li> <li>Indlæs det fuldstændige programnavn for<br/>programmet med kontur-beskrivelsen, bekræft med<br/>tasten END</li> </ul> |
|----------|----------------------------------------------------------------------------------------------------|
| <b>F</b> | Med den angivne konturbetegnelse QC kan De i<br>konturformlen cleare de forskellige konturer med<br>hinanden<br>Med funktionen <b>DECLARE STRING</b> definerer De en tekst.<br>Denne funktion bliver foreløbig ikke udnyttet.                                            |
|          |                                                                                                    |

i

### Indlæse konturformel

Med softkeys kan De forbinde forskellige konturer i en matematisk formel med hinanden:

- Vælg Q-parameter-funktion: Tryk tasten Q (i feltet for tal-indlæsning, til højre). Softkey-listen viser Q-parameter-funktionen.
- ► Vælg funktion for indlæsning af konturformel: Tryk softkey KONTUR FORMEL. TNC'en viser følgende softkeys:

| Matematisk-funktion                                                | Softkey |
|--------------------------------------------------------------------|---------|
| <b>skåret med</b><br>F.eks. QC10 = QC1 & QC5                       |         |
| forbundet med<br>F.eks. QC25 = QC7   QC18                          |         |
| forbundet med, men uden snit<br>F.eks. QC12 = QC5 ^ QC25           |         |
| <b>skåret med komplement fra</b><br>F.eks. <b>QC25 = QC1 \ QC2</b> |         |
| Komplement til konturområdet<br>F.eks. Q12 = #Q11                  | #•      |
| <b>Parentes åbne</b><br>F.eks. <b>QC12 = QC1 * (QC2 + QC3)</b>     | (       |
| Parenteser lukke<br>F.eks. QC12 = QC1 * (QC2 + QC3)                | >       |
| Definere en enkelt kontur<br>f.eks. <b>QC12 = QC1</b>              |         |

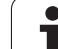

### **Overlappede konturer**

TNC'en betragter grundlæggende en programmeret kontur som en lomme. Med funktionen for konturformel har De muligheden, for at ændre en kontur til en  ${\cal O}$ 

De kan overlejre lommer og  $\emptyset$  er på en ny kontur. Underprogrammer: Overlappede lommer

### Underprogrammer: Overlappende lommer

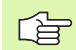

De efterfølgende programmeringseksempler er konturbeskrivelses-programmer, som er blevet defineret i et konturdefinitions-program. Konturdefinitionsprogrammet bliver til gengæld kaldt med funktionen **%:CNT** i det egentlige hovedprogram.

Lommerne A og B er overlappede.

TNC'en beregner skæringspunkterne S1 og S2, de må ikke blive programmeret.

Lommerne er programmeret som fuldkredse.

### Konturbeskrivelses-program 1: Lomme A

| %LOMME_A G71 *           |  |  |
|--------------------------|--|--|
| N10 G01 X+10 Y+50 G40 *  |  |  |
| N20 I+35 J+50 *          |  |  |
| N30 G02 X+10 Y+50 *      |  |  |
| N9999999 %TASCHE A G71 * |  |  |

### Konturbeskrivelses-program 2: Lomme B

| %LOMME_A G71 *           |  |  |
|--------------------------|--|--|
| N10 G01 X+90 Y+50 G40 *  |  |  |
| N20 I+65 J+50 *          |  |  |
| N30 G02 X+90 Y+50 *      |  |  |
| N99999999 %LOMME_A G71 * |  |  |

### "Sum"-flader

Begge delflader A og B inklusive den fælles overdækkende flade skal bearbejdes:

- Fladerne A og B skal være programmerede i seperate programmer uden radiuskorrektur
- I konturformlen bliver fladerne A og B udregnet med funktionen "forenet med"

Konturdefinitions-program:

| N50                                     |
|-----------------------------------------|
| N60                                     |
| N70 DECLARE CONTOUR QC1 = "LOMME_A.H" * |
| N80 DECLARE CONTOUR QC2 = "LOMME_B.H" * |
| N90 QC10 = QC1   QC2 *                  |
| N100                                    |
| N110                                    |

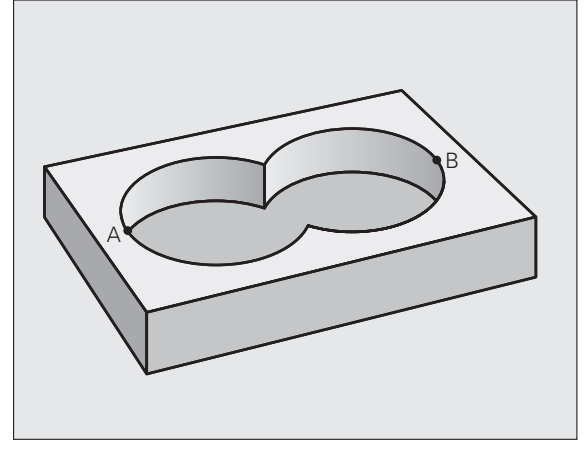

### "Forskels" -flade

Flade A skal bearbejdes uden den af B overdækkede andel:

- Fladerne A og B skal være programmerede i seperate programmer uden radiuskorrektur
- I konturformlen bliver fladen B med funktionen "skåret med komplement af" fraregnet fladen A

Konturdefinitions-program:

| N50                                     |  |  |
|-----------------------------------------|--|--|
| N60                                     |  |  |
| N70 DECLARE CONTOUR QC1 = "LOMME_A.H" * |  |  |
| N80 DECLARE CONTOUR QC2 = "LOMME_B.H" * |  |  |
| N90 QC10 = QC1 \ QC2 *                  |  |  |
| N100                                    |  |  |
| N110                                    |  |  |

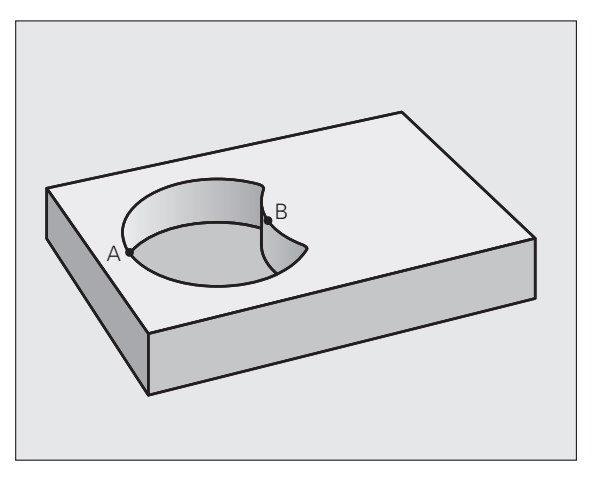

### "Snit"-flader

Den af A og B overlappende flade skal bearbejdes. (enkle overlappede flader skal forblive ubearbejdet.)

- Fladerne A og B skal være programmerede i seperate programmer uden radiuskorrektur
- I konturformlen bliver fladerne A og B omregnet mied funktionen "skåret med"

Konturdefinitions-program:

| N50                                     |
|-----------------------------------------|
| N60                                     |
| N70 DECLARE CONTOUR QC1 = "LOMME_A.H" * |
| N80 DECLARE CONTOUR QC2 = "LOMME_B.H" * |
| N90 QC10 = QC1 & QC2 *                  |
| N100                                    |
| N110                                    |

### Afvikling af kontur med SL-cykler

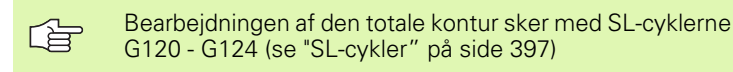

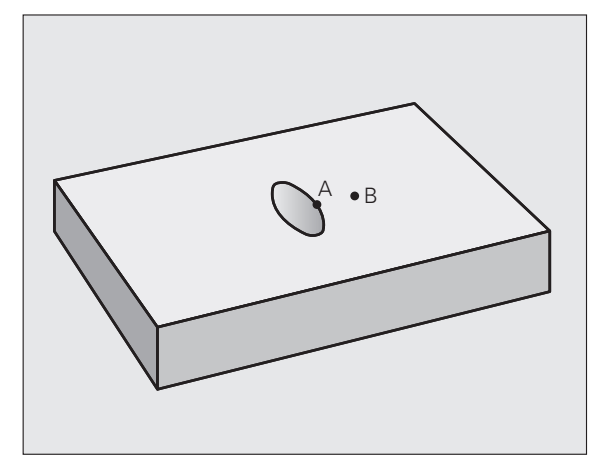

### 8.7 SL-cykler med konturformel

### Eksempel: Skrubbe og slette overlappende konturer med konturformel

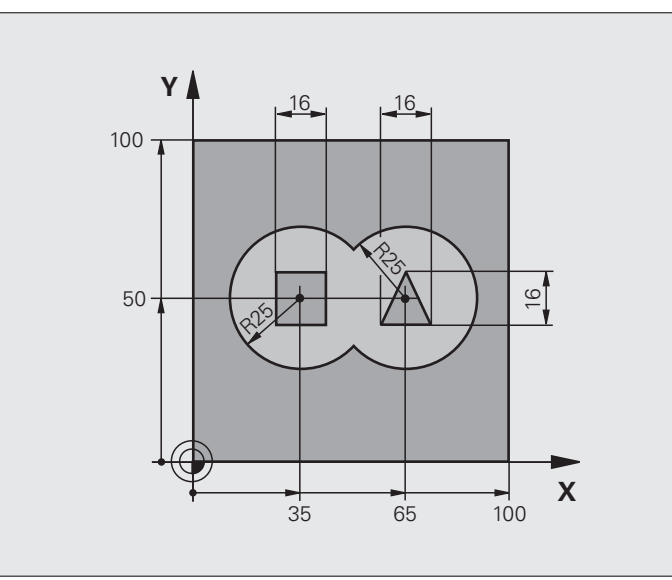

| %C21 G71 *                    |                                                   |
|-------------------------------|---------------------------------------------------|
| N10 G30 G17 X+0 Y+0 Z-40 *    | Råemne-definition                                 |
| N20 G31 G90 X+100 Y+100 Z+0 * |                                                   |
| N30 G99 T1 L+0 R+2,5 *        | Værktøjs-definition skrubfræser                   |
| N40 G99 T2 L+0 R+3 *          | Værktøjs-definition sletfræser                    |
| N50 T1 G17 S2500 *            | Værktøjs-kald skrubfræser                         |
| N60 G00 G40 G90 Z+250 *       | Værktøj frikøres                                  |
| N70 %:CNT: "MODEL" *          | Fastlæg konturdefinitions-program                 |
| N80 G120 KONTUR-DATA          | Fastlæggelse af generelle bearbejdnings-parametre |
| Q1=-20 ;FRÆSEDYBDE            |                                                   |
| Q2=1 ;BANE-OVERL              | APNING                                            |
| Q3=+0.5 ;OVERMÅL S1           | DE                                                |
| Q4=+0.5 ;OVERMÅL DY           | BDE                                               |
| Q5=+0 ;KOOR. OVER             | FLADE                                             |
| Q6=2 ;SIKKERHEDS              | -AFST.                                            |
| Q7=+100 ;SIKKER HØJ           | DE                                                |
| Q8=0.1 ;RUNDINGSRA            | DIUS                                              |
| Q9=-1 ;DREJERETN]             | NG                                                |

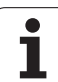

| N90 G122 SKRUBBE               | Cyklus-definition udskrubning     |
|--------------------------------|-----------------------------------|
| Q10=5 ;FREMRYK-DYBDE           |                                   |
| Q11=100 ;TILSP. DYBDEFREMR.    |                                   |
| Q12=350 ;TILSPÆNDING SKRUBBE   |                                   |
| Q18=0 ;FORSKRUBBE-VÆRKTØJ      |                                   |
| Q19=150 ;TILSP. PENDLING       |                                   |
| Q208=750 ;TILSPÆNDING UDKØRSEL |                                   |
| Q401=100 ;TILSPÆNDINGSFAKTOR   |                                   |
| Q404=L ;EFTERSKRUBBESTRATEGI   |                                   |
| N100 G79 M3 *                  | Cyklus-kald skrubning             |
| N110 T2 G17 S5000 *            | Værktøjs-kald sletfræser          |
| N150 G123 SLETFRÆS DYBDE       | Cyklus-definition sletfræse dybde |
| Q11=100 ;TILSP. DYBDEFREMR.    |                                   |
| Q12=200 ;TILSPÆNDING SKRUBBE   |                                   |
| N160 G79 *                     | Cyklus-kald sletfræse dybde       |
| N170 G124 SLETFRÆS SIDE        | Cyklus-definition sletfræs side   |
| Q9=+1 ;DREJERETNING            |                                   |
| Q10=-5 ;FREMRYK-DYBDE.         |                                   |
| Q11=100 ;TILSP. DYBDEFREMR.    |                                   |
| Q12=400 ;TILSPÆNDING SKRUBBE   |                                   |
| Q14=0 ;SLETSPÅN SIDE           |                                   |
| N180 G79 *                     | Cyklus-kald sletfræs side         |
| N190 G00 Z+250 M2 *            | Værktøj frikøres, program-slut    |
| N99999999 %C21 G71 *           |                                   |

Konturdefinitions-program med konturformel:

| %MODEL G71 *                             | Konturdefinitions-program                                   |
|------------------------------------------|-------------------------------------------------------------|
| N10 DECLARE CONTOUR QC1 = "CIRKEL1" *    | Definition af konturbetegnelsen for programmet "CIRKEL1"    |
| N20 D00 Q1 P01 +35 *                     | Værdianvisning for anvendte parameter i PGM "CIRKEL31XY"    |
| N30 D00 Q2 P01 50 *                      |                                                             |
| N40 D00 Q3 P01 +25 *                     |                                                             |
| N50 DECLARE CONTOUR QC2 = "CIRKEL31XY" * | Definition af konturbetegnelsen for programmet "CIRKEL31XY" |
| N60 DECLARE CONTOUR QC3 = "TREKANT" *    | Definition af konturbetegnelse for programmet "TREKANT"     |
| N70 DECLARE CONTOUR QC1 = "KVADRAT" *    | Definition af konturbetegnelse for programmet "KVADRAT"     |
| N80 QC10 = ( QC1   QC2 ) \ QC3 \ QC4 *   | Konturformel                                                |
| N99999999 %MODEL G71 *                   |                                                             |

i

Konturbeskrivelses-program:

| %CIRKEL1 G71 *          | Konturbeskrivelses-program: Cirkel højre |
|-------------------------|------------------------------------------|
| N10 I+65 J+50 *         |                                          |
| N20 G11 R+25 H+0 G40 *  |                                          |
| N30 CP IPA+360 DR+ *    |                                          |
| N99999999 %KREIS1 G71 * |                                          |

| %CIRKEL31XY G71 *          | Konturbeskrivelses-programm: Cirkel venstre |
|----------------------------|---------------------------------------------|
| N10 I+Q1 J+Q2 *            |                                             |
| N20 G11 R+Q3 H+0 G40 *     |                                             |
| N30 G13 G91 H+360 *        |                                             |
| N99999999 %KREIS31XY G71 * |                                             |

| %TREKANT G71 *           | Konturbeskrivelses-program: Trekant højre |
|--------------------------|-------------------------------------------|
| N10 G01 X+73 Y+42 G40 *  |                                           |
| N20 G01 X+65 Y+58 *      |                                           |
| N30 G01 X+42 Y+42 *      |                                           |
| N49 G01 X+73 *           |                                           |
| N99999999 %TREKANT G71 * |                                           |

| %KVADRAT G71 *           | Konturbeskrivelses-program: Kvadrat venstre |
|--------------------------|---------------------------------------------|
| N10 G01 X+27 Y+58 G40 *  |                                             |
| N20 G01 X+43 *           |                                             |
| N30 G01 Y+42 *           |                                             |
| N40 G01 X+27 *           |                                             |
| N50 G01 Y+58 *           |                                             |
| N99999999 %KVADRAT G71 * |                                             |

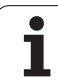

### 8.8 Cykler for planfræsning

### Oversigt

TNC´en stiller fire cykler til rådighed, med hvilke De kan bearbejde flader med følgende egenskaber:

- Genereret af et CAM-system
- Flade firkantet
- Flade skråvinklet
- Frit skrånende
- Blandede flader

| Cyklus                                                                                              | Softkey                 | Side     |
|----------------------------------------------------------------------------------------------------|-------------------------|----------|
| 60 AFVIKLE 3D-DATA<br>For planfræsning af 3D-Daten i flere<br>fremrykninger                         | 60<br>FRÆSE 3-D<br>DATA | Side 443 |
| G230 PLANFRÆSNING<br>For plane firkantede flader                                                    | 230                     | Side 444 |
| G231 STYRET FLADE<br>For skråvinklede, skrånende og<br>beskadigede flader                           | 231                     | Side 446 |
| G232 PLANFRÆSNING<br>For plane firkantede flader, med sletspån-<br>angivelse og flere fremrykninger | 232                     | Side 449 |

-

i

### 8.8 Cykler for planfræsning

### AFVIKLE 3D-DATA (cyklus G60)

- 1 TNC'en positionerer værktøiet i ilgang fra den aktuelle position i spindelaksen til sikkerheds-afstanden over det i cyklus programmerede MAX-punkt
- 2 Herefter kører TNC en værktøjet med ilgang i bearbejdningsplanet til det i cyklus programmerede MIN-punkt
- **3** Derfra kører værktøiet med tilspænding dvbdefremrvkning til det første konturpunkt
- 4 Herefter afvikler TNC'en alle de i 3D-data-filen gemte punkter med tilspænding fræse; om nødvendigt kører TNC'en i mellemtiden til sikkerheds-afstanden, for at overspringe ubearbejdede områder
- 5 Ved enden kører TNC'en værktøjet med ilgang tilbage til sikkerheds-afstanden

### Pas på før programmeringen

FRASE 3-D

DATA

Med cyklus 30 kan De afvikle eksternt fremstillede klartext-dialog-programmer i flere fremrykninger.

- Fil-navn 3D-data: Indlæs navnet på filen, i hvilken dataerne der skal bearbejdes er gemt, hvis filen ikke står i det aktuelle bibliotek, indlæses den komplette sti
- MIN-punkt område: Minimal-punkt (X-, Y- og Zkoordinater) for området, i hvilket der skal fræses
- MAX-punkt område: Maximal-punkt (X-, Y- og Zkoordinater) for området, i hvilket der skal fræses
- Sikkerheds-afstand 1 (inkremental): Afstanden mellem værktøjsspids og emne-overflade ved ilgangbevægelser
- Fremryk-dybde 2 (inkremental): Målet, med hvilket værktøjet rykker frem hver gang.
- Tilspænding dybdefremrykning 3: Kørselshastigheden for værktøiet ved indstikning i mm/min
- **Tilspænding fræse 4**: Kørselshastigheden for værktøjet ved fræsning i mm/min
- ► Hjælpe-funktion M: Yderligere indlæsning af en hjælpe-funktion, f.eks. M13

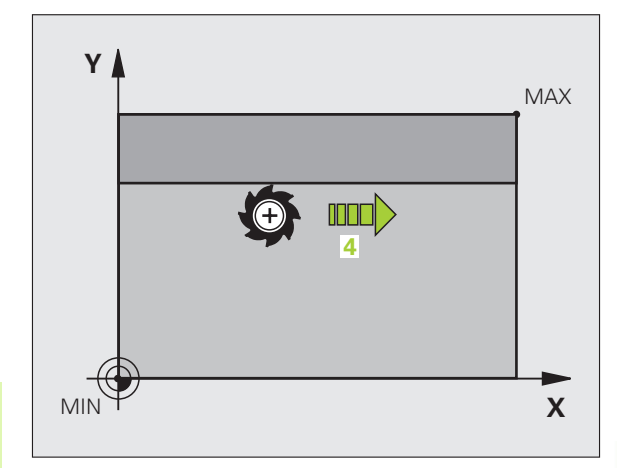

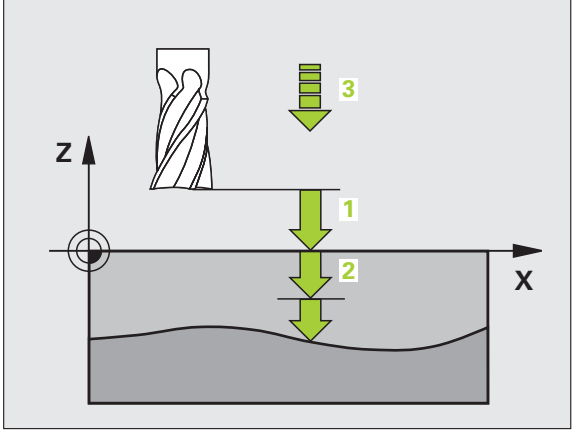

### **Eksempel: NC-blok**

N64 G60 P01 BSP.I P01 X+0 P02 Y+0 P03 Z-20 P04 X+100 P05 Y+100 P06 Z+0 P07 2 P08 +5 P09 100 P10 350 M13 \*

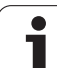

### NEDFRÆSNING (cyklus G230)

- 1 TNC´en positionerer værktøjet i ilgang fra den aktuelle position i bearbejdningsplanet til startpunktet 1; TNC´en forskyder derved værktøjet med værktøjs-radius mod venstre og opad
- 2 Herefter kører værktøjet med ilgang i spindelaksen til sikkerhedsafstand og derefter med tilspænding dybdefremrykning til den programmerede startposition i spindelaksen
- **3** Derefter kører værktøjet med den programmerede tilspænding fræse til endepunktet **2**; endepunktet beregner TNC´en ud fra det programmerede startpunkt, den programmerede længde og værktøjs-radius
- 4 TNC'en forskyder værktøjet med tilspænding fræse på tværs til startpunktet for den næste linie; TNC'en beregner forskydningen ud fra den programmerede bredde og antallet af snit
- 5 Herefter kører værktøjet i negativ retning tilbage til den 1. akse
- 6 Nedfræsningen gentager sig, indtil den indlæste flade er fuldstændigt bearbejdet
- 7 Ved enden kører TNC´en værktøjet med ilgang tilbage til sikkerheds-afstanden

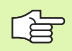

### Pas på før programmeringen

TNC'en positionerer værktøjet fra den aktuelle position til at begynde med i bearbejdningsplanet og herefter i spindelaksen til startpunktet.

Værktøjet forpositioneres således, at der ingen kollision kan ske med emnet eller spændejern.

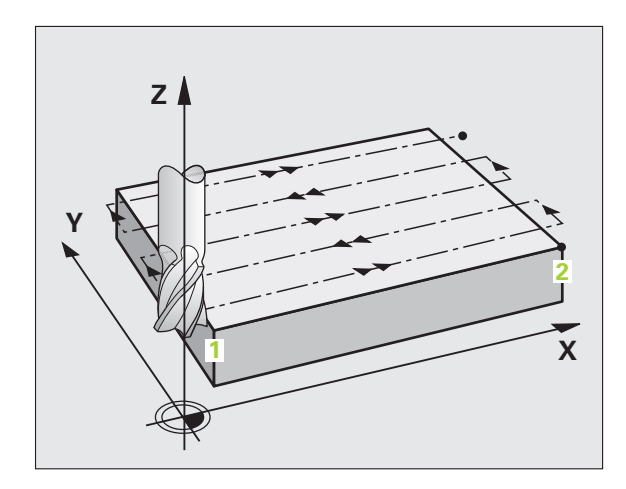

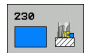

- Startpunkt 1. akse Q225 (absolut): Min-punktkoordinater for fladen der skal nedfræses i hovedaksen i bearbejdningsplanet
- Startpunkt 2. akse Q226 (absolut): Min-punktkoordinater for fladen der skal nedfræses i sideaksen for bearbejdningsplanet
- ▶ Startpunkt 3. akse Q227 (absolut): Højden i spindelaksen, i hvilken der skal nedfræses
- 1. side-længde Q218 (inkremental): Længden på fladen der skal nedfræses i hovedaksen for bearbejdningsplanet, henført til startpunkt 1. akse
- 2. side-længde Q219 (inkremental): Længden af fladen der skal nedfræses i sideaksen for bearbejdningsplanet, henført til startpunkt 2. akse
- Antal snit Q240: Antallet af linier, på hvilke TNC´en skal køre værktøjet i bredden
- Tilspænding fremrykdybde Q206:Kørselshastigheden af værktøjet ved kørsel fra sikkerheds-afstand til fræsedybden i mm/min.
- Tilspænding fræse Q207: Kørselshastighed af værktøjet ved fræsning i mm/min
- Tvær tilspænding Q209: kørselshastigheden af værktøjet ved kørsel til den næste linie i mm/min; når De kører på tværs i materialet, så indlæses Q209 mindre end Q207; hvis De kører på tværs i det fri, så må Q209 være større end Q207
- Sikkerheds-afstand Q200 (inkremental): Mellem værktøjsspids og fræsedybde for positionering ved cyklus-start og ved cyklus-ende

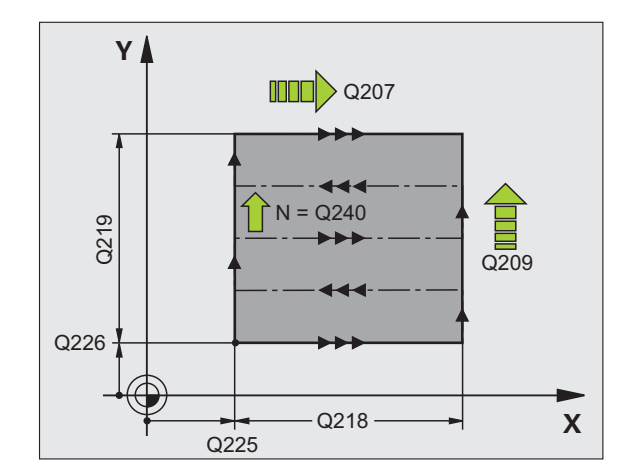

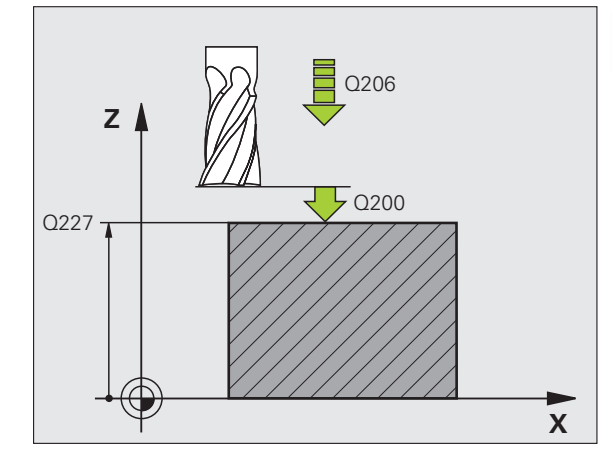

### **Eksempel: NC-blok**

| N71 G230 PLANFRÆS | NING                |
|-------------------|---------------------|
| Q225=+10          | ;STARTPUNKT 1. AKSE |
| Q226=+12          | ;STARTPUNKT 2. AKSE |
| Q227=+2.5         | ;STARTPUNKT 3. AKSE |
| Q218=150          | ;1. SIDE-LÆNGDE     |
| Q219=75           | ;2. SIDE-LÆNGDE     |
| Q240=25           | ;ANTAL SNIT         |
| Q206=150          | ;TILSP. DYBDEFREMR. |
| Q207=500          | ;TILSPÆNDING FRÆSE  |
| Q209=200          | ;TILSP. PÅ TVÆRS    |
| Q200=2            | ;SIKKERHEDS-AFST.   |

### SKRÅFLADE (cyklus G231)

- 1 TNC'en positionerer værktøjet ud fra den aktuelle position med en 3D-retliniebevægelse til startpunktet 1
- 2 Herefter kører værktøjet med den programmerede tilspænding fræse til endepunkt 2
- 3 Der kører TNC'en værktøjet i ilgang med værktøjs-diameteren i positiv spindelakseretning og derefter igen tilbage til startpunkt 1
- 4 Ved startpunkt 1 kører TNC'en igen værktøjet til den sidst kørte Zværdi
- Herefter forskyder TNC´en værktøjet i alle tre akser fra punkt 1 i retning af punktet 4 på den næste linie
- 6 Herefter kører TNC'en værktøjet til endpunktet for denne linie. Endpunktet beregner TNC'en ud fra punkt 2 og en forskydning i retning punkt 3
- 7 Nedfræsningen gentager sig, indtil den indlæste flade er fuldstændigt bearbejdet
- 8 Ved enden positionerer TNC'en værktøjet med værktøjsdiameteren over det højeste indlæste punkt i spindelaksen

### Snit-fræsning

Startpunktet og dermed fræseretningen kan frit vælges, fordi TNC en kører de enkelte snit grundlæggende fra punkt 1 til punkt 2 og der forløber totalafviklingen fra punkt 1 / 2 til punkt 3 / 4. De kan lægge punkt 1 på alle hjørner af fladen der skal bearbejdes.

De kan optimere overfladekvaliteten ved brug af skaftfræsere:

- Med stødvise snit (spindelaksekoordinater til punkt 1 større end spindelaksekoordinater til punkt 2) med let skrånende flader.
- Med trækkende snit (spindelaksekoordinater til punkt 1 mindre end spindelaksekoordinater til punkt 2) ved stærkt skrånende flader
- Med vindskæve flader, lægges hovedbevægelses-retningen (fra punkt 1 mod punkt 2) i retningng af den kraftigere nedbøjning

Ved brug af skaftfræsere kan overfladen optimeres:

Ved vindskæve flader lægges hovedbevægelses-retningen (fra punkt 1 til punkt 2) vinkelret på retningen af den kraftigste skråning

### Pas på før programmeringen

TNC en positionerer værktøjet fra den aktuelle position med en 3D-retliniebevægelse til startpunktet 1 Værktøjet forpositioneres således, at der ingen kollision kan ske med emnet eller spændejern.

TNC'en kører værktøjet med Radiuskorrektur **G40** mellem de indlæste positioner.

Anvend evt. en fræser med centrumskær (DIN 844).

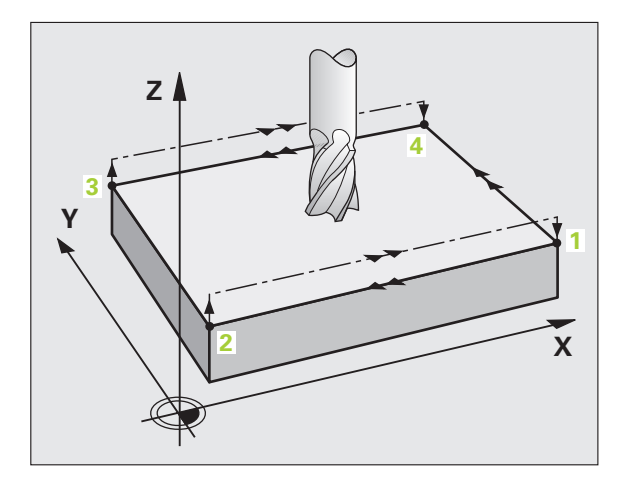

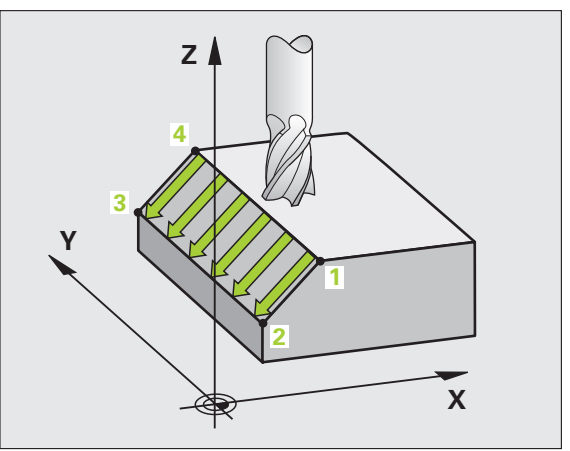

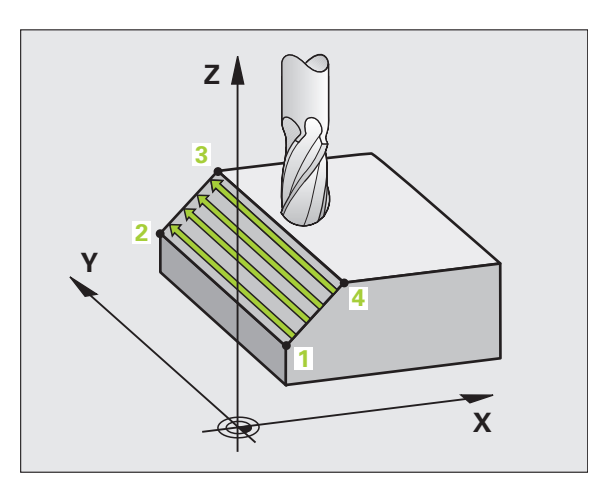

8.8 Cykler for planfræsning

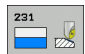

- Startpunkt 1. akse Q225 (absolut): Startpunktkoordinater til fladen der skal nedfræses i hovedaksen for bearbejdningsplanet
- Startpunkt 2. akse Q226 (absolut): Startpunktkoordinater til fladen der skal nedfræses i sideaksen for bearbejdningsplanet
- Startpunkt 3. akse Q227 (absolut): Startpunktkoordinater til fladen der skal nedfræses i spindelaksen
- 2. punkt 1. akse Q228 (absolut): Endepunktkoordinater til fladen der skal nedfræses i hovedaksen for bearbejdningplanet
- 2. punkt 2. akse Q229 (absolut): Endepunktkoordinater til fladen der skal nedfræses i sideaksen til bearbejdningsplanet
- ▶ 2. punkt 3. akse Q230 (absolut): Endepunktkoordinater til fladen der skal nedfræses i spindelaksen
- 3. punkt 1. akse Q231 (absolut): Koordinater til punktet 3 i hovedaksen for bearbejdningsplanet
- ▶ 3. punkt 2. akse Q232 (absolut): Koordinater til punktet 3 i sideaksen for bearbejdningsplanet
- 3. punkt 3. akse Q233 (absolut): Koordinater til punktet 3 i spindelaksen

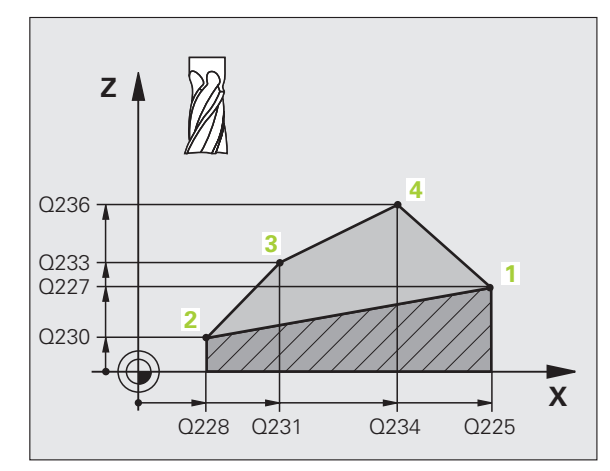

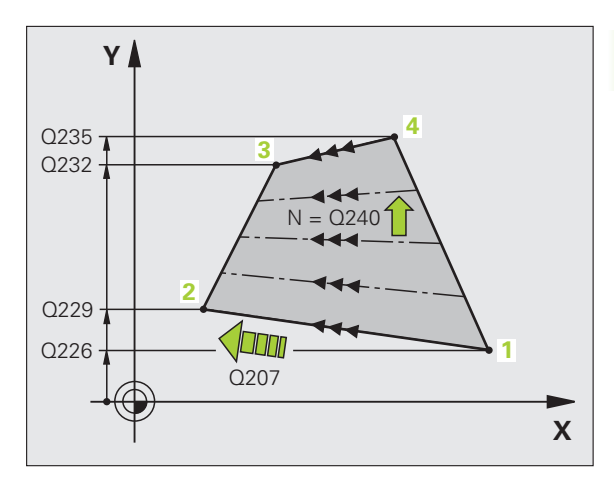

- 4. punkt 1. akse Q234 (absolut): Koordinater til punktet 4 i hovedaksen for bearbejdningsplanet
- 4. punkt 2. akse Q235 (absolut): Koordinater til punktet 4 i sideaksen for bearbejdningsplanet
- 4. punkt 3. akse Q236 (absolut): Koordinater til punktet 4 i spindelaksen
- Antal snit Q240: Antallet af linier, som TNC en skal køre værktøjet mellem punkt 1 og 4, hhv. mellem punkt 2 og 3
- Tilspænding fræsning Q207: kørselshastigheden af værktøjet ved fræsning i mm/ min. TNC´en udfører det første snit med den halve programmerede værdi.

### **Eksempel: NC-blokke**

| N72 G231 SKRÅFLAD | E                   |
|-------------------|---------------------|
| Q225=+0           | ;STARTPUNKT 1. AKSE |
| Q226=+5           | ;STARTPUNKT 2. AKSE |
| Q227=-2           | ;STARTPUNKT 3. AKSE |
| Q228=+100         | ;2. PUNKT 1. AKSE   |
| Q229=+15          | ;2. PUNKT 2. AKSE   |
| Q230=+5           | ;2. PUNKT 3. AKSE   |
| Q231=+15          | ;3. PUNKT 1. AKSE   |
| Q232=+125         | ;3. PUNKT 2. AKSE   |
| Q233=+25          | ;3. PUNKT 3. AKSE   |
| Q234=+15          | ;4. PUNKT 1. AKSE   |
| Q235=+125         | ;4. PUNKT 2. AKSE   |
| Q236=+25          | ;4. PUNKT 3. AKSE   |
| Q240=40           | ;ANTAL SNIT         |
| Q207=500          | ;TILSPÆNDING FRÆSE  |

### PLANFRÆSNING (cyklus G232)

Med cyklus 232 kan De planfræse en plan flade i flere fremrykninger og med hensyntagen til en sletspån. Hermed står tre bearbejdningsstrategier til rådighed:

- Strategi Q389=0: Mæanderformet bearbejdning, sideværts fremrykning udenfor fladen der skal bearbejdes
- Strategi Q389=1: Mæanderformet bearbejdning, sideværts fremrykning indenfor fladen der skal bearbejdes
- Strategi Q389=2: Linievis bearbejdning, udkørsel og sideværts fremrykning med positionerings-tilspænding
- 1 TNC'en positionerer værktøjet i ilgang fra den aktuelle position med positionerings-logik til startpunkt 1: Er den aktuelle position i spindelaksen større end den 2. sikkerheds-afstand, så kører TNC'en værktøjet først og fremmest i bearbejdningsplanet og så i spindelaksen, ellers først til den 2. sikkerheds-afstand og så i bearbejdningsplanet. Startpunktet i bearbejdningsplanet ligger med værktøjs-radius og med den sideværts sikkerheds-afstand forskudt ved siden af emnet
- 2 Herefter kører værktøjet med positionerings-tilspænding i spindelaksen til den af TNC en beregnede første fremryk-dybde

### Strategi Q389=0

- 3 Herefter kører værktøjet med den programmerede tilspænding fræse til endpunkt 2. Endepunktet ligger udenfor fladen, TNC en beregner den ud fra det programmerede startpunkt, den programmerede længde, den programmerede sideværts sikkerheds-afstand og værktøjs-radius
- 4 TNC'en forskyder værktøjet med tilspænding forpositionering på tværs til startpunktet for den næste linie; TNC'en beregner forskydningen fra den programmerede bredde, værktøjs-radius og den maksimale bane-overlapnings-faktor
- 5 Herefter kører værktøjet igen tilbage i retning af startpunktet 1
- 6 Forløbet gentager sig, indtil den indlæste flade er fuldstændigt bearbejdet. Ved enden af den sidste bane sker fremrykningen til den næste bearbejdningsdybde
- 7 For at undgå tomme veje, bliver fladen herefter bearbejdet i omvendt rækkefølge
- 8 Forløbet gentager sig, indtil alle fremrykninger er udført. Ved den sidste fremrykning bliver kun den indlæste sletspån fræset med tilspænding slette
- **9** Ved enden kører TNC'en værktøjet med ilgang tilbage til den 2. sikkerheds-afstand

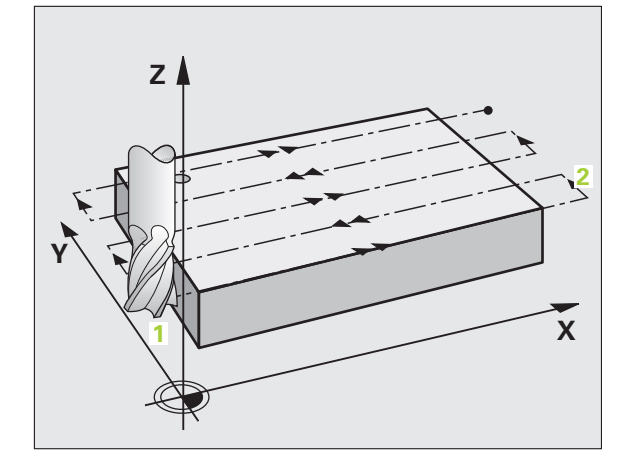

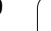

### Strategi Q389=1:

- 3 Herefter kører værktøjet med den programmerede tilspænding fræse til endepunkt 2. Slutpunktet ligger **indenfor** fladen, TNC´en beregner den ud fra det programmerede startpunkt, den programmerede længde og værktøjs-radius
- 4 TNC'en forskyder værktøjet med tilspænding forpositionering på tværs til startpunktet for den næste linie; TNC'en beregner forskydningen ud fra den programmerede bredde, værktøjs-radius og den maksimale bane-overlapnings-faktor
- 5 Herefter kører værktøjet igen tilbage i retning af startpunktet 1.
   Forskydningen til den næste linie sker igen indenfor emnet
- **6** Forløbet gentager sig, indtil den indlæste flade er fuldstændigt bearbejdet. Ved enden af den sidste bane sker fremrykningen til den næste bearbejdningsdybde
- 7 For at undgå tomme veje, bliver fladen herefter bearbejdet i omvendt rækkefølge
- 8 Forløbet gentager sig, indtil alle fremrykninger er udført. Ved den sidste fremrykning bliver kun den indlæste sletspån fræset med tilspænding slette
- **9** Ved enden kører TNC´en værktøjet med ilgang tilbage til den 2. sikkerheds-afstand

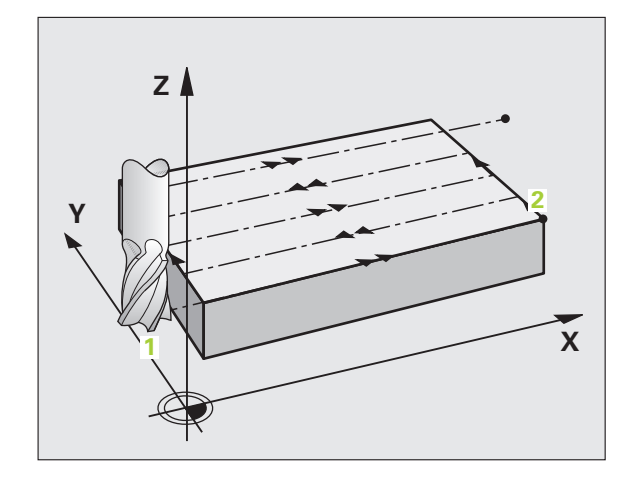

### Strategi Q389=2:

- **3** Herefter kører værktøjet med den programmerede tilspænding fræse til endepunkt **2**. Endepunktet ligger udenfor fladen, TNC en beregner den ud fra det programmerede startpunkt, den programmerede længde, den programmerede sideværtssikkerhed sikkerheds-afstand og værktøjs-radius
- 4 TNC´en kører værktøjet i spindelaksen til sikkerheds-afstand over den aktuelle fremryk-dybde og kører med tilspænding forpositionering direkte tilbage til startpunktet for den næste linie. TNC´en beregner forskydningen ud fra den programmerede bredde, værktøjs-radius og den maximale bane-overlapnings-faktor
- **5** Herefter kører værktøjet igen til den aktuelle fremryk-dybde og herefter igen i retning af endepunktet **2**
- 6 planfræsnings-forløbet gentager sig, indtil den indlæste flade er fuldstændigt bearbejdet. Ved enden af den sidste bane sker fremrykningen til den næste bearbejdningsdybde
- 7 For at undgå tomme veje, bliver fladen herefter bearbejdet i omvendt rækkefølge
- 8 Forløbet gentager sig, indtil alle fremrykninger er udført. Ved den sidste fremrykning bliver kun den indlæste sletspån fræset med tilspænding slette
- **9** Ved enden kører TNC'en værktøjet med ilgang tilbage til den 2. sikkerheds-afstand

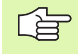

### Pas på før programmeringen

2. sikkerheds-afstand Q204 indlæses således, at ingen kollision kan ske med emnet eller spændejern.

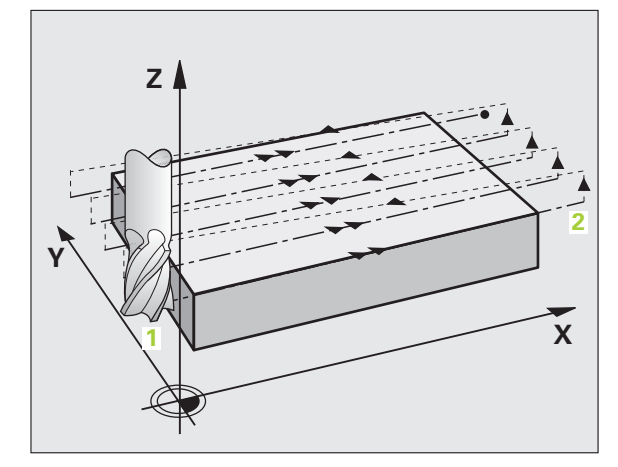

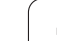

8.8 Cykler for planfræsning

232

Bearbejdningsstrategi (0/1/2) Q389: Fastlæg, hvorledes TNC en skal bearbejde fladen:

**0**: Meanderformet bearbejdning, sideværts fremrykning med positionerings-tilspænding udenfor fladen der skal bearbejdes

1: Meanderformet bearbejdning, sideværts fremrykning med fræsetilspænding indenfor fladen der skal bearbejdes

**2**: Linievis bearbejdning, udkørsel og sideværts fremrykning med positionerings-tilspænding

- Startpunkt 1. akse Q225 (absolut): Startpunktkoordinater til fladen der skal bearbejdes i hovedaksen for bearbejdningsplanet
- Startpunkt 2. akse Q226 (absolut): Startpunktkoordinater til fladen der skal nedfræses i sideaksen for bearbejdningsplanet
- Startpunkt 3. akse Q227 (absolut): Koordinater til emne-overfladen, ud fra hvilke fremrykningerne kan beregnes
- ▶ Endepunkt 3. akse Q386 (absolut): Koordinater i spindelaksen, på hvilke fladen skal planfræses
- 1. side-længde Q218 (inkremental): Længden af fladen der skal bearbejdes i hoveaksen af bearbejdningsplanet. Med fortegnet kan De fastlægge retningen af den første fræsebane henført til startpunkt 1. akse
- 2. side-længde Q219 (inkremental): Længden af fladen der skal bearbejdes i sideaksen for bearbejdningsplanet. Med fortegnet kan De fastlægge retningen af den første tværfremryknig henført til startpunkt 2. akse

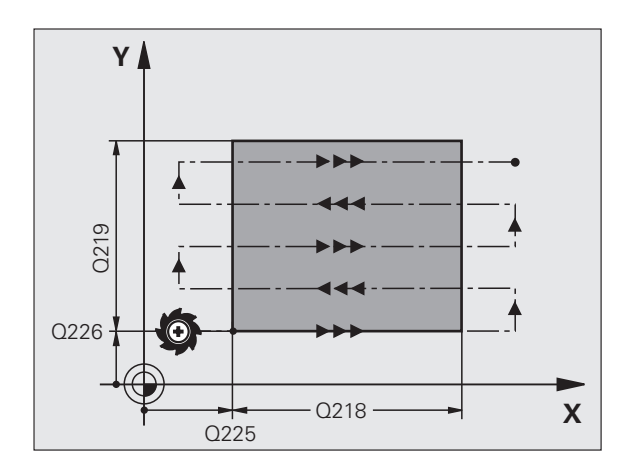

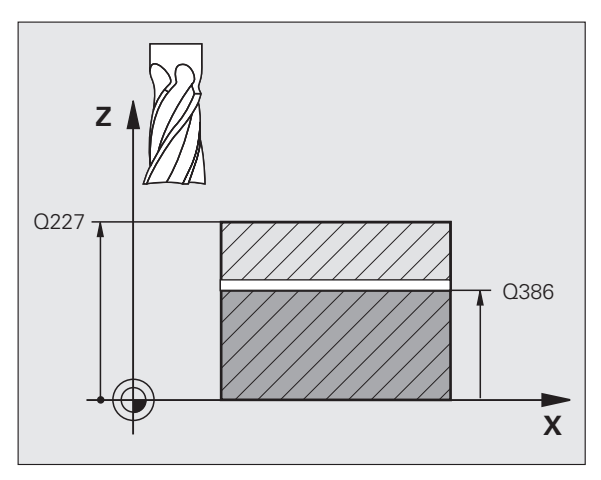

- Maksimale fremryk-dybde Q202 (inkremental): Målet, med hvilket værktøjet hver gang maksimalt bliver fremrykket. TNC`en beregner den virkelige fremrykdybde ud fra forskellen mellem endepunkt og startpunkt i værktøjsaksen - under hensyntagen til sletovermålet - således, at der altid bliver bearbejdet med samme fremryk-dybde
- Sletspån dybde Q369 (inkremental): Værdien, med hvilken den sidste fremrykning skal køres
- Maks. bane-overlapnings faktor Q370: Maksimale sideværts fremrykning k. TNC'en beregner den faktiske sideværts fremrykning fra der 2. sidelængde (Q219) og værktøjs-radius således, at der hver gang bliver bearbejdet med konstant sideværts fremrykning. Hvis De i værktøjs-tabellen har indført en radius R2 (f.eks. platteradius ved anvendelse af et målehoved), formindsker TNC'en den sideværts fremrykning tilsvarende
- Tilspænding fræse Q207: Kørselshastighed af værktøjet ved fræsning i mm/min
- Tilspænding sletfræse Q385: Kørselshastigheden af værktøjet ved fræsning af den sidste fremrykning i mm/min
- Tilspænding forpositionering Q253: Kørselshastighed af værktøjet ved tilkørsel til startposition og ved kørsel til den næste lini i mm/min; hvis De kører på tværs i materialet (Q389=1), så kører TNC'en tværfremrykningen ed fræsetilspænding Q207

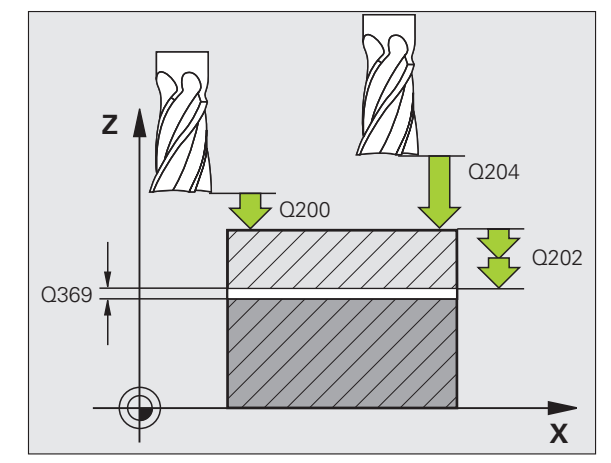

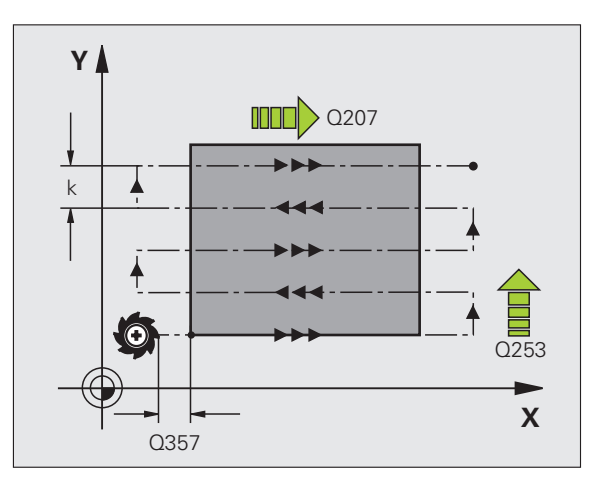

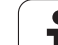

- Sikkerheds-afstand Q200 (inkremental): Afstand mellem værktøjsspid og startposition i værktøjsaksen. Hvis De fræser med bearbejdningsstrategi Q389=2, kører TNC`en i sikkerheds-afstand over den aktuelle fremryk-dybde til startpunktet på den næste linie
- Sikkerheds-afstand side Q357 (inkremental): Sideværts afstand for værktøjet fra emne ved tilkørsel til første fremryk-dybde og afstanden, på hvilken den sideværts fremrykning ved bearbejdningsstrategi Q389=0 og Q389=2 bliver kørt med
- 2. Sikkerheds-afstand Q204 (inkremental): Koordinater til spindelaksen, i hvilke den ingen kollision kan ske mellem værktøj og emne (opspændingsanordning

### **Eksempel: NC-blokke**

| N70 G232 PLANFRÆS | NING                 |
|-------------------|----------------------|
| Q389=2            | ;STRATEGI            |
| Q225=+10          | ;STARTPUNKT 1. AKSE  |
| Q226=+12          | ;STARTPUNKT 2. AKSE  |
| Q227=+2.5         | ;STARTPUNKT 3. AKSE  |
| Q386=-3           | ;ENDEPUNKT 3. AKSE   |
| Q218=150          | ;1. SIDE-LÆNGDE      |
| Q219=75           | ;2. SIDE-LÆNGDE      |
| Q202=2            | ;MAX. FREMRYK-DYBDE  |
| Q369=0.5          | ;OVERMÅL DYBDE       |
| Q370=1            | ;MAX. OVERLAPNING    |
| Q207=500          | ;TILSPÆNDING FRÆSE   |
| Q385=800          | ;TILSPÆNDING SLETTE  |
| Q253=2000         | ;TILSP. FORPOS.      |
| Q200=2            | ;SIKKERHEDS-AFST.    |
| Q357=2            | ;SIKAFSTAND SIDE     |
| Q204=2            | ;2. SIKKERHEDS-AFST. |

### **Eksempel: Nedfræsning**

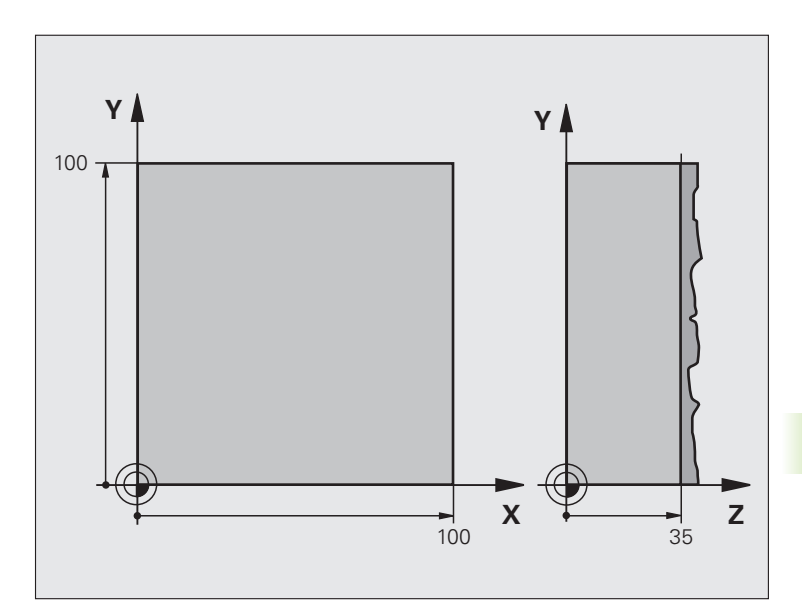

| Råemne-definition              |  |  |  |  |
|--------------------------------|--|--|--|--|
|                                |  |  |  |  |
| Værktøjs-definition            |  |  |  |  |
| Værktøjs-kald                  |  |  |  |  |
| Værktøj frikøres               |  |  |  |  |
| Cyklus-definition planfræsning |  |  |  |  |
|                                |  |  |  |  |
|                                |  |  |  |  |
|                                |  |  |  |  |
|                                |  |  |  |  |
|                                |  |  |  |  |
|                                |  |  |  |  |
|                                |  |  |  |  |
|                                |  |  |  |  |
|                                |  |  |  |  |
|                                |  |  |  |  |
|                                |  |  |  |  |

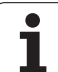

| N70 X-25 Y+0 M03 *      | Forpositionering i nærheden af startpunktet |
|-------------------------|---------------------------------------------|
| N80 G79 *               | Cyklus-kald                                 |
| N90 G00 G40 Z+250 M02 * | Værktøj frikøres, program-slut              |
| N99999999 %C230 G71 *   |                                             |

i

### 8.9 Cykler for koordinat-omregning

### Oversigt

Med koordinat-omregninger kan TNC'en udføre en een gang programmeret kontur på forskellige steder af emnet med ændret position og størrelse. TNC'en stiller følgende koordinatomregningscykler til rådighed:

| Cyklus                                                                                                    | Softkey | Side     |
|----------------------------------------------------------------------------------------------------|---------|----------|
| G54 NULPUNKT<br>Forskyde konturer direkte i programmet                                                                                        | 54      | Side 458 |
| G53 NULPUNKT fra nulpunkt-tabellen                                                                                                    | 53      | Side 459 |
| G247 FASTLÆG.HENF.PUNKT<br>Fastlæg henføringspunkt under<br>programafviklingen                                                                | 247     | Side 463 |
| G28 SPEJLING<br>Spejle konturer                                                                                                    | 28      | Side 464 |
| G73 DRJNING<br>Dreje konturen i bearbejdningsplanet                                                                                           | 73      | Side 466 |
| G72 DIM.FAKTOR<br>Konturer formindske eller forstørre                                                                                         | 72      | Side 467 |
| G80 BEARBEJDNINGSPLAN<br>Gennemføre bearbejdninger i<br>transformeret koordinatsystem for<br>maskiner med drejehovedern og/eller<br>rundborde | 80      | Side 468 |

### Virkningen af koordinat-omregninger

Start af aktiviteten: En koordinat-omregning bliver aktiv fra sin definition - bliver altså ikke kaldt. Den virker, indtil den bliver tilbagestillet eller defineret påny.

### Tilbagestilling af koordinat-omregning:

- Cyklus med værdier for grundforholdene defineres påny, d.eks. dim.faktor 1.0
- Udførelse af hjælpefunktionerne M02, M30 eller blok N999999 %... (afhængig af maskin-parameter 7300)
- Vælg nyt program
- Hjælpefunktion M142 modale programinformationer slette programmere

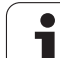

### NULPUNKT-forskydning (cyklus G54)

Med NULPUNKT-FORSKYDNING kan De gentage bearbejdninger på vilkårlige steder på emnet.

### Virkemåde

Efter en cyklus-definition NULPUNKT-FORSKYDNING henfører alle koordinat-indlæsninger sig til det nye nulpunkt. Forskydningen i hver akse viser TNC'en i status-displayet. Indlæsning af drejeakser er også tilladt.

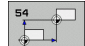

▶ Forskydning: Koordinaterne til det nye nulpunkt indlæses; absolutværdier henfører sig til emnenulpunktet, der er fastlagt med henføringspunktfastlæggelsen; inkremental værdier henfører sig altid til det sidst gyldige nulpunkt – dette kan allerede være forskudt

### Tilbagestilling

Nulpunkt-forskydning med koordinatværdierne X=0, Y=0 og Z=0 ophæver igen en nulpunkt-forskydning.

### Grafik

Hvis De efter en nulpunkt-forskydning programmerer et ny råemne, kan De med maskinparameter 7310 bestemme, om det nye råemne skal henføre sig til det nye eller gamle nulpunkt. Ved bearbejdning af flere dele kan TNC'en herved fremstille hver enkelt del grafisk.

### Status-display

- Den store positions-visning henfører sig til det aktive (forskudte) nulpunkt
- Alle viste koordinater i det yderligere status-display (positioner, nulpunkter) henfører sig til det manuelt fastlagte henføringspunkt

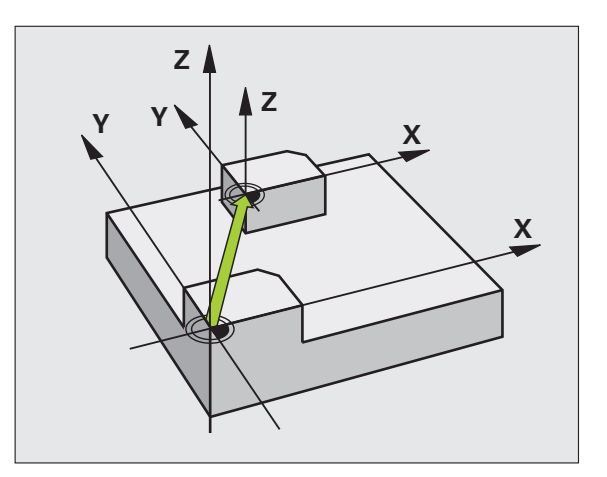

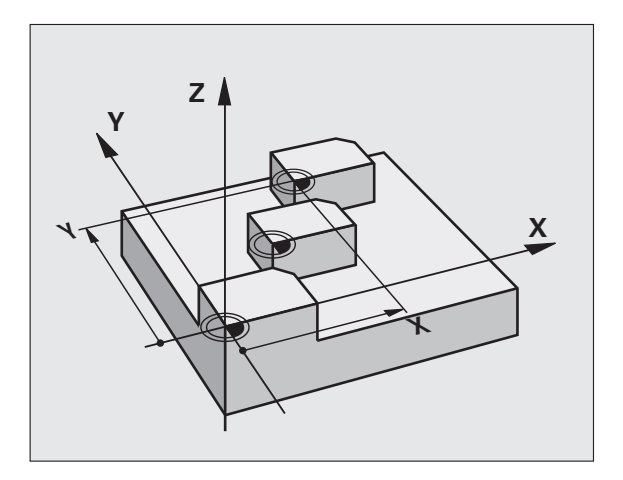

### Eksempel: NC-blokke

| N72 | G54 | G90 | X+25 | Y-12 | 2,5 | Z+1( | )0 * |   |   |  |
|-----|-----|-----|------|------|-----|------|------|---|---|--|
| ••• |     |     |      |      |     |      |      |   |   |  |
| N78 | G54 | G90 | REF  | X+25 | Y-1 | .2,5 | Z+10 | 0 | * |  |

### NULPUNKT-forskydning med nulpunkt-tabeller (cyklus G53)

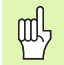

Nulpunktet fra nulpunkt-tabellen henfører sig **altid og udelukkende** til det aktuelle henføringspunkt (Preset).

Maskin-parameter 7475, som tidligere blev fastlagt, om nulpunktet skal henføre sig til maskin-nulpunktet eller emne-nulpunktet, har kun en sikkerheds-funktion. Er MP7475 = 1 afgiver TNC'en en fejlmelding, når en nulpunkt-forskydning bliver kaldt fra en nulpunkt-tabel.

Nulpunkt-tabellen fra TNC 4xx, hvis koordinater henførte sig til maskin-nulpunktet (MP7475 = 1), må ikke anvendes i iTNC 530.

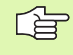

Hvis De benytter nulpunkt-forskydninger med nulpunkttabeller, så anvender De funktionen Select Table, for at aktivere den ønskede nulpunkt-tabel fra NC-programmet.

Hvis De arbejder uden select table-blok **%:TAB:**, skal De aktivere den ønskede nulpunkt-tabel før program-testen eller programm-kørslen (gælder også for programmerings-grafikken):

- Vælg den ønskede tabel for program-test i driftsart program-test med fil-styring: Tabellen indeholder status S
- Vælg den ønskede tabel for programafvikling i en programafviklings-driftsart med fil-styring: Tabellen får status M

Koordinat-værdier fra nulpunkt-tabellen kan kun virke som absolut mål.

Nye linier kan De kun indføje efter tabellens slutning.

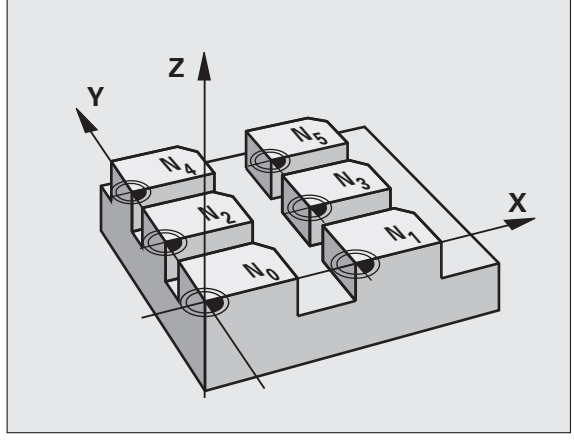

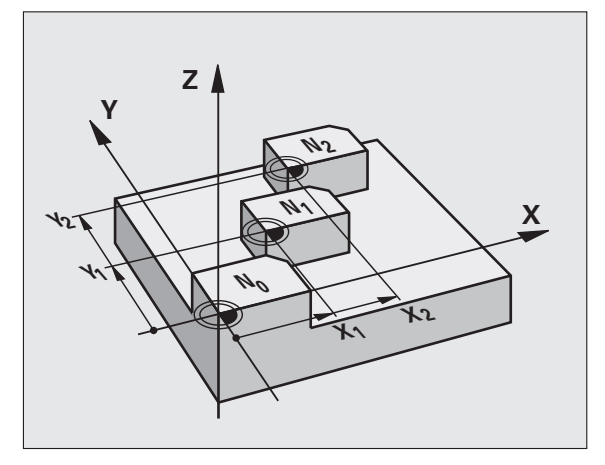

### **Eksempel: NC-blokke**

N72 G53 P01 12 \*

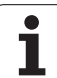

### Anvendelse

Nulpunkt-tabellen indsætter De f.eks. ved

- ofte tilbagevendende bearbejdningsforløb på forskellige emnepositioner eller
- ved ofte anvendelse af den samme nulpunktforskydning

Indenfor et program kan De programmere nulpunkter såvel direkte i cyklus-definitionen som også kald fra en nulpunkt-tabel.

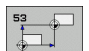

forskydning: Tabellinie? P01: Nummeret på nulpunktet fra nulpunkt-tabellen eller en Q-parameter indlæses; hvis De indlæser en Q-parameter, så aktiverer TNC´en nulpunkt-nummeret, som står i Qparameteren

### Tilbagestilling

- Fra nulpunkt-tabellen kaldes forskydning til koordinaterne X=0; Y=0 etc. kaldes
- Forskydning til koordinaterne X=0; Y=0 etc. direkte kald med en cyklus-definition.

### Vælg nulpunkt-tabel i et NC-program

Med funktionen Select Table (%:TAB:) vælger De nulpunkt-tabellen, fra hvilken TNC´en tager nulpunktet:

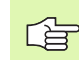

**%:TAB:**-blok programmeres før cyklus **G53** nulpunktforskydning.

En med Select Table valgt nulpunkt-tabel forbliver så længe aktiv, indtil De med **%:TAB:** eller med PGM MGT vælger en anden nulpunkt-tabel.

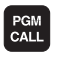

Vælg funktionen for program-kald: Tryk tasten PGM CALL

- NULPUNKTS TABEL
- Tryk softkey NULPUNKT TABEL
- Indlæs det fuldstændige sti-navn på nulpunkt-tabellen, bekræft med tasten END

### Editering af nulpunkt-tabel

Nulpunkt-tabellen vælger De i driftsart **program-indlagring/**editering

PGM MGT

- Kalde fil-styring: Tasten PGM MGT trykkes, se "Filstyring: Grundlaget", side 113
- Visning af nulpunkt-tabellen: Tryk softkeys VÆLG TYPE og VIS .D
- Vælg den ønskede tabel eller indlæs nyt filnavn
- Fil editering. Softkey-listen viser hertil følgende funktioner:

| Funktion                                                              | Softkey            |
|-----------------------------------------------------------------------|--------------------|
| Vælg tabel-start                                                      | BEGYND             |
| Vælg tabel-slut                                                       | SLUT               |
| Sidevis bladning opad                                                 |                    |
| Sidevis bladning nedad                                                |                    |
| Indføjelse af linie (kun mulig ved enden af tabellen)                 | INDS#T<br>LINIE    |
| Sletning af linie                                                     | SLET<br>LINIE      |
| Overføre indlæste linie og spring til næste linie                     | NÆSTE<br>LINIE     |
| Tilføj det indlæsbare antal linier (nulpunkter) ved<br>tabellens ende | TILFØJ<br>N LINIER |

### Editering af nulpunkt-tabel i en programafviklings-driftsart

I en programafviklings-driftsart kan De altid vælge de aktive nulpunkttabeller. De trykker herfor softkey NULPUNKT-TABEL. ISå står de samme editeringsfunktioner til rådighed for Dem som i driftsarten **program-indlagring/editering** 

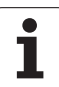

### Overtage Akt.-værdier i nulpunkt-tabellen

Med tasten "Overtage Akt.-position" kan De overføre den aktuelle værktøjs-position eller de sidst tastede positioner i nulpunkt-tabellen:

Positionere indlæsefelt på linien og i spalten, i hvilken positionen skal overtages

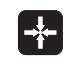

- Vælg funktionen overtage Akt.-position: TNC´en spørger i et overblændingsvindue, om De vil overtage den aktuelle værktøjs-position eller sidst tastede værdi
- Vælg den ønskede funktion med piltasten og bekræft med tasten ENT
- ALLE VÆRDIER
- Overtage værdier i alle akser: Tryk softkey ALLE VÆRDIER, eller
- AKTUELLE VÆRDI
- Overtage værdi i aksen, på hvilken indlæsefeltet står: Tryk softkey AKTUELLE VÆRDI

### Konfigurering af nulpunkt-tabel

På den anden og tredie softkeyliste kan De for hver nulpunkt-tabel fastlægge akserne, for hvilke De vil definere nulpunkter.

Standardmæssigt er alle akser aktive. Hvis De vil udelukke en akse, så sætter De den tilsvarende akse-softkey på UDE. TNC en sletter så den dertil hørende spalte i nulpunkt-tabellen. :NONE.

Når De til en aktiv akse ingen nulpunkt vil definere, trykker De tasten NO ENT. TNC´en indfører så en bindestreg i den tilsvarende spalte.

### Forlade nulpunkt-tabel

I fil-styringen lader De andre fil-typer vise og vælg den ønskede fil

### Status-display

l den yderligere status-visning bliver følgende data fra nulpunkttabellen vist (se "Koordinat-omregninger (fane TRANS)" på side 59):

- Navn og sti for den aktive nulpunkt-tabel
- Aktive nulpunkt-nummer
- Kommentar fra spalten DOC for det aktive nulpunkt-nummer

| F11     | : NULLTAB.D |       | MM   |     |     | > |            |
|---------|-------------|-------|------|-----|-----|---|------------|
| D       | x           | Ŷ     | Z    | 8   | с   |   | - 7        |
| 0       | +0          | +0    | +0   | +0  | +0  |   |            |
| 1       | +25         | +933  | +0   | +0  | +0  |   |            |
| 2       | +10         | +0    | +0   | +0  | +0  |   | s 🗆        |
| 3       | +10         | +0    | +150 | +0  | +0  |   | - <u> </u> |
| 4       | +27.25      | +12.5 | +0   | -10 | +0  |   | <b></b>    |
| 5       | +250        | +325  | +10  | +0  | +90 |   |            |
| 6       | +250        | -248  | +15  | +0  | +0  |   | ТП         |
| 7       | +1200       | +0    | +0   | +0  | +0  |   |            |
| 8       | +1700       | +0    | +0   | +0  | +0  |   | 64         |
| 9       | -1700       | +0    | +0   | +0  | +0  |   |            |
| 10      | +0          | +0    | +0   | +0  | +0  |   | Pytho      |
| 11      | +0          | +0    | +0   | +0  | +0  |   | · 😕        |
| 12      | +0          | +0    | +0   | +0  | +0  |   | Demos      |
| 13      | +0          | +0    | +0   | +0  | +0  |   |            |
| I END I |             |       |      |     |     |   |            |
|         |             |       |      |     |     |   | Info 1     |

# 8.9 Cykl<mark>er f</mark>or koordinat-omregning

### HENFØRINGSPUNKT FASTLÆGGELSE (cyklus G247)

Med cyklus HENF.PUNKT FASTLÆG. kan De aktivere et i en presettabel defineret nulpunkt som nyt henføringspunkt.

### Virkemåde

Efter en cyklus-definition HENF.PUNKT FASTLÆG. henfører alle koordinat-indlæsninger og nulpunkt forskydninger (absolutte og inkrementale) sig til den nye preset.

Ved aktivering af et henføringspunkt fra preset-tabellen, tilbagestiller TNC`en en aktiv nulpunkt-forskydning.

TNC en fastlægger kun henføringspunktet i den akse, som er med i nulpunkt-tabellen. Henføringspunktet for akser, der med – er kendetegnet forbliver uændret.

Når De aktiverer preset nummer 0 (linie 0), så aktiverer De det henf.punkt, som De sidst har fastlagt i en manuel driftsart.

I driftsart PGM-test er cyklus G247 ikke virksom.

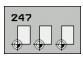

Nummer for henføringspunkt?: Angiv nummeret på henføringspunktet fra preset-tabelle, der skal aktiveres

### Status-display

I status-displayet viser TNC`en det aktive preset-nummer efter henføringspunkt-symbolet.

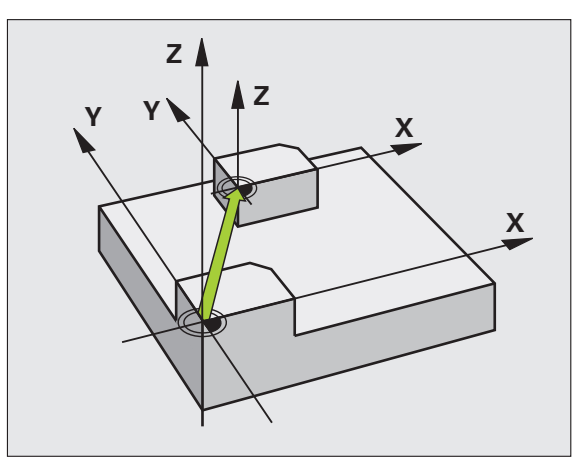

### **Eksempel: NC-blok**

| N13 | G247 | HENF.PUNK | T FASI | TLÆGGELSE     |  |
|-----|------|-----------|--------|---------------|--|
|     | Q339 | =4        | ;HENF  | .PUNKT-NUMMER |  |

i

### SPEJLING (cyklus G28)

TNC'en kan udføre en bearbejdning i bearbejdningsplanet spejl-vendt.

### Virkemåde

Spejling virker fra og med sin definition i programmet. Den virker også i driftsart positionering med manuel indlæsning. TNC'en viser aktive spejlingsakser i det status-displayet.

- Hvis De kun spejler en akse, ændrer omløbsretningen for værktøjet. Dette gælder ikke ved bearbejdningscykler.
- Hvis De spejler to akser, bibeholdes omløbsretningen.

Resultatet af spejlingen afhænger af stedet for nulpunktet:

- Nulpunktet ligger på konturen der skal spejles: Elementet bliver direkte spejlet om nulpunktet;
- Nulpunktet ligger udenfor konturen der skal spejles: Elementet flytter sig yderligere

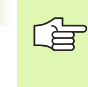

Hvis De kun spejler een akse, ændrer omløbsretningen sig for den nye fræsecyklus med 200er nummer . Undtagelse: Cyklus 208, med hvilken den i cyklus definerede omløbsretning bliver bibeholdt.

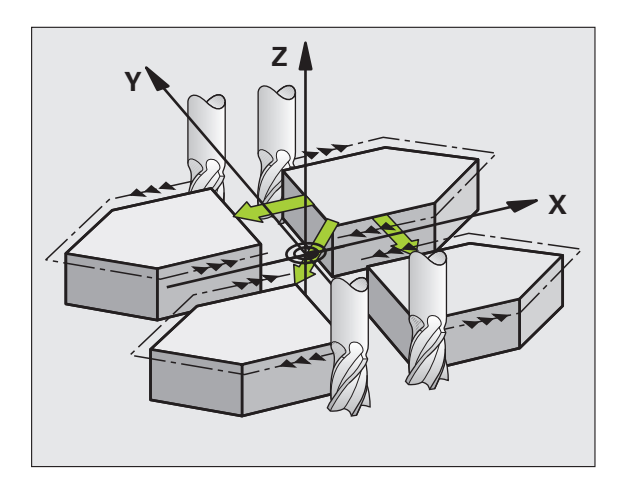

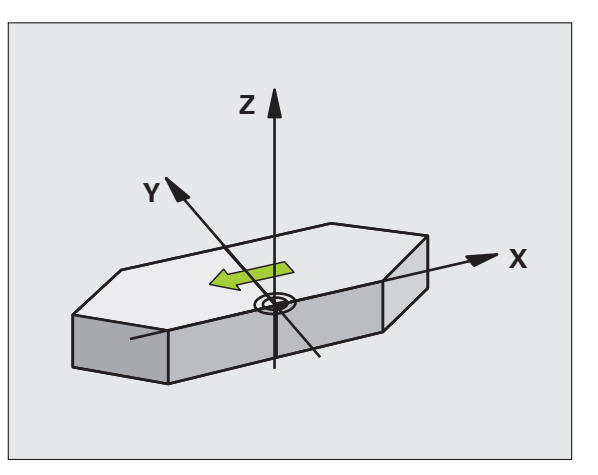

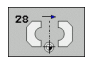

Spejlede akse?: Indlæs aksen, som skal spejles; De kan spejle alle akser – incl. drejeakser - med undtagelse af spindelaksen og den dertilhørende sideakse. Det er tilladt at indlæse maximalt tre akser

### Tilbagestilling

Cyklus SPEJLING programmeres påny med indlæsning NO ENT.

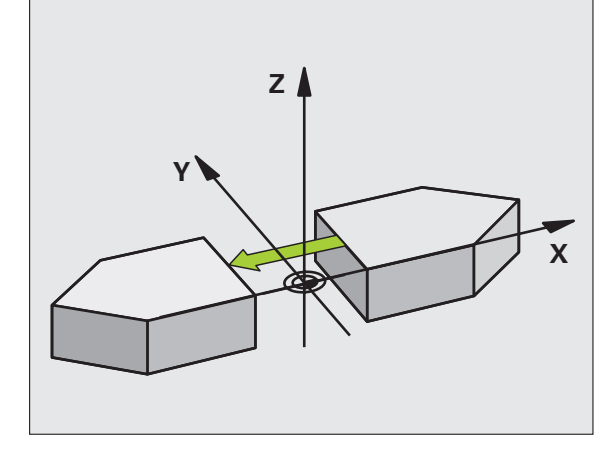

**Eksempel: NC-blok** 

N72 G28 X Y \*

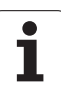

### DREJNING (cyklus G73)

Indenfor et program kan TNC'en dreje koordinatsystemet i bearbejdningsplanet om det aktive nulpunkt.

### Virkemåde

DREJNING virker fra og med sin definition i programmet. Den virker også i driftsart positionering med manuel indlæsning. TNC'en viser den aktive drejevinkel i det status-displayet.

Henføringsakse for drejevinklen:

- X/Y-plan X-akse
- Y/Z-plan Y-akse
- Z/X-plan Z-akse

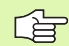

### Pas på før programmeringen

TNC'en ophæver en aktiv radius-korrektur ved definering af cyklus **G73**. Evt. programmeres en radius-korrektur påny.

Efter at De har defineret cyklus **G73**, kører De begge akser i bearbejdningsplanet, for at aktivere drejningen.

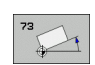

 Drejning: Indlæs drejevinkel i grader (°). Indlæseområde: -360° til +360° (absolut G90 før H eller inkremental G91 før H)

### Tilbagestilling

Cyklus DREJNING programmeres med drejevinkel 0° påny.

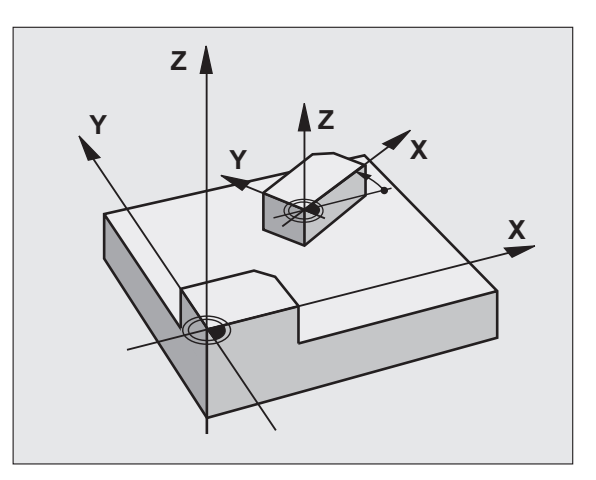

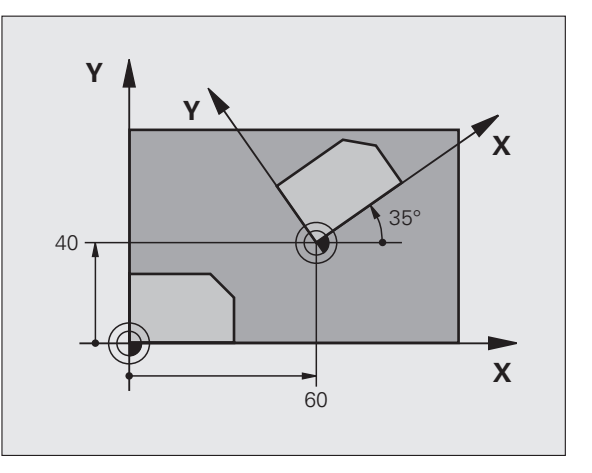

**Eksempel: NC-blok** 

N72 G73 G90 H+25 \*

# 8.9 Cykl<mark>er f</mark>or koordinat-omregning

### DIM.FAKTOR (cyklus G72)

TNC'en kan indenfor et program forstørre eller formindske konturer. Således kan De eksempelvis tage hensyn til svind- og sletspånfaktorer.

### Virkemåde

DIM.FAKTOR virker fra og med sin definition i programmet. Den virker også i driftsart positionering med manuel indlæsning. TNC'en viser den aktive dim.faktor i status-displayet.

Dim.faktoren virker

- i bearbejdningsplanet, eller i alle tre koordinatakser samtidig (afhængig af maskinparameter 7410)
- ved målangivelser i cykler
- også i parallelakserne U,V,W

### Forudsætning

Før forstørrelsen hhv. formindskelsen skal nulpunktet være forskudt til en kant eller et hjørne af konturen.

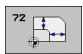

Faktor?: Indlæs faktor F; TNC´en multiplicerer koordinaten og radien med F (som beskrevet i "virkning"

Forstørre: F større end 1 til 99,999 999

Formindske: F mindre end 1 til 0,000 001

### Tilbagestilling

Cyklus DIM.FAKTOR programmeres påny med faktor 1 for den tilsvarende akse.

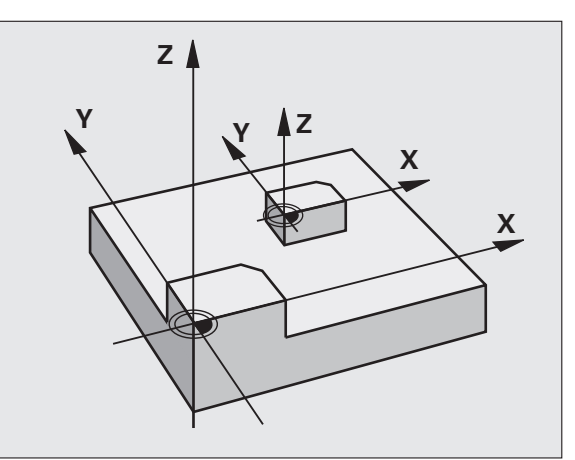

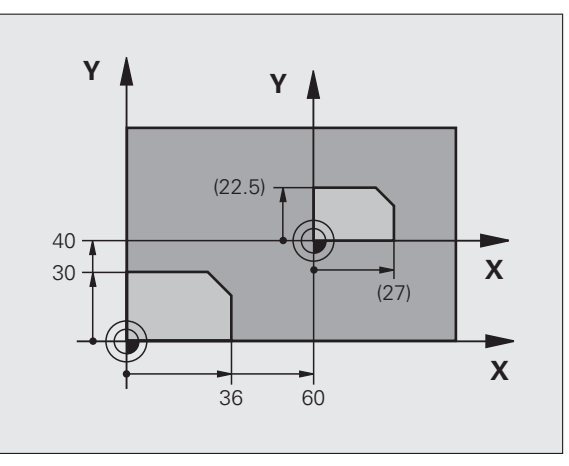

### Eksempel: NC-blokke

N72 G72 F0,750000 \*

### BEARBEJDNINGSPLAN (cyklus G80, softwareoption 1)

Funktionerne for transformering af bearbejdningsplanet bliver tilpasset af maskinfabrikanten til TNC og maskine. Ved bestemte svinghoveder (rundborde) fastlægger maskinfabrikanten, om den i cyklus programmerede vinkel af TNC en skal tolkes som koordinater til drejeaksen eller som en matematisk vinkel til et skråt plan. Vær opmærksom på Deres maskinhåndbog.

Transformationen af bearbejdningsplanet sker altid om det aktive nulpunkt.

Når De anvender cyklus 19 med aktiv M120, så ophæver TNC'en automatisk radius-korrekturen og dermed også funktionen M120

Grundlaget se "Transformere bearbejdningsplan (Software-Option 1)", side 90: Gennemlæs dette afsnit fuldstændigt.

### Virkemåde

l cyklus **G80** definerer De stedet for bearbejdningsplanet - forstås som stedet for værktøjsaksen henført til det maskinfaste koordinatsystem - ved indlæsning af transformationsvinklen. De kan fastlægge stedet for bearbejdningsplanet på to måder:

- Indlæs stillingen af svingaksen direkte
- Beskrive stedet for bearbejdningsplanet gennem indtil tre drejninger (rumvinkel) af det maskinfaste koordinatsystem. Rumvinklen der skal indlæses får De, idet De lægger et snit lodret gennem det transformerede bearbejdningsplan og betragter snittet fra aksen, som De vil transformere om. Med to rumvinkler er allerede hvert ønskeligt værktøjssted entydigt defineret i rummet

Pas på, at stedet for det transformerede koordinatsystem og hermed også kørselsbevægelser i det transformerede system afhænger af, hvorledes De beskriver det transformerede plan.

Hvis De programmerer stedet for bearbejdningsplanet med en rumvinkel, beregner TNC en automatisk de derfor nødvendige vinkelstillinger af svingaksen og fastlægger disse i parametrene Q120 (Aakse) til Q122 (C-akse). Er to løsninger mulig, vælger TNC en -gående ud fra nulstellingen af drejeaksen - den korteste vej.

Rækkefølgen af drejningerne for bergning af stedet for planet er fastlagt: Først drejer TNC'en A-aksen, derefter B-aksen og til slut C-aksen.

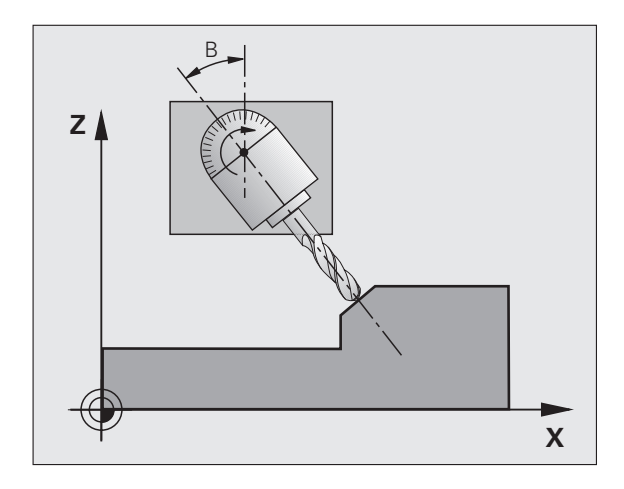

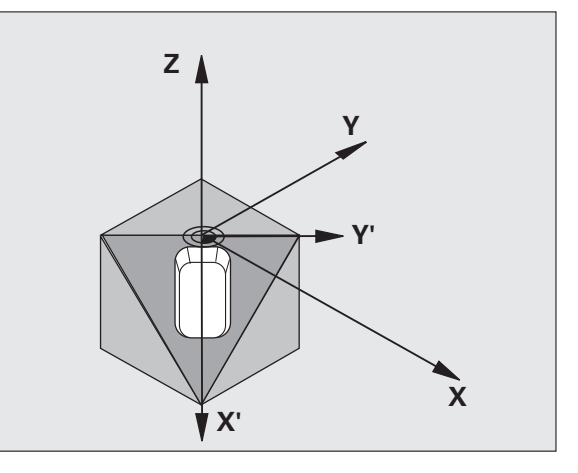

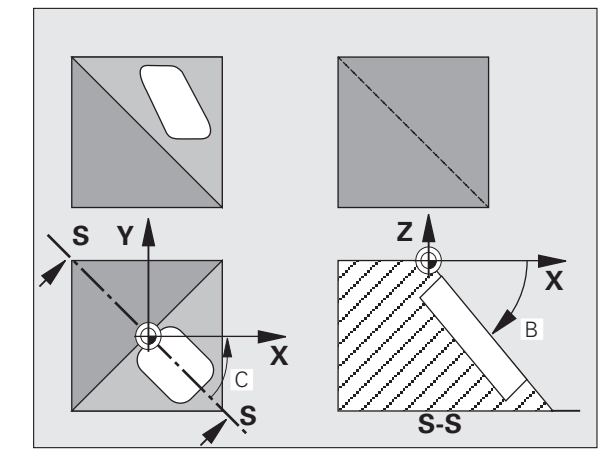

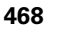
Cyklus 19 virker fra og med definitionen i programmet. Såsnart De kører med en akse i det transformerede system, virker korrekturen for disse akser. Hvis der skal regnes med korrekturen i alle, så skal De køre alle akser.

Hvis De har sat funktion TRANSFORMERET programafvikling i driftsart manuel på AKTIV (se "Transformere bearbejdningsplan (Software-Option 1)", side 90) bliver den i denne menu indførte vinkelværdi af cyklus **G80** BEARBEJDNINGSPLAN overskrevet.

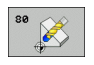

Drejeakse og -vinkel?: Indlæs drejeaksen med tilhørende drejevinkel; drejeakserne A, B og C programmeres med softkeys

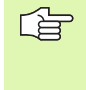

Da ikke programmerede drejeakseværdier grundlæggende altid bliver fortolket som uændrede værdier, skal De altid definere alle tre rumvinkler, også hvis een eller flere vinkler er lig 0.

Når TNC´en automatisk positionerer drejeakserne, så kan De endnu indlæse følgende parametre

- ► Tilspænding? F=: Kørselshastigheden for drejeaksen ved automatisk positionering
- Sikkerheds-afstand ? (inkremental): TNC´en positionerer svinghovedet således, at positionen, som fra forlængelsen af værktøjet med sikkerhedsafstand, ikke ændrer sig relativt til emnet

#### Tilbagestilling

For at tilbagestille svingvinklen, defineres påny cyklus BEARBEJDNINGSPLAN og for alle drejeakser indlæses 0°. Herefter defineres cyklus BEARBEJDNINGSPLAN endnu engang, og blokken afsluttes uden akseangivelse. :NONE.

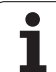

#### Positionering af drejeakse

Maskinfabrikanten fastlægger, om cyklus **G80** automatisk positionerer drejeaksen, eller om De skal forpositionere drejeaksen i programmet. Vær opmærksom på Deres maskinhåndbog.

Hvis cyklus G80 automatisk positionerer drejeaksen, gælder:

- TNC'en kan kun positionere styrede akser automatisk.
- I cyklus-definition skal De yderligere til transformationsvinklen indlæse en sikkerheds-afstand og en tilspænding, med hvilke transformationsaksen kan positioneres.
- Anvend kun forindstillede værktøjer (hele værktøjslængden i G99blok hhv. i værktøjs-tabellen).
- Ved en transformation bliver positionen af værktøjsspidsen nærmest uforandret overfor emnet.
- TNC'en udfører svingningen med den sidst programmerede tilspænding. Den maximalt opnåelige tilspænding afhænger af kompleksiteten af svinghovedet (rundbordet).

Hvis cyklus **G80** ikke automatisk positionerer drejeaksen, positionerer De drejeaksen f.eks. med en G01-blok før cyklus-definitionen:

NC-blokeksempel:

| N50 G00 G40 Z+100 *  |                                         |
|----------------------|-----------------------------------------|
| N60 X+25 Y+10 *      |                                         |
| N70 G01 A+15 F1000 * | Positionering af drejeakse              |
| N80 G80 A+15 *       | Vinkel for korrekturberegning defineres |
| N90 G00 GG40 Z+80 *  | Korrektur aktiverer spindelaksen        |
| N100 X-7,5 Y-10 *    | Korrektur aktiverer bearbejdningsplan   |

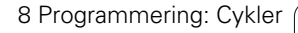

#### Positions-visning i et transformeret system

De viste positioner (**SOLL** og **AKT**) og nulpunkt-visningen i det yderligere status-display henfører sig efter aktiveringen af cyklus **G80** til det transformerede koordinatsystem. Den viste position stemmer direkte efter cyklus-definition altså evt. ikke mere overens med koordinaterne til den sidst programmerede position før cyklus **G80**.

#### Arbejdsrum-overvågningen

TNC'en kontrollerer i det transformerede koordinatsystem kun akserne til endekontakt, som skal køres. Evt. afgiver TNC'en en fejlmelding.

#### Positionering i et transformeret system

Med hjælpe-funktionen M130 kan De også i det transformerede system køre til positioner, som henfører sig til det utransformerede koordinatsystem, se "Hjælpe-funktioner for koordinatangivelser", side 266.

Også positioneringer med retlinieblokke som henfører sig til maskinkoordinatsystemet (blokke med M91 eller M92), lader sig udføre ved transformeret bearbejdningsplan. Begrænsninger:

- Positionering sker uden længdekorrektur
- Positionering sker uden maskingeometri-korrektur
- Værktøjs-radiuskorrektur er ikke tilladt

#### Kombination med andre koordinat-omregningscykler

Ved kombination af koordinat-omregningscykler skal man passe på, at transformation af bearbejdningsplanet altid sker om det aktive nulpunkt. De kan gennemføre en nulpunkt-forskydning før aktiveringen af cyklus **680**: Så forskyder De det "maskinfaste koordinatsystem".

Hvis De forskyder nulpunktet efter aktivering af cyklus **G80**, så forskyder De det "transformerede koordinatsystem".

Vigtigt: Ved tilbagestilling af cyklerne går De i den omvendte rækkefølge som ved defineringen:

- 1. Aktivere nulpunkt-forskydning
- 2. Bearbejdningsplan transformation aktiveres
- 3. Drejning aktiveres

Emnebearbejdning

•••

...

- 1. Tilbagestille drejning
- 2. Tilbagestille transformeret bearbejdningsplan
- 3. Tilbagestille nulpunkt-forskydning

#### Automatiske målinger i et transformeret system

Med målecyklerne i TNC en kan De opmåle emner i det transformerede system. Måleresultatet bliver af TNC en gemt i Qparametre, som De herefter kan viderebearbejde (f.eks. udlæsning af et måleresultat til en printer).

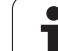

### Håndbog for arbejde med cyklus G80 BEARBEJDNINGSPLANER

#### Program fremstilling

- Værktøj defineres (bortfalder, hvis TOOL.T er aktiv), indlæs fuld værktøjs-længde
- Kald værktøj
- Spindelakse køres så meget fri, at der ved svingning ingen kollision kan ske mellem værktøj og emne.
- Positionér evt.drejeakse med G01-blok på tilsvarende vinkelværdi (afhængig af en maskin-parameter)
- Aktiver evt. nulpunkt-forskydning
- Cyklus G80 TRANSFORMATION defineres; vinkelvrdi for drejeakse indlæses.
- Alle hovedakser (X, Y, Z) køres, for at aktivere korrekturen.
- Programmér bearbejdningen som om den blev udført i det utransformerede plan
- Evt. definér cyklus **680** BEARBEJDNINGSPLAN med en anden vinkel, for at udføre en bearbejdning i en anden aksestilling. Det er i dette tilfælde ikke nødvendigt at tilbagestille cyklus **680**, De kan direkte definere den nye vinkelstilling
- Cyklus 680 BEARBEJDNINGSPLAN tilbagestilles; for alle drejeakser indlæses 0°.
- Deaktivere funktionen BEARBEJDNINGSPLAN; cyklus 680 definere påny, afslut blokken uden akseangivelse
- ▶ Tilbagestil evt. nulpunkt-forskydning
- Positioner evt. drejeaksen i 0°-stilling

#### Opspænding af emnet

#### 3 Forberedelse i driftsart Positionering med manuel indlæsning

Positioner drejeakse(r) for fastlæggelse af henfø-ringspunkt på den tilsvarende vinkelværdi. Vinkel-værdien retter sig efter den valgte henføringsflade på emnet.

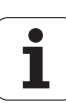

#### 4 Forberedelse i driftsart Manuel drift

Funktion transformation af bearbejdningsplan sættes med softkey 3D-ROT på AKTIV for driftsart manuel drift; ved ikke styrede akser indføres vinkelværdien for drejeaksen i menuen.

Ved ikke styrede akser skal de indførte vinkelværdier stemme overens med Akt.-position for dreje-aksen, ellers beregner TNC'en henføringspunktet forkert.

#### 5 Henføringspunkt-fastlæggelse

- Manuelt ved berøring som i utransformeret system se "Henføringspunkt-fastlæggelse (uden 3D-tastsystem)", side 81
- Styret med et HEIDENHAIN 3D-tastsystem (se Bruger-håndbog Tastsystem-cykler)
- Automatisk med et HEIDENHAIN 3D-tastsystem (se Brugerhåndbog Tastsystem-Cykler, kapitel 3)

## Start af et bearbejdningsprogram i driftsart programafvikling blokfølge

#### 7 Driftsart manuel drift

Funktion transformation af bearbejdningsplan sættes med softkey 3D-ROT på INAKTIV. For alle drejeakser indføres vinkelværdien 0° i menuen, se "Aktivering af manuel transformering", side 94.

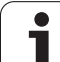

## **Eksempel: Koordinat-omregningscykler**

#### Program-afvikling

- Koordinat-omregninger i et hovedprogram
- Bearbejdning i et underprogram, se "Underprogrammer", side 513

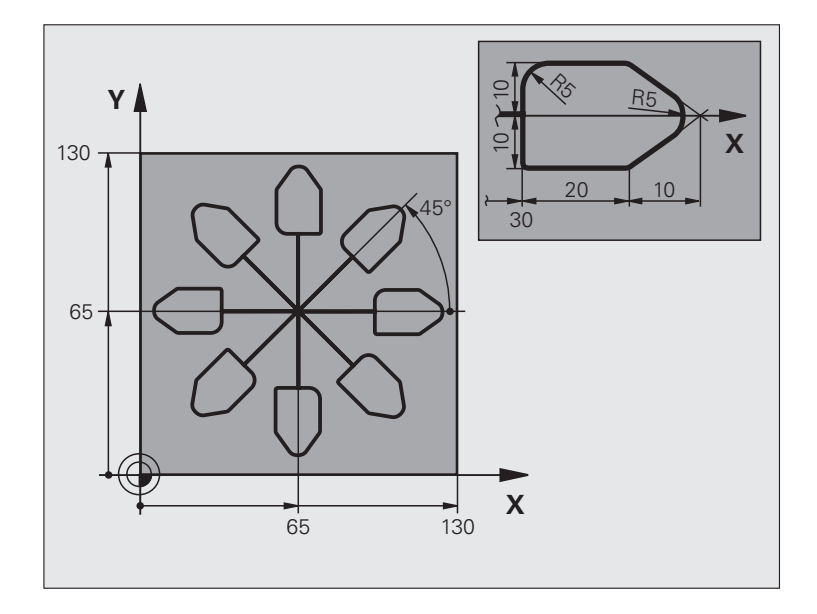

| %KOUMR G71 *                  |                                           |
|-------------------------------|-------------------------------------------|
| N10 G30 G17 X+0 Y+0 Z-40 *    | Råemne-definition                         |
| N20 G31 G90 X+130 Y+130 Z+0 * |                                           |
| N30 G99 T1 L+0 R+1 *          | Værktøjs-definition                       |
| N40 T1 G17 S3500 *            | Værktøjs-kald                             |
| N50 G00 G40 G90 Z+250 *       | Værktøj frikøres                          |
| N60 G54 X+65 Y+65 *           | Nulpunkt-forskydning til centrum          |
| N70 L1,0 *                    | Kald af fræsebearbejdning                 |
| N80 G98 L10 *                 | Sæt mærke for programdel-gentagelse       |
| N90 G73 G91 H+45 *            | Drej 45° inkrementalt                     |
| N100 L1,0 *                   | Kald af fræsebearbejdning                 |
| N110 L10,6 *                  | Tilbagespring til LBL 10; ialt seks gange |
| N120 G73 G90 H+0              | Nulstilling af drejning                   |
| N130 G54 X+0 Y+0 *            | Tilbagestilling af nulpunkt-forskydning   |
| N140 G00 Z+250 M2 *           | Værktøj frikøres, program-slut            |

i

| N150 G98 L1 *          | Underprogram 1:                   |
|------------------------|-----------------------------------|
| N160 G00 G40 X+0 Y+0 * | Fastlæggelse af fræsebearbejdning |
| N170 Z+2 M3 *          |                                   |
| N180 G01 Z-5 F200 *    |                                   |
| N190 G41 X+30 *        |                                   |
| N200 G91 Y+10 *        |                                   |
| N210 G25 R5 *          |                                   |
| N220 X+20 *            |                                   |
| N230 X+10 Y-10 *       |                                   |
| N240 G25 R5 *          |                                   |
| N250 X-10 Y-10 *       |                                   |
| N260 X-20 *            |                                   |
| N270 Y+10 *            |                                   |
| N280 G40 G90 X+0 Y+0 * |                                   |
| N290 G00 Z+20 *        |                                   |
| N300 G98 L0 *          |                                   |
| N99999999 %KOUMR G71 * |                                   |

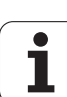

## 8.10 Special-cykler

## DVÆLETID (cyklus G04)

Programafviklingen bliver standset med varigheden DVÆLETID. En dvæletid kan eksempelvis tjene for et spånbrud.

#### Virkemåde

Cyklus virker fra og med sin definition i programmet. Modalt virkende (blivende) tilstande bliver herved ikke influeret, som f.eks. rotationen af spindelen.

| 94 | ALC:  |  |
|----|-------|--|
|    | P 1 P |  |
|    | E 5 1 |  |
|    | 8110  |  |

**Dvæletid i sekunder**: Indlæs dvæletid i sekunder

Indlæseområde 0 til 3 600 s (1 time) i 0,001 s-skridt

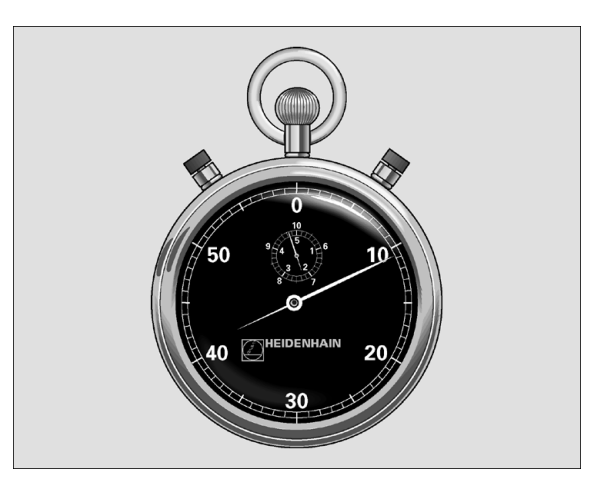

**Eksempel: NC-blok** 

N74 G04 F1,5 \*

i

## PROGRAM-KALD (cyklus G39)

Disse programmer er selvstændige programmer som med cyklus 12 kan kaldes i et andet program.Herved fungerer disse næsten på samme måde som originale HEIDENHAIN-cykler. :NONE.

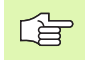

39 PGM CALL

#### Pas på før programmeringen

Det kaldte program skal vær gemt på TNC´ens harddisk.

Hvis De kun indlæser program-navnet, skal det i cyklus deklarerede program stå i det samme bibliotek som det kaldende program.

Hvis det for cyklus deklarerede program ikke står i samme bibliotek som det kaldende program, så indlæser De det komplette stinavn, f.eks.TNC:\KLAR35\FK1\50.I.

Hvis De vil deklarere et DIN/ISO-program til cyklus, så indlæser De fil-type. I efter program-navnet.

Q-parametre virker ved et program-kald med cyklus G39 grundlæggende globalt. Vær opmærksom på, at ændringer i Q-parametre i det kaldte program evt. også har indvirkning på det kaldende program

Program-navn: Navnet på programmet der skal kaldes evt. med stien, i hvilken programmet står

Programmet kalder De med

- G79 (separat blok) eller
- M99 (blokvis) eller
- **M89** (bliver udført efter hver positionerings-blok)

#### **Eksempel: Program-kald**

Fra et program skal et med cyklus kaldbart program 50 kaldes.

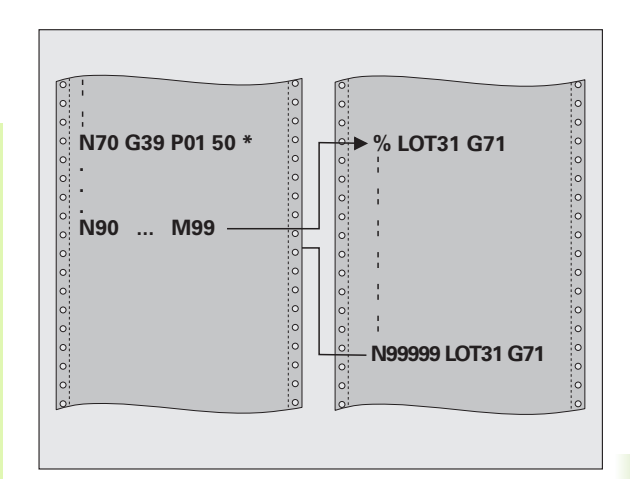

#### **Eksempel: NC-blokke**

N550 G39 P01 50 \*

N560 G00 X+20 Y+50 M99 \*

## SPINDEL-ORIENTERING (cyklus G36)

P -----

Maskine og TNC skal af maskinfabrikanten være forberedt.

I bearbejdningscyklerne 202, 204 og 209 bliver den interne cyklus 13 anvendt. Vær opmærksom på i Deres NCprogram, at De evt. skal programmere cyklus 13 påny efter en af de ovennævnte bearbejdningscykler.

TNC kan styre hovedspindelen i en værktøjsmaskine og dreje i en bestemt position med en vinkel.

Spindel-orienteringen er nødvendig

- ved værktøjsveksel-systemer med bestemte veksel-positioner for værktøjet
- for opretning af sende- og modtagevinduer af 3D-tastsystemer med nnfrarød-overførsel

#### Virkemåde

Den i cyklus definerede vinkelstilling positionerer TNC´en ved programmering af M19 eller M20 (maskinafhængig).

Hvis De programmerer M19, hhv. M20, uden først at definere cyklus G36, så positionerer TNC en hovedspindelen til en vinkelværdi, der er fastlagt i en maskinparameter (se maskinhåndbogen).

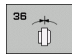

Orienteringsvinke1: Indlæs vinkel henført til vinkelhenføringsaksen i arbejdsplanet

Indlæse-område: 0 til 360°

Indlæse-finhed: 0,001°

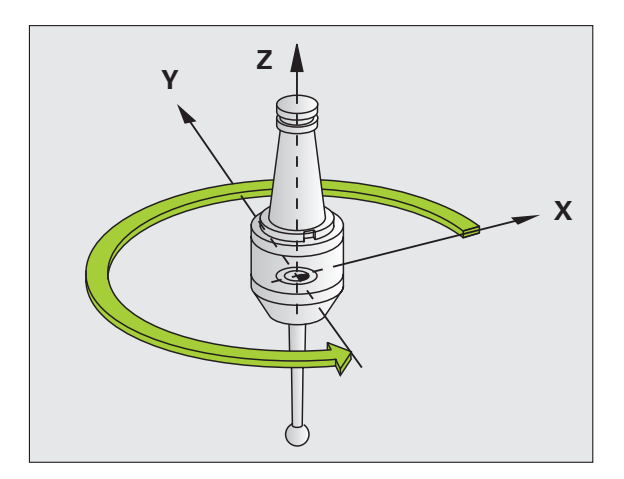

#### **Eksempel: NC-blok**

N76 G36 S25 \*

## **TOLERANCE** (cyklus G62)

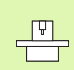

Maskine og TNC skal af maskinfabrikanten være forberedt.

Gennem angivelserne i cyklusG62 kan De influere på resultatet ved HSC-bearbejdning hvad angår nøjagtighed, overfladegodhed og hastighed, såfremt TNC`en er blevet tilpasset til de maskinspecifikke egenskaber.

TNC en udglatter automatisk konturen mellem vilkårlige (ukorrigerede eller korrigerede) konturelementer. Herved kører værktøjet kontinuierligt på emne-overfladen og skåner herved maskinmekanikken.. Yderligere virker den i cyklus definerede tolerance også ved kørselsbevægelser på cirkelbuer.

Om nødvendigt, reducerer TNC en automatisk den programmerede tilspænding, så at programmet altid bliver afviklet "rykfrit" med den hurtigst mulige hastighed af TNC en. **Også når TNC en kører med ikke reduceret hastighed bliver den af Dem definerede tolerance grundlæggende altid overholdt**. Jo større De definerer tolerancen, desto hurtigere kan TNC en køre.

Ved glatningen af konturen opstår en afvigelse. Størrelsen af konturafvigelsen (**toleranceværdi**) er fastlagt i en maskin-parameter af maskinfabrikanten. Med cyklus **32** kan De den forindstillede toleranceværdi ændre og vælge forskellige filterindstillinger, forudsagt at maskinfabrikanten bruger disse indstillingsmuligheder.

Ved meget små toleranceværdier kan maskinen ikke mere bearbejde konturen rykfrit. Rumlen ikke ved manglende regnepræstation i TNC`en, men den kensgerning, at TNC`en tilkører konturovergangene næsten eksakt, må kørselshastigheden altså reduceres drastigst.

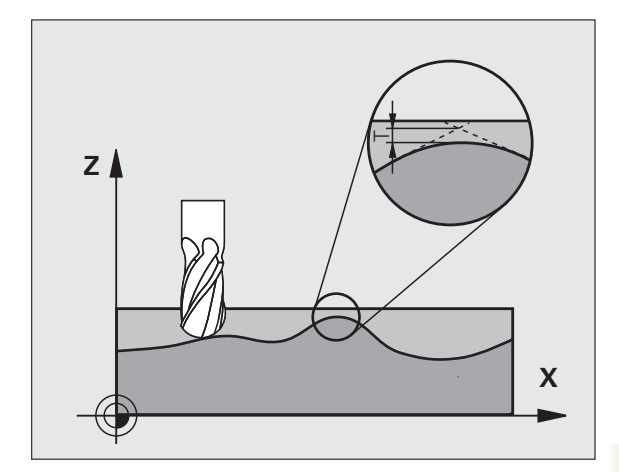

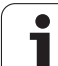

#### Indflydelse ved geometridefinition i CAM-system

Den væsentligste indflydelsesfaktor ved den eksterne NCprogramfremstilling er den i CAM-systemet definerbare kordefejl S. Med kordefejlen defineres den maksimale punktafstand som over en postprocessor (PP) genereret NC-program. Er kordefejlen lig med eller mindre end den i cyklus 32 valgte toleranceværdi **T**, så kan TNC'en glatte konturpunkterne, såfremt gennem specielle maskinindstillinger den programmerede tilspænding ikke bliver begrænset.

En optimal glatning af konturen opnår De, hvis De vælger toleranceværdien i cyklus G62 mellem 1,1 og 2-gange CAMkordefejlen.

#### Programmering

## Pas på før programmeringen

Cyklus G62 er DEF-aktiv, det betyder at den er virksom fra sin definition i programmet

TNC`en tilbagestiller cyklus G62, når De

- cyklus 32 definere påny og bekræfter dialogspørgsmålet efter toleranceværdien med NO ENT
- med tasten PGM MGT vælger et nyt program

Efter at De har tilbagestillet cyklus G62, aktiverer TNC`en igen den med maskin-parameter forindstillede tolerance.

Den indlæste toleranceværdi T bliver af TNC´en fortolket i MM-programmer i måleenheden mm og i et tommeprogram i måleenheden tomme.

Hvis De indlæser et program med cyklus 32, der indeholder som cyklusparameter kun **toleranceværdien** T, indføjer TNC'en evt. begge de resterende parametre med værdien 0.

Ved mere og mere toleranceindlæsning formindsker cirkelbevægelsen i regelen cirkeldiameteren. Hvis på Deres maskine HSC-filteret er aktivt (evt. ved forespørgsel hos maskinfabrikanten), kan cirklen også blive større.

Hvis cyklus G62 er aktiv, viser TNC´en i det yderligere status-display, fanen  $\ensuremath{\text{CYC}}$  for den definerede cyklus G32-parameter.

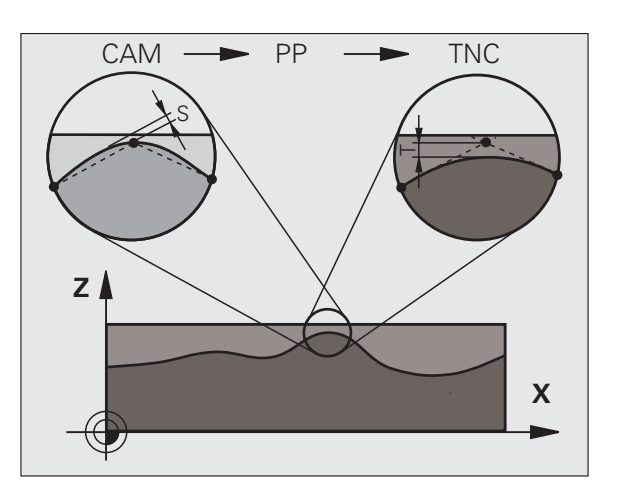

- 62
- ▶ Toleranceværdi: Tilladelig konturafvigelse i mm (hhv. tommer ved tomme-programmer)

#### Sletfræse=0, skrubbe=1: Aktivere filter:

Indlæseværdi 0:

**Fræse med højere konturgnøjagtighed**. TNC´en anvender de af maskinfabrikanten definerede sletfræs-filterindstillinger.

Indlæseværdi 1:

**Fræse med højere tilspændings-hastighed**. TNC en anvender de af maskinfabrikanten definerede skrubbe-filterindstillinger TNC en arbejder med optimal glatning af konturpunkter hvad der fører til en reducering af bearbejdningstiden

▶ Tolerance for drejeakser: Tilladelig positionsafvigelse af drejeakser i grader ved aktiv M128. TNC en reducerer altid banetilspændingen således, at ved fleraksede bevægelser kører den langsomste akse med sin maximale tilspænding. I regelen er drejeaksen væsentlig langsommere end liniærakser. Med indlæsning af en større tolerance (f.eks.10°), kan De forkorte bearbejdningstiden væsentlig ved fleraksede bearbejdnings-programmer, da TNC en så ikke altid skal køre drejeaksen til den forudgivne Soll-position. Konturen bliver med indlæsning af drejeakse-tolerance ikke beskadiget. Den ændrer udelukkende stillingen af drejeaksen henført til emne-overfladen

Parameteren **P01** og **P02** står så kun til rådighed, hvis De på Deres maskine har software-option 2 (HSC-bearbejdning) aktiv. N78 G62 T0,05 P01 0 P02 5

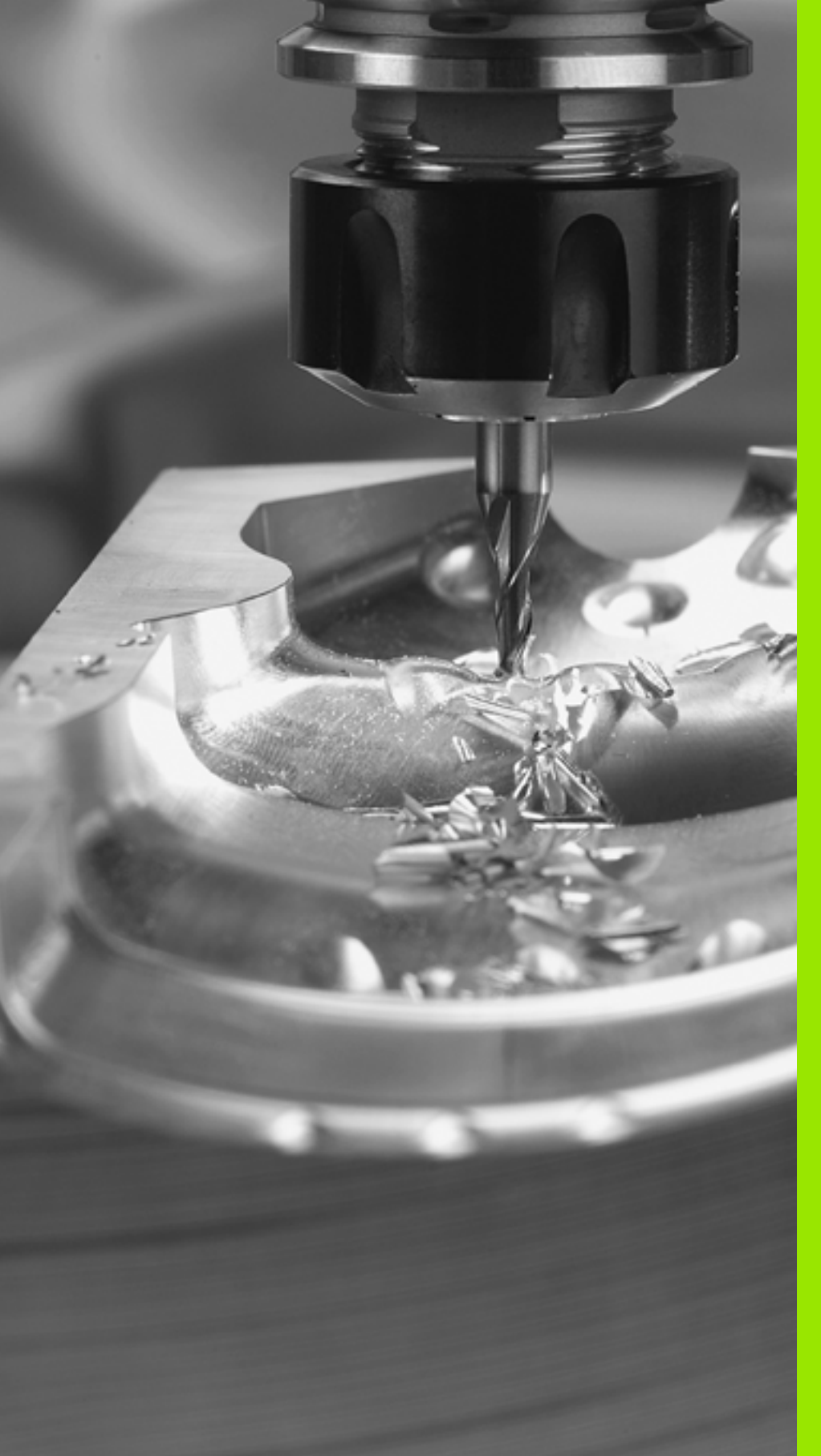

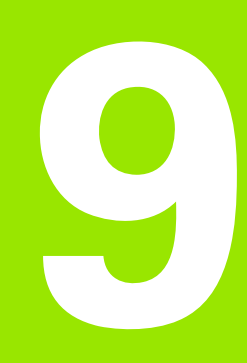

Programmering: Specialfunktioner

## 9.1 Oversigt specialfunktioner

Med tasten SPEC FCT og de relevante softkeys, har De adgang til de mest forskellige specialfunktioner i TNC´en. I de følgende tabeller får De en oversigt over, hvilke funktioner der er til rådighed.

## Hovedmenu sprcialfunktioner SPEC FCT

| <u> </u>     |
|--------------|
| Ð            |
| Ē            |
| 2            |
|              |
| Ţ            |
| $\mathbf{X}$ |
|              |
| 5            |
| Ţ            |
|              |
|              |
| <u>נ</u>     |
| ð            |
| ŏ            |
| 10           |
| •/           |
| ヒ            |
| σ            |
| 5            |
| Ľ            |
| Ð            |
| S            |
| 5            |
| U            |
|              |
|              |
| 5            |

SPEC FCT

| Vælg specialfunktioner | • |
|------------------------|---|
|------------------------|---|

| —                                                     |                              |             |
|-------------------------------------------------------|------------------------------|-------------|
| Funktion                                              | Softkey                      | Beskrivelse |
| Definere programforlæg                                | PROGRAM<br>DEFAULTS          | Side 484    |
| Menu funktioner for kontur- og<br>punktbearbejdninger | KONTUR<br>+ PUNKT<br>BEARB.  | Side 485    |
| Definere PLANE-funktion                               | TILT<br>BEARBEJD.<br>PLAN    | Side 487    |
| Definere forskellige DIN/ISO-<br>funktioner           | PROGRAM<br>FUNKTIONER        | Side 485    |
| Anvende programmeringshjælp                           | PROGRAM-<br>MERINGS<br>HJÆLP | Side 486    |
| Definere inddelingspunkt                              | INDS#T<br>SEKTION            | Side 154    |

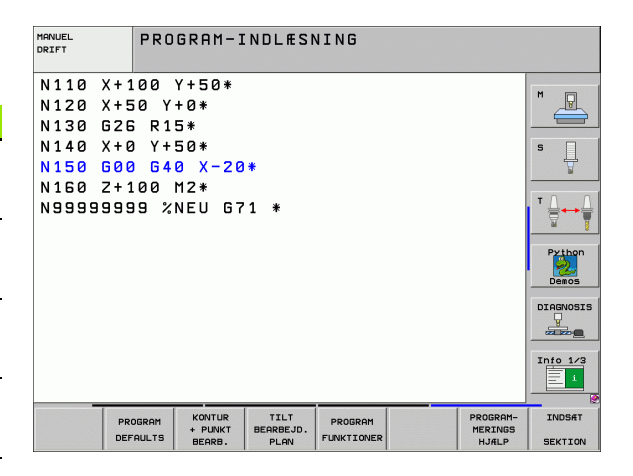

## Menu programforlæg

PROGRAM DEFAULTS Vælg menu programforlæg

| Softkey            | Beskrivelse                                          |
|--------------------|------------------------------------------------------|
| BLK<br>FORM        | Side 137                                             |
| UMAT               | Side 214                                             |
| NULPUNKTS<br>TABEL | Side 460                                             |
|                    | Softkey<br>BLK<br>FORM<br>UHAT<br>NULPUNKTS<br>TABEL |

| MANUEL<br>DRIFT                                                                  | PROGRAM-INDLÆSNING                                                         |
|----------------------------------------------------------------------------------|----------------------------------------------------------------------------|
| N110 X+1<br>N120 X+5<br>N130 G2E<br>N140 X+6<br>N150 G00<br>N150 C+1<br>N9999999 | 00 Y+50*<br>0 Y+0*<br>R15*<br>Y+50*<br>640 X-20*<br>00 M2*<br>9 %NEU G71 * |
| BLK<br>FORM                                                                      |                                                                            |

1

# Menu funktioner for kontur- og punktbearbejdninger

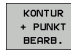

Vælg menu for funktioner for kontur- og punktbearbejdning

| Funktion                                      | Softkey          | Beskrivelse |
|-----------------------------------------------|------------------|-------------|
| Anvise konturbeskrivelse                      | DECLARE          | Side 434    |
| Vælg konturdefinition                         | SEL<br>CONTOUR   | Side 433    |
| Definere kompleks konturformel                | KONTUR<br>FORMEL | Side 432    |
| Vælg punkt-fil med<br>bearbejdningspositioner | SEL<br>PATTERN   | Side 305    |

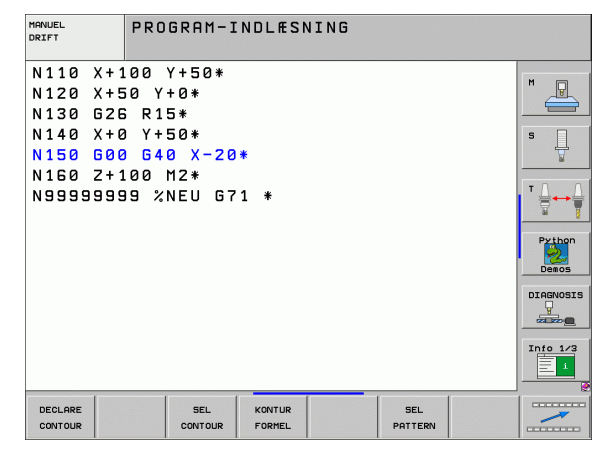

## Menu definere forskellige DIN/ISO-funktioner

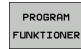

Vælge menu for definition af forskellige klartextfunktioner

| Funktion                    | Softkey              | Beskrivelse |
|-----------------------------|----------------------|-------------|
| Definere string-funktioner: | STRING<br>FUNKTIONER | Side 550    |

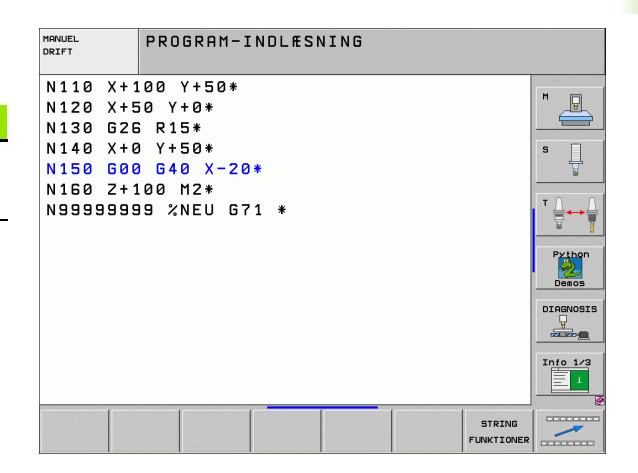

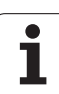

## Menu programmeringshjælp (kun klartextdialog)

PROGRAM-MERINGS HJÆLP KONVERT. PROGRAM ▶ Vælg menu for programmeringshjælp

▶ Vælg menu for forvandling/konvertering af filer

| Funktion                                          | Softkey                        | Beskrivelse      |
|---------------------------------------------------|--------------------------------|------------------|
| Struktureret program-<br>konvertering FK efter H  | KONVERTER<br>FK->H<br>STRUKTUR | Klartext-håndbog |
| Ustruktureret program-<br>konvertering FK efter H | KONVERTER<br>FK->H<br>LINEAR   | Klartext-håndbog |
| Generere et baglæns-program                       | KONVERTER                      | Klartext-håndbog |
| Filtrere konture                                  | KONVERTER                      | Klartext-håndbog |

| MANUEL<br>DRIFT                                                                   | PROGRAM-IND                                                             | DLÆSNING |  |                                               |
|-----------------------------------------------------------------------------------|-------------------------------------------------------------------------|----------|--|-----------------------------------------------|
| N110 X+1<br>N120 X+5<br>N130 G26<br>N140 X+6<br>N150 G00<br>N150 G241<br>N9999999 | 00 Y+50*<br>10 Y+0*<br>17 R15*<br>1 S+50*<br>1 G40 X-20*<br>10 %NEU G71 | *        |  | N<br>S<br>V<br>Decos<br>Direvosis<br>Unevosis |
|                                                                                   | KONVERT.<br>PROGRAM                                                     |          |  |                                               |

i

## 9.2 PLANE-funktion: Transformering af bearbejdnings-plan (software-option 1)

## Introduktion

Funktionerne for transformering af bearbejdningsplanet skal være frigivet af maskinfabrikanten!

PLANE-funktionen kan De grundlæggende kun anvende på maskiner, der råder over mindst to svingakser (bord og/ eller hoved). Undtagelse: Funktionen **PLANE AXIAL** kan De så også anvende, når der på Deres maskine kun er en ekelt drejeakse til rådighed hhv. er aktiv.

Med PLANE-funktionen (eng. plane = plan) står en kraftfuld funktion til Deres rådighed, med hvilken De på forskellige måder kan definere transformerede bearbejdningsplaner.

Alle de i TNC'en til rådighed værende **PLANE**-funktioner beskriver de ønskede bearbejdningsplaner uafhængig af drejeakserne, der faktisk er til rådighed på Deres maskine. Følgende muligheder står til rådighed:

| Funktion  | Nødvendige parametre                                                                                           | Softkey   | Side     |
|-----------|----------------------------------------------------------------------------------------------------|-----------|----------|
| SPATIAL   | Tre rumvinklerl SPA, SPB,<br>SPC                                                                               | SPATIAL   | Side 491 |
| PROJECTED | To projektionsvinkler <b>PROPR</b><br>og <b>PROMIN</b> såvel som en<br>rotationsvinkel <b>ROT</b>              | PROJECTED | Side 493 |
| EULER     | Tre eulervinkler<br>præcession( <b>EULPR</b> ),<br>nutation ( <b>EULNU</b> ) og rotation<br>( <b>EULROT</b> ), | EULER     | Side 495 |
| VECTOR    | Normalvektor for definition<br>af plan og basisvektor for<br>definition af retningen den<br>svingede X-akse    | VECTOR    | Side 497 |
| POINTS    | Koordinaterne til tre<br>vilkårlige punkter til det<br>transformerende plan                                    | POINTS    | Side 499 |
| RELATIV   | Enkelt, inkremental<br>virkende rumvinkel                                                                      | REL. SPA. | Side 501 |

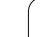

| Funktion | Nødvendige parametre                                              | Softkey | Side     |
|----------|-------------------------------------------------------------------|---------|----------|
| AXIAL    | Indtil tre absolutte eller<br>inkrementale aksevinkler<br>A, B, C | AXIAL   | Side 502 |
| RESET    | Tilbagestille PLANE-<br>funktion                                  | RESET   | Side 490 |

For at tydeliggøre forskellen mellem de enkelte definitionsmuligheder allerede før funktionsvalget, kan De pr. softkey starte en animation.

Parameter-definitionen af **PLANE-**funktioner er inddelt i to dele:

- Den geometriske definition af planet, som for alle til rådighed værende **PLANE**-funktioner er forskellige
- Positioneringsforholdende for PLANE-funktionen, som uafhængig af plandefinitionen kan ses og for alle PLANEfunktioner er identiske (se "Fastlægge positioneringsforhold for PLANE-funktion" på side 504)

Funktionen overfør AKT.-position er med aktivt transformeret bearbejdningsplan ikke mulig.

Når De anvender **PLANE**-funktion med aktiv M120, så ophæver TNC`en automatisk radius-korrekturen og dermed også funktionen M120

i

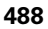

## **Definere PLANE-funktion**

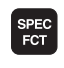

SPECIELLE

TNC FUNKT.

TILT BEARBEJD. PLAN Indblænde softkey-liste med specialfunktioner

Vælg TNC specialfunktioner: Tryk softkey SPECIELLE TNC FUNKT.

Vælg PLANE-funktion: Tryk softkey BEARB.-PLAN TRANSFORMERE: TNC´en viser i softkey-liste de til rådighed stående definitionsmuligheder

#### Vælg funktion med aktiv animation

- Indkoble animation: Stil softkey VÆLG ANIMATION INDE/UDE INDE
- Starte animation for de forskellige definitionsmuligheder: Tryk én af de til rådighed stående softkeys, TNC giver den trykkede softkey en anden baggrundsfarve og starter den tilhørende animation
- For at overtage den i øjeblikket aktive funktion: Tryk tasten ENT eller tryk påny softkey for den aktive funktion: TNC'en fortsætter dialogen og spørger efter de nødvendige parametre

#### Vælg funktion ved inaktiv animation

Vælg den ønskede funktion direkte pr. softkey: TNC´en fortsætter dialogen og spørger efter de nødvendige parametre

### **Positions-visning**

Såsnart en vilkårlige **PLANE**-funktion er aktiv, viser TNC´en i det yderligere status-display den beregnede rumvinkel (se billedet). Grundlæggende regner TNC´en internt – uafhængig af den anvendte **PLANE**-funktion – altid tilbage til rumvinklen.

MANUEL PROGRAM-INDLESNING Plan fra rumvinkel N120 X+50 Y+0 M P N130 626 R15\* N140 X+0 X+50 N150 G00 G40 X-20 \* N160 PLANE\* FI200 N160 Z+100 M2+ N99999999 %NEU G71 DIAGNOSIS Info 1/3 Ē 1 VÆLG ANIMATION SPATIAL PROJECTED EULER VECTOR REL. SPA RESET POINTS

| MAN          | UEL D                                     | RIFT                                          |                                                    |                            |                                                                                                    |                                                                                                    |                                                         |                                 | INDI    | SRAM-<br>LÆSNING                            |
|--------------|-------------------------------------------|-----------------------------------------------|----------------------------------------------------|----------------------------|----------------------------------------------------------------------------------------------------|----------------------------------------------------------------------------------------------------|---------------------------------------------------------|---------------------------------|---------|---------------------------------------------|
| RKT.         | Y<br>Z<br># a<br># A<br># B<br># C<br>S 1 | +23<br>-21<br>+<br>+<br>+<br>+<br>+<br>7<br>+ | 7.868<br>8.286<br>6.957<br>0.000<br>4.700<br>0.000 | 3<br>5<br>7<br>0<br>0<br>0 | Overs<br>REST<br>X<br>Y<br>&a +5<br>#A +5<br>WA +5<br>WA | +941.554<br>+941.654<br>+333.003<br>+5025.877<br>39995.000<br>+0.0000<br>+0.0000<br>+0.0000<br>+0.0000<br>+0.0000<br>+0.0000 | <b>LBL</b><br><b>●</b> B<br><b>●</b> C<br>200<br>+0.882 | CYC H<br>+99924.34<br>+99959.04 | POS (+) | M<br>S<br>V<br>Python<br>Demos<br>DIAGNOSIS |
| <b>⊕: 15</b> | T S<br>F Ø                                | Z                                             | S 2500                                             | 5 / 9                      |                                                                                                    |                                                                                                    |                                                         |                                 |         |                                             |
|              |                                           | 1 1 1 1 1 1<br>1 1 1 1 1 1                    |                                                    | 0%<br>0%                   | S-I<br>SEN                                                                                                    | ST<br>m] LI                                                                                                    | МІТ                                                     | 1 23                            | :22     | Info 1/3                                    |
| М            |                                           | s                                             | F                                                  | KA                         | NT-<br>STER                                                                                                    | PRESET<br>TABEL                                                                                                    |                                                         | t.                              | 3D ROT  | VÆRKTØJS                                    |

HEIDENHAIN iTNC 530

### Tilbagestille PLANE-funktion

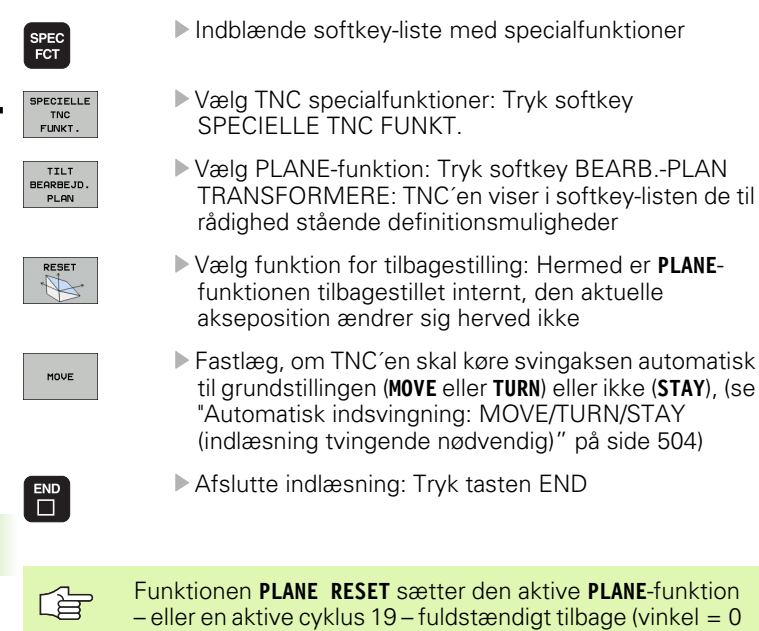

og funktion inaktiv). En multidefinition er ikke nødvendig.

#### **Eksempel: NC-blok**

N25 PLANE RESET MOVE ABST50 F1000 \*

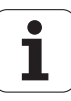

## 9.3 Definere et bearbejdningsplam over en rumvinkel: PLANE SPATIAL

### Anvendelse

En rumvinkel definerer et bearbejdningsplan med indtil tre **drejninger om det maskinfaste koordinatsystem**. Rækkefølgen af drejningerne er fast indstillet og sker til at begynde med om akse A, så om B, så om C (funktionsmåden svarer til den i cyklus 19, såfremt indlæsningen i cyklus 19 var stillet på rumvinkel).

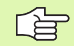

#### Pas på før programmeringen

De skal altid definere alle tre rumvinkler SPA, SPB og SPC, også hvis en af vinklerne er 0.

Den forud beskrevne rækkefølge af drejningerne gælder uafhængig af den aktive værktøjs-akse.

Parameterbeskrivelse for positioneringsforholdene: se "Fastlægge positioneringsforhold for PLANE-funktion", side 504.

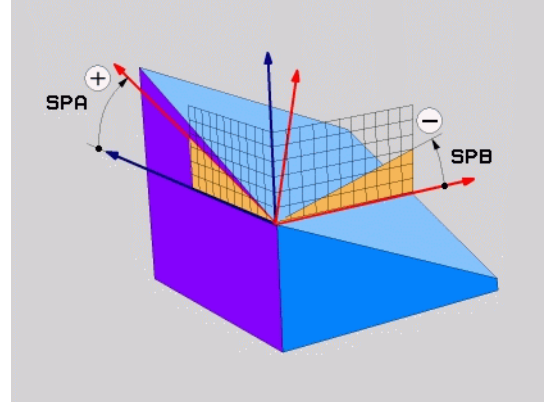

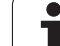

### Indlæseparameter

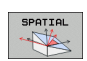

- Rumvinkel A?: Drejevinkel SPA om den maskinfaste akse X (se billedet øverst til højre). Indlæseområde fra -359.9999° til +359.9999°
- Rumvinkel B?: Drejevinkel SPB om den maskinfaste akse Y (se billedet øverst til højre). Indlæseområde fra -359.9999° til +359.9999°
- Rumvinkel C?: Drejevinkel SPC om den maskinfaste akse Z (se billedet øverst til højre). Indlæseområde fra -359.9999° til +359.9999°
- Videre med positioneringsegenskaberne (se "Fastlægge positioneringsforhold for PLANEfunktion" på side 504)

#### Anvendte forkortelser

| Fork.   | Betydning                                      |
|---------|------------------------------------------------|
| SPATIAL | Eng. <b>spatial</b> = rumlig                   |
| SPA     | <b>sp</b> atial <b>A</b> : Drejning om X-aksen |
| SPB     | spatial A: Drejning om Y-aksen                 |
| SPC     | <b>sp</b> atial <b>A</b> : Drejning om Z-aksen |

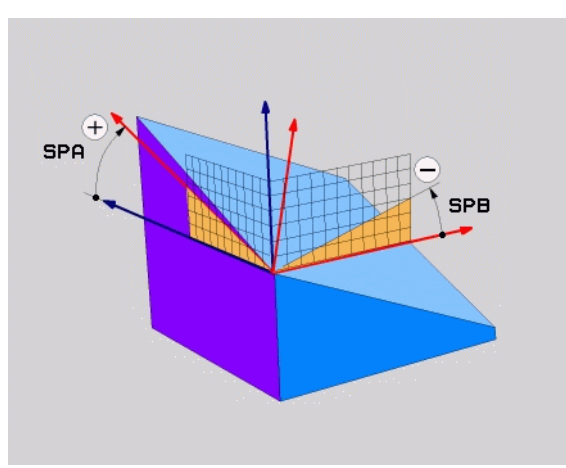

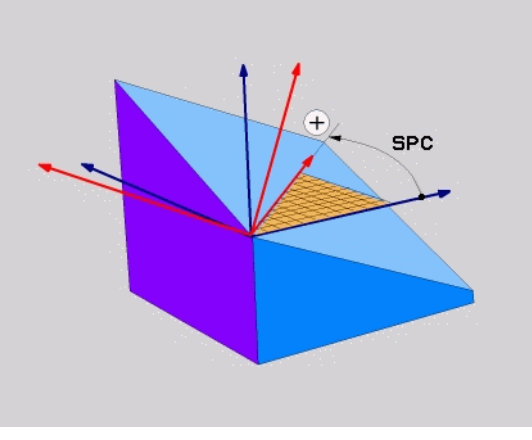

**Eksempel: NC-blok** 

N50 PLANE SPATIAL SPA+27 SPB+0 SPC+45 ...

1

## 9.4 Definere et bearbejdningsplan med en projektionsvinkel: PLANE PROJECTED

### Anvendelse

Projektionsvinkel definerer et bearbejdningsplan ved angivelse af to vinkler, som De med projektion af det 1. koordinat-plan (Z/X med værktøjsakse Z) og det 2. koordinatplan (Y/Z med værktøjsakse Z) i hvilke bearbejdningsplaner som skal defineres kan fremskaffes.

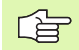

#### Pas på før programmeringen

En projektionsvinkel kan De så kun anvende, når en retvinklet kasse skal bearbejdes. Ellers opstår forvridninger på emnet.

Parameterbeskrivelse for positioneringsforholdene: Se "Fastlægge positioneringsforhold for PLANE-funktion", side 504.

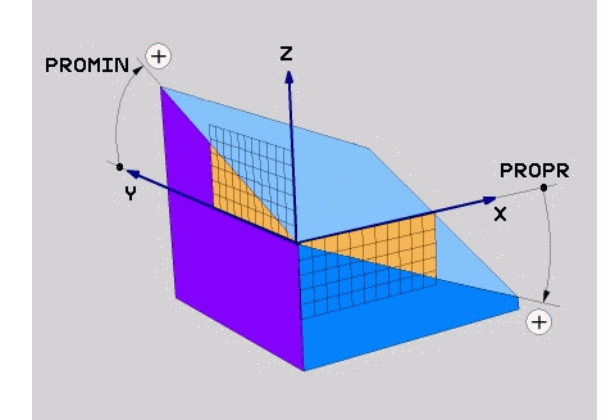

### Indlæseparameter

PROJECTED

-

- Proj.-vinkel 1. koordinatplan?: Projicerede vinkel for det transformerede bearbejdningsplan i det 1. koordinatplan for det maskinfaste koordinatsystem (Z/X ved værktøjsakse Z, se billedet øverst til højre). Indlæseområde fra -89.9999° til +89.9999°. 0°-aksen er hovedaksen for det aktive bearbejdningsplan (X med værktøjsakse Z, positiv retning se billedet øverst til højre)
- Proj.-vinkel 2. koordinatplan?: Projicerede vinkel i det 2. koordinatplan for det maskinfaste koordinatsystem (Y/Z med værktøjsakse Z, se billedet øverst til højre). Indlæseområde fra -89.9999° til +89.9999°. 0°-aksen er sideaksen for det aktive bearbejdningsplan (Y med værktøjsakse Z)
- R0T-vinkel for det transf. plan?: Drejning af det transformerede koordinatsystem om den svingede værktøjs-akse (svarer til en rotation med cyklus 10 DREJNING). Med rotations-vinklen kan De på en enkel måde bestemme retningen af hovedaksen for bearbejdningsplanet (X med værktøjs-akse Z, Z med værktøjs-akse Y, se billedet i midten til højre). Indlæseområde fra 0° til +360°
- Videre med positioneringsegenskaberne (se "Fastlægge positioneringsforhold for PLANEfunktion" på side 504)

#### Anvendte forkortelser

| Fork.     | Betydning                          |
|-----------|------------------------------------|
| PROJECTED | Eng. <b>projected</b> = projiceret |
| PROPR     | <b>pr</b> inciple plane: Hovedplan |
| PROMIN    | minor plane: Sideplan              |
| PROROT    | Eng. <b>rot</b> ation: Rotation    |

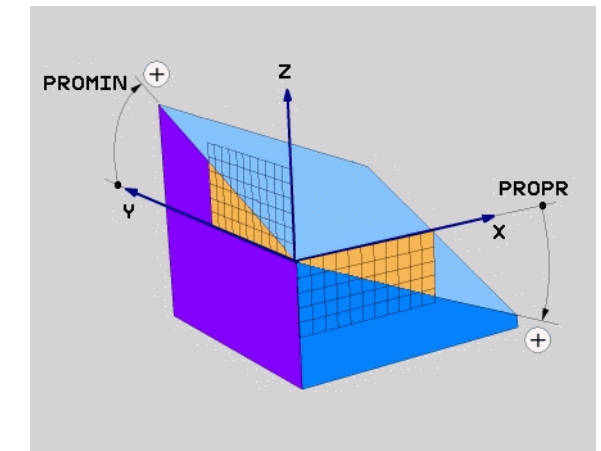

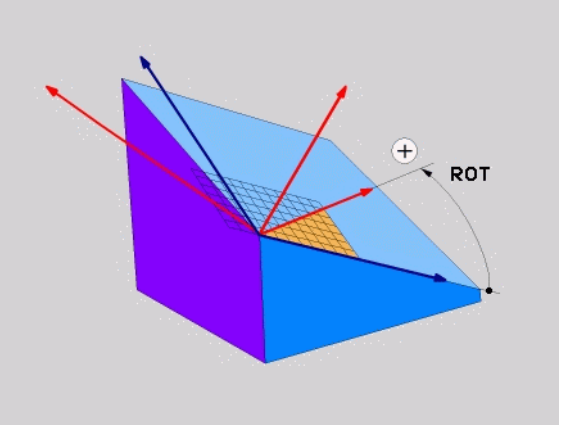

#### **Eksempel: NC-blok**

N50 PLANE PROJECTED PROPR+24 PROMIN+24 PRO R0T+30 ...

1

## 9.5 Definere et bearbejdningsplan med en eulervinkel: PLANE EULER

### Anvendelse

En eulervinkel definerer et bearbejdningsplan med indtil trei **drejninger om det altid transformerede koordinatsystem**. De tre eulervinkler blev defineret af schweiziske matematiker Euler. Overført til maskin-koordinatsystemet kommer følgende betydninger:

| Præcessionsvinkel<br>EULPR | Drejning af koordinatsystemet om Z-aksen                                             |
|----------------------------|--------------------------------------------------------------------------------------|
| Nutationsvinkel<br>EULNU   | Drejning af koordinatsystemet om den med præcessionsvinklen drejede X-akse           |
| Rotationsvinkel<br>EULROT  | Drejning af det transformerede<br>bearbejdningsplan om den transformerede Z-<br>akse |

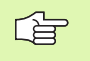

#### Pas på før programmeringen

Den forud beskrevne rækkefølge af drejningerne gælder uafhængig af den aktive værktøjs-akse.

Parameterbeskrivelse for positioneringsforholdene: Se "Fastlægge positioneringsforhold for PLANE-funktion", side 504.

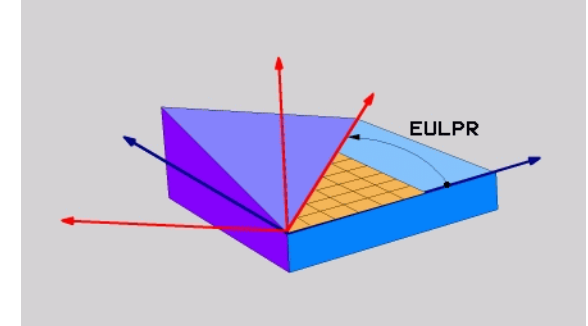

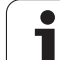

#### Indlæseparameter

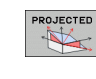

- 9.5 Definere et bearbejdningsplan med <mark>en</mark> eulervinkel: PLANE EULER
- Drejev. Hoved-koordinatplan?: Drejevinkel EULPR om Z-aksen (se billedet øverst til højre). Pas på:
  - Indlæseområdet er -180.0000° til 180.0000°
  - 0°-aksen er X-aksen
- Svingvinkel værktøjs-akse?: Svingvinkel EULNUT for koordinatsystemet om den med præcessionsvinkel drejede X-akse (se billedet i midten til højre). Pas på:
  - Indlæseområdet er 0° til 180.0000°
  - 0°-aksen er Z-aksen
- ROT-vinkel for det transf. plan?: Drejning EULROT af det transformerede koordinatsystem om den svingede Z-akse (svarer til en rotation med cyklus 10 DREJNING). Med rotations-vinklen kan De på en enkel måde bestemme retningen af X-aksen i det transformerede bearbejdningsplan (se billedet nederst til højre). Pas på:
  - Indlæseområdet er 0° til 360.0000°
  - 0°-aksen er X-aksen
- Videre med positioneringsegenskaberne (se "Fastlægge positioneringsforhold for PLANEfunktion" på side 504)

#### NC-blok

#### N50 PLANE EULER EULPR45 EULNU20 EULROT22 ...

#### Anvendte forkortelser

| Fork.  | Betydning                                                                                                    |
|--------|----------------------------------------------------------------------------------------------------|
| EULER  | Schweizisk matematiker, der definerede den<br>såkaldte Euler-vinkel                                                          |
| EULPR  | <b>Pr</b> æcessions-vinkel: Vinklen, der beskriver drejningen af koordinatsystemet om Z-aksen                                |
| EULNU  | <b>Nu</b> tationsvinkel: Vinklen, der beskriver drejningen af koordinatsystemet om den med præcessionsvinklen drejede X-akse |
| EULROT | <b>Rot</b> ations-vinkel: Vinklen, der beskriver drejningen af det transformerede bearbejdningsplan om den svingede Z-akse   |

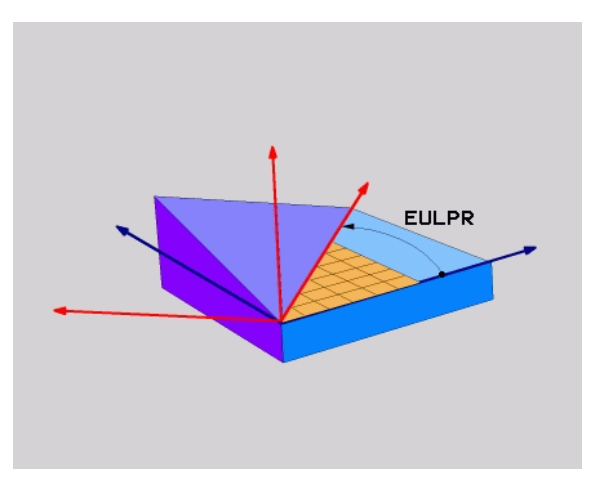

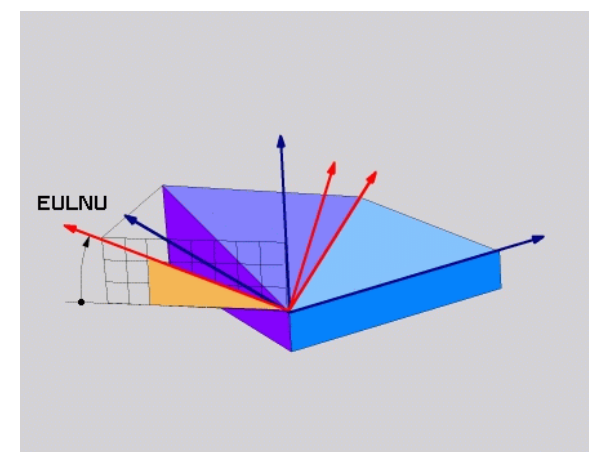

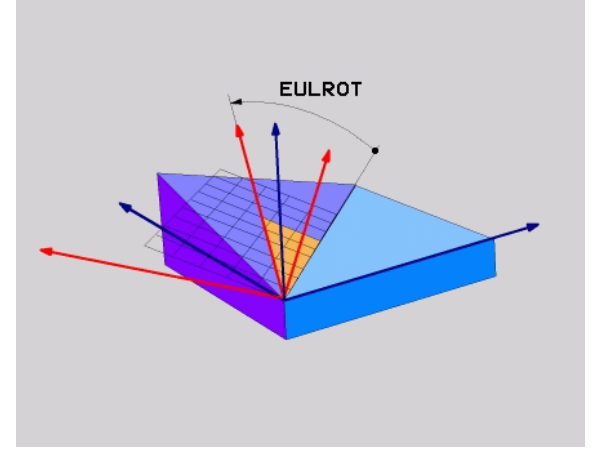

## 9.6 Definere et bearbejdningsplan med to vektorer: PLANE VECTOR

### Anvendelse

Definitionen af et bearbejdningsplan med **to vektorer** kan De så anvende, hvis Deres CAM-system kan beregne basisvektoren og normalvektoren for det transformerede bearbejdningsplan. En normeret indlæsning er ikke nødvendig. TNC`en beregner normeringen internt, så De kan indlæse værdier mellem -99.999999 og +99.999999.

Den for definitionen af bearbejdningsplanet nødvendige basisvektor er defineret med komponenterne **BX**, **BY** og **BZ** (se billedet øverst til højre). Normalvektorer er defineret med komponenterne **NX**, **NY** og **NZ**.

Basisvektoren definerer retningen af X-aksen i det transformerede bearbejdningsplan, normalvektoren bestmmer retning af bearbjdningsplanet og står vinkelret på det.

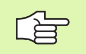

#### Pas på før programmeringen

TNC'en beregner internt fra de af Dem til enhver tid indlæste værdier normerede vektorer.

Parameterbeskrivelse for positioneringsforholdene: Se "Fastlægge positioneringsforhold for PLANE-funktion", side 504.

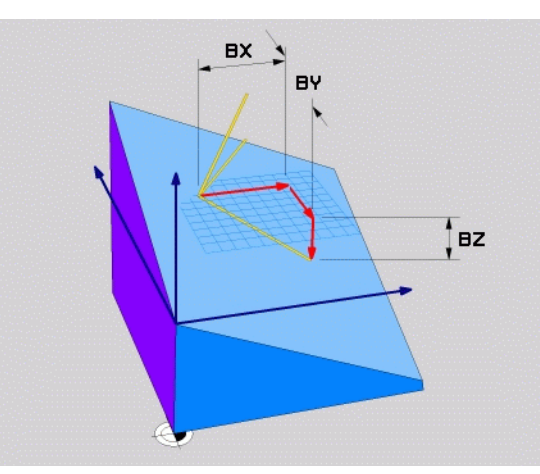

### Indlæseparameter

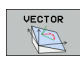

- X-komponent basisvektor?: X-komponent BX for basisvektor B (se billedet øverst til højre). Indlæseområde: -99.9999999 til +99.99999999
- Y-komponent basisvektor?: Y-komponent BY for basisvektor B (se billedet øverst til højre). Indlæseområde: -99.9999999 til +99.9999999
- Z-komponent basisvektor?: Z-komponent BY for basisvektor B (se billedet øverst til højre). Indlæseområde: -99.9999999 til +99.9999999
- X-komponent normalvektor?: X-komponent NX for normalvektor N (se billedet øverst til højre). Indlæseområde: -99.9999999 til +99.9999999
- XYkomponent normalvektor?: Y-komponent NY for normalvektor N (se billedet til højre i midten). Indlæseområde: -99.9999999 til +99.9999999
- Z-komponent normalvektor?: Z-komponent NZ for normalvektor N (se billedet nederst til højre). Indlæseområde: -99.9999999 til +99.9999999
- Videre med positioneringsegenskaberne (se "Fastlægge positioneringsforhold for PLANEfunktion" på side 504)

#### NC-blok

#### N50 PLANE VECTOR BX0.8 BY-0.4 BZ-0.4472 NX0.2 NY0.2 NZ0.9592 ...

#### Anvendte forkortelser

| Fork.      | Betydning                             |
|------------|---------------------------------------|
| VECTOR     | Engl. vector = Vektor                 |
| BX, BY, BZ | Basisvektor: X-, Y- og Z-komponenter  |
| NX, NY, NZ | Normalvektor: X-, Y- og Z-komponenter |

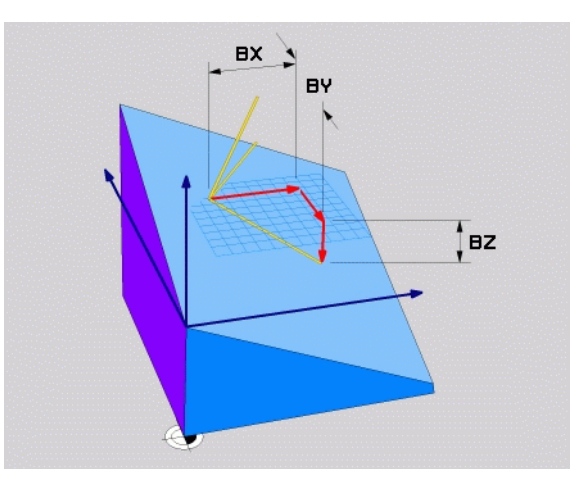

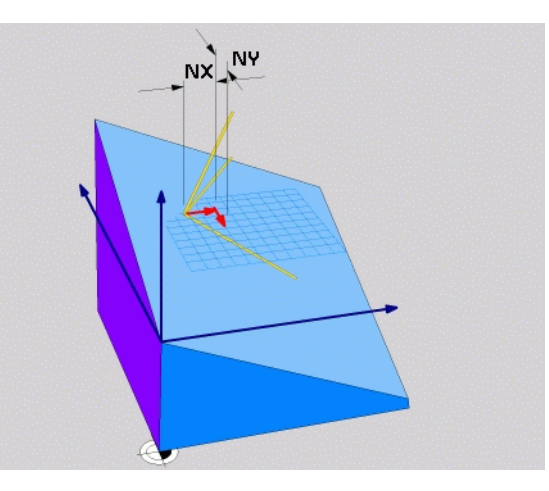

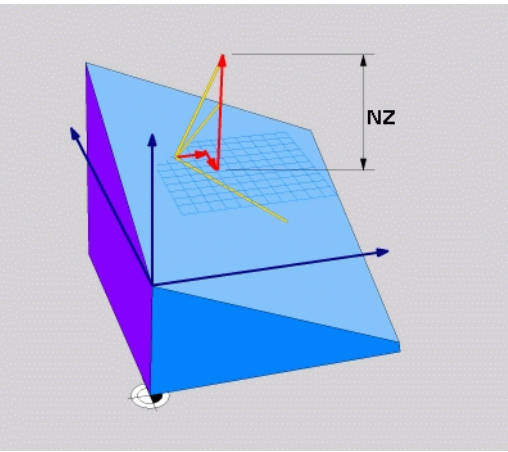

1

## 9.7 Definere et bearbejdningsplan med tre punkter: PLANE POINTS

### Anvendelse

Et bearbejdningsplan lader sig entydigt definere med angivelsen af **tre vilkårlige punkter P1 til P3 i dette plan**. Denne mulighed er realiseret i funktionen **PLANE POINTS**.

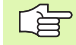

#### Pas på før programmeringen

Forbindelsen fra punkt 1 til punkt 2 fastlægger retningen af den svingede hovedakse (X ved værktøjsakse Z).

Retningen af den svingede værktøjsakse bestemmer De med positionen af de tre punkter henført til forbindelseslinien mellem punkt 1 og punkt 2. Ved hjælp af højre-hånds-regelen (Tommelfinger = X-akse, pegefinger = Y-akse, langfinger = Z-akse, se billedet øverst til højre), gælder: Tommelfinger (X-akse) peger fra punkt 1 til punkt 2, pegefinger (Y-akse) peger parallelt med den svingede Yakse i retning punkt 3. Så viser langfingeren i retning af den svingede værktøjsakse.

De tre punkter definerer nedbøjningen af planet. Stedet for det aktive nulpunkts bliver ikke ændret af TNC'en.

Parameterbeskrivelse for positioneringsforholdene: Se "Fastlægge positioneringsforhold for PLANE-funktion", side 504.

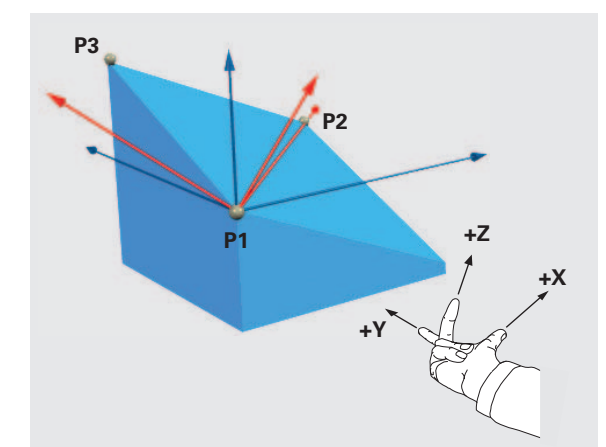

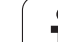

#### Indlæseparameter

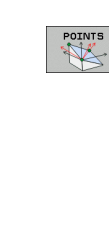

- X-koordinat 1. planpunktpunkt?: X-koordinat P1X for 1. planpunkt (se billedet øverst til højre)
- Y-koordinat 1. planpunktpunkt?: Y-koordinat P1X for 1. planpunkt (se billedet øverst til højre)
- Z-koordinat 1. planpunktpunkt?: Z-koordinat P1X for 1. planpunkt (se billedet øverst til højre)
- **X-koordinat 2. planpunktpunkt?**: X-koordinat **P1X** for 2. planpunkt (se billedet i midten til højre)
- ▶ Y-koordinat 2. planpunktpunkt?: Y-koordinat P1X for 2. planpunkt (se billedet i midten til højre)
- Z-koordinat 2. planpunktpunkt?: Z-koordinat P1X for 2. planpunkt (se billedet i midten til højre)
- X-koordinat 3. planpunktpunkt?: X-koordinat P1X for 3. planpunkt (se billedet nederst til højre)
- Y-koordinat 3. planpunktpunkt?: Y-koordinat P1X for 3. planpunkt (se billedet nederst til højre)
- Z-koordinat 3. planpunktpunkt?: Z-koordinat P1X for 3. planpunkt (se billedet nederst til højre)
- Videre med positioneringsegenskaberne (se "Fastlægge positioneringsforhold for PLANEfunktion" på side 504)

#### NC-blok

#### N50 PLANE POINTS P1X+0 P1Y+0 P1Z+20 P2X+30 P2Y+31 P2Z+20 P3X+0 P3Y+41 P3Z+32.5 ...

#### Anvendte forkortelser

| Fork.  | Betydning                       |
|--------|---------------------------------|
| POINTS | Engelsk <b>points</b> = punkter |

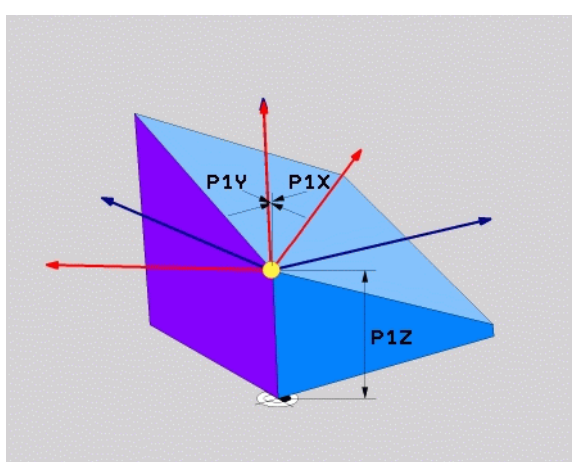

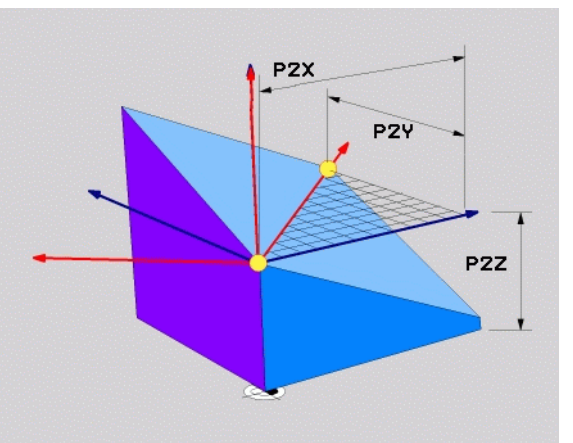

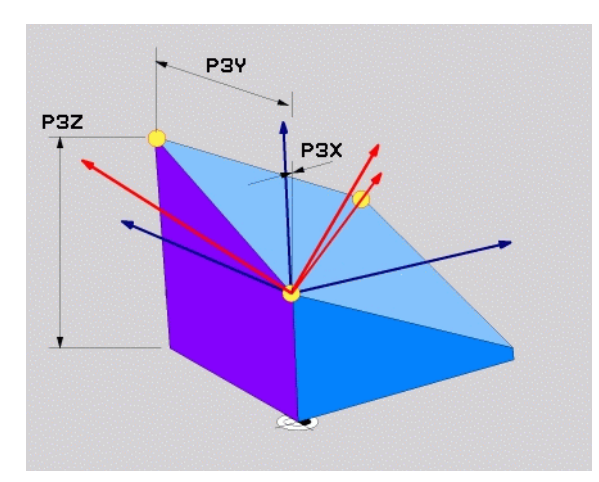

## 9.8 Definere et bearbejdningsplan med en enkelt, inkremental rumvinkel: PLANE RELATIVE

### Anvendelse

Den inkrementale rumvinkel anvender De så, "når et allerede aktivt transformeret bearbejdningsplan skal svinges med **en yderligere drejning**. Eksempel anbringe en 45° fase på et transformeret plan.

#### Pas på før programmeringen

Den definerede vinkel virker altid henført til det aktive bearbejdningsplan, helt lig med hvilken funktion De har aktiveret denne.

De kan vilkårligt mange **PLANE RELATIVE**-funktioner programmere efter hinanden.

Vil De igen tilbage til bearbejdningsplanet, som var aktiv før den **PLANE RELATIVE** funktion, så definerer De **PLANE RELATIVE** med den samme vinkel, dog med det modsatte fortegn.

Når De anvender **PLANE RELATIVE** på et utransformeret bearbejdningsplan, så drejer De det utransformerede plan simpelt hen om den i **PLANE**-funktionen definerede rumvinkel.

Parameterbeskrivelse for positioneringsforholdene: se "Fastlægge positioneringsforhold for PLANE-funktion", side 504.

#### Indlæseparameter

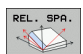

Inkremental vinkel?: Rumvinkel, om hvilken det aktive bearbejdningsplan skal videredrejes (se billedet øverst til højre). Vælg aksen om hvilken der skal transformeres pr. softkey Indlæseområde: -359.9999° til +359.9999°

Videre med positioneringsegenskaberne (se "Fastlægge positioneringsforhold for PLANEfunktion" på side 504)

#### Anvendte forkortelser

| Fork.   | Betydning                             |
|---------|---------------------------------------|
| RELATIV | Engelsk <b>relative</b> = henført til |

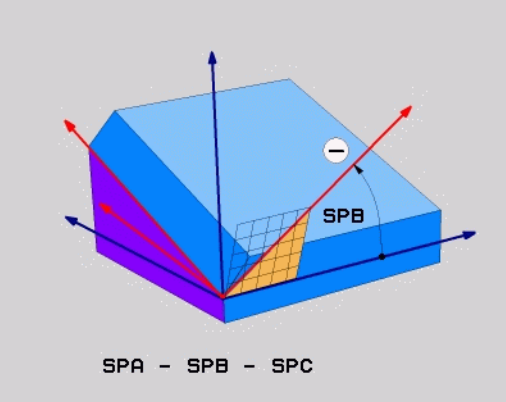

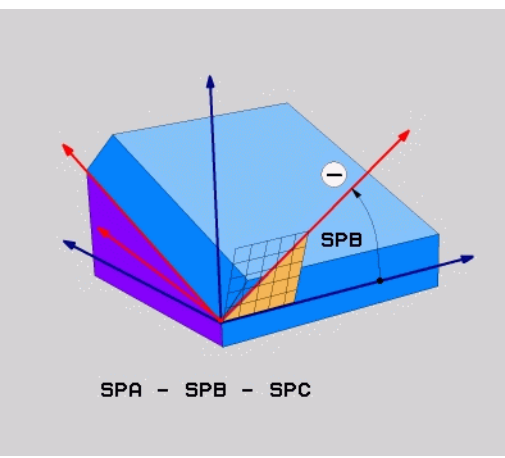

#### **Eksempel: NC-blok**

N50 PLANE RELATIV SPB-45 ...

## 9.9 Bearbejdningsplan med aksevinkel: PLANE AXIAL (FCL 3-funktion)

## Anvendelse

Funktionen **PLANE AXIAL** definerer såvel stedet for bearbejdningsplanet som aogså Soll-koordinaterne til drejeaksen. Specielt ved maskiner med retvinklet kinematik og med kinematik i hvilken kun een drejeakse er aktiv, lader denne funktion sig let benytte.

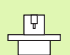

Funktionen **PLANE AXIAL** kan De så også benyte, når De kun har een drejeakse aktiv på Deres maskine.

Funktionen **PLANE RELATIV** kan De anvende efter **PLANE AXIAL**, hvis Deres maskine tillader rumvinkeldefinitioner. Vær opmærksom på maskinhåndbogen.

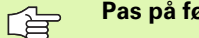

Pas på før programmeringen

Indlæs kun en aksevinkel, der virkelig er til rådighed på Deres maskine, ellers afgiver TNC`en en fejlmelding.

Med **PLANE AXIAL** definerede drejeakse-koordinater er modalt virksomme. Multidefinitioner opbygges altså på hinanden, inkrementale indlæsninger er tilladt.

For tilbagestilling af funktionen **PLANE AXIS** anvendes funktionen **PLANE RESET**. Tilbagestilling ved indlæsning af 0 deaktiverer ikke **PLANE AXIAL**.

Funktionenen SEQ, TABLE ROT og COORD ROT har i forbindelse med PLANE AXIS ingen funktion.

Parameterbeskrivelse for positioneringsforholdene: Se "Fastlægge positioneringsforhold for PLANE-funktion", side 504.

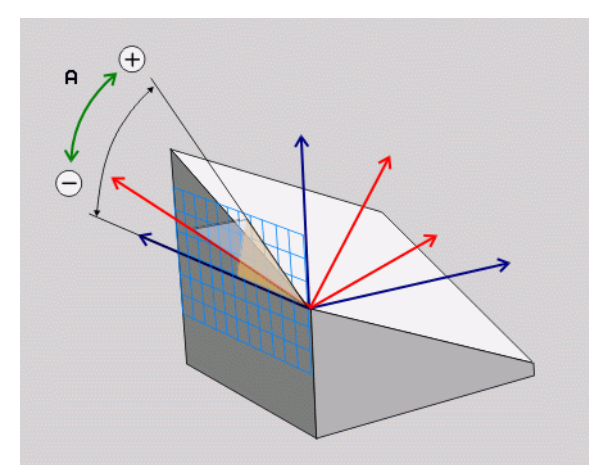

### Indlæseparameter

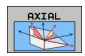

- Aksevinkel A?: Aksevinkel, på den som A-aksen skal indsvinges. Hvis inkremental indlæsning, så ud fra vinklen, med hvilken A-aksen skal videresvinges fra den aktuelle position. Indlæseområde: -99999,9999° til +99999,9999°
- Aksevinkel B?: Aksevinkel, på den som B-aksen skal indsvinges. Hvis inkremental indlæsning, så ud fra vinklen, med hvilken B-aksen skal videresvinges fra den aktuelle position. Indlæseområde: -99999,9999° til +99999,9999°
- Aksevinkel C?: Aksevinkel, på den som C-aksen skal indsvinges. Hvis inkremental indlæsning, så ud fra vinklen, med hvilken C-aksen skal videresvinges fra den aktuelle position. Indlæseområde: -99999,9999° til +99999,9999°
- Videre med positioneringsegenskaberne (se "Fastlægge positioneringsforhold for PLANEfunktion" på side 504)

#### Anvendte forkortelser

| Fork. | Betydning                         |
|-------|-----------------------------------|
| AXIAL | Engelsk <b>axial</b> = akseformet |

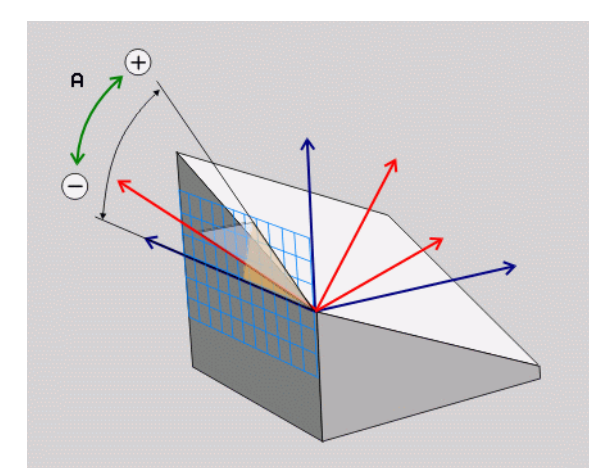

#### **Eksempel: NC-blok**

5 PLANE AXIAL B-45 .....

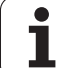

## 9.10 Fastlægge positioneringsforhold for PLANE-funktion

## Oversigt

Uafhængig af, hvilken PLANE-funktion De anvender for at definere det transformerede bearbejdningsplan, står følgende funktion for positioneringsforhold altid til rådighed:

- Automatisk indsvingning
- Valg af alternative svingmuligheder
- Valg af transformationsart

## Automatisk indsvingning: MOVE/TURN/STAY (indlæsning tvingende nødvendig)

Efter at De har indlæst alle parametre for plandefinition, skal De fastlægge, hvorledes drejeaksen skal indsvinges på de beregnede akseværdier:

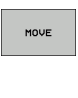

STAY

TURN

- PLANE-funktionen skal indsvinge drejeaksen automatisk til de beregnede akseværdier, hvorved relativpositionen mellem emne og værktøj ikke ændres. TNC'en udfører en udligningsbevægelse i liniæraksen
- PLANE-funktionen skal indsvinge drejeaksen automatisk til de beregnede akseværdier, hvorved kun drejeaksen bliver positioneret. TNC´en udfører ingen udligningsbevægelse i liniæraksen
- De svinger drejeaksen ind i en efterfølgende, separat positioneringsblok

Når De har valgt optionen MOVE (PLANE-funktion skal automatisk indsvinges med udligningsbevægelse), er endnu de to efterfølgende erklærede parametre **afstand drejepunkt fra VRK-spids** og **tilspænding? F=** at definere. Når De har valgt option TURN (PLANEfunktion skal indsvinges automatisk uden udligningsbevægelse), er endnu den efterfølgende erklærede parameter **tilspænding? F=** at definere.

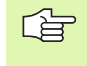

Når De anvender funktionen **PLANE AXIAL** i forbindelse med **STAY**, så skal De indsvinge drejeaksen i en separat positioneringsblok efter **PLANE**-funktionen.

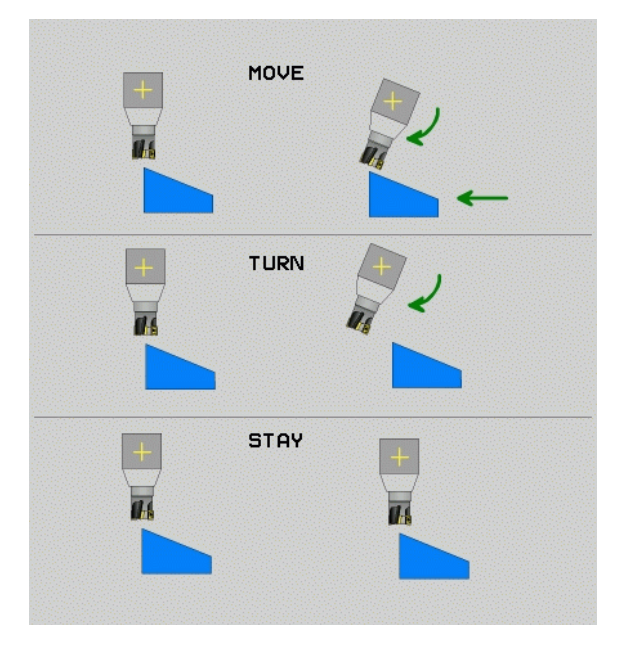
9.10 Fastlægge positioneri<mark>ngs</mark>forhold for PLANE-funktion

Afstand drejepunkt fra WZ-Spitze (inkremental): Die TNC indsvinger værktøjet (bordet) om værktøjsspidsen. Med parameter ABST overfører De drejepunktet for indsvingningsbevægelsen henført til den aktuelle position for værktøjsspidsen.

# ф

#### Pas på!

- Når værktøjet før indsvingningen står på den angivne afstand til emnet, så står værktøjet også efter indsvingningen relativ set på den samme position (se billedet i midten til højre, 1 = AFST)
- Når værktøjet før indsvingningen ikke står på den angivne afstand til emnet, så står værktøjet efter indsvingningen relativ set forskudt til den oprindelige position (se billedet nederst til højre, 1 = AFST)
- Tilspænding? F=: Banehastighed, med hvilken værktøjet skal indsvinge med

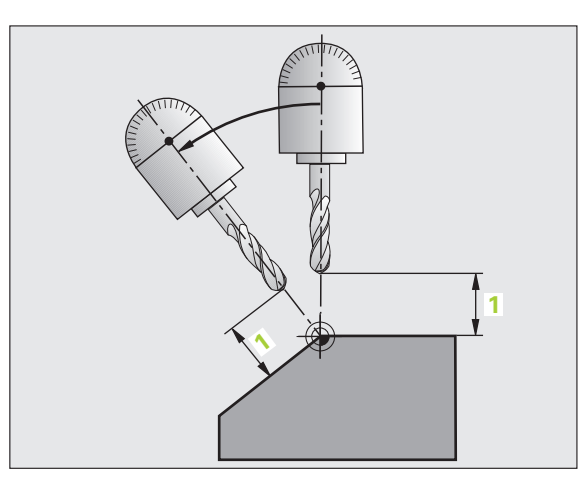

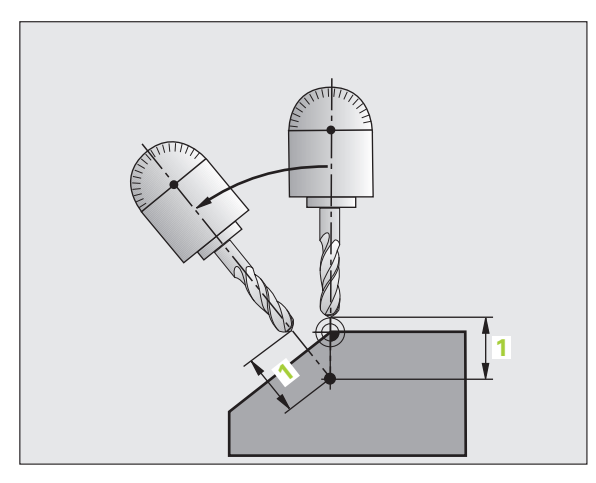

#### Indsvinge drejeaksen i en separat blok

Hvis De vil indsvinge drejeaksen i en separat positioneringsblok (option **STAY** er valgt), går De frem som følger:

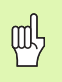

Værktøjet forpositioneres således, at der ved indsvingning ingen kollision kan ske mellem værktøj og emne (spændejern).

- Vælg en vilkårlig PLANE-funkion, definér automatisk indsvingning med STAY. Ved afviklingen beregner TNC´en positionsværdierne for de drejeakser der er tilstede på Deres maskine og gemmer disse i systemparametrene Q120 (A-akse), Q121 (B-akse) og Q122 (C-akse)
- Definere positioneringsblok med de af TNC´en beregnede vinkelværdier

NC-blokeksempel: Maskine med C-rundbord og A-svingbord indsvinge på en rumvinkel B+45°.

| N120 G00 G40 Z+250 *                         | Positionér til sikker højde                                   |
|----------------------------------------------|---------------------------------------------------------------|
| N130 PLANE SPATIAL SPA+0 SPB+45 SPC+0 STAY * | Definere og aktivere PLANE-funktion                           |
| N140 G01 F2000 A+Q120 C+Q122 *               | Drejeaksen positioneres med de af TNC´en<br>beregnede værdier |
| ····                                         | Definere bearbejdning i det transformerede plan               |

1

# 9.10 Fastlægge positioneri<mark>ngs</mark>forhold for PLANE-funktion

# Valg af alternative sving-muligheder: SEQ +/- (indlæsning optional)

Fra det af Dem definerede sted for bearbejdningsplanet skal TNC'en beregne den dertil passende stilling for de på Deres maskine værende drejeakser. I regelen fremkommer der altid to løsningsmuligheder.

Med kontakten  ${\bf SEQ}$  indstiller De, hvilken løsningsmulighed TNC  ${\rm \widetilde{e}n}$  skal anvende:

- SEQ+ positionerer masteraksen således, at den indtager en positiv vinkel. Masteraksen er den 2. drejeakse gående ud fra bordet eller den 1. drejeakse gående ud fra værktøjet (afhængig af maskinkonfigurationen, se også billedet øverst til højre)
- SEQ- positionerer masteraksem således, at den indtager en negativ vinkel

Ligger den af Dem med **SEQ** valgte løsning ikke i kørselsområdet for maskinen, afgiver TNC en fejlmeldingen **vinkel ikke tilladt**.

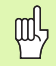

Ved anvendelse af funktionen **PLANE AXIS** har kontakten **SEQ** ingen funktion.

Hvis De ikke definerer SEQ, fremskaffer TNC'en løsningen som følger:

- 1 TNC'en prøver til at begynde med, om begge løsningsmuligheder ligger i kørselsområdet for drejeaksen
- 2 Er dette tilfældet, vælger TNC´en løsningen, som kan nås på den korteste vej
- 3 Ligger kun een løsning i kørselsområdet, så bruger TNC´en denne løsning
- 4 Ligger ingen løsning i kørselsområdet, så afgiver TNC´en fejlmeldingen Vinkel ikke tilladt

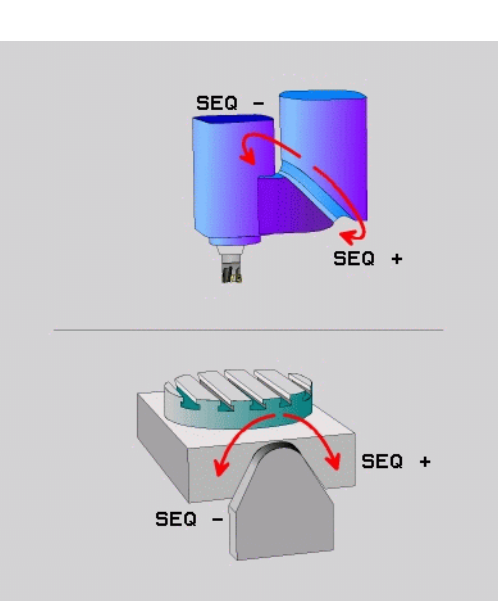

Eksempel på en maskine med C-rundbord og A-svingbord. Programmeret funktion: **PLANE SPATIAL SPA+0 SPB+45 SPC+0** 

| Endekontakt   | Startposition | SEQ          | Resultat<br>aksestilling |
|---------------|---------------|--------------|--------------------------|
| Ingen         | A+0, C+0      | ikke progrm. | A+45, C+90               |
| Ingen         | A+0, C+0      | +            | A+45, C+90               |
| Ingen         | A+0, C+0      | _            | A–45, C–90               |
| Ingen         | A+0, C-105    | ikke progrm. | A–45, C–90               |
| Ingen         | A+0, C-105    | +            | A+45, C+90               |
| Ingen         | A+0, C-105    | _            | A–45, C–90               |
| -90 < A < +10 | A+0, C+0      | ikke progrm. | A–45, C–90               |
| -90 < A < +10 | A+0, C+0      | +            | Fejlmelding              |
| Ingen         | A+0, C-135    | +            | A+45, C+90               |

#### Valg af transformationsart (indlæsning optional)

For maskiner der har et rundbord, står en funktion til rådighed, med hvilken De kan fastlægge arten af transformation:

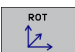

COORD ROT fastlægger, at PLANE-funktionen kun skal dreje koordinatsystemet til den definerede svingvinkel. Rundbordet bliver ikke bevæget, kompenseringen af drejningen sker regnemæssigt

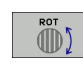

呣

TABLE ROT fastlægger, at PLANE-funktionen for rundbordet skal positionere til den definerede svingvinkel. Kompensationen sker med en emnedrejning

Ved anvendelse af funktionen **PLANE AXIS** har funktionen **COORD ROT** og **TABLE ROT** ingen funktion.

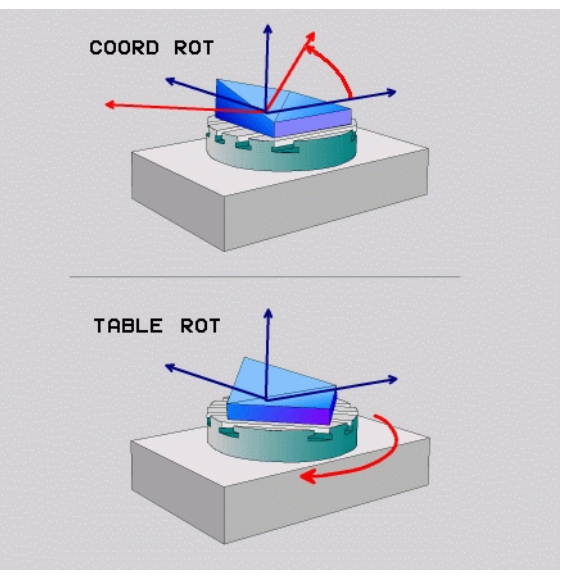

1

# 9.11 Dykfræsning i det transformerede plan

#### Funktion

I forbindelse med de nye **PLANE**-funktioner og M128 kan De i et transformeret bearbejdningsplan **dykfræse**. Herfor står to definitionsmuligheder til rådighed:

- Dykfræsning med inkremental kørsel af en drejeakse
- Dykfræsning med normalvektorer (kun Klartext-dialog)

Dykfræsning i det transformerede plan fungerer kun med radiusfræsere.

Ved 45°-svinghoveder/svingborde, kan De også definere styrtvinklen også som rumvinkel. Herfor anvender De **FUNCTION TCPM** (kun Klartext-dialog).

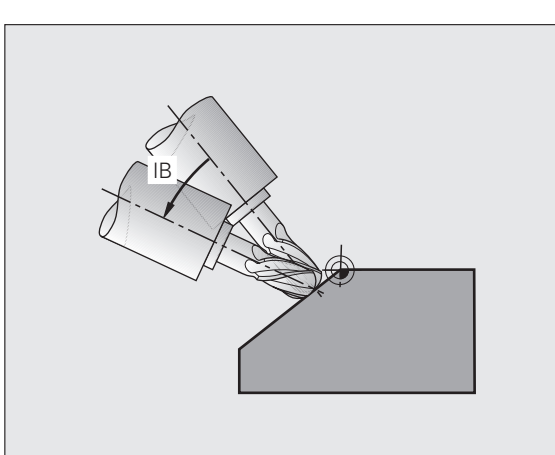

# Dykfræsning med inkremental kørsel af en drejeakse

- Værktøj frikøres
- Aktivere M128
- Definere vilkårlig PLANE-funktion, Vær opmærksom på positioneringsforhold
- Med en L-blok køres den ønskede dykvinkel i den tilhørende akse inkrementalt

#### NC-blokeksempel:

| N120 G00 G40 Z+50 M128 *                                      | Positionér til sikker højde, aktivér M128       |
|---------------------------------------------------------------|-------------------------------------------------|
| N130 PLANE SPATIAL SPA+0 SPB-<br>45 SPC+0 MOVE ABST50 F1000 * | Definere og aktivere PLANE-funktion             |
| N140 G01 G91 F1000 B-17 *                                     | Indstille dykvinkel                             |
|                                                               | Definere bearbejdning i det transformerede plan |

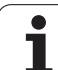

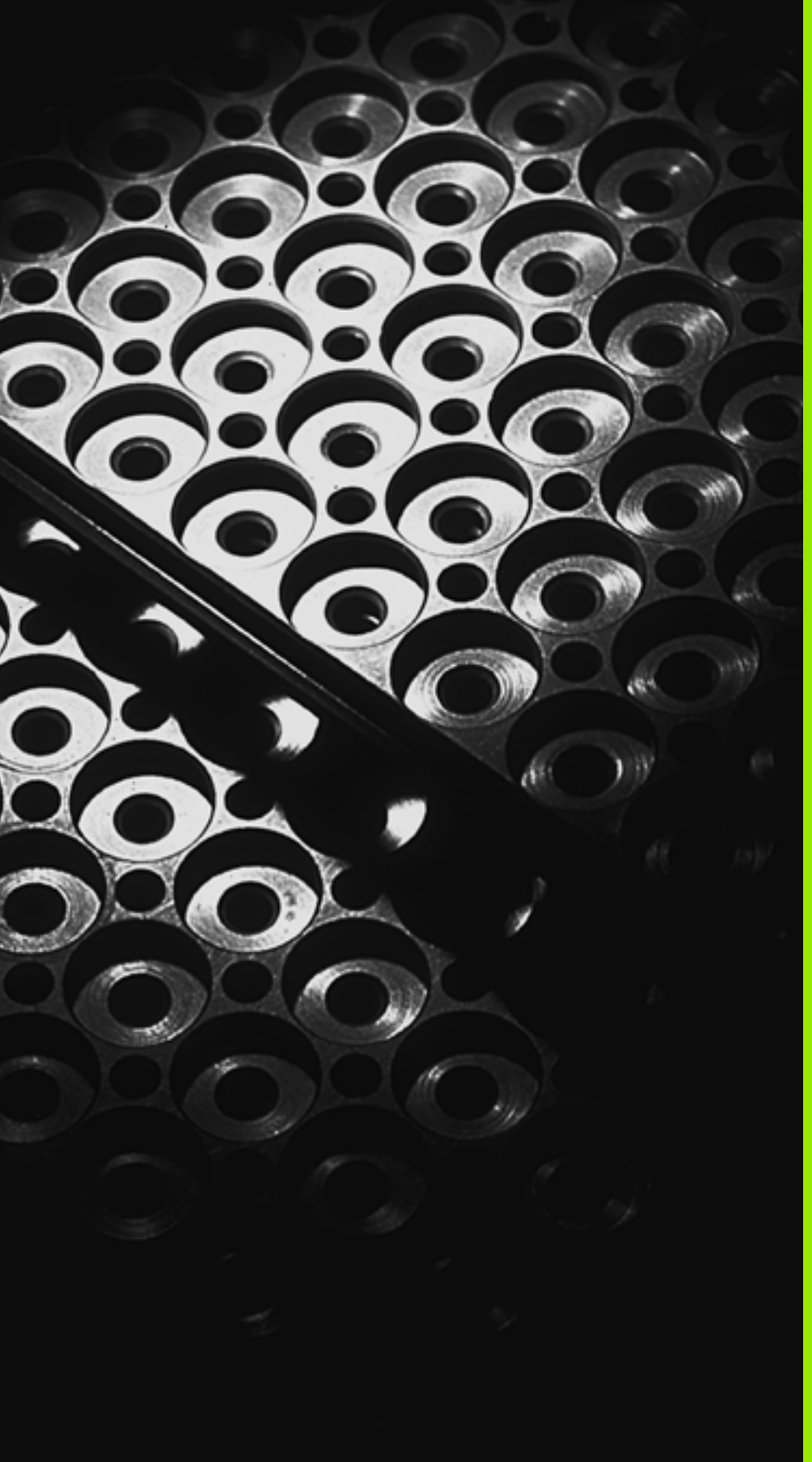

10

Programmering: Underprogrammer og programdel-gentagelser

# 10.1 Kendetegn underprogrammer og programdel-gentagelser

Een gang programmerede bearbejdningsskridt kan De gentage flere gange med underprogrammer og programdel-gentagelser.

## Label

Underprogrammer og programdel-gentagelser begynder i et bearbejdningsprogram med mærket **G98 L**, L er en forkortelse for label (eng. for mærke, kendetegn).

LABEL indeholder et nummer mellem 1 og 999 eller et af Dem definébart navn Hvert LABEL-nummer, hhv. LABEL-navn, må De i et program kun een gang angive med **G98**. Antallet af label-navne der kan indlæses er udelukkende begrænset af den interne hukommelse.

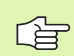

Hvis De bruger et LABEL-nummer hhv. et LABEL-navn flere gange, afgiver TNC´en ved afslutningen af **G98**-blokke en fejlmelding.

Ved meget lange programmer kan De med MP7229 begrænse kontrollen af et indlæsbart antal af blokke.

Label 0 (G98 L0) kendetegner et underprogram-slut og må derfor anvendes så ofte det ønskes.

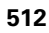

# 10.2 Underprogrammer

#### Arbejdsmåde

- 1 TNC'en udfører bearbejdnings-programmet indtil et underprogramkald LN,0. n er et vilkårligt label-nummer
- 2 Fra dette sted arbejder TNC´en det kaldte underprogram indtil underprogram-ende G98 L0
- 3 Herefter fortsætter TNC´en bearbejdnings-programmet med blokken, der følger efter underprogram-kaldet LN,0

#### Programmerings-anvisninger

- Et hovedprogram kan indeholde indtil 254 underprogrammer.
- De kan kalde underprogrammer i vilkårlig rækkefølge så ofte det ønskes.
- Et underprogram må ikke kalde sig selv.
- Underprogrammer programmeres efter afslutning af hovedprogrammet (efter blokken med M2 hhv. M30).
- Hvis underprogrammer i et bearbejdnings-program står før blokken med M02 eller M30, så bliver de uden kald afviklet mindst én gang

#### Programmering af et underprogram

- LBL SET
- Start kendetegn: Tryk tasten LBL SET
- Indlæs underprogram-nummer, bekræft med tasten END Når De vil anvende LABEL-navn: Tryk tasten ", for at skifte til tekstindlæsning
- Slut kendetegn: Tryk tasten LBL SET og indlæs labelnummer "0"

#### Kald af et underprogram

- ► Kalde et underprogram: Tryk tasten LBL CALL
- Label-nummer: Indlæs label-nummeret på underprogrammet der skal kaldes, bekræft med tasten ENT. Hvis De vil anvende LABEL-navne: Tryk softkey LBL-NAME, for at skifte til tekstindlæsning

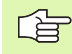

LBL CALL

> **L0,0** er ikke tiladt, da den svarer til kald af et underprogram-slut.

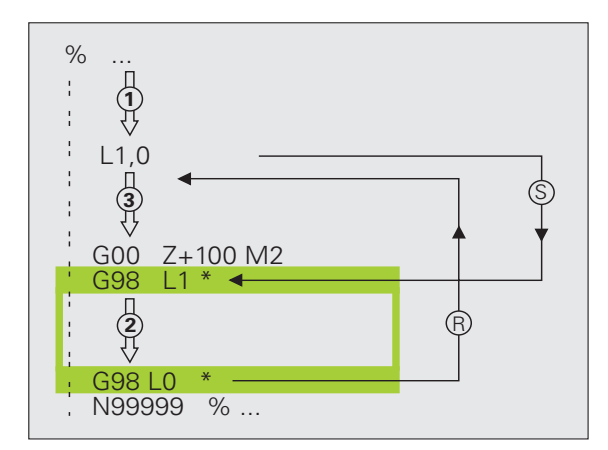

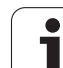

# 10.3 Programdel-gentagelser

#### Label G98

Programdel-gentagelser begynder med mærket **G98 L**. En programdelgentagelse afsluttes med Ln,m. m er antallet af programdelgentagelser.

#### Arbejdsmåde

- 1 TNC'en udfører bearbejdnings-programmet indtil enden af programdelen (L1,2)
- 2 Herefter gentager TNC´en programdelen mellem den kaldte label og label-kald L 1,2 så ofte, som de har angivet efter kommaet
- 3 Derefter afvikler TNC'en bearbejdnings-programmet videre

#### Programmerings-anvisninger

De kan gentage en programdel indtil 65 534 gange efter hinanden.

Programdele bliver af TNC altid udført een gang mere, end der er programmeret gentagelser.

#### Programmering af programdel-gentagelser

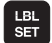

- Start kendetegn: Tryk tasten LBL SET, bekræft med tasten ENT
- Indlæs label-nummeret på programdelen der skal gentages, bekræft med tasten ENT Hvis De vil anvende LABEL-navne: Tryk tasten ", for at skifte til tekstindlæsning

#### Kald af programdel-gentagelse

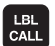

▶ Tryk tasten LBL CALL

- Label-nummer: Indlæs label-nummeret på programdelen der skal gentages, bekræft med tasten ENT. Hvis De vil anvende LABEL-navne: Tryk tasten ", for at skifte til tekstindlæsning
- Gentagelse REP: Indlæs antallet af gentagelser, bekræft med tasten ENT

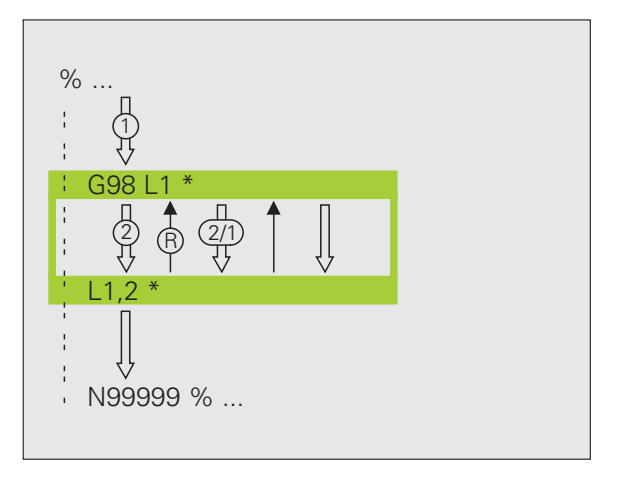

# 10.4 Vilkårligt program som underprogram

#### Arbejdsmåde

- 1 TNC'en udfører bearbejdnings-programmet, indtil De kalder et andet program med %
- 2 Herefter udfører TNC'en det kaldte program indtil enden af det
- **3** Herefter afvikler TNC´en (kaldende) bearbejdnings-program videre med blokken, der følger efter program-kaldet

#### Programmerings-anvisninger

- For at anvende et vilkårligt program som underprogram behøver TNC´en ingen labels
- Det kaldte program må ikke indeholde en hjælpe-funktion M2 eller M30.
- Det kaldte program må ikke indeholde et kald % i det kaldende program (endeløs sløjfe)

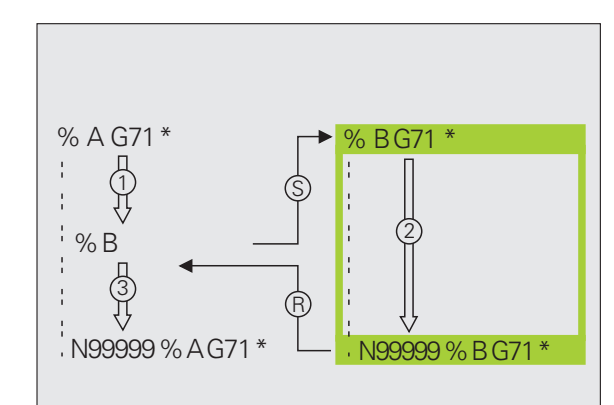

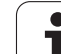

#### ▶ Vælg funktionen for program-kald: Tryk tasten PGM CALL Tryk softkey PROGRAM Indlæs det fuldstændige stinavn på programmet der skal kaldes, bekræft med tasten END Det kaldte program skal vær gemt på TNC'ens harddisk. Hvis De kun indlæser program-navnet, skal det i cyklus deklarerede program stå i det samme bibliotek som det kaldende program. Hvis det kaldte program ikke står i det samme bibliotek som det kaldende program, så indlæser De det komplette stinavn, f.eks. TNC:\ZW35\SKRUBBE\PGM1.H Hvis De vil kalde et klartext-dialog-program, så indlæser De fil-type .H efter programnavnet. De kan også kalde et vilkårligt program med cyklus G39. Q-parametre virker ved et % (PGM CALL) grundlæggende globalt. Vær opmærksom på, at ændringer i Q-parametre i det kaldte program evt. også har indvirkning på det kaldende program

Kald af et vilkårligt program som underprogram

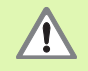

Koordinat-omregninger, som De definerer i det kaldte program og ikke direkte tilbagestiller, bliver grundlæggende også aktive for det kaldende program. Indstillingen af maskin-parameter MP7300 har ingen indflydelse herpå.

PGM CALL

PROGRAM

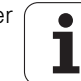

# 10.5 Sammenkædninger

#### Sammenkædningsarter

- Underprogrammer i underprogram
- Programdel-gentagelser i programdel-gentagelse
- Gentage underprogram
- Programdel-gentagelser i underprogram

#### Sammenkædningsdybde

Sammenkædnings-dybden fastlægger, hvor ofte programdele eller underprogrammer må indeholde yderligere underprogrammer eller programdel-gentagelser.

- Maximal sammenkædnings-dybde for underprogrammer: 8
- Maximal sammenkædnings-dybde for hovedprogram-kald: 4
- Programdel-gentagelser kan De sammenkæde så ofte det ønskes.

#### Underprogram i underprogram

#### **NC-blok eksempel**

| %UPGMS G71 *            |                                            |
|-------------------------|--------------------------------------------|
|                         |                                            |
| N170 L1,0 *             | Underprogram bliver kaldt ved label G98 L1 |
|                         |                                            |
| N350 G00 G40 Z+100 M2 * | Sidste programblok i                       |
|                         | Hovedprogrammet (med M2)                   |
| N260 G98 L1 *           | Start af underprogram 1                    |
|                         |                                            |
| N390 L2,0 *             | Underprogram bliver kaldt ved label G98 L2 |
|                         |                                            |
| N450 G98 L0 *           | Slut på underprogram 1                     |
| N460 G98 L2 *           | Start af underprogram 2                    |
|                         |                                            |
| N620 G98 L0 *           | Slut på underprogram 2                     |
| N99999999 %UPGMS G71 *  |                                            |

#### Program-afvikling

- 1 Hovedprogrammet UPGMS bliver udført til blok N170
- 2 Underprogram 1 bliver kaldt og udført indtil blok N390
- 3 Underprogram 2 bliver kaldt og udført til blok N620. Slut på underprogram 2 og tilbagespring til underprogrammet, fra hvilket det blev kaldt
- 4 Underprogram 1 bliver udført fra blok N400 til blok N450. Slut på underprogram 1 og tilbagespring til hovedprogrammet UPGMS
- Underprogram UPGMS bliver udført fra blok N180 til blok N350. Tilbagespring til blok 1 og program-enden

#### Gentage programdel-gentagelser

#### NC-blok eksempel

| %REPS G71 *           |                                        |
|-----------------------|----------------------------------------|
| ····                  |                                        |
| N150 G98 L1 *         | Start af programdel-gentagelse 1       |
|                       |                                        |
| N200 G98 L2 *         | Start af programdel-gentagelse 2       |
| ····                  |                                        |
| N270 L2,2 *           | Programdel mellem denne blok og G98 L2 |
|                       | (blok N200) bliver gentaget 2 gang     |
| N350 L1,1 *           | Programdel mellem denne blok og G98 L1 |
|                       | (blok N150) bliver gentaget 1 gang     |
| N99999999 %REPS G71 * |                                        |

#### Program-afvikling

- 1 Hovedprogrammet REPS bliver udført til blok N270
- 2 Programdel mellem blok N270 og blok N200 bliver gentaget 2 gange
- **3** Hovedprogram REPS bliver udført fra blok N280 til blok N350.
- 4 Programdelene mellem blok N350 og blok N150 bliver gentaget 1 gang (indeholder programdel-gentagelse mellem blok N200 og blok N270)
- 5 Hovedprogram REPS bliver udført fra blok N360 til blok N999999 (program-ende)

#### Underprogram gentagelse

#### **NC-blok eksempel**

| %UPGREP G71 *           |                                        |
|-------------------------|----------------------------------------|
|                         |                                        |
| N100 G98 L1 *           | Start af programdel-gentagelse 1       |
| N110 L2,0 *             | Underprogram-kald                      |
| N120 L1,2 *             | Programdel mellem denne blok og G98 L1 |
| ····                    | (blok N100) bliver gentaget 2 gang     |
| N190 G00 G40 Z+100 M2 * | Sidste blok i hovedprogrammet med M2   |
| N200 G98 L2 *           | Start af underprogram                  |
| ····                    |                                        |
| N280 G98 L0 *           | Slut på underprogram                   |
| N99999999 %UPGREP G71 * |                                        |

#### **Program-afvikling**

- 1 Hovedprogrammet UPGREP bliver udført til blok N110
- 2 Underprogram 2 bliver kaldt og udført
- **3** Programdelen mellem blok N120 og blok N100 bliver gentaget 2 gange: Underprogram 2 bliver gentaget 2 gange
- 4 Hovedprogram UPGREP bliver udført fra blok N130 til blok N190; program-ende

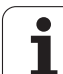

# 10.6 Programmerings-eksempler

#### **Eksempel: Konturfræsning med flere fremrykninger**

Program-afvikling

- Værktøjet forpositioneres til overkanten af emnet
- Indlæs fremrykning inkrementalt
- Konturfræsning
- Fremrykning og konturfræsning gentages

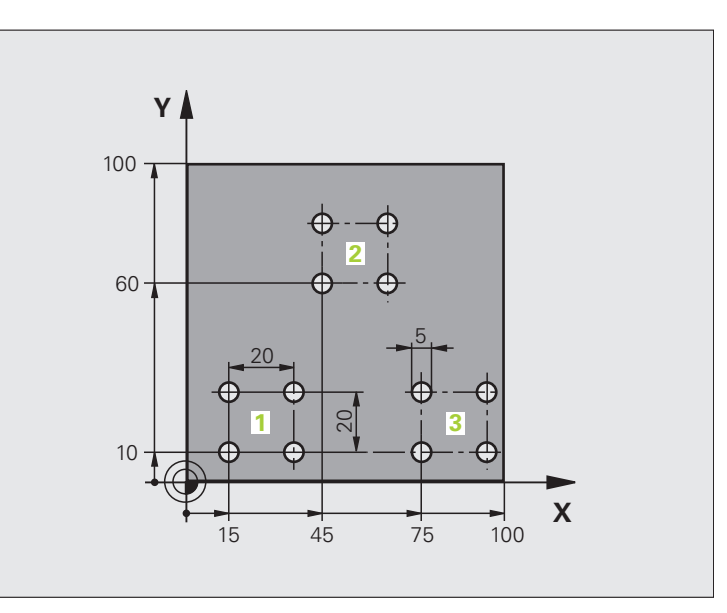

| %PGMWDH G71 *                 |                                      |
|-------------------------------|--------------------------------------|
| N10 G30 G17 X+0 Y+0 Z-40 *    |                                      |
| N20 G31 G90 X+100 Y+100 Z+0 * |                                      |
| N30 G99 T1 L+0 R+7,5 *        | Værktøjs-definition                  |
| N40 T1 G17 S3500 *            | Værktøjs-kald                        |
| N50 G00 G40 G90 Z+250 *       | Værktøj frikøres                     |
| N60 I+50 J+50 *               | Fastlæg Pol                          |
| N70 G10 R+60 H+180 *          | Forpositionering i bearbejdningsplan |
| N80 G01 Z+0 F1000 M3 *        | Forpositionering på overkant af emne |

it

1

| N90 G98 L1 *                       | Mærke for programdel-gentagelse            |
|------------------------------------|--------------------------------------------|
| N100 G91 Z-4 *                     | Inkremental dybde-fremrykning (i det fri)  |
| N110 G11 G41 G90 R+45 H+180 F250 * | Første konturpunkt                         |
| N120 G26 R5 *                      | Kørsel til kontur                          |
| N130 H+120 *                       |                                            |
| N140 H+60 *                        |                                            |
| N150 H+O *                         |                                            |
| N160 H-60 *                        |                                            |
| N170 H-120 *                       |                                            |
| N180 H+180 *                       |                                            |
| N190 G27 R5 F500 *                 | Forlade kontur                             |
| N200 G40 R+60 H+180 F1000 *        | Frikørsel                                  |
| N210 L1,4 *                        | Tilbagespring til label 1; ialt fire gange |
| N220 G00 Z+250 M2 *                | Værktøj frikøres, program-slut             |
| N99999999 %PGMWDH G71 *            |                                            |

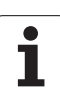

#### **Eksempel: Hulgrupper**

Program-afvikling

- Kør til hulgrupper i hovedprogram
- Kald hulgruppe (underprogram 1)
- Boringsgruppe programmeres kun een gang i underprogram 1

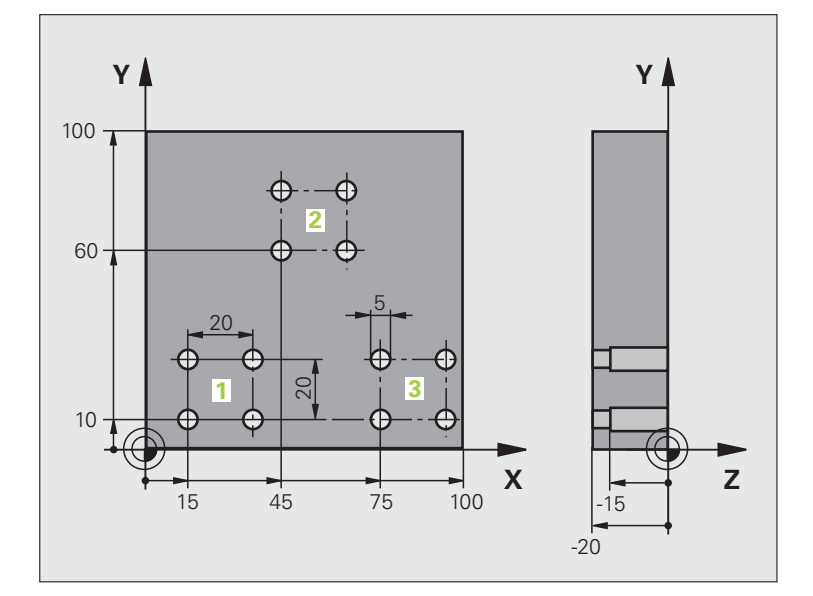

| %UP1 G71 *                    |                          |
|-------------------------------|--------------------------|
| N10 G30 G17 X+0 Y+0 Z-40 *    |                          |
| N20 G31 G90 X+100 Y+100 Z+0 * |                          |
| N30 G99 T1 L+0 R+2,5 *        | Værktøjs-definition      |
| N40 T1 G17 S3500 *            | Værktøjs-kald            |
| N50 G00 G40 G90 Z+250 *       | Værktøj frikøres         |
| N60 G200 BORING               | Cyklus-definition boring |
| Q200=2 ;SIKKERHEDS-AFST.      |                          |
| Q201=-30 ;DYBDE               |                          |
| Q206=300 ;F DYBDEFREMRYK.     |                          |
| Q2O2=5 ;FREMRYK-DYBDE         |                          |
| Q210=0 ;FTIDEN OPPE           |                          |
| Q2O3=+O ;KOOR. OVERFL.        |                          |
| Q204=2 ;2. SAFSTAND           |                          |
| Q211=0 ;DVÆLETID NEDE         |                          |

| ler  |
|------|
| du   |
| (sei |
| s-e  |
| ing  |
| ner  |
| m    |
| gra  |
| Pro  |
| 0.6  |
| 1    |

| N70 X+15 Y+10 M3 *   | Kør til startpunkt hulgruppe 1     |
|----------------------|------------------------------------|
| N80 L1,0 *           | Kald underprogram for hulgruppe    |
| N90 X+45 Y+60 *      | Kør til startpunkt hulgruppe 2     |
| N100 L1,0 *          | Kald underprogram for hulgruppe    |
| N110 X+75 Y+10 *     | Kør til startpunkt hulgruppe 3     |
| N120 L1,0 *          | Kald underprogram for hulgruppe    |
| N130 G00 Z+250 M2 *  | Slut på hovedprogram               |
|                      |                                    |
| N140 G98 L1 *        | Start på underprogram 1: hulgruppe |
| N150 G79 *           | Cyklus kald for boring 1           |
| N160 G91 X+20 M99 *  | Kør til boring 2, kald cyklus      |
| N170 Y+20 M99 *      | Kør til boring 3, kald cyklus      |
| N180 X-20 G90 M99 *  | Kør til boring 4, kald cyklus      |
| N190 G98 LO *        | Slut på underprogram 1             |
| N99999999 %UP1 G71 * |                                    |
|                      |                                    |

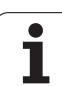

#### Eksempel: Hulgruppe med flere værktøjer

Program-afvikling

- Programmér bearbejdnings-cykler i hovedprogram
- Komplet borebillede kaldes (underprogram 1)
- Kør til boringsgruppe i underprogram 1, boringsgruppe kaldes (underprogram 2)
- Boringsgruppe programmeres kun een gang i underprogram 2

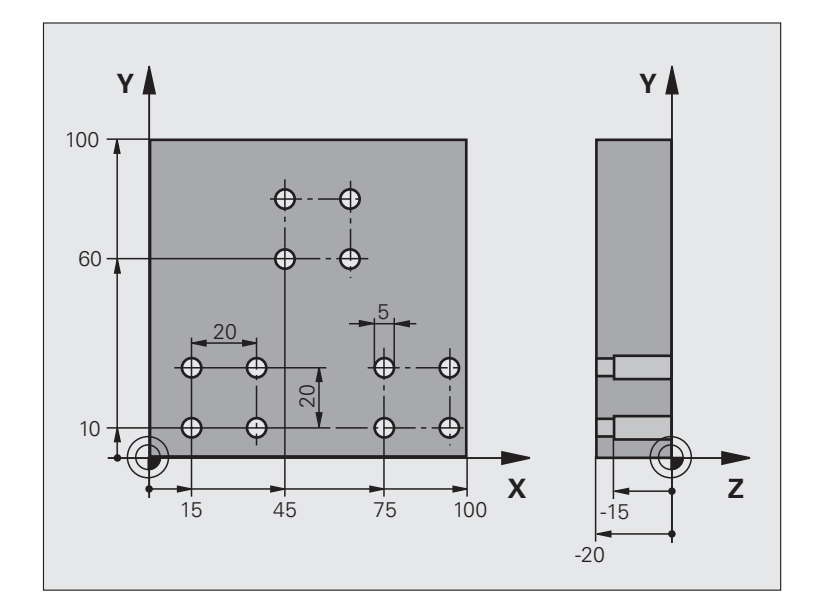

| %UP2 G71 *                    |                                             |
|-------------------------------|---------------------------------------------|
| N10 G30 G17 X+0 Y+0 Z-40 *    |                                             |
| N20 G31 G90 X+100 Y+100 Z+0 * |                                             |
| N30 G99 T1 L+0 R+4 *          | Værktøjs-definition centreringsbor          |
| N40 G99 T2 L+0 R+3 *          | Værktøjs-definition bor                     |
| N50 G99 T3 L+0 R+3,5 *        | Værktøjs-definition rival                   |
| N60 T1 G17 S5000 *            | Værktøjs-kald centreringsbor                |
| N70 G00 G40 G90 Z+250 *       | Værktøj frikøres                            |
| N80 G200 BORING               | Cyklus-definition centrering                |
| Q200=2 ;SIKKERHEDS-AFST.      |                                             |
| Q201=-3 ;DYBDE                |                                             |
| Q206=250 ;F DYBDEFREMRYK.     |                                             |
| Q2O2=3 ;FREMRYK-DYBDE         |                                             |
| Q210=0 ;FTIDEN OPPE           |                                             |
| Q203=+0 ;KOOR. OVERFL.        |                                             |
| Q204=10 ;2. SAFSTAND          |                                             |
| Q211=0.2 ;DVÆLETID NEDE       |                                             |
| N90 L1,0 *                    | Kald underprogram 1 for komplet borebillede |

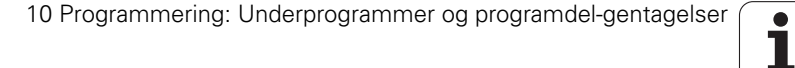

| ~        |
|----------|
|          |
| 0        |
| 2        |
| 4        |
|          |
| ŭ.       |
| S        |
| ×.       |
| Ð        |
| ~        |
| <u>v</u> |
| 0        |
| 2        |
|          |
| 5        |
| ¥        |
| 3        |
| 2        |
| 5        |
| F        |
| Ľ        |
| 5        |
| ž        |
| Ö        |
| ~        |
|          |
| (0       |
| <u> </u> |
| 0        |
| -        |
|          |
|          |

| Værktøjs-skift                                                                                                    |
|----------------------------------------------------------------------------------------------------|
| Værktøjs-kald bor                                                                                                    |
| Ny dybde for boring                                                                                                    |
| Ny fremrykning for boring                                                                                                    |
| Kald underprogram 1 for komplet borebillede                                                                                                    |
| Værktøjs-skift                                                                                                    |
| Værktøjs-kald rival                                                                                                    |
| Cyklus-definition rival                                                                                                    |
|                                                                                                    |
|                                                                                                    |
|                                                                                                    |
|                                                                                                    |
|                                                                                                    |
|                                                                                                    |
|                                                                                                    |
|                                                                                                    |
| Kald underprogram 1 for komplet borebillede                                                                                                    |
| Kald underprogram 1 for komplet borebillede<br>Slut på hovedprogram                                                                                                    |
| Kald underprogram 1 for komplet borebillede<br>Slut på hovedprogram                                                                                                    |
| Kald underprogram 1 for komplet borebillede<br>Slut på hovedprogram<br>Start på underprogram 1: Komplet borebillede                                                                                                    |
| Kald underprogram 1 for komplet borebillede<br>Slut på hovedprogram<br>Start på underprogram 1: Komplet borebillede<br>Kør til startpunkt hulgruppe 1                                                                                                    |
| Kald underprogram 1 for komplet borebillede<br>Slut på hovedprogram<br>Start på underprogram 1: Komplet borebillede<br>Kør til startpunkt hulgruppe 1<br>Kald underprogram 2 for hulgruppe                                                                                                    |
| Kald underprogram 1 for komplet borebillede<br>Slut på hovedprogram<br>Start på underprogram 1: Komplet borebillede<br>Kør til startpunkt hulgruppe 1<br>Kald underprogram 2 for hulgruppe<br>Kør til startpunkt hulgruppe 2                                                                                                    |
| Kald underprogram 1 for komplet borebillede<br>Slut på hovedprogram<br>Start på underprogram 1: Komplet borebillede<br>Kør til startpunkt hulgruppe 1<br>Kald underprogram 2 for hulgruppe<br>Kør til startpunkt hulgruppe 2<br>Kald underprogram 2 for hulgruppe                                                                                                    |
| Kald underprogram 1 for komplet borebillede   Slut på hovedprogram   Start på underprogram 1: Komplet borebillede   Kør til startpunkt hulgruppe 1   Kald underprogram 2 for hulgruppe   Kør til startpunkt hulgruppe 2   Kald underprogram 2 for hulgruppe   Kør til startpunkt hulgruppe 3                                                                                                    |
| Kald underprogram 1 for komplet borebillede   Slut på hovedprogram   Start på underprogram 1: Komplet borebillede   Kør til startpunkt hulgruppe 1   Kald underprogram 2 for hulgruppe   Kør til startpunkt hulgruppe 2   Kald underprogram 2 for hulgruppe   Kør til startpunkt hulgruppe 3   Kald underprogram 2 for hulgruppe                                                                                                    |
| Kald underprogram 1 for komplet borebillede   Slut på hovedprogram   Start på underprogram 1: Komplet borebillede   Kør til startpunkt hulgruppe 1   Kald underprogram 2 for hulgruppe   Kør til startpunkt hulgruppe 2   Kald underprogram 2 for hulgruppe   Kør til startpunkt hulgruppe 3   Kald underprogram 2 for hulgruppe   Slut på underprogram 1                                                                                                    |
| Kald underprogram 1 for komplet borebillede   Slut på hovedprogram   Start på underprogram 1: Komplet borebillede   Kør til startpunkt hulgruppe 1   Kald underprogram 2 for hulgruppe   Kør til startpunkt hulgruppe 2   Kald underprogram 2 for hulgruppe   Kør til startpunkt hulgruppe 3   Kald underprogram 2 for hulgruppe   Slut på underprogram 1 for hulgruppe                                                                                                    |
| Kald underprogram 1 for komplet borebillede   Slut på hovedprogram   Start på underprogram 1: Komplet borebillede   Kør til startpunkt hulgruppe 1   Kald underprogram 2 for hulgruppe   Kør til startpunkt hulgruppe 2   Kald underprogram 2 for hulgruppe   Kør til startpunkt hulgruppe 3   Kald underprogram 2 for hulgruppe   Slut på underprogram 2 for hulgruppe   Start på underprogram 2 for hulgruppe   Start på underprogram 2 for hulgruppe   Start på underprogram 1                                                                                                    |
| Kald underprogram 1 for komplet borebillede   Slut på hovedprogram   Start på underprogram 1: Komplet borebillede   Kør til startpunkt hulgruppe 1   Kald underprogram 2 for hulgruppe   Kør til startpunkt hulgruppe 2   Kald underprogram 2 for hulgruppe   Kør til startpunkt hulgruppe 3   Kald underprogram 2 for hulgruppe   Slut på underprogram 2 for hulgruppe   Slut på underprogram 2 for hulgruppe   Slut på underprogram 2 for hulgruppe   Slut på underprogram 2 for hulgruppe   Slut på underprogram 1   Cyklus kald for boring 1                                                                                 |
| Kald underprogram 1 for komplet borebillede   Slut på hovedprogram   Start på underprogram 1: Komplet borebillede   Kør til startpunkt hulgruppe 1   Kald underprogram 2 for hulgruppe   Kør til startpunkt hulgruppe 2   Kald underprogram 2 for hulgruppe   Kør til startpunkt hulgruppe 3   Kald underprogram 2 for hulgruppe   Slut på underprogram 2 for hulgruppe   Slut på underprogram 2 for hulgruppe   Start på underprogram 2 for hulgruppe   Start på underprogram 2 for hulgruppe   Start på underprogram 1   Kør til boring 1   Kør til boring 2, kald cyklus                                                      |
| Kald underprogram 1 for komplet borebillede   Slut på hovedprogram   Start på underprogram 1: Komplet borebillede   Kør til startpunkt hulgruppe 1   Kald underprogram 2 for hulgruppe   Kør til startpunkt hulgruppe 2   Kald underprogram 2 for hulgruppe   Kør til startpunkt hulgruppe 3   Kald underprogram 2 for hulgruppe   Slut på underprogram 2 for hulgruppe   Slut på underprogram 2 for hulgruppe   Slut på underprogram 2 for hulgruppe   Slut på underprogram 2 for hulgruppe   Slut på underprogram 1   Kar til boring 1   Kør til boring 2, kald cyklus   Kør til boring 3, kald cyklus                         |
| Kald underprogram 1 for komplet borebillede   Slut på hovedprogram   Start på underprogram 1: Komplet borebillede   Kør til startpunkt hulgruppe 1   Kald underprogram 2 for hulgruppe   Kør til startpunkt hulgruppe 2   Kald underprogram 2 for hulgruppe   Kør til startpunkt hulgruppe 3   Kald underprogram 2 for hulgruppe   Slut på underprogram 2 for hulgruppe   Slut på underprogram 2 for hulgruppe   Start på underprogram 2 for hulgruppe   Start på underprogram 2 for hulgruppe   Start på underprogram 1   Kør til boring 2, kald cyklus   Kør til boring 3, kald cyklus   Kør til boring 4, kald cyklus         |
| Kald underprogram 1 for komplet borebillede   Slut på hovedprogram   Start på underprogram 1: Komplet borebillede   Kør til startpunkt hulgruppe 1   Kald underprogram 2 for hulgruppe   Kør til startpunkt hulgruppe 2   Kald underprogram 2 for hulgruppe   Kør til startpunkt hulgruppe 3   Kald underprogram 2 for hulgruppe   Slut på underprogram 2 for hulgruppe   Slut på underprogram 2 for hulgruppe   Slut på underprogram 1   Start på underprogram 2: hulgruppe   Cyklus kald for boring 1   Kør til boring 2, kald cyklus   Kør til boring 3, kald cyklus   Kør til boring 4, kald cyklus   Slut på underprogram 2 |
|                                                                                                    |

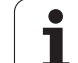

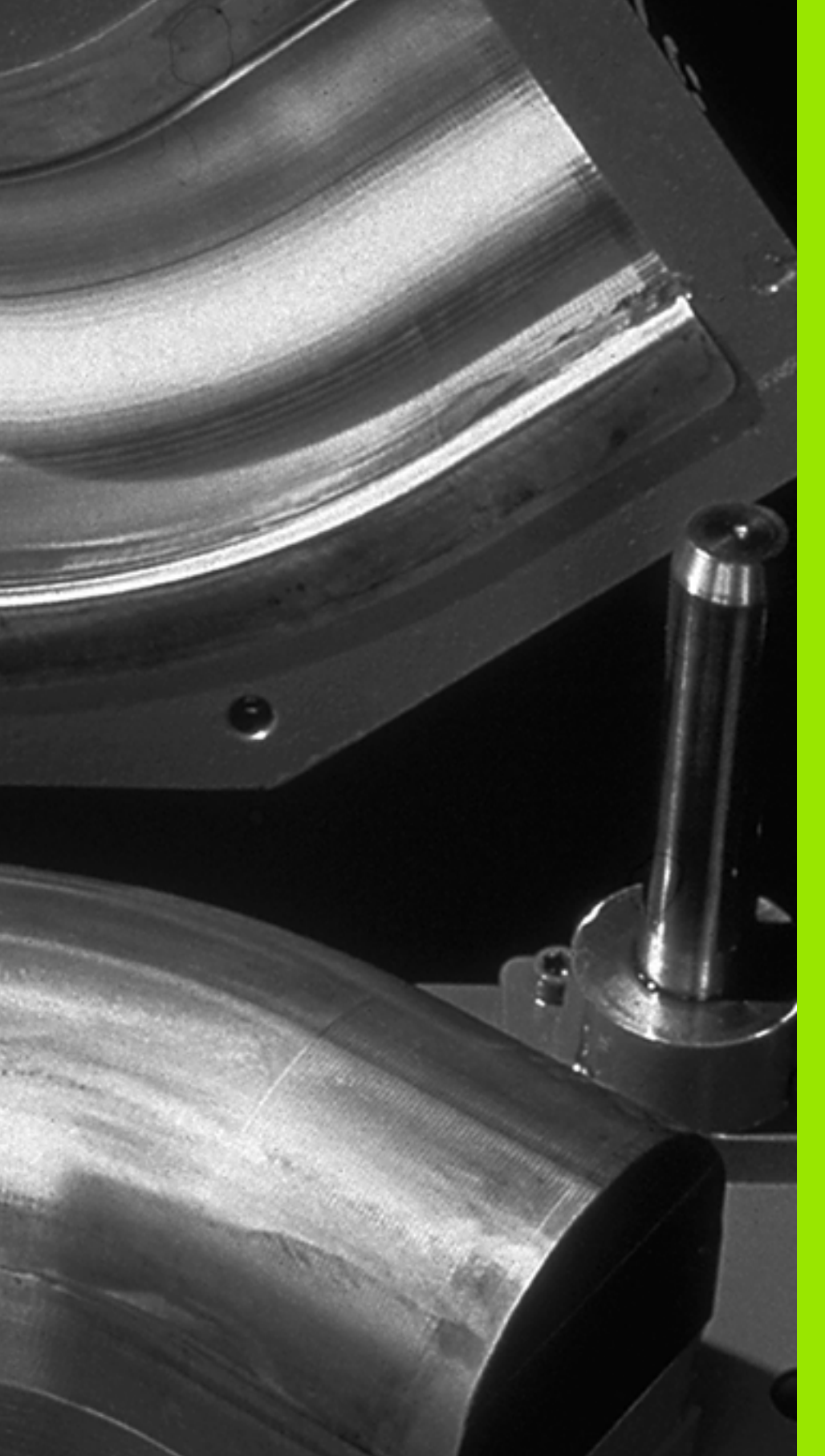

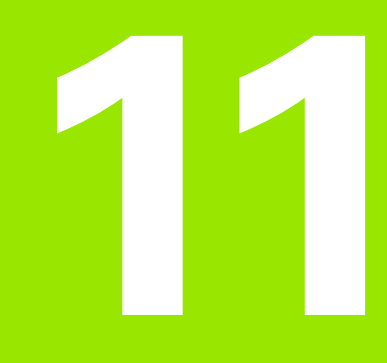

Programmering: Q-parametre

# 11.1 Princip og funktionsoversigt

Med Q-Parametre kan De med et bearbejdnings-program fremstille en hel delefamilie. Hertil indlæser De istedet for talværdier en erstatning: Q-parametrene.

Q-parametre står eksempelvis for

- Koordinatværdier
- Tilspænding
- Omdrejningstal
- Cyklus-data

Herudover kan De med Q-parametrene programmere konturer, som er bestemt af matematiske funktioner eller gøre udførelsen af bearbejdningsskridt afhængig af logiske betingelser.

En Q-parameter er kendetegnet med bogstavet Q og et nummer mellem 0 og 1999. Q-parametrene er underdelt i forskellige områder:

| Betydning                                                                                                    | Område             |
|----------------------------------------------------------------------------------------------------|--------------------|
| Frit anvendelige parametre, globalt virksomme<br>for alle programmer der befinder sig i TNC-<br>hukommelsen                                                                                                    | Q1600 til<br>Q1999 |
| Frit anvendelige parametre, såfremt ingen<br>overlapninger med SL-cykler kan optræde,<br>globalt virksomme for alle programmer der<br>befinder sig i TNC-hukommelsen                                                      | Q0 til Q99         |
| Parametre f. specialfunkt. i TNC                                                                                                    | Q100 til Q199      |
| Parametre, der fortrinsvis anvendes for cykler ,<br>globalt virksomme for alle programmer der<br>befinder sig i TNC'en                                                                                                    | Q200 til Q1199     |
| Parametre, der fortrinsvis anvendes for<br>fabrikant-cykler, globalt virksomme for alle<br>programmer der befinder sig i TNC-<br>hukommelsen. Evt nødvendig afstemning med<br>maskinfabrikanten eller trediemandsudbyder. | Q1200 til<br>Q1399 |
| Parametre, der fortrinsvis bliver anvendt for <b>Call-</b><br><b>aktive</b> fabrikant-cykler, globalt virksomme for<br>alle programmer der befinder sig i TNC-<br>hukommelsen                                             | Q1400 til<br>Q1499 |
| Parametre, der fortrinsvis bliver anvendt for <b>Def-</b><br><b>aktive</b> fabrikant-cykler, globalt virksomme for<br>alle programmer der befinder sig i TNC-<br>hukommelsen                                              | Q1500 til<br>Q1599 |

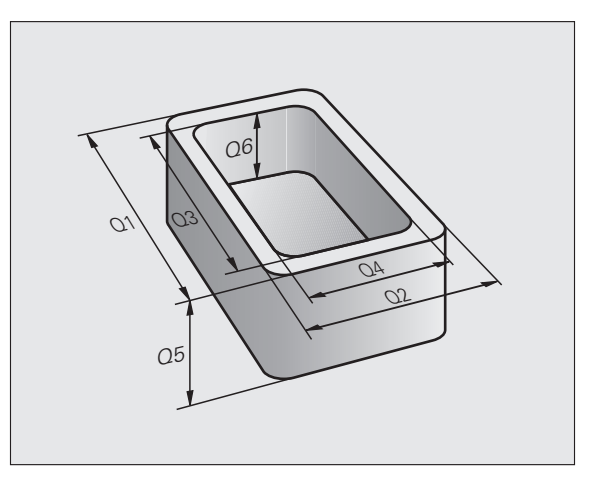

Yderligere står også til rådighed for Dem QS-parametre (S står for string), med hvilke De på TNC´en også kan forarbejde tekster. Principielt gælder for QS-parametre de samme områder som for Qparametre (se tabellen øverst).

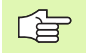

Vær opmærksom på, at også ved QS-parametrene er området **QS100** til **QS199** reserveret for interne tekster.

#### Programmeringsanvisninger

Q-parametre og talværdier må i et program gerne indlæses blandet.

De kan anvise Q-parametre med talværdier mellem -999 999 999 99 +999 999 999, medregnet er også inklusiv 10 fortegn tilladt. Decimalkommaet kan De sætte på et vilkårligt sted. Internt kan TNC en beregne talværdier indtil en bredde af 57 Bit før og indtil 7 Bit efter decimalpunktet (32 Bit talbredde svarer til en decimalværdi på 4 294 967 296).

QS-parametre kan De maksimalt tildele 254 tegn.

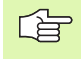

TNC'en anviser automatisk nogle Q-parametre altid de samme data, f.eks. Q-parameter Q108 den aktuelle værktøjs-radius, se "Forbelagte Q-parametre", side 560.

Hvis Se anvender parametrene Q60 til Q99 i krypterede fabrikant-cykler, fastlægger De med maskin-parameter MP7251, om denne parameter kun skal virke lokalt i en fabrikant-cyklus eller globalt for alle programmer.

Med maskin-parameter 7300 kan De fastlægge, om TNC'en skal tilbagestille Q-parametre ved enden af programmet, eller om værdien skal bibeholdes. Vær opmærksom på, at denne indstilling ingen indvirkning har på Deres Q-parameter-programmer!

#### Kald af Q-parameter-funktioner

Under indlæsningen af et bearbejdningsprogram, trykker De tasten "Q" (i feltet for ciffer-indlæsning og aksevalg under-/+ -tasten). Så viser TNC'en følgende softkeys:

| Funktionsgruppe                                 | Softkey             | Side     |
|-------------------------------------------------|---------------------|----------|
| Matematiske grundfunktioner                     | BASIC<br>ARITHM.    | Side 532 |
| Vinkelfunktioner                                | TRIGO-<br>NOMETRY   | Side 535 |
| Betingede spring, spring                        | SPRING              | Side 537 |
| Øvrige funktioner                               | SPECIEL<br>FUNKTION | Side 540 |
| Indlæs formel direkte                           | FORMEL              | Side 546 |
| Funktion for bearbejdning af komplekse konturer | KONTUR<br>FORMEL    | Side 432 |
| Funktion for string-bearbejdning                | STRING-<br>FORMEL   | Side 550 |

# 11.2 Delefamilien – Q-parametre i stedet for talværdier

Med Q-parameter-funktionen D0: ANVISNING kan De anvise Qparametrene talværdier. Så sætter De i bearbejdnings-programmet i stedet for talværdier en Q-parameter.

#### **NC-blok eksempel**

| N150 D00 Q10 P01 +25 * | Anvisning             |
|------------------------|-----------------------|
|                        | Q10 indeh. værdien 25 |
| N250 G00 X +Q10 *      | svarer til G00 X +25  |

For delefamilien programmerer De f.eks. de karakteristiske emne-mål som Q-parametre.

For bearbejdningen af de enkelte emner anviser De så hver af disse parametre en tilsvarende talværdi.

#### Eksempel

Cylinder med Q-parametre

| Cylinder-radius | R = Q1               |
|-----------------|----------------------|
| Cylinder-højde  | H = Q2               |
| Cylinder Z1     | Q1 = +30<br>Q2 = +10 |
| Cylinder Z2     | Q1 = +10             |
|                 | Q2 = +50             |

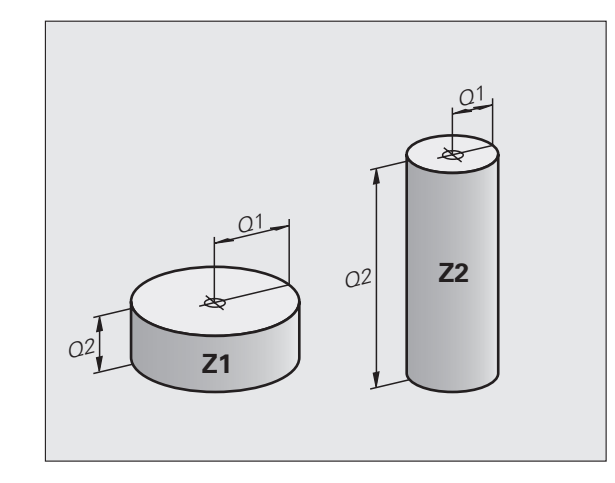

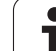

# 11.3 Beskrivelse af konturer med matematiske funktioner

#### Anvendelse

Med Q-parametrene kan De programmere matematiske grundfunktioner i et bearbejdningsprogram:

- Vælg Q-parameter-funktion: Tryk tasten Q (i feltet for tal-indlæsning, til højre). Softkey-listen viser Q-parameter-funktionen.
- Vælg matematiske grundfunktioner: Tryk softkey GRUNDFUNKT.. TNC'en viser følgende softkeys:

#### Oversigt

| Funktion                                                                                                    | Softkey     |
|----------------------------------------------------------------------------------------------------|-------------|
| D00: ANVISNING<br>F.eks. D00 Q5 P01 +60 *<br>Anvis værdien direkte                                                                    | D0<br>X = Y |
| <b>D01: ADDITION</b><br>F.eks. <b>D01 Q1 P01 -Q2 P02 -5 *</b><br>Beregn og anvis summen af to værdier                                 | D1<br>X + Y |
| D02: SUBTRAKTION<br>f.eks. D02 Q1 P01 +10 P02 +5 *<br>Beregn og anvis differensen af de to værdier                                    | D2<br>X - Y |
| <b>D03: MULTIPLIKATION</b><br>f.eks. <b>D03 Q2 P01 +3 P02 +3 *</b><br>Beregn og anvis produktet af to værdier                         | D3<br>X * Y |
| <b>D04: DIVISION</b><br>f.eks. <b>D04 Q4 P01 +8 P02 +Q2 *</b><br>Beregn og anvis kvotienten af to værdier<br>Forbudt: Division med 0! | D4<br>X × V |
| D05: KVADRATROD<br>f.eks. D05 Q50 P01 4 *<br>Uddrag roden af et talog anvis dette<br>Forbudt: Roduddragning af en negativ værdi!      | DS<br>Sort  |

Til højre for "="-tegnet må De indlæse:

to tal

■ to Q-parametre

eet tal og een Q-parameter

Q-parametrene og talværdierne i ligningen kan De frit indlæse med plus eller minus fortegn.

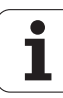

#### Programmering af grundregnearter

Indlæse-eksempel 1:

| Q                | Vælg Q-parameter-funktionen: Tryk taste Q                     |
|------------------|---------------------------------------------------------------|
| BASIC<br>ARITHM. | Vælg matematiske grundfunktioner: Tryk softkey<br>GRUNDFUNKT. |
| D0<br>X = Y      | Vælg Q-parameter-funktion ANVISNING: Tryk softkey<br>D0 X = Y |
| PARAM            | ETER-NR. FOR RESULTAT?                                        |
| 5                | Indlæs nummeret for Q-parameteren: 5                          |
| 1. VÆ            | RDI ELLER PARAMETER?                                          |
| 10               | Anvis Q5 talværdien 10                                        |
|                  |                                                               |

#### **Eksempel: NC-blok**

N16 D00 P01 +10 \*

Ì

Indlæse-eksempel 2:

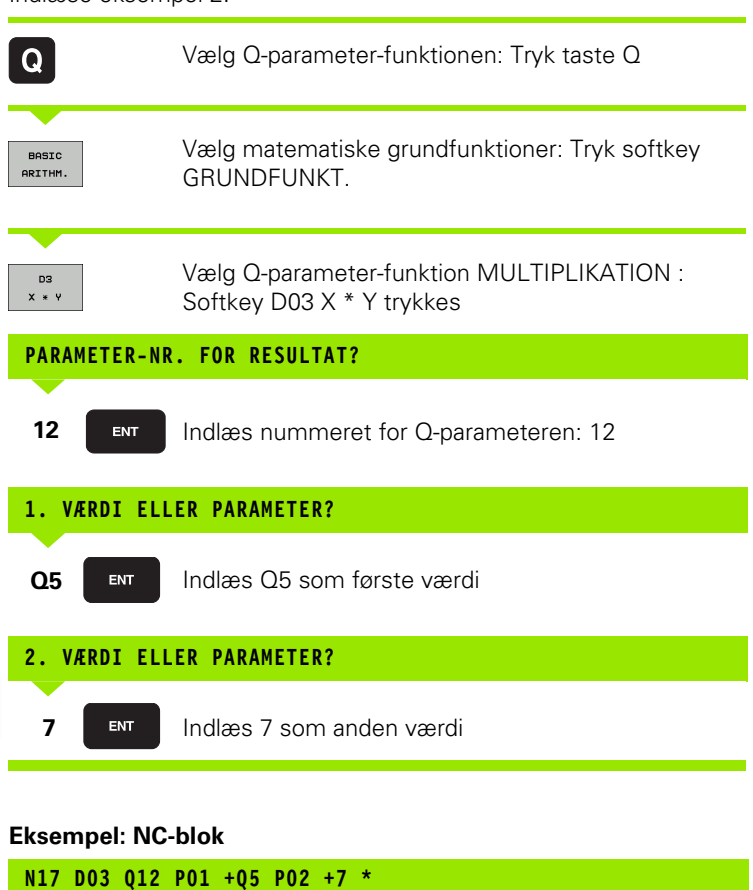

# 11.4 Vinkelfunktioner (trigonometri)

#### r efinitioner

Sinus, Cosinus og Tangens beskriver sideforholdene i en retvinklet trekant. Hertil svarer

Sinus: Cosinus: Tangens:

 $\cos \alpha = b / c$ tan  $\alpha = a / b = \sin \alpha / \cos \alpha$ 

Hermed er

c siden overfor den rette vinkel

a siden overfor vinklen a

b den tredie side

Med tangens kan TNC'en fremskaffe vinklen:

 $\sin \alpha = a / c$ 

 $\alpha$  = arctan  $\alpha$  = arctan (a / b) = arctan (sin  $\alpha$  / cos  $\alpha$ )

#### **Eksempel:**

a = 10 mm

b = 10 mm

 $\alpha$  = arctan (a / b) = arctan 1 = 45°

Herudover gælder:

 $a^{2} + b^{2} = c^{2} \pmod{a^{2}} = a \times a$ 

 $C = \sqrt{(a^2 + b^2)}$ 

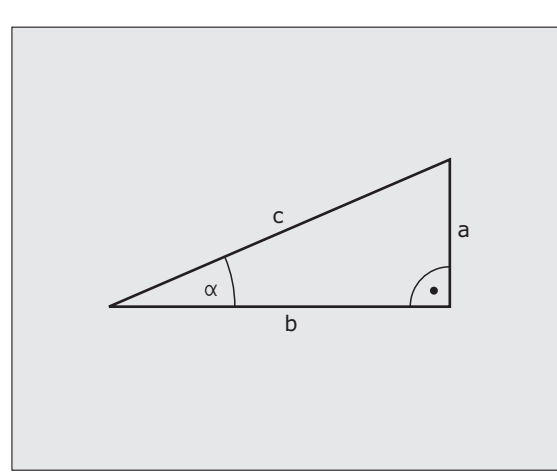

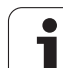

#### Programmering af vinkelfunktioner

Vinkelfunktionerne vises med et tryk på softkey VINKELFUNKT. TNC'en viser softkeys i efterfølgende tabel.

Programmering: Sammenlign "Eksempel: Programmering af grundregnearter".

| Funktion                                                                                                    | Softkey        |
|----------------------------------------------------------------------------------------------------|----------------|
| <b>D06: SINUS</b><br>f.eks. <b>D06 Q20 P01 -Q5 *</b><br>Bestemme og anvise sinus til en vinkel i grader (°)                                             | DS<br>SIN(X)   |
| <b>D07: COSINUS</b><br>f.eks. <b>D07 Q21 P01 -Q5 *</b><br>Bestemme og anvise cosinus til en vinkel i grader (°)                                         | D7<br>COS(X)   |
| <b>D08: RODUDDRAGNING AF KVADRATSUM</b><br>f.eks. <b>D08 Q10 P01 +5 P02 +4 *</b><br>Beregne og anvise længden af to værdier                             | DS<br>X LEN Y  |
| D13: VINKEL<br>f.eks. D13 Q20 P01 +10 P02 -Q1 *<br>Bestemme og anvise vinkel med arctan af to sider<br>eller sin og cos til vinklen (0 < vinkel < 360°) | D13<br>X ANG Y |

# 11.5 Betingede spring med Q-parametre

#### Anvendelse

Ved betingede spring sammenligner TNC'en en Q-parameter med en anden Q-parameter eller en talværdi. Når betingelserne er opfyldt, så fortsætter TNC'en bearbejdnings-programmet på LABEL, der er programmeret efter betingelsen (LABEL se "Kendetegn underprogrammer og programdel-gentagelser", side 512). Hvis betingelserne ikke er opfyldt, så udfører TNC'en den næste blok.

Hvis De skal kalde et andet program som underprogram, så programmerer De efter label G98 et program-kald med %.

#### Ubetingede spring

Ubetingede spring er spring, hvis betingelser altid (=ubetinget) skal opfyldes, f.eks.

D09 P01 +10 P02 +10 P03 1 \*

#### Programmeringer af betingede spring

Betinget spring-beslutningerne vises med et tryk på softkey SPRING. TNC'en viser følgende softkeys:

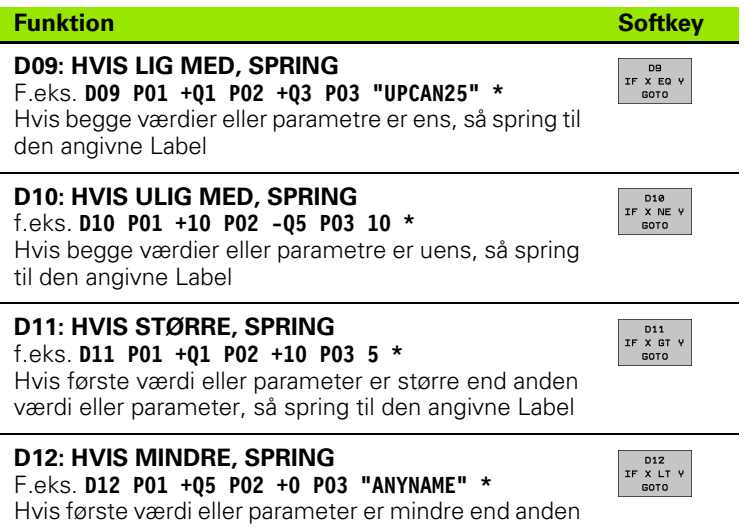

værdi eller parameter, så spring til den angivne Label

HEIDENHAIN iTNC 530

#### Anvendte forkortelser og begreber

| IF   | (engl.):              | Hvis                       |
|------|-----------------------|----------------------------|
| EQU  | (eng. equal):         | Lig med                    |
| NE   | (eng. equal):         | (eng. not equal): Ulig med |
| GT   | (engl. greater than): | Større end                 |
| LT   | (eng. less than):     | Mindre end                 |
| GOTO | (eng. go to):         | Gå til                     |

# 11.6 Kontrollere og ændre Q-parametre

#### Fremgangsmåde

De kan kontrollere og også ændre Q-parametre ved fremstilling, testning og afvikling i program indlagring/editering, program test, programafvikling blokfølge og programafvikling enkeltblok.

- Evt. afbryde en programafvikling (f.eks. tryk på ekstern STOP-taste og softkey INTERNT STOP) hhv. standse program-testen
- Q

- Kalde Q-parameter-funktioner: Tryk tasten Q hhv. softkey Q INFO i driftsart program indlagring/editering
- TNC´en oplister alle parametre og de dertil hørende aktuelle værdier. De vælger med pil-tasterne eller softkeys for sidevis bladning til den ønskede parameter
- Hvis De skal ændre værdien, indlæser De en ny værdi, De bekræfter med tasten ENT
- Hvis De ikke skal ændre værdien, så trykker De softkey AKTUELLE VÆRDI eller De afslutter dialogen med tasten END

Den af TNC`en anvendte parameter, er forsynet med kommentarer.

Når De kontrollerer eller vil ændre string-parametre, trykker De softkey VIS PARAMETER Q... QS.... TNC'en fremstiller så alle string-parametre, de tidligere beskrevne funktioner gælder ligeledes.

| PROG<br>BLOK | RAMLØB<br>FØLGE | PRO    | GRAMTE     | ST          |           |          |     |            |
|--------------|-----------------|--------|------------|-------------|-----------|----------|-----|------------|
| 00           | = +0.00         | 00000  |            |             |           |          |     | -          |
| Q1           | = +0.50         | 00000  | FRAESEDYBD | E           |           |          |     | m 😱        |
| 02           | = +32.0         | 000000 | BANE-OVERL | APNINGS FAK | TOR       |          |     |            |
| 03           | = +16.00        | 000000 | SLETTILLAE | G FOR SIDE  |           |          |     |            |
| Q4           | = +24.04        | 000000 | SLETTILLAE | G FOR BUND  |           |          |     | s 🗆        |
| Q5           | = +10.00        | 000000 | KOORDINAT. | VAERKTOEJS  | OVERFLADE |          |     | <b>у</b> П |
| QБ           | = +6.00         | 00000  | SIKKERHEDS | -AFSTAND    |           |          |     |            |
| Q7           | = +12.00        | 000000 | SIKKERE HO | EJDE        |           |          |     |            |
| 80           | = +6.00         | 00000  | INDVENDIG  | RUNDINGS RA | DIUS      |          |     | TAA        |
| Q9           | = +0.00         | 00000  | ROTATION   | MEDURS = -  | 1         |          |     |            |
| Q10          | = +0.50         | 00000  | UDSPAANING | SDYBDE      |           |          |     | W 1        |
| Q11          | = +80.04        | 000000 | TILSPAENDI | NG TIL FRAE | SEDYBDE   |          |     |            |
| Q12          | = +45.84        | 000000 | SKRUB TILS | PAENDING    |           |          |     | Python     |
| 013          | = +41.54        | 100000 | Udroemme-v | aerktoej nu | mmer∕na∪n |          |     | 2          |
| 014          | = +45.54        | 000000 | SLETTILLAE | G FOR SIDE  |           |          |     | Demos      |
| Q15          | = +41.54        | 000000 | FRAESETYPE | MODLOEB =   | -1        |          |     |            |
| Q16          | = +75.54        | 000000 | CYLINDER-R | ADIUS       |           |          |     | DIAGNOSIS  |
| Q17          | = +71.54        | 000000 | MAALEENHED | GRAD=0 M    | M/TOMME=1 |          |     |            |
| Q18          | = +0.00         | 00000  | Forskrubbe | -∪ærkt.     |           |          |     |            |
| 019          | = +0.00         | 00000  | TILSPAENDI | NG PENDLING |           |          |     | [          |
| 020          | = +0.00         | 00000  | *          |             |           |          |     | Info 1/3   |
| 021          | = +0.00         | 999999 | Tolerance  |             |           |          |     |            |
| BĘ           |                 | SLUT   | SIDE       | SIDE        |           | AKTUELLE | VIS | SLUT       |

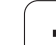

# 11.7 Øvrige funktioner

## Oversigt

Øvrige funktioner vises med et tryk på softkey SPECIAL-FUNKT. TNC'en viser følgende softkeys:

| Funktion                                                            | Softkey      | Side     |
|---------------------------------------------------------------------|--------------|----------|
| D14:ERROR<br>Udlæs fejlmeldinger                                    | D14<br>FEJL= | Side 541 |
| D15:PRINT<br>Udlæs tekster eller Q-parameter-værdier<br>uformateret | D15<br>PRINT | Side 545 |
| FD19:PLC<br>Overføre værdier til PLC´en                             | D19<br>PLC=  | Side 545 |
#### D14: ERROR: Udlæs fejlmeldinger

#### **NC-Blok eksempel**

TNC'en skal udlæse en melding, som er lagret under fejl-nummeret 254

#### N180 D14 P01 254 \*

Med funktionen D14: ERROR kan De lade meldinger Lade meldinger udlæse, som af maskinfabrikanten hhv. af HEIDENHAIN er forprogrammeret: Hvis TNC´en under programafviklingen eller en program-test kommer til en blok med D 14, så afbryder den og afgiver en melding. I tilslutning hertil må De starte programmet igen. Fejl-numre: se tabellen nedenunder.

| Fejl-nummer område | Standard-dialog                                  |
|--------------------|--------------------------------------------------|
| 0 299              | D 14: Fejl-nummer 0 299                          |
| 300 999            | Maskinafhængig dialog                            |
| 1000 1099          | Interne fejlmeldinger (se tabellen til<br>højre) |

#### Af HEIDENHAIN reserverede fejlmeldinger

| Fejl-nummer | Tekst                     |
|-------------|---------------------------|
| 1000        | Spindel ?                 |
| 1001        | Værktøjsakse mangler      |
| 1002        | Værktøjs-radius for lille |
| 1003        | Værktøjs-radius for stor  |
| 1004        | Område overskredet        |
| 1005        | Start-position forkert    |
| 1006        | DREJNING ikke tiladt      |
| 1007        | DIM.FAKTOR ikke tilladt   |
| 1008        | SPEJLNING ikke tilladt    |
| 1009        | Forskydning ikke tilladt  |
| 1010        | Tilspænding mangler       |
| 1011        | Indlæseværdi forkert      |
| 1012        | Fortegn forkert           |
| 1013        | Vinkel ikke tilladt       |
| 1014        | Tastpunkt kan ikke nås    |
| 1015        | For mange punkter         |

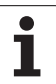

| Fejl-nummer | Tekst                       |
|-------------|-----------------------------|
| 1016        | Indlæsning selvmodsigende   |
| 1017        | CYCL ukomplet               |
| 1018        | Plan forkert defineret      |
| 1019        | Forkert akse programmeret   |
| 1020        | Forkert omdrejningstal      |
| 1021        | Radius-korrektur udefineret |
| 1022        | Runding ikke defineret      |
| 1023        | Rundings-radius for stor    |
| 1024        | Udefineret programstart     |
| 1025        | For høj sammenkædning       |
| 1026        | Vinkelhenf. mangler         |
| 1027        | Ingen bearbcyklus defineret |
| 1028        | Notbredde for lille         |
| 1029        | Lomme for lille             |
| 1030        | Q202 ikke defineret         |
| 1031        | Q205 ikke defineret         |
| 1032        | Q218 indlæs større Q219     |
| 1033        | CYCL 210 ikke tilladt       |
| 1034        | CYCL 211 ikke tilladt       |
| 1035        | Q220 for stor               |
| 1036        | Q222 indlæs større Q223     |
| 1037        | Q244 indlæs større 0        |
| 1038        | Q245 ulig Q246 indlæses     |
| 1039        | Indlæs vinkelområde < 360°  |
| 1040        | Q223 indlæs større Q222     |
| 1041        | Q214: 0 ikke tilladt        |

| Fejl-nummer | Tekst                                 |
|-------------|---------------------------------------|
| 1042        | Kørselsretning ikke defineret         |
| 1043        | Ingen nulpunkt-tabel aktiv            |
| 1044        | Pladsfejl: Midte 1. akse              |
| 1045        | Pladsfejl: Midte 2. akse              |
| 1046        | Boring for lille                      |
| 1047        | Boring for stor                       |
| 1048        | Tap for lille                         |
| 1049        | Tap for stor                          |
| 1050        | Lomme for lille: Efterbearbejd 1.A.   |
| 1051        | Lomme for lille: Efterbearbejd 2.A.   |
| 1052        | Lomme for stor: Skrottes 1.A.         |
| 1053        | Lomme for stor: Skrottes 2.A.         |
| 1054        | Tap for lille: Skrottes 1.A.          |
| 1055        | Tap for lille: Skrottes 2.A.          |
| 1056        | Tap for stor: Efterbearbejd 1.A.      |
| 1057        | Tap for stor: Efterbearbejd 2.A.      |
| 1058        | TCHPROBE 425: Fejl v. størstemål      |
| 1059        | TCHPROBE 425: Fejl v. mindstemål      |
| 1060        | TCHPROBE 426: Fejl v. størstemål      |
| 1061        | TCHPROBE 426: Fejl v. mindstemål      |
| 1062        | TCHPROBE 430: Diam. for stor          |
| 1063        | TCHPROBE 430: Diam. for lille         |
| 1064        | Ingen måleakse defineret              |
| 1065        | Værktøjs-brudtolerance overskr.       |
| 1066        | Q247 indlæs ulig 0                    |
| 1067        | Indlæs størrelse af Q247 større end 5 |
| 1068        | Nulpunkt-tabel?                       |
| 1069        | Indlæs fræseart Q351 ulig 0           |
| 1070        | Reducere gevinddybde                  |

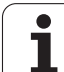

| Feil-nummer | Tekst                            |
|-------------|----------------------------------|
| 1071        | Gennemføre kalibrering           |
| 1072        | Tolerance overskredet            |
| 1073        | Blokafvikling aktiv              |
| 1074        | ORIENTERING ikke tilladt         |
| 1075        | 3DROT ikke tilladt               |
| 1076        | 3DROT aktivere                   |
| 1077        | Indlæs dybden negativt           |
| 1078        | Q303 Udefineret i målecyklus!    |
| 1079        | Værktøjsakse ikke tilladt        |
| 1080        | Beregnede værdi fejlagtig        |
| 1081        | Målepunkter selvmodsigende       |
| 1082        | Sikker højde indlæst forkert     |
| 1083        | Indstiksart selvmodsigende       |
| 1084        | Bearbejdningscyklus ikke tilladt |
| 1085        | Linien er skrivebeskyttet        |
| 1086        | Sletspån større end dybden       |
| 1087        | Ingen spidsvinkel defineret      |
| 1088        | Data selvmodsigende              |
| 1089        | Not-position 0 ikke tilladt      |
| 1090        | Indlæs fremrykning ulig 0        |

#### D15: PRINT: Udlæse tekster eller Q-parameter-værdier

G

Indretning af datainterface: I menupunkt PRINT hhv. PRINT-TEST fastlægger De stien, på hvilken TNC'en skal gemme teksten eller Q-parameter-værdier, se "Anvisning", side 626.

Med funktionen D15: PRINT kan De udlæse værdier for Q-parametre og fejlmeldinger over data-interfacet, for eks. til en printer. Hvis De gemmer værdierne internt eller udlæser dem til en computer, gemmer TNC'en dataerne i filen %FN15RUN.A (udlæsning under en programafvikling) eller i filen %FN15SIM.A (udlæsning under programtest). Udlæsningen sker med buffer og bliver senest udløst ved PGMenden, eller hvis PGM bliver standset. I BA enkelt-blok starter dataoverførslen ved blok-ende.

#### Udlæsning af dialog og fejlmelding med D15: PRINT "Talværdi"

Talværdi 0 til 99: Dialog for :NONE. maskinfabrikant-cykler fra 100: PLC-fejlmeldinger

Eksempel: Udlæsning af dialog-nummer 20

#### N67 D15 P01 20 \*

#### Udlæsning af dialog og Q-parameter med D15: PRINT "Q-Parameter"

Anvendelseseksempel: Protokollering af en emne-opmåling.

De kan samtidig udlæse indtil seks Q-parametre og tal-værdier.

Eksempel: udlæsning af dialog 1 og talværdi Q1

N70 D15 P01 1 P02 Q1 \*

#### D19: PLC: Overføre værdier til PLC

Med funktionen D19: PLC kan De overføre indtil to talværdier eller Qparametre til PLC'en.

Skridtbredde og enheder: 0,1 µm hhv. 0,0001°

Eksempel: Overføre talværdien 10 (svarer til 1µm hhv. 0,001°) til PLC'en

N56 D19 P01 +10 P02 +Q3 \*

| DRIFT PROGRAM-          | INDLÆSNING          |                 |
|-------------------------|---------------------|-----------------|
| DATAPORT RS232          | DATAPORT RS422      | M               |
| DRIFTART: FE1           | DRIFTART: FE1       |                 |
| BAUD RATE               | BAUD RATE           | s               |
| FE : 9600               | FE : 9600           |                 |
| EXT1 : 9600             | EXT1 : 9600         |                 |
| EXT2: 9600              | EXT2: 9600          | ╹╹Д↔♪           |
| LSV-2: 115200           | LSV-2: 115200       | <u> </u>        |
| ANVISNING:              |                     | Python<br>Demos |
| PRINT :                 |                     | DIAGNOSIS       |
| PRINT-TEST :            |                     |                 |
| PGM MGT:                | UDVIDET 2           | 7040 1/0        |
| Afhængige filer:        | Automatisk          | into 1/3        |
| RS232<br>RS422 DIAGNOSE | BRUGER HJRLP LICENS | SLUT            |

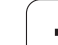

# 11.8 Indlæse formel direkte

#### Indlæsning af formel

M ed softkeys kan De indlæse matematiske formler, som indeholder flere regneoperationer, direkte i et bear-bejdnings-program

Formlerne vises ved tryk på softkey FORMEL. TNC'en viser følgende softkeys i flere lister:

| Matematisk-funktion                                                                                                    | Softkey |
|----------------------------------------------------------------------------------------------------|---------|
| Addition<br>f.eks. Q10 = Q1 + Q5                                                                                                    | *       |
| <b>Subtraktion</b><br>f.eks. <b>Q25 = Q7 – Q108</b>                                                                                  | -       |
| Multiplikation<br>f.eks. Q12 = 5 * Q5                                                                                                | *       |
| Division<br>f.eks. Q25 = Q1 / Q2                                                                                                    | ,       |
| Parentes åbne<br>f.eks. Q12 = Q1 * (Q2 + Q3)                                                                                         | (       |
| Parenteser lukke<br>f.eks. Q12 = Q1 * (Q2 + Q3)                                                                                      | >       |
| Kvadrere værdi (eng. square)<br>f.eks. Q15 = SQ 5                                                                                    | SQ      |
| Uddrage rod (eng. square root)<br>f.eks. Q22 = SQRT 25                                                                               | SORT    |
| Sinus til en vinkel<br>f.eks. Q44 = SIN 45                                                                                           | SIN     |
| Cosinus til en vinkel<br>f.eks. Q45 = COS 45                                                                                         | COS     |
| Tangens til en vinkel<br>f.eks. <b>Q46 = TAN 45</b>                                                                                  | TAN     |
| Arc-Sinus<br>Omvendt funktion af sinus; vinklen bestmmes ud fra<br>forholdet modkatete/hypotenuse<br>f.eks. <b>Q10 = ASIN 0,75</b>   | ASIN    |
| Arc-Cosinus<br>Omvendt funktion af cosinus; vinkel bestemmes ud<br>fra forholdet ankatete/hypotenuse<br>f.eks. <b>Q11 = ACOS Q40</b> | ACOS    |

1

| Matematisk-funktion                                                                                                    | Softkey |
|----------------------------------------------------------------------------------------------------|---------|
| <b>Arc-Tangens</b><br>Omvendt funktion af tangens; vinkel bestemmes ud<br>fra forholdet modkatete/ankatete<br>f.eks. <b>Q12 = ATAN Q50</b>                 | ATAN    |
| Opløfte værdier i potens<br>f.eks. Q15 = 3^3                                                                                                    | ~       |
| Konstant PI (3,14159)<br>f.eks. Q15 = PI                                                                                                    | PI      |
| Beregne naturlig logaritme (LN) til et tal<br>Basistal 2,7183<br>f.eks. Q15 = LN Q11                                                                       | LN      |
| Beregne logaritmen til et tal, basistal 10<br>f.eks. Q33 = LOG Q22                                                                                         | LOG     |
| Exponentialfunktion, 2,7183 i n<br>f.eks. Q1 = EXP Q12                                                                                                    | EXP     |
| Afslå værdier (multiplikation med -1)<br>f.eks. Q2 = NEG Q1                                                                                                | NEG     |
| Afskære cifre efter komma<br>Opbygge uangribeligt tal<br>f.eks. Q3 = INT Q42                                                                               | INT     |
| Danne absolutværdi for et tal<br>f.eks. Q4 = ABS Q22                                                                                                    | ABS     |
| Afskære cifre før et komma<br>Fraktionere<br>f.eks. Q5 = FRAC Q23                                                                                          | FRAC    |
| Kontrollere fortegn for et tal<br>f.eks. Q12 = SGN Q50<br>Når tilbagestillingsværdi Q12 = 1, så Q50 >= 0<br>Når tilbagestillingsværdi Q12 = -1, så Q50 < 0 | SGN     |
| Beregne moduloværdi (divisionsrest)<br>f.eks. Q12 = 400 % 360<br>Resultat: Q12 = 40                                                                        | ×       |

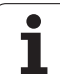

#### Regneregler

For programmering af matematiske formler gælder følgende regler:

#### Punkt- før stregregning

N112 Q1 = 5 \* 3 + 2 \* 10 = 35 \*

- **1.** Regneskridt 5 \* 3 = 15
- **2.** Regneskridt 2 \* 10 = 20
- **3.** Regneskridt 15 + 20 = 35

#### eller

N113 Q2 = SQ 10 - 3^3 = 73 \*

- **1.** Regneskridt kvadrere 10 = 100
- 2. Regneskridt opløfte 3 med 3 potens = 27
- **3.** Regneskridt 100 27 = 73

#### Fordelingslov

Lov om fordeling ved parentesregning

a \* (b + c) = a \* b + a \* c

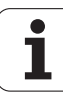

#### Indlæse-eksempel

Vinkel beregning med arctan som modstående katete (Q12) og nabo katete (Q13); Resultat Q25 anvises:

| Q            | Vælg Q-parameter-funktionen: Tryk taste Q                    |
|--------------|--------------------------------------------------------------|
| FORMEL       | Vælg formel-indlæsning Tryk softkey FORMEL                   |
| PARAMETER-NR | . FOR RESULTAT?                                              |
| ENT 25       | Indlæs parameter-nummer                                      |
|              | Gå videre i softkey-listen og vælg arcus-tangens<br>funktion |
|              | Gå videre i softkey-listen og åbn parenteser                 |
| Q 12         | Indlæs Q-parameter nummer 12                                 |
| ·            | Vælg division                                                |
| Q 13         | Indlæs Q-parameter nummer 13                                 |
| , END        | Luk parenteser og afslut formel-indlæsning                   |

#### **NC-Blok eksempel**

N30 Q25 = ATAN (Q12/Q13) \*

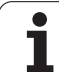

### 11.9 String-parameter

#### Funktioner for stringforarbejdning

Stringforbejdningng (eng. string = tegnkæde) med **QS**-parameter kan De anvende, for at fremstille variable tegnkæder.

En string-parameter kan De tildele en tegnkæde (bogstaver, tal, specialtegn, styretegn og tomme tegn)med en længde på indtil 256 tegn. De tildelte hhv.indlæsene værdier kan De med de efterfølgende beskrevne funktioner videre forarbejde og kontrollere. Som ved Qparameter-programmeringen står ialt 2000 QS-parametre til rådighed for Dem (se også "Princip og funktionsoversigt" på side 528)

I Q-parameter-funktionerne STRING FORMEL og FORMEL er forskellige funktioner indeholdt for forarbejdningen af stringparametre.

| Funktioner for STRING FORMEL                            | Softkey | Side     |
|---------------------------------------------------------|---------|----------|
| Tildele string-parametre                                | STRING  | Side 551 |
| Sammenkæde string-parametre                             |         | Side 551 |
| Forvandle en numerisk værdi til en string-<br>parameter | TOCHAR  | Side 552 |
| Kopiere en delstring fra en String-<br>parameter        | SUBSTR  | Side 553 |
| Kopiere systemdata i en string-parameter                | SYSSTR  | Side 554 |

| String-funktionen i FORMEL-<br>funktionen              | Softkey | Side     |
|--------------------------------------------------------|---------|----------|
| Forvandle en String-parameter til en<br>numerisk værdi | TONUMB  | Side 556 |
| Teste en string-parameter                              | INSTR   | Side 557 |
| Fremskaffe længden af en string-<br>parameter          | STRLEN  | Side 558 |
| Sammenligne alfabetisk rækkefølge                      | STRCOMP | Side 559 |

Når De anvender funktionen STRING FORMEL, er resultatet af den gennemførte regneoperation altid en string. Når De anvender funktionen FORMEL, er resultatet af den gennemførte regneoperation altid en numerisk værdi.

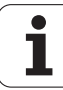

#### **Tildele string-parametre**

Før De anvender string-variable, skal De først anvise dem. Hertil anvender De kommandoen DECLARE STRING.

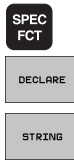

▶ Vælge TNC specialfunktioner: Tryk tasten SPEC FCT

Vælg funktion DECLARE

Vælg softkey STRING

#### NC-blok eksempel:

N37 DECLARE STRING QS10 = "EMNE"

#### Sammenkæde string-parametre

Med sammenkædningsoperatoren (string-parameter || stringparameter) kan De forbinde flere string-parametre med hinanden.

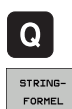

- ► Vælge Q-parameter-funktioner
- Vælg funktion STRING-FORMEL
  - Indlæs nummeret på string-parameteren, i hvilken TNC'en skal gemme den sammenkædede string, bekræft med tasten ENT
  - Indlæs nummeret på string-parameteren, i hvilken den første delstring er gemt, bekræft med tasten ENT: TNC'en viser sammenkædnings-symbolet ||
  - Bekræft med tasten ENT
  - Indlæs nummeret på string-parameteren, i hvilken den anden delstring er gemt, bekræft med tasten ENT
  - Gentag forløbet, indtil De har valgt alle delstrings der skal sammenkædes, afslut med tasten END

# Eksempel: QS10 skal indeholde den komplette tekst fra QS12, QS13 og QS14

#### N37 QS10 = QS12 || QS13 || QS14

Parameter indhold:

- QS12: Emne
- QS13: Status:
- QS14: Skrot
- QS10 Emne status: skrot

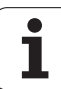

#### Forvandle en numerisk værdi til en stringparameter

Med funktionen **TOCHAR** forvandler TNC´en en numerisk værdi til en string-parameter. På denne måde kan De sammenkæde talværdier med stringvariable.

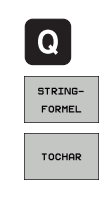

► Vælge Q-parameter-funktioner

- ▶ Vælg funktion STRING-FORMEL
- Vælg funktionen for forvandling af en numerisk værdi til en string-parameter
- Indlæs tal eller ønskede Q-parametre, som TNC`en skal forvandle, bekræft med tasten ENT
- Indlæs når ønsket antallet af cifre efter kommaet, som TNC´en skal forvandle, bekræft med tasten ENT
- Luk parentesudtryk med tasten ENT og afslut indlæsningen med tasten END

# Eksempel: Forvandle parameter Q50 til en string-parameter QS11, brug 3 decimalpladser

N37 QS11 = TOCHAR ( DAT+Q50 DECIMALS3 )

#### Kopiere en delstring fra en string-parameter

Med funktionen SUBSTR kan De fra en string-parameter udkopiere et definerbart område .

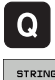

► Vælge Q-parameter-funktioner

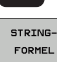

- Vælg funktion STRING-FORMEL
- Indlæs nummeret på parameteren, i hvilken TNC´en skal gemme den kopierede tegnfølge, bekræft med tasten ENT

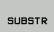

- Vælg funktionen for udskæring af en delstring
- Indlæs nummeret på QS-parameteren, fra hvilken De vil udkopiere delstringen, bekræft med tasten ENT
- Indlæs nummeret på stedet, fra hvilket De vil kopiere delstringen, bekræft med tasten ENT
- Indlæs antallet af tegn, som De vil kopiere, bekræft med tasten ENT
- Luk parentesudtryk med tasten ENT og afslut indlæsningen med tasten END

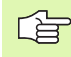

Vær opmærksom på, at det første tegn i en tekstfølge begynder internt på 0. stedet.

Eksempel: Fra string-parameter QS10 bliver fra det tredie sted (BEG2) en fire tegn lang delstring (LEN4) læst

N37 QS13 = SUBSTR (SRC QS10 BEG2 LEN4)

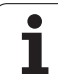

#### Kopiere systemdata i en string-parameter

Med funktionen **SYSSTR** kan De kopiere systemdata i en stringparameter. I øjeblikket står kun udlæsning af den aktuelle systemtid til rådighed

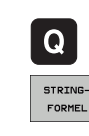

SYSSTR

- ▶ Vælge Q-parameter-funktioner
- ▶ Vælg funktion STRING-FORMEL
- Indlæs nummeret på parameteren, i hvilken TNC´en skal gemme den kopierede tegnfølge, bekræft med tasten ENT
- ▶ Vælg funktion for kopiering af systemdata
- Indlæs nummeret for systemnøglen, for systemtiden ID321, som De vil kopiere, bekræft med tasten ENT
- Indlæs index for systemnøglen, fra hvilken De vil kopiere delstringen, bekræft med tasten ENT Index fastlægger ved læsning hhv. forvandles systemdato for datoformatet (se beskrivelse længere fremme)
- Indlæs arrayindex for systemdato der skal læses (har endnu ingen funktion, bekræft med tasten NO ENT )
- Nummeret på Q-parameteren, fra hvilken TNC´en skal fremskaffe kalender datoen, såfremt De har læst systemtiden forud med FN18: SYSREAD ID320 haben. Hvis DAT ikke indlæses, så fremskaffer TNC´en kalenderdatoen fra den aktuelle systemtid
- Luk parentesudtryk med tasten ENT og afslut indlæsningen med tasten END

Denne funktion er forberedt for fremtidige udvidelser. Parameteren IDX har endnu ingen funktion.

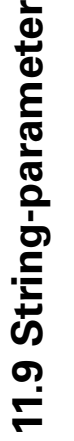

For formateringen af datoer kan De anvende følgende formater:

■ 0: TT.MM.JJJJ hh:mm:ss

■ 1: T.MM.JJJJ h:mm:ss

- 2: T.MM.JJJJ h:mm
- 3: T.MM.JJ h:mm
- 4: JJJJ-MM-TT- hh:mm:ss
- 5: JJJJ-MM-TT hh:mm
- 6: JJJJ-MM-TT h:mm
- 7: JJ-MM-TT h:mm
- 8: TT.MM.JJJJ
- 9: T.MM.JJJJ
- 10: T.MM.JJ
- 11: JJJJ-MM-TT
- 12: JJ-MM--TT
- 13: hh:mm:ss
- 14: h:mm:ss
- 🔳 15: h:mm

Eksempel: Udlæse den aktuelle systemtid i format TT.MM.JJJJ hh:mm:ss og gemme i parameter QS13.

N70 QS13 = SYSSTR ( ID321 NR0 LEN4 )

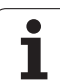

# Forvandle en string-parameter til en numerisk værdi

Funktionen **TONUMB** forvandler en string-parameter til en numerisk værdi. Værdien der skal forvandles skal kun bestå af talværdier.

|        |                 | QS-parameteren der skal forvandles må kun indeholde<br>een talværdi, ellers afgiver TNC`en en fejlmelding.    |
|--------|-----------------|----------------------------------------------------------------------------------------------------|
|        | Q               | ► Vælge Q-parameter-funktioner                                                                                |
| FORMEL | FORMEL          | Vælg funktion FORMEL                                                                                          |
|        |                 | Indlæs nummeret på parameteren, i hvilken TNC´en<br>skal gemme den numeriske værdi, bekræft med<br>tasten ENT |
|        | $\triangleleft$ | Omskifte softkey-liste                                                                                        |
| то     | TONUMB          | Vælg funktionen for forvandling af en string-parameter<br>til en numerisk værdi                               |
|        |                 | Indlæs nummeret på QS-parameteren, som TNC`en<br>skal forvandle, bekræft med tasten ENT                       |
|        |                 | Luk parentesudtryk med tasten ENT og afslut<br>indlæsningen med tasten END                                    |
|        |                 |                                                                                                    |

# Eksempel: Forvandle en String-parameter QS11 til en numerisk parameter Q82

N37 Q82 = TONUMB ( SRC\_QS11 )

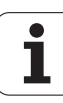

#### Teste en string-parameter

Med funktionen **INSTR** kan De teste, om hhv. hvor en string-parameter er indeholdt i en anden string-parameter.

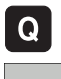

- ▶ Vælge Q-parameter-funktioner
- FORMEL
- ► Vælg funktion FORMEL
- Indlæs nummeret på Q-parameteren, i hvilken TNC´en skal gemme stedet, hvor teksten der skal søges begynder, bekræft med tasten ENT

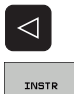

- Omskifte softkey-liste
- ▶ Vælg funktionen for test af en string-parameter
- Indlæs nummeret på QS-parameteren, i hvilken teksten der søges er gemt, bekræft med tasten ENT
- Indlæs nummeret på QS-parameteren, som TNC`en skal gennemsøge, bekræft med tasten ENT
- Indlæs nummeret på stedet, fra hvilket TNC en skal søge delstringen, bekræft med tasten ENT
- Luk parentesudtryk med tasten ENT og afslut indlæsningen med tasten END

Vær opmærksom på, at det første tegn i en tekstfølge begynder internt på 0. stedet.

Hvis TNC`en ikke finder delstringen der søges efter, så gemmer den totallængden af string´en der gennemsøges (tællingen begynder her med 1) i resultat-parameteren

Optræder delstringen der søges efter flere gange, så leverer TNC`en det første sted tilbage, der hvor De finder delstringen

Eksempel: QS10 gennemsøger på den i parameter QS13 gemte tekst. Begynd søgning fra det tredie sted

#### N37 Q50 = INSTR ( SRC\_QS10 SEA\_QS13 BEG2 )

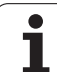

#### Fremskaffe længden af en string-parameter

Funktionen STRLEN giver længden af teksten, der er gemt i en valgbar string-parameter.

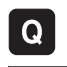

- ► Vælge Q-parameter-funktioner
- FORMEL
- ▶ Vælg funktion FORMEL
- Indlæs nummeret på Q-parameteren, i hvilken TNC en skal gemme den stringlængde der skal fremskaffes, bekræft med tasten ENT

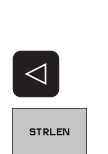

- Omskifte softkey-liste
- Vælg funktionen for fremskaffelse af tekstlængden på en string-parameter
- Indlæs nummeret på QS-parameteren, fra hvilken TNC`en skal fremskaffe længden, bekræft med tasten ENT
- Luk parentesudtryk med tasten ENT og afslut indlæsningen med tasten END

#### **Eksempel: Fremskaffe længden af QS15**

N37 Q52 = STRLEN ( SRC QS15 )

1

#### Sammenligne alfabetisk rækkefølge

Med funktionen **STRCOMP** kan De sammenligne den alfabetiske rækkefølge af string-parametre.

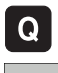

▶ Vælge Q-parameter-funktioner

- FORMEL
- ► Vælg funktion FORMEL
- Indlæs nummer på Q-parameteren, i hvilken TNC'en skal gemme sammenligningsresultatet, bekræft med tasten ENT

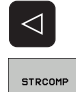

- Omskifte softkey-liste
- Vælg funktionen for sammenligning af stringparametre
- Indlæs nummeret på de første QS-parametre, som TNC'en skal sammenligne, bekræft med tasten ENT
- Indlæs nummeret på den anden QS-parameter, som TNC`en skal sammenligne, bekræft med tasten ENT
- Luk parentesudtryk med tasten ENT og afslut indlæsningen med tasten END

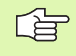

#### TNC`en giver følgende resultat tilbage:

- **0**: De sammenlignede QS-parameter er identisk
- +1: Den første QS-parameter ligger alfabetisk før den anden QS-parameter
- -1: Der første QS-parameter ligger alfabetisk efter den anden QS-parameter

Eksempel: Sammenligne den alfabetiske rækkefølge af QS12 og QS14

N37 Q52 = STRCOMP ( SRC\_QS12 SEA\_QS14 )

# 11.10 Forbelagte Q-parametre

# 11.10 Forbelagte Q-parametre

Q-parametrene Q100 til Q122 er optaget af TNC´en med værdier. Q-parametrene bliver anvist:

- Værdier fra PLC'en
- Angivelser om værktøj og spindel
- Angivesler om driftstilstand
- Måleresultater fra tastsystem-cykler osv.

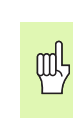

Forbelagte Q-parametre mellem Q100 og Q199 må De ikke anvende i NC-programmer som regneparametre, ellers kan der optræde uønskede effekter.

#### Værdier fra PLC'en: Q100 til Q107

TNC'en bruger parametrene Q100 til Q107, for at overføre værdier i PLC'en til et NC-program

#### WMAT-blok: QS100

TNC'en aflægger det i WMAT-blokken definerede materiale i parameter **Q\$100**.

#### Aktiv værktøjs-radius: Q108

Den aktive værdi af værktøjs-radius bliver anvist Q108. Q108 sammensættes af:

- Værktøjs-radius R (værktøjs-tabellen eller G99-blok)
- Delta-værdi DR fra værktøjs-tabellen
- Delta-værdi DR fra TOOL CALL-blok

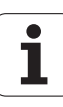

#### Værktøjsakse: Q109

Værdien af parameters Q109 er afhængig af den aktuelle værktøjsakse:

| Værktøjsakse                 | Parameterværdi |
|------------------------------|----------------|
| Ingen værktøjsakse defineret | Q109 = -1      |
| X-akse                       | Q109 = 0       |
| Y-akse                       | Q109 = 1       |
| Z-akse                       | Q109 = 2       |
| U-akse                       | Q109 = 6       |
| V-akse                       | Q109 = 7       |
| W-akse                       | Q109 = 8       |

#### Spindeltilstand: Q110

Værdien af parameter Q110 er afhængig af den sidst programmerede M-funktion for spindelen:

| M-funktion                      | Parameterværdi |
|---------------------------------|----------------|
| Ingen spindeltilstand defineret | Q110 = -1      |
| M03: spindel START, medurs      | Q110 = 0       |
| M04: spindel START, modurs      | Q110 = 1       |
| M05 til M03                     | Q110 = 2       |
| M05 til M04                     | Q110 = 3       |

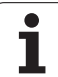

#### Kølemiddelforsyning: Q111

| M-funktion            | Parameterværdi |
|-----------------------|----------------|
| M08: Kølemiddel START | Q111 = 1       |
| M09: Kølemiddel STOP  | Q111 = 0       |

#### **Overlapningsfaktor: Q112**

TNC'en anviser Q112 overlapningsfaktor ved lommefræsning (MP7430).

#### Målangivelser i et program: Q113

Værdien af parameter Q113 afhænger ved sammenkædninger med % ... af programmets målangivelser, der som det første kalder andet program.

| Målangivelser for hovedprogram | Parameterværdi |
|--------------------------------|----------------|
| Metrisk system (mm)            | Q113 = 0       |
| Tomme-system (inch)            | Q113 = 1       |

#### Værktøjs-længde: Q114

Den aktuelle værdi af værktøjs-længden bliver anvist Q114.

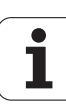

# Koordinater efter tastning under programafvikling

Parameter Q115 til Q119 indeholder efter en programmeret måling med 3D-tastsystemet koordinaterne for spindelpositionen på tasttidspunktet. Koordinaterne henfører sig til det henf.punkt, der er aktiv i driftsart manuel.

Der tages ikke hensyn til længden af taststiften og radius af tastkuglen for disse koordinater.

| Koordinatakse                         | Parameterværdi |
|---------------------------------------|----------------|
| X-akse                                | Q115           |
| Y-akse                                | Q116           |
| Z-akse                                | Q117           |
| IV. akse V. akse<br>afhængig af MP100 | Q118           |
| V. akse<br>afhængig af MP100          | Q119           |

# Akt.-Sollværdi-afvigelse ved automatisk værktøjs-opmåling med TT 130

| AktSoll-afvigelse | Parameterværdi |
|-------------------|----------------|
| Værktøjs-længde   | Q115           |
| Værktøjs-radius   | Q116           |

#### Transformation af bearbejdningsplanet med emne-vinklen: Koordinater beregnet af TNC'en for drejeaksen

| Koordinater | Parameterværdi |
|-------------|----------------|
| A-akse      | Q120           |
| B-akse      | Q121           |
| C-akse      | Q122           |

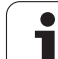

#### Måleresultater fra tastsystem-cykler

(se også brugerer-håndbogen Tastsystem-cykler)

| Målte Aktværdi                         | Parameterværdi |
|----------------------------------------|----------------|
| Vinkel af en retlinie                  | Q150           |
| Midten af hovedaksen                   | Q151           |
| Midten af sideaksen                    | Q152           |
| Diameter                               | Q153           |
| Lommens længde                         | Q154           |
| Lommens bredde                         | Q155           |
| Længden i den i cyklus valgte akse     | Q156           |
| Midteraksens placering                 | Q157           |
| Vinkel for A-akse                      | Q158           |
| Vinkel for B-akse                      | Q159           |
| Koordinater i den i cyklus valgte akse | Q160           |

| Beregnede afvigelse    | Parameterværdi |
|------------------------|----------------|
| Midten af hovedaksen   | Q161           |
| Midten af sideaksen    | Q162           |
| Diameter               | Q163           |
| Lommens længde         | Q164           |
| Lommens bredde         | Q165           |
| Målte længde           | Q166           |
| Midteraksens placering | Q167           |

| Fremskaffede rumvinkel | Parameterværdi |
|------------------------|----------------|
| Drejning om A-aksen    | Q170           |
| Drejning om B-aksen    | Q171           |
| Drejning om C-aksen    | Q172           |

| Emne-status       | Parameterværdi |
|-------------------|----------------|
| God               | Q180           |
| Efterbearbejdning | Q181           |
| Skrottes          | Q182           |

| Målte afvigelse med cyklus 440 | Parameterværdi |
|--------------------------------|----------------|
| X-akse                         | Q185           |
| Y-akse                         | Q186           |
| Z-akse                         | Q187           |

| Værktøjs-opmåling med BLUM-laser | Parameterværdi |
|----------------------------------|----------------|
| Reserveret                       | Q190           |
| Reserveret                       | Q191           |
| Reserveret                       | Q192           |
| Reserveret                       | Q193           |

| Reserveret for intern anvendelse          | Parameterværdi |
|-------------------------------------------|----------------|
| Mærker for cykler (bearbejdningsbilleder) | Q197           |
| Nummer på den aktive tastsystem-cyklus    | Q198           |

| Status værktøjs-opmåling med TT                   | Parameterværdi |
|---------------------------------------------------|----------------|
| Værktøj indenfor tolerancen                       | Q199 = 0.0     |
| Værktøjet er slidt (LTOL/RTOL overskredet)        | Q199 = 1.0     |
| Værktøj er brækket (LBREAK/RBREAK<br>overskredet) | Q199 = 2.0     |

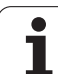

# 11.11 Programmerings-eksempler

#### **Eksempel: Ellipse**

Program-afvikling

- Ellipse-konturen bliver tilnærmet med mange småretliniestykker (kan defineres med Q7). Jo flere beregningsskridtet der er defineret, jo glattere bliver konturen
- Fræseretningen bestemmer De med start- og slutvinklen i planet: Bearbejdningsretning medurs: Startvinkel > slutvinkel Bearbejdningsretning modurs: Startvinkel < slutvinkel
- Der tages ikke hensyn til værktøjs-radius

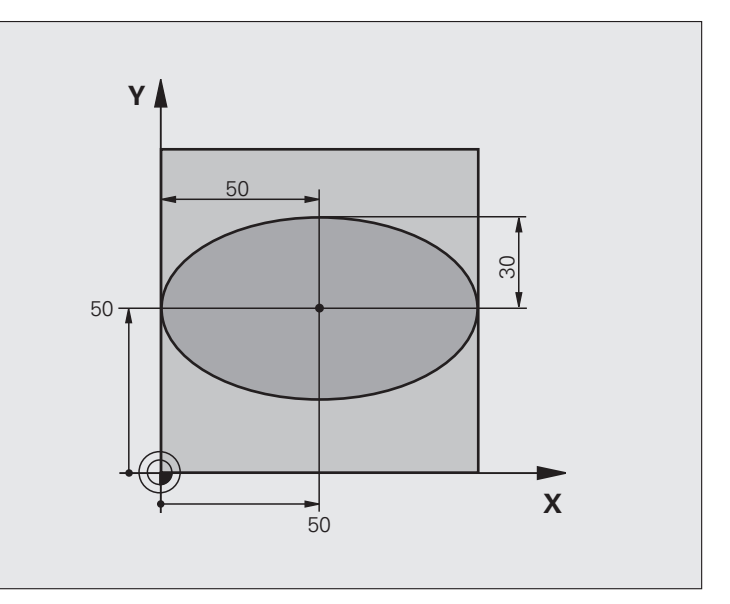

| %ELLIPSE G71 *                 |                                         |
|--------------------------------|-----------------------------------------|
| N10 D00 Q1 P01 +50 *           | Midt X-akse                             |
| N20 D00 Q2 P01 +50 *           | Midt Y-akse                             |
| N30 D00 Q3 P01 +50 *           | Halvakse X                              |
| N40 D00 Q4 P01 +30 *           | Halvakse Y                              |
| N50 D00 Q5 P01 +0 *            | Startvinkel i planet                    |
| N60 D00 Q6 P01 +360 *          | Slutvinkel i planet                     |
| N70 D00 Q7 P01 +40 *           | Antal beregnings-skridt                 |
| N80 D00 Q8 P01 +30 *           | Drejeplan af ellipsen                   |
| N90 D00 Q9 P01 +5 *            | Fræsedybde                              |
| N100 D00 Q10 P01 +100 *        | Dybdetilspænding                        |
| N110 D00 Q11 P01 +350 *        | Fræsetilspænding                        |
| N120 D00 Q12 P01 +2 *          | Sikkerheds-afstand for forpositionering |
| N130 G30 G17 X+0 Y+0 Z-20 *    | Råemne-definition                       |
| N140 G31 G90 X+100 Y+100 Z+0 * |                                         |
| N150 G99 T1 L+0 R+2,5 *        | Værktøjs-definition                     |
| N160 T1 G17 S4000 *            | Værktøjs-kald                           |
| N170 G00 G40 G90 Z+250 *       | Værktøj frikøres                        |

| N180 L10,0 *                      | Kald af bearbejdning                                      |
|-----------------------------------|-----------------------------------------------------------|
| N190 G00 Z+250 M2 *               | Værktøj frikøres, program-slut                            |
| N200 G98 L10 *                    | Underprogram 10: Bearbejdning                             |
| N210 G54 X+Q1 Y+Q2 *              | Forskydning af nulpunkt i centrum af ellipsen             |
| N220 G73 G90 H+Q8 *               | Beregning af drejeposition i planet                       |
| N230 Q35 = ( Q6 - Q5 ) / Q7 *     | Beregning af vinkelskridt                                 |
| N240 D00 Q36 P01 +Q5 *            | Kopiering af startvinkel                                  |
| N250 D00 Q37 P01 +0 *             | Fastsættelse af tæller af fræsetrin                       |
| N260 Q21 = Q3 * COS Q36 *         | Beregning af X-koordinat til startpunkt                   |
| N270 Q22 = Q4 * SIN Q36 *         | Beregning af Y-koordinat til startpunkt                   |
| N280 G00 G40 X+Q21 Y+Q22 M3 *     | Kørsel til startpunkt i planet                            |
| N290 Z+Q12 *                      | Forpositionering af sikkerheds-afstand i spindelaksen     |
| N300 G01 Z-Q9 FQ10 *              | Kør til bearbejdningsdybde                                |
| N310 G98 L1 *                     |                                                           |
| N320 Q36 = Q36 + Q35 *            | Aktualisering af vinkel                                   |
| N330 Q37 = Q37 + 1 *              | Aktualisering af fræsetrin-tæller                         |
| N340 Q21 = Q3 * COS Q36 *         | Beregning af aktuel X-koordinat                           |
| N350 Q22 = Q4 * SIN Q36 *         | Beregning af aktuel Y-koordinat                           |
| N360 G01 X+Q21 Y+Q22 FQ11 *       | Kørsel til næste punkt                                    |
| N370 D12 P01 +Q37 P02 +Q7 P03 1 * | Spørger om ufærdig, hvis ja så spring tilbage til label 1 |
| N380 G73 G90 H+0 *                | Tilbagestille drejning                                    |
| N390 G54 X+0 Y+0 *                | Tilbagestilling af nulpunkt-forskydning                   |
| N400 G00 G40 Z+Q12 *              | Kørsel til sikkerheds-afstand                             |
| N410 G98 LO *                     | Underprogram-slut                                         |
| N99999999 %ELLIPSE G71 *          |                                                           |

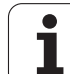

#### Eksempel: Cylinder konkav cylinder med radiusfræser

Program-afvikling

- Programmet fungerer kun med en radiusfræser, Værktøjslængden henfører sig til kuglecentrum
- Cylinder-konturen bliver tilnærmet med mange små retliniestykker (defineres med Q13). Jo flere skridt der er defineret, desto glat-tere bliver konturen
- Cylinderen bliver fræset i længde-fræse- trin (her: Parallelt med Y-aksen)
- Fræseretningen bestemmer De med start- og slutvinklen i rummet: Bearbejdningsretning medurs: Startvinkel > slutvinkel Bearbejdningsretning modurs: Startvinkel < slutvinkel</li>
- Der bliver automatisk korrigeret for værktøjsradius

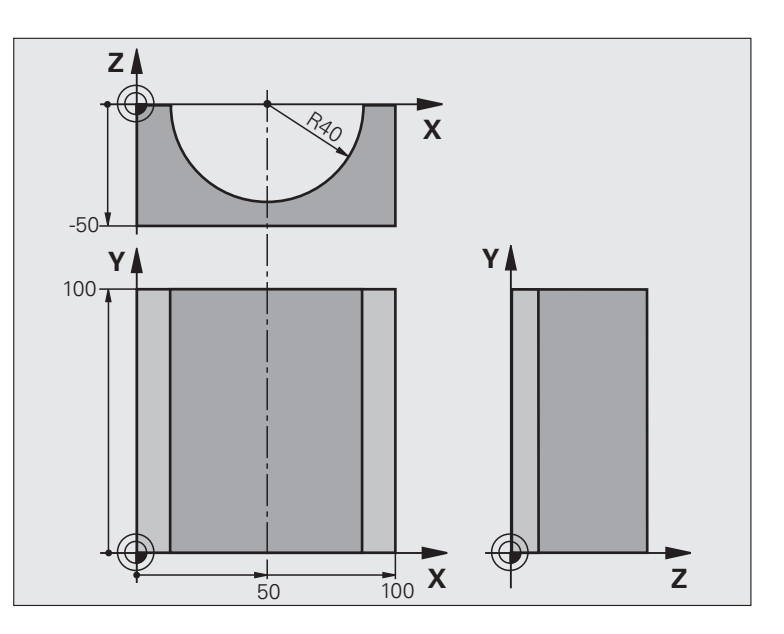

| %CYLIN G71 *                   |                              |
|--------------------------------|------------------------------|
| N10 D00 Q1 P01 +50 *           | Midt X-akse                  |
| N20 D00 Q2 P01 +0 *            | Midt Y-akse                  |
| N30 D00 Q3 P01 +0 *            | Midt Z-akse                  |
| N40 D00 Q4 P01 +90 *           | Startvinkel rum (plan Z/X)   |
| N50 D00 Q5 P01 +270 *          | Slutvinkel rum (plan Z/X)    |
| N60 D00 Q6 P01 +40 *           | Cylinderradius               |
| N70 D00 Q7 P01 +100 *          | Længde af cylinderen         |
| N80 D00 Q8 P01 +0 *            | Drejeposition i planet X/Y   |
| N90 D00 Q10 P01 +5 *           | Sletspån cylinderradius      |
| N100 D00 Q11 P01 +250 *        | Tilspænding dybdefremrykning |
| N110 D00 Q12 P01 +400 *        | Tilspænding ved fræsning     |
| N120 D00 Q13 P01 +90 *         | Antal fræsetrin              |
| N130 G30 G17 X+0 Y+0 Z-50 *    | Råemne-definition            |
| N140 G31 G90 X+100 Y+100 Z+0 * |                              |
| N150 G99 T1 L+0 R+3 *          | Værktøjs-definition          |
| N160 T1 G17 S4000 *            | Værktøjs-kald                |
| N170 G00 G40 G90 Z+250 *       | Værktøj frikøres             |
| N180 L10,0 *                   | Kald af bearbejdning         |
| N190 D00 Q10 P01 +0 *          | Tilbagestilling af sletspån  |

| N200 L10,0                          | Kald af bearbejdning                                     |
|-------------------------------------|----------------------------------------------------------|
| N210 G00 G40 Z+250 M2 *             | Værktøj frikøres, program-slut                           |
| N220 G98 L10 *                      | Underprogram 10: Bearbejdning                            |
| N230 Q16 = Q6 - Q10 - Q108 *        | Omregn. af sletspån og værktøj henf. til cylinder-radius |
| N240 D00 Q20 P01 +1 *               | Fastsættelse af tæller af fræsetrin                      |
| N250 D00 Q24 P01 +Q4 *              | Kopiering af startvinkel rum (plan Z/X)                  |
| N260 Q25 = ( Q5 - Q4 ) / Q13 *      | Beregning af vinkelskridt                                |
| N270 G54 X+Q1 Y+Q2 Z+Q3 *           | Forskydning af nulpunkt i midten af cylinder (X-akse)    |
| N280 G73 G90 H+Q8 *                 | Beregning af drejeposition i planet                      |
| N290 G00 G40 X+0 Y+0 *              | Forpositionering i planet i midten af cylinderen         |
| N300 G01 Z+5 F1000 M3 *             | Forpositionering i spindelaksen                          |
| N310 G98 L1 *                       |                                                          |
| N320 I+0 K+0 *                      | Pol fastlæggelse i Z/X-planet                            |
| N330 G11 R+Q16 H+Q24 FQ11 *         | Kør til startpos. i cylinder, inddyk skråt i materialet  |
| N340 G01 G40 Y+Q7 FQ12 *            | Længdefræsning i retning Y+                              |
| N350 D01 Q20 P01 +Q20 P02 +1 *      | Aktualisering af fræsetrin-tæller                        |
| N360 D01 Q24 P01 +Q24 P02 +Q25 *    | Aktualisering af rumvinkel                               |
| N370 D11 P01 +Q20 P02 +Q13 P03 99 * | Spørg om færdig, hvis ja, så spring til slut             |
| N380 G11 R+Q16 H+Q24 FQ11 *         | Tilnærmede "Buer" kører til næste længdesnit             |
| N390 G01 G40 Y+0 FQ12 *             | Længdesnit i retning Y-                                  |
| N400 D01 Q20 P01 +Q20 P02 +1 *      | Aktualisering af fræsetrin-tæller                        |
| N410 D01 Q24 P01 +Q24 P02 +Q25 *    | Aktualisering af rumvinkel                               |
| N420 D12 P01 +Q20 P02 +Q13 P03 1 *  | Spørg om ufærdig, hvis ja så spring tilbage til LBL 1    |
| N430 G98 L99 *                      |                                                          |
| N440 G73 G90 H+0 *                  | Tilbagestille drejning                                   |
| N450 G54 X+0 Y+0 Z+0 *              | Tilbagestilling af nulpunkt-forskydning                  |
| N460 G98 L0 *                       | Underprogram-slut                                        |
| N99999999 %CYLIN G71 *              |                                                          |

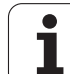

# 11.11 Programmerings-eksempler

#### Eksempel: Konveks kugle med skaftfræser

Program-afvikling

- Programmet fungerer kun med skaftfræser
- Kuglens kontur bliver tilnærmet med mange små retliniestykker (Z/X-plan, defineres med Q14). Jo mindre vinkelskridtet er defineret, desto glattere bliver konturen
- Antallet af kontur-skridt bestemmer De med vinkelskridtet i planet (over Q18)
- Kuglen bliver fræset i 3D-fræsning fra neden og opefter
- Der bliver automatisk korrigeret for værktøjsradius

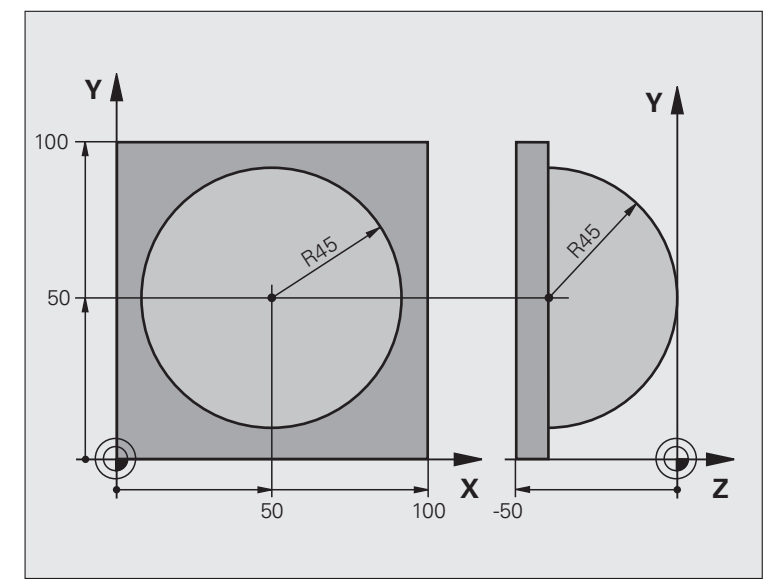

| %KUGLE G71 *                   |                                                       |
|--------------------------------|-------------------------------------------------------|
| N10 D00 Q1 P01 +50 *           | Midt X-akse                                           |
| N20 D00 Q2 P01 +50 *           | Midt Y-akse                                           |
| N30 D00 Q4 P01 +90 *           | Startvinkel rum (plan Z/X)                            |
| N40 D00 Q5 P01 +0 *            | Slutvinkel rum (plan Z/X)                             |
| N50 D00 Q14 P01 +5 *           | Vinkelskridt i rum                                    |
| N60 D00 Q6 P01 +45 *           | Kugleradius                                           |
| N70 D00 Q8 P01 +0 *            | Startvinkel drejeposition i plan X/Y                  |
| N80 D00 Q9 P01 +360 *          | Slutvinkel drejeposition i plan X/Y                   |
| N90 D00 Q18 P01 +10 *          | Vinkelskridt i plan X/Y for skrubning                 |
| N100 D00 Q10 P01 +5 *          | Sletspån kugleradius for skrubning                    |
| N110 D00 Q11 P01 +2 *          | Sikkerheds-afstand for forpositionering i spindelakse |
| N120 D00 Q12 P01 +350 *        | Tilspænding ved fræsning                              |
| N130 G30 G17 X+0 Y+0 Z-50 *    | Råemne-definition                                     |
| N140 G31 G90 X+100 Y+100 Z+0 * |                                                       |
| N150 G99 T1 L+0 R+7,5 *        | Værktøjs-definition                                   |
| N160 T1 G17 S4000 *            | Værktøjs-kald                                         |
| N170 G00 G40 G90 Z+250 *       | Værktøj frikøres                                      |
| N180 L10,0 *                   | Kald af bearbejdning                                  |
| N190 D00 Q10 P01 +0 *          | Tilbagestilling af sletspån                           |

| N200 D00 Q18 P01 +5 *             | Vinkelskridt i plan X/Y for sletning                      |
|-----------------------------------|-----------------------------------------------------------|
| N210 L10,0 *                      | Kald af bearbejdning                                      |
| N220 G00 G40 Z+250 M2 *           | Værktøj frikøres, program-slut                            |
| N230 G98 L10 *                    | Underprogram 10: Bearbejdning                             |
| N240 D01 Q23 P01 +Q11 P02 +Q6 *   | Beregning af Z-koordinat til forpositionering             |
| N250 D00 Q24 P01 +Q4 *            | Kopiering af startvinkel rum (plan Z/X)                   |
| N260 D01 Q26 P01 +Q6 P02 +Q108 *  | Korrigering af kugleradius for forpositionering           |
| N270 D00 Q28 P01 +Q8 *            | Kopiering af drejeposition i planet                       |
| N280 D01 Q16 P01 +Q6 P02 -Q10 *   | Hensyntagen til sletspån ved kugleradius                  |
| N290 G54 X+Q1 Y+Q2 Z-Q16 *        | Forskydning af nulpunkt i centrum af kuglen               |
| N300 G73 G90 H+Q8 *               | Omregning af startvinkel drejeposition i planet           |
| N310 G98 L1 *                     | Forpositionering i spindelaksen                           |
| N320 I+0 J+0 *                    | Fastlæggelse af pol i X/Y-plan for forpositionering       |
| N330 G11 G40 R+Q26 H+Q8 FQ12 *    | Forpositionering i planet                                 |
| N340 I+Q108 K+0 *                 | Fastlæg.af pol i Z/X-plan, f. forskyd. af værktøjs-radius |
| N350 G01 Y+0 Z+0 FQ12 *           | Kørsel til dybde                                          |
| N360 G98 L2 *                     |                                                           |
| N370 G11 G40 R+Q6 H+Q24 FQ12 *    | Tilnærmet "bue" kørsel opad                               |
| N380 D02 Q24 P01 +Q24 P02 +Q14 *  | Aktualisering af rumvinkel                                |
| N390 D11 P01 +Q24 P02 +Q5 P03 2 * | Spørg om buen er færdig, hvis ikke, så tilbage til LBL 2  |
| N400 G11 R+Q6 H+Q5 FQ12 *         | Kørsel til slutvinkel i rum                               |
| N410 G01 G40 Z+Q23 F1000 *        | Frikørsel i spindelakse forpositionering for næste bue    |
| N420 G00 G40 X+Q26 *              | Aktualisering af drejeposition i planet                   |
| N430 D01 Q28 P01 +Q28 P02 +Q18 *  | Tilbagestilling af rumvinkel                              |
| N440 D00 Q24 P01 +Q4 *            | Aktivering af ny drejeposition                            |
| N450 G73 G90 H+Q28 *              | :NONE.                                                    |
| N460 D12 P01 +Q28 P02 +Q9 P03 1 * | Spørg om færdig, hvis ja, så spring tilbage til LBL 1     |
| N470 D09 P01 +Q28 P02 +Q9 P03 1 * |                                                           |
| N480 G73 G90 H+0 *                | Tilbagestille drejning                                    |
| N490 G54 X+0 Y+0 Z+0 *            | Tilbagestilling af nulpunkt-forskydning                   |
| N500 G98 LO *                     | Underprogram-slut                                         |
| N999999999 %KUGLE G71 *           |                                                           |

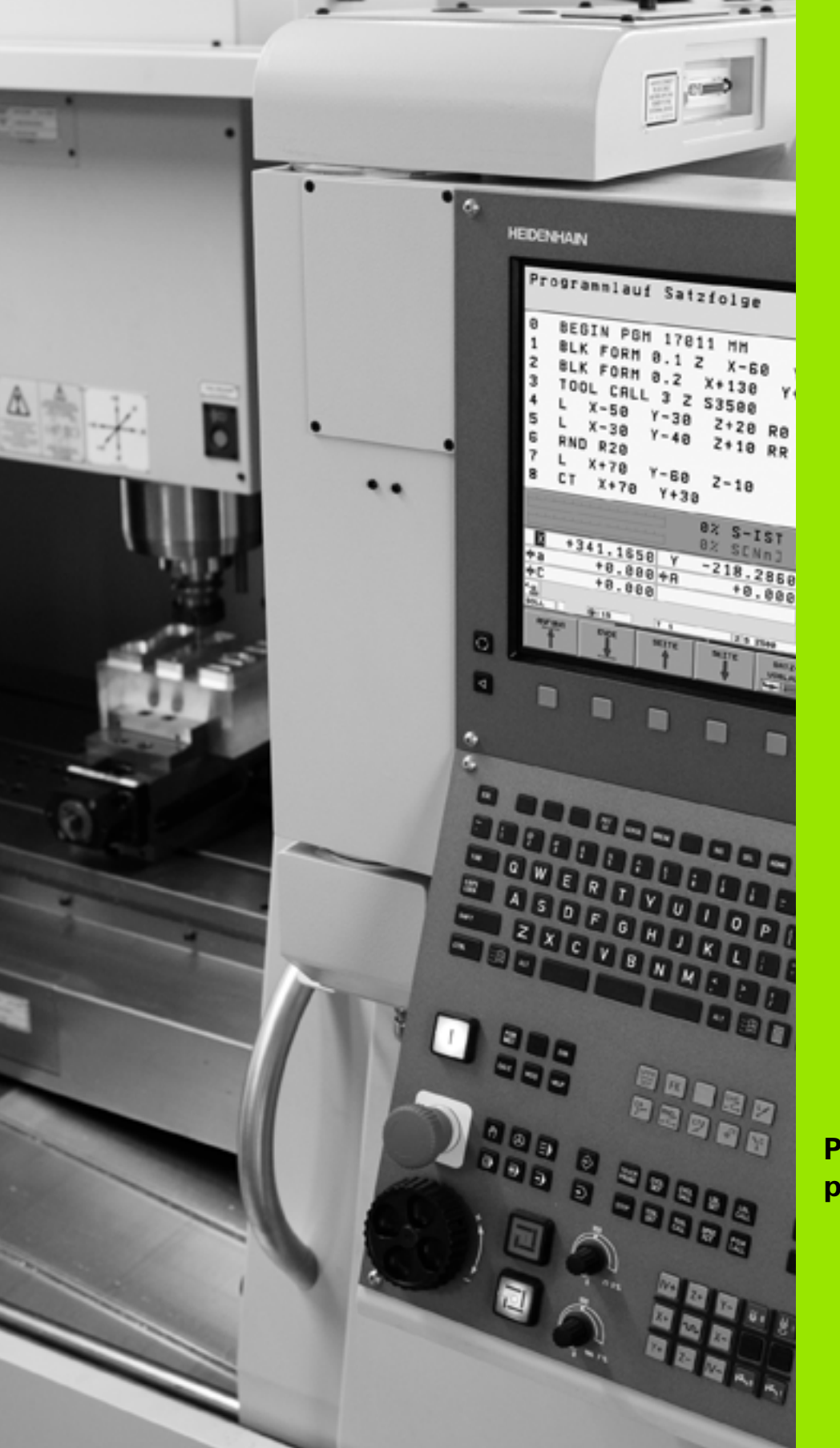

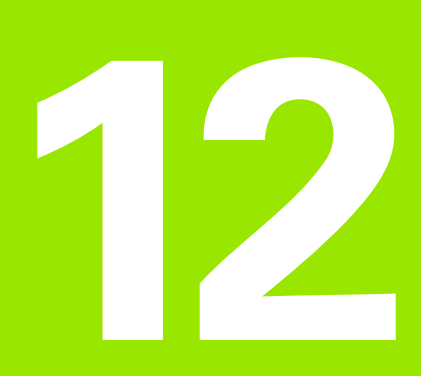

Program-test og programafvikling

# 12.1 Grafik

#### Anvendelse

l programafviklngs-driftsarter og driftsart program-test simulerer TNC en e bearbejdning grafisk. Med softkeys vælger De, om det skal være

- Set fra oven
- Fremstilling i 3 planer
- 3D-fremstilling

TNC-grafikken svarer til fremstillingen af et emne, som bliver bearbejdet med et cylinderformet værktøj. Med aktiv værktøjs-tabel kan De lade en bearbejdning frem-stille med en radiusfræser. De skal så indlæse i værktøjs-tabellen R2 = R.

TNC'en viser ingen grafik, hvis

det aktuelle program ikke har en gyldig råemne-definition.

der ikke er valgt et program

Med maskin-parameter 7315 til 7317 kan De indstille, at TNC´en også viser en grafik, selvom Die ingen spindelakse har defineret eller kører med.

Med den nye 3D-grafik kan De også grafisk fremstille bearbeidninger i det transformerede bearbeidningsplan og flersidede-bearbeidninger, efter at De har simuleret programmet i et andet billede. For at kunne bruge denne funktion, behøver De mindst hardware MC 422 B. For ved ældre hardware-udgaver at kunne accelerere hastigheden af test-grafik'en, skal De sætte Bit 5 i maskin-parameter 7310 = 1. Herved bliver funktioner, der specielt blev implementeret for den nye 3D-grafik, deaktiveret.

TNC'en fremstiller i en T-blok programmeret radiusovermål **DR** ikke i grafikken.

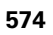

#### Indstille hastigheden for program-testen

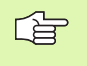

Hastigheden ved program-testen kan De så kun indstille, hvis De har funktionen "vis bearbejdningstid" aktiv (se "Vælge stopur-funktion" på side 583). Ellers udfører TNC'en altid program-testen med maksimalt mulig hastighed.

Den sidst indstillede hastighed forbliver aktiv sålænge (også efter en strømafbrydelse), indtil De påny omstiller den

Efter at De har startet et program, viser TNC`en følgende softkeys, med hvilke De kan indstille simulerings-hastigheden.

| Funktioner                                                                                                    | Softkey |
|----------------------------------------------------------------------------------------------------|---------|
| Teste program med hastigheden, med hvilken der også<br>bliver bearbejdet (programmerede tilspændinger bliver<br>tilgodeset) |         |
| Forhøje testhastigheden skridtvis                                                                                           |         |
| Formindske testhastigheden skridtvis                                                                                        |         |
| Teste et program med maksimalt mulig hastighed<br>(grundindstilling)                                                        | MAX     |
|                                                                                                    |         |

De kan også indstille simulerings-hastigheden, før De starter et program:

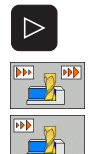

- Viderekoble softkeyliste
- ▶ Vælg funktionen for indstilling af simuleringshastighed
- Vælg den ønskede funktion pr. softkey, f.eks. forhøje testhastigheden skridtvis

#### **Oversigt: Billeder**

l programafviklings-driftsarter og i driftsart program-test viser TNC en følgende softkeys:

| Billede                 | Softkey |
|-------------------------|---------|
| Set ovenfra             |         |
| Fremstilling i 3 planer |         |
| 3D-fremstilling         | •       |

#### Begrænsninger under en programafvikling

Bearbejdningen lader sig ikke samtidig fremstille grafisk, hvis TNC`ens regner er belastet med komplicerede bearbejdningsopgaver eller bearbejdning af store flader. Eksempel: Fræsning over hele råemnet med et stort værktøj. TNC´en fortsætter ikke mere grafikken og indblænder teksten **ERROR** i grafik-vinduet. Bearbejdningen bliver dog udført videre.

#### Set fra oven

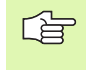

Såfremt De på Deres maskine har en mus til rådighed, kan De ved positionering af musepilen på et vilkårligt sted på emnet, aflæse dybden på dette sted i statuslinien

Den grafiske simulation forløber hurtigst muligt.

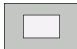

- ▶ Vælg set fra oven med softkey
- For dybdefremstilling i denne grafik gælder: Jo dybere, desto mørkere

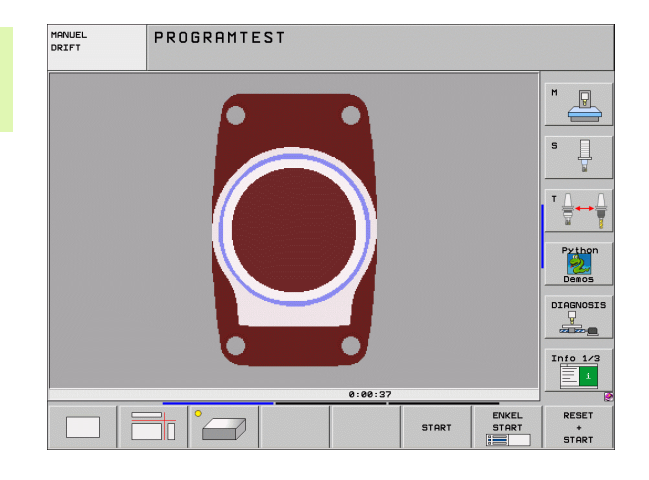
# Fremstilling i 3 planer

Fremstillingen viser et billede fra oven med 2 snit, ligesom en teknisk tegning. Et symbol til venstre under grafikken viser, om fremstillingen er projektionsmetode 1 eller projektionsmetode 2 iflg. DIN 6, del 1 (valgbar over MP7310).

Ved fremstiling i 3 planer står funktionen for udsnits-forstørrelse til rådighed, se "Udsnits-forstørrelse", side 581.

Herudover kan De forskyde snitplanet med softkeys:

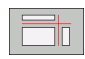

- De vælger softkey en for fremstilling af emnet i 3 planer
- $\triangleright$
- Softkey-liste omskiftes, til udvalgs-softkey'en for funktionerne for forskydning af snitplanet vises
- Vælg funktionen for forskydning af snitplanet: TNC´en viser følgende softkeys

| Funktion                                             | Softkeys |  |
|------------------------------------------------------|----------|--|
| Forskyd lodrette snitplan til højre eller<br>venstre |          |  |
| Forskyde lodrette snitplan fremad eller<br>bagud     |          |  |
| Forskyd vandrette snitplan opad eller nedad          |          |  |

Positionen af snitplanet kan ses på billedskærmen under forskydningen.

Grundindstillingen af snitplanet er valgt således, at den ligger i bearbejdningsplanet i midten af emnet og i værktøjs-aksen på emneoverkanten.

# Koordinaterne til snitlinien

TNC'en indblænder koordinaterne til snitlinien, henført til emnenulpunktet forneden i grafik-vinduet. Vist bliver kun koordinaterne i bearbejdningsplanet. Denne funktion aktiverer De med maskinparameter 7310.

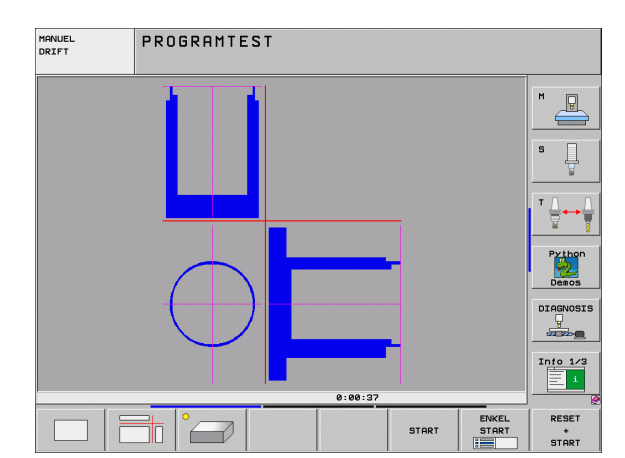

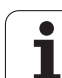

# **3D-fremstilling**

TNC'en viser emnet rumligt. Hvis De råder over en tilsvarende hardware, så fremstiller TNC'en grafisk i den højopløselige 3D-grafik også bearbejdninger i det transformerede bearbejdningsplan og flersidebearbejdninger.

3D-fremstillingen kan De dreje om den lodrette akse og vippe om vandrette akse. Såfremt De har tilsluttet en mus til Deres TNC, kan De ved at holde højre muse-tastetrykket ligeledes udføre denne funktion

Omridset af råemnet ved begyndelsen af den grafiske simulation kan De lade vise som en ramme.

l driftsart program-test står funktionen for udsnits-forstørrelse til rådighed, se "Udsnits-forstørrelse", side 581.

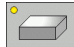

Vælg 3D-fremstilling med softkey. Ved dobbelt tryk på softkey'en skifter De om til den højopløselige 3Dgrafik. Omskiftningen er kun mulig, når simuleringen allerede er afsluttet. Den højopløselige grafik viser detaljeret overfladen af emnet der bearbejdes.

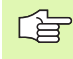

Hastigheden af 3D-grafik en afhænger af skærlængden (spalte LCUTS i værktøjs-tabellen). Er LCUTS defineret med 0 (grundindstilling), så regner simuleringen med en uendelig lang skærlængde, hvad der fører til lange regnetider. Såfremt De ingen LCUTS vil definere, kan De sætte maskin-parameter 7312 på en værdi mellem 5 og 10. Herved begrænser TNC en internt skærlængden til en værdi, som udregnes fra MP7312 gange værktøjsdiameteren.

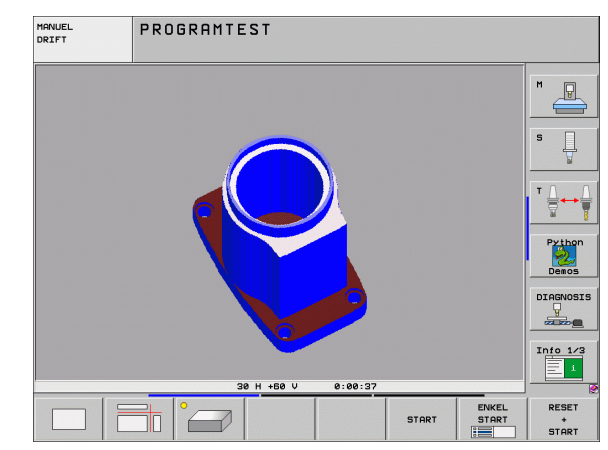

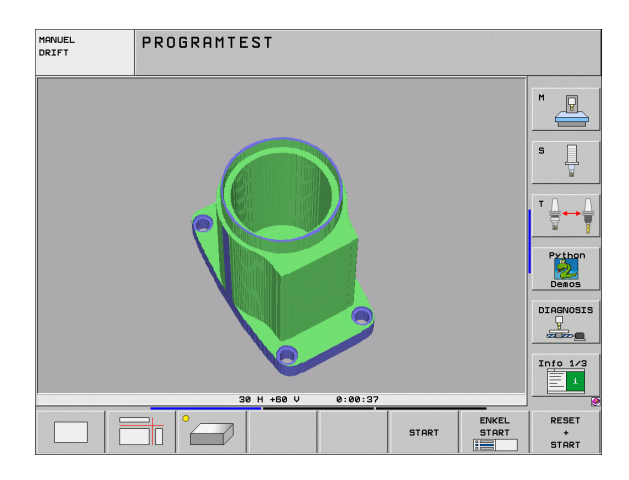

### 3D-fremstilling dreje og forstørre/formindske

 $\sim$ 

- Softkey-liste omskiftes, indtil udvalgs-softkey'en for funktionerne dreje og forstørre/formindske vises
- ▶ Vælg funktion for drejning og forstørre/formindske:

| Funktion                                                                                                    | Softkeys |  |
|----------------------------------------------------------------------------------------------------|----------|--|
| Fremstilling i 5°-skridt lodret drejning                                                                                                |          |  |
| Fremstilling i 5°-skridt horisontal vippning                                                                                            |          |  |
| Forstørre fremstilling skridtvis. Er<br>fremstillingen forstørret, viser TNC´en i<br>bundlinien af grafikvinduet bogstavet <b>Z</b> .   | +        |  |
| Formindske fremstilling skridtvis. Er<br>fremstillingen formindsket, viser TNC'en i<br>bundlinien af grafikvinduet bogstavet <b>Z</b> . |          |  |
| Nulstilling af fremstilling af en programmeret størrelse                                                                                | 1:1      |  |

Såfremt De har tilsluttet en mus til Deres TNC, kan De som tidligere beskrevne funktioner også gennemføre med musen:

- For at dreje den fremstillede grafik tredimensionalt: Hold højre muse-taste trykket og flyt musen. Med den højopløselige 3D-grafik viser TNC en et koordinatsystem, som fremstiller den momentane indstilling af emnet, ved den normale 3D-fremstilling drejer emnet sig komplet med. Efter at De har sluppet den højre musetaste, orienterer TNC en emnet i den definerede opretning
- For at forskyde den fremstillede grafik: Hold midterste muse-taste hhv. muse-hjul trykket og flyt musen. TNC en forskyder emnet i den pågældende retning. Efter at De har sluppet den midterste musetaste, forskyder TNC en emnet til den definerede position
- For at zoome med musen et bestemt område: Med trykket venstre muse-taste markeres det firkantede zoom-område. Efter at De har sluppet den venstre musetaste, forstørrer TNC`en emnet på den definerede område
- For med musen hurtigt at zoome ud- og ind: Drej musehjulet frem hhv. tilbage

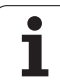

# Ind- og udblænding af rammen for omridset af emnet

Softkey-liste omskiftes, indtil udvalgs-softkey'en for funktionerne dreje og forstørre/formindske vises

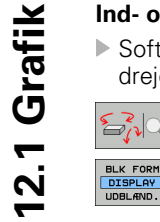

- ▶ Vælg funktion for drejning og forstørre/formindske:
- Indblænde rammen for BLK-FORM: Det lyse felt i softkey'en stilles på VISNING

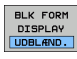

Indblænde rammen for BLK-FORM: Stil det lyse felt i softkey en på UDBLÆNDE.

i

# **Udsnits-forstørrelse**

Udsnittet kan De i driftsart program-test og i en programafviklingsdriftsart ændre i alle billeder.

Hertil skal den grafiske simulering hhv programafviklingen være standset. En udsnit-forstørrelse er altid virksom i alle fremstillingsmåder.

# Ændring af udsnit-forstørrelse

Softkeys se tabel

Om nødvendigt, stop grafisk simulation

- $\triangleright$
- Softkey-liste omskiftes, indtil udvalgs-softkey´en med funktionerne for udsnitsforstørrelse vises
- ▶ Vælg funktionen for udsnits-forstørrelse
- ▶ Vælg emneside med softkey (se tabellen nedenunder)
- Formindske eller forstørre råemne: Hold softkey "-" hhv. "+" trykket
- Genstart program-test eller programafvikling med softkey START (RESET + START genfremstiller det oprindelige råemne)

| MANUEL<br>DRIFT                  | PROGRAMTEST              |   |            |                         |                   |            |
|----------------------------------|--------------------------|---|------------|-------------------------|-------------------|------------|
| x3815 G71 *<br>N10 D00 Q1 P01    | +0*                      |   |            |                         |                   | M _        |
| N30 D00 Q3 P01<br>N35 D00 Q6 P01 | -40*<br>+40*             |   |            |                         |                   | s 📘        |
| N35 D00 Q15 P0<br>N40 D00 Q7 P01 | 1 +10*<br>-90*<br>1 +90* |   |            |                         |                   | ™ <u> </u> |
| N50 D00 QS P01<br>N70 D00 Q18 P0 | +0*<br>1 +90*            |   |            |                         |                   | Python     |
| NSØ DØØ Q9 PØ1<br>N90 DØØ Q10 PØ | +0*<br>1 +50*            |   |            |                         |                   |            |
| N100 D00 Q12 P<br>N110*          | 01 +0*                   |   |            |                         |                   | Info 1/3   |
| N120 D00 Q20 P                   | 01 +500*                 |   | Mag 4096.0 | 80 * T                  | 1:07:19           |            |
|                                  |                          | + | -          | EMNE<br>SOM<br>BLOKFORM | OVERFØR<br>UDSNIT |            |

| Funktion                                                                  | Softkeys          |   |
|---------------------------------------------------------------------------|-------------------|---|
| Vælg venstre/højre emneside                                               |                   |   |
| Vælg forreste/bageste emneside                                            |                   |   |
| Vælg øverste/nederste emneside                                            | ↓                 | t |
| Forskyde snitflade for formindskelse<br>Forskyde forstørrelsen af råemnet | -                 | + |
| Overfør udsnit                                                            | OVERFØR<br>UDSNIT |   |

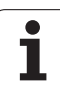

# Cursor-position ved udsnit-forstørrelse

TNC en viser under en udsnit-forstørrelse koordinaterne til aksen, som De lige har beskåret.Koordinaterne svarer til området, som er fastlagt for udsnit-forstørrelsen. Koordinaterne svarer til området, der er fastlagt for udsnits-forstørrelsen. Til venstre for skråstregen viser TNC en den mindste koordinat for området (MIN-Punkt), til højre herfor den største (MAX-Punkt).

Ved en forstørret afbildning indblænder TN en nederst til højre på billedskærmen MAGN.

Når TNC'en ikke yderligere kan formindske hhv. forstørre råemnet, indblænder styringen en hertil svarende fejl- melding i grafik-vinduet. for at fjerne fejlmeldingen, forstørrer hhv. formindsker De råemnet igen.

# Gentage en grafisk simulering

Et bearbejdnings-program kan simuleres så ofte det ønskes. Hertil kan De tilbagestille grafikken igen til råemnet eller et forstørret udsnit.

| Funktion                                                                                                    | Softkey                 |
|----------------------------------------------------------------------------------------------------|-------------------------|
| Vise detubearbejdede råemne i den sidst valgte<br>udsnits-forstørrelse                                                                        | RESET<br>BLK<br>FORM    |
| Tilbagestille udsnits-forstørrelsen, så at TNC´en viser<br>det bearbejdede eller ubearbejdede emne svarende til<br>den programmerede BLK-form | emne<br>Som<br>Blokform |
|                                                                                                    |                         |

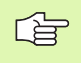

12.1 Grafik

Med softkey RÅEMNE SOM BLK FORM viser TNC'en – også efter et udsnit uden UDSNIT. OVERFØR. - råemnet igen i den programmerede størrelse.

# Vise værktøj

I set fra oven og i fremstillingen i 3 planer kan De lade værktøjet vise under simuleringen. TNC'en fremstiller værktøjet med den diameter, der er defineret i værktøjs-tabellen.

| Funktion                             | Softkey                         |
|--------------------------------------|---------------------------------|
| lkke vise værktøjet ved simuleringen | VÆRKTØJER<br>DISPLAY<br>UDBLÆND |
| Vise værktøjet ved simuleringen      | VÆRKTØJER<br>DISPLAY<br>UDBLÆND |

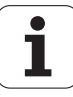

# Fremskaffe bearbejdningstiden

## Programafviklings-driftsarter

Visning af tiden fra program-start til program-slut. ved afbrydelser bliver tiden standset.

### **Program-test**

Visning af tiden, som TNC'en beregner for varigheden af værktøjsbevægelsen, som bliver udført med tilspænding, dvæletiden bliver af TNC'en med indregnet. Den af TNC'en fremskaffede tid egner sig kunbetinget til kalkulationen af fremstillingstiden, da TNC'en ikke tager hensyn til maskinafhængige tider (f.eks. til værktøjs-skift).

Hvis De kunstigt har fremskaffet bearbejdningstiden , kan de lade en fil generere, i hvilken indsatstiden for alle i et program anvendte værktøjer er opført (se "Afhængige filer" på side 638).

### Vælge stopur-funktion

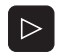

Softkey-liste omskiftes, indtil udvalgs-softkey´en for stopur-funktionen vises

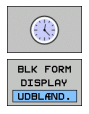

Valg af stopur-funktioner

Vælg den ønskede funktion pr. softkey, f.eks. gemme den viste tid

| Stopurs-funktioner                                       | Softkey           |
|----------------------------------------------------------|-------------------|
| Fremskaffe bearbejdningstid indkoble (IND) /udkoble (UD) |                   |
| Gemme den viste tid                                      | GEMME             |
| Summen af den lagrede og<br>den viste tid                | ADDITION          |
| Slette den viste tid                                     | RESET<br>00:00:00 |

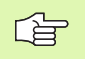

TNC nulstiller under program-testen bearbejdningstiden, såsnart en ny **BLK-FORM** bliver afviklet.

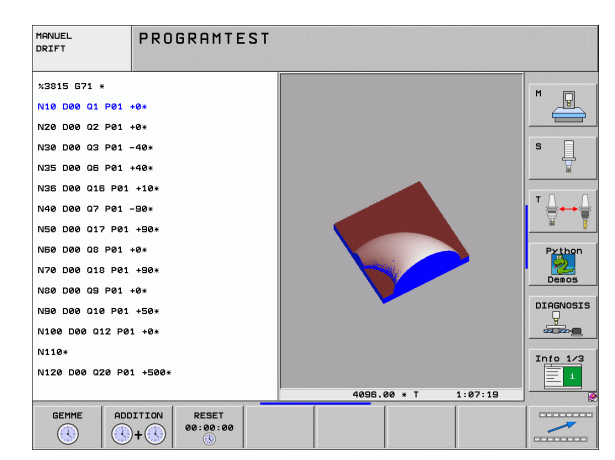

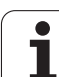

# 12.2 Funktioner for programvisning

# Oversigt

I programafviklings-driftsarten og driftsart program-test viser TNC´en softkeys, med hvilke De sidevis kan lade bearbejdningsprogrammet vise:

| Funktioner                                     | Softkey |
|------------------------------------------------|---------|
| Blade en billedskærm-side tilbage i programmet | SIDE    |
| Blade en billedskærm-side frem i programmet    | SIDE    |
| Vælg program-start                             |         |
| Vælg program-afslutning                        | SLUT    |

| PROGRAMLØB BLOKFØ                                                                                                    | ØLGE                                           | PROGRAM-<br>INDLÆSNING        |
|----------------------------------------------------------------------------------------------------|------------------------------------------------|-------------------------------|
| x3893_1 671 *<br>N10 630 617 X+0 Y+0 Z-40*<br>N20 631 650 X+100 Y+100 Z+0*<br>N55 600 646 600 Z+50*<br>N56 X-30 Y+20 H3*<br>N70 Z-20*<br>N90 661 641 X+5 Y+30 F250*<br>N90 661 641 X+5 Y+30 F250* |                                                |                               |
| ex SINn1 L2H17 1                                                                                                    | 23:05 <u>30 н +50 v</u> с<br>+ 164.718 Z +15   | 2.834                         |
| #a +0.000#A                                                                                                    | +0.000 <b>*</b> B +                            | 0.000                         |
| ++C +0.000<br>←<br>AKT. ⊕: MAN(0) T 5                                                                                                    | S1 0.00<br>z s 2500 F 0                        | 0<br>M 5 / 9                  |
|                                                                                                    | SIDE BLOK Værktejs<br>FREMLØB brugs<br>kontrol | NULPUNKTS VÆRKTØJS<br>TABEL 7 |

i

# 12.3 Program-test

# Anvendelse

I driftsart program-test simulerer De afviklingen af programmer og programdele, for at udelukke fejl i programafviklingen. TNC´en hjælper Dem ved at finde

- Geometriske uforeneligheder
- manglende angivelser
- Spring der ikke kan udføres
- Overkørsel af akse-begrænsninger
- Yderligere kan De udnytte følgende funktioner:
- Program-test blokvis
- Testafbrydelse ved vilkårlig blok
- Overspringe blokke
- Funktioner for den grafiske fremstilling
- Fremskaffe bearbejdningstiden
- Yderligere status-visning

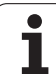

/!

TNC`en kan ved den grafiske simulering ikke simulere alle virkelige kørselsbevægelser udført af maskinen, f.eks.

- Kørselsbevægelser ved værktøjsskift, som maskinfabrikanten har defineret i en værktøjsskift-makro eller med PLC`en
- Positioneringer, som maskinfabrikanten har defineret i en M-funktions-makro
- Positioneringer, som maskinfabrikanten har udført over PLC`en
- Positioneringer, som et paletteskift gennemfører

HEIDENHAIN anbefaler derfor indkøre hvert program med tilsvarende forsigtighed, også når program-testen ikke har ført til fejlmelding og til ingen synlige beskadigelser af emnet.

TNC en starter en program-test efter et værktøjs-kald grundlæggende altid på følgende position:

- I bearbejdningsplanet på positionen X=0, Y=0
- I værktøjsaksen 1 mm ovenfor det i råemne-definition definerede MAX-punkt

Når De kalder det samme værktøj, så simulerer TNC`en programmet videre fra den sidste, før værktøjs-kaldet programmerede position.

For også ved afvikling at have et entydigt forhold, skal De efter et værktøjsskift grundlæggende køre til en position, fra hvilken TNC`en kan positionere bearbejdningen kollisionsfrit.

Maskinfabrikanten kan også for driftsart program-test definere en værktøjs-skiftemakro, der simulerer forholdene på maskinen ekaskt.

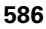

P

# Udføre program-test

Med et aktivt central værktøjs-lager skal De for en program-test have aktiveret en værktøjs-tabel (Status S). Udvælg herfor i driftsart program-test med fil-styring (PGM MGT) en værktøjs-tabel.

Med MOD-funktionen RÅEMNE I ARB.-RUM aktiverer De for program-testen en arbejdsrum-overvågning, se "Fremstille råemne i arbejdsrummet", side 640.

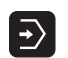

▶ Vælg driftsart program-test

- Vis fil-styring med tasten PGM MGT og vælg filen, som De skal teste eller
- Vælg program-start: Vælg med tasten GOTO linie "0" og indlæs bekræft med tasten ENT

TNC'en viser følgende softkeys:

| Funktioner                                                                         | Softkey             |
|------------------------------------------------------------------------------------|---------------------|
| Tilbagestille råemne og teste det totale program                                   | RESET<br>+<br>START |
| Test hele programmet                                                               | START               |
| Tast hver program-blok for sig                                                     | ENKEL<br>START      |
| Standse program-test (en softkey vises kun, hvis De<br>har startet program-testen) | STOP                |

De kan til enhver tid afbryde program-testen - også indenfor bearbejdnings-cykler - og fortsætte igen. For at kunne fortsætte testen igen må De ikke gennemføre følgende aktioner:

- Med tasten GOTO vælge en anden blok
- Gennemføre ændringer i programmet
- Skifte driftsart
- Vælge et nyt program

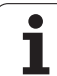

# **12.3 Program-test**

# Udføre en program-test indtil en bestemt blok

Med STOP VED N gennemfører TNC´en program-testen kun indtil blokken med blok-nummeret N.

- I driftsart program-test vælges program-starten
- Vælg program-test indtil en bestemt: Tryk softkey STOP VED N

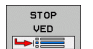

Stop ved N: Indlæs blok-nummeret, ved hvilken program-testen skal standses

- Program: Indlæs navnet på programmet, i hvilket blokken med det valgte blok-nummer står; TNC´en viser navnet på det valgte program; når programmstoppet i et med PGM CALL kaldt program skal finde sted, så indføres dette navn
- Fremløb til: P: Hvis De vil gå ind i en punkt-tabel, indlæses her linienummeret, i hvilken De vil gå ind
- Tabel (PNT): Hvis De vil gå ind i en punkt-tabel, indlæses her navnet på punkt-tabellen, i hvilken De vil gå ind
- Gentagelser: Indlæs antallet af gentagelser, som skal gennemføres, såfremt N står indenfor en programdelgentagelse
- Teste et program-afsnit: Tryk softkey START ; TNC'en tester programmet indtil den indlæste blok

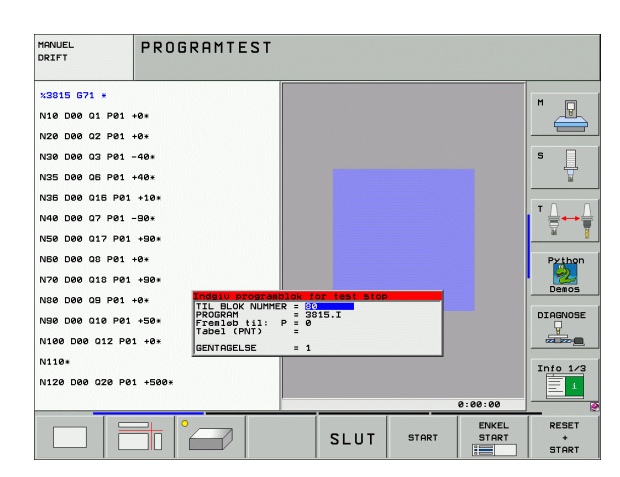

# 12.4 Programafvikling

# Anvendelse

I driftsart programafvikling blokfølge udfører TNC'en et bearbejdnigsprogram kontinuerligt indtil program-slut eller indtil en afbrydelse.

I driftsarten programafvikling enkeltblok udfører TNC´en hver blok efter tryk på den eksterne START-taste.

Følgende TNC-funktioner kan De udnytte i program-afviklingdriftsarter:

- Afbryde en programafvikling
- Programafvikling fra en bestemt blok
- Overspringe blokke
- Editere værktøjs-tabel TOOL.T
- Kontrollere og ændre Q-parametre
- Overlejre håndhjuls-positionering
- Funktioner for den grafiske fremstilling
- Yderligere status-visning

# Udføre bearbejdnings-program

### Forberedelse

白

- 1 Opspænde emnet på maskinbordet
- 2 Fastlæg henføringspunkt
- 3 Vælge de nødvendige tabeller og palette-filer (status M)
- 4 Vælg bearbejdnings-program (status M)

Tilspænding og spindelomdr.tal kan De ændre med override-drejeknappen.

Med softkey FMAX kan De reducere tilspændingshastigheden, hvis De vil indkøre NC-programmet. Reduceringen gælder for alle ilgangs- og tilspændingsbevægelser. Den af Dem indlæste værdi er efter ud-/indkobling af maskinen ikke mere aktiv. For at genfremstille den altid fastlagte maksimale tilspændingshastighed efter indkoblingen, skal De påny indlæse den tilsvarende talværdi.

# Programafvikling blokfølge

Starte bearbejdnings-programmet med ekstern START-taste

### Programafvikling enkeltblok

Starte hver blok i bearbejdnings-programmet med den eksterne START-taste

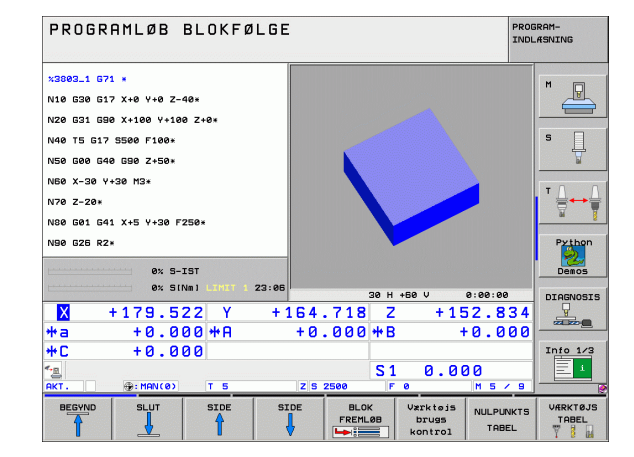

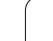

# Afbryde en bearbejdning

De har forskellige muligheder for at afbryde en programafvikling:

- Programmerede afbrydelser
- Ekstern STOP-taste
- Skift til programafvikling enkeltblok
- Programmering af ikke styrede akser (tællerakser)

Registrerer TNC'en under en programafvikling en fejl, så afbryder den automatisk bearbejdningen.

# Programmerede afbrydelser

Afbrydelser kan De direkte fastlægge i bearbejdnings-programmet. TNC'en afbryder programafviklingen, så snart bearbejdningsprogrammet har udført den blok, der inde-holder en af følgende indlæsninger:

- **G38** (med og uden hjælpefunktion)
- Hjælpefunktion M0, M2 eller M30
- Hjælpefunktion M6 (bliver fastlagt af maskinfabrikanten)

# Afbrydelse med ekstern STOP-taste

- Tryk den eksterne STOP-taste: Blokken, som TNC´en på tidspunktet for tastetrykket afvikler, bliver ikke udført fuldstændigt; i statusdisplayet blinker "\*"-symbolet
- Hvis De ikke vil fortsætte bearbejdningen, så tilbagestiller TNC'en med softkey INTERNT STOP: "\*"-symbolet i status-displayet slukker. Programmet skal i dette tilfælde påny startes fra programstart

# Afbrydelse af bearbejdning ved omskiftning til driftsart programafvikling enkeltblok

Medens et bearbejdnings-program bliver afviklet i driftsart programafvikling blokfølge, vælges programafvikling enkeltblok. TNC'en afbryder bearbejdningen, efter at have udført det aktuelle bearbejdningstrin.

### Programmering af ikke styrede akser (tællerakser)

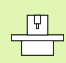

Denne funktion skal være tilpasset af maskinfabrikanten Vær opmærksom på Deres maskinhåndbog.

TNC'en afbryder programafviklingen automatisk, så snart i en kørselsblok en akse er programmeret, som blev defineret af maskinfabrikanten som ustyret akse (tællerakse) I denne tilstand kan De køre den ustyrede akse manuelt til den ønskede position. TNC'en viser herved i venstre billedskærmsvindue alle Sollpositioner der skal køres til, som er programmeret i denne blok. Ved ikke styrede akser viser TNC'en yderligere restvejen.

Så snart den rigtige position er nået i alle akser, kan De fortsætte programafviklingen med NC-start.

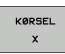

Vælg den ønskede aksefølge og udfør altid med NCstart. Positionere ikke styrede akser manuelt, TNC en viser den endnu tilbageværende restvej i denne akse (se "Gentilkørsel til konturen" på side 596)

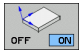

Vælg om nødvendigt, om styrede akser skal køres i transformeret eller i utransformeret koordinatsystem

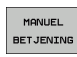

Om nødvendigt køre styrede akser pr. håndhjul eller pr. akseretnings-taste

# Kørsel med maskinakserne under en afbrydelse

De kan køre med maskinakserne under en afbrydelse som i driftsart manuel drift.

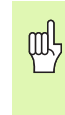

# Kollisionsfare!

Hvis De med et transformeret bearbejdningsplan afbryder programafviklingen, kan De med softkey 3D ROT skifte koordinatsystemet mellem transformeret/utransformeret og omskifte den aktive værktøjsakse-retning.

Funktionen af akseretningstasterne, på håndhjulet og viderekørselslogikken bliver så tilsvarende udnyttet af TNC'en. Pas på ved frikørsel, at det rigtige koordinatsystem er aktivt, og vinkelværdien for drejeaksen er indført i 3D-ROT-menuen.

# Anvendelseseksempel: Frikørsel af spindel efter værktøjsbrud

- Afbryde en bearbejdning
- ▶ Frigiv eksterne retningstaster: Tryk softkey MANUEL KØRSEL.
- Evt. pr. softkey 3D ROT aktivere koordinatsystemet, i hvilket De vil køre
- Kør maskinakserne med eksterne retningstaster
- Ved nogle maskiner skal De efter softkey'en MANUEL KØRSEL trykke den eksterne START-taste for frigivelse af de eksterne retningstaster. Vær opmærksom på Deres maskinhåndbog.

Maskinfabrikanten kan fastlægge, at De kører akserne ved en program-afbrydelse altid i det momentant aktive, evt. også i transformerede, koordinatsystem. Vær opmærksom på Deres maskinhåndbog.

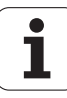

# Fortsætte programafviklingen efter en afbrydelse

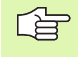

Hvis De afbryder programafviklingen under en bearbejdningscyklus, skal De ved genstart fortsætte med cyklusstart. Allerede udførte bearbejdningsskridt skal TNC en så påny køre.

Hvis De afbryder programafviklingen indenfor en programdelgentagelse eller indenfor et underprogram, skal De med funktionen FREMLØB TIL BLOK N igen køre til afbrydelsesstedet.

TNC'en indlagrer ved en programafvikling-afbrydelse

- dataerne for det sidst kaldte værktøj
- aktiv koordinat-omregning (f.eks. nulpunkt-forskydning, drejning, spejling)
- koordinaterne til det sidst definerede cirkelcenter

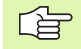

Pas på, at de gemte data forbliver aktive, indtil De tilbagestiller dem (f.eks. idet De vælger et nyt program).

De gemte data bliver brugt til gentilkørslen til konturen efter manuel kørsel af maskinakserne under en afbrydelse (softkey KØR TIL POSITION).

# Fortsæte programafviklingen med START-tasten

Efter en afbrydelse kan De fortsætte programafviklingen med den eksterne START-taste, hvis De har standset programmet på følgende måde:

- Trykket den eksterne STOP-taste
- Programmeret afbrydelse

# Fortsættelse af programafvikling efter en fejl

Ved ikke blinkende fejlmelding:

- Ret fejlårsagen
- Sletning af fejlmelding på billedskærmen: Tryk tasten CE
- Nystart el. fortsæt programafvikling på det sted, hvor afbrydelsen skete

Ved blinkende fejlmelding:

- ▶ Hold tasten END trykket to sekunder, TNC´en udfører en varmstart
- Ret fejlårsagen
- ▶ Nystart

Ved gentagen optræden af fejlen noter venligst fejlmeldingen og kontakt TP TEKNIK A/S.

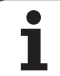

# Vilkårlig indtræden i programmet (blokforløb)

Funktionen FREMLØB TIL BLOK N skal være frigivet og tilpasset af maskinfabrikanten. Vær opmærksom på Deres maskinhåndbog.

Med funktionen FREMLØB TIL BLOK N (blokfremløb) kan De afvikle et bearbejdnings-program fra en frit valgbar blok N. Emnebearbejdningen indtil denne blok bliver tilgodeset regnemæssigt af TNC'en. De kan af TNC'en fremstilles grafisk.

Hvis De har afbrudt et program med et INTERNT STOP, så tilbyder TNC'en automatisk blokken N for indgang, i hvilken De har afbrudt programmet.

Såfremt programmet blev afbrudt på grund af en af de efterfølgende omstændigheder, gemmer TNC`en dette afbrydelsespunkt:

Med et NØD-STOP

Med strømsvigt

Med en styrings nedstyrtning

Efter at De har kaldt funktionen blokforløb, kan De med softkey VÆLG SIDSTE N igen aktivere afbrydelsespunktet og tilkøre pr. NC-start. TNC'en viser så efter indkobling meldingen **NC-program blev afbrudt**.

Blokforløbet må aldrig begynde i et underprogram.

Alle nødvendige programmer, tabeller og palette-filer skal være valgt i en programafviklings-driftsart (status M).

Indeholder programmet indtil slutningen af blokforløbet en programmeret afbrydelse, bliver blokforløbet afbrudt der. For at fortsætte blokforløbet, trykkes den eksterne STARTtaste.

Efter et blokforløb bliver værktøjet med funktionen KØR TIL POSITION kørt til den fremskaffede position.

Værktøjs-længdekorrekturen bliver først med værktøjskaldet og en efterfølgende positioneringsblok virksom. Dette gælder også, hvis De kun har ændret værktøjslængden.

Hjælpe-funktionerne **M142** (slette modale programinformationer) og **M143** (slette grunddrejning) er ved et blokforløb ikke tilladt.

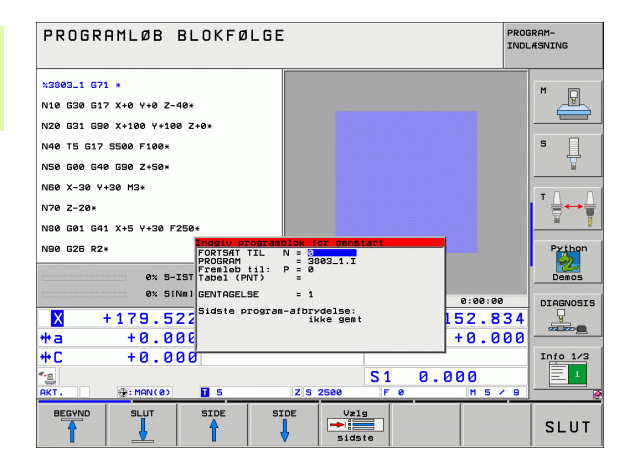

12.4 Programafvikling

Over maskin-parameter 7680 bliver fastlagt, om blokforløbet ved sammenkædede programmer begynder i blok 0 i hovedprogrammet eller i blok 0 i programmet, hvori programafviklingen sidst blev afbrudt.

Med softkey 3D ROT kan De omskifte koordinatsystemet for tilkørsel af indgangspostion mellem transformeret/ utransformeret og aktiv værktøjs-retning.

Hvis De vil indsætte blokforløbet indenfor en palette-tabel, så vælger De derefter med piltasterne i palette-tabellen programmet, i hvilket De vil gå ind i og vælger så direkte softkey en FREMLØB TIL BLOK N.

Alle tastsystemcykler bliver oversprunget ved et blokforløb af TNC'en. Resultatparametre, som bliver beskrevet af disse cykler, indeholder så eventuelt ingen værdier.

Funktionerne M142/M143 er ved et blokforløb ikke tilladt.

빤

Når De udfører et blokforløb i et program, som indeholder M128, gennemfører TNC`en evt. udligningsbevægelser. Udligningsbevægelserne bliver overlejret tilkørselsbevægelsen.

Første blok i det aktuelle program vælges som start for forløbet: Indlæs GOTO "0".

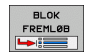

▶ Vælg blokforløb: Tryk softkey BLOKFORLØB

- Fremløb til N: Nummeret N for blokken indlæses, der hvor fremløbet skal ende
- Program: Indlæs navnet på programmet, i hvilket blokken N står
- Gentagelser: Indlæs antal gentagelser, som skal tilgodeses i blok-fremløbet, ifald blok N står indenfor en programdel-gentagelse
- Start blokforløb: Tryk eksterne START-taste
- Tilkøre kontur (se følgende afsnit)

# 12.4 Programafvikling

# Gentilkørsel til konturen

Med funktionen KØR TIL POSITION kører TNC´en værktøjet i følgende situationer til emne-konturen:

- Gentilkørsel efter kørsel med maskinakserne under en afbrydelse, der blev udført uden INTERNT STOP
- Gentilkørsel efter et forløb med FREMLØB TIL BLOK N, f.eks. efter en afbrydelse med INTERNT STOP
- Hvis positionen for en akse har ændret sig efter åbningen af styrekredsen under en program-afbrydelse (maskinafhængig)
- Når i en kørselsblok også er programmeret en ustyret akse (se "Programmering af ikke styrede akser (tællerakser)" på side 591)
- Vælg gentilkørsel til konturen: Vælg softkey KØR TIL POSITION
- Evt. genfremstil maskinstatus
- Kørsel med akserne i rækkefølgen, som TNC'en foreslår på billedskærmen: Tryk extern START-taste eller
- Køre akser i vilkårlig rækkefølge: Tryk softkeys KØR TIL X, KØR TIL Z osv. og aktiveres altid med den eksterne START-taste
- Fortsæte bearbejdning: Tryk den eksterne START-taste

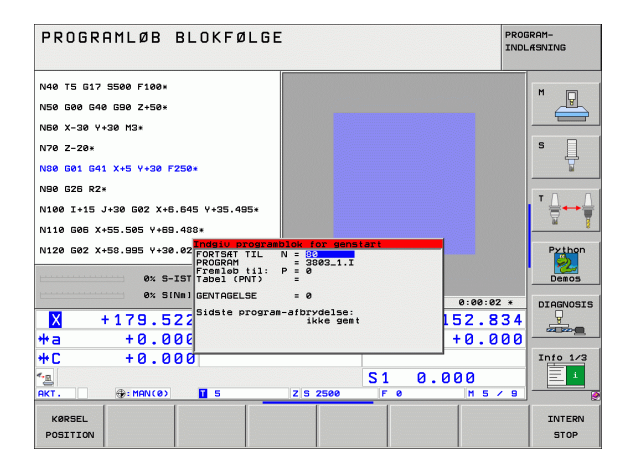

# Værktøjs-brugstest

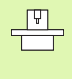

Funktionen værktøjs-brugstest skal være frigivet af maskinfabrikanten. Vær opmærksom på Deres maskinhåndbog.

For at kunne gennemføre en værktøjs-brugstest, skal følgende forudsætninger være opfyldt:

- Bit2 i maskin-parameter 7246 skal være sat =1
- Fremskaffelse af bearbeidningstid i driftsarten program-test skal være aktiv
- Klartext-dialog-programmet der skal testes skal i driftsart programtest være fuldstændigt simuleret

Med softkey VÆRKTØJS BRUGSTEST kan De før starten af et program teste i driftsart afvikling, om de anvendte værktøjer endnu råder over tilstrækkelig restbrugstid.. TNC`en sammenligner hermed brugstids-Akt.-værdien fra værktøis-tabellen, med Soll-værdien fra værktøjs-indsatsfilen.

TNC'en viser, efter at De har trykket softkey'en, resultatet af brugstesten i et overblændingsvindue. Luk overblændingsvinduet med tasten CE.

TNC'en gemmer værktøjs-brugstiderne i en separat fil med endelsen pgmname.H.T.DEP. (se "Ændre MOD-indstilling for afhængige filer" på side 638). Den genererede værktøjs-brugsfil indeholder følgende informationer:

| Spalte | Betydning                                                                                                    |
|--------|----------------------------------------------------------------------------------------------------|
| TOKEN  | T00L: Værktøjs-brugstid pr. T00L CALL.<br>Indførslerne er oplistet i kronologisk<br>rækkefølge                                                                                                    |
|        | TTOTAL: Totale brugstid for et værktøj                                                                                                    |
|        | STOTAL: Kald af et underprogram (inklusiv<br>cykler); indførslerne er oplistet i kronologisk<br>rækkefølge                                                                                                    |
|        | <ul> <li>TIMETOTAL: Totalbearbejdningstid for NC-<br/>programmet bliver indført i spalten WTIME. I<br/>spalten PATH lægger TNC en sti-navnet for<br/>det tilsvarende NC-program bagved.</li> <li>Spalten TIME indeholder summen af alle<br/>TIME-indførsler (kun med spindel-Inde og<br/>uden ilgangsbevægelser). Alle øvrige spalter<br/>sætter TNC en på 0</li> </ul> |
|        | TOOLFILE: I spalten PATH deponerer TNC'en<br>stinavnet på værktøjs-tabellen, med hvilket<br>De har gennemført program-testen. Herved<br>kan TNC'en ved den egentlige værktøjs-<br>brugstest fastlægge, om De har gennemført<br>program-testen med TOOL T                                                                                                    |
| TNR    | Værktøjs-nummer ( <b>–1</b> : endnu ingen værktøj<br>indvekslet)                                                                                                    |

PROGRAMLØB BLOKFØLGE PROGRAM-INDLASNING x3803\_1 G71 × P N10 G30 G17 X+0 Y+0 Z-40\* N20 631 690 X+100 X+100 Z+0+ N40 T5 G17 S500 F100+ N50 600 640 690 Z+50\* N60 X-30 Y+30 M3\* N70 Z-20∗ N80 G01 G41 X+5 Y+30 F250\* N90 G26 R2\* 0% S-IST 23:06 0% S[Nm] e:ee:ee +152.834 DIAGNOSIS +179.522 Y +164.718 Z Х **₩**a +0.000 #A +0.000 +B +0.000 **+**C +0.000 Into 1/3 S 1 0.000 \*æ ok⊺ 7 5 2500 VARKTØJS TABEL SIDE Varktois SID BLOK FREMLØB NULPUNKTS

trol

TABEL

| Spalte | Betydning                                                                                              |
|--------|----------------------------------------------------------------------------------------------------|
| IDX    | Værktøjs-index                                                                                         |
| NAVN   | Værktøjs-navn fra værktøjs-tabellen                                                                    |
| TIME   | Værktøjsbrugs-tid i sekunder                                                                           |
| RAD    | <b>Værktøjs-radius R + overmål værktøjs-<br/>radius DR</b> fra værktøjs-tabellen. Enheden er<br>0.1 µm |
| BLOCK  | Bloknummeret, i hvilket <b>T00L CALL</b> -blokken blev programmeret                                    |
| PATH   | TOKEN = TOOL: Stinavnet på det aktive hoved-<br>hhv. underprogram                                      |
|        | TOKEN = STOTAL: Stinavnet på<br>underprogrammet                                                        |

Ved værktøjs-indsatstesten for en palette-fil står to muligheder til rådighed:

- Det lyse felt i palette-filen står på en palette-indførsel: TNC´en gennemfører for værktøjs-indsatstesten for den komplette palette
- Det lyse felt i palette-filen står på en palette-indførsel: TNC'en gennemfører kun for det valgte program værktøjsindsatstesten

i

# 12.5 Automatisk programstart

# Anvendelse

.....

For at kunne gennemføre en automatisk programstart, skal TNC´en af maskinfabrikanten være forberedt til det. Vær opmærksom på maskin-håndbogen.

Med softkey AUTOSTART (se billedet øverst til højre), kan De i en programafviklings-driftsart til et indlæsbart tidspunkt starte det i den pågældende driftsart aktive program:

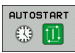

Indblænd vinduet for fastlæggelse af starttidspunktet (se billedet til højre i midten)

- Tiden (Timer:Min:Sek): Klokkeslættettil hvilket programmet skal startes
- Dato (DD.MM.ÅÅÅÅ): Dato, på hvilken programmet skal startes
- For at aktivere starten: Stilles softkey AUTOSTART på IND

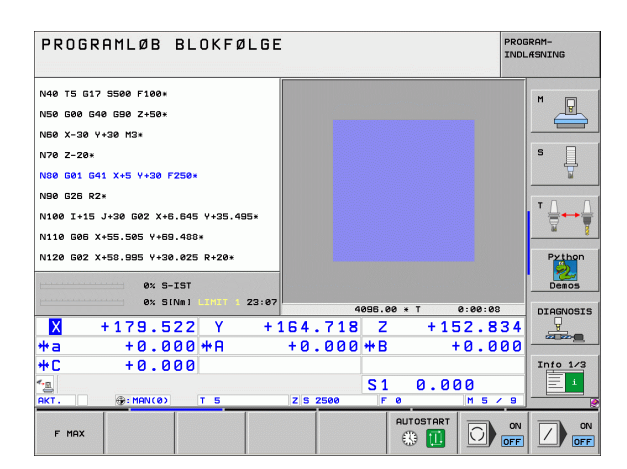

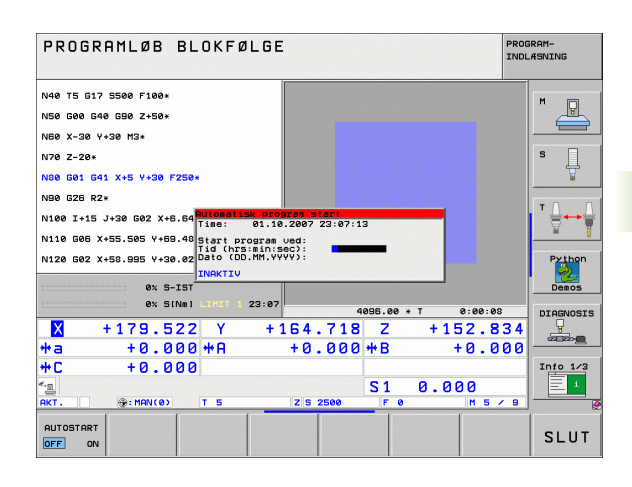

# 12.6 Overspringe blokke

# Anvendelse

Blokke, som De har kendetegnet ved programmeringen med et "/"tegn, kan De lade overspringe ved en program-test eller programafvikling:

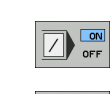

12.6 Overspringe blokke

Program-blokke med "/"-tegn udføres eller testes ikke: Stil softkey på INDE

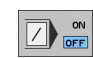

Udføre eller teste program-blokke med "/"-tegn: Stil softkey på UDE

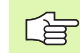

Denne funktion virker ikke for **G99**-blokke.

Den sidst valgte indstilling bliver bibeholdt også efter en strømafbrydelse.

# Slette "/"-tegnet

I driftsart program-indlagring/editering vælges blokken, ved hvilken udblændingstegnet skal slettes

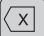

▶ Slet "/"-tegnet

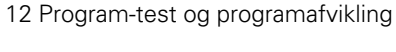

1

# 12.7 Valgfrit programafviklings-stop

# Anvendelse

TNC´en afbryder valgfrit programafviklingen eller program-testen ved blokke i hvilke en M01 er programmeret. Hvis De anvender M01 i driftsart programafvikling, så udkobler TNC´en ikke spindel og kølemiddel.

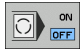

- Ikke afbryde programafvikling eller program-test ved blokke med M01: Stil softkey på UDE
- Afbryde programafvikling eller program-test ved blokke med M01: Stil softkey på INDE

# Anvendelse

Funktionen **globale programindstillinger**, som især kommer i brug i storformbygning, står i programafviklings-driftsarten og i MDI-drift til rådighed. De kan hermed definere forskellige koordinattransformationer og indstillinger, som globalt og overlappet virker for det altid valgte NC-program, uden at De herfor skal ændre NCprogrammet.

De kan globale programindstillinger også midt i programmet aktivere hhv. deaktivere, såfremt De har afbrudt programafviklingen (se "Afbryde en bearbejdning" på side 590).

Følgende globale programindstillinger står til rådighed:

| Funktioner                                                            | lcon         | Side     |
|-----------------------------------------------------------------------|--------------|----------|
| Udskifte akser                                                        | 5            | Side 605 |
| Grunddrejning                                                         |              | Side 605 |
| Yderligere, additiv nulpunkt-forskydning                              | *            | Side 606 |
| Overlappet spejling                                                   | ₽₽           | Side 606 |
| Overlappet drejning                                                   | $\checkmark$ | Side 607 |
| Spærring af akser                                                     | ŧ.           | Side 607 |
| Definition af en håndhjuls-overlejring,<br>også i virtuel akseretning |              | Side 608 |
| Definition af en globalt gyldig<br>tilspændingsfaktor                 | %            | Side 607 |

| ROGRI           | OGRAMLØB BLOKFØLGE                                                                                                    |                        |                        | PROGRAM-<br>INDLÆSNING |    |                              |            |          |
|-----------------|----------------------------------------------------------------------------------------------------|------------------------|------------------------|------------------------|----|------------------------------|------------|----------|
| 3803_1 671      |                                                                                                    |                        |                        |                        |    |                              |            | M        |
| M 000 047       | v.a. 11                                                                                                    |                        | Globale program        | indstillinger          |    |                              |            | 5        |
| Udskifte        | e∕ude                                                                                                    | Forskyde<br>↓ Inde∕ude | Speile<br>⊈ Γ Inde∕ude | Spærre                 | Há | indhjuls-over:<br>□ Inde∕ude | leir.      |          |
| Y -> Y          | - 1                                                                                                    | x +0.153               |                        |                        |    | Max.uærdi                    | S          | tartuærd |
|                 | -                                                                                                    |                        |                        |                        | x  | 0                            | +0         |          |
| Y -> Y -        | <u> </u>                                                                                                    | Y  +0.281              | ΓY                     | ΓY                     | Y  | 0                            | +0         |          |
| z -> z ·        | -                                                                                                    | Z  +0                  | Γz                     | Γz                     | z  | 0                            | +0         |          |
| A -> A ·        | -                                                                                                    | A +0                   | T A                    | E A                    | A  | 0                            | +0         |          |
| B -> B          | -                                                                                                    | 8 +0                   | ГВ                     | гв                     | в  | 0                            | +0         |          |
| c -> C          | -                                                                                                    | c +0                   | гс                     | E C                    | с  | 0                            | +0         |          |
| 11 -> 11        |                                                                                                    |                        | E LI                   |                        | U. | 0                            | +0         |          |
|                 |                                                                                                    | - 140                  |                        | 1. 0                   | V  | 0                            | +0         |          |
| 0 -> 0          | <u>^</u>                                                                                                    | ↓ <b> +0</b>           | 1                      | ΠV                     | u. | 0                            | +0         |          |
| ₩ -> <b>₩</b> . | <ul> <li>Image: A set of the set of the</li></ul> | W +0                   | ΠW                     | πu                     | VΤ | 0                            | +0         |          |
| Dreining        | er<br>e∕ude                                                                                                    | 3                      | □ Inde∕ude             |                        |    | Vorschub-Ove                 | rride<br>e | )        |
| Grunddre        | ining 🖡                                                                                                    | ·e 0                   | verlejret drejn        | ing +0                 |    | Værdi                        | 100        | 1        |
|                 | @: MA                                                                                                    | N(0) T 5               | Z S 2                  | 500 F 0                |    | M 5 /                        | · 9        |          |
| FASTLÆG         | GLOE                                                                                                    | ILL.                   |                        |                        |    |                              |            | SLI      |

1

ᇞ

Globale programafviklingsindstillinger kan De ikke anvende, når De har anvendt funktionen **M91/M92** (kørsel til maskinfaste positioner) i Deres NC-program.

Look Ahead-funktionen **M120** kan De så anvende, når De har aktiveret de globale programindstillinger før starten af programmet. Så snart De med aktiv **M120** midt i programmet ændrer globale programindstillinger, afgiver TNC'en en fejlmelding og spærrer den videre afvikling.

Med aktiv kollisionsovervågning DCM må De ingen håndhjuls-overlejring definere.

TNC`en fremstiller alle akser, som på Deres maskine ikke er aktive, med gråt i formularen.

# Funktion aktivere/deaktivere

吵

Globale programindstillinger forbliver aktive så længe, indtil De af Dem igen manuelt bliver tilbagestillet.

TNC'en viser i positions-displayet symbolet  $\underline{\mathbb{A}}^{\otimes}$ , hvis en global programindstilling er aktiv.

Hvis De med fil-styringen vælger et program, afgiver TNC'en en advarsel, når globale programindstillinger er aktive. De kan så pr. softkey ganske enkelt kvittere meldingen eller kalde formularen direkte, for at foretage ændringer.

Globale programindstillinger virker generelt ikke i driftsarten smarT.NC .

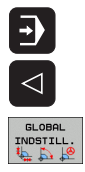

- ▶ Vælg programafviklings-driftsart eller driftsart MDI
- Omskifte softkey-liste
- ▶ Kalde formularen globale programindstillinger
- Aktivere de ønskede funktioner med tilsvarende værdier

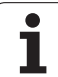

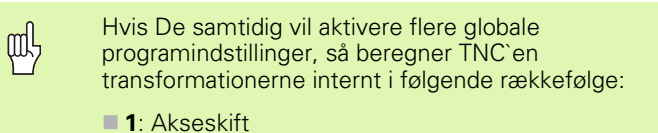

- **2**: Grunddrejning
- **3**: Forskydning
- **4**: Spejling
- **4**. Spejiling
- **5**: Overlappet drejning

Resterende funktioner spærre akser, håndhjuls-overlejring og tilspændingsfaktor virker uafhængig af hinanden.

For at kunne navigere i formularen står eftefølgende i tabelform opførte funktioner til rådighed. Yderligere kan De også betjene formularen pr. mus.

| Funktioner                                                                                                    | Taste/<br>Softkey              |
|----------------------------------------------------------------------------------------------------|--------------------------------|
| Spring til forrige funktion                                                                                                    | <b>I</b>                       |
| Spring til næste funktion                                                                                                    |                                |
| Vælg næste element                                                                                                    | t                              |
| Vælg forrige element                                                                                                    | t                              |
| Funktion skifte akser: Opslå liste over akser der er til<br>rådighed                                                                                                    | бото                           |
| Funktion Ind-/Udkobling, når fokus står på en Checkbox                                                                                                    | SPACE                          |
| Tilbagestille funktionen globale programindstillinger:                                                                                                    | FASTLÆG<br>STANDARD            |
| Deaktivere alle funktioner                                                                                                    | VÆRDIER                        |
| Sæt alle indlæste værdier = 0, sæt<br>tilspændingsfaktoren = 100. Sæt grunddrejning = 0,<br>hvis ingen preset fra preset-tabellen er aktiv, ellers<br>sætter TNC'en den i preset-tabellen for aktiv preset<br>indførte grunddrejning |                                |
| Alle ændringer siden sidste kald af formularen<br>bortkastes                                                                                                    | OPHÆVE<br>ÆNDRING              |
| Deaktivere alle aktive funktioner, indlæste hhv.<br>indstillede værdier bliver bibeholdt                                                                                                    | GLOBAL<br>INDSTILL.<br>INAKTIV |
| Gemme alle ændringer og lukke formularen                                                                                                    | SLUT                           |

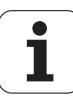

# Skifte Akser

Med funktionen skifte akser kan De de i et vilkårligt NC-program tilpasse programmerede akser på aksekonfigurationen på Deres maskine eller på den pågældende opspændingssituation:

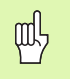

Efter aktivering af funktionen skifte akser virker alle efterfølgende gennemførte transformationer på den udskiftede akse.

Vær opmærksom på, at De skal gennemføre akseskifter omhyggeligt, ellers afgiver TNC`en fejlmeldinger.

Vær opmærksom på, at efter aktivering af denne funktion evt. bliver krævet en gentilkørsel til konturen. TNC´en kalder så gentilkørsels-menuen automatisk efter lukningen af formularen (se "Gentilkørsel til konturen" på side 596).

- I formularen globale programindstillinger sættes fokus på Skift Ind/Ud setzen, Funktionen aktiveres med tasten SPACE
- Med piltasten nedad sættes fokus på linien, der står til venstre for aksen der skal skiftes
- Tryk tasten GOTO , for at få vist listen på aksen, på den som De vil skifte
- Med piltasten nedad vælges aksen til hvilken som De vil skifte og overfør med tasten ENT

Hvis De arbejder med en mus, så kan De med klik på den pågældende Pull-Down-menu vælge den ønskede akse direkte.

# Grunddrejning

Med funktionen grunddrejning kompenserer De for en emne-skråflade Virkemåden svarer til funktionen grunddrejning, som De i manuel drift kan registrere med tastfunktionen. Således synkroniserer TNC`en de i formularen indførte værdier med værdierne i grunddrejnings-menuen og omvendt.

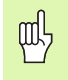

Vær opmærksom på, at efter aktivering af denne funktion evt. bliver krævet en gentilkørsel til konturen. TNC´en kalder så gentilkørsels-menuen automatisk efter lukningen af formularen (se "Gentilkørsel til konturen" på side 596).

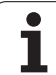

# Yderligere, additiv nulpunkt-forskydning

Med funktionen additiv nulpunkt-forskydning kan De kompensere vilkårlige forskydninger i alle aktive akser.

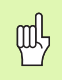

De i formularen definerede værdier virker yderligere til allerede i programmet med cyklus 7 (nulpunktforskydning) definerede værdier.

Vær opmærksom på, at forskydningen med aktivt transformeret bearbejdningsplan virker i maskinkoordinatsystemet

Vær opmærksom på, at efter aktivering af denne funktion evt. bliver krævet en gentilkørsel til konturen. TNC en kalder så gentilkørsels-menuen automatisk efter lukningen af formularen (se "Gentilkørsel til konturen" på side 596).

# **Overlappet spejling**

Med funktionen overlappet spejling kan De spejle alle aktive akser.

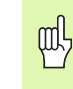

De i formularen definerede spejlakser virker yderligere til allerede i programmet med cyklus 8 (spejling) definerede værdier.

Vær opmærksom på, at efter aktivering af denne funktion evt. bliver krævet en gentilkørsel til konturen. TNC en kalder så gentilkørsels-menuen automatisk efter lukningen af formularen (se "Gentilkørsel til konturen" på side 596).

- I formularen globale programindstillinger sættes fokus på spejling Ind/ud, funktionen aktiveres med tasten SPACE
- Med piltasten nedad sættes fokus på aksen som De vil spejle
- Tryk tasten SPACE, for at spejle aksen. Fornyet tryk på tasten SPACE ophæver igen funktionen

Hvis De arbejder med en mus, så kan De med klik på den pågældende akse aktivere den ønskede akse direkte.

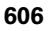

# **Overlappet drejning**

Med funktionen overlappet drejning kan De definere en vilkårlig drejning af koordinatsystemet i det momentant aktive bearbejdningsplan.

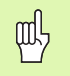

Den i formularen definerede overlappede drejning virker yderligere for den allerede i programmet med cyklus 10 (rotation) definerede værdi.

Vær opmærksom på, at efter aktivering af denne funktion evt. bliver krævet en gentilkørsel til konturen. TNC en kalder så gentilkørsels-menuen automatisk efter lukningen af formularen (se "Gentilkørsel til konturen" på side 596).

# Spærring af akser

Med denne funktion kan De spærre alle aktive akser. TNC´en udfører så ved afviklingen af programmet ingen bevægelser i de af Dem spærrede akser.

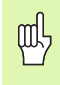

Vær opmærksom på, at ved aktivering af denne funktion at positionen af den spærrede akse ikke forårsager en kollision

- I formularen globale programindstillinger sættes fokus på spærring Ind/Ud, funktionen aktiveres med tasten SPACE
- Med piltasten nedad sættes fokus på aksen som De vil spærre
- Tryk tasten SPACE, for at spærre aksen. Fornyet tryk på tasten SPACE ophæver igen funktionen

Hvis De arbejder med en mus, så kan De med klik på den pågældende akse aktivere den ønskede akse direkte.

# Tilspændingsfaktor

Med funktionen tilspændingsfaktor kan De den programmerede tilspænding procentuelt reducere eller forhøje. TNC en tillader indlæsninger mellem 1 og 1000%.

Vær opmærksom på, at TNC`en altid henføre tilspændingsfaktoren til den aktuelle tilspænding, som De evt. allerede ved ændring af tilspændings-override har kunne forhøje eller reducere.

# Håndhjuls-overlejring

Med funktionen håndhjuls-overlejring tillader De den overlejrede kørsel med håndhjulet medens TNC´en afvikler et program.

I spalten **Max.-værdi** definerer De den maksimalt tilladte vej, som De pr. håndhjul kan køre. Den faktiske i alle akser kørende værdi overtager TNC en i spalten **startværdi**, så snart De afbryder programafviklingen (STIB=OFF). Startværdien bliver gemt så længe, indtil De sletter denne, også udover en strømafbrydelse. **Startværdien** kan De også editere, TNC en reducerer den af Dem indlæste værdi evt. til den pågældende **Max.-værdi**.

Hvis der ved aktivering af funktionen er indført en **startværdi**, så kalder TNC'en ved lukning af vinduet funktionen gentilkørsel til konturen, for at køre den definerede værdi (se "Gentilkørsel til konturen" på side 596).

En allerede i NC-programmet med **M118** defineret maksimal kørselsvej bliver overskrevet af den indførte værdi i formularen. Allerede med håndhjulet med **M118** kørte værdier indfører TNC en igen i spalten **startværdi** i formularen, så at ved aktivering ingen spring opstår i displayet. Er den med **M118** allerede kørte vej større end den i formularen tilladte maksimale værdi, så kalder TNC en ved lukningen af vinduet funktionen gentilkørsel til konturen, for at køre differensværdien (se "Gentilkørsel til konturen" på side 596).

Hvis De forsøger at indlæse en **startværdi**, der er større end **Max.-værdien**, afgiver TNC en en fejlmelding. Indlæs **startværdien** grundlæggende ikke større end **Max.værdien**.

Indlæs Max.-værdi ikke for stor. TNC`en reducerer kørselsområdet med den af Dem indlæste værdi i positiv og negativ retning.

# Virtuelle akse VT

De kan udføre en håndhjuls-overlejring også i den i øjeblikket aktive værktøjs-akseretning. For aktivering af denne funktion står linien  ${\tt VT}$  (Virtual Toolaxis) til rådighed.

Med håndhjulet HR 420 kan De vælge aksen VT, for at kunne køre overlejret i den virtuelle akseretning (se "Vælg aksen der skal køres" på side 74).

Også i det yderligere status-display (fane POS) viser TNC´en den i den virtuelle akse kørte værdi i et eget positionsdisplay VT.

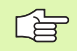

TNC'en deaktiverer den i den virtuelle akseretning kørte værdi, såsnart De kalder et nyt værktøj.

I den virtuelle akseretning kan De kun køre håndhjulsoverlejret med inaktiv DCM.

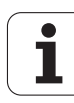

# 12.9 Adaptiv tilspændingsregulering AFC (software-option)

# Anvendelse

Funktionen **AFC** skal af maskinfabrikanten være frigivet og tilpasset. Vær opmærksom på Deres maskinhåndbog.

Især kan maskinfabrikanten også have fastlagt, om TNC`en skal anvende spindelbelastningen eller en vilkårlig anden værdi som indgangsstørrelse for tilspændingsreguleringen.

For værktøjer under 5 mm diameter er den adaptive tilspændingsregulering ikke praktisk. Grænsediameteren kan også være større, hvis nominelbelastningen af spindeler er meget høj.

Ved bearbejdninger, ved hvilke tilspænding og spindelomdrejningstal skal passe til hinanden (f.eks. ved gevindboring), må De ikke arbejde med adaptiv tilspændingsregulering.

Med den adaptive tilspændingsregulering regulerer TNC´en afhængig af den aktuelle spindelbelastning banetilspændingen automatisk ved afvikling af programmet. Den til alle bearbejdningsafsnit tilhørende spindelbelastning skal fremskaffes i en lernssnit og bliver af TNC´en gemt i en til bearbejdnings-programmet tilhørende fil. Ved start af det pågældende bearbejdningsafsnit, der følger normalt ved indkoblingen af spindelen med M3, styrer TNC´en så tilspændingen således, at den befinder sig indenfor den af Dem definerbare grænse.

På denne måde undgås negative virkninger på værktøj, emne og maskine, som kan opstå med ændrende snitbetingelser. Snitbetingelser ændrer sig specielt med:

- Værktøjs-slitage
- Svingende snitdybder, der optræder forøget ved støbedele
- Hærdesvingninger, som opstår ved materialeindslutning

### PROGRAMLØB BLOKFØLGE POS TOOL TT TRANS GS1 GS2 AFC 19 L IX-1 R0 FMAX P Mode Inakti 20 CYCL DEF 11.0 DIM. T : 5 21 CYCL DEF 11.1 SCL 0.9995 DOC Snitnummer ( 22 STOP Akt.faktor o 23 L Z+50 R0 FMAX Akt. spindelload 24 L X-20 Y+20 R0 FMAX Spindel ref. load mdr.tal @ Akt. spindelondr.t. Ondr.tal afvigelse 25 CALL LBL 15 REPS 26 PLANE RESET STAY • 00:00 27 LBL 0 0% S-IST 23:28 0% S[Nm] -2.787 Х -340.071 Z +100.250 Y **₩**a +0.000 +A +0.000 \*B +74.700 **++**C +0.000 Info 1/3 1 S 1 0.000 12 🖉 🖉 7 9 250 STATUS KOORD. STATUS STATUS STATUS OVERSIGT POS. VÆRKTØJ

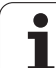

Brugen af den adaptive tilspændingsregulering AFC tilbyder følgende fordele:

- Optimering af bearbejdningstiden
  - Med regulering af tilspændinger forsøger TNC´en, de tidligere lærte maksimale spindelbelastning at overholde den totale bearbejdningstid. Den totale bearbejdningstid bliver med tilspændingsforhøjelse i bearbejdningszonen forkortes med mindre materialefjernelse
- Værktøjs-overvågning

Overskrider spindelbelastningen den indlemmede maksimalværdi, reducerer TNC en tilspændingen så bredt, indtil referencespindelbelastningen igen er nået. Bliver ved bearbejdning den maksimale spindelbelastning overskredet og hermed samtidig den af Dem definerede mindstetilspænding underskredet, gennemfører TNC en en udkoblingsreaktion. Herved lader følgeskader efter fræserbrud eller fræserslitage sig forhindre.

Skåne maskinmekanikken

Ved rettidig tilspændingsreducering hhv. ved en tilsvarende udkoblingsreaktion lader overbelastningsskader undgå på maskinen

1

# Definere AFC-grundindstillinger

I tabellen **AFC.TAB**, som skal være gemt i rod-biblioteket **TNC:**, fastlægger De reguleringsindstillingerne, med hvilke TNC'en skal gennemføre tilspændingsreguleringen.

Dataerne i denne tabel fremstiller defaultværdier, som ved lemsnit i en for det pågældende bearbejdnings-program tilhørende afhængige fil bliver kopieret og tjener som grundlag for reguleringen. Følgende data skal definere i denne tabel:

| Spalte | Funktion                                                                                                    |
|--------|----------------------------------------------------------------------------------------------------|
| NR     | Løbende linienummer i tabellen (har ellers ingen<br>yderligere funktion)                                                                                                    |
| AFC    | Navnet på styringsindstilling. Dette navn skal De<br>indføre i spalten <b>AFC</b> i værktøjs-tabellen. DEn<br>fastlægger samordningen af styringsparameteren til<br>værktøjet                                                                                                    |
| FMIN   | Tilspændingen, med hvilken TNC`en skal udføre en<br>overbelastningsreaktion. Indlæs værdien procentuelt<br>på den programmerede tilspænding. Indlæseområde:<br>50 til 100%                                                                                                    |
| FMAX   | Maksimale tilspænding i materialet, til hvilken TNC`en<br>automatisk må forhøje. Indlæs værdien procentuelt på<br>den programmerede tilspænding.                                                                                                    |
| FIDL   | Tilspændingen med hvilken TNC`en skal køre, når<br>værktøjet ikke skærer (tilspænding i luft) Indlæs<br>værdien procentuelt på den programmerede<br>tilspænding.                                                                                                    |
| FENT   | Tilspændingen med hvilken TNC`en skal køre, når<br>værktøjet kører ind- eller ud af materialet. Indlæs<br>værdien procentuelt på den programmerede<br>tilspænding. Maximal indlæseværdi 100%                                                                                        |
| OVLD   | Reaktionen, som TNC`en ved overbelastning skal udføre:                                                                                                    |
|        | <ul> <li>M: Afvikling af en af maskinfabrikanten defineret makros</li> <li>S: Straks udføre et NC-Stop</li> <li>F: Udføre NC-Stop, når værktøjet er frikørt</li> <li>E: Vis kun en fejlmelding på billedskærmen</li> <li>-: Ikke udføre en overbelastningsreaktion</li> </ul>       |
|        | Overbelastningsreaktion udfører TNC´en, når med aktiv<br>regulering den maksimale spindelbelastning<br>overskrides med mere end 1 sekund og derved<br>samtidig den af Dem definerede mindste-tilspænding<br>bliver underskredet Indlæs den ønskede funktion med<br>ASCII-tastaturet |

| Spalte                  | Funktion                                                                                                    |
|-------------------------|----------------------------------------------------------------------------------------------------|
| POUT                    | Spindelbelastning ved hvilken TNC`en skal erkende et<br>emne-udtræden. Indlæs værdien procentuelt henført til<br>den lærte referencebelastning. Anbefalet værdi: 8%                                                                                                    |
| SENS                    | Følsomhed (aggresivitet) ved regulering Værdier<br>mellem 50 og 200 kan indlæses. 50 svarer til en træg,<br>200 til en aggresiv regulering. En aggresiv styring<br>reagerer hurtig og med høje værdiændringer, hælder<br>dog mod oversvingninger. Anbefalede værdi: 100 |
| PLC                     | Værdien, som TNC`en til at begynde et<br>bearbejdningsafsnit skal overføre til PLC`en.<br>Funktionen fastlægger maskinfabrikanten, vær<br>opmærksom på maskinhåndbogen                                                                                                  |
|                         |                                                                                                    |
| G                       | De kan i tabellen <b>AFC.TAB</b> definere vilkårlig mange reguleringsindstillinger (linier).                                                                                                    |
|                         | Hvis i biblioteket <b>TNC:</b> ingen tabel AFC.TAB er tilstede, så<br>anvender TNC'en en intern fast defineret<br>reguleringsindstilling for læresnittet. Det anbefales dog<br>imidlertid grundlæggende at arbejde med tabellen<br>AFC.TAB.                             |
| De går fre<br>når filen | em som følger, for at anlægge filen AFC.TAB (kun nødvendig,<br>endnu ikke er tilstede):                                                                                                    |

- Vælg driftsart program-indlagring/editering
- Vælg fil-styring: Tryk tasten PGM MGT
- ► Vælg bibliotek TNC:\
- Åbne ny fil AFC.TAB, bekræft med tasten ENT: TNC`en indblænder en liste med tabel-formater
- Vælg tabelformat AFC.TAB og bekræft med tasten ENT : TNC'en anlægger tabellen med styringsindstilling Standard

i
# Gennemføre læresnit

Ved et læresnit kopierer TNC'en til at begynde med for hvert bearbejdningsafsnit de i tabellen AFC.TAB definerede grundindstillinger i filen **<navn>.H.AFC.DEP**. **<navn>** svarer hermed til navnet på NC-programmet, for hvilket De har gennemført læresnittet. Yderligere registrerer TNC'en den under læresnittet optrædende maksimale spindelbelastning og gemmer denne værdi ligeledes i tabellen.

Hver linie i filen **<navn>.H.AFC.DEP** svarer til et bearbejdningsafsnit, som De med **M3** (hhv. **M4**) starter og afslutter med **M5**. Alle data i filen **<navn>.H.AFC.DEP** kan De editere, såfremt De vil foretage flere optimeringer. Når De har gennemført optimeringer i sammenligning med dem i tabellen AFC.TAB indførte værdier, skriver TNC´en et **\*** før reguleringsindstillingen i spalten AFC. Ved siden af dataerne fra tabellen AFC.TAB (se "Definere AFC-grundindstillinger" på side 611), gemmer TNC´en endnu følgende yderligere informationer i filen **<navn>.H.AFC.DEP**:

| Spalte                                                                                        | Funktion                                                                                                    |
|-----------------------------------------------------------------------------------------------|----------------------------------------------------------------------------------------------------|
| NR                                                                                            | Nummeret på bearbejdningsafsnittet                                                                                                    |
| TOOL                                                                                          | Nummeret eller navnet på værktøjet, med hvilket<br>bearbejdningsafsnittet blev gennemført (kan ikke<br>editeres)                                                                                                    |
| IDX Index for værktøjet, med hvilket bearbejdningsafsnitt blev gennemført (kan ikke editeres) |                                                                                                    |
| N                                                                                             | Skelnen ved værktøjs-kald                                                                                                    |
|                                                                                               | <ul> <li>0: Værktøjet blev kaldt med sit værktøjs-nummer</li> <li>1: Værktøjet blev kaldt med sit værktøjs-navn</li> </ul>                                                                                                    |
| PREF                                                                                          | Referencebelastning for spindelen TNC fremskaffer<br>værdien procentuelt, henført til den nominelle<br>belastning af spindelen                                                                                                    |
| ST                                                                                            | Status for bearbejdningsafsnittet:                                                                                                    |
|                                                                                               | <ul> <li>L: Ved næste afvikling følger for dette<br/>bearbejdningsafsnit et læresnit, allerede indførte<br/>værdier i denne linie bliver overskrevet af TNC'en</li> <li>C: Læresnittet blev vellykket gennemført. Ved næste<br/>afvikling kan ske en automatisk<br/>tilserendingsregerigerige</li> </ul> |
| AFC                                                                                           | Navnet på reguleringsindstilling                                                                                                    |
|                                                                                               |                                                                                                    |

Før De gennemfører et læresnit, vær opmærksom på følgende forudsætninger:

- Om nødvendigt tilpasses reguleringsindstillingen i tabellen AFC.TAB
- Indfør den ønskede reguleringsindstilling for alle værktøjer i spalten AFC i værktøjs-tabellen TOOL.T
- Vælg programmet som De vil indlære
- Funktionen adaptiv tilspændingsregulering aktiveres pr. softkey (se "AFC aktivere/deaktivere" på side 616)

Når De gennemfører et læresnit, viser TNC`en i et overblændingsvindue de til i dag fremskaffede spindelreferencebelastning

De kan til enhver tid tilbagestille referencebelastningen, idet De trykker softkey PREF RESET. TNC`en starter så lærefasen påny.

Hvis De gennemfører et læresnit, sætter TNC'en internt spindel-override på 100%. De kan så ikke mere ændre spindelomdrejningstallet.

De kan under læresnittet med tilspændings-override ændre vilkårligt bearbejdningstilspændingen og dermed influere på den fremskaffede referencebelastning.

De skal ikke køre det fuldstændige bearbejdningssnit i læremodus. Når De ikke mere ændrer væsentligt snitbetingelserne, så kan De straks skifte til modus regulere Herfor trykker De softkey AFSLUTTE LÆRING, status ændrer sig så fra L til C.

De kan gentage et læresnit om nødvendigt vilkårligt ofte. Herfor sætter De status **ST** manuelt igen på **L**. En gentagelse af læresnittet kan være nødvendigt, hvis den programmerede tilspænding var programmeret meget for højt og De under bearbejdningsskridtet måtte dreje tilspændings-override meget tilbage.

TNC en skifter status fra lære (L) til regulering (C) så kun, når den fremskaffede referencebelastning er større 2%. Ved mindre værdier er en adaptiv tilspændingsregulering ikke mulig.

De kan til et værktøj indlære vilkårligt mange bearbejdningsskridt. Hertil stiller maskinfabrikanten enten en funktion til rådighed eller integrerer denne mulighed i funktionerne M3/M4 og M5. Vær opmærksom på maskinhåndbogen.

Maskinfabrikanten kan stille en funktion til rådighed, med hvilken læresnittet efter en valgbar tid automatisk afsluttes. Vær opmærksom på maskinhåndbogen.

- P

De går frem som følger, for at vælge og evt. at editere filen <navn>.H.AFC.DEP:

|        | <b>-</b>        | Vælg driftsart programafvikling blokfølge                                                                                                    |
|--------|-----------------|----------------------------------------------------------------------------------------------------|
|        |                 | Omskift softkeyliste                                                                                                    |
|        | AFC<br>INDSTIL- | Vælg tabellen AFC-indstillinger                                                                                                    |
| LINGER |                 | Om nødvendigt gennemfør optimeringer                                                                                                    |
|        | (ja             | Vær opmærksom på, at filen <b><navn>.H.AFC.DEP</navn></b> er spærre<br>for editering, så længe De afvikler NC-programmet<br><b><navn>.H</navn></b> . TNC`en viser så dataerne i tabellen med rødt. |
|        |                 | TNC`en sætter editeringsspærren først tilbage, når en af de følgende funktioner blev afviklet:                                                                                                    |
|        |                 | M02                                                                                                    |
|        |                 | ■ M30                                                                                                    |
|        |                 | END PGM                                                                                                    |
|        | De kan o        | aså ændre fil <navnet> H AFC DED i driftsart program-</navnet>                                                                                                    |

De kan også ændre fil **<navnet>.H.AFC.DEP** i driftsart programindlagring/editering. Om nødvendigt, kan De der også slette et bearbejdningsafsnit (komplet linie)

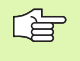

For at kunne editere fil **<navnet>.H.AFC.DEP**, skal De evt. indstille fil-styring således, at TNC'en skal vise afhængige filer (se "Konfigurere PGM MGT" på side 637).

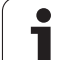

#### AFC aktivere/deaktivere

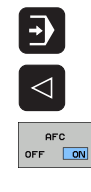

AFC

OFF ON

则

#### Vælg driftsart programafvikling blokfølge

- Omskift softkeyliste
- Aktivere adaptiv tilspændingsregulering: Stil softkey på IND, TNC en viser i positions-displayet AFCsymbolet (se "Adaptiv tilspændingsregulering AFC (fane AFC, software-option)" på side 61)
- Deaktivere adaptiv tilspændingsregulering: Stil softkey på UDE

Den adaptive tilspændingsregulering forbliver aktiv så længe, indtil De igen pr. softkey deaktiverer den. TNC`en gemmer stillingen af softkeyen også efter en strømafbrydelse.

Når den adaptive tilspændingsregulering er aktiv i modus **regulering**, sætter TNC'en internt spindel-override på 100%. De kan så ikke mere ændre spindelomdrejningstallet.

Når den adaptive tilspændingsregulering er aktiv i modus **regulering**, overtager TNC´en funktionen for tilspændings-overrides:

- Hvis De forhøjer tilspændings-override, har det ingen indflydelse på reguleringen.
- Hvis De reducerer tilspændings-override med mere end 10% henført til den maksimale stilling, så udkobler TNC en den adaptive tilspændingsregulering. I dette felt indblænder TNC en et vindue med tilsvarende henvisningstekst

I NC-blokke, i hvilke **FMAX** er programmeret, er den adaptive tilspændingsregulering **ikke aktiv**.

Blokforløb med aktiv tilspændingsregulering er tilladt, TNC en tilgodeser snitnummeret på indgangsstedet.

TNC en viser i det yderligere status-display forskellige informationer, når den adaptive tilspændingsregulering er aktiv (se "Adaptiv tilspændingsregulering AFC (fane AFC, software-option)" på side 61). Yderligere viser TNC en i positions-displayet symbolet

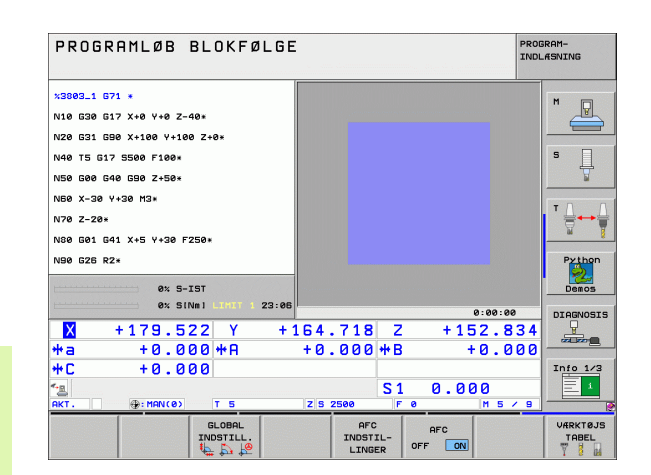

# Protokolfil

Under et læresnit gemmer TNC´en for hvert bearbejdningsafsnit forskellige informationer i filen **<navn>.H.AFC2.DEP**. **<navn>** svarer hermed til navnet på NC-programmet, for hvilket De har gennemført læresnittet. Ved regulering aktualiserer TNC`en dataerne og gennemfører forskellige udnyttelser. Følgende data er gemt i denne tabel:

| Spalte | Funktion                                                                                                    |
|--------|----------------------------------------------------------------------------------------------------|
| NR     | Nummeret på bearbejdningsafsnittet                                                                                                    |
| TOOL   | Nummeret eller navnet på værktøjet, med hvilket<br>bearbejdningsafsnittet blev gennemført                                                                                                    |
| IDX    | Index for værktøjet, med hvilket bearbejdningsafsnittet<br>blev gennemført                                                                                                    |
| SNOM   | Soll-omdrejningstal for spindelen [omdr./min]                                                                                                    |
| SDIF   | Maksimale forskel på spindelomdrejningstal i % af Soll-<br>omdrejningstallet                                                                                                    |
| LTIME  | Bearbejdningstid for læresnittet                                                                                                    |
| CTIME  | Bearbejdningstid for reguleringssnittet                                                                                                    |
| TDIFF  | Tidsforskel mellem bearbejdningstiden ved læring og regulering i %                                                                                                    |
| PMAX   | Maksimale optrædende spindelbelastning under<br>bearbejdning. TNC´en viser værdien procentuelt,<br>henført til den nominelle belastning af spindelen                                                                                |
| PREF   | Referencebelastning for spindelen TNC´en viser<br>værdien procentuelt, henført til den nominelle<br>belastning af spindelen                                                                                                    |
| OVLD   | Reaktionen, som TNC`en ved overbelastning har udført:                                                                                                    |
|        | M: En af maskinfabrikanten defineret makro blev<br>afviklet                                                                                                    |
|        | S: Direkte NC-Stop blev udført                                                                                                    |
|        | F: NC-Stop blev udført, efter at værktøjet blev frikørt                                                                                                    |
|        | <ul> <li>E. Der blev vist en rejimelding på bliedskæmen</li> <li>-: Der blev ingen overbelasningsreaktionudført</li> </ul>                                                                                                    |
| BLOCK  | Bloknummeret, på hvilket bearbejningsafsnittet<br>begynder                                                                                                    |
|        |                                                                                                    |
| ſ      | TNC'en fremskaffer den totale bearbejningstid for alle<br>læresnit (LTIME), alle reguleringssnit (CTIME) og den totale<br>tidsforskel (TDIFF) og indfører disse data efter nøgleordet<br>TOTAL i den sidste linie af protokolfilen. |

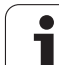

DE går frem som følger, for at vælge filen **<navn>.H.AFC2.DEP**:

Vælg driftsart programafvikling blokfølge

- Omskift softkeyliste
- ► Vælg tabellen AFC-indstillinger
- ► Vise protokol-fil

Ð

AFC INDSTIL-LINGER

TABEL EVALU-ERING

i

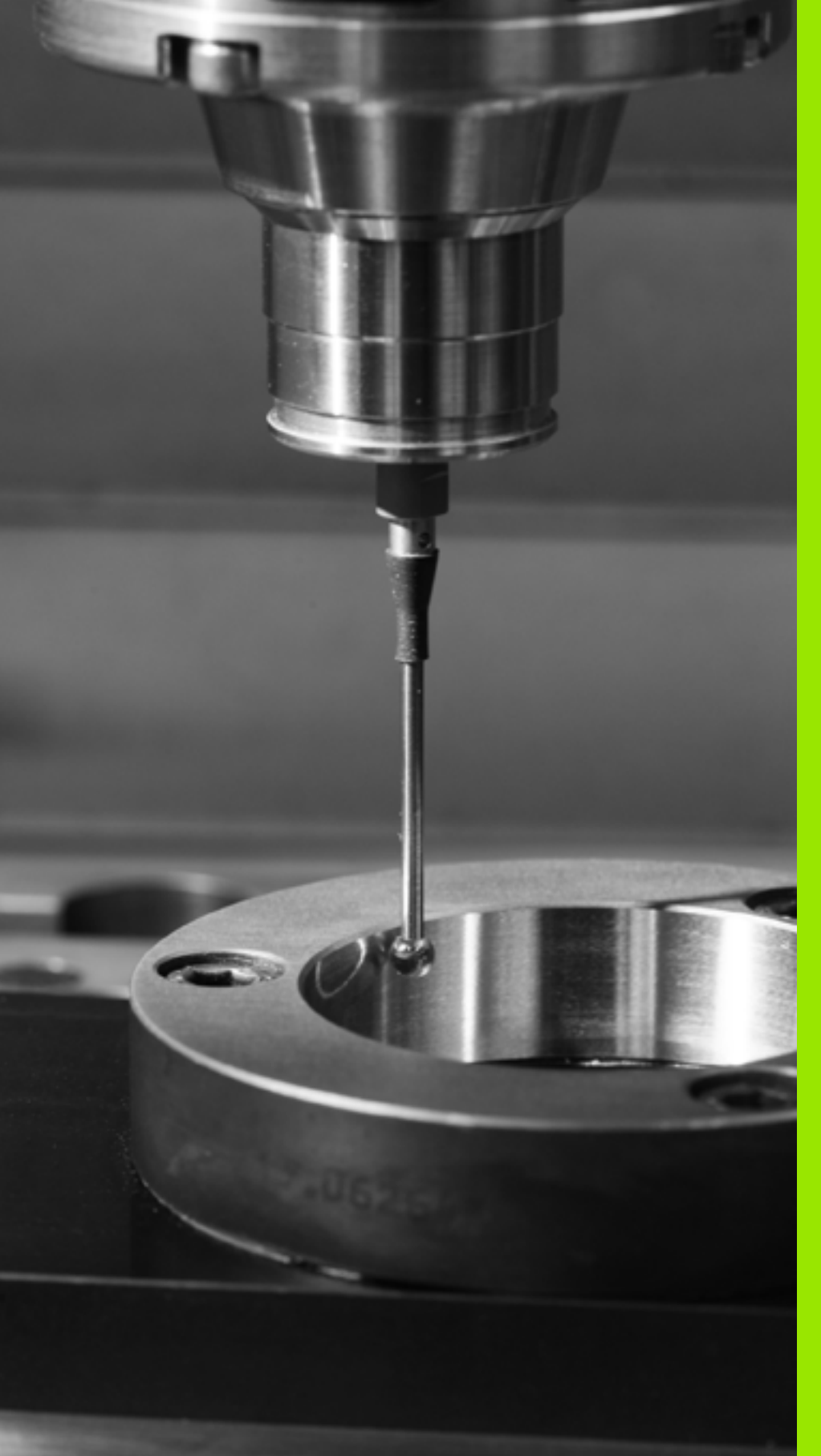

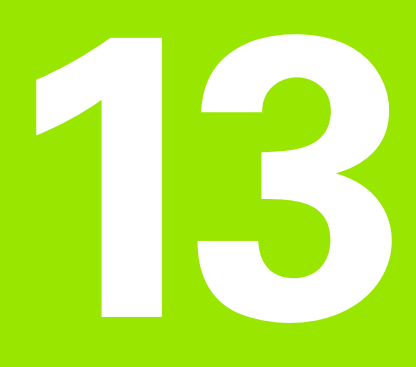

# **MOD-funktioner**

# 13.1 Vælg MOD-funktion

Med MOD-funktionerne kan De vælge yderligere displays og indlæsemuligheder. Hvilke MOD-funktioner der står til rådighed, er afhængig af den valgte driftsart.

# Valg af MOD-funktioner

Vælg den driftsart, i hvori De skal ændre MOD-funktionen.

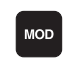

Vælge MOD-funktioner: Tryk tasten MOD. Billederne til højre viser typiske billedskærm-menuer for program indlagring/ editering (billede til højre for oven), program-test (billedet til højre for neden)og i en maskin-driftsart (billedet på næste side).

# Ændring af indstillinger

Vælg MOD-funktion i den viste menu med piltaster.

For at ændre en indstilling, står - afhængig af den valgte funktion - tre muligheder til rådighed:

- Indlæs talværdi direkte, f.eks. ved fastlæggelse af kørselsområdebegrænsning
- Ændre indstilling ved tryk på tasten ENT, f.eks. ved fastlæggelse af program-indlæsning
- Ændre indstilling med et udvalgsvindue. Hvis flere indstillingsmuligheder står til rådighed, kan De ved tryk på tasten GOTO indblænde et vindue, i hvilket alle indstillingsmuligheder med et blik er synlige. De vælger de ønskede indstillinger direkte med tryk på den tilhørende ciffertaste (til venstre for dobbelpunktet), eller med piltaste og og i tilslutning hertil overfør med tasten ENT. Hvis De ikke vil ændre en indstilling, lukker De vinduet med tasten END.

# Forlade MOD-funktioner

Afslutte MOD-funktion: Tryk softkey SLUT eller tasten END

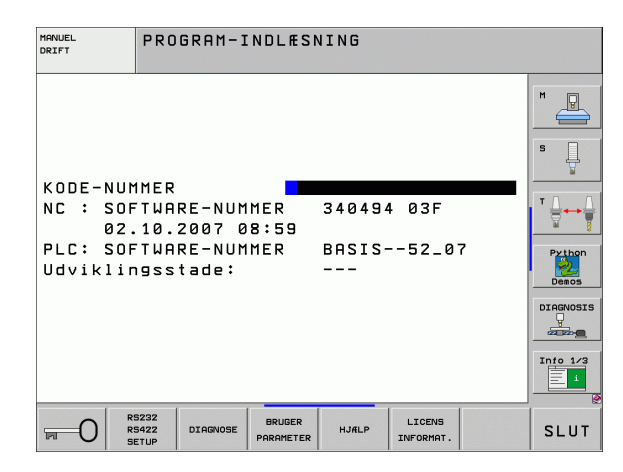

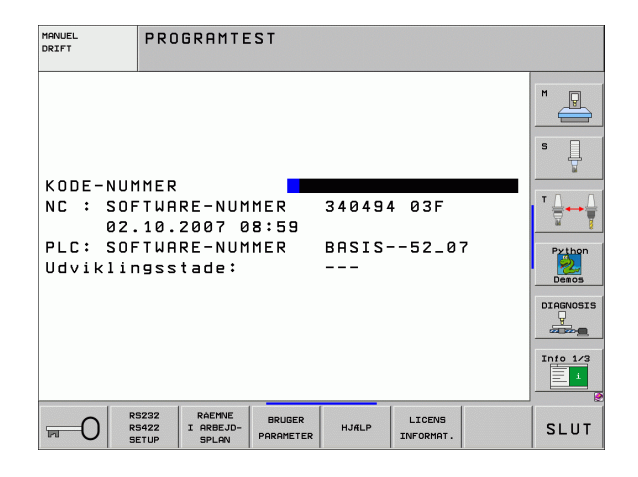

# **Oversigt over MOD-funktioner**

Afhængig af den valgte driftsart kan De foretage følgende ændringer:

Program-indlagring/editering:

- Visning af forskellige software-numre
- Indlæsning af nøgletal
- Indretning af interface
- Evt. maskinspecifikke brugerparametre
- Vis evt. HJÆLP-filer
- Indlæsning af service-pakker
- Indstille tidszone
- Retslige anvisninger

Program-test:

- Visning af forskellige software-numre
- Indlæsning af nøgletal
- Indretning af datainterface
- Fremstille råemne i arbejdsrummet
- Evt. maskinspecifikke brugerparametre
- Evt. visning af HJÆLPE-filer
- Indstille tidszone
- Retslige anvisninger

Alle øvrige driftsarter:

- Visning af forskellige software-numre
- Visning af kendetal for eksisterende optioner
- Vælg positions-visning
- Fastlæggelse af måle-enhed (mm/tomme)
- Fastlæggelse af programmerings-sprog for MDI
- Fastlæggelse af akser for Akt.-positions-overtagelse
- Fastlæggelse af kørselsområde-begrænsning
- Vise henføringspunkter
- Visning af driftstider
- Vis evt. HJÆLP-filer
- Indstille tidszone
- Retslige anvisninger

| MANUEL                                                                      | _ DRIF                                                                   | т                                                           |                                            |                                  |                     | PRO                 | GRAM-<br>.ÆSNING                                  |
|-----------------------------------------------------------------------------|--------------------------------------------------------------------------|-------------------------------------------------------------|--------------------------------------------|----------------------------------|---------------------|---------------------|---------------------------------------------------|
| POSIT:<br>POSIT:<br>SKIFT<br>PROGRE<br>AKSEVE<br>NC : S<br>PLC: S<br>Udvik: | IONSVÆ<br>IONSVÆ<br>- MM/<br>AM-INP<br>ALG<br>SOFTWA<br>SOFTWA<br>lingss | RDI 1<br>RDI 2<br>TOMMER<br>UT<br>RE-NUM<br>RE-NUM<br>tade: | MM<br>RES<br>MM<br>HEI<br>%0<br>MER<br>MER | 10ENHA<br>1011<br>34049<br>BASIS | IN<br>4 03F<br>52_0 | 7                   | H<br>S<br>Prihon<br>Deecs<br>DIARNOIS<br>Into 1/2 |
| POSITION/<br>INPUT PGM                                                      | ENDE-<br>KONTAKT                                                         | ENDE-<br>KONTAKT                                            | ENDE-<br>KONTAKT                           | HJÆLP                            | MASKINE<br>TID      | LICENS<br>INFORMAT. | SLUT                                              |

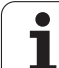

# 13.2 Software-numre

# Anvendelse

Følgende software-numre står efter valg af MOD-funktioner i TNCbilledskærmen:

- **NC**: Nummeret på NC-softwaren (bliver styret af HEIDENHAIN)
- PLC: Nummeret eller navnet på PLC-softwaren (bliver styret af maskinfabrikanten)
- Udviklingsstand (FCL=Feature Content Level): Af den i styringen installerede udviklingsstand (se "Udviklingsstand (Upgrade-funktioner)" på side 8).
- DSP1 til DSP3: Nummeret på omdr.tal-regulerings-software (bliver styret af HEIDENHAIN)
- ICTL1 og ICTL3: Nummeret på strømstyrings-software (bliver styret af HEIDENHAIN)

# 13.3 Indlæse nøgletal

# Anvendelse

TNC'en kræver for følgende funktioner et nøgle-tal:

| Funktion                                                      | Nøgletal |
|---------------------------------------------------------------|----------|
| Valg af bruger-parametre                                      | 123      |
| Konfigurere Ethernet-kort (ikke<br>iTNC 530 med Windows XP)   | NET123   |
| Frigive special-funktioner ved Q-<br>parameter- programmering | 555343   |

Yderligere kan De med nøgleordet **udgave** fremstille en fil, der indeholder alle aktuelle software-numre i Deres styring:

- Indlæs nøgleordet udgave, bekræft med tasten ENT
- TNC´en viser på billedskærmen alle aktuelle software-numre
- Afslutte udgaveoversigt: Tryk tasten END

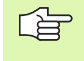

Efter behov kan De de i bibliotek TNC: Udlæse gemte fil **udgave.a** og for diagnosegrunde sende til maskinfabrikanten eller HEIDENHAIN.

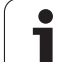

# 13.4 Indlægge service-pakke

# Anvendelse

De skal ubetinget sætte Dem i forbindelse med maskinfabrikanten, før De installerer en service-pakke.

TNC`en udfører efter afslutningen af installations-forløbet en varmstart. Bring maskinen før indlægning af servicepakken i NØD-STOP-tilstand.

Hvis endnu ikke gennemført: Forbind netdrevet, fra hvilken De vil indspille service-pakken.

Med denne funktion kan De på enkel vis gennemføre en softwareupdate på Deres TNC

- Vælg driftsart program-indlagring/editering
- Tryk tasten MOD
- Starte software-update: Tryk softkey "indlæg service-pakke", TNC`en viser et overblændingsvindue for valg af opdaterings-filer
- Med piltasterne vælger De biblioteket, i hvilket service-pakken er gemt. Tasten ENT slår den pågældende under-biblioteksstruktur op
- Vælge fil: Dobbelt-klik tasten ENT på det valgte bibliotek TNC`en skifter fra biblioteksvinduet til filvinduet
- Starte update-forløbet: Vælg filen med tasten ENT: TNC`en udpakker alle nødvendige filer og genstarter herefter styringen. Dette forløb kan vare nogle minutter

# 13.5 Indretning af datainterface

#### Anvendelse

For indretning af datainterface trykker De softkey RS 232- / RS 422 - INDRET. TNC'en viser en billedskærm-menu, i hvilken De indlæser følgende indstillinger:

#### Indretning af RS-232-interface

Driftsart og baud-rates bliver for RS-232-interface indført til venstre i billedskærmen.

#### Indretning af RS-422-interface

Driftsart og baud-rates bliver for RS-422-interface indført til højre i billedskærmen.

#### Valg af DRIFTSART for eksternt udstyr

I driftsarterne FE2 og EXT kan De ikke udnytte funktionerne "indlæsning af alle programmer", "indlæse tilbudt program" og "indlæse bibliotek"

#### Indstilling af BAUD-RATE

BAUD-RATE (dataoverførings-hastighed) er valgbar mellem 110 og 115.200 Baud.

| Eksternt udstyr                                                          | Driftsart  | Symbol |
|--------------------------------------------------------------------------|------------|--------|
| PC med HEIDENHAIN overførings-<br>software TNCremo NT                    | FE1        |        |
| HEIDENHAIN diskette-enheder<br>FE 401 B<br>FE 401 fra prognr. 230 626 03 | FE1<br>FE1 |        |
| Fremmed udstyr, som printer,<br>læser, stanser, PC uden<br>TNCremo NT    | EXT1, EXT2 | စ္     |

| MANUEL<br>DRIFT | PROGRAM-1                        | NDLÆSN              | ING   |                     |    |                                                                                                    |
|-----------------|----------------------------------|---------------------|-------|---------------------|----|----------------------------------------------------------------------------------------------------|
| DATAPOR         | T RS232                          | DAT                 | APORT | R S 4 2 2           |    | M                                                                                                    |
| DRIFTAR         | T: FE1                           | DRI                 | FTART | : FI                | E1 |                                                                                                    |
| BAUD RA         | TE                               | BAU                 | D RAT | E                   |    | s 🗌                                                                                                    |
| FE :            | 9600                             | FE                  | :     | 9600                |    | The second second secon |
| EXT1 :          | 9600                             | EXT                 | 1:    | 9600                |    |                                                                                                    |
| EXT2 :          | 9600                             | EXT                 | 2:    | 9600                |    | ™                                                                                                    |
| LSV-2:          | 115200                           | LSV                 | -2:   | 11520               | 0  | <u>M</u>                                                                                                    |
| ANVISNI         | NG:                              |                     |       |                     |    | Python<br>Demos                                                                                                    |
| PRINT           | :                                |                     |       |                     |    | DIAGNOSI                                                                                                    |
| PRINT-T         | EST :                            |                     |       |                     |    |                                                                                                    |
| PGM MGT         | :                                |                     | UDVI  | DET 2               |    |                                                                                                    |
| Afhængi         | ge filer:                        |                     | Auto  | matisk              |    | 1 i                                                                                                    |
| 0               | RS232<br>RS422 DIAGNOSE<br>SETUP | BRUGER<br>PARAMETER | HJÆLP | LICENS<br>INFORMAT. |    | SLUT                                                                                                    |

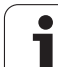

# Anvisning

Med denne funktion fastlægger De, hvorhen data fra TNC'en skal overføres.

Anvendelser:

- Udlæsning af værdier med Q-parameter-funktion FN15
- Udlæsning af værdier med Q-parameter-funktion FN16

Af TNC-driftsart afhænger, om funktionen PRINT eller PRINT-TEST skal benyttes:

| TNC-driftsart               | overførings-funktion |
|-----------------------------|----------------------|
| Programafvikling enkeltblok | PRINT                |
| Programafvikling blokfølge  | PRINT                |
| Program-test                | PRINT-TEST           |

PRINT og PRINT-TEST kan De indstille som følger:

| Funktion                                                             | Sti     |
|----------------------------------------------------------------------|---------|
| Udlæsning af data over RS-232                                        | RS232:\ |
| Udlæse data via RS-422                                               | RS422:\ |
| Gemme data på TNC`ens harddisk                                       | TNC:\   |
| Gemme data i biblioteket, i hvilket programmet<br>med FN15/FN16 står | tom     |

#### Fil-navn:

| Data            | Driftsart        | Fil-navn   |
|-----------------|------------------|------------|
| Værdier m. FN15 | Programafvikling | %FN15RUN.A |
| Værdier m. FN15 | Program-test     | %FN15SIM.A |
| Værdier m. FN16 | Programafvikling | %FN16RUN.A |
| Værdier m. FN16 | Program-test     | %FN16SIM.A |

i

#### Software for dataoverførsel

For overførsel af filer fra TNC'en og til TNC'en, skal De bruge HEIDENHAIN-software TNCremoNT for dataoverførsel. Med TNCremoNT kan De over det serielle interface eller over ethernetinterface'et styre alle HEIDENHAIN-styringer.

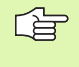

Den aktuelle udgave af TNCremo NT kan De gratis hjemtage fra HEIDENHAIN filebase (www.heidenhain.de, <Service>, <Download-område>, <TNCremo NT>).

System-forudsætninger for TNCremoNT:

- PC med 486 processor eller bedre
- Styresystem Windows 95, Windows 98, Windows NT 4.0, Windows XP, Windows XP
- 16 MByte arbejdslager
- 5 MByte fri plads på Deres harddisk
- Et frit serielt interface eller opbinding til TCP/IP-netværk

#### Installation under Windows

- Start installations-programmet SETUP.EXE med fil-manager (Explorer)
- Følg anvisningerne for setup-programmet

#### Start af TNCremoNT med Windows

De klikke på <Start>, <Program>, <HEIDENHAIN anvendelser>, <TNCremoNT>

Når De starter TNCremoNT første gang, forsøger TNCremoNT automatisk at fremstille en forbindelse til TNC<sup>en</sup>.

#### Dataoverføring mellem TNC og TNCremoNT

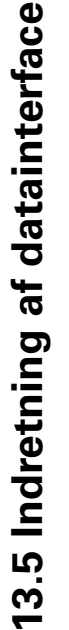

De skal før overførsel af et program fra TNC`en til PC`en være ubetinget sikker på, at De også i TNC`en har gemt det i øjeblikket valgte program. TNC`en gemmer automatisk ændringer, når De skifter driftsarten på TNC`en eller hvis De med tasten PGM MGT vælger fil-styringen

Kontrollér, om TNC`en er tilsluttet til det rigtige serielle interface på Deres computer, hhv. til netværket.

Efter at De har startet TNCremoNT, ser De i den øverste del af hovedvinduet 1 alle filer, som er gemt i det aktive bibliotek. Med <fil>, <skifte mappe> kan De vælge et vilkårligt drev hhv. et andet bibliotek på Deres computer.

Når De vil styre dataoverføringen fra PC'en, så laver De forbindelsen på PC'en som følger:

- De vælger <fil>, <opret forbindelse>. TNCremoNT modtager nu filog biblioteks-strukturen fra TNC'en og viser disse i den nederste del af hovedvinduet 2
- For at overføre en fil fra TNC'en til PC'en, vælger De filen i TNCvinduet med et museklik og trækker den markerede fil med nedtrykket musetaste til PC-vinduet 1
- For at overføre en fil fra PC'en til TNC'en, vælger De filen i PCvinduet med et museklik og trækker den markerede fil med nedtrykket musetaste til TNC-vinduet 2

Når De vil styre dataoverføringen fra TNC´en, så laver De forbindelsen på PC´en som følger:

- De vælger <Extras>, <TNCserver>. TNCremoNT starter så serverdriften og kan fra TNC´en modtage data, hhv. sende data til TNC´en
- De vælger på TNC´en funktionen for fil-styring med tasten PGM MGT (se "Dataoverførsel til/fra et eksternt dataudstyr" på side 132) og overfører de ønskede filer

#### Afslutte TNCremoNT

De vælger menupunktet <fil>, <afslutte>

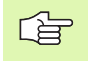

628

Vær også opmærksom på den kontextsensitive hjælpefunktion i TNCremoNT, i hvilken alle funktioner bliver forklaret. Kaldet sker med tasten F1.

| 🗟 🖻 🖻 🗙 🗉                 | ) 🗄 🕅 📤       | 9                           |                       |
|---------------------------|---------------|-----------------------------|-----------------------|
| s:\SCREE                  | NS\TNC\TNC430 | )\BA\KLARTEXT\dumppgms[*.*] | Steuerung             |
| Name                      | Größe         | Attribute Datum             | Mic 400               |
| <u> </u>                  |               |                             | - Dateistatus         |
| ) %TCHPRNT.A              | 79            | 04.03.97 11:34:06           | Frei: 899 MByte       |
| <u>.e)</u> 1.H            | 813           | 04.03.97 11:34:08           |                       |
| .H) 1E.H 1                | 379           | 02.09.97 14:51:30           | Insgesamt: 8          |
| .e) 1F.H                  | 360           | 02.09.97 14:51:30           | Maskiert: 8           |
| H) 1GB.H                  | 412           | 02.09.97 14:51:30           | P                     |
| .m)11.H                   | 384           | 02.09.97 14:51:30           | <b>•</b>              |
|                           | TNC:\NK       | SCRDUMP[*.*]                | Verbindung            |
| Name                      | Größe         | Attribute Datum             | Protokoll:            |
|                           |               |                             | LSV-2                 |
| H) 200.H                  | 1596          | 06.04.99 15:39:42           | Schnittsteller        |
| H) 201.H                  | 1004          | 06.04.99 15:39:44           | COM2                  |
| .H) 202.H                 | 1892          | 06.04.99 15:39:44           | JCOM2                 |
| .н <b>2</b> 03.н <b>2</b> | 2340          | 06.04.99 15:39:46           | Baudrate (Auto Detect |
| .H) 210.H                 | 3974          | 06.04.99 15:39:46           | 115200                |
| э 211.H                   | 3604          | 06.04.99 15:39:40           |                       |
| .H) 212.H                 | 3352          | 06.04.99 15:39:40           |                       |
| a) or a Li                | 0750          | 00.04.00.15.00.40           |                       |

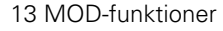

# 13.6 Ethernet-interface

# Introduktion

TNC en er standardmæssigt udrustet med et Ethernet-kort, for at integrere styringen som klient i Deres netværk. TNC en overfører data over ethernet-kortet med

- smb-protokol (server message block) for Windows-driftssystem, eller
- TCP/IP-protokol-familien (transmission Control Protocol/Internet Protocol) og ved hjælp af NFS (Network File System). TNC'en understøtter også NFS V3-protokollen, med hvilken der kan opnås højere dataoverføringsrater

# **Tilslutnings-muligheder**

De kan integrere Ethernet-kortet i TNC en med RJ45-tilslutningen (X26,100BaseTX hhv. 10BaseT) til Deres netværk eller forbinde direkte med en PC. Tilslutningen er galvanisk adskilt fra styringselektronikken.

Ved 100BaseTX hhv. 10BaseT-tilslutning anvender De tvistede parkabler, for at tilslutte TNC`en til Deres netværk.

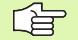

Den maximale kabellængde mellem TNC og et knudepunkt er afhængig af kablets godhedsklasse, af kappen og af arten af netværket (100BaseTX eller 10BaseT).

Hvis De forbinder TNC'en direkte med en PC , skal De bruge krydset kabel.

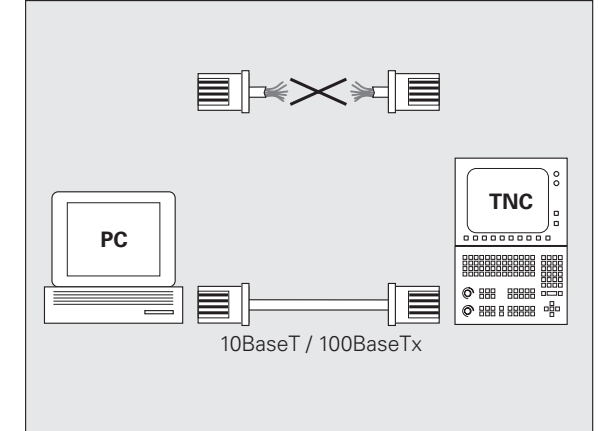

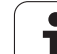

# Forbinde iTNC´en direkte med en Windows PC´er

De kan uden større opbud og uden netværks-kendskab forbinde iTNC 530 direkte med en PC, der er udrustet med et Ethernet-kort. Herfor skal De udelukkende gennemføre nogle indstillinger på TNC`en og de herfor passende indstillinger på PC`en.

#### Indstillinger på iTNC´en

- De forbinder iTNC´en (stikket X26) og PC´en med et krydset ethernet-kabel (handelsbetegnelse: Krydset patchkabel eller krydset STP-kabel)
- Tryk i driftsart program-indlagring/editering tasten MOD. Indlæs nøgletallet NET123, TNC´en viser hovedbilledskærmen for netværkkonfiguration (se billedet øverst til højre)
- Tryk softkey DEFINE NET for indlæsning af generelle netværkindstillinger (se billedet i midten til højre)
- De indlæser en vilkårlig netværk-adresse. Netværks-adresser sammensættes af fire talværdier adskilt med et punkt, f.eks. 160.1.180.23
- De vælger med piltasten til højre den næste spalte og indlæser subnet-masken. Subnet-masken sammensættes ligeledes af fire talværdier adskilt med et punkt, f.eks. 255.255.0.0
- > Tryk tasten END, for at forlade de generelle netværk-indstillinger
- Tryk softkey DEFINE MOUNT for indlæsning af de PC-specifikke netværk-indstillinger (se billedet nederst til højre)
- De definere PC-navnet og drevet på PC`en på hvilken De vil have adgang, begyndende med to skråstreger, f.eks. //PC3444/C
- De vælger med piltasten mod højre den næste spalte og indlæser navnet, med hvilket PC´en skal vises i TNC`ens fil-styring , f.eks. PC3444:
- De vælger med piltasten mod højre den næste spalte og indlæser filsystemet type smb
- De vælger med piltasten til højre den næste spalte og indlæser følgende informationer, som afhænger af PC.ens driftssystem: ip=160.1.180.1,username=abcd,workgroup=SALES,password=uvwx
- De afslutter netværks-konfigurationen: Dobbeltklik tasten END , iTNC'en genstarter automatisk

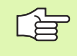

Parameteren **username**, **workgroup** og **password** behøver ikke at være angivet i alle Windows driftssystemer.

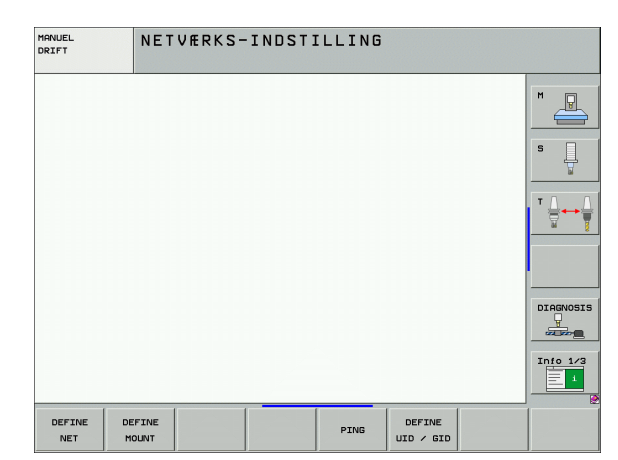

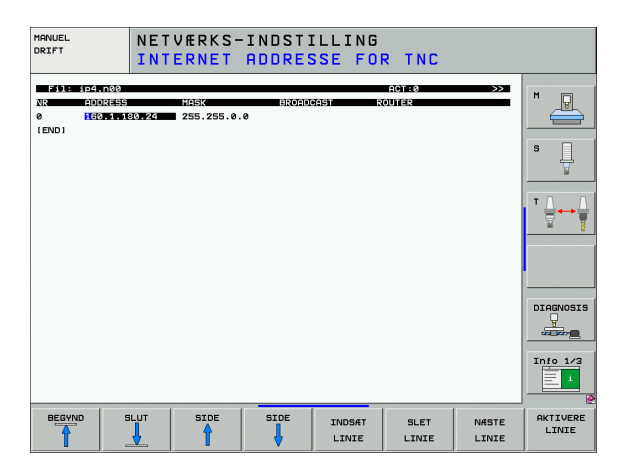

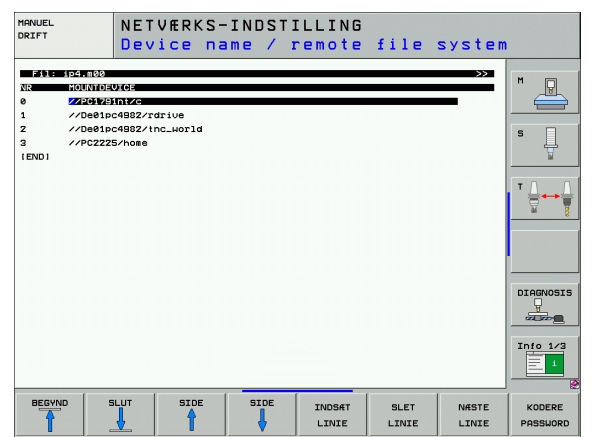

13.6 Ethernet-interface

#### Indstillinger på en PC med Windows XP

#### Forudsætning:

Netværkskortet skal allerede være installeret i PC'en og funktionsklar.

Hvis PC'en, med hvilken De vil forbinde iTNC'en, allerede er opbundet med firmanetværket, skal De bibeholde PCnetværk-adressen og tilpasse netværk-adressen for TNC'en.

- De vælger netværksindstillingerne med <Start>, <Indstillinger>, <Netværk- og DFÜ-forbindelser>
- Klik med den højre musetaste på symbolet <LAN-forbindelse> og herefter i den viste menu på <egenskaber>
- Dobbeltklik på <Internetprotokol (TCP/IP)> for at ændre IPindstillingerne (se billedet øverst til højre)
- Hvis endnu ikke aktiv, vælger De optionen <Anvend følgende IPadresse>
- Indlæs i indlæsefeltet <IP-adresse> den samme IP-adresse, som De har fastlagt i iTNC en under de PC-specifikke netværk-indstillinger, f.eks. 160.1.180.1
- Indlæs i indlæsefeltet <Subnet Mask> 255.255.0.0
- Bekræft indstillingerne med <OK>
- De gemmer netværks-konfigurationen med <OK>, evt. skal De starte Windows påny

| Internet Protocol (TCP/IP) Propertie                                                                                                    | s <b>?</b> X      |  |  |  |
|----------------------------------------------------------------------------------------------------|-------------------|--|--|--|
| General                                                                                                    |                   |  |  |  |
| You can get IP settings assigned automatically if your network supports<br>this capability. Otherwise, you need to ask your network administrator for<br>the appropriate IP settings. |                   |  |  |  |
| O Obtain an IP address automatical                                                                                                    | y I               |  |  |  |
| □                                                                                                    |                   |  |  |  |
| IP address:                                                                                                    | 160 . 1 . 180 . 1 |  |  |  |
| S <u>u</u> bnet mask:                                                                                                    | 255.255.0.0       |  |  |  |
| Default gateway:                                                                                                    | · · ·             |  |  |  |
| C Obtain DNS server address autor                                                                                                    | natically         |  |  |  |
| ☐ Use the following DNS server add                                                                                                    | dresses:          |  |  |  |
| Preferred DNS server:                                                                                                    |                   |  |  |  |
| <u>A</u> lternate DNS server:                                                                                                    | · · ·             |  |  |  |
|                                                                                                    | Ad <u>v</u> anced |  |  |  |
|                                                                                                    | OK Cancel         |  |  |  |

13.6 Ethernet-interface

# **TNC konfigurering**

Konfigurering af to-processor-udgaven: se "Netværkindstillinger", side 689.

Lad konfigureringen af Deres TNC til et netværk udføre af specialister.

Vær opmærksom på, at TNC`en automatisk gennemfører en varmstart, hvis De ændrer IP-adressen for TNC`en.

Tryk i driftsart program-indlagring/editering tasten MOD. Indlæs nøgletallet NET123, TNC´en viser hovedbilledskærmen for netværkkonfigurering

#### Generelle netværk-indstillinger

Tryk softkey DEFINE NET for indlæsning af generelle netværksindstillinger og indlæs følgende informationer:

| Indstilling | Betydning                                                                                                    |
|-------------|----------------------------------------------------------------------------------------------------|
| ADDRESS     | Adresse, som Deres netværks-specialist skal<br>tildele TNC'en. Indlæsning: Fire talværdier<br>adskilt med et punkt, f.eks. 160.1.180.20<br>Alternativt kan TNC'en også henføre IP-<br>adressen dynamisk fra en DHCP-server. Indfør i<br>dette tilfælde <b>DHCP</b> . Bemærkning: DHCP-<br>tilknytning er en FCL 2-funktion. |
| MASK        | SUBNET MASK bruges til adskillelse af net- og<br>Host-ID for netværket. indlæsning: Fire<br>talværdier adskilt med et punkt, spørg om<br>værdien hos netværk-specialisten, f.eks.<br>255.255.0.0                                                                                                    |
| BROADCAST   | Broadcastadressen for styringen behøves kun,<br>hvis den afviger fra standardindstillingen.<br>Standardindstillingen bliver dannet ud fra Net-ID<br>og Host-ID, hvor alle Bits er sat på 1, f.eks.<br>160.1.255.255                                                                                                    |
| ROUTER      | Internet-adresse på Deres Default-Routers.<br>Indlæses kun, hvis Deres netværk består af flere<br>delnet. indlæsning: Fire talværdier adskilt med<br>et punkt, spørg om værdien hos netværk-<br>specialisten, f.eks. 160.1.0.2                                                                                              |
| HOST        | Navnet, med hvilket TNC´en melder sig i<br>netværket                                                                                                    |
| DOMAIN      | Navnet på et domæne i Deres firmanetværk                                                                                                    |

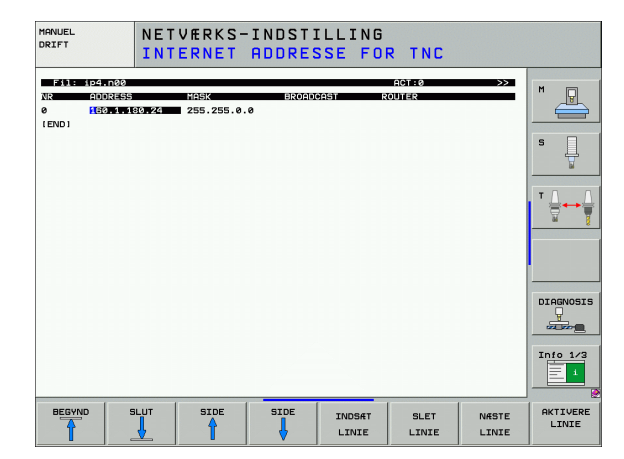

| Indstilling | Betydning                                                                                                    |
|-------------|----------------------------------------------------------------------------------------------------|
| NAMESERVER  | Netværksadressen for Domainserveren. Er<br>DOMAIN og NAMESERVER defineret, kan De i<br>Mount-tabellen anvende det symbolske<br>computernavn, så at indlæsning af IP-adressen<br>bortfalder. Alternativt kan De også anvise DHCP<br>til den dynamiske styring |

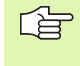

Angivelsen over protokollen bortfalder ved iTNC 530, der bliver anvendt overførselsprotokollen svarende til RFC 894.

#### Apparatspecifikke netværks-indstillinger

Tryk softkey DEFINE MOUNT for indlæsning af de apparatspecifikke netværks-indstillinger. De kan fastlægge vilkårligt mange netværkindstillinger, dog kun styre maximalt 7 samtidigt

| Indstilling        | Betydning                                                                                                    |
|--------------------|----------------------------------------------------------------------------------------------------|
| MOUNTDEVICE        | Opbinding med nfs:<br>Navne på biblioteker der skal anmeldes.<br>Disse bliver dannet gennem serverens<br>netværksadresse, et dobbeltpunkt og navnet<br>de biblioteker der skal oprettes. indlæsning:<br>Fire talværdier adskilt med et punkt, spørg<br>om værdien hos netværk-specialisten, f.eks.<br>160.1.13.4 Biblioteket hos NFS-serveren,<br>som De vil forbinde med TNC'en. Pas på ved<br>store og små bogstaver ved stiangivelsen |
|                    | Opbinding over smb:<br>Indlæs netværksnavn og frigivelsesnavn for<br>computeren, f.eks. //PC1791NT/C                                                                                                    |
| MOUNTPOINT         | Navnet, som TNC´en viser i fil-styringen, når<br>TNC´en er forbundet med apparatet. Vær<br>opmærksom på, at navnet skal ende med et<br>kolon                                                                                                    |
| FILSYSTEM-<br>TYPE | Filsystemtype.<br>NFS: Network File System<br>SMB: Server Message Block (Windows-<br>Protokol)                                                                                                    |

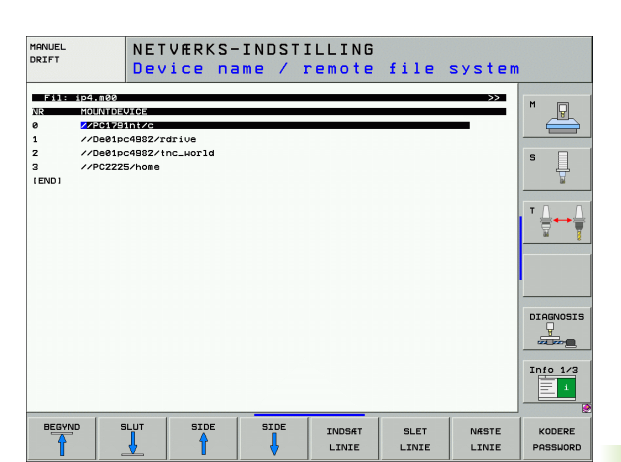

| Indstilling                                                                                     | Betydning                                                                                                    |
|-------------------------------------------------------------------------------------------------|----------------------------------------------------------------------------------------------------|
| OPTIONS ved<br>FILESYSTEM-<br>TYPE=nfs                                                          | Angivelser uden tomme tegn, adskilt med et<br>komma og skrevet efter hinanden. Pas på<br>skrivning med store- / små bogstaver.<br><b>RSIZEE=</b> : Pakkestørrelse for datamodtagelse i<br>Byte Indlæseområde: 512 til 8 192<br><b>WSIZE=</b> : Pakkestørrelse for dataafsendelse i<br>Byte Indlæseområde: 512 til 8 192<br><b>TIME0</b> : Tiden i tiendedele-sekunden, efter at<br>TNC'en gentager en af serveren ikke besvaret<br>Remote Procedure Call Indlæseområde: 0 til<br>100 000. Hvis ingen indførelse følger, bliver<br>standardværdien 7 anvendt. Anvend kun højere<br>værdier, hvis TNC'en skal kommunikere med<br>flere Router med serveren. Spørg om værdi<br>hos netværk-specialisten<br><b>SOFT=</b> : Definition, om TNC'en skal gentage<br>Remote Procedure Call så længe, indtil NFS-<br>server svarer.<br>Indføre soft: Remote Procedure Call gentages<br>ikke<br>ikke indføre soft: Remote Procedure Call<br>gentages altid |
| OPTIONS ved<br>FILESYSTEM-<br>TYPE=smb for<br>direkte<br>opbinding til<br>Windows-<br>netværker | Angivelser uden tomme tegn, adskilt med et<br>komma og skrevet efter hinanden. Pas på<br>skrivning med store- / små bogstaver.<br>IP=: ip-adresse for PC`en, med hvilken TNC´en<br>skal forbindes<br>USERNAME: Brugernavn med hvilket TNC`en skal<br>melde sig<br>WORKGROUP=: Arbejdsgruppe under hvilken<br>TNC´en skal melde sig<br>PASSWORD: Password, med hvilket TNC´en skal<br>melde sig (maksimalt 80 tegn)                                                                                                    |
| AM                                                                                              | Definition, om TNC´en ved indkobling<br>automatisk skal lade sig forbinde med<br>netdrevet.<br>0: Ikke forbinde automatisk<br>1: Forbinde automatisk                                                                                                    |
| OPTION<br>netværk                                                                               | sen af <b>USERNAME, WORKGROUP</b> og <b>PASSWORD</b> i spalten<br>IS kan med Windows 95- og Windows 98-<br>er evtl. bortfalde                                                                                                    |

Med softkey KODERE PASSWORD kan De kode det under OPTIONS definerede password.

i

#### Definere netværk-identifikation

Tryk softkey DEFINE UID / GID for indlæsning af netværks-Identifikation

| Indstilling   | Betydning                                                                                                    |
|---------------|----------------------------------------------------------------------------------------------------|
| TNC USER ID   | Definition af, med hvilken bruger-identifikation<br>slutbrugeren får adgang til filer i netværket.<br>Spørg om værdi hos netværk-specialisten                                                                                       |
| OEM USER ID   | Definition af, med hvilken bruger-identifikation<br>maskinfabrikanten får adgang til filer i<br>netværket. Spørg om værdi hos netværk-<br>specialisten                                                                              |
| TNC GROUP ID  | Definition, med hvilken gruppe-identifikation<br>De henter filer i netværket. Spørg om værdien<br>hos netværk-specialisten. Gruppe-<br>identifikation er ens for slutbruger og<br>maskinfabrikant                                   |
| UID for mount | Definition af, med hvilken bruger-identifikation<br>anmeldeforløbet bliver udført.<br><b>USER</b> : Anmeldelsen sker med USER-<br>identifikation<br><b>R00T</b> : Anmeldelsen sker med identifikationen<br>af ROOT-Users, værdi = 0 |

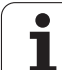

#### Teste netværk-forbindelser

- Tryk softkey PING
- I indlæsefeltet HOST indlæses internet-adressen for udstyret, for hvilket De vil teste netværks-forbindelsen
- Bekræft med tasten ENT. TNC`en sender datapakker sålænge, indtil De med tasten END forlader testmonitoren

I linien **TRY** viser TNC´en antallet af datapakker, som blev afsendt til den i forvejen definerede modtager. Efter antallet afsendte datapakker viser TNC´en status:

| Status-visning | Betydning                                                                                         |
|----------------|---------------------------------------------------------------------------------------------------|
| HOST RESPOND   | Modtager igen datapakke, forbindelsen i orden                                                     |
| TIMEOUT        | Modtager ikke datapakken igen, kontroller<br>forbindelsen                                         |
| CAN NOT ROUTE  | Datapakken kunde ikke sendes, kontroller<br>internet-adresse for serveren og Routers på<br>TNC´en |

| MANUEL<br>DRIFT | NET       | VÆRKS- | INDST | ILLING |       |           |
|-----------------|-----------|--------|-------|--------|-------|-----------|
| PING MONITO     | I.113.6   | _      |       |        | <br>- | M P       |
| TRY             | 6 : TIMEO | т      |       |        |       | T         |
|                 |           |        |       |        |       | DIAGNOSIS |
|                 |           |        |       |        |       | Info 1/3  |
|                 |           |        |       |        |       |           |

# 13.7 Konfigurere PGM MGT

## Anvendelse

Med MOD-funktionen fastlægger De, hvilke biblioteker hhv. filer som skal vises af TNV en:

- Indstilling af PGM MGT: Forenklet fil-styring uden biblioteks-visning eller udvidet fil-styring med biblioteks-visning
- Indstilling af afhængige filer: Definere, om afhængige filer skal vises eller ej.

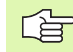

Pas på: Se "Arbejde med fil-styringen", side 115.

# Ændre indstilling PGM MGT

- Vælg fil-styring i driftsart program-indlagring/editering: Tryk tasten PGM MGT
- Vælge MOD-funktion: Tryk tasten MOD
- Vælg indstilling PGM MGT: Flyt det lyse felt med pil-tasten til indstilling PGM MGT, skift med tasten ENT mellem STANDARD og UDVIDET

Den nye fil-styring (indstilling Udvidet 2) tilbyder følgende fordele:

- Komplet muse-betjening ud over tastebetjeningen er mulig
- Sorteringsfunktion til rådighed
- Tekstindlæsning synkroniserer det lyse felt til det næste mulige filnavn
- Favorit-styring
- Konfigurationsmulighed for informationen der skal vises
- Datoformat indstillelig
- Vinduesstørrelse kan indstilles fleksibelt
- Hurtig betjening ved anvendelse af Shortcuts er mulig

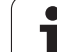

# Afhængige filer

Afhængige filer har yderligere for fil-kending endelsen **.SEC.DEP** (**SEC**tion = eng. inddeling, **DEP**endent = eng. afhængig). Følgende forskellige typer står til rådighed:

#### .I.SEC.DEP

Filer med endelsen **.SEC.DEP** genererer TNC´en, hvis De arbejder med inddelingsfunktionen. I filen står informationer, som TNC´en behøver, for at springe hurtigere fra et inddelingspunkt til det næste.

- T.DEP: Værktøjs-indsatsfil for enkelte klartext-dialog-programmer (se "Værktøjs-brugstest" på side 597)
- .P.T.DEP: Værktøjs-indsatsfil for en komplet palette Filer med endelsen .P.T.DEP generer TNC´en, når De i en programafviklings-driftsart gennemfører værktøjs-brugstesten (se "Værktøjs-brugstest" på side 597) for en paletteindføring i den aktive palette-fil. I denne fil er så summen af alle værktøjs-brugstider opført, altså brugstiden for alle værktøjer, som De anvender indenfor paletten
- I.AFC.DEP: Fil, i hvilken TNC'en gemmer styringsparameteren for den adaptive tilspændingsregelung AFC (se "Adaptiv tilspændingsregulering AFC (software-option)" på side 609)
- I.AFC2.DEP: Fil, i hvilken TNC'en gemmer statistiske data for den adaptive tilspændingsregulering AFC (se "Adaptiv tilspændingsregulering AFC (software-option)" på side 609)

#### Ændre MOD-indstilling for afhængige filer

- Vælg fil-styring i driftsart program-indlagring/editering: Tryk tasten PGM MGT
- Vælge MOD-funktion: Tryk tasten MOD
- Vælg indstilling afhængige filer: Flyt det lyse felt med piltasten til indstilling afhængige filer, med tasten ENT skiftes mellem AUTOMATISK og MANUEL

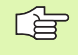

Afhængige filer er kun synlige i fil-styring, når De har valgt indstillingen MANUEL.

Eksisterer for en fil afhængige filer, så viser TNC´en i status-spalten i fil-styringen et +-tegn (kun når **afhængige filer** er sat på **AUTOMATISK**).

# 13.8 Maskinspecifikke brugerparametre

# Anvendelse

For at muliggøre indstillingen af maskinspecifikke funktioner for brugeren, kan maskinfabrikanten definere indtil 16 maskin-parametre som bruger-parametre.

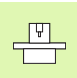

Denne funktion står ikke til rådighed i alle TNC´er. Vær opmærksom på Deres maskinhåndbog.

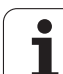

# 13.9 Fremstille råemne i arbejdsrummet

# Anvendelse

l driftsart program-test kan De grafisk kontrollere positionen af råemnet i maskinens arbejdsrum og aktivere arbejdsrum-overvågning i driftsart program-test.

TNC en fremstiller en transparent kasse som arbejdsrum, hvis mål er opført i tabellen **kørsel sområde** (standardfarve: Grøn). Målene for arbejdsrummet tager TNC en fra maskin-parametrene for det aktive kørselsområde. Da kørselsområdet er defineret i referencesystemet for maskinen, svarer nulpunktet for kassen til maskin-nulpunktet. Placeringen af maskin-nulpunktet i kassen kan De få synlig ved tryk på softkey M91 (2. softkey-liste) (standardfarve: Hvid).

En yderligere transparent kasse fremstiller råemnet, hvis størrelse er opført i tabellen **BLK FORM** (standardfarve: Blå). Størrelsen overtager TNC en fra råemne-definitionen for det valgte program. Råemnekassen definerer indlæse-koordinatsystemet, hvis nulpunkt ligger indenfor kørselsområde-kassen. Placeringen af det aktive nulpunktet indenfor kørselsområdet kan De få vist ved tryk på softkey "vis emnenulpunkt" (2. softkey-liste).

Hvor råemnet befinder sig indenfor arbejdsrummet er normalt uvigtigt for program-testen. Hvis de alligevel tester programmer, som indeholder kørselsbevægelser med M91 eller M92, skal De forskyde råemnet "grafisk" sådan, at der ikke optræder konturbeskadigelser. Hertil benytter De de i den efterfølgende tabel opførte softkeys.

Herudover kan De også aktivere arbejdsrum-overvågning for driftsart program-test, for at teste programmet med det aktuelle henf.punkt og det aktive kørselsområde (se efterfølgende tabel, sidste linie).

| Funktion                                         | Softkey    |
|--------------------------------------------------|------------|
| Forskyd råemne mod venstre                       | <b>~ +</b> |
| Forskyd råemne mod højre                         | ➡ ⊕        |
| Forskyde råemne fremad                           |            |
| Forskyde råemne bagud                            | / +        |
| Forskyde råemne opad                             | 1          |
| Forskyde råemne nedad                            | ↓ ◆        |
| Vis råemnet henført til det fastlagte henf.punkt |            |

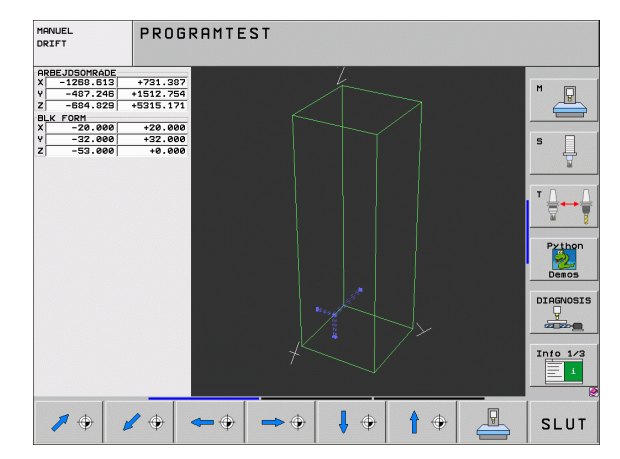

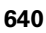

| Funktion                                                                                                | Softkey  |
|----------------------------------------------------------------------------------------------------|----------|
| Vis det totale kørselsområde henført til det<br>fremstillede råemne                                     |          |
| Visning af maskin-nulpunkt i arbejdsområdet                                                             | M91      |
| Visning af en af maskinfabrikanten fastlagt position<br>(f.eks. Værktøjs-veksel punkt) i arbejdsområdet | M92      |
| Visning af emne-nulpunkt i arbejdsområde                                                                | <b>.</b> |
| Arbejdsrum-overvågning ved program-test indkoble<br>(INDE)/ udkoble (UDE)                               |          |

# Dreje hele fremstillingen

I den tredie softkey-liste sår funktioner til rådighed, med hvilke De kan dreje og kippe hele fremstillingen:

| Funktion                       | Softkeys |  |
|--------------------------------|----------|--|
| Dreje fremstilling vertikalt   |          |  |
| Kippe fremstilling horisontalt |          |  |

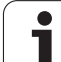

# 13.10 Vælge positions-visning

# Anvendelse

Ved manuel drift og programafviklings-driftsarter kan De påvirke visningen af koordinater:

Billedet til højre viser forskellige positioner af værktøjet

- Udgangs-position
- Mål-position for værktøjet
- Emne-nulpunkt
- Maskin-nulpunkt

For positions-visningen på TNC'en kan De vælge følgende koordinater:

| Funktion                                                                                                 | Display |
|----------------------------------------------------------------------------------------------------|---------|
| Soll-Position; den af TNC'en aktuelle forudgivne<br>værdi                                                | SOLL    |
| Aktposition; den øjeblikkelige værktøjs-position                                                         | AKT.    |
| Reference-position; Aktposition henført til maskin-nulpunktet                                            | REF     |
| Restvejen til den programmerede position;<br>Forskellen mellem Akt og mål-position                       | RESTVEJ |
| Slæbefejl; forskellen mellem Soll og Aktposition                                                         | SLÆBF.  |
| Udbøjning af det målende tastsystem                                                                      | UDB.    |
| Kørselsveje, som blev udført med funktionen<br>håndhjuls-overlejring (M118)<br>(Kun positions-visning 2) | M118    |

Med MOD-funktion positions-visning 1 vælger De positions-visning i status-display.

Med MOD-funktion positions-visning 2 vælger De positions-visning i det yderligere status-display.

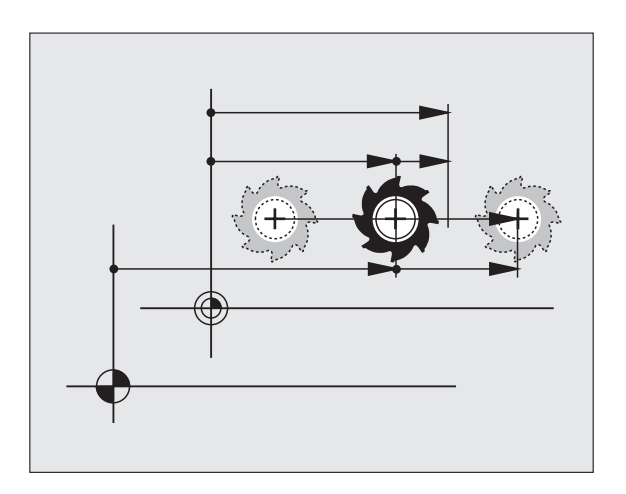

Т

# 13.11 Vælge målesystem

# Anvendelse

Med denne MOD-funktion fastlægger De, om TNC'en skal vise koordinaterne i mm eller tommer.

- Metrisk målesystem: f.eks. X = 15,789 (mm) MOD-funktion skift mm/tomme = mm. Visning med 3 cifre efter kommaet.
- Tomme-system: f.eks. X = 0,6216 (tomme) MOD-funktion skift mm/ tomme = tomme. Visning med 4 cifre efter kommaet

Hvis De har Tomme-visning aktiv, viser TNC'en også tilspændingen i tomme/min. I et tomme-program skal De indlæse tilspændingen med en faktor 10 større.

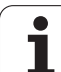

# 13.12 Vælge programmeringssprog for \$MDI

# Anvendelse

Med MOD-funktion program-indlæsning omskifter De programmeringen af filen \$MDI:

- \$MDI.H programmering i klartext-dialog: Program-indlæsning: HEIDENHAIN
- \$MDI.I programmering ifølge DIN/ISO: Program-indlæsning: ISO

i

# 13.13 Aksevalg for lineær-blokgenerering

#### Anvendelse

I indlæse-felt for akseudvalget fastlægger De, hvilke koordinater der skal overtages i den aktuelle værktøjs-position i en L-blok. Genereringen af en separat L-blok sker med tasten "Overfør Akt.position". Udvalget af akser sker som ved maskin-parametre bitorienteret:

Aksevalg %11111 X, Y, Z, IV., V. akser overføres

Aksevalg %01111: X, Y, Z, IV. :NONE.

Aksevalg %00111: X, Y, Z akser overføres

Aksevalg %00011: X, Y akser overføres

Aksevalg %00001: X akse overføres

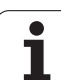

# 13.14 Indlæsning af kørselsområdebegrænsninger, nulpunktvisning

# Anvendelse

Indenfor det maximale kørselsområde kan De begrænse den reelt brugbare kørselsstrækning for koordinatakserne.

Anvendelseseksempel: Sikre et deleapparat mod kollision

Det maximale kørselsområde er begrænset med software-endekontakt. Den reelt brugbare kørselsvej bliver indskrænket med MODfunktionen KØRSELSOMRÅDE: Herfor indlæser De maximalværdier i positiv og negativ retning af akserne henført til maskin-nulpunktet. Hvis Deres maskine råder over flere kørselsområder, kan De separat indstille begrænsningen for alle kørselsområder (softkey KØRSELSOMRÅDE (1) til KØRSELSOMRÅDE (3)).

# Arbejde uden kørselsområde-begrænsning

For koordinatakserne, som skal køres uden kørselsområdebegrænsning, indlæser De den maximale kørselsstrækning for TNC'en (+/- 9 9999 mm) som KØRSELSOMRÅDE.

# Fremskaffelse og indlæsning af maximalt kørselsområde

- ▶ Vælg positions-visning REF
- ► Kør til de ønskede positive og negative ende-positioner for X-, Y- og Z-akserne
- Noter værdierne med fortegn
- ▶ Vælg MOD-funktionen: Tryk taste MOD

ENDE-

Indlæs kørselsområde-begrænsnig: Tryk softkey KØRSELSOMRÅDE. Indlæs de noterede værdier for akserne som begrænsninger

▶ Forlade MOD-funktion: Tryk softkey ENDE

Aktive værktøjs-radiuskorrekturer bliver ved kørselsområde-begrænsning ikke tilgodeset.

Der tages hensyn til kørselsområde-begrænsning og software-endekontakt, efter at reference-punkter er overkørt.

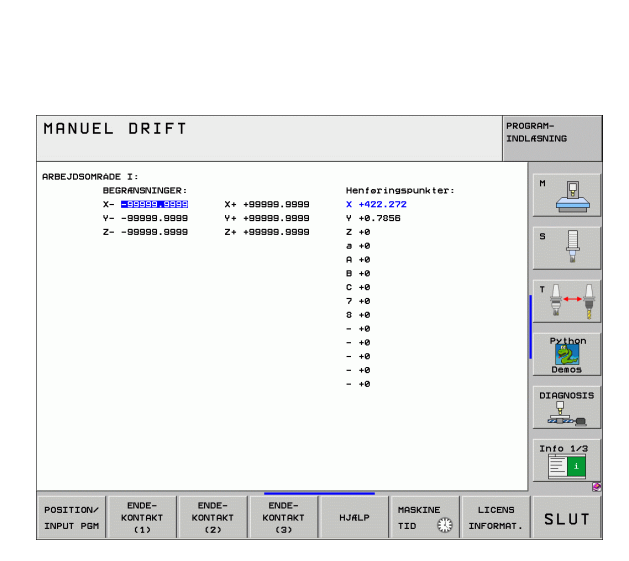

 $\overline{X}_{max}$ 

Х

Z

Z<sub>max</sub>-

 $Z_{\text{min}}$ 

# Henføringspunkt-visning

De viste værdier øverst til højre på billedskærmen definerer det øjeblikkelige aktive henføringspunkt. Henføringspunktet kan fastlægges manuelt eller være aktiveret af preset-tabellen. De kan ikke ændre henføringspunktet i billedskærm-menuen.

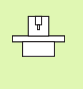

De viste værdier er afhængig af Deres maskinkonfiguration. Vær opmærksom på anvisningerne i kapitel 2 (se "Forklaring til de i preset-tabellen gemte værdier" på side 87)

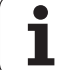

# 13.15 Vise HJÆLP-filer

# Anvendelse

HJÆLP-filer skal hjælpe brugeren i situationer, i hvilke fastlagte handlingsmåder, f.eks. frikørsel af maskinen efter en strømafbrydelse, er nødvendige. Også hjælpe-funktioner kan dokumenteres i en HJÆLP-fil. Billedet til højre viser displayet af en HJÆLP-fil.

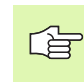

HJÆLP-filer er ikke til rådighed i alle maskiner. Nærmere informationer kan fås hos maskinfabrikanten.

# Valg af HJÆLP-FILER

▶ Vælg MOD-funktion: Tryk taste MOD

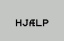

▶ Vælg den sidst aktive HJÆLP-fil: Tryk softkey HJÆLP

Om nødvendigt, kald fil styring (taste PGM MGT) og vælg andre hjælpe-filer

| PROGRAM-INDLESNING PROG |               |               |         |                 |        | OGRAM-<br>DLÆSNING |           |
|-------------------------|---------------|---------------|---------|-----------------|--------|--------------------|-----------|
| Fil: Servi              | ce1.hlp       |               | INIE: Ø | SPALTE: 1       | INSERT |                    |           |
| •••••                   | •••••         | •••••         | ***     |                 |        |                    |           |
|                         | ATTENTION     |               |         |                 |        |                    |           |
| onl                     | y for superv  | isor          |         |                 |        |                    | s 🗍       |
| Х, Ү,                   | Z can be mo   | ved by        |         |                 |        |                    |           |
| X+, X-                  | , Y+, Y-, Z+  | , Z- key      |         |                 |        |                    | ' ⊕⊷₩     |
| 0                       | r handwheel   |               |         |                 |        |                    | ai 8      |
|                         |               |               |         |                 |        |                    | Python    |
|                         |               |               | 0% S-1  | ST              |        |                    | Demos     |
|                         |               |               | 0% SEN  | Im] LII         |        | 23:22              | DTOGNOSTS |
| X                       | +237.8        | 68 Y          | -218    | .286 Z          |        | 6.95               |           |
| #a                      | +0.0          | 00 + A        | +0      | .000 <b>+</b> E | + *    | 74.700             |           |
| +C                      | +0.0          | 00            |         |                 |        |                    | Into 1/3  |
| ·2                      |               |               |         | S 1             | 0.0    | 20                 |           |
| АКТ.                    | @: 15         | T 5           | ZS      | 2500 F          | · 0    | M 5 / 9            |           |
| INDS#T<br>OVERSKRIV     | NAISTE<br>ORD | SIDSTE<br>ORD | SIDE    | SIDE            | BEGYND |                    | FIND      |

1
# 13.16 Vise driftstider

### Anvendelse

G

Maskinfabrikanten kan lade yderligere tider vise. Vær opmærksom på maskinhåndbogen!

Med softkey MASKIN TID kan De få vist forskellige driftstider:

| Driftstid        | Betydning                                               |
|------------------|---------------------------------------------------------|
| Styring inde     | Styringens driftstid siden idriftssættelsen             |
| Maskine inde     | Driftstiden af maskinen siden<br>idriftsættelsen        |
| Programafvikling | Driftstiden for den styrede drift siden idriftsættelsen |

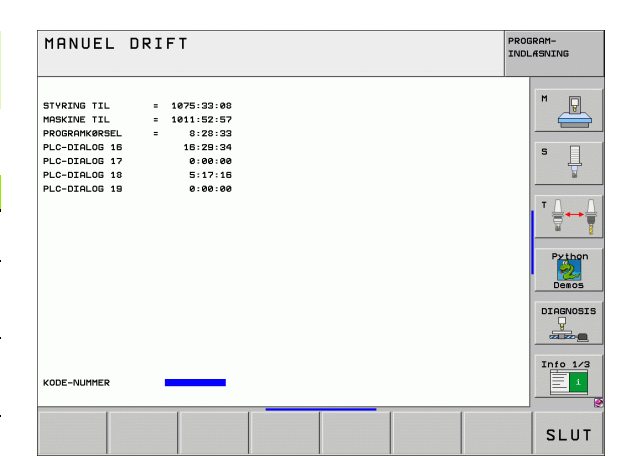

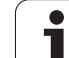

# 13.17 Indstille systemtid

# Anvendelse

Med softkey INDSTILLE DATO/ KLOKKEN kan De indstille tidszonen, dato og system-klokkeslæt.

# Foretage indstillinger

13.17 Indstille systemtid

Hvis De omstiller tidszone, dato eller systemtid, så er en genstart af TNC'en nødvendig. TNC 'en afgiver i dette tilfælde ved lukning af vinduet en advarsel.

- ▶ Vælg MOD-funktion: Tryk taste MOD
- Skift af softkey-lister

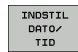

- Vise tidszone vindue: Tryk softkey INDSTILLE TIDSZONE
- I venstre område af overblændingsvinduet indstilles pr. muse-klik året, måneden og dagen
- I højre del vælges pr. muse-klik tidszonen, i hvilken De befinder Dem
- Om ønsket indstilles klokken pr. talindlæsning
- Gemme indstilling: Klik på kontaktfladen **OK**
- Annullere ændringer og afbryde dialog: Klik på kontakt Afbryde

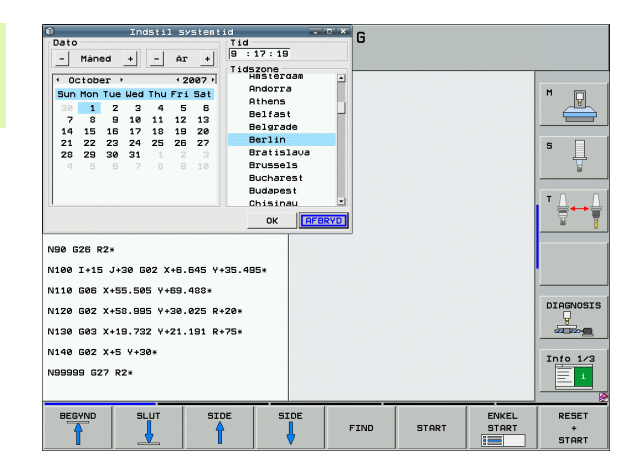

# 13.18 Teleservice

### Anvendelse

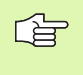

Funktionerne for teleservice bliver af maskinfabrikanten frigivet og fastlagt. Vær opmærksom på maskinhåndbogen!

TNC'en stiller to softkeys til rådighed for teleservice, for at to forskellige servicesteder kan indrettes.

TNC en tilbyder muligheden, for at kunne gennemføre teleservice. Herfor skal Deres TNC være udrustet med et Ethernet-kort, med hvilket De kan opnå en højere dataoverførings-hastighed end over det serielle interface RS-232-C.

Med HEIDENHAIN TeleService-software, så kan Deres maskinfabrikant for diagnoseårsager lave en forbindelse via et ISDNmodem til TNC´en. Følgende funktioner står til rådighed:

- Online-billedskærmoverføring
- Udspørge om maskinens tilstand
- Overførsel af filer
- Fjernstyring af TNC

### **Teleservice kalde/afslutte**

- Vælge vilkårlige maskindriftsarter
- ▶ Vælge MOD-funktion: Tryk tasten MOD
- SERVICE
- Opbygge forbindelse til serviceafd. Stil softkey SERVICE hhv. SUPPORT på IND. TNC´en afbryder forbindelsen automatisk, hvis der indenfor en af maskinfabrikanten fastlagt tid (standard: 15 min) ingen dataoverførsel har fundet sted
- Opbygge forbindelse til serviceafd.: Stil softkey SERVICE hhv. SUPPORT på UD. TNC´en afbryder forbindelsen efter ca. et minut

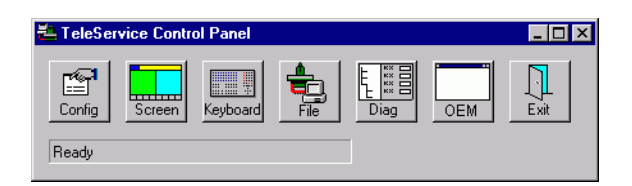

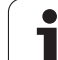

# 13.19 Ekstern adgang

### Anvendelse

\_ (P)

Maskinfabrikanten kan konfigurere de externe indgrebsmuligheder over LSV-2 interfacet. Vær opmærksom på maskinhåndbogen!

Med softkey'en EXTERNT INDGREB kan De med LSV-2 interface frigive eller spærre indgreb.

Med en indføring i konfigurationsfilen TNC.SYS kan De et bibliotek inklusiv forhåndenværende underbiblioteker beskytte med et password. Ved et indgreb over LSV-2 interface efter dataerne fra dette bibliotek bliver der krævet et password. Fastlæg i konfigurationsfilen TNC.SYS stien og password et for de externe indgreb.

Filen TNC.SYS skal være gemt i rod-biblioteket TNC:\.

Hvis De kun angiver een indførsel for password'et, bliver hele drevet TNC:\beskyttet.

Anvend til dataoverførslen den aktualiserede udgave af HEIDENHAIN-software TNCremo eller TNCremoNT.

| Indfør i TNC.SYS       | Betydning                  |
|------------------------|----------------------------|
| REMOTE.TNCPASSWORD=    | Password for LSV-2 indgreb |
| REMOTE.TNCPRIVATEPATH= | Stien der skal beskyttes   |

### Eksempel på TNC.SYS

**REMOTE.TNCPASSWORD=KR1402** 

**REMOTE.TNCPRIVATEPATH=TNC:\RK** 

### Externe indgreb tillade/spærre

- Vælge vilkårlige maskindriftsarter
- Vælge MOD-funktion: Tryk tasten MOD

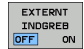

- Tillade forbindelse til TNC´en: Stil softkey EXTERN ADGANG på IND. TNC´en tillader indgreb på data over LSV-2 interface. Ved et indgreb i et bibliotek, som blev angivet i konfigurationsfilen TNC.SYS, bliver password´et krævet
- Spærre forbindelsen til TNC´en: Stil softkey EXTERN ADGANG på UD. TNC´en spærrer indgrebet med LSV-2 interfacet

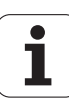

| <u>e</u> e | diti  | . e1 |     |       |
|------------|-------|------|-----|-------|
|            |       |      | F   | 2     |
|            | F1    | VCZ  |     | 0,020 |
|            | 0,016 | 55   |     | 0,020 |
|            | 0,016 | 55   |     | 0,250 |
|            | 0,200 | 130  | )   | 0,030 |
| 3          | 0,025 | 45   |     | 0,020 |
|            | 0,016 | 55   | -   | 0,250 |
| )          | 0,200 | 13   | 30  | 0,020 |
| <b>00</b>  | 0,016 | 5    | 5   | 0,02  |
| 0          | 0,015 | 5 5  | 5   | 0,25  |
| 40         | 0,20  | a i  | 130 | 0,0   |
| 100        | 0,01  | Б    | 55  | 0,0   |
| 40         | 0,01  | 16   | 55  | 0,-2  |
| 40         | 0,2   | 00   | 130 | 0,    |
| 100        | 0,0   | 40   | 45  | 0:    |
| 20         | 0,    | 040  | 35  | . 0   |
| 26         | 0,    | 040  | 100 | e     |
| 70         | Ø     | ,040 | 35  | . (   |
|            |       |      | 25  | 1     |

Tabeller og oversigter

# 14.1 Generelle brugerparametre

Generelle brugerparametre er maskinparametre, hvis forhold har indflydelse på TNC'en.

Typiske brugerparametre er f.eks.

- Dialogsproget
- Interface-forhold
- Kørselshastigheder
- Bearbeidningsforløb
- Virkning af override

### Indlæsemuligheder for maskin-parametre

Maskinparametre kan de frit programmere som

- Decimaltal Indlæse talværdi direkte
- Dual-/binærtal Procent-tegnet "%" indlæses før talværdien
- Hexadecimaltal Dollar-tegn "\$" indlæses før talværdi

### **Eksempel:**

Istedet for decimaltallet 27 kan De også indlæse binærtallet %11011 eller hexadecimaltallet \$1B.

De enkelte maskinparametre må gerne angives samtidigt i de forskellige talsystemer.

Nogle maskinparametre har flere funktioner. Indlæseværdien af sådanne maskin-parametre fremkommer af summen af de med et + kendetegnede enkelt-indlæseværdier.

### Valg af generelle brugerparametre

Generelle brugerparametre vælger De i MOD-funktionen med nøgletallet 123.

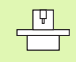

l MOD-funktionen står også maskinspecifikke brugerparametre til rådighed.

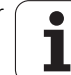

| <u>e</u>  |
|-----------|
|           |
| <u> </u>  |
| Ψ         |
|           |
|           |
| σ         |
|           |
| σ         |
| Õ         |
|           |
| ā         |
| ž         |
| <u> </u>  |
| 3         |
| <u> </u>  |
|           |
|           |
| Ð         |
| =         |
|           |
| 2         |
|           |
| Ξ         |
| Je        |
| nel       |
| enei      |
| Gene      |
| Gene      |
| l Genei   |
| .1 Genei  |
| 4.1 Genei |

| Ekstern dataoverførsel                                                    |                                                                                                    |
|---------------------------------------------------------------------------|----------------------------------------------------------------------------------------------------|
| TNC-interface EXT1 (5020.0) og EXT2<br>(5020.1) tilpasses eksternt udstyr | MP5020.x<br>7 Databit (ASCII-Code, 8.bit = paritet): Bit 0 = 0<br>8 Databit (ASCII-Code, 9.bit = paritet): Bit 0 = 1                                                                |
|                                                                           | Block-Check-Charakter (BCC) vilkårlig: <b>Bit 1 = 0</b><br>Block-Check-Charakter (BCC) styretegn ikke tilladt: <b>Bit 1 = 1</b>                                                     |
|                                                                           | Overførings-stop med RTS aktiv: <b>Bit 2 = 1</b><br>Overførings-stop med RTS aktiv: <b>Bit 2 = 0</b>                                                                                |
|                                                                           | Overførings-stop med DC3 aktiv: <b>Bit 3 = 1</b><br>Overførings-stop med DC3 ikke aktiv: <b>Bit 3 = 0</b>                                                                           |
|                                                                           | Tegnparitet lige tal: <b>Bit 4 = 0</b><br>Tegnparitet ulige tal: <b>Bit 4 = 1</b>                                                                                                   |
|                                                                           | Tegnparitet uønsket: <b>Bit 5 = 0</b><br>Tegnparitet ønsket: <b>Bit 5 = 1</b>                                                                                                    |
|                                                                           | Antal stop-bits, som bliver sendt ved enden af et tegn:<br>1 stopbit: <b>Bit 6 = 0</b><br>2 stopbit: <b>Bit 6 = 1</b><br>1 stopbit: <b>Bit 7 = 1</b><br>1 stopbit: <b>Bit 7 = 0</b> |
|                                                                           | Eksempel:                                                                                                    |
|                                                                           | Tilpasning af TNC-interface EXT2 (MP 5020.1) til et eksternt udstyr med følgende indstilling :                                                                                      |
|                                                                           | 8 data bits, BCC vilkårlig, overførings-stop ved DC3, even character parity, character parity ønsket, 2 stop bits                                                                   |
|                                                                           | Indlæsning for <b>MP 5020.1</b> : <b>%01101001</b>                                                                                                    |
| Fastlæggelse af interface-type for<br>EXT2 (5030.1) fastlægges            | MP5030.x<br>Standard-overførsel: 0<br>Interface for blokvis overførsel: 1                                                                                                    |
| 2D_tastsustamar                                                           |                                                                                                    |
| Volg of overfaringeort                                                    | MDC010                                                                                                    |
|                                                                           | Tastsystem med kabel-overføring: <b>0</b><br>Tastsystem med infrarød-overførsel: <b>1</b>                                                                                           |
| Tasttilspænding for kontakt tastsystem                                    | <b>MP6120</b><br>1 til 3 000 [mm/min]                                                                                                    |
| Maksimale kørselsvej til tastpunkt                                        | MP6130<br>0.001 til 99 999.9999 [mm]                                                                                                    |
| Sikkerhedsafstand til tastpunkt ved automatiske målinger                  | MP6140<br>0.001 til 99 999.9999 [mm]                                                                                                    |
| llgang for tastning med kontakt tastsystem                                | MP6150<br>1 til 300 000 [mm/min]                                                                                                    |

| 3D-tastsystemer                                                                                                    |                                                                                                    |
|----------------------------------------------------------------------------------------------------|----------------------------------------------------------------------------------------------------|
| Forpositionere med maskin-ilgang                                                                                                    | <b>MP6151</b><br>Forpositionering med hastigheden fra <b>MP6150</b> : <b>0</b><br>forpositionering med maskin-ilgang: <b>1</b>                                                                                                    |
| Måling af tastsystem-midtforskydning ved kalibrering af kontakt tastsystem                                                                       | MP6160<br>Ingen 180°-drejning af 3D-tastsystemet ved kalibrering: 0<br>M-funktion for 180°-drejning af tastsystemet ved kalibrering: 1 bis 999                                                                                                    |
| M-funktion for orientering af infrarød taster<br>før hvert måleforløb                                                                            | <b>MP6161</b><br>Funktion inaktiv: <b>0</b><br>Orientering direkt med NC: <b>-1</b><br>M-funktion for orientering af tastsystemet: <b>1 til 999</b>                                                                                                    |
| Orienteringsvinkel for infrarød taster                                                                                                    | <b>MP6162</b><br><b>0</b> til <b>359.9999</b> [°]                                                                                                    |
| Forskellen mellem den aktuelle<br>orienteringsvinkel og orienteringsvinklen<br>fra MP 6162 fra hvilken en<br>spindelorientering skal gennemføres | MP6163<br>0 til 3.0000 [°]                                                                                                    |
| Automatik-drift: Orientere Infrarød taster<br>før tastning automatisk på den<br>programmerede tastretning                                        | MP6165<br>Funktion inaktiv: 0<br>Orientere Infrarød taster: 1                                                                                                    |
| Manuel drift: Korrigere tast-retning under<br>hensyntagen til en aktiv grunddrejning                                                             | <b>MP6166</b><br>Funktion inaktiv: <b>0</b><br>Tilgodese grunddrejning: <b>1</b>                                                                                                    |
| Multiplum måling for programmerbare<br>tastfunktioner                                                                                            | <b>MP6170</b><br>1 til 3                                                                                                    |
| Tillidsområde for multiplum måling                                                                                                    | <b>MP6171</b><br><b>0.001</b> til <b>0.999</b> [mm]                                                                                                    |
| Automatisk kalibreringscyklus: Midt i<br>kalibrerings-ringen i X-aksen henført til<br>maskin-nulpunktet                                          | MP6180.0 (kørselsområde 1) til MP6180.2 (kørselsområde 3)<br>0 til 99 999.9999 [mm]                                                                                                    |
| Automatisk kalibreringscyklus: Midt i<br>kalibrerings-ringen i X-aksen henført til<br>maskin-nulpunktet                                          | MP6181.x (kørselsområde 1) til MP6181.2 (kørselsområde 3)<br>0 til 99 999.9999 [mm]                                                                                                    |
| Automatisk kalibreringscyklus: Overkant af<br>kalibrerings-ringen i Z-aksen henført til<br>maskin-nulpunktet for                                 | MP6182.x (kørselsområde 1) til MP6182.2 (kørselsområde 3)<br>0 til 99 999.9999 [mm]                                                                                                    |
| Automatisk kalibreringscyklus: Afstand<br>nedenunder ringoverkant, der hvor TNC´en<br>gennemfører kalibreringen                                  | MP6185.x (kørselsområde 1) til MP6185.2 (kørselsområde 3)<br>0.1 til 99 999.9999 [mm]                                                                                                    |
| Radiusopmåling med TT 130: Tastretning                                                                                                    | MP6505.0 (kørselsområde 1) til 6505.2 (kørselsområde 3)<br>Positiv tastretning i vinkel-henføringsaksen (0°-akse): 0<br>Positiv tastretning i +90°-aksen: 1<br>Negattiv tastretning i vinkel-henføringsaksen (0°-akse): 2<br>Negativ tastretning i +90°-aksen: 3 |

| 3D-tastsystemer                                                                   |                                                                                                    |
|-----------------------------------------------------------------------------------|----------------------------------------------------------------------------------------------------|
| Tasttilspænding for anden måling med<br>TT 120, stylus-form, korrekturer i TOOL.T | <ul> <li>MP6507</li> <li>Beregne tasttilspænding for anden måling med TT 130, med konstant tolerance: Bit 0 = 0</li> <li>Beregne tasttilspænding for anden måling med TT 130, med variabel tolerance: Bit 0 = 1</li> <li>Konstant tasttilspænding for anden måling med TT 130: Bit 1 = 1</li> </ul> |
| Maximal tilladelig målefejl med TT 130 ved<br>måling med roterende værktøj        | <b>MP6510.0</b><br><b>0,001</b> til <b>0,999</b> [mm] (anbefalingng: 0,005 mm)                                                                                                    |
| Nødvendig for beregning af<br>tilspændingshastighed i forbindelse med<br>MP6570   | MP6510.1<br>0,001 til 0,999 [mm] (anbefaling: 0,01 mm)                                                                                                    |
| Tasttilspænding for TT 130 med stående<br>værktøj                                 | <b>MP6520</b><br>1 til 3 000 [mm/min]                                                                                                    |
| Radius-opmåling med TT 130: Afstanden<br>værktøjs-underkant til stylus-overkant   | MP6530.0 (kørselsområde 1) til MP6530.2 (kørselsområde 3)<br>0.001 til 99.9999 [mm]                                                                                                    |
| Sikkerheds-afstand i spindelakse over stylus for TT 130 ved forpositionering      | MP6540.0<br>0.001 til 30 000.000 [mm]                                                                                                    |
| Sikkerhedszone i bearbejdningsplanet om<br>TT 130 stylus ved forpositionering     | MP6540.1<br>0.001 til 30 000.000 [mm]                                                                                                    |
| llgang i tastcyklus for TT 130                                                    | MP6550<br>10 til 10 000 [mm/min]                                                                                                    |
| M-funktion for spindel-orientering ved<br>enkeltskær-opmåling                     | MP6560<br>0 til 999<br>-1: Funktion inaktiv                                                                                                    |
| Måling med roterende værktøj: Tilladelig<br>omløbshastighed på fræseromkreds      | MP6570<br>1,000 til 120,000 [m/min]                                                                                                    |
| Nødvendig for beregningen af omdrejningstal og tasttilspænding                    |                                                                                                    |
| Måling med roterende værktøj: Maksimalt<br>tilladeligt omdr.tal                   | MP6572<br>0,000 til 1 000,000 [omdr./min]<br>Ved indlæsning 0 bliver omdr.tallet begrænset 1000 U/min                                                                                                    |

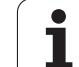

| 3D-tastsystemer                                                          |                                                                                                    |
|--------------------------------------------------------------------------|----------------------------------------------------------------------------------------------------|
| Koordinater til TT-120-stylus midtpunkt<br>henført til maskin-nulpunktet | MP6580.0 (kørselsområde 1)<br>X-akse                                                                                |
|                                                                          | <b>MP6580.1 (kørselsområde 1)</b><br>Y-akse                                                                         |
|                                                                          | MP6580.2 (kørselsområde 1)<br>Z-akse                                                                                |
|                                                                          | MP6581.0 (kørselsområde 2)<br>X-akse                                                                                |
|                                                                          | <b>MP6581.1 (kørselsområde 2)</b><br>Y-akse                                                                         |
|                                                                          | <b>MP6581.2 (kørselsområde 2)</b><br>Z-akse                                                                         |
|                                                                          | MP6582.0 (kørselsområde 3)<br>X-akse                                                                                |
|                                                                          | <b>MP6582.1 (kørselsområde 3)</b><br>Y-akse                                                                         |
|                                                                          | <b>MP6582.2 (kørselsområde 3)</b><br>Z-akse                                                                         |
| Overvågning af stillingen af dreje- og<br>parallelaksen                  | <b>MP6585</b><br>Funktion inaktiv: <b>0</b><br>Overvåge aksestilling, bitkoderet for hver akse definerbar: <b>1</b> |
| Definere dreje- og parallelakser, som skal<br>overvåges                  | <b>MP6586.0</b><br>Ikke overvåge stillingen af A-aksen: <b>0</b><br>Overvåge stillingen af A-aksen: <b>1</b>        |
|                                                                          | <b>MP6586.1</b><br>Ikke overvåge stillingen af B-aksen: <b>0</b><br>Overvåge stillingen af B-aksen: <b>1</b>        |
|                                                                          | <b>MP6586.2</b><br>Ikke overvåge stillingen af C-aksen: <b>0</b><br>Overvåge stillingen af C-aksen: <b>1</b>        |
|                                                                          | <b>MP6586.3</b><br>Ikke overvåge stillingen af U-aksen: <b>0</b><br>Overvåge stillingen af U-aksen: <b>1</b>        |
|                                                                          | <b>MP6586.4</b><br>Ikke overvåge stillingen af V-aksen: <b>0</b><br>Overvåge stillingen af V-aksen: <b>1</b>        |
|                                                                          | <b>MP6586.5</b><br>Ikke overvåge stillingen af W-aksen: <b>0</b><br>Overvåge stillingen af W-aksen: <b>1</b>        |

| 3D-tastsystemer                                                                                                    |                                                                                                    |                                                                                                    |  |
|----------------------------------------------------------------------------------------------------|----------------------------------------------------------------------------------------------------|----------------------------------------------------------------------------------------------------|--|
| KinematicsOpt: Tolerand<br>fejlmelding i funktion op                                                                              | cegrænse for<br>otimering                                                                                                    | MP6600<br>0.001 til 0.999                                                                                                    |  |
| KinematicsOpt: Maksima<br>den indlæste kalibrering                                                                                | al tilladt afvigelse af<br>Iskugleradius                                                                                                    | MP6601<br>0.01 til 0.1                                                                                                    |  |
| TNC-displays, TNC-edito                                                                                                    | or                                                                                                    |                                                                                                    |  |
| Cyklus 17, 18 og 207:<br>Spindelorientering ved<br>cyklus-start                                                                   | <b>MP7160</b><br>Gennemføre spindel<br>Ikke gennemføre sp                                                                                                    | lorientering: 0<br>indelorientering: 1                                                                                                    |  |
| Indrette program-<br>meringsplads                                                                                                 | <b>MP7210</b><br>TNC med maskine: (<br>TNC som programm<br>TNC som programm                                                                                                    | 0<br>Ieringsplads med aktiv PLC: 1<br>Ieringsplads med ikke aktiv PLC: 2                                                                                                    |  |
| Kvittere for dialog<br>strømafbrydelse efter<br>indkobling                                                                        | <b>MP7212</b><br>Kvittere med tasten:<br>Automatisk kvitterin                                                                                                    | : 0<br>g: 1                                                                                                    |  |
| DIN/ISO-<br>programmering:<br>Fastlægge<br>bloknummer-<br>skridtbredde                                                            | MP7220<br>0 til 150                                                                                                    |                                                                                                    |  |
| Spærre for valg af fil-<br>typer                                                                                                  | MP7224.0<br>Alle fil-type kan vælg<br>Spærre valg af HEID<br>Spærre valg af DIN/I<br>Spærre valg af værk<br>Spærre valg af nulpu<br>Spærre valg af palet<br>Spærre valg af tekst<br>Spærre valg af punk | ges med softkey: <b>%0000000</b><br>ENHAIN-programmer (softkey VIS .H): <b>Bit 0 = 1</b><br>SO-programmer (softkey VIS .I): <b>Bit 1 = 1</b><br>tøjs-tabeller (softkey VIS .T): <b>Bit 2 = 1</b><br>unkt-tabeller (softkey VIS .D): <b>Bit 3 = 1</b><br>te-tabeller (softkey VIS .P): <b>Bit 4 = 1</b><br>-filer (softkey VIS .A): <b>Bit 5 = 1</b><br>t-tabeller (softkey VIS .PNT): <b>Bit 6 = 1</b> |  |
| Spærring for editering<br>af fil-typer<br>Anvisning:<br>Hvis De spærrer fil-typer,<br>sletter TNC'en alle filer af<br>denne type. | MP7224.1<br>Ikke spærre for edito<br>Spærre editor for<br>HEIDENHAIN-prog<br>DIN/ISO-programr<br>Værktøjs-tabeller:<br>Nulpunkt-tabeller: Bi<br>Tekst-filer: Bit 5 =<br>Punkt-tabeller: Bit             | pr: %0000000<br>grammer: Bit 0 = 1<br>mer: Bit 1 = 1<br>Bit 2 = 1<br>Bit 3 = 1<br>it 4 = 1<br>1<br>1                                                                                                    |  |

| TNC-displays, TNC-editor                               |                                                                                                    |
|--------------------------------------------------------|----------------------------------------------------------------------------------------------------|
| Spærre softkey ved tabeller                            | MP7224.2<br>Softkey EDITERING UDE/INDE ikke spærre: %0000000<br>Softkey EDITERING UDE/INDE spærre for                                                                                                    |
|                                                        | <ul> <li>Uden funktion: Bit 0 = 1</li> <li>Uden funktion: Bit 1 = 1</li> <li>Værktøjs-tabeller: Bit 2 = 1</li> <li>Nulpunkt-tabeller: Bit 3 = 1</li> <li>Palette-tabeller: Bit 4 = 1</li> <li>Uden funktion: Bit 5 = 1</li> <li>Punkt-tabeller: Bit 6 = 1</li> </ul>                                                                                                    |
| Konfigurere palette-<br>tabeller                       | MP7226.0<br>Palette-tabel ikke aktiv: 0<br>Antal af paletter pr. palette-tabel: 1 til 255                                                                                                    |
| Konfigurering af<br>nulpunkt-filer                     | MP7226.1<br>Nulpunkt-tabel ikke aktiv: 0<br>Antal af nulpunkter pr. nulpunkt-tabel: 1 til 255                                                                                                    |
| Programlængde, indtil<br>LBL-nummeret bliver<br>testet | MP7229.0<br>Blokke 100 til 9 999                                                                                                    |
| Programlængde, indtil<br>FK-blokke bliver testet       | MP7229.1<br>Blokke 100 til 9 999                                                                                                    |
| Fastlægge dialogsprog                                  | MP7230.0 til MP7230.3<br>Engelsk: 0<br>Tysk: 1<br>Tjekkisk: 2<br>Fransk: 3<br>Italiensk: 4<br>Spansk: 5<br>Portugisisk: 6<br>Svensk: 7<br>Dansk: 8<br>Finsk: 9<br>Hollandsk: 10<br>Polsk: 11<br>Ungarnsk: 12<br>reserveret: 13<br>Russisk (kyrilliske tegn): 14 (kun mulig med MC 422 B)<br>Kinesisk (forenklet): 15 (kun mulig med MC 422 B)<br>Kinesisk (traditionel): 16 (kun mulig med MC 422 B)<br>Slovensk: 17 (kun mulig fra MC 422 B, Software-Option)<br>Norsk: 18 (kun mulig fra MC 422 B, Software-Option)<br>Slovakisk: 19 (kun mulig fra MC 422 B, Software-Option)<br>Slovakisk: 20 (kun mulig fra MC 422 B, Software-Option)<br>Koreansk: 21 (kun mulig fra MC 422 B, Software-Option)<br>Koreansk: 21 (kun mulig fra MC 422 B, Software-Option)<br>Koreansk: 21 (kun mulig fra MC 422 B, Software-Option)<br>Koreansk: 21 (kun mulig fra MC 422 B, Software-Option)<br>Koreansk: 21 (kun mulig fra MC 422 B, Software-Option)<br>Koreansk: 21 (kun mulig fra MC 422 B, Software-Option)<br>Koreansk: 22 (kun mulig fra MC 422 B, Software-Option)<br>Koreansk: 24 (kun mulig fra MC 422 B, Software-Option)<br>Humænsk: 24 (kun mulig fra MC 422 B, Software-Option) |

| ų        |
|----------|
| Ę        |
| Ġ        |
| ž        |
|          |
| Ē        |
| Ľ        |
| J        |
| õ        |
| ~~       |
| Ð        |
| ň        |
| ¥        |
| 2        |
| 5        |
|          |
| Ð        |
| Ĕ        |
|          |
| Ľ        |
| Ð        |
| ž        |
|          |
| <u> </u> |
| G        |
| _        |
|          |
|          |
| ÷        |
| 14.      |

| <b>MP7260</b><br>Ikke aktiv: <b>0</b><br>Antal af værktøjer, som TNC´en genererer ved åbning af en ny værktøjs-tabel: <b>1</b> til <b>254</b><br>Hvis De behøver mere end 254 værktøjer, kan De udvide værktøjs-tabellen med funktionen<br>TILFØJ N LINIER VED ENDEN, se "Værktøjs-data", side 193                                                   |
|----------------------------------------------------------------------------------------------------|
| MP7261.0 (magasin 1)<br>MP7261.1 (magasin 2)<br>MP7261.2 (magasin 3)<br>MP7261.3 (magasin 4)<br>Ikke aktiv: 0<br>Antal pladser i værktøjs-magasinet: 1 til 9999<br>Bliver i MP 7261.1 til MP7261.3 indført værdien 0, bliver kun et værktøjs-magasin anvendt.                                                                                        |
| <b>MP7262</b><br>Ikke indeksere: <b>0</b><br>Antal pladser i værktøjs-magasinet: <b>1</b> til <b>9</b>                                                                                                    |
| MP7263<br>Vis softkey PLADS TABEL i værktøjs-tabellen: 0<br>Ikke vise softkey PLADS TABEL i værktøjs-tabellen: 1                                                                                                    |
| MP7266.0<br>Værktøjs-navn – NAVN: 0 til 32; spaltebredde: 16 tegn<br>MP7266.1<br>Værktøjs-længde – L: 0 til 32; spaltebredde: 11 tegn<br>MP7266.2<br>Værktøjs-radius – R: 0 til 32; spaltebredde: 11 tegn<br>MP7266.3<br>Værktøjs-radius 2 – R2: 0 til 32; spaltebredde: 11 tegn<br>MP7266.4<br>Værktøjs-længde – DL: 0 til 32: spaltebredde: 8 tegn |

**HEIDENHAIN iTNC 530** 

TNC-displays, TNC-editor

MP7266.5

MP7266.6

MP7266.7

MP7266.8

MP7266.9

MP7266.10

MP7266.11

MP7266.12

MP7266.13

MP7266.14

MP7266.15

Sletspån radius – DR: 0 til 32; spaltebredde: 8 tegn

Værktøj spærret – TL: 0 til 32; spaltebredde: 2 tegn

Tvilling værktøj - RT: 0 til 32; spaltebredde: 3 tegn

Maximal brugstid - TIME1: 0 til 32; spaltebredde: 5 tegn

Aktuelle brugstid - CUR. TIME: 0 til 32; spaltebredde: 8 tegn

Værktøjs-navn – NAVN: 0 til 32; spaltebredde: 16 tegn

Antal skær - CUT.: 0 til 32; spaltebredde: 4 tegn

Max. brugstid ved TOOL CALL - TIME2: 0 til 32; spaltebredde: 5 tegn

Tolerance for slitage-opdagelse værktøjs-længde – LTOL: 0 til 32; spaltebredde: 6 tegn

Tolerance for slitage-opdagelse værktøjs-radius - RTOL: 0 til 32; spaltebredde: 6 tegn

Sletspån radius 2 – DR2: 0 til 32; spaltebredde: 8 tegn

Konfigurere værktøjs-

Konfigurering af værktøjs-pladstabel

Indeksere værktøjs-

vrktøjs-nummer at

kunne gemme flere korrekturdata

Softkey pladstabel

Konfigurering af

ikke: 0); Spalte-

tabel for

værktøjs-tabel (brug

nummre i værktøjs-

numre, for til et

tabel

### TNC-displays, TNC-editor

| Konfigurering af                | MP7266.16                                                                                                    |
|---------------------------------|----------------------------------------------------------------------------------------------------|
| værktøjs-tabel (brug            | Skær-retning – DIRECT.: <b>0</b> til <b>32</b> ; spaltebredde: 7 tegn                                                         |
| ikke: 0); Spalte-               | MP7266.17                                                                                                    |
| nummre i værktøjs-<br>tabel for | PLC-status – PLC: <b>0</b> til <b>32</b> ; spaltebredde: 9 tegn<br><b>MP7266.18</b>                                           |
|                                 | Yderligere forskydning af værktøj i værktøjsaksen til MP6530 – TT:L-OFFS: <b>0</b> til <b>32</b> ;<br>Spaltebredde: 11 tean   |
|                                 | MP7266.19                                                                                                    |
|                                 | Forskydning af værktøjet mellem stylus-midte og værktøjs-midte – TT:R-OFFS: <b>0</b> til <b>32</b> ;<br>Spaltebredde: 11 tegn |
|                                 | MP7266.20                                                                                                    |
|                                 | Tolerance for brud-opdagelse værktøjs-længde – LBREAK: <b>0</b> til <b>32</b> ; spaltebredde: 6 tegn <b>MP7266.21</b>         |
|                                 | Tolerance for brud-opdagelse værktøjs-radius – RBREAK: <b>0</b> til <b>32</b> ; spaltebredde: 6 tegn <b>MP7266.22</b>         |
|                                 | Skærlængde (cyklus 22) – LCUTS: 0 til 32; spaltebredde: 11 tegn<br>MP7266.23                                                  |
|                                 | Maximal indstiksvinkel (cyklus 22) – ANGLE: <b>0</b> til <b>32</b> ; spaltebredde: 7 tegn<br><b>MP7266.24</b>                 |
|                                 | Værktøjs-type – TYP: <b>0</b> til <b>32</b> ; spaltebredde: 5 tegn<br><b>MP7266.25</b>                                        |
|                                 | Værktøjs-skærmateriale – TMAT: 0 til 32; spaltebredde: 16 tegn<br>MP7266.26                                                   |
|                                 | Snitdata-tabel – CDT: 0 til 32; spaltebredde: 16 tegn<br>MP7266.27                                                            |
|                                 | PLC-værdi – PLC-VAL: 0 til 32; spaltebredde: 11 tegn<br>MP7266.28                                                             |
|                                 | Taster-midtforskydning hovedakse – CAL-OFF1: 0 til 32; spaltebredde: 11 tegn<br>MP7266.29                                     |
|                                 | Taster-midtforskydning sideakse – CAL-OFF2: 0 til 32; spaltebredde: 11 tegn<br>MP7266.30                                      |
|                                 | Spindelvinkel ved kalibrering – CALL-ANG: 0 til 32; spaltebredde: 11 tegn<br>MP7266.31                                        |
|                                 | Værktøjs-type for olads-tabel – PTYP: 0 til 32; spaltebredde: 2 tegn<br>MP7266.32                                             |
|                                 | Begrænsning spindelomdr.tal – NMAX: 0 til 999999; spaltebredde: 6 tegn<br>MP7266.33                                           |
|                                 | Frikørsel ved NC-stop – LIFTOFF: Y / N; spaltebredde: 1 tegn<br>MP7266.34                                                     |
|                                 | Maskinafhængig funktion – P1: -99999.9999 til +99999.9999; spaltebredde: 10 tegn<br>MP7266.35                                 |
|                                 | Maskinafhængig funktion – P2: <b>-99999.9999</b> til <b>+99999.9999</b> ; spaltebredde: 10 tegn<br>MP7266.36                  |
|                                 | Maskinafhængig funktion – P3: <b>-99999.9999</b> til <b>+99999.9999</b> ; spaltebredde: 10 tegn                               |
|                                 | Værktøjsspecifik kinematikbeskrivelse – KINEMATIC: <b>Navnet på kinematik-beskrivelse</b> ;<br>spaltebredde: 16 tegn          |
|                                 | MP7266.38<br>Spidsvinkel T_ANGLE: 0 til 180; spaltebredde: 9 tegn                                                             |
|                                 | MP7266.39<br>Gevindstigning – PITCH: 0 til 99999.9999; spaltebredde: 10 tegn                                                  |
|                                 | MP7266.40<br>Adaptiv tilspændingsregulering AFC: Navnet på styringsindstilling fra tabellen AFC.TAB;                          |
|                                 | spaltebredde: 10 tegn                                                                                                    |

### TNC-displays, TNC-editor

| Konfigurering af<br>værktøjs-tabel (brug<br>ikke: 0); spalte-<br>nummer i plads-<br>tabellen for | $\begin{tabular}{lllllllllllllllllllllllllllllllllll$                                                                                                    |
|--------------------------------------------------------------------------------------------------|----------------------------------------------------------------------------------------------------|
| Driftsart manuel drift:<br>Visning af tilspændingen                                              | <b>MP7270</b><br>Vis kun tilspænding F, når akseretnings-tasten bliver trykket: <b>0</b><br>Vis tilspænding F, også når ingen akseretnings-taste bliver trykket (tilspænding, der blev<br>defineret med softkey F eller tilspænding for den"langsomste" akse): <b>1</b> |
| Fastlægge<br>decimaltegn                                                                         | MP7280<br>Vis komma som decimaltegn: 0<br>Vis punkt som decimaltegn: 1                                                                                                    |
| Positions-visning i<br>vrktøjsakse                                                               | <b>MP7285</b><br>Visning henfører sig til værktøjs-henføringspunktet: <b>0</b><br>Visning i værktøjsaksen henfører sig til<br>Værktøjs-endeflade: <b>1</b>                                                                                                    |

| TNC-displays, TNC-edito                                             | )r                                                                                                    |
|---------------------------------------------------------------------|----------------------------------------------------------------------------------------------------|
| Måleskridt for<br>spindelpositionen                                 | MP7289<br>0,1 °: 0<br>0,05 °: 1<br>0,001 °: 2<br>0,005 °: 3<br>0,001 °: 4<br>0,0005 °: 5<br>0,0001 °: 6                                             |
| måleskridt                                                          | MP7290.0 (X-akse) til MP7290.13 (14. akse)<br>0,1 mm: 0<br>0,05 mm: 1<br>0,01 mm: 2<br>0,005 mm: 3<br>0,001 mm: 4<br>0,0005 mm: 5<br>0,0001 mm: 6   |
| Spærre henf.punkt<br>fastlæggelse i preset-<br>tabellen             | MP7294<br>Ikke spærre henf.punkt-fastlæggelse: %000000000000000000000000000000000000                                                                |
| Spærre henf.punkt-<br>fastlæggelse                                  | MP7295<br>Ikke spærre henf.punkt-fastlæggelse: %000000000000000000000000000000000000                                                                |
| Spærring af<br>henf.punkt-<br>fastlæggelse med<br>orange aksetaster | <b>MP7296</b><br>Ej spærre for henføringspunkt-fastlæggelse: <b>0</b><br>Spærre henføringspunkt-fastlæggelse med orangefarvede aksetaster: <b>1</b> |

| TNC-displays, TNC-edito                                                                                               | )r                                                                                                    |
|----------------------------------------------------------------------------------------------------|----------------------------------------------------------------------------------------------------|
| Tilbagestilling af<br>status-visning, Q-<br>parametre,<br>værktøjsdata og<br>bearbejdningstid                         | <ul> <li>MP7300</li> <li>Tilbagestille alt, når programmet bliver valgt: 0</li> <li>Tilbagestille alt, når programmet bliver valgt og med M2, M30, END PGM: 1</li> <li>Tilbagestil kun status-display, bearbejdningstid og værktøjsdata, når programmet bliver valgt: 2</li> <li>Tilbagestil kun status-display, bearbejdningstid og værktøjsdata, når programmet bliver valgt og med M2, M30, END PGM: 3</li> <li>Tilbagestil status-display, bearbejdningstid og Q-parameter, når programmet bliver valgt: 4</li> <li>Tilbagestil status-display, bearbejdningstid og Q-parameter, når programmet bliver valgt og med M2, M30, END PGM: 5</li> <li>Tilbagestil status-display og bearbejdningstid, når programmet bliver valgt: 6</li> <li>Tilbagestil status-display og bearbejdningstid, når programmet bliver valgt og med M2, M30, END PGM: 7</li> </ul> |
| Fastlæggelse for<br>grafisk-fremstilling                                                                              | <b>MP7310</b><br>Grafisk fremstilling i tre planer efter DIN 6, del 1, projektionsmetode 1: <b>Bit 0 = 0</b><br>Grafisk fremstilling i tre planer efter DIN 6, del 1, projektionsmetode 2: <b>Bit 0 = 1</b><br>Vis ny BLK FORM ved cykl. Vis 7 NULPUNKT henført til det gamle nulpunkt: <b>Bit 2 = 0</b><br>Vis ny BLK FORM ved cykl. Vis 7 NULPUNKT henført til det nye nulpunkt: <b>Bit 2 = 1</b><br>Vis ikke cursorposition ved fremstillingen i tre planer: <b>Bit 4 = 0</b><br>Vis cursorposition ved fremstillingen i tre planer: <b>Bit 4 = 1</b><br>Software-funktioner i den nye 3D-grafik aktiv: <b>Bit 5 = 0</b><br>Software-funktioner i den nye 3D-grafik inaktiv: <b>Bit 5 = 1</b>                                                                                                    |
| Begrænsning af<br>skærlængden på et<br>værktøj der skal<br>simuleres. Kun<br>virksom, når ingen<br>LCUTS er defineret | <ul> <li>MP7312</li> <li>0 til 99 999.9999 [mm]</li> <li>Faktoren med hvilken værktøjs-diameteren bliver multipliceret, for at forhøje smuleringshastigheden. Ved indlæsning af 0 tager TNC`en en uendelig lang skærlængde, hvad der forhøjer simuleringshastigheden.</li> </ul>                                                                                                    |
| Grafisk simulation<br>uden programmeret<br>spindelakse: Værktøjs-<br>radius                                           | MP7315<br>0 til 99 999.9999 [mm]                                                                                                    |
| Grafisk simulation<br>uden programmeret<br>spindelakse:<br>Indtrængningsdybde                                         | MP7316<br>0 til 99 999.9999 [mm]                                                                                                    |
| Grafisk simulation<br>uden programmeret<br>spindelachse: M-<br>funktion for start                                     | MP7317.0<br>O til 88 (O: Funktion ikke aktiv)                                                                                                    |

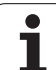

| TNC-displays, TNC-edit                                                          | tor                                                                                                    |
|---------------------------------------------------------------------------------|----------------------------------------------------------------------------------------------------|
| Grafisk simulation<br>uden programmeret<br>spindelakse: M-<br>funktion for slut | MP7317.1<br>0 til 88 (0: Funktion ikke aktiv)                                                                                                 |
| Billedskærmskåner<br>indstilling                                                | <b>MP7392.0</b><br><b>0</b> til <b>99</b> [min]<br>Tiden i minutter efter at billedskærmsskåneren indkobles (0: Funktion ikke aktiv)          |
|                                                                                 | <b>MP7392.1</b><br>Ingen billedskærmskåner aktiv: <b>0</b><br>Standard-billedskærmskåner for X-Servers: <b>1</b><br>3D-Liniemønster: <b>2</b> |

| 4               |
|-----------------|
| Ψ               |
| <u> </u>        |
|                 |
| 5               |
| CD              |
| -               |
|                 |
|                 |
|                 |
| σ               |
|                 |
|                 |
| σ               |
|                 |
| 0               |
|                 |
|                 |
| CD              |
| _               |
| 0               |
| Ξ.              |
|                 |
|                 |
|                 |
|                 |
| 0               |
|                 |
|                 |
| a<br>a          |
| le b            |
| lle b           |
| ille b          |
| elle b          |
| relle b         |
| erelle b        |
| erelle b        |
| ierelle b       |
| nerelle b       |
| enerelle b      |
| enerelle b      |
| ienerelle b     |
| Generelle b     |
| Generelle b     |
| Generelle b     |
| I Generelle b   |
| 1 Generelle b   |
| .1 Generelle b  |
| 4.1 Generelle b |
| 4.1 Generelle b |

| Virkning af cyklus 11 DIM.FAKTOR                                                                                                    | MP7410<br>DIM.FAKTOR virker i 3 akser: 0<br>DIM.FAKTOR virker kun i bearbejdningsplanet: 1                                                                                                    |
|----------------------------------------------------------------------------------------------------|----------------------------------------------------------------------------------------------------|
| Styre værktøjsdata/kalibreringsdata                                                                                                    | MP7411<br>TNC'en gemmer kalibreringsdata for 3D-tastsystemet internt: <b>+0</b><br>TNC'en anvender som kalibreringsdata for 3D-tastsystemet<br>korrekturværdierne for tastsystemet fra værktøjs-tabellen: <b>+1</b>                                                                                                    |
| SL-cykler                                                                                                    | MP7420Fræse en kanal om konturen medurs for Ø'er ogModurs for lommer: Bit $0 = 0$ Fræse en kanal om konturen medurs for lommer ogModurs for Ø'er: Bit $0 = 1$ Fræse en konturkanal før udrømning: Bit $1 = 0$ Fræse en konturkanal efter udrømning: Bit $1 = 1$ Forbinde korrigerede konturen: Bit $2 = 0$ Forbinde ukorrigerede konturen: Bit $2 = 1$ Udrømmer altid indtil bunden af lommen: Bit $3 = 0$ Fuldstændig omfræsning og udrømning af lomme før hver yderligerefremrykning: Bit $3 = 1$ For cyklerne 6, 15, 16, 21, 22, 23, 24 gælder:Kør værktøjet til enden af cyklus til den sidste før cyklus-kaldetprogrammerede position: Bit $4 = 0$ Værktøjet frikøres ved cyklus-enden kun i spindelaksen: Bit $4 = 1$ |
| Cyklus 4 LOMMEFRÆSNING, cyklus 5 RUND<br>LOMME: Overlapningsfaktor                                                                                                    | MP7430<br>0.1 til 1.414                                                                                                    |
| Tilladelig afvigelse for cirkelradius ved cirkel-<br>endepunkt i sammenligning med cirkel-<br>startpunkt                                                                   | <b>MP7431</b><br>0.0001 til 0.016 [mm]                                                                                                    |
| Endekontakttolerance for M140 og M150                                                                                                    | <b>MP7432</b><br>Funktion inaktiv: <b>0</b><br>Tolerance, med hvilken software-endekontakt endnu må overkøres med<br>M140/M150: <b>0.0001 til 1.0000</b>                                                                                                    |
| Virkemåden af forskellige hjælpe-<br>funktioner M<br>Anvisning:<br>k <sub>V</sub> -faktoren bliver fastlagt af maskinfabrikanten.<br>Vær opmærksom på Deres maskinhåndbog. | MP7440Programafviklings-stop med M6: Bit 0 = 0Ingen programafviklings-stop med M6: Bit 0 = 1Ingen cyklus-kald med M89: Bit 1 = 0Cyklus-kald med M89: Bit 1 = 1Programafviklings-stop med M-funktioner: Bit 2 = 0Ingen programafviklings-stop med M-funktioner: Bit 2 = 4 $k_V$ -faktoren med M105 og M106 kan ikke omskiftes: Bit 3 = 0 $k_V$ -faktoren med M105 og M106 kan omskiftes: Bit 3 = 1Tilspænding i værktøjsaksen med M103 FReducering ikke aktiv: Bit 4 = 0Tilspænding i værktøjsaksen med M103 FReducering aktiv: Bit 4 = 1Præcis-stop ved positioneringer med drejeakser ikke aktiv: Bit 5 = 0Præcis-stop ved positioneringer med drejeakser aktiv: Bit 5 = 1                                                 |

Ì

| Bearbejdning og programafvikling                                                            |                                                                                                    |  |  |  |  |
|---------------------------------------------------------------------------------------------|----------------------------------------------------------------------------------------------------|--|--|--|--|
| Fejlmelding ved cykluskald                                                                  | MP7441<br>Udlæse fejlmeldinger, når ingen M3/M4 er aktiv: <b>Bit 0 = 0</b><br>Undertrykke fejlmeldinger, når ingen M3/M4 er aktiv: <b>Bit 0 = 1</b><br>reserveret: <b>Bit 1</b><br>Undertrykke fejlmelding, når dybden er positivt programmeret: <b>Bit 2 = 0</b><br>Udlæse fejlmelding, når dybden er positivt programmeret: <b>Bit 2 = 1</b>                                                                              |  |  |  |  |
| M-funktion for spindel-orientering i bearbejdningscykler                                    | <b>MP7442</b><br>Funktion inaktiv: <b>0</b><br>Orientering direkt med NC: <b>-1</b><br>M-funktion for spindel-orientering: <b>1 til 999</b>                                                                                                    |  |  |  |  |
| Maximal banehastighed ved tilspænding-<br>override 100% i programafviklings-<br>driftsarter | <b>MP7470</b><br><b>0</b> til <b>99 999</b> [mm/min]                                                                                                    |  |  |  |  |
| Tilspænding for udjævningsbevægelser af<br>drejeakser                                       | <b>MP7471</b><br><b>0</b> til <b>99 999</b> [mm/min]                                                                                                    |  |  |  |  |
| Kompatibilitets-maskin-parameter for<br>nulpunkt-tabeller                                   | MP7475<br>Nulpunkt-forskydninger henfører sig til emne-nulpunktet: <b>0</b><br>Ved indlæsning af <b>1</b> i gamle TNC-styringer og i software 340 420-xx<br>henfører nulpunkt-forskydninger sig til maskin-nulpunktet. Denne funktion<br>står står ikke mere til rådighed. Istedet for REF-henførte nulpunkt-tabeller<br>skal preset-tabellen nu anvendes (se "Henføringspunkt-styring med preset-<br>tabellen" på side 83) |  |  |  |  |

# 14.2 Stikforbindelser og tilslutningskabel for datainterface

### Interface V.24/RS-232-C HEIDEHAIN-apparater

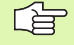

Interfacet opfylder kravene i EN 50 178 "Sikker adskillelse fra nettet".

Vær opmærksom på, at PIN 6 og 8 i forbindelseskablet 274 545 er forbundet.

Ved anvendelse af den 25-polede adapterblok:

| TNC |             | VB 365 725-xx |           | Adapterblok<br>310 085-01 |     | VB 274 545-xx |     |           |     |
|-----|-------------|---------------|-----------|---------------------------|-----|---------------|-----|-----------|-----|
| Han | Anvendelse  | Hun           | Farve     | Hun                       | Han | Hun           | Han | Farve     | Hun |
| 1   | lkke i brug | 1             |           | 1                         | 1   | 1             | 1   | hvid/brun | 1   |
| 2   | RXD         | 2             | gul       | 3                         | 3   | 3             | 3   | gul       | 2   |
| 3   | TXD         | 3             | grøn      | 2                         | 2   | 2             | 2   | grøn      | 3   |
| 4   | DTR         | 4             | brun      | 20                        | 20  | 20            | 20  | brun      | 8   |
| 5   | Signal GND  | 5             | rød       | 7                         | 7   | 7             | 7   | rød       | 7   |
| 6   | DSR         | 6             | blå       | 6                         | 6   | 6             | 6   |           | 6   |
| 7   | RTS         | 7             | grå       | 4                         | 4   | 4             | 4   | grå       | 5   |
| 8   | CTR         | 8             | rosa      | 5                         | 5   | 5             | 5   | rosa      | 4   |
| 9   | lkke i brug | 9             |           |                           |     |               | 8   | violet    | 20  |
| Hus | Udv.skærm   | Hus           | Udv.skærm | Hus                       | Hus | Hus           | Hus | Udv.skærm | Hus |

Ved anvendelse af den 9-polede adapterblok:

| TNC | VB 355 484-xx |     | Adapte<br>363 987 | Adapterblok<br>363 987-02 |     | VB 366 964-xx |     |           |     |
|-----|---------------|-----|-------------------|---------------------------|-----|---------------|-----|-----------|-----|
| Han | Anvendelse    | Hun | Farve             | Han                       | Hun | Han           | Hun | Farve     | Hun |
| 1   | lkke i brug   | 1   | rød               | 1                         | 1   | 1             | 1   | rød       | 1   |
| 2   | RXD           | 2   | gul               | 2                         | 2   | 2             | 2   | gul       | 3   |
| 3   | TXD           | 3   | hvid              | 3                         | 3   | 3             | 3   | hvid      | 2   |
| 4   | DTR           | 4   | brun              | 4                         | 4   | 4             | 4   | brun      | 6   |
| 5   | Signal GND    | 5   | sort              | 5                         | 5   | 5             | 5   | sort      | 5   |
| 6   | DSR           | 6   | violet            | 6                         | 6   | 6             | 6   | violet    | 4   |
| 7   | RTS           | 7   | grå               | 7                         | 7   | 7             | 7   | grå       | 8   |
| 8   | CTS           | 8   | hvid/grøn         | 8                         | 8   | 8             | 8   | hvid/grøn | 7   |
| 9   | lkke i brug   | 9   | grøn              | 9                         | 9   | 9             | 9   | grøn      | 9   |
| Hus | Udv.skærm     | Hus | Udv.skærm         | Hus                       | Hus | Hus           | Hus | Udv.skærm | Hus |

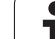

### Fremmed udstyr

Stikforbindelserne på fremmed udstyr kan i høj grad afvige fra stikforbindelserne på et HEIDENHAIN-udstyr.

De er afhængig af udstyr og overførselsmåde. Tag venligst stikforbindelserne fra adapter-blokken i nedenstående tabel.

| Adapterblok 36 | 63 987-02 | VB 366,964-xx |            |     |  |
|----------------|-----------|---------------|------------|-----|--|
| Hun            | Han       | Hun           | Farve      | Hun |  |
| 1              | 1         | 1             | rød        | 1   |  |
| 2              | 2         | 2             | gul        | 3   |  |
| 3              | 3         | 3             | hvid       | 2   |  |
| 4              | 4         | 4             | brun       | 6   |  |
| 5              | 5         | 5             | sort       | 5   |  |
| 6              | 6         | 6             | violet     | 4   |  |
| 7              | 7         | 7             | grå        | 8   |  |
| 8              | 8         | 8             | hvid/grøn  | 7   |  |
| 9              | 9         | 9             | grøn       | 9   |  |
| Hus            | Hus       | Hus           | Udv. skærm | Hus |  |

### Interface V.11/RS-422

På V.11-interfacet skal kun tilsluttes fremmed udstyr.

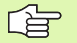

Interfacet opfylder kravene i EN 50 178 "Sikker adskillelse fra nettet".

Stikforbindelserne for TNC-logikenheden (X28) og adapterblokken er identiske.

| TNC |            | VB 35 | 5 484-xx      | Adapterblok<br>363 987-01 |     |     |
|-----|------------|-------|---------------|---------------------------|-----|-----|
| Hun | Anvendelse | Han   | Farve         | Hun                       | Han | Hun |
| 1   | RTS        | 1     | rød           | 1                         | 1   | 1   |
| 2   | DTR        | 2     | gul           | 2                         | 2   | 2   |
| 3   | RXD        | 3     | hvid          | 3                         | 3   | 3   |
| 4   | TXD        | 4     | brun          | 4                         | 4   | 4   |
| 5   | Signal GND | 5     | sort          | 5                         | 5   | 5   |
| 6   | CTS        | 6     | violet        | 6                         | 6   | 6   |
| 7   | DSR        | 7     | grå           | 7                         | 7   | 7   |
| 8   | RXD        | 8     | hvid/<br>grøn | 8                         | 8   | 8   |
| 9   | TXD        | 9     | grøn          | 9                         | 9   | 9   |
| Hus | Udv.skærm  | Hus   | Udv.<br>skærm | Hus                       | Hus | Hus |

### Ethernet-interface RJ45-hunstik

Maximal kabellængde:

- Uskærmet: 100 m
- Skærmet: 400 m

| Ben | Signal | Beskrivelse   |
|-----|--------|---------------|
| 1   | TX+    | Transmit Data |
| 2   | TX-    | Transmit Data |
| 3   | REC+   | Receive Data  |
| 4   | fri    |               |
| 5   | fri    |               |
| 6   | REC-   | Receive Data  |
| 7   | fri    |               |
| 8   | fri    |               |

# 14.3 Tekniske informationer

# 14.3 Tekniske informationer

### Symbolforklaring

- Standard
- Akse-option
- Software-option 1
- Software-option 2

| Bruger-funktioner                             |                                                                                                    |
|-----------------------------------------------|----------------------------------------------------------------------------------------------------|
| Kort beskrivelse                              | <ul> <li>Grundudførelse: 3 akser plus spindel</li> <li>Fjerde NC-akse plus hjælpeakse<br/>eller</li> <li>8 yderligere akser eller 7 yderliger akser plus 2. spindel</li> <li>Digital strøm- og omdrejningstal-regulering</li> </ul>                                                                                                    |
| Program-indlæsning                            | I HEIDENHAIN-klartekst-dialog, med smarT.NC og efter DIN/ISO                                                                                                    |
| Positions-angivelser                          | <ul> <li>Soll-positioner for retlinier og cirkler i retvinklede koordinater eller polarkoordinater</li> <li>Målangivelse absolut eller inkremental</li> <li>Visning og indlæsning i mm eller tommer</li> <li>Visning af håndhjuls-veje ved bearbejdning med håndhjuls-overlejring</li> </ul>                                                                                                    |
| Værktøjs-korrekturer                          | <ul> <li>Værktøjs-radius i bearbejdningsplanet og værktøjs-længde</li> <li>Radiuskorrigeret kontur indtil 99 blokke forudberegnet (M120)</li> <li>Tredimensional værktøjs-radiuskorrektur for senere ændring af værktøjsdata, uden at programmet skal beregnes påny</li> </ul>                                                                                                    |
| Værktøjs-tabeller                             | Flere værktøjs-tabeller med altid indtil 30000 værktøjer                                                                                                    |
| Skærdata-tabeller                             | Snitdata-tabeller for automatisk beregning af spindel-omdr.tal og tilspænding fra værktøjsspecifikke data (snithastighed, tilspænding pr. tand)                                                                                                    |
| Konstant banehastighed                        | <ul> <li>Henført til værktøjs-midtpunktbanen</li> <li>Henført til værktøjsskæret</li> </ul>                                                                                                    |
| Paralleldrift                                 | Fremstille et program med grafisk understøttelse, medens et andet program bliver afviklet                                                                                                    |
| 3D-bearbejdning (software-<br>option 2)       | <ul> <li>Særlig rykfri bevægelsesføring</li> <li>3D-værktøjs-korrektur med fladenormal-vektorer</li> <li>Ændring af svingopstilling med det elektroniske håndhjul under programafviklingen; positionen af værktøjsspidsen forbliver uændret (TCPM = Tool Center Point Management)</li> <li>Hold værktøjet vinkelret på konturen</li> <li>Værktøjs-radiuskorrektur vinkelret på bevægelses- og værktøjsretning</li> <li>Spline-interpolation</li> </ul> |
| Rundbords-bearbejdning<br>(software-option 1) | <ul> <li>Programmering af konturer for afvikling af eb cylinder</li> <li>Tilspænding i mm/min</li> </ul>                                                                                                    |

| Bruger-funktioner                                |                                                                                                    |
|--------------------------------------------------|----------------------------------------------------------------------------------------------------|
| Konturelementer                                  | <ul> <li>Retlinie</li> <li>Fase</li> <li>Cirkelbane</li> <li>Cirkelcentrum</li> <li>Cirkelradius</li> <li>Tangentialt tilsluttende cirkelbane</li> <li>Hjørne-runding</li> </ul>                                                                                                    |
| Tilkørsel og frakørsel af<br>konturen            | <ul> <li>Over retlinie: Tangential eller vinkelret</li> <li>Over cirkel</li> </ul>                                                                                                    |
| Fri konturprogrammering FK                       | Fri konturprogrammering FK i HEIDENHAIN-klartekst med grafisk understøttelse for<br>ikke NC-opfyldt målsatte emner                                                                                                    |
| Programspring                                    | <ul> <li>Underprogrammer</li> <li>Programdel-gentagelse</li> <li>Vilkårligt program som underprogram</li> </ul>                                                                                                    |
| Bearbejdnings-cykler                             | <ul> <li>Borecykler for boring, dybdeboring, reifning, uddrejning, undersænkning gevindboring<br/>med og uden kompenserende patron</li> <li>Cykler for fræsning af indv. og udv.gevind</li> <li>Firkant- og cirkel-lommer skrubning og sletning</li> <li>Cykler for nedfræsning af plane og skråtliggende flader</li> <li>Cykler for fræsning af lige og cirkelformede noter</li> <li>Punktmønster på cirkler og linier</li> <li>Konturlomme - også konturparallel</li> <li>Konturkæde</li> <li>Yderligere kan fabrikantcykler - specielt fremstillede bearbejdningscykler af<br/>maskinfabrikanten - blive integreret</li> </ul> |
| Koordinat-omregning                              | <ul> <li>Forskydning, drejning, spejlning</li> <li>Dim.faktor (aksespecifikt)</li> <li>Transformere bearbejdningsplanet (software-option 1)</li> </ul>                                                                                                    |
| <b>Q-parametre</b><br>Programmering med variable | <ul> <li>Matematiske funktioner =, +, -, *, /, sin α, cos α</li> <li>Logiske forbindelser (=, =/, &lt;, &gt;)</li> <li>Parentesregning</li> <li>tan α, arcus sin, arcus cos, arcus tan, a<sup>n</sup>, e<sup>n</sup>, ln, log, absolutværdi af et tal, konstant π, benægte, afskære cifre efter eller før komma</li> <li>Funktioner for cirkelberegning</li> <li>String-parameter</li> </ul>                                                                                                    |
| Programmeringshjælp                              | <ul> <li>Lommeregner</li> <li>Kontextsensitive hjælpe-funktion ved fejlmeldinger</li> <li>Kontextsensitivt hjælpesystem TNCguide (FCL3-funktion)</li> <li>Grafisk understøttelse ved programmering af cykler</li> <li>Kommentar-blokke i et NC-program</li> </ul>                                                                                                    |

| Bruger-funktioner                                 |                                                                                                    |
|---------------------------------------------------|----------------------------------------------------------------------------------------------------|
| Teach In                                          | Aktpostitioner bliver overtaget direkte i NC-programmet                                                                                                 |
| <b>Test-grafik</b><br>Fremstillingsmåder          | Grafisk simulering af bearbejdningsafviklingen også hvis et andet program bliver afviklet                                                               |
|                                                   | Set ovenfra / fremstilling i 3 planer / 3D-fremstilling                                                                                                 |
|                                                   | Udsnits-forstørrelse                                                                                                    |
| Programmerings-grafik                             | I driftsart "program-indlagring" bliver de indlæste NC-blokke tegnet med (2D-streg-<br>grafik) også når et andet program bliver afviklet                |
| <b>Bearbejdnings-grafik</b><br>Fremstillingsmåder | Grafisk fremstilling af programmet der afvikles set ovenfra / fremstilling i 3 planer / 3D-<br>fremstilling                                             |
| Bearbejdningstid                                  | Beregning af bearbejdningstid i driftsarten "program-test"                                                                                              |
|                                                   | Vise den aktuelle bearbejdningstid i programafviklings-driftsarten                                                                                      |
| Gentilkørsel til kontur                           | Blokafvikling til en vilkårlig blok i programmet og tilkørsel til den udregnede Soll-<br>position for fortsættelse af bearbejdningen                    |
|                                                   | Afbryde program, forlade kontur og tilkørsel igen                                                                                                    |
| Nulpunkt-tabeller                                 | Flere nulpunkt-tabeller                                                                                                    |
| Palette-tabeller                                  | Palette-tabeller med vilkårligt mange indførsler for valg af paletter, NC-programmer og<br>nulpunkter kan blive afviklet emne- eller værktøjsorienteret |
| Tastsystem-cykler                                 | Kalibrere tastsystem                                                                                                    |
|                                                   | Kompensere emne-skråflader manuelt og automatisk                                                                                                    |
|                                                   | Fastlægge henføringspunkt manuel og automatisk                                                                                                    |
|                                                   | Automatisk emne opmåling                                                                                                    |
|                                                   | Cykler for automatisk værktøjsopmåling                                                                                                    |
|                                                   | Cykler for automatisk kinematik-opmaling                                                                                                    |
| Tekniske-data                                     |                                                                                                    |
| Komponenter                                       | Hovedcomputer MC 420 eller MC 422 C                                                                                                    |
|                                                   | Styre-enhed CC 422 eller CC 424                                                                                                    |
|                                                   | Betjeningsfelt                                                                                                    |
|                                                   | TFT-farve-fladskærm med softkeys 15,1 tommer                                                                                                    |
| Program-lager                                     | Mindst <b>25 GByte</b> , to-processor-system mindst <b>13 GByte</b>                                                                                     |
| Indlæsefinhed og måleskridt                       | ■ til 0,1 µm ved lineærakser                                                                                                    |
|                                                   | ■ til 0,000 1° ved vinkelakser                                                                                                    |
| Indlæseområde                                     | Maximum 99 999,999 mm (3.937 tomme) hhv. 99 999,999°                                                                                                    |
|                                                   |                                                                                                    |

| Tekniske-data                                                   |                                                                                                    |
|-----------------------------------------------------------------|----------------------------------------------------------------------------------------------------|
| Interpolation                                                   | <ul> <li>Retlinie i 4 akser</li> <li>Retlinie i 5 akser (eksport godkendelsespligtig, software-option 1)</li> <li>Cirkel i 2 akser</li> <li>Cirkel i 3 akser ved transformeret bearbejdningsplan (software-option 1)</li> <li>Skruelinie:<br/>Overlapning af cirkelbaner og retlinier</li> <li>Spline:<br/>Afvikling af splines (polynom 3. grad)</li> </ul>                                                                    |
| <b>Blokbearbejdningstid</b><br>3D-retlinie uden radiuskorrektur | ■ 3.6 ms                                                                                                    |
|                                                                 | • 0,5 ms (software-option 2)                                                                                                    |
| Aksestyring                                                     | <ul> <li>Indstillingsfinhed: Signalperiode for positionsmåleudstyret/1024</li> <li>Cyklustid indstilling:1,8 ms</li> <li>Cyklustid omdr.tal-indstilling: 600 μs</li> <li>Cyklustid Strømstyring: minimal 100 μs</li> </ul>                                                                                                    |
| Kørselsvej                                                      | Maximal 100 m (3,937 tommer)                                                                                                    |
| Spindelomdrejningstal                                           | Maximal 40 000 omdr./min (ved 2 polpar)                                                                                                    |
| Fejl-kompensering                                               | <ul> <li>Lineære og ikke-lineære aksefejl, vendeslør, vendespids ved cirkelbevægelser,<br/>varmeudvidelse</li> <li>Greb</li> </ul>                                                                                                    |
| Datainterface                                                   | <ul> <li>Alle et V.24 / RS-232-C og V.11 / RS-422 max. 115 kBaud</li> <li>Udvidet datainterface med LSV-2-protokol for eksternbetjening af TNC'en over datainterface med HEIDENHAIN-software TNCremo</li> <li>Ethernet-interface 100 Base T ca. 2 til 5 MBaud (afhængig af filtype og netbelastning)</li> <li>USB 1.1-interface For tilslutning af en mus og blok-udstyr (hukommelses-sticks, harddisk, CD-ROM-drev)</li> </ul> |
| Omgivelsestemperatur                                            | <ul> <li>Drift: 0°C til +45°C</li> <li>Lagring:-30°C til +70°C</li> </ul>                                                                                                    |
| Tilbehør                                                        |                                                                                                    |
| Elektroniske håndhjul                                           | <ul> <li>et HR 420 bærbart håndhjul med display eller</li> <li>et HR 410 bærbart håndhjul med display eller</li> <li>et HR 130 indbygnings-håndhjul eller</li> <li>indtil tre HR 150 indbygnings-håndhjul via håndhjuls-adapter HRA 110</li> </ul>                                                                                                    |
| Tastsystemer                                                    | <b>TS 220</b> : Kontakt 3D-tastsystem med kabeltilslutning eller                                                                                                    |

TS 440: Kontakt 3D-tastsystem med infrarød-overførsel
 TS 640: Kontakt 3D-tastsystem med infrarød-overførsel
 TT 140: Kontakt 3D-Tastsystem for værktøjs-opmåling

Ì

| Software-option 1      |                                                                                                    |
|------------------------|----------------------------------------------------------------------------------------------------|
| Rundbords-bearbejdning | <ul> <li>Programmering af konturer på afviklingen af en cylinder</li> <li>Tilspænding i mm/min</li> </ul>                                                                                             |
| Koordinat-omregninger  | Transformering af bearbejdningsplan                                                                                                    |
| Interpolation          | Cirkel i 3 akser med transformeret bearbejdningsplan                                                                                                    |
|                        |                                                                                                    |
| Software-option 2      |                                                                                                    |
| 3D-bearbejdning        | Særlig rykfri bevægelsesføring                                                                                                    |
|                        | <ul> <li>3D-værktøjs-korrektur med fladenormal-vektorer</li> </ul>                                                                                                    |
|                        | <ul> <li>Ændring af svingopstilling med det elektroniske håmndhjul under programafviklingen;<br/>positionen af værktøjsspidsen forbliver uændret (TCPM = Tool Center Point<br/>Management)</li> </ul> |
|                        | <ul> <li>Hold værktøjet vinkelret på konturen</li> </ul>                                                                                                    |
|                        | <ul> <li>Værktøjs-radiuskorrektur vinkelret på bevægelses- og værktøjsretning</li> </ul>                                                                                                    |
|                        | <ul> <li>Spline-interpolation</li> </ul>                                                                                                    |
| Interpolation          | <ul> <li>Retlinie i 5 akser (export godkendelsespligtig)</li> </ul>                                                                                                    |
| Blokbearbejdningstid   | • 0.5 ms                                                                                                    |

| Software-Option DXF-konverter                                              |                                                                                                    |  |
|----------------------------------------------------------------------------|----------------------------------------------------------------------------------------------------|--|
| Ekstrahere fra DXF-data<br>kontur-programmer og<br>bearbejdningspositioner | <ul> <li>Understøttet format: AC1009 (AutoCAD R12)</li> <li>For Klartext-dialog og smarT.NC</li> <li>Komfortabel henføringspunkt-fastlæggelse</li> </ul> |  |

| Software-option dynamisk kollisions-overvågning (DCM) |                                                                                                    |
|-------------------------------------------------------|----------------------------------------------------------------------------------------------------|
| Kollisions-overvågning i alle<br>maskin-driftsarter   | <ul> <li>Maskinfabrikanten definerer objekter der skal overvåges</li> <li>Tretrins advarsel i manuel drift</li> <li>Program-afbrydelse i automatik-drift</li> <li>Overvågning også af 5-akse-bevægelser</li> </ul> |

| Software-option yderligere dialogsprog |           |
|----------------------------------------|-----------|
| Yderligere dialogsprog                 | Slovensk  |
|                                        | Norsk     |
|                                        | Slovakisk |
|                                        | Lettisk   |
|                                        | Koreansk  |
|                                        | Estisk    |
|                                        | Tyrkisk   |
|                                        | Rumænsk   |

| Software-option globale program-indstillinger                                            |                                                                                                    |
|------------------------------------------------------------------------------------------|----------------------------------------------------------------------------------------------------|
| Funktion for overlapning af<br>koordinat-transformationer i<br>afviklings-driftsarterne. | <ul> <li>Skifte Akser</li> <li>Overlappet nulpunkt-forskydning</li> <li>Overlappet spejling</li> <li>Spærring af akser</li> <li>Håndhjuls-overlejring</li> <li>Overlappet grunddrejning og rotation</li> <li>Tilspændingsfaktor</li> </ul> |
| Software-option adaptiv tilspændingsregulering AFC                                       |                                                                                                    |
| Funktion adaptiv                                                                         | Konstatering af den virkelige spindelbelastning med et læresnit                                                                                                    |

Definition af grænser, i hvilke den automatiske tilspændingsregulering finder sted

| ۲.           |
|--------------|
| ŭ            |
| <u>.</u>     |
| lat          |
| Ĩ            |
| fo           |
| 2.           |
| Ð            |
| <u>is</u>    |
| <u></u>      |
| e,           |
|              |
| $\mathbf{n}$ |
| 4.3          |

| Software-option kinematicsOpt                                                         |                                                                                                    |
|---------------------------------------------------------------------------------------|----------------------------------------------------------------------------------------------------|
| Tastsystem-cykler for<br>automatisk kontrol og<br>optimering af<br>maskinkinematikken | <ul> <li>Aktiv kinematik sikre/genfremstille</li> <li>Teste aktiv kinematik</li> <li>Optimere aktiv kinematik</li> </ul> |

Fuldautomatisk tilspændingsregulering ved bearbejdning

| Frikobling af væsentlige <ul> <li>Virtuel værktøjsakse</li> <li>Tast-cyklus 441, hurtig tastning</li> <li>CAM offline punktfilter</li> <li>3D-liniegrafik</li> <li>Konturlomme: Anvise alle delkonturer separate dybder</li> <li>smarT.NC: Koordinat-transformationer</li> <li>smarT.NC: PLANE-Funktion</li> <li>smarT.NC: Grafisk understøttet blokforløb</li> <li>Udvidet USB-funktionalitet</li> </ul> | Upgrade-funktionen FCL 2                      |                                                                                                    |
|----------------------------------------------------------------------------------------------------|-----------------------------------------------|----------------------------------------------------------------------------------------------------|
| Netværks-integrering med DHCP og DNS                                                                                                    | Frikobling af væsentlige<br>videreudviklinger | <ul> <li>Virtuel værktøjsakse</li> <li>Tast-cyklus 441, hurtig tastning</li> <li>CAM offline punktfilter</li> <li>3D-liniegrafik</li> <li>Konturlomme: Anvise alle delkonturer separate dybder</li> <li>smarT.NC: Koordinat-transformationer</li> <li>smarT.NC: PLANE-Funktion</li> <li>smarT.NC: Grafisk understøttet blokforløb</li> <li>Udvidet USB-funktionalitet</li> <li>Netværks-integrering med DHCP og DNS</li> </ul> |

tilspændingsstyring for

snitbetingelserne ved serieproduktion.

optimering af

| Upgrade-funktionen FCL 3                      |                                                                                                    |  |
|-----------------------------------------------|----------------------------------------------------------------------------------------------------|--|
| Frikobling af væsentlige                      | Tastsystem-cyklus for 3D-tastning                                                                                                    |  |
| videreudviklinger                             | Tastcyklerne 408 og 409 (UNIT 408 og 409 i smarT.NC) for fastlæggelse af et<br>henføringspunkt i midten af en not hhv. i midten af et trin                                                                                                    |  |
|                                               | PLANE-funktion: Aksevinkel-indlæsning                                                                                                    |  |
|                                               | Bruger-dokumentation som kontextsensitive hjælp direkte på TNC en                                                                                                    |  |
|                                               | Tilspændingsreducering ved bearbejdning af konturlomme når værktøjet er i fuldt<br>indgreb.                                                                                                    |  |
|                                               | ■ smarT.NC: Konturlomme på mønster                                                                                                    |  |
|                                               | smarT.NC: Parallel-programmering mulig                                                                                                    |  |
|                                               | smarT.NC: Preview af konturprogrammer i fil-Manager                                                                                                    |  |
|                                               | smarT.NC: Positioneringsstrategi ved punkt-bearbejdninger                                                                                                    |  |
|                                               |                                                                                                    |  |
| Upgrade-funktionen FCL 4                      |                                                                                                    |  |
| Frikobling af væsentlige<br>videreudviklinger | <ul> <li>Grafisk fremstilling af beskyttelsesområde med aktiv kollisionsovervågning DCM</li> <li>Håndhjulsoverlapning i standset tilstand med aktiv kollisionsovervågning DCM</li> <li>3D-grunddrejning (opspændingskompensation, skal være tilpasset af</li> </ul> |  |

maskinfabrikanten)

| Indlæse-formater og enheder fra TNC-funktioner              |                                                                                    |  |  |  |
|-------------------------------------------------------------|------------------------------------------------------------------------------------|--|--|--|
| Positioner, koordinater, cirkelradier,<br>faselængder       | -99 999.9999 til +99 999.9999<br>(5,4: Før-komma-pladser,efter-komma-pladser) [mm] |  |  |  |
| Værktøjs-nummre                                             | 0 til 32 767,9 (5,1)                                                               |  |  |  |
| Værktøjs-navne                                              | 16 tegn, ved TOOL CALL skrevet mellem "" . Tilladte specialtegn: #, \$,<br>%, &, - |  |  |  |
| Delta-værdier for værktøjs-korrekturer                      | -99,9999 til +99,9999 (2,4) [mm]                                                   |  |  |  |
| Spindelomdr.tal                                             | 0 til 99 999,999 (5,3) [omdr./min]                                                 |  |  |  |
| Tilspænding                                                 | 0 til 99 999,999 (5,3) [mm/min] eller [mm/tand] eller [mm/omdr.]                   |  |  |  |
| Dvæletid i cyklus 9                                         | 0 til 3 600,000 (4,3) [s]                                                          |  |  |  |
| Gevindstigning i diverse cykler                             | -99,9999 til +99,9999 (2,4) [mm]                                                   |  |  |  |
| Vinkel for spindel-orientering                              | 0 til 360.0000 (3.4) [°]                                                           |  |  |  |
| Vinkel for polar-koordinater, rotation, transformere planer | -360.0000 til 360.0000 (3.4) [°]                                                   |  |  |  |
| Polarkoordinat-vinkel for skruelinie-<br>interpolation (CP) | -99 999.9999 til +99 999.9999 (5.4) [°]                                            |  |  |  |
| Nulpunkt-numre i cyklus 7                                   | 0 til 2,999 (4,0)                                                                  |  |  |  |
| Dim.faktor i cyklus 11 og 26                                | 0,000001 bis 99,999999 (2,6)                                                       |  |  |  |
| Hjælpe-funktioner M                                         | 0 til 999 (3,0)                                                                    |  |  |  |
| Q-parameter-numre                                           | 0 til 1999 (4,0)                                                                   |  |  |  |
| Q-parameter værdier                                         | -999 999 999 til +999 999 999 (9 steder, glidekomma)                               |  |  |  |
| Mærker (LBL) for program-spring                             | 0 til 999 (3,0)                                                                    |  |  |  |
| Mærker (LBL) for program-spring                             | Vilkårlig tekst-string mellem anførselstegn ("")                                   |  |  |  |
| Antal programdel-gentagelser REP                            | 1 til 65,534 (5.0)                                                                 |  |  |  |
| Fejl-nummer ved Q-parameter-funktion FN14                   | 0 til 1,099 (4.0)                                                                  |  |  |  |
| Spline-parameter K                                          | -9,9999999 bis +9,9999999 (1,7)                                                    |  |  |  |
| Eksponent for spline-parameter                              | -255 til 255 (3,0)                                                                 |  |  |  |
| Normalvektorerne N og T ved 3D-korrektur                    | -9,9999999 til +9,9999999 (1,7)                                                    |  |  |  |

# 14.4 Skifte buffer-batterier

# 14.4 Skifte buffer-batterier

Når styringen er udkoblet (slukket), forsyner et buffer-batteri TNC´en med strøm, for ikke at miste data i RAM-hukommelsen.

Når TNC  ${\rm \acute{e}n}$  viser meldingen  ${\it skift}$   ${\it buffer-batterier},$  skal batterierne udskiftes:

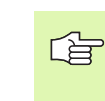

Ved udskiftning af buffer-batterier skal maskine og TNC udkobles!

Buffer-batterierne må kun skiftes af skolet personale!

Batteri-type:1 Lithium-batterier, type CR 2450N (Renata) Id.-Nr. 315 878-01

- 1 Buffer-batteriet befinder sig på bagsiden af MC 422 B
- 2 Skift batteri; det nye batteri kan kun isættes på det rigtige sted

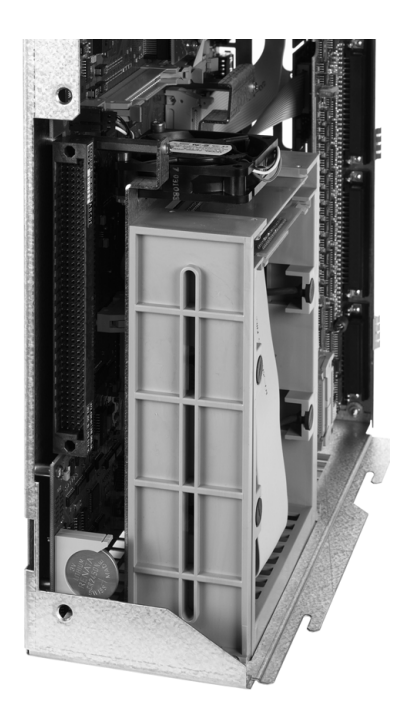

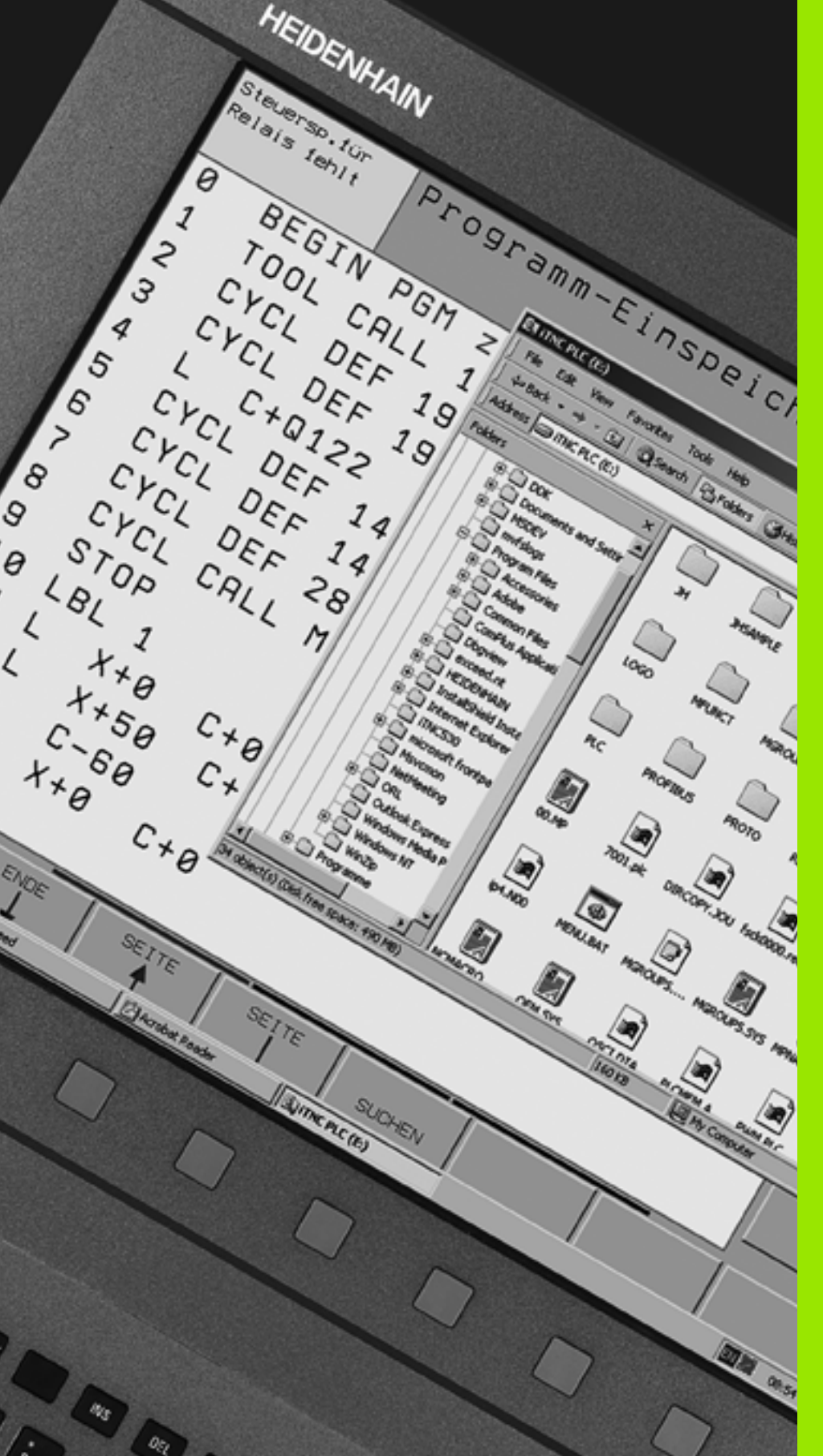

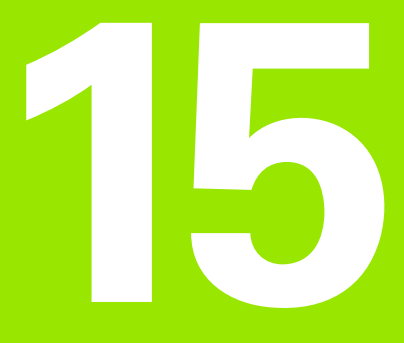

iTNC 530 med Windows XP (Option)

# 15.1 Introduktion

### Slutbruger-licensaftale (EULA) for Windows XP

Vær venligst opmærksom på Microsoft slutbrugerlicensaftale (EULA), der er vedlagt Deres maskindokumentation.

De finder også EULA på internetsiden hos Fa. HEIDENHAIN under **www.heidenhain.de**, >**Service**, >**Download-Bereich**, >**Lizenzbestimmungen**.

### Generelt

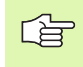

I dette kapitel er specialiteterne i iTNC 530 med Windows XP beskrevet. Alle systemfunktioner fra Windows kapitel kan læses i Windows-dokumentationen.

TNC-styringerne fra HEIDENHAIN har altid været meget brugervenlige: Enkel programmering i HEIDENHAIN-klartext-dialog, praksiskorrekte cykler, éntydige funktionstaster, og overskuelige grafikfunktioner gør dem til de elskede værkstedsprogrammerbare styringer.

Nu står til rådighed for brugeren også standard-Windowsdriftssystemet som bruger interface. Den nye kraftfulde HEIDENHAIN-hardware med to processorer danner hermed basis for iTNC 530 med Windows XP.

Een processor tager sig af sand tids opgaverne og HEIDENHAINdriftsystemet, medens den anden processor udelukkende står til rådighed for standard-windows-driftssystemet og således for brugeren åbner verdenen af informations-teknologi.

Også her står brugerkomforten i første række:

- I betjeningsfeltet er et komplet PC-tastatur med Touchpad integreret
- Den højtopløsende 15-tommer-farve-fladbilledskærm viser såvel iTNC-overfladen som også Windows-anvendelser
- Med USB-interfacet kan PC-standard-udstyr som eksempelvis mus, drev osv. let tilsluttes til styringen

### Tekniske data

| Tekniske data | iTNC 530 med Windows XP                                                                                    |
|---------------|----------------------------------------------------------------------------------------------------|
| Udførelse     | To-processor-styring med                                                                                   |
|               | Sand tids-driftssystem HEROS for<br>maskinstyring                                                          |
|               | PC-driftssystem Windows XP som<br>brugerinterface                                                          |
| Hukommelse    | RAM-hukommelse:                                                                                            |
|               | 512 MByte for styrings-anvendelse                                                                          |
|               | 512 MByte for Windows-anvendelser                                                                          |
|               | Harddisk                                                                                                   |
|               | 13 GByte for TNC-filer                                                                                     |
|               | <ul> <li>13 GByte for Windows-data, heraf er ca.</li> <li>13 GByte til rådighed for anvendelser</li> </ul> |
| Datainterface | <ul> <li>Ethernet 10/100 BaseT (til 100 MBit/s;<br/>afhængig af netkapacitet)</li> </ul>                   |
|               | V.24-RS232C (max. 115 200 Bit/s)                                                                           |
|               | ■ V.11-RS422 (max. 115 200 Bit/s)                                                                          |
|               |                                                                                                    |
|               | ■ Z X P5/Z                                                                                                 |

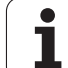

# 15.2 Start iTNC 530-anvendelsen

### Windows-anmeldelse

Efter at De har indkoblet strømforsyningen, starter iTNC 530 automatisk op. Når indlæsedialogen for Windows-anmeldelse vises, står to muligheder for anmeldelse til rådighed:

- Anmeldelse som TNC-bruger
- Anmeldelse som lokal administrator

### Anmeldelse som TNC-bruger

- ▶ I indlæsefeltet **User name** indlæses brugernavnet "TNC", i indlæsefeltet **Password** indlæses ikke, bekræft med Button OK
- ► TNC-softwaren bliver automatis startet, i iTNC Control Panel vises statusmeldingen **Starting**, **Please wait...**

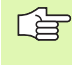

Sålænge iTNC Control Panel bliver vist (se billedet), må endnu ingen andet Windows-program startes hhv. betjenes. Når iTNC-softwaren er startet med succes, minimerer Control Panel´et sig til et HEIDENHAIN symbol i Task-listen.

Dette bruger-tendetegn tillader kun meget begrænset adgang til Windows- driftssystemet. De må hverken ændre netværks-indstillinger, eller installere ny software.

| iTNC Control P | Panel        | ×         |
|----------------|--------------|-----------|
| Stop iTNC      | ReStart iTNC | Shut Down |
| Status:        | Running      |           |
| More >>        |              |           |

1
#### Anmeldelse som lokal administrator

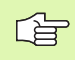

Sæt Dem i forbindelse med maskinfabrikanten, for at spørge efter brugernavn og password.

Som lokal administrator må De foretage software-installationer og netværks-indstillinger.

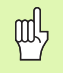

HEIDENHAIN tilbyder ingen understøttelse ved installation af Windows-anvendelser og overtager ingen garanti for funktionen af anvendelser installeret af Dem selv.

HEIDENHAIN hæfter ikke for fejlagtigt harddisk indhold, der opstår ved installation af updates af fremmed software eller yderligere anvendelses software.

Er det efter ændringer på programmer eller data nødvendig med service-indsats fra HEIDENHAIN, så sender HEIDENHAIN en regning på de forfaldne serviceomkostninger.

For at garantere en problemløs funktion af iTNC'ens brug , skal Windows XP systemet til ethvert tidspunkt tilstrækkelig

- CPU-kapacitet
- ledig harddisk kapacitet på drevet C
- arbjdshukommelse
- båndbredde af harddisk-interfaces

have til rådighed.

Styringen udjævner korte indbrud (indtil et sekund ved en blokcyklustid på 0,5ms) i dataoverførslen fra Windows regneren gennem en omfangsrig puffer af TNC-data. Afbrydes dataoverførslen fra Windows-systemet dog over et længere tidsrum betydeligt, kan der ske indbrud i tilspændingen ved en programafvikling og herved føre til beskadigelse af emnet.

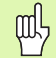

#### Vær opmærksom på følgende forudsætninger ved software-installationer:

Programmet der skal installeres må Windows-computeren ikke belastes til grænsen af sin ydeevne (256 MByte RAM, 266 MHz klokfrekvens).

Programmer, som under Windows bliver udført i prioritetstrin **højere end normalt** (above normal), **høj** (high) eller **sand tid** (real time) (f.eks spil), må ikke installeres.

Virenscanner skal De principielt så kun anvende, når TNC`en netop nu ingen NC-program afvikler. HEIDENHAIN anbefaler, at anvende virenscanner enten direkte efter indkoblingen eller direkte før udkoblingen af styringen.

HEIDENHAIN iTNC 530

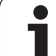

#### 15.3 Udkoble iTNC 530

#### Grundlæggende

For at undgå tab af data ved udkobling, skal De målrettet iTNC nedkoble iTNC 530. Herfor står flere muligheder til rådighed, som er beskrevet i de følgende afsnit.

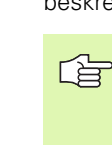

Vilkårlig udkobling af iTNC 530 kan føre til tab af data.

Før De afslutter Windows, skal De afslutte iTNC 530anvendelsen.

#### Afmelding af en bruger

De kan til enhver tid afmelde fra Windows, uden at iTNC-softwaren bliver påvirket af det. Under afmeldeforløbet kan iTNC-billedskærmen dog ikke mere ses og De kan ikke lave flere indlæsninger.

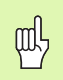

Vær opmærksom på, at maskinspecifikke taster (f.eks. NCstart eller akseretningstaster) forbliver aktive.

Efter at en ny bruger har anmeldt sig, er iTNC-billedskærmen igen synlig.

1

#### Afslutte iTNC-brugen

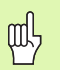

#### Pas på!

Før De afslutter iTNC-brugen, skal nødstop-tasten ubetinget trykkes. I modsat fald kan der opstå datatab eller maskinen blive beskadiget.

For afslutning af iTNC-brugen står to muligheder til rådighed:

- Intern afslutning med driftsart manuel: afslutter samtidig Windows
- Extern afslutning med iTNC-ControlPanel: afslutter kun iTNC-brugen

#### Intern afslutning med driftsart manuel

- ▶ Vælg driftsart manuel
- Softkey-listen skiftes videre, indtil softkey'en for afvikling af iTNCbrugen bliver vist

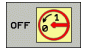

- Vælg funktionen for nedkørsel, herefter bekræft dialogspørgsmålet endnu en gang med softkey JA
- Når der på iTNC-billedskærmen vises meldingen It's now safe to turn off your computer, så må De afbryde forsyningsspændingen til iTNC 530

#### Extern afslutning med iTNC-ControlPanel

- På ASCII-tastaturet trykkes Windows-tasten: iTNC-brugen bliver minimeret og Task-listen vist
- På det grønne HEIDENHAIN-symbol nederst til højre i Task-listen dobbeltklikkes: iTNC-ControlPanel vises (se billedet)

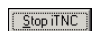

Vælg funktion for afslutning af iTNC 530-brug: Tryk kontakten Stop iTNC

- Efter at De har trykket NØD-STOP-tasten bekræft iTNC-meldingen med knappen Yes: iTNC-brugen standses
- ▶ iTNC-Controlpanelet bliver aktiv. Med knappen Restart iTNC kan De nystarte iTNC 530 igen

For at afslutte Windows vælger De

- ▶ knappen Start
- Menpunktet Shut down...
- påny menupunktet Shut down
- ▶ og bekræft med OK

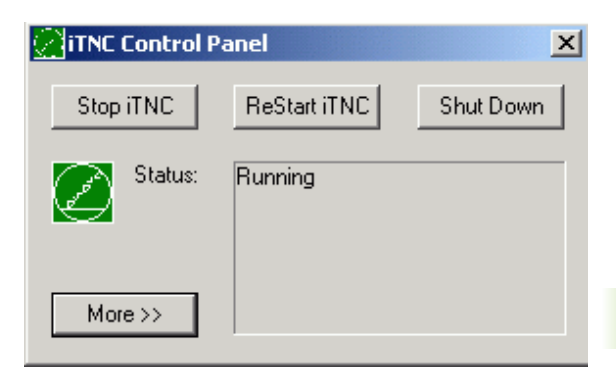

| iTNC Contr | ol Panel 🔀 🔀                                                                              |
|------------|-------------------------------------------------------------------------------------------|
| 8          | iTNC Software is still running!<br>Press emergency stop before you continue.<br>Stop now? |
|            | Yes No                                                                                    |

## 15.3 Udkoble iTNC 530

#### **Afslutning af Windows**

Hvis De forsøger, at afslutte Windows medens iTNC-softwaren endnu er aktiv, afgiver styringen en advarsel (se billedet).

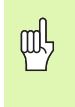

#### Pas på!

Før De bekræfter med OK, skal nødstop-tasten ubetinget trykkes. I modsat fald kan der opstå datatab eller maskinen blive beskadiget.

Ifald De bekræfter med OK, bliver iTNC-softwaren kørt ned og herefter Windows afsluttet.

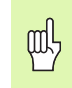

#### Pas på!

Windows inblænder efter nogle sekunder sin egen advarsel (se billedet), som overdækker TNC-advarslen. Advarsel må aldrig bekræftes med End Now, ellers kan der opstå datatab eller maskinen kan blive beskadiget.

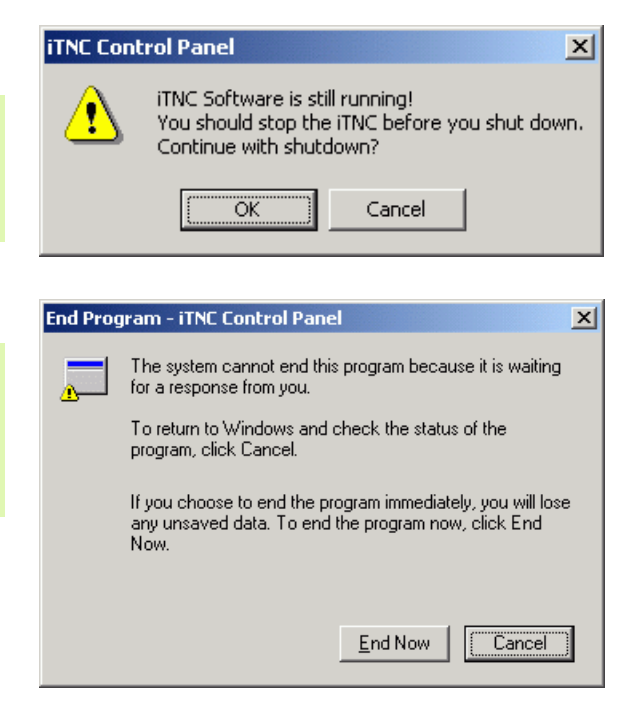

#### 15.4 Netværk-indstillinger

#### Forudsætning

叫

For at kunne foretage netværk-indstillinger skal De anmelde Dem som lokal administrator. Sæt Dem herfor i forbindelse med Deres maskinfabrikant, for at spørge efter det nødvendige brugernavn og password.

Indstillinger må kun foretages af en netzværk-specialist.

#### **Tilpasse indstillinger**

I udleveringstilstanden indeholder iTNC 530 to netværks-forbindelser, den **Local Area Connection** og **iTNC Internal Connection** (se billedet).

**Local Area Connection** er forbindelsen af iTNC´en til Deres netværk. Alle de fra Windows XP her kendte indstillinger må De tilpasse til Deres netværk (se herom i Windows XP netværk-beskrivelse).

> **iTNC Internal Connection** er en intern iTNC-forbindelse. Ændringer i indstillingen i denne forbindelse er ikke tilladt og kan føre til funktionsforstyrrelser i iTNC´en.

Denne interne netværks-adresse er forindstillet på **192 168 252 253** og må ikke kollidere med Deres firmanetværk, subnettet **192.168.254.xxx** må altså ikke være tilstede. Sæt Dem ved adressekonflikter evt. i forbindelse med HEIDENHAIN.

Optionen **Obtain IP adress automatically** (Henføre netværksadresse automatisk) må ikke være aktiv.

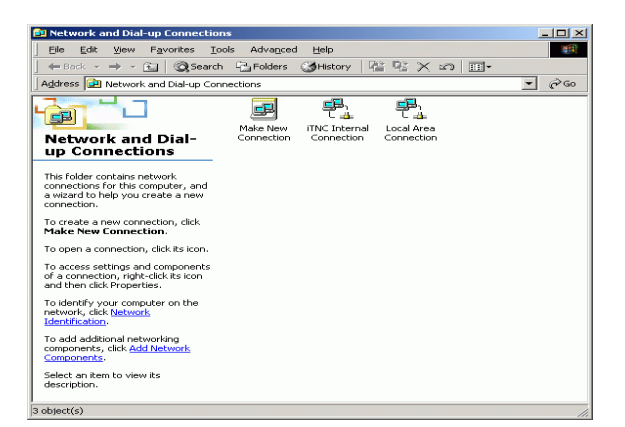

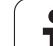

#### Adgangsstyring

Administratoren har adgang til TNC-drevene D, E og F. Pas på, at dataerne på disse partitioner delvis er binært kodet og kan føre til skrivende adgang til udefinerede forhold i iTNC`en.

Partitionerne D, E og F har adgangsret til brugergrupperne **SYSTEM** og **Administrators**. Med gruppen **SYSTEM** bliver sikret, at Windowsservice, som starter styringen, får adgang. Med gruppen **Administrators** bliver opnået, at sand-tids-regneren i iTNC en over **iTNC Internal Connection** får netværksforbindelse.

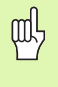

De må hverken begrænse adgangen for disse grupper, eller tilføje andre grupper og i disse grupper forbyde bestemte adgange (Adgangsbegrænsninger har under Windows forrang overfor adgangstilladelse).

1

# 15.5 Detaljer ved fil-styringen

#### 15.5 Detaljer ved fil-styringen

#### Drev i iTNC

Når De kalder fil-styringen i iTNC´en, får De i venstre vindue en oplistning af alle drev der til rådighed, f.eks.

- **C:\**: Windows-Partition af den indbyggede harddisk
- **RS232:**\: Serielt interface 1
- **RS232:**\: Serielt interface 2
- TNC: \: Data-Partition for iTNC

Herudover kan endnu yderligere netdrev være tilstede, som De har opbundet over Windows-Explorer.

빤

Pas på, at data-drevet i iTNC'en vises under navnet **TNC:** i fil-styringen. Dette drev (Partition) besidder i Windows-Explorer navnet **D**.

Underbiblioteker på TNC-drevet (f.eks. **RECYCLER** og **SYSTEM VOLUME IDENTIFIER**) bliver anlagt af Windows XP og må ikke slettes af Dem.

Med maskin-parameter 7225 kan De definere Drevbogstaver, som i fil-styringen i TNC'en ikke skal vises

Når De i Windows-Explorer har opbundet et nyt netdrev, skal De evt. aktualisere TNC-displayet for de til rådighed værende drev:

- Kalde fil-styring: Tryk tasten PGM MGT
- Sæt det lyse felt til venstre i drev-vinduet
- Skift softkey-listen til det andet plan
- Aktualisere drev-billede: Tryk softkey AKT. BAUM

| MANUEL F                                                                                                    | il styring                                                                |                             |                                                                                        |                                            |                 |
|----------------------------------------------------------------------------------------------------|---------------------------------------------------------------------------|-----------------------------|----------------------------------------------------------------------------------------|--------------------------------------------|-----------------|
| TNC:\DUMPPGM                                                                                                    | 17000.H<br>TNC:\DUMPPGM\*.*                                               |                             |                                                                                        |                                            | M               |
| 1320<br>130GRAF<br>> 11AWT<br>> 11BHB<br>> 11DEMO                                                                                                    | Fil-navn<br>NEU<br>FRAES_2<br>NEU<br>NEU                                  | BAK<br>CDT<br>CDT           | 331 05.10.<br>11062 27.04.<br>4768 27.04.                                              | Statu<br>20(<br>20(                        | s [             |
| DUMPPGM  Cidxf  FictureMes  FixtureLib  FixtureLib  F | NULLTAB<br>Cap<br>deu01<br>Hzp1<br>(h1                                    | D<br>DXF<br>DXF<br>DXF<br>H | 1276 18.04.<br>856 18.04.<br>1707k 24.08.<br>183k 20.10.<br>22611 18.01.<br>686 27.04. | 204<br>204 -M<br>204<br>204<br>204<br>204+ |                 |
| ☐H1<br>☐HGB<br>☐MHL<br>> _NEWDEMO                                                                                                    | 1639<br>17000<br>17002<br>17011                                           | H<br>H<br>H<br>H            | 7832k 12.07.<br>1694 27.07.<br>5650 27.04.<br>290 19.04.<br>472 27 04                  | 20(+<br>20( S-E-+<br>20(+<br>20(+<br>20(+  | Python<br>Demos |
| □PENDELN<br>□service<br>□SKI<br>▷smarTNC                                                                                                    | 168<br>11<br>11                                                           | H<br>H<br>H                 | 466 27.04.<br>818 27.04.<br>352 27.04.<br>412 27.04.                                   | 20(<br>20(+<br>20(<br>20(                  |                 |
| <pre>&gt; □thcguide<br/>&gt; □zyklen<br/>&gt; □C:</pre>                                                                                                    | 15<br>3507<br>35071                                                       | H<br>H<br>H                 | 450 27.04.<br>1102 19.05.<br>542 27.04.                                                | 20(                                        | Info 1/3        |
|                                                                                                    | S0 UDJekter > 19187.1kByter           URLG         COPY           RBC→XYZ | VALG<br>TYPE                | FIL                                                                                    | SIDSTE<br>FILER                            | SLUT            |

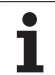

#### Data-overførsel til iTNC 530

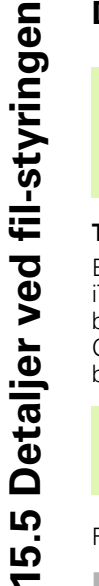

叫

Før De fra iTNC´en kan starte en data-overførsel, skal De have tilbundet et tilsvarende netdrev over Windows-Explorer. Adgangen til såkaldte UNC-netværksnavne (f.eks. \\PC0815\DIR1) er ikke mulig.

#### **TNC-specifikke filer**

Efter at De har opbundet iTNC 530 i Deres netværk, kan De ud fra iTNC på en vilkårlig computer få adgang og overføre filer. De må bestemte fil-typer dog kun starte med en data-overførsel fra iTNC'en. Grunden hertil er, at ved overførsel til iTNC'en skal filerne ændres til et binærformat.

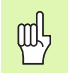

Kopiering af de efterfølgende opførte fil-typer med Windows-Explorer til data-drevet D er ikke tilladt!

Fil-typer, som ikke må kopieres over Windows-Explorer:

- Klartext-dialog-programmer (endelse .H)
- smarT.NC unit-programmer (endelse .HU)
- smarT.NC kontur-programme (endelse .HC)
- DIN/ISO-programmer (endelse .I)
- Værktøjs-tabeller (endelse .T)
- Værktøjs-pladstabeller (endelse .TCH)
- Palette-tabeller (endelse .P)
- Nulpunkt-tabeller (endelse .D)
- Punkt-tabeller (endelse .PNT)
- Snitdata-tabeller (endelse .CDT)
- Frit definerbare tabeller (endelse .TAB)

Fremgangsmåde ved data-overførsel: Se "Dataoverførsel til/fra et eksternt dataudstyr", side 132.

#### **ASCII-filer**

ASCII-filer (Filer med endelsen .A), kan De uden begrænsninger over kopiere explorer.

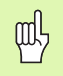

Vær opmærksom på, at alle filer, som De vil bearbejde på TNC´en, skal være gemt på drev D.

#### SYMBOLE

3D-fremstilling ... 578 3D-korrektur Peripheral Milling ... 212

#### A

Åbne konturhjørner: M98 ... 273 Adaptiv tilspændingsregulering ... 609 Ændre spindelomdr.tal ... 80 Afbryde en bearbejdning ... 590 AFC ... 609 Afhængige filer ... 638 Afvikling af 3D-data ... 443 Animation af PLANE-funktion ... 489 ASCII-filer ... 156 Automatisk programstart ... 599 Automatisk snitdataberegning ... 198, 213 Automatisk værktøjs-opmåling ... 196

#### В

Bahnfunktioner Banebevægelser Polarkoordinater Cirkelbane med tangential tilslutning ... 245 Cirkelbane om Pol CC ... 244 Retlinie ... 244 retvinklede koordinater Cirkelbane med fastlagt radius ... 236 Cirkelbane med tangential tilslutning ... 238 Cirkelbane om cirkelmidtpunkt CC ... 235 Oversigt ... 230, 243 Retlinie ... 231 Banefunktioner Grundlaget ... 222 Cirkler og cirkelbuer ... 224 Forpositionering ... 225 Betjeningsfelt ... 49 Bibliotek ... 115, 121 blokvis ... 121 kopiere ... 125 slette ... 126

#### В

Billedskærmen ... 47 Billedskærms-opdeling ... 48 Blok indføje, ændre ... 143 slette ... 143 Blokforløb ... 594 efter strømudfald ... 594 Borecykler ... 308 Borefræsning ... 326 Borgevindfræsning ... 343 Boring ... 312, 318, 323 Fordybet startpunkt ... 325 Bruger-parametre ... 654 Brugerparametre generelle for 3D-tastsystemer ... 655 for bearbeidning og programafvikling ... 667 for ekstern dataoverførsel ... 655 for TNC-displays, TNCeditor ... 659 maskinspecifikke ... 639

#### С

Centrering ... 310 Cirkelbane ... 235, 236, 238, 244, 245 Cirkelcentrum ... 234 Cirkulær lomme Skrubbe+slette ... 367 Cykler og punkt-tabeller ... 306 Cyklus definere ... 299 Gruppen ... 300 kalde ... 301 Cylinder ... 568 Cylinder-overflade ... 414, 416 Bearbejde et trin ... 419 Konturfræsning ... 421

#### D

Datainterface anvise ... 626 indrette ... 625 Stikforbindelser ... 669 Dataoverførings-hastighed ... 625 Dataoverførings-software ... 627

#### D

Datasikring ... 114 Delefamilien ... 531 Dialog ... 140 Dim.faktor ... 467 Downloade hjælpefiler ... 172 Drejeakse Reducere visning: M94 ... 287 vejoptimeret kørsel: M126 ... 286 Dreining ... 466 Driftsarter ... 50 Driftstider ... 649 Dvæletid ... 476 Dybdeboring ... 323 Fordybet startpunkt ... 325 Dybdesletfræs ... 409 Dykfræsning i transformeret plan ... 509

#### Е

Ekstern dataoverførsel iTNC 530 ... 132 iTNC 530 med Windows XP ... 691 Ellipse ... 566 Emne-positioner absolutte ... 111 inkrementale ... 111 Ethernet-interface Introduktion ... 629 konfigurere ... 632 Tilslutning og frakobling af netværks drev ... 134 Tilslutnings-muligheder ... 629 Externt indgreb ... 652

#### F

Fase ... 232 Fastlæg henføringspunkt ... 81 uden 3D-tastsystem ... 81 Fastlægge emne-materiale ... 214 FCL ... 622 FCL-Funktion ... 8 Fejlliste ... 163 Fejlmeldinger ... 162, 163 Hjælp ved ... 162 udlæse ... 541

### ndex

F

Fil blokvis ... 121 Fil-status ... 117 Fil-styring ... 115 Afhængige filer ... 638 Beskytte en fil ... 129 Biblioteker ... 115 blokvis ... 121 kopiere ... 125 ekstern dataoverførsel ... 132 Fil blokvis ... 121 Fil-navn ... 114 Fil-type ... 113 Funktions-oversigt ... 116 kalde ... 117 konfigurere med MOD ... 637 Kopiering af filer ... 122 Kopiering af tabeller ... 124 Markering af filer ... 127 Omdøbe en fil ... 129 Overskrivning af filer ... 123 Shortcuts ... 131 Slette fil ... 126 Valg af fil ... 118 Firkant lomme Skrubbe+slette ... 362 Firkanttappe ... 380 FN xx: Se Q-parameter-programmering Forarbejde DXF-filer ... 250 Forboring ... 310 Fordybet startpunkt ved boring ... 325 Forlade kontur ... 226 Formatinformationer ... 679 Formularbillede ... 219 Fremskaffelse af bearbejdningstid ... 583 Fremstilling i 3 planer ... 577

#### G

Gennemføre en software-update ... 624 Gentilkørsel til kontur ... 596 Gevindboring med kompenserende patron ... 328 uden kompenserende patron ... 330, 332 Gevindfræsning grundlaget ... 335 Gevindfræsning indv. ... 337 Globale programindstillinger ... 602

#### G

Grafik Billeder ... 576 Udsnit-forstørrelse ... 581 ved programmering ... 148, 150 Udsnitsforstørrelse ... 149 Grafisk simulation ... 582 Vise værktøj ... 582 Grundlaget ... 108

#### Н

Harddisk ... 113 Helcirkel ... 235 Helix-borgevindfræsning ... 347 Helix-interpolation ... 245 Henføringssystem ... 109 Hjælp ved fejlmeldinger ... 162 Hjælpeakser ... 109 Hjælpe-funktioner for baneforholdene ... 269 for drejeakser ... 285 for koordinatangivelser ... 266 for laser-skæremaskiner ... 294 for programafviklings-kontrol ... 265 for spindel og kølemiddel ... 265 indlæs ... 264 Hjælpesystem ... 167 Hjørne-runding ... 233 Hovedakser ... 109 Hulkreds ... 391

#### I

I et transformeret koordinatsystem tager TNC'en ikke hensyn til programmerede endestop før bevægelsen. Først når aktuel position overskrider disse endestop afgiver TNC'en en fejlmelding. ... 587, 640 Ilgang ... 192 Inddeling af programmer ... 154 Indføj kommentarer ... 155 Indikerede værktøjer ... 200 Indkoblina ... 66 Indlæs spindelomdrejningstal ... 205 Indstille systemtid ... 650 Indstille tidszone ... 650 Indstilling af BAUD-rate ... 625 Installere service-pakke ... 624 iTNC 530 ... 46 med Windows XP ... 682

#### Κ

Klartext-dialog ... 140 Kollisionsovervågning ... 96 Konstant banehastighed: M90 ... 269 Kontextsensitiv hjælp ... 167 Kontur-kæde ... 411, 413 Koordinat-omregning ... 457 Kopiering af programdele ... 145 Kørsel til kontur ... 226 Kørsel væk fra konturen ... 279 Kugle ... 570

#### L

Læresnit ... 613 Læse systemdata ... 554 Laserskæring, hjælpe-funktioner ... 294 L-blok-generering ... 645 Liste over fejlmeldinger ... 163 Lommeregner ... 161 Look ahead ... 276

#### Μ

Maskinakse, kørsel ... 70 med det elektroniske håndhjul ... 72, 73 med eksterne retningstaster ... 70 skridtvis ... 71 Maskinfaste koordinater: M91. M92 ... 266 Maskin-parametre for 3D-tastsystemer ... 655 for bearbeidning og programafvikling ... 667 for ekstern dataoverførsel ... 655 for TNC-visning og TNCeditoren ... 659 M-funktioner: Se hjælpe-funktioner **MOD-funktion** forlade ... 620 Oversigt ... 621 vælg ... 620

#### Ν

NC-fejlmeldinger ... 162, 163 Netværk-indstillinger ... 632 iTNC 530 med Windows XP ... 689 Netværks-tilslutning ... 134 Nøgle-tal ... 623 Notfræsning Skrubbe+slette ... 371 Nulpunkt-forskydning i programmet ... 458 med nulpunkt-tabellen ... 459

#### 0

Opdatere TNC-software ... 624 Options-nummer ... 622 Overfør Akt.-Position ... 141 Overkøre referencepunkter ... 66 Overlappede transformationer ... 602 Overlejre håndhjulspositioneringer: M118 ... 278 Overvågning Kollision ... 96

#### Ρ

Palette-tabeller afvikle ... 177, 189 Anvendelse ... 174, 178 Overtagelse af koordinater ... 175, 179 vælge og forlade ... 176, 182 Parameter-programmering: Se Qparameter-programmering Parentesregning ... 546 Ping ... 636 Plads-tabel ... 202 PLANE-funktion ... 487 Aksevinkel definition ... 502 Animation ... 489 Automatisk indsvingning ... 504 Dykfræsning ... 509 Eulervinkel-definition ... 495 Inkremental definition ... 501 Positioneringsforhold ... 504 Projektionsvinkel-definition ... 493 Punkt-Definition ... 499 Rumvinkel-definition ... 491 Tilbagestille ... 490 Udvalg af mulige løsninger ... 507 Vektor-definition ... 497 Planfræsning ... 449 Polarkoordinater Grundlaget ... 110 Programmering ... 243 Positionering med manuel indlæsning ... 102 ved transformeret bearbeidningsplan ... 268, 293 Preset-tabel ... 83 Program åbne et nyt ... 138 editere ... 142 inddele ... 154 -opbygning ... 137

#### Ρ

Programafvikling afbrvde ... 590 Blokforløb ... 594 fortsætte efter en afbrydelse ... 593 Globale programindstillinger ... 602 Oversigt ... 589 Overspringe blokke ... 600 udføre ... 589 Programdele kopiere ... 145 Programdel-gentagelse ... 514 Programforlæg ... 484 Program-kald med cyklus ... 477 Vilkårligt program som underprogram ... 515 Programmér værktøjsbevægelser ... 140 Programmeringshjælp ... 486 Program-navn: Se fil-styring, fil-navn Program-styring: Se fil-styring Program-test Indstille hastighed ... 575 indtil en bestemt blok ... 588 Oversigt ... 584 udføre ... 587 Punktmønster Oversigt ... 390 på cirkel ... 391 på linier ... 393 Punkt-tabeller ... 304

#### Q

Q-parameterprogrammering ... 528, 550 Betingede spring ... 537 Matematiske grundfunktioner ... 532 Øvrige funktioner ... 540 Programmeringsanvisninger ... 529, 551, 552, 553, 556, 557, 559 Vinkelfunktioner ... 535 Q-parametre forbelagte ... 560 kontrollere ... 539 Overføre værdier til PLC'en ... 545

#### R

Radiuskorrektur ... 209 Indlæsning ... 210 Udv.hjørne, indv.hjørne ... 211 Råemne definering ... 138 Reifning ... 314 Retlinie ... 231, 244 Rund not Skrubbe+slette ... 375 Rund tap ... 384

#### S

Sammenkædninger ... 517 Set ovenfra ... 576 Sidesletfræs ... 410 Skift mellem store-/små bogstaver ... 157 Skifte Akser ... 605 Skifte buffer-batterier ... 680 Skråflade ... 446 Skrubning: Se SL-cyklus, skrubbe Skruelinie ... 245 SL-cvkler Cyklus kontur ... 400 Forboring ... 405 Grundlaget ... 397, 432 Kontur-data ... 404 Kontur-kæde ... 411, 413 Overlappede konturer ... 401, 436 Sletfræs dybde ... 409 Sletfræs side ... 410 Udskrubning. ... 406 SL-cykler med konturformel Snitdata-beregning ... 213 Snitdata-tabel ... 213 Software-nummer ... 622 Software-optioner ... 676 Søgefunktion ... 146 SPEC FCT ... 484 Specialfunktioner ... 484 Speilning ... 464 Spindel-orientering ... 478 Status-visning ... 53 generelle ... 53 vderligere ... 55 Sti ... 115 Stikforbindelser datainterface ... 669 String-parameter ... 550 Styring af henf.punkter ... 83 Svingakser ... 288, 289

## Index

Т

Tastcykler: Se bruger-håndbogen tastsystem-cykler Tastsystem-overvågning ... 281 Teach In ... 141, 231 Tekniske data ... 672 iTNC 530 med Windows XP ... 683 Tekst-fil åbne og forlade ... 156 Editerings-funktioner ... 157 Finde dele af tekst ... 160 Slette-funktioner ... 158 Tekst-variable ... 550 Teleservice ... 651 Teste netværk-forbindelser ... 636 Tilbehør ... 63 Tilspænding ... 79 ændre ... 80 ved drejeakser, M116 ... 285 Tilspænding i millimeter/spindelomdrejning: M136 ... 275 Tilspændingsfaktor for indstiksbevægelser: M103 ... 274 Tilspændingsregulering, automatisk ... 609 TNCguide ... 167 TNCremo ... 627 TNCremoNT ... 627 Transformation af bearbeidningsplan ... 90, 468 Cyklus ... 468 Ledetråd ... 472 manuelt ... 90 Transformering af bearbeidningsplan ... 90, 468, 487 Trigonometri ... 535

#### U

Uddrejning ... 316 Udgavenumre ... 623 Udkobling ... 69 Udskiftning af tekster ... 147 Udvendig gevindfræsning ... 351 Udviklingsstand: ... 8 Underprogram ... 513 Undersænkning bagfra ... 320 Undersænkningsgevindfræsning ... 339 Universal-boring ... 318, 323 USB-interface ... 682 USB-udstyr tilslutte/fjerne ... 135

#### V

Vælg kontur fra DXF ... 257 Vælg måleenhed ... 138 Vælg værktøjstype ... 198 Vælge positioner fra DXF ... 260 Værktøjs-data Delta-værdier ... 194 indikere ... 200 indlæse i et program ... 194 indlæsning i tabellen ... 195 kalde ... 205 Værktøjs-indsats-fil ... 597 Værktøjs-indsatstest ... 597 Værktøjs-korrektur Længde ... 208 Radius ... 209 Værktøjs-længde ... 193 Værktøjs-navn ... 193 Værktøjs-nummer ... 193 Værktøjs-opmåling ... 196 Værktøjs-radius ... 194 Værktøjs-skærmat. ... 198, 215 Værktøjs-tabel editere, forlade ... 199 Editeringsfunktioner ... 199 Indlæsemuligheder ... 195 Værktøjsveksel ... 206 Valg af henføringspunkt ... 112 Vinkelfunktioner ... 535 Vise hjælp-filer ... 648

#### W

Windows XP ... 682 Windows-anmeldelse ... 684 WMAT.TAB ... 214

#### Übersichtstabelle: Zusatz-Funktionen

| М                        | Virkemåde Virkning på blok -                                                                                                    | Start | Slut | Side     |
|--------------------------|----------------------------------------------------------------------------------------------------|-------|------|----------|
| M00                      | Programafviklings STOP/spindel STOP/kølemiddel UDE                                                                                     |       | -    | Side 265 |
| M01                      | Valgfrit programafviklings STOP                                                                                                    |       | -    | Side 601 |
| M02                      | Programafviklings STOP/spindel STOP/kølemiddel UDE/evt. slet status-visning<br>(afhængig af maskin-parameter)/tilbagespring til blok 1 |       |      | Side 265 |
| <b>M03</b><br>M04<br>M05 | Spindel IND medurs<br>Spindel START modurs<br>Spindel STOP                                                                             | -     |      | Side 265 |
| M06                      | Værktøjsveksel/programafvik. STOP (afhængig af maskin-prameter)/sindel STOP                                                            |       | -    | Side 265 |
| <b>M08</b><br>M09        | Kølemiddel IND<br>Kølemiddel UD                                                                                                    | -     |      | Side 265 |
| <b>M13</b><br>M14        | Spindel INDE medurs/kølemidd INDE<br>Spindel INDE modurs/kølemiddel INDE                                                               |       |      | Side 265 |
| M30                      | Samme funktion som M02                                                                                                    |       | -    | Side 265 |
| M89                      | Fri hjælpe-funktion <b>eller</b><br>cyklus-kald, modal virksom (afhængig af maskin-parameter)                                          | -     |      | Side 301 |
| M90                      | Kun i slæbe drift: Konstant banehastighed ved hjørner                                                                                  |       |      | Side 269 |
| M91                      | I en positioneringsblok: Koordinater henfører sig til maskin-nulpunktet                                                                |       |      | Side 266 |
| M92                      | l en positioneringsblok: Koordinater henfører sig til en af maskinfabrikanten defineret position, f.eks. på en værktøjsveksel-position | -     |      | Side 266 |
| M94                      | Reducere visning af drejeakse til en værdi under 360°                                                                                  |       |      | Side 287 |
| M97                      | Bearbejdning af små konturtrin                                                                                                    |       | -    | Side 271 |
| M98                      | Fuldstændig bearbejdning af åbne konturer                                                                                              |       | -    | Side 273 |
| M99                      | Blokvis cyklus-kald                                                                                                    |       | -    | Side 301 |
| <b>M101</b><br>M102      | Automatisk værktøjsskift med tvillingværktøj, ved udløbet brugstid<br>M101 tilbagestilling                                             | -     |      | Side 207 |
| M103                     | Tisp. ved indstikning reducering af faktor F (procentual værdi)                                                                        |       |      | Side 274 |
| M104                     | Aktivere sidst fastlagte henf.punkt igen                                                                                               |       |      | Side 268 |
| <b>M105</b><br>M106      | Gennemføre bearbejdning med anden $k_{\rm V}$ -faktor Gennemføre bearbejdning med første $k_{\rm V}$ -faktor                           |       |      | Side 667 |
| <b>M107</b><br>M108      | Undertrykke fejlmelding ved tvillingværktøjer med overmål<br>M107 tilbagestilling                                                      |       |      | Side 206 |

| Μ                                    | Virkemåde Virkning på blok -                                                                                                    | Start | Slut | Side     |
|--------------------------------------|----------------------------------------------------------------------------------------------------|-------|------|----------|
| M109                                 | Konstant banehastighed på værktøjs-skæret                                                                                                    |       |      | Side 276 |
| M110                                 | Konstant banehastighed på værktøjs-skæret<br>(kun tilspændings-reducering)                                                                                                    |       |      |          |
| M111                                 | Tilbagestille M109/M110                                                                                                    |       |      |          |
| <b>M114</b><br>M115                  | Autom. Korrektur af maskingeometri ved arbejde med svingakser<br>Tilbagestille M114                                                                                                    | -     |      | Side 288 |
| <b>M116</b><br>M117                  | Tilspænding ved vinkelakser i mm/min<br>Tilbagestille M116                                                                                                    |       |      | Side 285 |
| M118                                 | Overlejring ved håndhjuls-positionering under programafviklingenn                                                                                                    |       |      | Side 278 |
| M120                                 | Foruberegning af radiuskorrigeret kontur (LOOK AHEAD)                                                                                                    |       |      | Side 276 |
| M124                                 | Punkter ved afvikling af ikke korrigerede retlinieblokke tilgodeses ikke                                                                                                    |       |      | Side 270 |
| <b>M126</b><br>M127                  | Køre drejeakser vejoptimeret<br>M126 tilbagestilles                                                                                                    |       |      | Side 286 |
| <b>M128</b><br>M129                  | Bibeholde position af værktøjsspids ved positionering af svingakse (TCPM)<br>Tilbagestille M128                                                                                                    |       |      | Side 289 |
| M130                                 | I positioneringsblok: Punkter henfører sig til det utransformerede koordinatsystem                                                                                                    |       |      | Side 268 |
| <b>M134</b><br>M135                  | Præc.stop ved ikke tangentiale konturovergange ved positioneringer med drejeakser<br>Tilbagestille M134                                                                                                    |       |      | Side 292 |
| <b>M136</b><br>M137                  | Tilspænding F i millimeter pr. spindel-omdrejning<br>Tilbagestille M136                                                                                                    |       |      | Side 275 |
| M138                                 | Valg af svingakse                                                                                                    |       |      | Side 292 |
| M140                                 | Kørsel fra konturen i værktøjsakse-retning                                                                                                    |       |      | Side 279 |
| M141                                 | Undertrykke tastsystem-overvågning                                                                                                    |       |      | Side 281 |
| M142                                 | Slette modale programinformationer                                                                                                    |       |      | Side 282 |
| M143                                 | Slette grunddrejning                                                                                                    |       |      | Side 282 |
| <b>M144</b><br>M145                  | Hensyntagen til maskin-kinematik i AKT./SOLL-positioner ved blokende<br>Tilbagestille M144                                                                                                    |       |      | Side 293 |
| <b>M148</b><br>M149                  | Automatisk løfte værktøj op fra konturen ved NC-stop<br>Tilbagestille M148                                                                                                    |       |      | Side 283 |
| M150                                 | Undertrykke endekontaktmelding (blokvis virksom funktion)                                                                                                    |       |      | Side 284 |
| M200<br>M201<br>M202<br>M203<br>M204 | Laserskæring: Direkte udlæsning af programmeret spænding<br>Laserskæring: Udlæs spænding som funktion af strækningen<br>Laserskæring: Udlæs spænding som funktion af hastigheden<br>Laserskæring: Udlæs spænding som funktion af tiden (rampe)<br>Laserskæring: Udlæs spænding som funktion af tiden (Puls) |       |      | Side 294 |

## Funktionsoversigt DIN/ISO iTNC 530

| M-Funk            | tioner                                                                                                    |
|-------------------|----------------------------------------------------------------------------------------------------|
| M00               | Programafvikling STOP/spindel STOP/<br>kølemiddel UDE                                                                                                    |
| M01<br>M02        | Valgfrit programafviklings STOP<br>Programafviklings STOP/Spindel STOP/Kølemiddel<br>UDE/evt. slet status-visning (afhængig af maskin-<br>parameter)/Tilbagespring til blok 1 |
| M03<br>M04<br>M05 | Spindel IND medurs<br>Spindel START modurs<br>Spindel STOP                                                                                                    |
| M06               | Værktøjsveksel/programafvikling STOP (afhængig<br>af maskin-parameter)/spindel STOP                                                                                           |
| M08<br>M09        | Kølemiddel IND<br>Kølemiddel UD                                                                                                    |
| M13<br>M14        | Spindel INDE medurs/kølemiddel INDE<br>Spindel INDE modurs/kølemiddel INDE                                                                                                    |
| M30               | Samme funktion som M02                                                                                                    |
| M89               | Fri hjælpe-funktion eller<br>Cyklus-kald, modal virksom (afhængig af maskin-<br>parameter)                                                                                    |
| M90               | Kun i slæbe drift: Konstant banehastighed ved<br>hjørner                                                                                                    |
| M99               | Blokvis cyklus-kald                                                                                                    |
| M91               | l en positioneringsblok: Koordinater henfører sig til                                                                                                    |
| M92               | I en positioneringsblok: Koordinater henfører sig til<br>en af maskinfabrikanten defineret position, f.eks.<br>til værktøjsveksel-positionen                                  |
| M94               | Reducere visning af drejeakse til en værdi under 360°                                                                                                    |
| M97<br>M98        | Bearbejdning af små konturtrin<br>Fuldstændig bearbejdning af åbne konturer                                                                                                   |
| M101              | Automatisk værktøjsskift med tvillingværktøj, ved udløbet brugstid                                                                                                    |
| M102              | M101 tilbagestilling                                                                                                    |
| M103              | Tilspænding ved indstikning reduceres med faktor<br>F (procentuel værdi)                                                                                                    |
| M104              | Aktivere sidst fastlagte henf.punkt igen                                                                                                    |
| M105<br>M106      | Gennemføre bearbejdning med anden kv-faktor<br>Gennemføre bearbejdning med første kv-faktor                                                                                   |
| M107              | Undertrykke fejlmelding ved tvillingværktøjer med                                                                                                    |
| M108              | M107 tilbagestilling                                                                                                    |

| M-Funl       | ktioner                                                                                                    |
|--------------|----------------------------------------------------------------------------------------------------|
| M109<br>M110 | Konstant banehastighed på værktøjsskæret<br>(Tilspændings-forhøjelse og -reducering)<br>Konstant banehastighed på værktøjs-skæret (kun |
| M111         | tilspænding-reducering)<br>M109/M110 tilbagestilling                                                                                   |
| M114<br>M115 | Autom. korrektur af maskingeometri ved arbejde<br>med svingakser<br>M114 tilbagestilling                                               |
| M116<br>M117 | Tilspænding ved vinkelakser i mm/min<br>Tilbagestille M116                                                                             |
| M118         | Overlejre håndhjul-positionering under<br>programafviklingen                                                                           |
| M120         | Foruberegning af radiuskorrigeret kontur<br>(LOOK AHEAD)                                                                               |
| M124         | Punkter ved afvikling af ikke korrigerede retlinieblokke tilgodeses ikke                                                               |
| M126<br>M127 | Køre drejeakser vejoptimeret<br>M126 tilbagestilles                                                                                    |
| M128         | Position af værktøjsspids ved positionering af<br>svingakse bibeholdes (TCPM)                                                          |
| M129         | Tilbagestille M128                                                                                                    |
| M130         | l positioneringsblok: Punkter henfører sig til det<br>utransformerede koordinatsystem                                                  |
| M134<br>M135 | Præc.stop ved ikke tangentiale konturovergange<br>ved positioneringer med drejeakse<br>M134 tilbagestille                              |
| M136<br>M137 | Tilspænding F i millimeter pr. spindel-omdrejning<br>Tilbagestille M136                                                                |
| M138         | Valg af svingakse                                                                                                    |
| M142         | Slette modale programinformationer                                                                                                    |
| M143         | Slette grunddrejning                                                                                                    |
| M144         | Hensyntagen til maskin-kinematik i AKT./SOLL-<br>positioner ved blokende<br>tilbagastilla M144                                         |
| M150         |                                                                                                    |
| M200         | Lasorskæring: Dirokto udlæsning af programmorot                                                                                        |
| M200         | spænding<br>laserskæring: Lidims spænding som funktion af                                                                              |
| M202         | strækningen<br>Laserskæring: Udlæs spænding som funktion af                                                                            |
| M203         | hastigheden<br>Laserskæring: Udlæs spænding som funktion af                                                                            |
| M204         | Laserskæring: Udlæs spænding som funktion af<br>tiden (Puls)                                                                           |

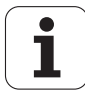

#### **G**-funktioner

#### Værktøjs-bevægelser

- G00 Retlinie-interpolation, kartesisch, i ilgang
- G01 Retlinie-interpolation, kartesisk
- G02 Cirkel-interpolation, kartesisk, medurs
- G03 Cirkel-interpolation, kartesisk, modurs
- G05 Cirkel-interpolation, kartesisk, uden drejeretnings angivelse
- G06 Cirkel-interpolation, kartesisk, tangential konturtilslutning
- G07\* Akseparallel positionerings-blok
- G10 Retlinie-interpolation, polar, i ilgang
- G11 Retlinie-interpolation, polar
- G12 Cirkel-interpolation, polar, medurs
- G13 Cirkel-interpolation, polar, modurs
- G15 Cirkel-interpolation, polar, uden drejeretnings angivelse
- G16 Cirkel-interpolation, polar, tangential konturtilslutning

#### Fase/runding/kontur tilkørsel hhv. frakørsel

- G24\* Affasning med faselængde R
- G25\* Hjørne-runding med R
- G26\* Blød (tangential) tilkørsel til en kontur med radius R
  G27\* Blød (tangential) tilkørsel til en kontur
  - med radius R

#### Værktøjs-definition

| G99* | Med værktøjs-nummerT, længde L, radius R |
|------|------------------------------------------|
|------|------------------------------------------|

#### Værktøjs-radiuskorrektur

- G40 Ingen værktøjs-radiuskorrektur
- G41 Værktøjs-banekorrektur, til venstre for konturen
- G42 Værktøjs-banekorrektur, til højre for konturen
- G43 Akseparallel korrektur for G07, forlængelse
- G44 Akseparallel korrektur for G07, forkortelse

#### Råemne-definition for grafik

| G30 | (G17/G18/G19) Minimal-punkt |
|-----|-----------------------------|
|     |                             |

G31 (G90/G91) Maximal-punkt

#### Cykler for fremstilling af boringer og gevind

| G240 | Centrering |
|------|------------|
| 0000 | <b>D</b> ' |

- G200 Boring G201 Reifning
- G202 Uddreining
- G203 Universal-boring
- G204 Undersænkning bagfra
- G205 Universal-dybdeboring
- G206 Gevindboring med kompenserende patron
- G207 Gevindboring uden kompenserende patron
- G208 Borefræsning
- G209 Gevindboring med spånbrud

#### **G**-funktioner

#### Cykler for fremstilling af boringer og gevind

- G262 Gevindfræsning
- G263 Undersænknings-gevindfræsning
- G264 Borgevindfræsning
- G265 Helix-borgevindfræsning
- G267 Fræsning af udv. gevind

#### Cykler for fræsning af Lommer, Tappe og Noter

- G251 Firkantlomme komplet
- G252 Rund lomme komplet
- G253 Not komplet
- G254 Rund not komplet
- G256 Firkanttappe
- G257 Runde tappe

#### Cykler for fremstilling af punktemønster

- G220 Punktmønster på cirkel
- G221 Punktmønster på linier

#### SL-cykler gruppe 2

- G37 Kontur, definition af delkontur-underprogramnummer
- G120 Kontur-data fastlægge (gyldig fra G121 til G124)
- G121 Forboring
- G122 Konturparallel skrubning
- G123 Dybde-sletfræs
- G124 Side-sletfræs
- G125 Kontur-kæde (åben kontur bearbejdning)
- G127 Cylinder-overflade
- G128 Cylinder-overflade notfræsning

#### Koordinat-omregninger

- G53 Nulpunkt-forskydning fra nulpunkt-tabellen
- G54 Nulpunkt-forskydning i program
- G28 Speiling af kontur
- G73 Drejning af koordinatsystemet
- G72 Dim.faktor, kontur formindske/forstørre
- G80 Transformation af bearbejdningsplan
- G247 Henf.punkt fastlæggelse

#### Cyklen for nedfræsning

- G60 Afvikling af 3D-data
- G230 Nedfræsning af plan flade
- G231 Nedfræsning af vilkårlig skrå flade

\*) blokvis virksom funktion

#### Tastsystem-cykler for registrering af en skråflade

- G400 Grunddrejning over to punkter
- G401 Grunddrejning over to boringer
- G402 Grunddrejning over to tappen
- G403 Kompensere en grunddrejning over en drejeakse
- G404 Fastlæg grunddrejning
- G405 Kompensering for skråflade over C-akse

#### **G**-funktioner

#### Tastsystem-cykler for henf.punkt fastlæggelse

| G408 | Henføringspunkt midt i not        |
|------|-----------------------------------|
| G409 | Henføringspunkt midt i trin       |
| G410 | Henføringspunkt indv. firkant     |
| G411 | Henf.punkt udv. firkant           |
| G412 | Henf.punkt indv. cirkel           |
| G413 | Henf.punkt udv. cirkel            |
| G414 | Henføringspunkt udv. hjørne       |
| G415 | Henføringspunkt indv. hjørne      |
| G416 | Henf.punkt hulkreds-midte         |
| G417 | Henf.punkt i tastystem-akse       |
| G418 | Henf punkt i midten af 4 boringer |

G419 Henføringspunkt i valgbar akse

#### Tastsystem-cykler for emne-opmåling

| G55  | Måling af vilkårlig koordinat    |
|------|----------------------------------|
| G420 | Måling af vilkårlig vinkel       |
| G421 | Måling af boring                 |
| G422 | Måling af rund tap               |
| G423 | Måling af firkant lomme          |
| G424 | Måling af firkantet tap          |
| G425 | Måling af not                    |
| G426 | Måling af trinbredde             |
| G427 | Måling af vilkårlige koordinater |
| G430 | Måling af hulkreds-midte         |
| G431 | Måling af vilkårligt plan        |

#### Tastsystem-cykler for kinematik-opmåling

| G450 | Kalibrering af TT 120                |
|------|--------------------------------------|
| G481 | Måling af værktøjs-længde            |
| G482 | Måling af værktøjs-radius            |
| G483 | Måling af værktøjs-længde og -radius |

#### Tastsystem-cykler for værktøjs-opmåling

| G480     | Kalibrering af TT 120                        |
|----------|----------------------------------------------|
| G481     | Måling af værktøjs-længde                    |
| G482     | Måling af værktøjs-radius                    |
| G483     | Måling af værktøjs-længde og -radius         |
| Special- | cykler                                       |
| G04*     | Dvæletid med F sekunder                      |
| G36      | Spindel-orientering                          |
| G39*     | Program-kald                                 |
| G62      | Toleranceafvigelse ved hurtig konturfræsning |
| G440     | Måling af akseforskydning                    |
| G441     | Hurtig tastning                              |

#### Bearbejdnings-plan fastlægning

| G17 | Plan X/Y, værktøjs-akse Z |
|-----|---------------------------|
| G18 | Plan Z/X, værktøis-akse Y |

- G19 Plan Y/Z, værktøjs-akse X
- G20 Værktøjs-akse IV

#### Målangivlse

| G90 | Målangivelse absolut |
|-----|----------------------|
|-----|----------------------|

G91 Målangivelse inkremental

#### **G**-funktioner

#### Måleenhed

- G70 Måleenhed tomme (fastlæg ved programbegyndelse)
- G71 Måleenhed millimeter (fastlægges ved programstart)

| Specielle G-funktioner             |                                                                                                    |  |
|------------------------------------|----------------------------------------------------------------------------------------------------|--|
| G29<br>G38<br>G51*<br>G79*<br>G98* | Sidste positions-Sollværdi som pol<br>(cirkelcentrum)<br>Programafviklings-STOP<br>Værktøjs-forvalg (ved centralt værktøjs-lager)<br>cyklus-kald<br>Label-nummer fastsæt |  |
| *) blokvi                          | is virksom funktion                                                                                                    |  |
| Adress                             | ser                                                                                                    |  |
| %<br>%                             | Program-start<br>Program-kald                                                                                                    |  |
| #                                  | Nulpunkt-nummer med G53                                                                                                    |  |
| A<br>B<br>C                        | Drejebevægelse om X-akse<br>Drejebevægelse om Y-akse<br>Drejebevægelse om Z-akse                                                                                         |  |
| D                                  | Q-parameter-definitioner                                                                                                    |  |
| DL<br>DR                           | Slitage-korrektur længde med T<br>Slitage-korrektur radius med T                                                                                                    |  |
| E                                  | Tolerance med M112 og M124                                                                                                    |  |
| F<br>F<br>F                        | Tilspænding<br>Dvæletid med G04<br>Dim.faktor med G72<br>Faktor F-reducering med M103                                                                                    |  |
| G                                  | G-funktioner                                                                                                    |  |
| H<br>H<br>H                        | Polarkoordinat-vinkel<br>Drejevinkel med G73<br>Grænsevinkel med M112                                                                                                    |  |
| I                                  | X-koordinat for cirkelcentrum/pol                                                                                                    |  |
| J                                  | Y-koordinat for cirkekcentrum/pol                                                                                                    |  |
| К                                  | Z-koordinat for cirkelcentrum/Pol                                                                                                    |  |
| L<br>L                             | Fastlæg et label-nummer med G98<br>Spring til et label-nr.<br>Værktøjs-længde med G99                                                                                    |  |
| Μ                                  | M-Funktioner                                                                                                    |  |
| Ν                                  | Bloknummer                                                                                                    |  |
| P<br>P                             | Cyklus-parameter i bearbejdningscykler<br>Værdi eller O-parameter i O-parameter-definition                                                                               |  |

Parameter Q

Q

| Adresser |                                 |
|----------|---------------------------------|
| R        | Polarkoordinat-radius           |
| R        | Cirkel-radius med G02/G03/G05   |
| R        | Rundings-radius med G25/G26/G27 |
| R        | Værktøjs-radius med G99         |
| S        | Spindelomdrejningstal           |
| S        | Spindel-orientering med G36     |
| T        | Værktøjs-definition med G99     |
| T        | Værktøjs-kald                   |
| T        | Næste værktøj med G51           |
| U        | Akse parallel med X-akse        |
| V        | Akse parallel med Y-akse        |
| W        | Akse parallel med Z-akse        |
| X        | X-akse                          |
| Y        | Y-akse                          |
| Z        | Z-akse                          |
| *        | blokende                        |

#### Konturcykler

| Program-opbygning ved bearbejdning<br>med flere værktøjer                        |               |
|----------------------------------------------------------------------------------|---------------|
| Liste for kontur-underprogram                                                    | G37 P01       |
| Kontur-data definere                                                             | G120 Q1       |
| <b>Bor</b> definere/kalde<br>Konturcyklus: Forboring<br>cyklus-kald              | G121 Q10      |
| <b>Skrubfræser</b> definere/kalde<br>Konturcyklus: Udfræsning<br>cyklus-kald     | G122 Q10      |
| <b>Sletfræser</b> definere/kalde<br>Konturcyklus: Sletfræse dybde<br>cyklus-kald | G123 Q11      |
| <b>Sletfræser</b> definere/kalde<br>Konturcyklus: Sletfræse side<br>cyklus-kald  | G124 Q11      |
| Slut på hoved-program, tilbagespring                                             | M02           |
| Kontur-underprogram                                                              | G98<br>G98 L0 |

#### Radiuskorrektur for kontur-underprogram

| Kontur    | Programmerings-rækkefølge<br>af konturelementer | Radius-<br>Korrektur |
|-----------|-------------------------------------------------|----------------------|
| Indvendig | medurs (CW)                                     | G42 (RR)             |
| (lomme)   | modurs (CCW)                                    | G41 (RL)             |
| Udvendig  | medurs (CW)                                     | G41 (RL)             |
| (Ø)       | modurs (CCW)                                    | G42 (RR)             |

#### Koordinat-omregninger

| Koordinat-<br>omregning  | Aktivering            | Udtræk       |
|--------------------------|-----------------------|--------------|
| Nulpunkt-<br>forskydning | G54 X+20 Y+30<br>Z+10 | G54 X0 Y0 Z0 |
| Spejlning                | G28 X                 | G28          |
| Drejning                 | G73 H+45              | G73 H+0      |
| Dim.faktor               | G72 F 0,8             | G72 F1       |
| Bearbejdnings-<br>plan   | G80 A+10 B+10<br>C+15 | G80          |
| Bearbejdnings-<br>plan   | PLANE                 | PLANE RESET  |

#### Q-parameter-definitioner

| D  | Funktion                                           |
|----|----------------------------------------------------|
| 00 | Anvisning                                          |
| 01 | Addition                                           |
| 02 | Subtraktion                                        |
| 03 | Multiplikation                                     |
| 04 | Division                                           |
| 05 | Roduddragning                                      |
| 06 | Sinus                                              |
| 07 | Cosinus                                            |
| 08 | Roduddragning af kvadratsum c = $\sqrt{a^2 + b^2}$ |
| 09 | Hvis mindre, spring til label-nummer               |
| 10 | Hvis ulig med, spring til label-nummer             |
| 11 | Hvis ulig med, spring til label-nummer             |
| 12 | Hvis mindre, spring til label-nummer               |
| 13 | Angle (vinkel fra c sin a og c cos a)              |
| 14 | Fejl-nummer                                        |
| 15 | Print                                              |
| 19 | Anvisning PLC                                      |

#### HEIDENHAIN

 DR. JOHANNES HEIDENHAIN GmbH

 Dr.-Johannes-Heidenhain-Straße 5

 83301 Traunreut, Germany

 <sup>®</sup> +49 (8669) 31-0

 <sup>EXX</sup> +49 (8669) 5061

 E-Mail: info@heidenhain.de

 Technical support

 <sup>EXX</sup> +49 (8669) 32-1000

 Measuring systems

 <sup>®</sup> +49 (8669) 31-3104

 E-Mail: service.ms-support@heidenhain.de

www.heidenhain.de

#### **3D-Tastsystemer fra HEIDENHAIN** hjælper Dem, til at reducere bitider:

For eksempel

- Emne opretning
- Henf.punkt fastlæggelse
- Emne opmåling
- Digitalisering af 3D-former

med emne-tastsystemerne **TS 220** med kabel **TS 640** med infrarød overførsel

- Opmåling af værktøjer
- Slitage overvågning
- Opdage værktøjsbrud

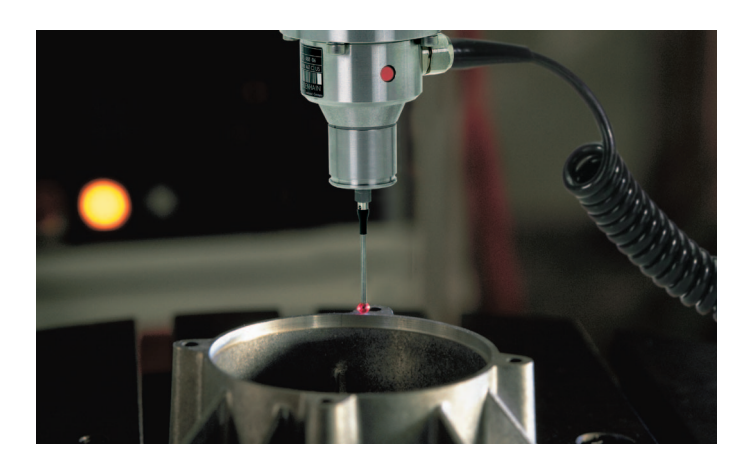

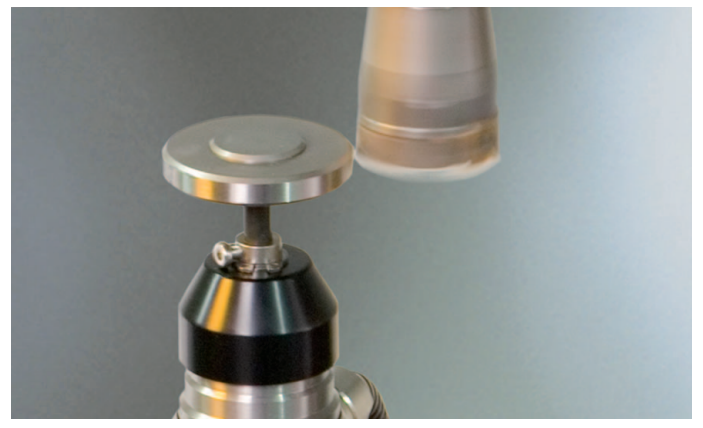

med værktøjs-tastsystemet **TT 140**